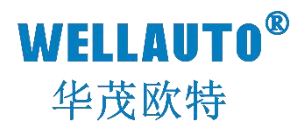

# IO-Link RFID 产品使用手册

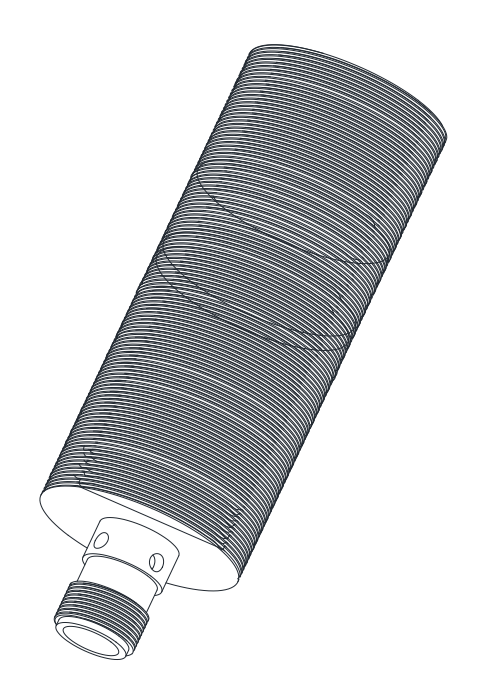

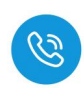

## 前言

- 感谢您购买了华茂欧特产品。
- 本手册主要介绍 IO-Link RFID 产品的参数及使用。
- 在使用产品前,需详细阅读本手册,在充分理解其功能和性能的前提下完成系统构建, 发挥其优越性能。

## 使用须知

- 使用产品需具备一定电气知识的专业人员才可以对产品进行接线等其他操作。
- 对产品进行操作,需遵守手册进行。
- 将产品组合使用时,请确认规格是否可以组合。

## 手册获取

- 登录华茂欧特官网(<u>www.wellauto.cn</u>)→服务与支持→资料下载,查找所需产品资料并进行下载。
- 通过华茂欧特知识文库对所需资料进行下载。

## 联系方式

- 技术与服务热线: 400-900-8687
- 传真: 0755-27673307 0755-26078683
- Email: <u>market@wellauto.cn</u>
- 网址: <u>www.wellauto.cn</u>
- 地址: 深圳市宝安区航城街道奋达西乡科技创新园 C 栋 4 楼

内部资料,请勿外传 产品内容如有变动,恕不另行通知

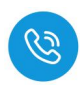

安全注意事项 (使用前请务必阅读)

 本章对所需关注的安全注意事项进行说明,为了您的人身安全以及避免财产 损失,请在熟悉了所有关于设备的指示、安全信息,以及注意事项后使用。

■ 即使是[**注意**]中所标注的事项,根据状况的不同也可能导致重大事故的发生。

■ 在产品使用过程中易引发的问题在安全事项中有标注,未进行标注的事项,

请遵守基本的电气操作进行。

 在使用产品过程中,如果未以制造商指定的方式使用设备,可能有损设备所 提供的保护。

#### 在安全注意事项章节中使用[提示]、[注意]来注明:

| 2 提示: | 对操作的描述进行必要的补充或说明             |  |  |  |  |
|-------|------------------------------|--|--|--|--|
| 注意:   | 错误使用时,可能会产生危险,导致轻微身体伤害或设备损坏。 |  |  |  |  |

#### 产品的收货

## 1 注意:

- ① 开箱前请检查外包装是否完整,是否有破损、浸湿、变形等情况。
- ② 请按照顺序依次打开包装,切勿暴力拆包。
- ③ 请检查产品表面是否有碰伤,腐蚀等情况。
- ④ 根据装箱清单仔细查看产品是否与购买的型号一致及附件数量、资料是否齐全。

#### 产品的安装

## 1注意:

① 安装前请仔细阅读产品使用说明书及安全注意事项。

② 请勿在下列场所使用产品:有灰尘、油烟、导电性尘埃、腐蚀性气体、可燃性气体的场所;暴露于高温、结露、风雨的场合;有振动、冲击的场合。电击、火灾、误操作也会导致产品损坏和恶化。

③ 安装时需做好防护,否则可能引发触电的危险。

④ 进行螺丝孔的加工时,需将产品遮盖,防止粉末、电线碎屑掉等异物入产品内导致 产品故障,相关作业结束后,需将遮盖物撤掉,以免影响产品散热。

⑤ 在使用扩展模块时需确认线缆连接紧密、接触良好,否则会导致通讯不良,影响使用。

内部资料,请勿外传

产品内容如有变动, 恕不另行通知

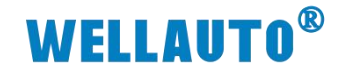

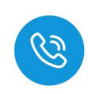

#### 产品的接线

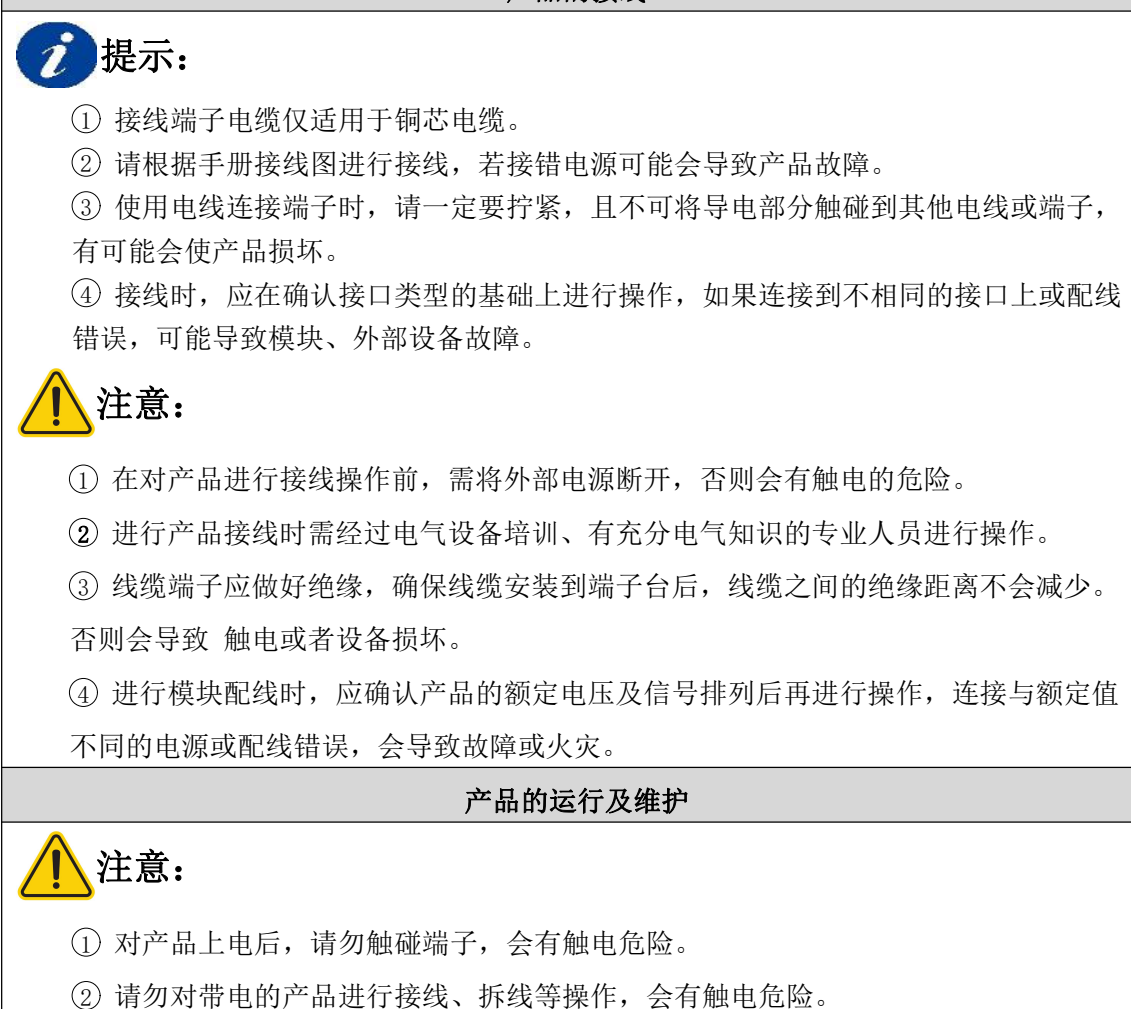

③ 请勿私自拆卸、组装、更改本产品,有可能导致产品加速老化或直接损坏

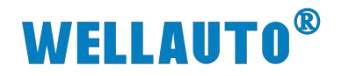

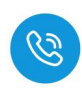

## 目 录

| 1. 产品简介                                    | 1 -  |
|--------------------------------------------|------|
| 1.1. 产品型号表                                 | 1 -  |
| 2. 产品参数                                    | 2 -  |
| 3. 产品说明                                    | 3 -  |
| 3.1. 模块接线说明                                | 3 -  |
| 3.1.1. AU3 IHR-3002-IOL 接线图                | 3 -  |
| 3.2. 接线端子说明                                | 4 -  |
| 3.3. 模块指示灯说明                               | 4 -  |
| 3.4. 参数配置说明                                | 5 -  |
| 3.4.1. ISDU 参数设置                           | 5 -  |
| 3.4.2. 过程数据状态位字节说明                         | 7 -  |
| 3.4.3. 工作模式设置                              | 9 -  |
| 3.5. 过程数据输入错误值说明                           | 19 - |
| 3.6. 从站事件信息代码                              | 19 - |
| 4. 通讯示例                                    | 20 - |
| 4.1. AU3 IHR-3002-IOL 与 EtherCAT 主站使用示例    | 20 - |
| 4.1.1. 在 TwinCAT3 使用示例                     | 20 - |
| 4.1.2. 在欧姆龙使用示例                            | 32 - |
| 4.1.3. 在 CODESYS 上通讯使用                     | 48 - |
| 4.2. AU3 IHR-3002-IOL 与 EtherNet/IP 主站使用示例 | 67 - |
| 4.2.1. 通讯连接                                | 67 - |
| 4.2.2. 硬件配置                                | 67 - |
| 4.2.3. 新建工程并安装 EDS 文件                      | 68 - |
| 4.2.4. IO-Link 主站参数设置                      | 70 - |
| 4.2.5. 添加全局变量                              | 71 - |
| 4.2.6. 添加 EIP 设备                           | 71 - |
| 4.2.7. 关联变量                                | 74 - |
| 4.2.8. 数据监控                                | 76 - |
| 4.3. AU3 IHR-3002-IOL 与 Profinet 主站使用示例    | 87 - |
| 4.3.1. 通讯连接                                | 87 - |
| 4.3.2. 硬件配置                                | 87 - |
| 4.3.3. 添加相对应型号的 CPU                        | 88 - |
| 河次到 注加付什                                   |      |

内部资料,请勿外传 产品内容如有变动,恕不另行通知

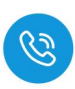

| 4.3.4. 用博图软件配置耦合器参数                          | - 89 -    |
|----------------------------------------------|-----------|
| 4.3.5. TIA 博图上组态                             | 91 -      |
| 4.3.6. 数据监控                                  | 96 -      |
| 4.4. AU3 IHR-3002-IOL 与 TCP 主站使用示例           | 105 -     |
| 4.4.1. 通讯连接                                  | 105 -     |
| 4.4.2. 硬件配置                                  | 105 -     |
| 4.4.3. 配置主站参数                                | 106 -     |
| 4.4.4. 通讯连接                                  | 106 -     |
| 4.4.5. 数据监控                                  | 107 -     |
| 4.5. AU3 IHR-3002-IOL 与 CC-Link IEF Basic 主站 | 5使用示例117- |
| 4.5.1. 通讯连接                                  | 117 -     |
| 4.5.2. 硬件配置                                  | 117 -     |
| 4.5.3. 新建工程                                  | 118 -     |
| 4.5.4. 参数设置                                  | 120 -     |
| 4.5.5. 数据监控                                  | 121 -     |
| 4.6. AU3 IHR-3002-IOL 与 AU7 841H-IO-Link 使用  | 用示例129 -  |
| 4.6.1. 通讯连接                                  | - 129 -   |
| 4.6.2. 硬件配置                                  | - 129 -   |
| 4.6.3. 安装耦合器 XML 文件                          | 130 -     |
| 4.6.4. 配置主站参数                                | - 130 -   |
| 4.6.5. 新建工程与组态                               | - 131 -   |
| 4.6.6. 数据监控                                  | 134 -     |

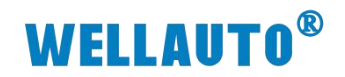

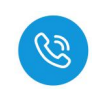

| 手册版本  | 说明                                                         |
|-------|------------------------------------------------------------|
| V1.0  | 初始版本。                                                      |
| V1 1  | 新增与 CC-Link IEF Basic 协议、EtherNet/IP 协议、TCP 协议、Profinet 协议 |
| V 1.1 | IO-Link 主站, AU7 841H-IO-Link 通讯使用示例。                       |

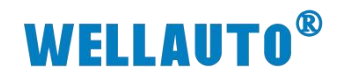

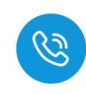

### 1. 产品简介

AU3 IHR IO-Link 从站系列 RFID 读写器,是基于射频识别技术的高频(13.56MHz) RFID 标签读写器,供电规格为 24V DC,采用 M12 接口,通过 IO-Link V1.1 标准接口连接主站,实现高效通信,具备 1.5KBytes/S 的高速标签 读写速率。配备丰富的诊断功能、LED 功能,创新与实用的 RFID 技术能很好 的应用于制造与物流业。

## 1.1. 产品型号表

| 订货号              | 产品规格                                       |
|------------------|--------------------------------------------|
|                  | 高频读写器 IO-Link 从站模块, Class A 接口类型, 最大垂直检测距离 |
| AU3 IHK-3002-IOL | 35mm 。                                     |

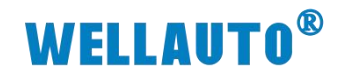

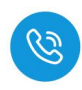

2. 产品参数

| 产品型号          | AU3 IHR-3002-IOL                        |  |  |  |
|---------------|-----------------------------------------|--|--|--|
| 接口类型          |                                         |  |  |  |
| 通讯接口(供电和通讯口)  | M12 A-Code 4Pin 针端                      |  |  |  |
| 电气参数          |                                         |  |  |  |
| 供电电压          | IO-Link 端口供电 24V                        |  |  |  |
| 工作频段          | 13.56MHz                                |  |  |  |
| 工作时最高功耗       | 0.9W                                    |  |  |  |
| 最大垂直检测距离      | 35mm                                    |  |  |  |
| 天线            | 内置集成                                    |  |  |  |
| 标签读写无线传输率(最高) | 1500Bytes/S                             |  |  |  |
| 允许读或写的最大标签容量  | 8000D-+                                 |  |  |  |
| (FRAM)        | 8000Bytes                               |  |  |  |
| 支持标签类型        | 支持 TI、NXP、ST、INFINEON、FUJITSU、Philips 等 |  |  |  |
| 空气协议          | ISO15693、NFC、ISO14443A/B                |  |  |  |
| 显示设置          | 绿、蓝、红三色 LED 指示灯                         |  |  |  |
| 电源保护          | 内置 ESD 与浪涌保护电路                          |  |  |  |
| EMC/EMI       | 符合 EN61131-2/EN50082-2                  |  |  |  |
| ESD 性能        | 空气放电±15KV,接触放电±8KV                      |  |  |  |
| IO-Link 参数    |                                         |  |  |  |
| IO-Link 通讯速率  | COM3 (230.4kbps)                        |  |  |  |
| IO-Link 接口类型  | Class A                                 |  |  |  |
| IO-Link 版本    | IO-Link V1.1                            |  |  |  |
| IO-Link 过程数据  | 32 个输入字节、32 个输出字节                       |  |  |  |
| 机械参数          |                                         |  |  |  |
| 材料            | 黄铜+ABS+工业胶                              |  |  |  |
| IP 等级         | IP67                                    |  |  |  |
| 抗冲击性符合        | 50g                                     |  |  |  |
| 抗振动性符合        | 20g                                     |  |  |  |
| 工作时允许的环境温度    | -20 +70 °C                              |  |  |  |
| 存储时允许的环境温度    | -25 +85 °C                              |  |  |  |
| 重量(g)         | 100g                                    |  |  |  |
| 尺寸(直径×高)      | $\Phi 30 	imes 90$                      |  |  |  |

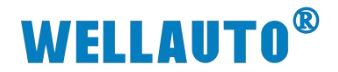

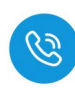

- 3. 产品说明
- 3.1. 模块接线说明
- 3.1.1. AU3 IHR-3002-IOL 接线图

AU3 IHR-3002-IOL从站

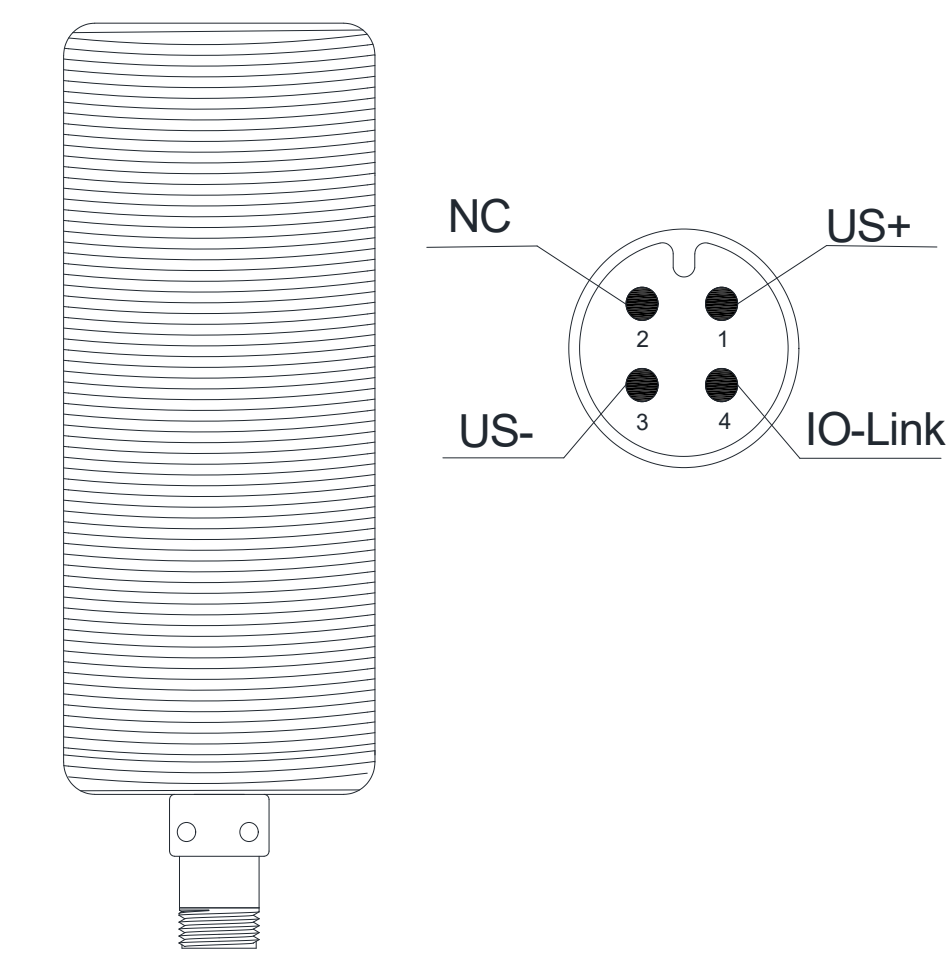

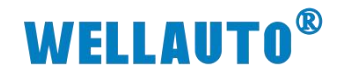

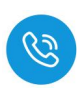

## 3.2. 接线端子说明

| 端子示意图 | PIN 脚 | 说明             |
|-------|-------|----------------|
|       | 1     | 供电电源 Us+       |
| 2     | 2     | NC             |
| 3 🔴 4 | 3     | 供电电源 Us-       |
|       | 4     | IO-Link 数据传输通道 |

## 3.3. 模块指示灯说明

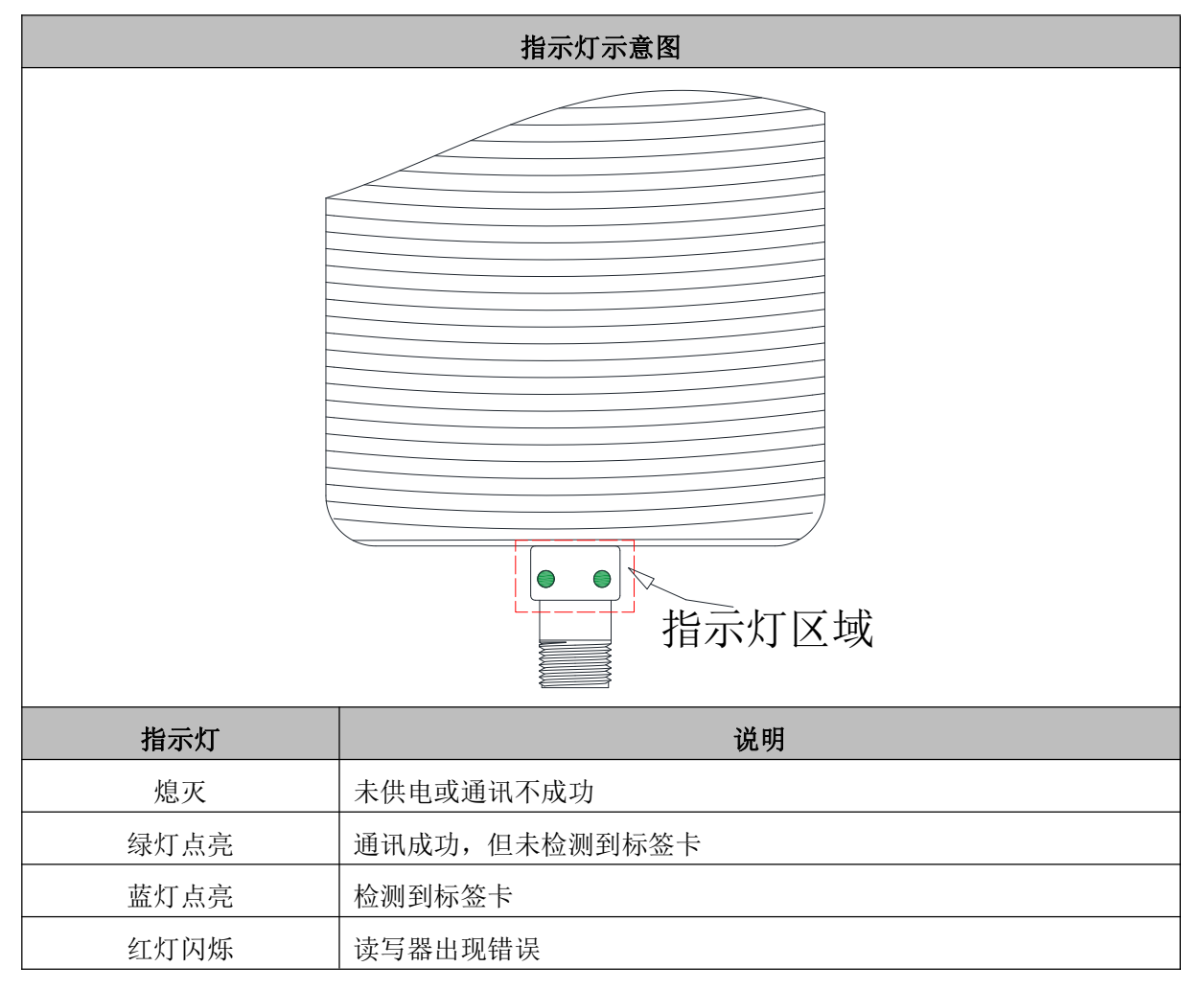

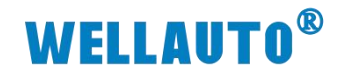

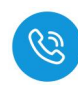

## 3.4. 参数配置说明

| 字节参数   |        |  |  |  |  |
|--------|--------|--|--|--|--|
| 输入总字节数 | 32Byte |  |  |  |  |
| 输出总字节数 | 32Byte |  |  |  |  |

## 3.4.1. ISDU 参数设置

|   | ISDU |                   | <b>会 米</b>            |                   |        | 数据    | 访问    |      |      |
|---|------|-------------------|-----------------------|-------------------|--------|-------|-------|------|------|
|   | 索引   | 子索引               |                       | <i></i>           | 釵      |       | 宽度    | 权限   | 款认值  |
|   |      |                   | 设置数                   | 据块大小(设            | 定值需与标签 |       | 读/写   | 0x04 |      |
|   |      |                   | 对应);                  | 标签块单元大            | 小类型有:  |       |       |      |      |
|   |      |                   | 0x04: 4               | 4Byte             |        |       |       |      |      |
|   | 131  | 0                 | 0x08:                 | 8Byte             |        | 1Byte |       |      |      |
|   |      |                   | 0x10:                 | 16Byte            |        |       |       |      |      |
|   |      |                   | 0x20: 1               | 32Byte            |        |       |       |      |      |
|   |      |                   | (具体)                  | (具体标签参数请参考对应标签手册) |        |       |       |      |      |
|   |      |                   | 设置 II                 | )标签数据块            | 中数据的顺序 | *     |       |      |      |
|   |      |                   | (Bit0~                | Bit7)             |        |       |       |      |      |
| 参 |      |                   | 0x00:                 | 不取反               |        |       |       |      |      |
| 数 |      |                   | 0x01: 1               | 取反                |        |       |       |      |      |
| 数 |      | 例如<br>不用<br>132 0 | 例如(标签单个数据块大小为 4Byte): |                   |        |       |       |      |      |
| 据 |      |                   | 不取反                   |                   |        |       |       |      |      |
| 数 |      |                   |                       | 数据块 0             | Byte 0 |       | 1Byte | 读/写  | 0x00 |
|   |      |                   |                       |                   | Byte 1 |       |       |      |      |
|   | 132  |                   |                       |                   | Byte 2 |       |       |      |      |
|   | 152  |                   |                       |                   | Byte 3 |       |       |      |      |
|   |      |                   |                       |                   | Byte 4 |       |       |      |      |
|   |      |                   |                       | 数据块1              | Byte 5 |       |       |      |      |
|   |      |                   |                       | 刻循坑 1             | Byte 6 |       |       |      |      |
|   |      |                   |                       |                   | Byte 7 |       |       |      |      |
|   |      |                   | 取反                    |                   |        | 1     |       |      |      |
|   |      |                   |                       |                   | Byte 3 |       |       |      |      |
|   |      |                   |                       | 数据块0              | Byte 2 |       |       |      |      |
|   |      |                   |                       |                   | Byte 1 |       |       |      |      |

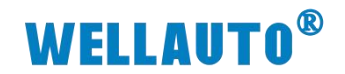

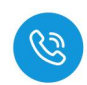

|     |     |                  | Byte 0            |       |                                        |      |
|-----|-----|------------------|-------------------|-------|----------------------------------------|------|
|     |     |                  | Byte 7            |       |                                        |      |
|     |     | Byte 6           |                   |       |                                        |      |
|     |     |                  | Byte 5            |       |                                        |      |
|     |     |                  | Byte 4            |       |                                        |      |
|     |     |                  |                   |       |                                        |      |
| 122 | 0   | 设置数据保持时间         | (ms)低字节的数据        | 1Byte | 诗/官                                    | 0x32 |
| 155 | 0   | 有效值: 0-255       |                   | Ibyte | —————————————————————————————————————— | 0X32 |
|     |     | 设置数据保持时间         | 高字节的数据            |       |                                        |      |
|     |     | 有效值: 0-3         |                   |       |                                        |      |
| 134 | 0   | <b>例:</b> 设置数据保持 | 时间高字节为1,数据        | 1Byte | 读/写                                    | 0x00 |
|     |     | 保持时间低字节为         | 50, 实际的数据保持       |       |                                        |      |
|     |     | 时间为: 256*1+50    | =306(ms)          |       |                                        |      |
|     |     | 设置自动读取或写         | 入的起始地址低字节         |       |                                        |      |
| 135 | 0   | 的数据(未设置默         | 认 0)              | 1Byte | 读/写                                    | 0x00 |
|     |     | 有效值: 0-255       |                   |       |                                        |      |
|     |     | 设置自动读取或写         | 入的起始地址高字节         |       |                                        |      |
|     |     | 的数据(未设置默         | 认 0)              |       |                                        |      |
|     | 5 0 | 有效值: 0-255       |                   |       |                                        |      |
| 136 |     | 例:设置起始地址         | 高字节为1,起始地址        | 1Byte | 读/写                                    | 0x00 |
|     |     | 低字节为 50, 实际      | 的自动读取或写入的         |       |                                        |      |
|     |     | 用户区起始地址为         | : 256*1+50=306(从用 |       |                                        |      |
|     |     | 户区 306 字节开始      | 自动读取或写入)          |       |                                        |      |
| 137 | 0   | 设置自动读取或写         | 入的数据长度(byte)      | 1Byte | 诗/官                                    | 0v1D |
| 13/ | U   | 有效值: 1-29        |                   |       | 呋/ 一]                                  | UXID |

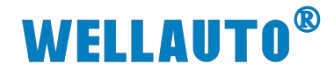

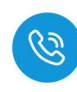

#### 3.4.2. 过程数据状态位字节说明

过程状态位字节,反映在使用过程中相应的状态,可查看下方**状态位说明** 表进行操作。

**过程数据输入:**例如:过程数据输入,byte2=0x04,表示读写器检测 到标签存在

| 过程数据输入                                                                                                    |                                                                                                    |                                                                                                    |                                                                                                    |                                                                                                    |                                                                                                    |                                                                                                    |      |
|----------------------------------------------------------------------------------------------------|----------------------------------------------------------------------------------------------------|----------------------------------------------------------------------------------------------------|----------------------------------------------------------------------------------------------------|----------------------------------------------------------------------------------------------------|----------------------------------------------------------------------------------------------------|----------------------------------------------------------------------------------------------------|------|
| 位                                                                                                    | Bit7~E                                                                                                    | ]                                                                                                    | Bit2                                                                                                    | Bit1                                                                                                    | Bit0                                                                                                    |                                                                                                    |      |
| 说明                                                                                                    | 预留                                                                                                    |                                                                                                    | 存在                                                                                                    | 生标签                                                                                                    | 命令结束                                                                                                    | 命令开始确认                                                                                                    |      |
| 第4力支流が登録器 ● ① ① ① ① ○ ① ② ② ② ② ② ② ② ② ② ② ② ② ② ③ ② ③ ② ③ ②                                                                      | ・ 引 ×<br>高(Ctrl+2) ア・<br>高(Ctrl+2) ア・<br>不使用)<br>S<br>S<br>S<br>S<br>S<br>S<br>S<br>S<br>S<br>S<br>S<br>S<br>S | MAIN         remyi           Name         *           **         byte1           **         byte2           **         byte3           **         byte5           **         byte5           **         byte6           **         byte7           **         byte9           **         byte10           **         byte11           **         byte12           **         byte15           **         byte16           **         byte16           **         byte16           **         byte17           **         byte18           **         byte12           **         byte20           **         byte21           **         byte22           **         byte24                                                                                                    |                                                                                                    | Type         S           BYTE         1           BYTE         1 | ize >Add 1<br>0. 43.0 1<br>0. 44.0 1<br>0. 44.0 1<br>0. 45.0 1<br>0. 45.0 1<br>0. 45.0 1<br>0. 45.0 1<br>0. 45.0 1<br>0. 45.0 1<br>0. 45.0 1<br>0. 45.0 1<br>0. 45.0 1<br>0. 50.0 1<br>0. 50.0 1<br>0. 55.0 1<br>0. 55. | n/Out Linke<br>nput<br>nput<br>nput<br>nput<br>nput<br>nput<br>nput<br>nput                                                                                                    |      |
| 过机                                                                                                    | <b>宝数据输出:</b> 例如:                                                                                              | : byte2                                                                                                    | 2=0x01,清                                                                                                    | 表示ナ<br>山                                                                                                    | 十始执                                                                                                    | 行命令                                                                                                    |      |
| 位                                                                                                    |                                                                                                    | B                                                                                                    | it7~Bit1                                                                                                    | Щ                                                                                                    |                                                                                                    |                                                                                                    | Bit0 |
| 说明                                                                                                    |                                                                                                    |                                                                                                    | 预留                                                                                                    |                                                                                                    |                                                                                                    |                                                                                                    | 命令开始 |
| 編ま力玄武厚管理器         ● ● ▲ 合・            漫葉編本方玄流厚管理         □ 解決方宮(mpit)         ■ mpit         ● ● ● ● ● ● ● ● ● ● ● ● ● ● ● ● ● ● ● | ・ サ ×<br>強(に)+-) ア・<br>注(に)+-) ア・<br>1 个項目)<br>SS<br>SS<br>SS<br>SS<br>SS<br>SS<br>SS<br>SS<br>SS<br>S         | renyi         *         MA           Simbyte1         Simbyte2         Simbyte3           Simbyte3         Simbyte3         Simbyte3           Simbyte3         Simbyte3         Simbyte3           Si | IN         3/38/000088           [X]         Online           0x00         0x00           0x00         0x00 | Type<br>BYTE<br>BYTE<br>BYTE<br>BYTE<br>BYTE<br>BYTE<br>BYTE<br>BYTE                                                                                                    | Size         >Add           1.0         43.0           1.0         45.0           1.0         45.0           1.0         45.0           1.0         45.0           1.0         45.0           1.0         45.0           1.0         45.0           1.0         45.0           1.0         55.0           1.0         55.0           1.0         56.0           1.0         56.0           1.0         56.0           1.0         56.0           1.0         56.0           1.0         56.0           1.0         56.0           1.0         56.0           1.0         61.0           1.0         61.0           1.0         61.0           1.0         61.0           1.0         61.0           1.0         62.0           1.0         65.0           1.0         65.0           1.0         66.0           1.0         66.0           1.0         66.0                                                                                                    | In/Out         Linked to           Outp         Outp           Outp         Outp |      |

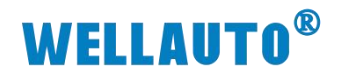

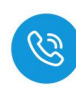

状态位说明:

| 分类     | 状态位      | 值 | 描述            |
|--------|----------|---|---------------|
|        |          | 0 | 设备范围内没有 ID 标签 |
|        | 仔仕标签     | 1 | 检测到 ID 标签     |
|        |          | 0 | 读写操作尚未开始或进行   |
| 过程数据输入 | 命令结束     | 1 | 读写操作被终止       |
|        |          | 0 | 读写操作尚未开始或进行   |
|        | 命令开始确认   | 1 | 读写操作开始已确认     |
|        |          | 0 | 读写操作未触发       |
| 过程数据输出 | 命令廾始<br> | 1 | 设定读写操作触发      |

注: 命令开始、命令开始确认以及命令结束状态位,无法用于"读取 UID" 工作模式。

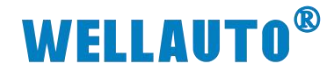

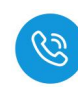

#### 3.4.3. 工作模式设置

#### 3.4.3.1. 读取 UID 工作模式(设备启动默认)

**读取 UID 工作模式:**表示读取标签的 UID,通讯成功,自动读取。 **检测范围内有标签:**会在输入地址,显示标签的 UID **检测范围内无标签:**则会在 UID 的位置,显示 0

读写器检测到 ID 标签的同时,UID 即传送。传送将于数据保留时间的最 短长度内持续。如数据保留时间内,新的 ID 标签出现在检测范围中,则会将 新 ID 标签的 UID 传送。

| 字节 | 过程数据输出   | 过程数据输入   |
|----|----------|----------|
| 0  | 命令值=0x00 | 命令值=0x00 |
| 1  | 状态       | 状态       |
| 2  | 忽略       | UID0     |
| 3  | 忽略       | UID1     |
| 4  | 忽略       | UID2     |
| 5  | 忽略       | UID3     |
| 6  | 忽略       | UID4     |
| 7  | 忽略       | UID5     |
| 8  | 忽略       | UID6     |
| 9  | 忽略       | UID7     |
| 10 | 忽略       | 0x00     |
| 11 | 忽略       | 0x00     |
| 12 | 忽略       | 0x00     |
| 13 | 忽略       | 0x00     |
| 14 | 忽略       | 0x00     |
| 15 | 忽略       | 0x00     |
| 16 | 忽略       | 0x00     |
| 17 | 忽略       | 0x00     |
| 18 | 忽略       | 0x00     |
| 19 | 忽略       | 0x00     |
| 20 | 忽略       | 0x00     |
| 21 | 忽略       | 0x00     |
| 22 | 忽略       | 0x00     |

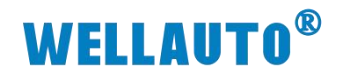

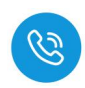

| 字节 | 过程数据输出 | 过程数据输入 |
|----|--------|--------|
| 23 | 忽略     | 0x00   |
| 24 | 忽略     | 0x00   |
| 25 | 忽略     | 0x00   |
| 26 | 忽略     | 0x00   |
| 27 | 忽略     | 0x00   |
| 28 | 忽略     | 0x00   |
| 29 | 忽略     | 0x00   |
| 30 | 忽略     | 0x00   |
| 31 | 忽略     | 错误值    |

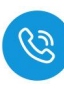

#### 3.4.3.2. 自动读取数据工作模式

"自动读取数据"工作模式:表示可以读取到 ID 标签中 0 至 28 字节的数据。数据接收可通过"自动读取/写入的起始地址"和"自动读取/写入的数据 长度"参数配置进行设定。对于数据长度 <29 字节的内存区域,输入地址区将 以值 0x00 填充,过程数据输入地址中的数据会在 ID 标签进入检测方位时更 新。过程映像中的数据在状态位"命令结束"设定时有效。

- 如果 ID 标签离开检测范围,数据将根据数据保留时间保持在输入地址中。
   如果超出了数据保留时间,且检测范围内没有 ID 标签,数据将恢复为 0。
- 如果 ID 标签保持在检测范围,数据可用状态位"命令开始"读取数据。
   如果读取不成功,则过程数据输入地址中将显示错误值。

注: "自动读取/写入的长度"设定得越小,读取所需的时间越短。也就是 说, ID 标签在检测范围内的停留时间可以缩短。

| 字节 | 过程数据输出   | 过程数据输入   |
|----|----------|----------|
| 0  | 命令值=0x01 | 命令值=0x01 |
| 1  | 状态       | 状态       |
| 2  | 忽略       | 数据 0     |
| 3  | 忽略       | 数据1      |
| 4  | 忽略       | 数据 2     |
| 5  | 忽略       | 数据 3     |
| 6  | 忽略       | 数据 4     |
| 7  | 忽略       | 数据 5     |
| 8  | 忽略       | 数据 6     |
| 9  | 忽略       | 数据 7     |
| 10 | 忽略       | 数据 8     |
| 11 | 忽略       | 数据 9     |
| 12 | 忽略       | 数据 10    |
| 13 | 忽略       | 数据11     |
| 14 | 忽略       | 数据 12    |
| 15 | 忽略       | 数据 13    |
| 16 | 忽略       | 数据 14    |
| 17 | 忽略       | 数据 15    |
| 18 | 忽略       | 数据 16    |

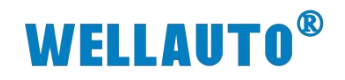

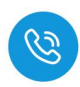

| 字节 | 过程数据输出 | 过程数据输入 |
|----|--------|--------|
| 19 | 忽略     | 数据 17  |
| 20 | 忽略     | 数据 18  |
| 21 | 忽略     | 数据 19  |
| 22 | 忽略     | 数据 20  |
| 23 | 忽略     | 数据 21  |
| 24 | 忽略     | 数据 22  |
| 25 | 忽略     | 数据 23  |
| 26 | 忽略     | 数据 24  |
| 27 | 忽略     | 数据 25  |
| 28 | 忽略     | 数据 26  |
| 29 | 忽略     | 数据 27  |
| 30 | 忽略     | 数据 28  |
| 31 | 忽略     | 错误值    |

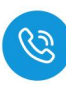

#### 3.4.3.3. 自动写入数据工作模式

"自动写入数据"工作模式:表示将 0 至 28 字节的数据写入标签,数据需要写入时,将数据写入到过程数据输出地址中。数据通过"自动读取/写入的地址"和"自动读取/写入的数据长度"参数配置进行设定。ID 标签进入检测范围时,数据立即以设定的地址和长度写入 ID 标签。最多为过程数据输出区定义的 29 个字节(字节 0 至 28)数据长度 <29 字节的内存区域,剩余数据无效不会写入 ID 标签。数据写入成功后,写入的数据将会复制到过程数据输入映像,且状态位 0x07 表示"命令结束"。

- 如果 ID 标签离开检测范围,数据将根据数据保留时间保持在输出地址中。
   如果超出了数据保留时间,且检测范围内没有 ID 标签,数据将恢复为 0。
- 如果 ID 标签保持在检测范围,数据可用状态位"命令开始"写入。如果 写入不成功,则过程映像中将显示错误值。

注: "自动读取/写入的数据长度"设定得越小,写入所需的时间越短。也就是说,ID 标签在检测范围内的停留时间可以缩短。

| 字节 | 过程数据输出   | 过程数据输入   |
|----|----------|----------|
| 0  | 命令值=0x02 | 命令值=0x02 |
| 1  | 状态       | 状态       |
| 2  | 数据 0     | 数据 0     |
| 3  | 数据1      | 数据1      |
| 4  | 数据 2     | 数据 2     |
| 5  | 数据 3     | 数据 3     |
| 6  | 数据 4     | 数据 4     |
| 7  | 数据 5     | 数据 5     |
| 8  | 数据 6     | 数据 6     |
| 9  | 数据 7     | 数据 7     |
| 10 | 数据 8     | 数据 8     |
| 11 | 数据 9     | 数据 9     |
| 12 | 数据 10    | 数据 10    |
| 13 | 数据 11    | 数据 11    |
| 14 | 数据 12    | 数据 12    |
| 15 | 数据 13    | 数据 13    |
| 16 | 数据 14    | 数据 14    |

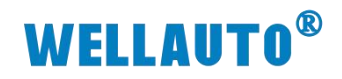

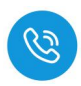

| 字节 | 过程数据输出 | 过程数据输入 |
|----|--------|--------|
| 17 | 数据 15  | 数据 15  |
| 18 | 数据 16  | 数据 16  |
| 19 | 数据 17  | 数据 17  |
| 20 | 数据 18  | 数据 18  |
| 21 | 数据 19  | 数据 19  |
| 22 | 数据 20  | 数据 20  |
| 23 | 数据 21  | 数据 21  |
| 24 | 数据 22  | 数据 22  |
| 25 | 数据 23  | 数据 23  |
| 26 | 数据 24  | 数据 24  |
| 27 | 数据 25  | 数据 25  |
| 28 | 数据 26  | 数据 26  |
| 29 | 数据 27  | 数据 27  |
| 30 | 数据 28  | 数据 28  |
| 31 | 忽略     | 错误值    |

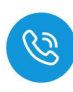

#### 3.4.3.4. 读取数据工作模式(读取 29 字节以上)

"读取数据"工作模式:一次读取操作可读取 29 字节以上的数据。数据 从设备按顺序传送到控制器。

将数据从设备传送到控制器过程:

- (1) 在过程数据输出地址中设定以下值:命令值"0x03"、地址(高位字节+低位字节 共16 位)和数据长度(高位字节+低位字节 共16 位)。
- (2) 在输出地址状态位将 bit0 置 1 表示"命令开始",开始读取操作。
- (3) 在过程数据输入地址中状态位显示为 0x05, "命令开始确认"状态下,对 读取操作的开始进行确认。
- (4) 设备会将数据传送到过程数据输入地址中(数据0至27)并在 ID 标签存 在首个数据时,块计数器会显示1。值超过 "255" 后,块计数器会重置 为 "0"。
- (5) 在过程数据输出地址中将块计数器增加 "1",继续接收标签中的28个数据;每当块计数器增加 "1"时,表示依次从标签中接收数据,最多2048 字节。
- (6) 重复第 4-5 步骤, 直到所有数据均传输完毕。
- (7) 最后传送时,输入地址状态位显示为 0x07 表示"命令结束",读取操作即终止。

注:如果读取不成功,设备会在过程映像中设定错误值和状态位"命令结束",数据传送中断。

| 字节 | 过程数据输出   | 过程数据输入   |
|----|----------|----------|
| 0  | 命令值=0x03 | 命令值=0x03 |
| 1  | 状态       | 状态       |
| 2  | 忽略       | 数据 0     |
| 3  | 忽略       | 数据1      |
| 4  | 地址(高位字节) | 数据 2     |
| 5  | 地址(低位字节) | 数据 3     |
| 6  | 长度(高位字节) | 数据 4     |
| 7  | 长度(低位字节) | 数据 5     |
| 8  | 忽略       | 数据 6     |
| 9  | 忽略       | 数据 7     |
| 10 | 忽略       | 数据 8     |

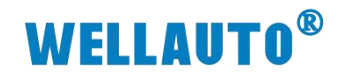

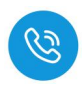

| 字节 | 过程数据输出 | 过程数据输入 |
|----|--------|--------|
| 11 | 忽略     | 数据 9   |
| 12 | 忽略     | 数据 10  |
| 13 | 忽略     | 数据 11  |
| 14 | 忽略     | 数据 12  |
| 15 | 忽略     | 数据 13  |
| 16 | 忽略     | 数据 14  |
| 17 | 忽略     | 数据 15  |
| 18 | 忽略     | 数据 16  |
| 19 | 忽略     | 数据 17  |
| 20 | 忽略     | 数据 18  |
| 21 | 忽略     | 数据 19  |
| 22 | 忽略     | 数据 20  |
| 23 | 忽略     | 数据 21  |
| 24 | 忽略     | 数据 22  |
| 25 | 忽略     | 数据 23  |
| 26 | 忽略     | 数据 24  |
| 27 | 忽略     | 数据 25  |
| 28 | 忽略     | 数据 26  |
| 29 | 忽略     | 数据 27  |
| 30 | 块计数器   | 块计数器   |
| 31 | 忽略     | 错误值    |

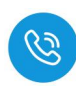

#### 3.4.3.5. 写入数据工作模式(写入 29 字节以上)

"写入数据"工作模式: 一次写入操作可写入 29 字节以上的数据,数据 从控制器按顺序传送到设备。

将数据从控制器传送到设备流程:

- (1) 在过程数据输出地址中设定以下值:命令值"0x04"、地址(高位字节+低位字节 16 位)和数据长度(高位字节+低位字节 16 位)。
- (2) 将输出地址的状态位置 0x01, "命令开始"开始写入操作。
- (3) 在过程数据输入地址中状态位显示 0x05, 表示"命令开始确认"对写入操作的开始进行确认。
- (4) 将数据写入到过程数据输出地址中(数据0至27),并将块计数器值增加"1"。值超过"255"后,块计数器会重置为"0"。
- (5) 设备会在过程数据输入地址中将块计数器增加"1",从而确认接收到数据。
- (6) 重复 4-6 步骤, 直到所有数据均传输完毕。
- (7)向 ID 标签最后传送时,输入地址状态位显示 0x07 表示"命令结束", 写入操作即终止。

**注**:如果写入不成功,装置会在过程映像中设定错误值和状态位"命令 结束"。数据传送中断。

| 字节 | 启动写入操作时的过程数据 | 数据传送过程中的过程数据 | 过程数据输入   |
|----|--------------|--------------|----------|
|    | 输出           | 输出           |          |
| 0  | 命令值=0x04     | 命令值=0x04     | 命令值=0x04 |
| 1  | 状态           | 状态           | 状态       |
| 2  | 忽略           | 数据 0         | 数据 0     |
| 3  | 忽略           | 数据1          | 数据1      |
| 4  | 地址 (高位字节)    | 数据 2         | 数据 2     |
| 5  | 地址(低位字节)     | 数据 3         | 数据 3     |
| 6  | 长度(高位字节)     | 数据 4         | 数据 4     |
| 7  | 长度(低位字节)     | 数据 5         | 数据 5     |
| 8  | 忽略           | 数据 6         | 数据 6     |
| 9  | 忽略           | 数据 7         | 数据 7     |
| 10 | 忽略           | 数据 8         | 数据 8     |
| 11 | 忽略           | 数据 9         | 数据 9     |
| 12 | 忽略           | 数据 10        | 数据 10    |

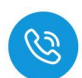

|    |              | 400-900-8687 |        |
|----|--------------|--------------|--------|
| 字节 | 启动写入操作时的过程数据 | 数据传送过程中的过程数据 | 过程数据输入 |
|    | 输出           | 输出           |        |
| 13 | 忽略           | 数据 11        | 数据 11  |
| 14 | 忽略           | 数据 12        | 数据 12  |
| 15 | 忽略           | 数据 13        | 数据 13  |
| 16 | 忽略           | 数据 14        | 数据 14  |
| 17 | 忽略           | 数据 15        | 数据 15  |
| 18 | 忽略           | 数据 16        | 数据 16  |
| 19 | 忽略           | 数据 17        | 数据 17  |
| 20 | 忽略           | 数据 18        | 数据 18  |
| 21 | 忽略           | 数据 19        | 数据 19  |
| 22 | 忽略           | 数据 20        | 数据 20  |
| 23 | 忽略           | 数据 21        | 数据 21  |
| 24 | 忽略           | 数据 22        | 数据 22  |
| 25 | 忽略           | 数据 23        | 数据 23  |
| 26 | 忽略           | 数据 24        | 数据 24  |
| 27 | 忽略           | 数据 25        | 数据 25  |
| 28 | 忽略           | 数据 26        | 数据 26  |
| 29 | 忽略           | 数据 27        | 数据 27  |
| 30 | 0x00         | 块计数器         | 块计数器   |
| 31 | 忽略           | 忽略           | 错误值    |

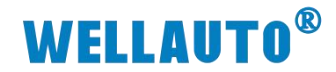

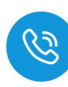

## 3.5. 过程数据输入错误值说明

| 错误值  | 名称                        | 描述               |
|------|---------------------------|------------------|
| 0x00 | RFID_NOERROR              | 没有错误,读写操作成功      |
| 0x01 | RFID_UNKNOWN_COMMAND      | 未知命令值            |
|      |                           | ● ID 标签未响应       |
| 0x11 | COMMAND NO RESPONSE       | ● ID 标签在范围之外     |
|      |                           | ● ID 标签不支持操作或参数不 |
|      |                           | 正确(如数据块过大)       |
| 0x12 | COMMAND_RX_ERROR          | 接收 ID 标签数据时出错    |
| 0x21 | TAG_COMMAND_NOT_SPECIFIED | 命令不被 ID 标签支持     |
| 0x22 | TAG_COMMAND_SYNTAX        | 命令参数错误           |
| 0x23 | TAG_OPTION_NOT_SUPPORTED  | ID 标签不支持命令的选项    |
| 0.25 |                           | ID 标签在执行命令过程中指示  |
| 0x2F | TAG_OTHER                 | 了其他错误            |
| 0.20 | TAG DLOCK NOT LIGADLE     | ID 标签的数据块无法使用(如  |
| 0x30 | IAG_BLOCK_NOI_USABLE      | 数据块不存在)          |
| 0x31 | TAG_BLOCK_ALREADY_BLOCKED | 数据块已被锁定          |
| 0x32 | TAG_BLOCK_NOT_UPDATEABLE  | 数据块被锁定,无法覆盖。     |
| 0.22 |                           | 数据块没有正确写入(如内存区   |
| 0x33 | TAG_BLOCK_WRITE_VERIFY    | 域有缺陷)            |
|      |                           | 数据块无法锁定(如内存区域有   |
| 0x34 | TAG_BLOCK_LOCK_VERIFY     | 缺陷)              |

### 3.6. 从站事件信息代码

| 代码     | 说明    | 备注 |
|--------|-------|----|
| 0x5110 | US 过压 |    |
| 0x5111 | US 欠压 |    |

注: 正常工作电压范围 18V~30V, 在 18V~19V 之间某个值(如 18.3V) 触发欠压事件,在 29V~30V 之间某个值(如 29.8V)触发过压事件。

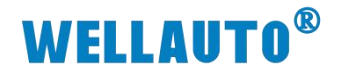

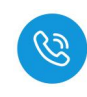

4. 通讯示例

## 4.1. AU3 IHR-3002-IOL 与 EtherCAT 主站使用示例

### 4.1.1. 在 TwinCAT3 使用示例

#### 4.1.1.1. 通讯连接

通讯连接示意图,如下图所示:

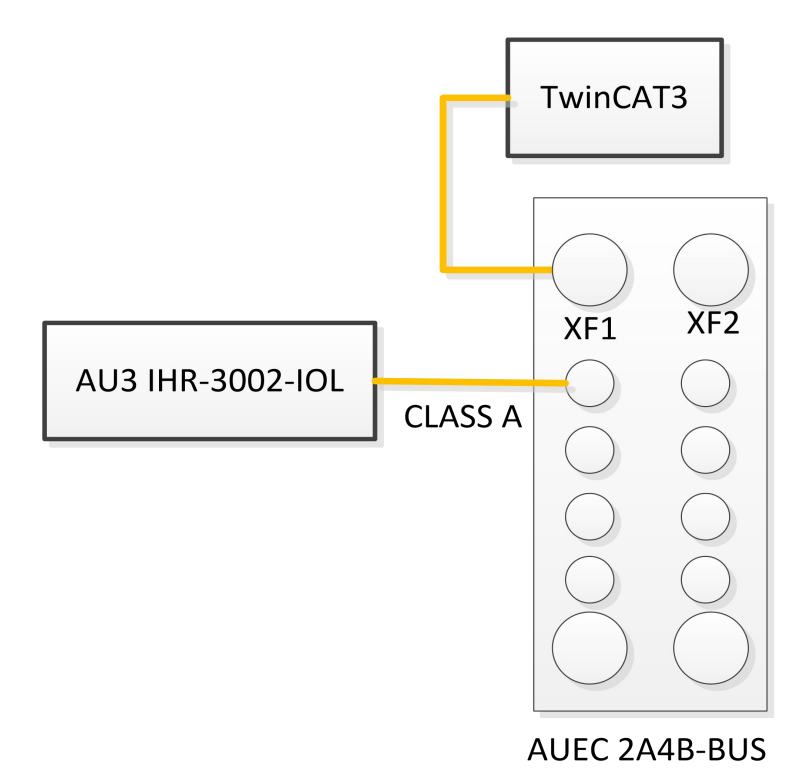

#### 4.1.1.2. 硬件配置

硬件配置如下表所示:

| 硬件               | 数量  | 备注                       |
|------------------|-----|--------------------------|
| 编程电脑             | 1 台 | 安装 TwinCAT3 软件           |
| AUEC 2A4B-BUS    | 1 台 | EtherCAT 协议 IO-Link 主站模块 |
| AU3 IHR-3002-IOL | 1 个 | IO-Link 从站读写器            |
| 标签               | 若干  |                          |
| 通讯线              | 若干  |                          |

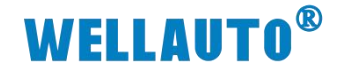

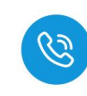

4.1.1.3. 安装主站 XML 文件

### 安装 XML 文件到 TwinCAT3 中,示例中默认文件夹为

"C:\TwinCAT\3.1\Config\Io\EtherCAT",如下图所示:

| 📕 I 🖉 📕 🔻                                            | EtherCAT                  |                             |                                   |                                                                                                    |                      |     | - 0            | ×            |
|------------------------------------------------------|---------------------------|-----------------------------|-----------------------------------|----------------------------------------------------------------------------------------------------|----------------------|-----|----------------|--------------|
| 文件 主页                                                | 共享 查看                     |                             |                                   |                                                                                                    |                      |     |                | ^ <b>(</b> ) |
| ★            固定到快         复制           速访问           | <ul> <li></li></ul>       | 移动到 复制到         動除 重命名      | □ 新建项目 •<br>1 轻松访问 •<br>新建<br>文件夹 | <ul> <li>↓</li> <li>↓</li></ul> | 計 全部选择 計 全部取消 計 反向选择 |     |                |              |
|                                                      | 剪贴板                       | 组织                          | 新建                                | 打开                                                                                                    | 选择                   |     |                |              |
| ← → • ↑                                              |                           | 盘(C:) → TwinCAT → 3.1 → Co  | nfig → Io → EtherCAT              |                                                                                                    |                      | ~ Ū | 在 EtherCAT 中搜索 | P            |
| <ul> <li>■ 桌面</li> <li>↓ 下载</li> <li>① 文档</li> </ul> | ★ ▲ 名称<br>★ ■ <b>こ</b> AU | ^<br>EC IO-Link-Master-V1.6 | 修改日期<br>2024/9/24 14:33           | 类型<br>Microsoft Edge                                                                                                    | 大小<br>e 571 KB       |     |                | ^            |

### 4.1.1.4. 新建工程与组态

(1) 打开 TwinCAT3 软件, 创建一个新的项目工程, 如下图所示:

| Mod                                               | busRTUm              | o <mark>de</mark> - Tc | XaeShell       |                  |    |      |               |                    |              |     |    |
|---------------------------------------------------|----------------------|------------------------|----------------|------------------|----|------|---------------|--------------------|--------------|-----|----|
| 文件(F)                                             | 编辑(E) 礼              | 见图(V)                  | 项目(P)          | 生成(B)            | 调试 | 式(D) | TwinC         | AT Tw              | inSAFE       | PLC | 2  |
| 新建(№                                              | N) 🚺                 |                        |                |                  | •  | わ    | 项目(P)         | . <mark>2</mark> c | trl+Shift    | +N  | RT |
| 打开(0                                              | <b>D</b> )           |                        |                |                  | •  | ٹ*   | 文件(F)         | . с                | trl+N        |     |    |
| ② 起始页                                             | ī(Ε)                 |                        |                |                  |    |      |               |                    | ĻΨχ          |     |    |
| 新建项目                                              |                      |                        |                |                  |    |      |               |                    |              | ?   | ×  |
| ▶ 最近                                              |                      | 排序依据:                  | 默认值            | • # [            | Ξ  |      |               | 搜索(Ctrl+E)         |              |     | ρ. |
| ▲ 已安装                                             |                      | 2                      | winCAT XAE Pro | ect (XML format) |    | Twi  | nCAT Projects | 类型: TwinC          | CAT Projects |     |    |
| TwinCAT Project<br>TwinCAT PLC<br>TcXaeShell Solu | ution                |                        |                |                  |    |      |               | Configuratio       | on           |     |    |
| 未找到你要<br>打开 Visual St                             | 查找的内容?<br>tudio 安装程序 |                        |                |                  |    |      |               |                    |              |     |    |
| 名称(N): 2                                          | TwinCAT Project      | t22                    |                |                  |    |      |               |                    |              |     |    |
| 位置(L):                                            | C:\Users\well_x      | x\Documents\           | TcXaeShell     |                  |    |      | •             | 浏览 <u>(B</u> )     |              |     |    |
| 解决方案名称(M):                                        | TwinCAT Projec       | t22                    |                |                  |    |      | (             | ✓ 为解决方案的           | 创建目录(D)      |     |    |
|                                                   |                      |                        |                |                  |    |      | [             | 添加到源代码             | 马管理(U)       |     |    |
|                                                   |                      |                        |                |                  |    |      |               | 3                  | 确定           | 取消  | í  |

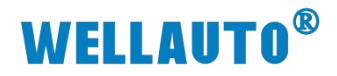

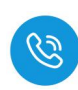

(2) 把与电脑连接 AUEC 2A4B-BUS 及其扩展模块扫描到工程中,点击

I/O>Devices>Scan,如下图所示:

| renyi - TcXaeShell                                                                                                    |                                           |                                     |
|----------------------------------------------------------------------------------------------------|-------------------------------------------|-------------------------------------|
| 文件(F) 编辑(E) 视图(V) 项目(P) 生成(B)                                                                                                    | ) 调试(D) TwinCAT TwinSAF                   | FE PLC 团队(M) Scope 工具(T)            |
| - O - O   🔁 - 🎦 - 🖕 🔐 🕹 🖓 8                                                                                                    | 1 9 - ペ - Release -                       | TwinCAT RT (x64) • 附加 •             |
| Build 4024.25 (Loaded 🚽 🝦 🔛 🧱                                                                                                    | 🕏 🔨 💽 🙋 🌄 💋 🛛 renyi                       | - <local></local>                   |
| 解决方案资源管理器                                                                                                    | <b>*</b> ∄ X                              | 对象浏览器 中 × ADS Symbol Watch          |
| G G G 🛗 - To - @ 🗡 -                                                                                                    |                                           | 浏览: 我的解决方案                          |
| 搜素解决方案资源管理器(Ctrl+;)                                                                                                    | - م                                       | <搜索>                                |
| <ul> <li>□ 解決方案"renyi"(1 个项目)</li> <li>▲ a renyi</li> <li>▶ a SYSTEM</li> <li>△ MOTION</li> <li>④ PLC</li> <li>④ SAFETY</li> <li>▲ C++</li> <li>△ ANALYTICS</li> <li>▲ Z I/O</li> <li>* Devices</li> <li>1 右鍵</li> </ul>                                                                                                    |                                           | <ol> <li>无信息。请尝试浏览其他组件集。</li> </ol> |
| appings                                                                                                    | *□ 添加新项(W)                                | Ins                                 |
|                                                                                                    | <sup>1</sup> 回 添加现有坝(G)<br>Add New Folder | Shift+Alt+A                         |
|                                                                                                    | Export FAP Config File                    |                                     |
| 0                                                                                                    | Scan                                      |                                     |
|                                                                                                    | 合 粘贴(P)                                   | Ctrl+V                              |
|                                                                                                    | Paste with Links                          |                                     |
| <ul> <li>(3) 成功扫描上来的模块,如下</li> <li>□□ I/O</li> <li>□□ Devices</li> <li>□□ Device 5 (EtherCAT)</li> <li>□□ Image</li> <li>□□ Image</li> <li>□□ Inputs</li> <li>□□ InfoData</li> <li>□□ Inputs</li> <li>□□ Inputs</li> <li>□□</li></ul> | 图所示:<br>-BUS)                             |                                     |

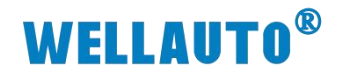

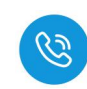

(4) 根据字节添加读写器到连接主站的端口上,如下图所示:

|                                                                                                    | 小在19人工和111111日                              |                           |                                   |
|----------------------------------------------------------------------------------------------------|---------------------------------------------|---------------------------|-----------------------------------|
|                                                                                                    | MAIN renyi + × 对象浏览器 2                      |                           |                                   |
| 世日3 × ○ ♥ / / -<br>提案解決方素资源管理器(Ctrl+;)                                                                                                    | General EtherCAT DC Process Data Slots St   | artup CoE - Online Online |                                   |
| [4] 解决方案"renyi"(1 个项目)                                                                                                    | Slot Module                                 | 6 ModuleIdent             | A Module                          |
| In the second second seco | ID-Link MasterPort X01 IL-32_I/32_C         | 0 0x00001344              | AUT 523M-32DION-IOL with 32DION-I |
| MOTION                                                                                                    | X01 Device ExtMod                           |                           | ● IL-1_I/1_0                      |
| SAFETY                                                                                                    |                                             |                           | × ●1L-2_1/2_0                     |
| ANALYTICS                                                                                                    | == X02 Device ExtMod                        |                           | • IL-6_1/6_0                      |
| 4 🔄 I/O                                                                                                    |                                             |                           | • IL-8_I/8_O                      |
| <ul> <li>Devices</li> <li>Device 5 (EtherCAT)</li> </ul>                                                                                                    | IO-Link MasterPort X03                      |                           | ● IL-24_I/24_O                    |
| Image Info                                                                                                    |                                             |                           | ● IL-32_I/32_O<br>● II-1 I        |
| SyncUnits                                                                                                    | X03 Device ExtMod                           |                           | ● IL-2_I                          |
| Outputs                                                                                                    | IO-Link MasterPort X04<br>X04 Device ExtMod |                           | ● IL-4_1<br>● IL-6 I              |
| Box 1 (AUEC 2A4B-BUS)                                                                                                    | -X04 Device ExtMod                          |                           | • IL-8_1                          |
|                                                                                                    |                                             |                           | 3                                 |
| 开按相问力法将配直 ISD                                                                                                    | J配直及爭忤配直                                    | 添加到相应位置                   | Ĺο                                |
|                                                                                                    |                                             |                           |                                   |
| General EtherCAI DC Process Data Slots Star                                                                                                    | tup CoE - Online Online                     |                           |                                   |
| Slot Module                                                                                                    | ModuleIdent                                 | ^ Module                  | ModuleId Description              |
| x X05 Device ExtMod                                                                                                    |                                             | ● IO-Link                 | EVENT Config                      |
|                                                                                                    |                                             | EVEN                      | IT Config 0x00001370 EVENT Config |
| 10-Link MasterPort X06                                                                                                    |                                             | ×                         |                                   |
| = X06 Device ExtMod                                                                                                    |                                             |                           |                                   |
|                                                                                                    |                                             |                           |                                   |
| ISDU Config ISDU Config                                                                                                    | 0x0000136F                                  |                           |                                   |
|                                                                                                    | 0x00001370                                  |                           |                                   |
| seese Bus1 Extended IO Modules                                                                                                    |                                             |                           |                                   |
| Bus1 Extended IO Modules                                                                                                    |                                             |                           |                                   |
| Bus I Extended IO Modules                                                                                                    |                                             |                           |                                   |
| == Bus1 Extended IO Modules                                                                                                    |                                             |                           |                                   |
|                                                                                                    |                                             |                           |                                   |
|                                                                                                    |                                             |                           |                                   |
| Bus1 Extended IO Modules                                                                                                    |                                             |                           |                                   |
| (5) 法加空配署后剧新生力                                                                                                    | 为 加下因所子,                                    |                           |                                   |
| (3) 你加兀乱重归刚刚工?                                                                                                    |                                             |                           |                                   |
| renyi - TcXaeShell                                                                                                    |                                             |                           |                                   |
|                                                                                                    |                                             |                           | T T CAFE                          |
| 又1午(上) 骗饵(上) 视图(⊻)                                                                                                    | 项目(L) 王成(L)                                 | 洞远(U) IWINCA              | I IWINSAFE I                      |
| G - O 🔁 - 🖆 - 🏠                                                                                                    | 🗎 📲 🛛 🗶 🗗 🚊                                 | ッ · · · Rele              | ease - Twin                       |
| Build 4024.25 (Loaded +                                                                                                    | - 🗄 🖬 🗖 🔿                                   | < 🙆 🔍 🐜 🐋                 | renyi                             |
| 解决方案资源管理器                                                                                                    |                                             |                           |                                   |
| ▲ 🕎 I/O                                                                                                    |                                             |                           |                                   |
|                                                                                                    |                                             |                           |                                   |
| 🔺 🧮 Device 5 (EtherCAT)                                                                                                    |                                             |                           |                                   |
| Image                                                                                                    |                                             |                           |                                   |

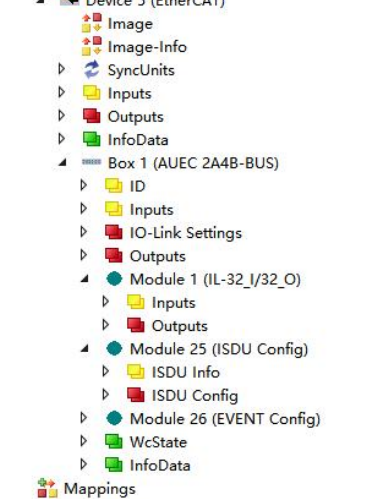

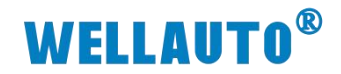

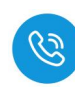

4.1.1.5. 数据监控

#### 4.1.1.5.1. UID 工作模式

#### 设备连接成功,读写器检测到标签,会自动读取标签的 UID。

| Na | ame    | [X]                                                                                                    | Online   | Туре | Size | >Add | In/Out Linked to |
|----|--------|----------------------------------------------------------------------------------------------------|----------|------|------|------|------------------|
| P  | byte1  |                                                                                                    | 0x00 状态位 | BYTE | 1.0  | 43.0 | Input            |
| 2  | byte2  |                                                                                                    | 0x04     | BYTE | 1.0  | 44.0 | Input            |
| 2  | byte3  |                                                                                                    | 0xe0     | BYTE | 1.0  | 45.0 | Input            |
| 2  | byte4  |                                                                                                    | 0x08     | BYTE | 1.0  | 46.0 | Input            |
| •  | byte5  |                                                                                                    | 0x01     | BYTE | 1.0  | 47.0 | Input            |
| ۲  | byte6  | and the second second sec | 0x5c     | BYTE | 1.0  | 48.0 | Input            |
| •  | byte7  | 标签卡UID                                                                                                    | 0x13     | BYTE | 1.0  | 49.0 | Input            |
| Ð  | byte8  |                                                                                                    | 0x99     | BYTE | 1.0  | 50.0 | Input            |
| ¥  | byte9  |                                                                                                    | 0x7d     | BYTE | 1.0  | 51.0 | Input            |
| *  | byte10 |                                                                                                    | 0xe0     | BYTE | 1.0  | 52.0 | Input            |
| 1  | byte11 |                                                                                                    | 0x00     | BYTE | 1.0  | 53.0 | Input            |
| ¥  | byte12 |                                                                                                    | 0x00     | BYTE | 1.0  | 54.0 | Input            |
| •  | byte13 |                                                                                                    | 0x00     | BYTE | 1.0  | 55.0 | Input            |
|    | byte14 |                                                                                                    | 0x00     | BYTE | 1.0  | 56.0 | Input            |
| Þ  | byte15 |                                                                                                    | 0x00     | BYTE | 1.0  | 57.0 | Input            |
| •  | byte16 |                                                                                                    | 0x00     | BYTE | 1.0  | 58.0 | Input            |
| ¥  | byte17 |                                                                                                    | 0x00     | BYTE | 1.0  | 59.0 | Input            |
|    | byte18 |                                                                                                    | 0x00     | BYTE | 1.0  | 60.0 | Input            |
| 1  | byte19 |                                                                                                    | 0x00     | BYTE | 1.0  | 61.0 | Input            |
| *  | byte20 |                                                                                                    | 0x00     | BYTE | 1.0  | 62.0 | Input            |
| •  | byte21 |                                                                                                    | 0x00     | BYTE | 1.0  | 63.0 | Input            |
| *  | byte22 |                                                                                                    | 0x00     | BYTE | 1.0  | 64.0 | Input            |
| •  | byte23 |                                                                                                    | 0x00     | BYTE | 1.0  | 65.0 | Input            |
| •  | byte24 |                                                                                                    | 0x00     | BYTE | 1.0  | 66.0 | Input            |
| *  | byte25 |                                                                                                    | 0x00     | BYTE | 1.0  | 67.0 | Input            |
| *  | byte26 |                                                                                                    | 0x00     | BYTE | 1.0  | 68.0 | Input            |
| •  | byte27 |                                                                                                    | 0x00     | BYTE | 1.0  | 69.0 | Input            |
| Ŷ  | byte28 |                                                                                                    | 0x00     | BYTE | 1.0  | 70.0 | Input            |
| •  | byte29 |                                                                                                    | 0x00     | BYTE | 1.0  | 71.0 | Input            |
| •  | byte30 |                                                                                                    | 0x00     | BYTE | 1.0  | 72.0 | Input            |
| •  | byte31 |                                                                                                    | 0x00     | BYTE | 1.0  | 73.0 | Input            |
| 1  | byte32 |                                                                                                    | 0x00     | BYTE | 1.0  | 74.0 | Input            |

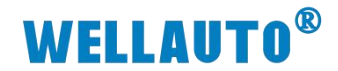

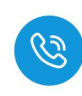

#### 4.1.1.5.2. 自动读取数据

(1) 自动读取标签数据前,需根据标签大小,设置标签单元块大小字节,配置 成功会在 ISDU Info 中显示,如下图所示:

| 解决方案资源管理器                                                                                                    |     | MAIN       | renyi ≄ ×         | 对象浏览器      |            |      |       |          |                            |      |       |         |
|----------------------------------------------------------------------------------------------------|-----|------------|-------------------|------------|------------|------|-------|----------|----------------------------|------|-------|---------|
| 0 0 G 🛱 - 10 - 8 🖋 -                                                                                                    |     | Name       |                   | [X] Online | Туре       | Size | >Add  | In/Out L | Linked to ADS Symbol Watch |      |       |         |
| 線索経法協力支援運営研究(Ctrl_)                                                                                                    | 0 - | Pport1     | 连接主站的端[           |            | USINT      | 1.0  | 75.0  | Outp     | Symbol                     |      | Value |         |
|                                                                                                    | ~   | ■ index    | 2.索引              | 131        | UINT       | 2.0  | 76.0  | Outp     | ISDU status                | th 1 |       | USINT   |
| lg」解决方案"renyi"(1 个项目)                                                                                                    |     | Subind     | dex 3.子索引         | 0          | USINT      | 1.0  | 78.0  | Outo     | byte1 ACHL/301             | 8    |       | USINT   |
| Person Person |     | -<br>param | neter length 4. 数 | 长度1        | USINT      | 1.0  | 79.0  | Outp     | byte2                      | 0    |       | USINT   |
| MOTION                                                                                                    |     | write      |                   | の境写完成      | 龙后晋1 USHNT | 1.0  | 80.0  | Outp     | byte3                      | 0    |       | USINT   |
| PLC                                                                                                    |     | E read     |                   | 0          | USINT      | 1.0  | 81.0  | Outp     | byte4                      | 0    |       | USINT   |
| SAFETY                                                                                                    |     | byte1      |                   | 8          | USINT      | 1.0  | 82.0  | Outp     | byte5                      | 0    |       | USINT   |
| 64 C++                                                                                                    |     | Bybyte2    | 写入数据块字            | 节 0        | USINT      | 1.0  | 83.0  | Outp     | byte6                      | 0    |       | USINT   |
| ANALYTICS                                                                                                    |     | byte3      |                   | 0          | USINT      | 1.0  | 84.0  | Outp     | byte7                      | 0    |       | USINT   |
| ▲ 🔀 I/O                                                                                                    |     | byte4      |                   | 0          | USINT      | 1.0  | 85.0  | Outp     | byte8                      | 0    |       | USINT   |
| <ul> <li>The Devices</li> </ul>                                                                                                    |     | byte5      |                   | 0          | USINT      | 1.0  | 86.0  | Outp     | byte9                      | 0    |       | USINT   |
| <ul> <li>Device 5 (EtherCAT)</li> </ul>                                                                                                    |     | S byte6    |                   | 0          | USINT      | 1.0  | 87.0  | Outp     | byte10                     | 0    |       | USINT   |
| i mage                                                                                                    |     | byte7      |                   | 0          | USINT      | 1.0  | 88.0  | Outp     | byte11                     | 0    |       | LISINT  |
| b Sunctinite                                                                                                    |     | byte8      |                   | 0          | USINT      | 1.0  | 89.0  | Outp     | hute12                     | 0    |       | LICINIT |
| Inputs                                                                                                    |     | byte9      |                   | 0          | USINT      | 1.0  | 90.0  | Outp     | byte12                     | 0    |       | LICINT  |
| Outputs                                                                                                    |     | byte10     | 0                 | 0          | USINT      | 1.0  | 91.0  | Outp     | byters                     | 0    |       | UCINIT  |
| InfoData                                                                                                    |     | byte11     | 1                 | 0          | USINT      | 1.0  | 92.0  | Outp     | byte14                     | 0    |       | USINT   |
| <ul> <li>Box 1 (AUEC 2A4B-BUS)</li> </ul>                                                                                                    |     | byte12     | 2                 | 0          | USINT      | 1.0  | 93.0  | Outp     | byters                     | 0    |       | USINI   |
| Þ 🔜 ID                                                                                                    |     | Bybyte13   | 3                 | 0          | USINT      | 1.0  | 94.0  | Outp     | byte16                     | 0    |       | USINI   |
| Inputs                                                                                                    |     | byte14     | 4                 | 0          | USINT      | 1.0  | 95.0  | Outp     | byte17                     | 0    |       | USINT   |
| IO-Link Settings                                                                                                    |     | Byte15     | 5                 | 0          | USINT      | 1.0  | 96.0  | Outp     | byte18                     | 0    |       | USINT   |
| P Untputs                                                                                                    |     | byte16     | 5                 | 0          | USINT      | 1.0  | 97.0  | Outp     | byte19                     | 0    |       | USINT   |
| Module 1 (IL-32_1/32_0)                                                                                                    |     | byte17     | 7                 | 0          | USINT      | 1.0  | 98.0  | Outp     | byte20                     | 0    |       | USINT   |
| h Cutoute                                                                                                    |     | E byte18   | 8                 | 0          | USINT      | 1.0  | 99.0  | Outp     | byte21                     | 0    |       | USINT   |
| Module 25 (ISDI L Config)                                                                                                    |     | E byte 19  | 9                 | 0          | USINT      | 1.0  | 100.0 | Outp     | byte22                     | 0    |       | USINT   |
| ISDU Info                                                                                                    |     | byte20     | 0                 | 0          | USINT      | 1.0  | 101.0 | Outp     | byte23                     | 0    |       | USINT   |
| 🕨 🖬 ISDU Config 👔 🕦                                                                                                    |     | byte21     | 1                 | 0          | USINT      | 1.0  | 102.0 | Outp     | byte24                     | 0    |       | USINT   |
| <ul> <li>Module 26 (EVENT Config)</li> </ul>                                                                                                    |     | E byte22   | 2                 | 0          | USINT      | 1.0  | 103.0 | Outp     | byte25                     | 0    |       | USINT   |
| Event Info                                                                                                    |     | E 1- 4-22  |                   | 0          | LICINIT    | 10   | 104.0 | 0.4-     | hute26                     | 0    |       | LISINT  |

(2) 在对应地址输入自动读取数据工作模式命令值 0x01。

| Name     | IXI   | Online    | 1    | Туре   | Size  | >Add | In/Out Linked to | ADS Symbol Watch |      |      | • □ ×   |
|----------|-------|-----------|------|--------|-------|------|------------------|------------------|------|------|---------|
| byte1    | 0x01  |           | Outp | Symbol | Value | т    | ype              |                  |      |      |         |
| byte2.   |       | 0x00      |      | BYTE   | 1.0   | 44.0 | Output           | byte1            | 0x01 | BYTE | I/O.Det |
| ■ byte3  | 动读取命令 | 自<br>0x00 |      | BYTE   | 1.0   | 45.0 | Outp             | byte2            | 0x07 | BYTE | I/O.Det |
| byte4    |       | 0x00      |      | BYTE   | 1.0   | 46.0 | Outp             | byte3            | 0x00 | BYTE | I/O.Det |
| byte5    |       | 0x00      |      | BYTE   | 1.0   | 47.0 | Outp             | byte4            | 0x00 | BYTE | I/O.De  |
| byte6    |       | 0x00      |      | BYTE   | 1.0   | 48.0 | Outp             | byte5            | 0x00 | BYTE | I/O.Det |
| byte7    |       | 0x00      |      | BYTE   | 1.0   | 49.0 | Outp             | byte6            | 0x00 | BYTE | I/O.Der |
| byte8    |       | 0x00      |      | BYTE   | 1.0   | 50.0 | Outp             | byte7            | 0x00 | BYTE | I/O.Det |
| byte9    |       | 0x00      |      | BYTE   | 1.0   | 51.0 | Outp             | byte8            | 0x00 | BYTE | I/O.De  |
| byte10   |       | 0x00      |      | BYTE   | 1.0   | 52.0 | Outp             | byte9            | 0x00 | BYTE | I/O.De  |
| byte11   |       | 0x00      |      | BYTE   | 1.0   | 53.0 | Outp             | byte10           | 0x00 | BYTE | I/O.De  |
| mil 1 10 |       | 0.00      |      | DUTT   | 10    |      | A .              |                  |      |      |         |

## (3) 相关指令填写完成后,在过程数据输出状态位置1,开启命令,即可读取标 签内的数据信息。

| 解决方案资源管理器                                   | ÷ ♀ × renyi ♀ × 对象 | 浏览器        |      |      |      |                  |                  |       |      |        |
|---------------------------------------------|--------------------|------------|------|------|------|------------------|------------------|-------|------|--------|
| 0 0 G 🛗 - 10 - 8 🖋 🗕                        | Name               | [X] Online | Туре | Size | >Add | In/Out Linked to | ADS Symbol Watch |       |      | * □ ×  |
| 搜索解决方案资源管理器(Ctrl+;)                         | 🕑 هې 📭 ج م         | 0x01       | BYTE | 1.0  | 43.0 | Outp             | Symbol           | Value | Туре |        |
| 国 解决方案"remail(1 今頃日)                        | ■ byte2 状          | 态位 0x01    | BYTE | 1.0  | 44.0 | Outp             | byte1            | 0x01  | BYTE | I/O.De |
| 4 renvi                                     | ■• byte3           | 0x00       | BYTE | 1.0  | 45.0 | Outp             | byte2            | 0x07  | BYTE | I/O.De |
| SYSTEM                                      | 🗳 byte4            | 0x00       | BYTE | 1.0  | 46.0 | Outp             | byte3            | 0x02  | BYTE | I/O.De |
| MOTION                                      | 🗳 byte5            | 0x00       | BYTE | 1.0  | 47.0 | Outp             | byte4            | 0x03  | BYTE | I/O.De |
| PLC                                         | 🗳 byte6            | 0x00       | BYTE | 1.0  | 48.0 | Outp             | byte5            | 0x04  | BYTE | I/O.De |
| SAFETY                                      | Byte7              | 0x00       | BYTE | 1.0  | 49.0 | Outp             | byte6            | 0x05  | BYTE | 1/0.De |
| 6 C++                                       | 🗳 byte8            | 0x00       | BYTE | 1.0  | 50.0 | Outp             | byte7            | 0x06  | BYTE | L/O.D+ |
| ANALYTICS                                   | 📑 byte9            | 0x00       | BYTE | 1.0  | 51.0 | Outp             | byte8            | 0x07  | BYTE | UQ.Dr  |
| ▲ <u>2</u> 1/0                              | byte10             | 0x00       | BYTE | 1.0  | 52.0 | Outp             | bute®            | 0-09  | RVTE | 1/O Dr |
| Henders                                     | Syte11             | 0x00       | BYTE | 1.0  | 53.0 | Outp             | bytes            | 0-00  | BYTE | 1/0.04 |
| Image                                       | byte12             | 0x00       | BYTE | 1.0  | 54.0 | Outp             | byterio          | 0.03  | DITE | 1/0.06 |
| Image-Info                                  | Byte13             | 0x00       | BYTE | 1.0  | 55.0 | Outp             | bytern           | 0.01  | DITE | 1/0.06 |
| SyncUnits                                   | byte14             | 0x00       | BYTE | 1.0  | 56.0 | Outp             | byte 12          | UXUB  | BYIE | 1/O.De |
| Inputs                                      | byte15             | 0x00       | BYTE | 1.0  | 57.0 | Outp             | bytels           | UxUc  | BYIE | 1/0.De |
| Outputs                                     | Byte16             | 0x00       | BYTE | 1.0  | 58.0 | Outp             | byte14           | 0x0d  | BYTE | I/O.De |
| InfoData                                    | byte17             | 0x00       | BYTE | 1.0  | 59.0 | Outp             | byte15           | 0x0e  | BYTE | I/O.De |
| <ul> <li>Box 1 (AUEC 2A4B-BUS)</li> </ul>   | byte18             | 0x00       | BYTE | 1.0  | 60.0 | Outp             | byte16           | 0x0f  | BYTE | I/O.De |
| Þ 🛄 ID                                      | byte19             | 0x00       | BYTE | 1.0  | 61.0 | Outp             | byte17           | 0x10  | BYTE | I/O.De |
| P 🔄 Inputs                                  | byte20             | 0x00       | BYTE | 1.0  | 62.0 | Outp             | byte18           | 0x11  | BYTE | I/O.De |
| P III IO-Link Settings                      | Byte21             | 0x00       | BYTE | 1.0  | 63.0 | Outp             | byte19           | 0x12  | BYTE | I/O.De |
| Module 1 (II -32 1/32 O)                    | Byte22             | 0x00       | BYTE | 1.0  | 64.0 | Outp             | byte20 接收到的数据    | 0x13  | BYTE | I/O.De |
|                                             | byte23             | 0x00       | BYTE | 1.0  | 65.0 | Outp             | byte21           | 0x14  | BYTE | I/O.De |
| D 🖷 Outputs                                 | Byte24             | 0x00       | BYTE | 1.0  | 66.0 | Outp             | byte22           | 0x15  | BYTE | I/O.De |
| <ul> <li>Module 25 (ISDU Config)</li> </ul> | Byte25             | 0x00       | BYTE | 1.0  | 67.0 | Outp             | byte23           | 0x16  | BYTE | I/O.De |
| ISDU Info                                   | byte26             | 0x00       | BYTE | 1.0  | 68.0 | Outp             | byte24           | 0x17  | BYTE | I/O.De |
| ISDU Config                                 | byte27             | 0x00       | BYTE | 1.0  | 69.0 | Outp             | byte25           | 0x0e  | BYTE | I/O.De |
| Module 26 (EVENT Config)                    | Byte28             | 0x00       | BYTE | 1.0  | 70.0 | Outp             | byte26           | 0x0f  | BYTE | I/O.De |
| WcState                                     | byte29             | 0x00       | BYTE | 1.0  | 71.0 | Outp             | byte27           | 0x1a  | BYTE | L/O.De |
| P 🛄 IntoData                                | byte30             | 0x00       | BYTE | 1.0  | 72.0 | Outp             | byte28           | 0x1b  | BYTE | L/O.Dr |
| Imappings                                   | Septe31            | 0x00       | BYTE | 1.0  | 73.0 | Outp             | hute29           | Ovic  | BYTE | 1/0.04 |
|                                             | byte32             | 0x00       | BYTE | 1.0  | 74.0 | Outp             | bute30           | 0v1d  | BYTE | 1/0.04 |
|                                             |                    |            |      |      |      |                  | b.4.21           | 0-2-  | BYTE | I/O.De |
|                                             |                    |            |      |      |      |                  | bytest           | 0.00  | OVTE | 1/0.06 |
|                                             |                    |            |      |      |      |                  | bytesz           | 000   | DTIE | 1/0.De |

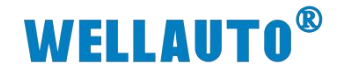

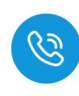

4.1.1.5.3. 自动写入数据

(1) 设置数据块大小,根据标签大小设置字节

| 解決方案资源管理職                                                       |     | MAIN        | renyi 🕫 🗙 🕅      | 会浏览器   |            |      |       |                  |                  |       |       |        |  |
|-----------------------------------------------------------------|-----|-------------|------------------|--------|------------|------|-------|------------------|------------------|-------|-------|--------|--|
| 0 0 0 tt - 10 - # / -                                           |     | Name        | [X]              | Online | Туре       | Size | >Add  | In/Out Linked to | ADS Symbol Watch |       |       |        |  |
|                                                                 | 0 - | Pport1.     | 车接主动的端口等         |        | USINT      | 1.0  | 75.0  | Outp             | Symbol           |       | Value |        |  |
|                                                                 | ~   | index 2     | 索引               | 131    | UINT       | 2.0  | 76.0  | Outp             | ISDU status      | #Th 1 |       | USINT  |  |
| aj」解決方案 renyi"(1 个坝目)                                           |     | Subinde     | × 3.子索引          | 0      | USINT      | 1.0  | 78.0  | Outp             | byte1            | 8     |       | USINT  |  |
| Penyi                                                           |     | parame      | ter length 4.数据核 | 度1     | USINT      | 1.0  | 79.0  | Outp             | byte2            | 0     |       | USINT  |  |
| MOTION                                                          |     | Swrite      |                  | の境写完   | 成后晋1 USHNT | 1.0  | 80.0  | Outp             | byte3            | 0     |       | USINT  |  |
| PLC                                                             |     | Fread       |                  | 0      | USINT      | 1.0  | 81.0  | Outp             | byte4            | 0     |       | USINT  |  |
| SAFETY                                                          |     | byte1       |                  | 8      | USINT      | 1.0  | 82.0  | Outp             | byte5            | 0     |       | USINT  |  |
| 6 C++                                                           |     | Bybyte2     | 写入数据块字节          | 0      | USINT      | 1.0  | 83.0  | Outp             | byte6            | 0     |       | USINT  |  |
| ANALYTICS                                                       |     | byte3       |                  | 0      | USINT      | 1.0  | 84.0  | Outp             | byte7            | 0     |       | USINT  |  |
| 🔺 🔀 I/O                                                         |     | byte4       |                  | 0      | USINT      | 1.0  | 85.0  | Outp             | bate8            | 0     |       | USIN   |  |
| <ul> <li>The Devices</li> </ul>                                 |     | byte5       |                  | 0      | USINT      | 1.0  | 86.0  | Outp             | bute9            | 0     |       | USIN   |  |
| <ul> <li>Device 5 (EtherCAT)</li> </ul>                         |     | byte6       |                  | 0      | USINT      | 1.0  | 87.0  | Outp             | bute10           | 0     |       | LISING |  |
| i Image                                                         |     | byte7       |                  | 0      | USINT      | 1.0  | 88.0  | Outo             | bas11            | 0     |       | LICING |  |
| image-into                                                      |     | byte8       |                  | 0      | USINT      | 1.0  | 89.0  | Outp             | bas12            | 0     |       | LICING |  |
| b powers                                                        |     | byte9       |                  | 0      | USINT      | 1.0  | 90.0  | Outp             | byterz           | 0     |       | USIN   |  |
| Outputs                                                         |     | byte10      |                  | 0      | USINT      | 1.0  | 91.0  | Outp             | byters           | 0     |       | USIN   |  |
| InfoData                                                        |     | byte11      |                  | 0      | USINT      | 1.0  | 92.0  | Outp             | byte14           | U     |       | USIN   |  |
| Box 1 (AUEC 2A4B-BUS)                                           |     | byte12      |                  | 0      | USINT      | 1.0  | 93.0  | Outp             | byte15           | 0     |       | USINT  |  |
| ID                                                              |     | Exhate13    |                  | 0      | USINT      | 10   | 94.0  | Outo             | byte16           | 0     |       | USINT  |  |
| 👂 😑 Inputs                                                      |     | Er hute14   |                  | 0      | LISINT     | 1.0  | 95.0  | Outo             | byte17           | 0     |       | USINT  |  |
| IO-Link Settings                                                |     | Exbyte15    |                  | 0      | USINT      | 1.0  | 96.0  | Outo             | byte18           | 0     |       | USINT  |  |
| Outputs                                                         |     | Exhute16    |                  | 0      | LISINT     | 1.0  | 07.0  | Outp             | byte19           | 0     |       | USIN   |  |
| <ul> <li>Module 1 (IL-32_I/32_O)</li> </ul>                     |     | E but-17    |                  | 0      | LIGINIT    | 1.0  | 09.0  | Outp             | byte20           | 0     |       | USINT  |  |
| P 🛁 Inputs                                                      |     | Exbute19    |                  | 0      | LISINT     | 1.0  | 90.0  | Outp             | byte21           | 0     |       | USIN   |  |
| Cutputs                                                         |     | Et laste 10 |                  | 0      | USINT      | 1.0  | 100.0 | Oute             | byte22           | 0     |       | USIN   |  |
| <ul> <li>Widdule 25 (ISDU Config)</li> <li>ISDU Jafe</li> </ul> |     | Extrate 20  |                  | 0      | USINT      | 1.0  | 101.0 | Outp             | byte23           | 0     |       | USIN   |  |
| b ISDU Config                                                   |     | Black 21    |                  | 0      | USINT      | 1.0  | 101.0 | Outp             | byte24           | 0     |       | USIN   |  |
| Module 26 (EVENT Config)                                        |     | byte21      |                  | 0      | USINI      | 1.0  | 102.0 | Outp             | bute25           | 0     |       | LISING |  |
| b Event lefe                                                    |     | byte22      |                  | 0      | USINI      | 1.0  | 103.0 | Outp             | Cylice S         | U     |       | USIN   |  |

(2) 填写自动写入数据工作模式命令值,并将需要写入的数据填入,若写入数据成功会在输入中显示,若错误位无报错则写入数据成功。

| 縣大力委員服百理商                                    | * + X re | inyi 🤒 🤉  | < NERDUSCHIN |        |      |      |      |                     |      |       |
|----------------------------------------------|----------|-----------|--------------|--------|------|------|------|---------------------|------|-------|
| ○ ○ ☆ ☆ · `o · ♂ / / -                       | Þ        | Name (    | 2) [X]       | Online | Туре | Size | >Add | Ir ADS Symbol Watch |      |       |
| 搜索解决方案资源管理器(Ctrl+;)                          | • م      | byte1     | 1.输入自动写入命令值  | 0x02   | BYTE | 1.0  | 43.0 | C Symbol            |      | Value |
| □ \$20+++++\$******************************* |          | byte2     | 3.状态位置1      | 0x01   | BYTE | 1.0  | 44.0 | C byte1 (3)         | 0x02 |       |
|                                              |          | byte3     |              | 0x01   | BYTE | 1.0  | 45.0 | C byte2             | 0x07 |       |
| ♦ GINAL STEM                                 |          | byte4     |              | 0x01   | BYTE | 1.0  | 46.0 | C byte3             | 0x01 |       |
| MOTION                                       |          | byte5     |              | 0x01   | BYTE | 1.0  | 47.0 | C byte4             | 0x01 |       |
| PLC .                                        |          | byte6     |              | 0x01   | BYTE | 1.0  | 48.0 | c byte5             | 0x01 |       |
| SAFETY                                       |          | byte7     |              | 0x01   | BYTE | 1.0  | 49.0 | C byte6             | 0x01 |       |
| 544 C++                                      |          | byte8     |              | 0x01   | BYTE | 1.0  | 50.0 | d hute7             | 0~01 |       |
| ANALYTICS                                    |          | byte9     | う博学寺西学)教授    | 0x01   | BYTE | 1.0  | 51.0 | C hite?             | 0-01 |       |
| ▲ 🔄 I/O                                      |          | byte10    | 2項目需要 三八 数据  | 0x01   | BYTE | 1.0  | 52.0 | d bytee 4.写入成功      | 0,01 |       |
| ▲ ™ Devices                                  |          | byte11    |              | 0x01   | BYTE | 1.0  | 53.0 | C byte9             | 0x01 |       |
| <ul> <li>Device 5 (EtherCAT)</li> </ul>      |          | byte12    |              | 0x01   | BYTE | 1.0  | 54.0 | O byte IU           | 0x01 |       |
| iso Image<br>★■ Image Infe                   |          | byte13    |              | 0x01   | BYTE | 1.0  | 55.0 | o byte11            | 0x01 |       |
| b Specifiete                                 |          | byte14    |              | 0x00   | BYTE | 1.0  | 56.0 | d byte12            | 0x01 |       |
|                                              |          | byte15    |              | 0x00   | BYTE | 1.0  | 57.0 | o byte13            | 0x01 |       |
| Outputs                                      |          | byte16    |              | 0x00   | BYTE | 1.0  | 58.0 | o byte14            | 0x00 |       |
| 🕨 🔜 InfoData                                 |          | byte17    |              | 0x00   | BYTE | 1.0  | 59.0 | o byte15            | 0x00 |       |
| Box 1 (AUEC 2A4B-BUS)                        |          | byte18    |              | 0x00   | BYTE | 1.0  | 60.0 | o byte16            | 0x00 |       |
| Þ 🛄 ID                                       |          | byte19    |              | 0x00   | BYTE | 1.0  | 61.0 | o byte17            | 0x00 |       |
| Inputs                                       |          | byte20    |              | 0x00   | BYTE | 1.0  | 62.0 | o byte18            | 0x00 |       |
| IO-Link Settings                             |          | byte21    |              | 0x00   | BYTE | 1.0  | 63.0 | o byte19            | 0x00 |       |
| Outputs                                      |          | byte22    |              | 0x00   | BYTE | 1.0  | 64.0 | byte20              | 0x00 |       |
| Module 1 (IL-32_1/32_0)                      |          | byte23    |              | 0x00   | BYTE | 1.0  | 65.0 | byte21              | 0x00 |       |
| b B Outputs                                  |          | byte24    |              | 0x00   | BYTE | 1.0  | 66.0 | o byte22            | 0x00 |       |
| A Madula 25 (ISDU Config)                    |          | hute25    |              | 0×00   | BYTE | 1.0  | 67.0 | huto22              | 0+00 |       |
| ISDU Info                                    |          | bute26    |              | 0×00   | BYTE | 1.0  | 68.0 | C hite24            | 0,00 |       |
| ISDU Config                                  |          | bute27    |              | 0×00   | BYTE | 1.0  | 69.0 | C L L DS            | 0,00 |       |
| Module 26 (EVENT Config)                     |          | bute28    |              | 0~00   | BYTE | 1.0  | 70.0 | byte25              | UxUU |       |
| WcState                                      |          | bute20    |              | 0.00   | DVTE | 1.0  | 71.0 | byte26              | Ux00 |       |
| InfoData                                     |          | buto20    |              | 0.00   | DVTE | 1.0  | 72.0 | byte27              | 0×00 |       |
| Mappings                                     |          | bytesu    |              | 0.00   | DITE | 1.0  | 72.0 | byte28              | 0x00 |       |
|                                              |          | r bytes i |              | UXUU   | BYIE | 1.0  | 15.0 | hyte29              | 0x00 |       |

### (3) 可通过自动读取指令查看写入数据是否正确。

| 解决方案资源管理器                                                     |     | renyi 🕫   | × 对象浏览器 |     |        |      |      |      |     |         |                     |      |       | <u> </u> | 1    |
|---------------------------------------------------------------|-----|-----------|---------|-----|--------|------|------|------|-----|---------|---------------------|------|-------|----------|------|
| 0 0 🕼 📅 - 10 - 8 🖋 🗕                                          | 2.  | Name      | 2       | [X] | Online | Туре | Size | >Add | lr. |         |                     |      |       |          |      |
| 搜索解决方案资源管理器(Ctrl+;)                                           | - م | B byte1   | 1.命令值   |     | 0x01   | BYTE | 1.0  | 43.0 | q   |         | Symbol              |      | Value |          | Туре |
| A 经法方表"rame"(1 个项目)                                           |     | ■ byte2   | 2.状态位置1 |     | 0x01   | BYTE | 1.0  | 44.0 | c   | byte1   |                     | 0x01 |       | BYTE     |      |
| A renvi                                                       |     | ∎ byte3   |         |     | 0x00   | BYTE | 1.0  | 45.0 | c   | byte2   | 8                   | 0x07 |       | BYTE     |      |
| SYSTEM                                                        |     | byte4     |         |     | 0x00   | BYTE | 1.0  | 46.0 | c   | byte3   |                     | 0x01 |       | BYTE     |      |
| MOTION                                                        |     | ■ byte5   |         |     | 0x00   | BYTE | 1.0  | 47.0 | c   | byte4   |                     | 0x01 |       | BYTE     |      |
| I PLC                                                         |     | byte6     |         |     | 0x00   | BYTE | 1.0  | 48.0 | С   | byte5   |                     | 0x01 |       | BYTE     |      |
| SAFETY                                                        |     | ■ byte7   |         |     | 0x00   | BYTE | 1.0  | 49.0 | c   | byte6   |                     | 0x01 |       | BYTE     |      |
| 6 C++                                                         |     | ■ byte8   |         |     | 0x00   | BYTE | 1.0  | 50.0 | c   | byte7   |                     | 0x01 |       | BYTE     |      |
| ANALYTICS                                                     |     | ■ byte9   |         |     | 0x00   | BYTE | 1.0  | 51.0 | c   | hyte8   |                     | 0x01 |       | BYTE     |      |
| A 🔤 1/0                                                       |     | Bybyte10  | )       |     | 0x00   | BYTE | 1.0  | 52.0 | C   | byte9   | 法取到标签数据             | 0x01 |       | BYTE     |      |
| <ul> <li>Devices</li> <li>Devices</li> <li>Devices</li> </ul> |     | Bybyte11  |         |     | 0x00   | BYTE | 1.0  | 53.0 | c   | bute10  | Bear 19/00/02/00/06 | 0×01 |       | BYTE     |      |
| image                                                         |     | ■ byte12  | 2       |     | 0x00   | BYTE | 1.0  | 54.0 | c   | bute11  |                     | 0×01 |       | BYTE     |      |
| Image-Info                                                    |     | byte13    | 3       |     | 0x00   | BYTE | 1.0  | 55.0 | c   | byterii |                     | 0.01 |       | DVTC     |      |
| SyncUnits                                                     |     | Byte14    | ÷       |     | 0x00   | BYTE | 1.0  | 56.0 | c   | byter2  |                     | 0.01 |       | DITE     |      |
| Inputs                                                        |     | ■ byte1   | 5       |     | 0x00   | BYTE | 1.0  | 57.0 | c   | byters  |                     | 0x01 |       | DITE     |      |
| Outputs                                                       |     | Bybyte16  | 5       |     | 0x00   | BYTE | 1.0  | 58.0 | c   | byte 14 |                     | 0x00 |       | BYIE     |      |
| InfoData                                                      |     | Byte1     | ,       |     | 0x00   | BYTE | 1.0  | 59.0 | С   | byte15  |                     | 0x00 |       | BYTE     |      |
| <ul> <li>Box 1 (AUEC 2A4B-BUS)</li> </ul>                     |     | Byte18    | 3       |     | 0x00   | BYTE | 1.0  | 60.0 | c   | byte16  |                     | 0x00 |       | BYTE     |      |
| ID                                                            |     | Byte19    | )       |     | 0x00   | BYTE | 1.0  | 61.0 | c   | byte17  |                     | 0x00 |       | BYTE     |      |
| P - Inputs                                                    |     | Bybyte20  | 0       |     | 0x00   | BYTE | 1.0  | 62.0 | c   | byte18  |                     | 0x00 |       | BYTE     |      |
| Gutaute                                                       |     | Syte21    | 1       |     | 0x00   | BYTE | 1.0  | 63.0 | C   | byte19  |                     | 0x00 |       | BYTE     |      |
| <ul> <li>Module 1 (II-32 I/32 O)</li> </ul>                   |     | By byte22 | 2       |     | 0x00   | BYTE | 1.0  | 64.0 | с   | byte20  |                     | 0x00 |       | BYTE     |      |
| P inputs                                                      |     | Bybyte23  | 3       |     | 0x00   | BYTE | 1.0  | 65.0 | c   | byte21  |                     | 0x00 |       | BYTE     |      |
| 🕨 🐚 Outputs 🛛 🕦                                               |     | Br byte24 | 1       |     | 0x00   | BYTE | 1.0  | 66.0 | c   | byte22  |                     | 0x00 |       | BYTE     |      |
| <ul> <li>Module 25 (ISDU Config)</li> </ul>                   |     | Byte2     | 5       |     | 0x00   | BYTE | 1.0  | 67.0 | c   | byte23  |                     | 0x00 |       | BYTE     |      |
| 👂 😓 ISDU Info                                                 |     | Bybyte26  | 5       |     | 0x00   | BYTE | 1.0  | 68.0 | c   | byte24  |                     | 0x00 |       | BYTE     |      |

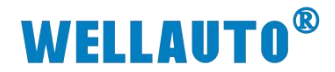

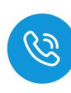

#### 4.1.1.5.4. 手动读取数据

自动读取数据仅可读取 29Byte 的数据,手动读取可通过增加块计数器的值 依次读取大于 29Byte 的数据,最多可以读取 2048Byte 的数据,根据参数设置 可以按顺序读取标签中超过 29Byte 的数据。

(1) 输入读取数据的命令值,并将需要读取数据长度根据高低字节写入相应位

置,此时会在过程数据输入显示相应指令状态,示例读取低位 40 位数据如下所示:

| 解决方案资源管理器 · · · · ×                         | renyi + X 灯象闪觉器 |          |      |      |      |                     |
|---------------------------------------------|-----------------|----------|------|------|------|---------------------|
| ○ ○ 🏠 🕂 - [o - @ 👂 🗕                        | Name [X]        | Online   | Туре | Size | >Add | Ir ADS Symbol Watch |
| 援索解決方案资源管理器(Ctrl+;)                         | ➡byte1 命令值      | 0x03 🛛 🕗 | BYTE | 1.0  | 43.0 | C Symbol 🕙 Value    |
| a 解决方案"rema"(1 个项目)                         | ■ byte2         | 0x00     | BYTE | 1.0  | 44.0 | C byte1 0x03        |
|                                             | byte3           | 0x00     | BYTE | 1.0  | 45.0 | C byte2 0x04        |
| SYSTEM                                      | Solution byte4  | 0x00     | BYTE | 1.0  | 46.0 | C byte3             |
| MOTION                                      | ➡ byte5 高位数据地址  | 0x00     | BYTE | 1.0  | 47.0 | C byte4 0x00        |
| PLC .                                       | ■ byte6 低位数据地址  | 0x00     | BYTE | 1.0  | 48.0 | C byte5 0x00        |
| SAFETY                                      | ■ byte7 高位数据长度  | 0x00     | BYTE | 1.0  | 49.0 | C byte6 0x00        |
| 6 C++                                       | ■ byte8 低位数据长度  | 0x28 🚯   | BYTE | 1.0  | 50.0 | c hyte7 0x00        |
| ANALYTICS                                   | byte9           | 0x00     | BYTE | 1.0  | 51.0 | C hyte8 0x00        |
| 4 🖾 1/0                                     | byte10          | 0x00     | BYTE | 1.0  | 52.0 | C huten             |
|                                             | byte11          | 0x00     | BYTE | 1.0  | 53.0 | C http:// 0.00      |
| Device 5 (EtherCAT)                         | byte12          | 0x00     | BYTE | 1.0  | 54.0 | C bytero oxoo       |
| Image-Info                                  | byte13          | 0x00     | BYTE | 1.0  | 55.0 | C byteri 0x00       |
| SyncUnits                                   | byte14          | 0x00     | BYTE | 1.0  | 56.0 | C byte12 0x00       |
| D Inputs                                    | byte15          | 0x00     | BYTE | 1.0  | 57.0 | c byte13 0x00       |
| Outputs                                     | ■> byte16       | 0x00     | BYTE | 1.0  | 58.0 | c byte14 0x00       |
| 👂 🛄 InfoData                                | ■> byte17       | 0x00     | BYTE | 1.0  | 59.0 | c byte15 0x00       |
| <ul> <li>Box 1 (AUEC 2A4B-BUS)</li> </ul>   | ■ byte18        | 0x00     | BYTE | 1.0  | 60.0 | c byte16 0x00       |
| Þ 🛄 ID                                      | ■> byte19       | 0x00     | BYTE | 1.0  | 61.0 | c byte17 0x00       |
| Inputs                                      | ■ byte20        | 0x00     | BYTE | 1.0  | 62.0 | c byte18 0x00       |
| P IO-Link Settings                          | byte21          | 0x00     | BYTE | 1.0  | 63.0 | c byte19 0x00       |
| <ul> <li>Modulo 1 (IL-22 1/22 O)</li> </ul> | ■ byte22        | 0x00     | BYTE | 1.0  | 64.0 | c byte20 0x00       |
|                                             | byte23          | 0x00     | BYTE | 1.0  | 65.0 | C byte21 0x00       |
| Dutputs                                     | byte24          | 0x00     | BYTE | 1.0  | 66.0 | C byte22 0x00       |
| <ul> <li>Module 25 (ISDU Config)</li> </ul> | byte25          | 0x00     | BYTE | 1.0  | 67.0 | C byte23 0x00       |
| ISDU Info                                   | ■ byte26        | 0x00     | BYTE | 1.0  | 68.0 | C byte24 0x00       |
| ISDU Config                                 | byte27          | 0x00     | BYTE | 1.0  | 69.0 | C byte25 0x00       |
| Module 26 (EVENT Config)                    | byte28          | 0x00     | BYTE | 1.0  | 70.0 | C byte26 0x00       |
| WcState                                     | byte29          | 0x00     | BYTE | 1.0  | 71.0 | C hyte27 0v00       |
| P 🛄 IntoData                                | byte30          | 0x00     | BYTE | 1.0  | 72.0 | C http://           |
| Mappings                                    | byte31          | 0x02     | BYTE | 1.0  | 73.0 | C http://www.com    |
|                                             | ■ byte32        | 0x00     | BYTE | 1.0  | 74.0 | C har20             |
|                                             |                 |          |      |      |      | byteso 0x00         |
|                                             |                 |          |      |      |      | bytesi 0x00         |
|                                             |                 |          |      |      |      | byte32 0x00         |

(2) 根据过程数据状态位字节说明中,过程数据输出字节排布,将 Bit0 置 1, 表示命令开始,此时过程数据输入,可以按顺序接收到标签中的数据。

|                                             | renge - A       | A DECOSIGNA |     |        |      |      |      |       |                            |                |      |
|---------------------------------------------|-----------------|-------------|-----|--------|------|------|------|-------|----------------------------|----------------|------|
| 0068.000                                    | Name            |             | [X] | Online | Туре | Size | >Add | Ir Al |                            |                |      |
| 搜索解决方案资源管理器(Ctrl+;)                         | - Syte1         | 2           |     | 0x03   | BYTE | 1.0  | 43.0 | 9     | Symbol                     | Value          | Туре |
| 国 解决方式"rampi(1 个项目)                         | BP byte2        |             |     |        |      |      | 44.0 | С     | byte1 to a strille zolling | 0x03           | BYTE |
|                                             | Se byte3        | 输出状态位置1     |     | 0x00   | BYTE | 1.0  | 45.0 | c     | byte2 制入接收到指               | 0x05           | BYTE |
| SYSTEM                                      | byte4           | 表示命令开始      |     | 0x00   | BYTE | 1.0  | 46.0 | q     | byte3                      | 0x01           | BYTE |
| MOTION                                      | byte5           |             |     | 0x00   | BYTE | 1.0  | 47.0 | c     | byte4                      | 0x02           | BYTE |
| III PLC                                     | S byte6         |             |     | 0x00   | BYTE | 1.0  | 48.0 | d     | byte5                      | 0x03           | BYTE |
| SAFETY SAFETY                               | Syste7          |             |     | 0x00   | BYTE | 1.0  | 49.0 | q     | byte6                      | 0x04           | BYTE |
| 56 C++                                      | Solution byte8  |             |     | 0x28   | BYTE | 1.0  | 50.0 | d     | byte7                      | 0x05           | BYTE |
| ANALYTICS                                   | Syte9           |             |     | 0x00   | BYTE | 1.0  | 51.0 | q     | byte8                      | 0x06           | BYTE |
|                                             | byte10          |             |     | 0x00   | BYTE | 1.0  | 52.0 | d     | byte9                      | 0x05           | BYTE |
| A Devices                                   | byte11          |             |     | 0x00   | BYTE | 1.0  | 53.0 | c     | byte10                     | 0x62           | BYTE |
| = Image                                     | byte12          |             |     | 0x00   | BYTE | 1.0  | 54.0 | d     | byterio<br>huterii         | 0+24           | BYTE |
| Image-Info                                  | byte13          |             |     | 0x00   | BYTE | 1.0  | 55.0 | c     | bytern<br>bytern           | 0x24           | DVTE |
| SyncUnits                                   | byte14          |             |     | 0x00   | BYTE | 1.0  | 56.0 | d     | byterz                     | 0.04           | DITE |
| 👂 🛄 Inputs                                  | byte15          |             |     | 0x00   | BYTE | 1.0  | 57.0 | c     | byters                     | 0x56           | Brie |
| Outputs                                     | byte16          |             |     | 0x00   | BYTE | 1.0  | 58.0 | d     | byte14                     | 0x69           | BYTE |
| 🕨 🔚 InfoData                                | byte17          |             |     | 0x00   | BYTE | 1.0  | 59.0 | c     | byte15                     | Uxbe           | BYIE |
| <ul> <li>Box 1 (AUEC 2A4B-BUS)</li> </ul>   | byte18          |             |     | 0x00   | BYTE | 1.0  | 60.0 | d     | byte16 接收到的数据              | 0x8c           | BYTE |
|                                             | byte19          |             |     | 0x00   | BYTE | 1.0  | 61.0 | c     | byte17                     | 0x71           | BYTE |
| <ul> <li>Inputs</li> <li>Inputs</li> </ul>  | Syste20         |             |     | 0x00   | BYTE | 1.0  | 62.0 | c     | byte18                     | 0x4d           | BYTE |
| Dutoute                                     | byte21          |             |     | 0x00   | BYTE | 1.0  | 63.0 | c     | byte19                     | Oxaf           | BYTE |
| Module 1 (IL-32 1/32 O)                     | Solution byte22 |             |     | 0x00   | BYTE | 1.0  | 64.0 | c     | byte20                     | 0x7d           | BYTE |
| Inputs                                      | byte23          |             |     | 0x00   | BYTE | 1.0  | 65.0 | c     | byte21                     | 0x6e           | BYTE |
| 👂 🖷 Outputs 👥 🕦                             | Solution byte24 |             |     | 0x00   | BYTE | 1.0  | 66.0 | c     | byte22                     | 0x46           | BYTE |
| <ul> <li>Module 25 (ISDU Config)</li> </ul> | byte25          |             |     | 0x00   | BYTE | 1.0  | 67.0 | d     | byte23                     | 0x91           | BYTE |
| ISDU Info                                   | Syte26          |             |     | 0x00   | BYTE | 1.0  | 68.0 | q     | byte24                     | 0xd7           | BYTE |
| ISDU Config                                 | byte27          |             |     | 0x00   | BYTE | 1.0  | 69.0 | c     | byte25                     | 0xd0           | BYTE |
| Module 26 (EVENT Config)                    | Syte28          |             |     | 0x00   | BYTE | 1.0  | 70.0 | q     | byte26                     | 0x8c           | BYTE |
| P WcState                                   | byte29          |             |     | 0x00   | BYTE | 1.0  | 71.0 | c     | byte27                     | 0x00           | BYTE |
| Mannings                                    | Syte30          |             |     | 0x00   | BYTE | 1.0  | 72.0 | q     | byte28                     | 0x00           | BYTE |
|                                             | byte31          |             |     | 0x00   | BYTE | 1.0  | 73.0 | q     | byte29                     | 0x00           | BYTE |
|                                             | byte32          |             |     | 0x00   | BYTE | 1.0  | 74.0 | q     | byte30                     | 0x00           | BYTE |
|                                             |                 |             |     |        |      |      |      |       | byte31                     | (0x01) (中)+教祭1 | BYTE |
|                                             |                 |             |     |        |      |      |      |       | byte32                     | (0x00) 王(拱)田(古 | BYTE |
|                                             |                 |             |     |        |      |      |      |       | -,                         | 2011庆国         |      |

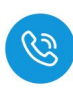

(3) 当需要接收块计数2的值时,需在输出的块计数器位置+1即可依此类推, 当接收数据到所设置的数据长度后,输入状态位的命令结束位会置1,此时 表示数据接收完成,当块计数器超过255时,此时块计数器的值会重置为0。

| N大刀 会 其 原 日 理 府                                              | Y X renyi Y X Machigan | 1          |      |      |          |                     |            |      |
|--------------------------------------------------------------|------------------------|------------|------|------|----------|---------------------|------------|------|
| ○ ○ ☆ ☆ - j · j · @ / ♪ <u>-</u>                             | Name                   | [X] Online | Туре | Size | >Add     | Ir ADS Symbol Watch |            |      |
| 电索解决方案资源管理器(Ctrl+;)                                          | م - 🔤 byte1            | 0x03       | BYTE | 1.0  | 43.0     | C Symbol            | Value      | Туре |
| 留中方案"renvi"(1 个项目)                                           | byte2                  | 0x01       | BYTE | 1.0  | 44.0     | C byte1             | 0x03 (3)   | BYTE |
| a 📑 renvi                                                    | byte3                  | 0x00       | BYTE | 1.0  | 45.0     | C byte2             | 0x07 接收完成  | BYTE |
| SYSTEM                                                       | byte4                  | 0x00       | BYTE | 1.0  | 46.0     | C byte3             | 0x1a       | BYTE |
| MOTION                                                       | By byte5               | 0x00       | BYTE | 1.0  | 47.0     | d byte4             | 0x45       | BYTE |
| PLC                                                          | By byte6               | 0x00       | BYTE | 1.0  | 48.0     | d byte5             | 0x44       | BYTE |
| C SAFETY                                                     | byte7                  | 0x00       | BYTE | 1.0  | 49.0     | d byte6             | 0x61       | BYTE |
| G C++                                                        | byte8                  | 0x28       | BYTE | 1.0  | 50.0     | d byte7             | 0x44       | BYTE |
| ANALYTICS                                                    | byte9                  | 0x00       | BYTE | 1.0  | 51.0     | d byte8 块计数器2的标签    | 数据<br>0x24 | BYTE |
|                                                              | byte10                 | 0x00       | BYTE | 1.0  | 52.0     | C byte9             | 0x02       | BYTE |
| Im Devices     Devices     S (EtherCAD)                      | byte11                 | 0x00       | BYTE | 1.0  | 53.0     | d bute10            | 0x71       | BYTE |
| <ul> <li>Bimage</li> </ul>                                   | byte12                 | 0x00       | BYTE | 1.0  | 54.0     | d bute11            | 0+21       | DVTE |
| Image-Info                                                   | byte13                 | 0x00       | BYTE | 1.0  | 55.0     | d butell            | 0.06       | DVTE |
| SyncUnits                                                    | byte14                 | 0x00       | BYTE | 1.0  | 56.0     | d bytel2            | 0,80       | DYTE |
| Inputs                                                       | byte15                 | 0x00       | BYTE | 1.0  | 57.0     | c byte13            | UXCB       | BYIE |
| Outputs                                                      | byte16                 | 0x00       | BYTE | 1.0  | 58.0     | d byte14            | Ux03       | BYTE |
| 🕨 📑 InfoData                                                 | byte17                 | 0x00       | BYTE | 1.0  | 59.0     | d byte15            | 0x00       | BYTE |
| <ul> <li>Box 1 (AUEC 2A4B-BUS)</li> </ul>                    | byte18                 | 0x00       | BYTE | 1.0  | 60.0     | c byte16            | 0x00       | BYTE |
| Þ 🛄 ID                                                       | byte19                 | 0x00       | BYTE | 1.0  | 61.0     | c byte17            | 0x00       | BYTE |
| P 🛄 Inputs                                                   | Bybyte20               | 0x00       | BYTE | 1.0  | 62.0     | c byte18            | 0x00       | BYTE |
| P 🛄 IO-Link Settings                                         | Bybyte21               | 0x00       | BYTE | 1.0  | 63.0     | o byte19            | 0x00       | BYTE |
| V III Outputs                                                | Bybyte22               | 0x00       | BYTE | 1.0  | 64.0     | c byte20            | 0x00       | BYTE |
| <ul> <li>Windule I (IL-32_I/32_0)</li> <li>Inputs</li> </ul> | byte23                 | 0x00       | BYTE | 1.0  | 65.0     | C byte21            | 0x00       | BYTE |
| P Cutouts                                                    | byte24                 | 0x00       | BYTE | 1.0  | 66.0     | C byte22            | 0x00       | BYTE |
| <ul> <li>Module 25 (ISDU Config)</li> </ul>                  | byte25                 | 0x00       | BYTE | 1.0  | 67.0     | C byte23            | 0x00       | BYTE |
| ISDU Info                                                    | byte26                 | 0x00       | BYTE | 1.0  | 68.0     | C byte24            | 0x00       | BYTE |
| ISDU Config                                                  | byte27                 | 0x00       | BYTE | 1.0  | 69.0     | C byte25            | 0x00       | BYTE |
| Module 26 (EVENT Config)                                     | By byte28              | 0x00       | BYTE | 1.0  | 70.0     | C hute26            | 0×00       | BYTE |
| WcState                                                      | byte29                 | 0x00       | BYTE | 1.0  | 71.0     | C hute27            | 0+00       | DVTE |
| InfoData                                                     | ■ byte30 2 输出块计数器      | +1 0x00    | BYTE | 1.0  | 72.0     | C hut-20            | 0.00       | DALE |
| Mappings                                                     | Webyte31               | 0x01       | BYTE | 1.0  | 73.0     | G L L 20            | 0,00       | DYTE |
|                                                              | wyte32                 | 0x00       | BYTE | 1.0  | 74.0     | C byte29            | 0x00       | BYIE |
|                                                              |                        |            |      |      | 19.000.0 | byte30              | Ux00       | BYTE |
|                                                              |                        |            |      |      |          | byte31              | 0x02 块计数器2 | BYTE |
|                                                              |                        |            |      |      |          | byte32              | 0x00       | BYTE |

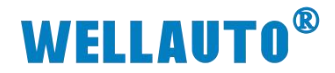

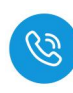

#### 4.1.1.5.5. 手动写入数据

自动写入数据仅可写入 29Byte 的数据,手动写入可通过增加块计数器的值 依次写入大于 29Byte 的数据,最多可以写入 2048Byte 的数据,根据参数设置 可以按顺序写入标签中超过 29Byte 的数据。

(1) 在过程数据输出中,设置写入数据命令码,根据实际需要写入高位或低位数据,填写地址以及数据长度,本示例以地址从0开始,将50个数据写入标签,并将状态位置1,表示命令开启,如下图所示:

| ○ ① ② ○ ② ○ ○ ○ ○ ○ ○ ○ ○ ○ ○ ○ ○ ○ ○ ○                                                                                                    | 解决方案资源管理器 🔹 🕂 🗙                                                    | renyi + × 对象浏览器          |                    |      |      |      |      |                  |      |       |
|----------------------------------------------------------------------------------------------------|--------------------------------------------------------------------|--------------------------|--------------------|------|------|------|------|------------------|------|-------|
| Press 2019年登録(Cu1+3)     Port     Port   | ○ ○ ☆ # - 10 - @ / <mark>/</mark> -                                | Name [X]                 | Online             | Туре | Size | >Add | lr / | ADS Symbol Watch |      |       |
| P = 10 mage     P = 10 mage     P = 10 | 搜索解决方案资源管理器(Ctrl+;)                                                | ■ byte1 设置写入数据命令码        | 0x04               | BYTE | 1.0  | 43.0 | q    | Symbol 4         |      | Value |
| Image         Dod         DYTE         1.0         45.0         C         Upwa2         DeckLositi<         0.00           Image         Dod         Dyta3         Dod         Dyta3         Dod         Dyta3         Dod           Image         Dod         Dyta3         Dod         Dyta4         Dod         Dyta3         Dod           Image         Dod         Dyta7         Dod         Dyta4         Dod         Dyta4         Dod           Image         Dod         Dyta7         Dod         Dyta4         Dod         Dyta4         Dod           Image         Dod         Dyta7         Dod         Dyta4         Dod         Dyta4         Dod           Image         Dod         Dyta7         Dod         Dyta4         Dod         Dyta4         Dod                                                                                                    |                                                                    | byte2                    | 0x00               | BYTE | 1.0  | 44.0 | C    | byte1            | 0x04 |       |
| SYSTEM         Double Structure         Dysee         Ood         Ood         Dyses         Ood         Dyses         Ood         Dyses </td <td>4 Tenvi</td> <td>byte3</td> <td>0x00</td> <td>BYTE</td> <td>1.0</td> <td>45.0</td> <td>q</td> <td>byte2</td> <td>0x04</td> <td></td>                                                                                                    | 4 Tenvi                                                            | byte3                    | 0x00               | BYTE | 1.0  | 45.0 | q    | byte2            | 0x04 |       |
| MCTION         ・bytes         0.000         MCTION         bytes         0.000           EVEC         bytes         0.000         BVTE         1.0         440.         bytes         0.000           SAFETY         bytes         0.000         BVTE         1.0         440.         bytes         0.000           SAFETY         bytes         0.000         BVTE         1.0         460.         bytes         0.000           SAFETY         bytes         0.000         BVTE         1.0         560.         bytes         0.000           SAFETY         bytes         0.000         BVTE         1.0         560.         bytes         0.000           SAFETY         bytes         0.000         BVTE         1.0         550.         bytes         0.000           SAFETY         bytes         0.000         BVTE         1.0         550.         c         bytes         0.000         BVTE         1.0         550.         c         bytes         0.000         BVTE         1.0         550.         c         bytes         0.000         BVTE         1.0         550.         c         bytes         0.000         BVTE         0.000         BVTE         0.000<                                                                                                    | SYSTEM                                                             | ■ byte4                  | 0x00表示地址           | BYTE | 1.0  | 46.0 | c    | byte3            | 0x00 |       |
| ● Pice       ● bytes       0.00       BVTE       1.0       48.0       c       bytes       0.00         ● bytes       0.00       BVTE       1.0       48.0       c       bytes       0.00         ● bytes       0.00       BVTE       1.0       50.0       bytes       0.00         ● bytes       0.00       BVTE       1.0       50.0       bytes       0.00         ● bytes       0.00       BVTE       1.0       50.0       bytes       0.00         ● bytes       0.00       BVTE       1.0       50.0       bytes       0.00         ● bytes       0.00       BVTE       1.0       50.0       bytes       0.00         ● bytes       0.00       BVTE       1.0       50.0       bytes       0.00         ● bytes       0.00       BVTE       1.0       50.0       bytes       0.00         ● bytes       0.00       BVTE       1.0       50.0       bytes       0.00         ● bytes       0.00       BVTE       1.0       50.0       bytes       0.00         ● bytes       0.00       BVTE       1.0       50.0       bytes       0.00         ● bytes                                                                                                    | MOTION                                                             | ■ byte5高位数据地址            | 0x00从低位0开始         | BYTE | 1.0  | 47.0 | C    | byte4            | 0x00 |       |
| AFETV         中央r<着位数限长度         O.OO         BYTE         1.0         440.0         c         byte5         0.00           Web/ref         0.30         BYTE         1.0         50.0         byte5         0.00           Web/ref         0.30         BYTE         1.0         50.0         byte5         0.00           Web/ref         0.30         BYTE         1.0         52.0         c         byte6         0.00           Web/ref         0.00         BYTE         1.0         52.0         c         byte8         0.00           Web/ref         0.00         BYTE         1.0         55.0         c         byte9         0.00           Web/ref         0.00         BYTE         1.0         55.0         c         byte1         0.00           Web/ref         0.00         BYTE         1.0         55.0         c         byte1         0.00           Web/ref         0.00         BYTE         1.0         55.0         c         byte13         0.00           Web/ref         0.00         BYTE         1.0         55.0         c         byte13         0.00           Web/ref         0.000         BYTE         1.0                                                                                                    | I PLC                                                              | ■ byte6低位数据地址            | 0x00               | BYTE | 1.0  | 48.0 | c    | byte5            | 0x00 |       |
| image       image       image <t< td=""><td>C SAFETY</td><td>■ byte7高位数据长度</td><td>0x00</td><td>BYTE</td><td>1.0</td><td>49.0</td><td>c</td><td>byte6</td><td>0x00</td><td></td></t<>                                                                                                    | C SAFETY                                                           | ■ byte7高位数据长度            | 0x00               | BYTE | 1.0  | 49.0 | c    | byte6            | 0x00 |       |
| MARL/TICS         Boyes         O.00         BYTE         1.0         51.0         C         bytes         O.00           ************************************                                                                                                    | 8- C++                                                             | ■ byte8低位数据长度            | (0x32) (3)         | BYTE | 1.0  | 50.0 | c    | byte7            | 0x00 |       |
| ● byer10         0.000         BYTE         1.0         5.0.0         byer30         0.000           ● byer30         ● byer30         0.000         BYTE         1.0         5.0.0         c         byer30         0.000           ● byer30         ● byer31         0.000         BYTE         1.0         5.0.0         c         byer31         0.000           ● byer31         0.000         BYTE         1.0         5.0.0         c         byer41         0.000           ● byer31         0.000         BYTE         1.0         5.0.0         c         byer41         0.000           ● byer31         0.000         BYTE         1.0         5.0.0         c         byer41         0.000           ● byer43         0.000         BYTE         1.0         5.0.0         c         byer44         0.000           ● byer45         0.000         BYTE         1.0         6.0.0         c         byer45         0.000           ● byer45         0.000         BYTE         1.0         6.0.0         c         byer45         0.000           ● byer45         0.000         BYTE         1.0         6.0.0         byer45         0.000           ● byer45                                                                                                    | ANALYTICS                                                          | ■ byte9                  | 0x00               | BYTE | 1.0  | 51.0 | c    | byte8            | 0x00 |       |
| ■ Brokes         0.000         BVTE         1.0         53.0         c         byte10         0.000           ■ mage         0.000         BVTE         1.0         53.0         c         byte10         0.000           ■ mage         0.000         BVTE         1.0         55.0         c         byte11         0.000           ■ byte14         0.000         BVTE         1.0         55.0         c         byte12         0.000           ■ byte14         0.000         BVTE         1.0         55.0         c         byte12         0.000           ■ byte14         0.000         BVTE         1.0         55.0         c         byte12         0.000           ■ byte14         0.000         BVTE         1.0         55.0         c         byte13         0.000           ■ byte14         0.000         BVTE         1.0         56.0         c         byte13         0.000           ■ byte15         0.000         BVTE         1.0         56.0         c         byte15         0.000           ■ byte14         0.000         BVTE         1.0         66.0         c         byte15         0.000           ■ byte14         0.000                                                                                                    |                                                                    | Syste10                  | 0x00               | BYTE | 1.0  | 52.0 | c    | byte9            | 0x00 |       |
| • • • • • • • • • • • • • • • • • • •                                                                                                    | <ul> <li>Bevices</li> <li>Devices</li> <li>S (EtherCAT)</li> </ul> | Solution byte11          | 0x00               | BYTE | 1.0  | 53.0 | c    | byte10           | 0×00 |       |
| Image Info         Byord 1         Accord (accord (b) (c) (c) (c) (c) (c) (c) (c) (c) (c) (c                                                                                                    | Image                                                              | ■ byte12 表示在低位写 \ 50 个数据 | ₽ 0x00             | BYTE | 1.0  | 54.0 | c    | byte 10          | 0+00 |       |
| ▶       2 synclution       byte14       0.000       BVTE       1.0       5.0.0       c       byte12       0.000         ▶       0 loputs       byte15       0.000       BVTE       1.0       5.0.0       c       byte13       0.000         ▶       0 loputs       byte15       0.000       BVTE       1.0       5.0.0       c       byte13       0.000         >       Disputs       byte16       0.000       BVTE       1.0       5.0.0       c       byte13       0.000         >       Disputs       byte18       0.000       BVTE       1.0       6.0.0       byte18       0.000       BVTE       1.0       6.0.0       byte18       0.000       BVTE       1.0       6.0.0       byte18       0.000       BVTE       1.0       6.0.0       byte18       0.000       BVTE       1.0       6.0.0       byte18       0.000       BVTE       1.0       6.0.0       byte18       0.000       BVTE       1.0       6.0.0       byte18       0.000       BVTE       1.0       6.0.0       byte18       0.000       byte13       0.000       BVTE       1.0       6.0.0       byte18       0.000       byte18       0.000       byte19       0                                                                                                    | image-Info                                                         | ■ byte13                 | <sup>12</sup> 0x00 | BYTE | 1.0  | 55.0 | c    | bytern           | 0.00 |       |
| ▶       inputs       0.000       BVTE       1.0       57.0       c       0.001         ▶       infoDats       0.000       BVTE       1.0       57.0       c       0.001         ▶       infoDats       0.001       BVTE       1.0       58.0       c       0.001         ▶       infoDats       0.001       BVTE       1.0       58.0       c       byte13       0.000         ▶       InfoDats       0.001       BVTE       1.0       58.0       c       byte13       0.000         ▶       InfoDats       0.001       BVTE       1.0       63.0       c       byte17       0.000         ▶       Inputs       0.001       BVTE       1.0       63.0       c       byte17       0.000         ▶       Inputs       0.001       BVTE       1.0       63.0       c       byte17       0.000         ▶       Inputs       0.001       BVTE       1.0       63.0       c       byte30       0.000         ▶       Inputs       0.001       BVTE       1.0       63.0       c       byte30       0.001         ▶       Inputs       0.002       BVTE       1.0                                                                                                    | SyncUnits                                                          | byte14                   | 0x00               | BYTE | 1.0  | 56.0 | c    | byte12           | 0x00 |       |
| ▶ ■ Outputs       ■ byte16       0.000       BVTE       1.0       58.0       c       byte13       0.000         ▶ ■ InfoData       ■ byte16       0.000       BVTE       1.0       58.0       c       byte15       0.000         ▶ ■ Box1 (ALEC 2AB-BUS)       ■ byte18       0.000       BVTE       1.0       6.0.0       c       byte16       0.000         ▶ ■ Dot_Inix Settings       ■ byte19       0.000       BVTE       1.0       6.0.0       c       byte18       0.000         ▶ ■ Dot_Inix Settings       ■ byte20       0.000       BVTE       1.0       6.0.0       c       byte18       0.000         ▶ ■ Dot_Unix Settings       ■ byte23       0.000       BVTE       1.0       6.0.0       c       byte23       0.000         ▶ ■ logLink Settings       ■ byte23       0.000       BVTE       1.0       6.0.0       c       byte23       0.000         ▶ ■ logLink       ■ byte23       0.000       BVTE       1.0       6.0.0       c       byte23       0.000         ▶ ■ logLink       ■ byte24       0.000       BVTE       1.0       6.0.0       c       byte23       0.000         ▶ ■ logLink       ■ byte24       0.000                                                                                                    | Inputs                                                             | byte15                   | 0x00               | BYTE | 1.0  | 57.0 | c    | byte 13          | 0x00 |       |
| ▶ ■ info2tas       ■ byte17       0.00       BVTE       1.0       50.0       c       byte15       0.000         ▶ ■ Do 1 (AUEC 2AU8-BUS)       ■ byte18       0.000       BVTE       1.0       6.0.0       byte16       0.000         ▶ ■ Do 1       D       ■ byte20       0.000       BVTE       1.0       6.0.0       byte17       0.000         ▶ ■ Do 1.ink Strtings       ■ byte20       0.000       BVTE       1.0       6.0.0       byte19       0.000         ▶ ■ Do 1.ink Strtings       ■ byte20       0.000       BVTE       1.0       6.0.0       byte19       0.000         ▶ ■ Dotate       ● byte21       0.000       BVTE       1.0       6.0.0       byte20       0.000         ▶ ■ Inputs       ■ byte20       0.000       BVTE       1.0       6.0.0       byte20       0.000       BVTE       1.0       6.0.0       byte20       0.000       BVTE       1.0       6.0.0       byte20       0.000       BVTE       1.0       6.0.0       byte20       0.000       BVTE       1.0       6.0.0       byte20       0.000       BVTE       1.0       6.0.0       byte20       0.000       BVTE       1.0       7.0.0       byte23       0.000 </td <td>Outputs</td> <td>■ byte16</td> <td>0x00</td> <td>BYTE</td> <td>1.0</td> <td>58.0</td> <td>d</td> <td>byte14</td> <td>0x00</td> <td></td>                                                                                                    | Outputs                                                            | ■ byte16                 | 0x00               | BYTE | 1.0  | 58.0 | d    | byte14           | 0x00 |       |
| ▲ ■ Box 1 (AUE CA48-BUS)       ■ byte18       0.00       BVTE       1.0       60.0       c       byte16       0.000         ▶ □       Dyta18       0.00       BVTE       1.0       61.0       c       byte18       0.00         ▶ □       Dyta20       0.00       BVTE       1.0       63.0       c       byte18       0.00         ▶ □       Outputs       ■ byte20       0.00       BVTE       1.0       65.0       c       byte19       0.000         ▶ □       Outputs       ■ byte20       0.00       BVTE       1.0       65.0       c       byte20       0.00         ▶ □       Inputs       ■ byte23       0.00       BVTE       1.0       65.0       c       byte23       0.00         ▶ □       Inputs       ■ byte23       0.00       BVTE       1.0       66.0       c       byte23       0.00         ▶ □       Inputs       ■ byte23       0.00       BVTE       1.0       66.0       c       byte23       0.00         ▶ □       Inputs       ■ byte23       0.00       BVTE       1.0       67.0       byte23       0.00         ▶ □       Byte35       0.00       BVTE       <                                                                                                    | InfoData                                                           | Syste 17                 | 0x00               | BYTE | 1.0  | 59.0 | c    | byte15           | 0x00 |       |
| ▶       D       biple19       0.00       BVTE       1.0       61.0       c       bite17       0.00         ▶       10.0       10.0       62.0       c       bite3       0.00         ▶       10.0       1.0       62.0       c       bite3       0.00         ▶       10.0       1.0       62.0       c       bite3       0.00         ▶       10.0       62.0       c       bite3       0.00         ▶       10.0       62.0       c       bite3       0.00         ▶       10.0       62.0       c       bite3       0.00         ▶       10.0       63.0       c       bite3       0.00         ▶       10.0       63.0       c       bite3       0.00         ▶       10.0       63.0       c       bite3       0.00         ▶       10.0       63.0       c       bite3       0.00         ▶       10.0       68.0       c       bite3       0.00         ▶       10.0       10.0       70.0       c       bite3       0.00         ▶       10.0       70.0       c       bite3       0.00                                                                                                    | <ul> <li>Box 1 (AUEC 2A4B-BUS)</li> </ul>                          | Syste18                  | 0x00               | BYTE | 1.0  | 60.0 | c    | byte16           | 0x00 |       |
| ▶       Inputs       ■ byhe20       0x00       BYTE       1.0       62.0       c       byte18       0x00         ▶       Oxdputs       ■ byhe22       0x00       BYTE       1.0       63.0       c       byte20       0x00         ▶       Oxdputs       ■ byhe22       0x00       BYTE       1.0       63.0       c       byte20       0x00         ▶       Inputs       ■ byhe22       0x00       BYTE       1.0       65.0       c       byte20       0x00         ▶       Inputs       ■       ■ byhe22       0x00       BYTE       1.0       65.0       c       byte20       0x00         ▶       Inputs       ●       Inputs       0       65.0       c       byte23       0x00         >       Module 25 (ISU Config)       ■ byte23       0x00       BYTE       1.0       67.0       c       byte23       0x00         >       ISU Config       ■ byte23       0x00       BYTE       1.0       67.0       c       byte23       0x00         >       ISU Config       ■ byte23       0x00       BYTE       1.0       70.0       c       byte23       0x00         >       M                                                                                                    | D ID                                                               | byte19                   | 0x00               | BYTE | 1.0  | 61.0 | c    | byte17           | 0x00 |       |
| ▶       ■ byte21       0.00       BYTE       1.0       63.0       c       byte19       0.00         ▶       Outputs       ■ byte23       0.00       BYTE       1.0       63.0       c       byte21       0.00         ▶       ■ byte23       0.00       BYTE       1.0       63.0       c       byte21       0.00         ▶       ■ byte23       0.00       BYTE       1.0       65.0       c       byte23       0.00         ▶       ■ byte24       0.00       BYTE       1.0       65.0       c       byte23       0.00         ▶       ■ byte24       0.00       BYTE       1.0       65.0       c       byte23       0.00         >       ■ byte24       0.00       BYTE       1.0       65.0       c       byte23       0.00         >       ■ byte24       0.00       BYTE       1.0       65.0       c       byte23       0.00         >       ■ byte24       0.00       BYTE       1.0       7.00       byte23       0.00       byte3       0.00         >       ■ byte28       0.00       BYTE       1.0       7.00       byte26       0.00       byte3       0.                                                                                                    | Inputs                                                             | ■ byte20                 | 0x00               | BYTE | 1.0  | 62.0 | d    | byte18           | 0x00 |       |
| <ul> <li> <ul> <li></li></ul></li></ul>                                                                                                    | P IO-Link Settings                                                 | byte21                   | 0x00               | BYTE | 1.0  | 63.0 | c    | byte19           | 0x00 |       |
| ▶ liput23       0x00       BYTE       1.0       65.0       c       byte21       0x00         ▶ liput23       0x00       BYTE       1.0       65.0       c       byte23       0x00         ▶ liput23       0x00       BYTE       1.0       65.0       c       byte23       0x00         ▶ liput23       0x00       BYTE       1.0       66.0       c       byte23       0x00         > liput3       0x00       BYTE       1.0       66.0       c       byte23       0x00         > liput3       0x00       BYTE       1.0       66.0       c       byte23       0x00         > liput3       0x00       BYTE       1.0       66.0       c       byte23       0x00         > liput3       0x00       BYTE       1.0       70.0       byte25       0x00         > liput3       0x00       BYTE       1.0       70.0       byte25       0x00         > liput3       0x00       BYTE       1.0       70.0       byte25       0x00         > liput3       0x00       BYTE       1.0       70.0       byte26       0x00         > liput3       0x00       BYTE       1.0       70.0                                                                                                    | <ul> <li>Outputs</li> <li>Markela 1 (II 22 1/22 O)</li> </ul>      | byte22                   | 0x00               | BYTE | 1.0  | 64.0 | d    | byte20           | 0x00 |       |
| Image: Construction         Image: Construction                                                                                                    | house I (12-52_1/32_0)                                             | byte23                   | 0x00               | BYTE | 1.0  | 65.0 | c    | byte21           | 0x00 |       |
| • Modula 23 (ISDU Config)         • byte23         0x00         BYTE         1.0         67.0         c         byte23         0x00           > isDU Config         • byte27         0x00         BYTE         1.0         68.0         c         byte23         0x00           > Modula 26 (EVENT Config)         • byte27         0x00         BYTE         1.0         67.0         c         byte23         0x00           > Modula 26 (EVENT Config)         • byte27         0x00         BYTE         1.0         70.0         c         byte25         0x00           > imfoData         • byte30         0x00         BYTE         1.0         71.0         c         byte26         0x00           • byte31         0x00         BYTE         1.0         73.0         c         byte30         0x00         byte3         0x00         byte30         0x00         byte30         0x00         byte30         0x00         byte30         0x00         byte30         0x00         byte30         0x00         byte30         0x00         byte30         0x00         byte30         0x00         byte30         0x00         byte30         0x00         byte30         0x00         byte30         0x00         byte30         0x0                                                                                                    | Outputs                                                            | ■ byte24                 | 0x00               | BYTE | 1.0  | 66.0 | d    | byte22           | 0x00 |       |
| Image: Style Info       Single Style Info       Single Style Info       Style Info                                                                                                    | <ul> <li>Module 25 (ISDU Config)</li> </ul>                        | ■ byte25                 | 0x00               | BYTE | 1.0  | 67.0 | d    | byte23           | 0x00 |       |
| <ul> <li></li></ul>                                                                                                    | 👂 🛄 ISDU Info                                                      | byte26                   | 0x00               | BYTE | 1.0  | 68.0 | c    | byte24           | 0x00 |       |
| <ul> <li></li></ul>                                                                                                    | 👂 🖷 ISDU Config                                                    | byte27                   | 0x00               | BYTE | 1.0  | 69.0 | d    | byte25           | 0x00 |       |
| >         SuperState         SuperState                                                                                                    | Module 26 (EVENT Config)                                           | ■ byte28                 | 0x00               | BYTE | 1.0  | 70.0 | d    | hyte26           | 0x00 |       |
| b         InfoOsta         Optical         Optical         Opt                                                                                                    | WcState                                                            | byte29                   | 0x00               | BYTE | 1.0  | 71.0 | d    | bute 27          | 0~00 |       |
| Image         Mappings         Ox00         BYTE         1,0         73,0         Optes 3         Ox00           Image         bytes 32         0x00         BYTE         1,0         73,0         C         bytes 30         0x00           Image         bytes 32         0x00         BYTE         1,0         74,0         C         bytes 30         0x00           Image         bytes 32         0x00         BYTE         1,0         74,0         C         bytes 30         0x00           Image         bytes 32         0x00         BYTE         0x00         bytes 31         0x00                                                                                                    | InfoData                                                           | byte30                   | 0x00               | BYTE | 1.0  | 72.0 | c    | byte27           | 0.00 |       |
| ■ byte32 0x00 BYTE 1.0 74.0 C byte30 0x00<br>byte31 0x00<br>byte32 0x00                                                                                                    | Mappings                                                           | Solution byte31          | 0x00               | BYTE | 1.0  | 73.0 | c    | b.t-20           | 0.00 |       |
| byte30 0x00<br>byte33 0x00<br>byte32 0x00                                                                                                    |                                                                    | Solution byte32          | 0x00               | BYTE | 1.0  | 74.0 | d    | bytez9           | 0,00 |       |
| byte31 0x00<br>byte32 0x00                                                                                                    |                                                                    |                          |                    |      |      |      |      | byte30           | 0x00 |       |
| byte32 0x00                                                                                                    |                                                                    |                          |                    |      |      |      |      | byte31           | 0x00 |       |
|                                                                                                    |                                                                    |                          |                    |      |      |      |      | byte32           | 0x00 |       |

(2) 待输入状态位显示命令开始确认,可开始将需要写入标签的数据写入到 Byte3~Byte30 中,将数据写入:

| 解决方案资源管理器 ▼ 平                                                   | 🗙 renyi 🕫 🗙    | 对象浏览器        |          |      |      |      |       |                     |              |      |
|-----------------------------------------------------------------|----------------|--------------|----------|------|------|------|-------|---------------------|--------------|------|
| ○ ○ ☆ ☆ - `o - # ≯ -                                            | Name           | P            | ] Online | Туре | Size | >Add | Ir Al | DS Symbol Watch     |              |      |
| 搜索解决方案资源管理器(Ctrl+;)                                             | ρ - ■ Syte1    | 0            | 0x04     | BYTE | 1.0  | 43.0 | q     | Symbol              | Value        |      |
| 园 Wichotog (remuil(1 个项目)                                       | Solution byte2 | 9            | 0x01     | BYTE | 1.0  | 44.0 | c     | byte1               | 0x04         | BYTE |
| 4 renvi                                                         | ■ byte3        |              | 0x0f     | BYTE | 1.0  | 45.0 | d     | byte2               | 0x05         | BYTE |
| SYSTEM                                                          | byte4          |              | 0x45     | BYTE | 1.0  | 46.0 | q     | byte3               | 0x0f         | BYTE |
| MOTION                                                          | byte5          |              | 0x23     | BYTE | 1.0  | 47.0 | q     | byte4               | 0x45         | BYTE |
| PLC .                                                           | Syte6          |              | 0x3f     | BYTE | 1.0  | 48.0 | q     | byte5               | 0x23         | BYTE |
| SAFETY                                                          | byte7          |              | 0x17     | BYTE | 1.0  | 49.0 | q     | byte6               | 0x3f         | BYTE |
| 644 C++                                                         | byte8          |              | 0x0f     | BYTE | 1.0  | 50.0 | d     | byte7               | 0x17         | BYTE |
| ANALYTICS                                                       | byte9          |              | 0x0e     | BYTE | 1.0  | 51.0 | c     | byte8               | 0x0f         | BYTE |
| ▲ <u></u> 1/0                                                   | byte10         |              | 0x3a     | BYTE | 1.0  | 52.0 | c     | bute9               | OvDe         | BYTE |
| <ul> <li>Devices</li> <li>Devices</li> <li>Ether(AT)</li> </ul> | Syte11         |              | 0x60     | BYTE | 1.0  | 53.0 | d     | byte10              | 0x3a         | BYTE |
| 2 Image                                                         | byte12         |              | 0x23     | BYTE | 1.0  | 54.0 | q     | bute11              | 0×60         | BYTE |
| Image-Info                                                      | byte13         |              | 0x45     | BYTE | 1.0  | 55.0 | c     | bytern              | 0.22         | DVTE |
| SyncUnits                                                       | byte14         |              | 0x23     | BYTE | 1.0  | 56.0 | d     | byterz              | 0.45         | DITE |
| Þ 🛄 Inputs                                                      | byte15         |              | 0x2d     | BYTE | 1.0  | 57.0 | q     | byte 13             | 0x45         | BYIE |
| Outputs                                                         | byte16         | 写入前28位数据     | 0x57     | BYTE | 1.0  | 58.0 | q     | byte14              | 0x23         | BYIE |
| InfoData                                                        | byte17         |              | 0x45     | BYTE | 1.0  | 59.0 | d     | byte15              | 0x2d         | BYTE |
| Box 1 (AUEC 2A4B-BUS)                                           | byte18         |              | 0x20     | BYTE | 1.0  | 60.0 | d     | byte16<br>输入显示已写入的( | 0x57         | BYTE |
| P - ID                                                          | byte19         |              | 0x3f     | BYTE | 1.0  | 61.0 | d     | byte17              | 0x45         | BYTE |
| h D Lieb Setting                                                | byte20         |              | 0x19     | BYTE | 1.0  | 62.0 | q     | byte18              | 0x20         | BYTE |
| b Cutoute                                                       | byte21         |              | 0x41     | BYTE | 1.0  | 63.0 | c     | byte19              | 0x3f         | BYTE |
| Module 1 (II -32 1/32 O)                                        | byte22         |              | 0x24     | BYTE | 1.0  | 64.0 | q     | byte20              | 0x19         | BYTE |
| Inputs                                                          | byte23         |              | 0x27     | BYTE | 1.0  | 65.0 | d     | byte21              | 0x41         | BYTE |
| Outputs                                                         | byte24         |              | 0x19     | BYTE | 1.0  | 66.0 | d     | byte22              | 0x24         | BYTE |
| <ul> <li>Module 25 (ISDU Config)</li> </ul>                     | byte25         |              | 0x0e     | BYTE | 1.0  | 67.0 | c     | byte23              | 0x27         | BYTE |
| 👂 😑 ISDU Info                                                   | ■ byte26       |              | 0x3a     | BYTE | 1.0  | 68.0 | c     | byte24              | 0x19         | BYTE |
| ISDU Config                                                     | byte27         |              | 0x41     | BYTE | 1.0  | 69.0 | d     | byte25              | 0x0e         | BYTE |
| Module 26 (EVENT Config)                                        | byte28         |              | 0x19     | BYTE | 1.0  | 70.0 | d     | byte26              | 0x3a         | BYTE |
| WcState                                                         | byte29         |              | 0x6f     | BYTE | 1.0  | 71.0 | c     | byte27              | 0x41         | BYTE |
| Manningr                                                        | byte30         |              | 0xf6     | BYTE | 1.0  | 72.0 | c     | byte28              | 0x19         | BYTE |
| a mappings                                                      | byte31         |              | (0x01)   | BYTE | 1.0  | 73.0 | C     | byte29              | 0x6f         | BYTE |
|                                                                 | byte32         | /            | 0x00     | BYTE | 1.0  | 74.0 | q     | byte30              | 0vf6         | BYTE |
|                                                                 |                | 计统计 计非非规则 第1 |          |      |      |      |       | byte31              | 0v01         | BYTE |
|                                                                 |                | 并付块11数简直1    |          |      |      |      |       | byte31              | 0×00         | PVTE |
|                                                                 |                |              |          |      |      |      |       | 输入块计数器显示块计数器18      | 示1<br>9值已经写入 | UTE  |
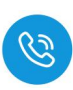

(3) 写入块计数器 2 的值,再将块计数器置 2,表示将数据写入块计数器 2,并 且在完成最后传输后,过程数据输入状态位会显示命令完成,此时所需要 传输的数据已经成功传输。

| 解决方案资源管理器                                   | - ¶ ×   ⊓ | enyi 🕫 🗙 🗴 | 象別高器      |           |      |      |      |                     | <u> </u>              |      |
|---------------------------------------------|-----------|------------|-----------|-----------|------|------|------|---------------------|-----------------------|------|
| 0 0 🕼 📆 - To - 8 🏓 💻                        |           | Name       | [         | X] Online | Туре | Size | >Add | Ir ADS Symbol Watch |                       |      |
| 搜索解决方案资源管理器(Ctrl+;)                         | ا دم      | byte1      |           | 0x04      | BYTE | 1.0  | 43.0 | C Symbol            | Value                 |      |
| 回 ····································      |           | byte2      |           | 0x01      | BYTE | 1.0  | 44.0 | C byte1             | 0x04                  | BYTE |
| A remain                                    |           | byte3      |           | 0x01      | BYTE | 1.0  | 45.0 | C byte2             | 0x07) 命令结束            | BYTE |
| SYSTEM                                      |           | byte4      |           | 0x01      | BYTE | 1.0  | 46.0 | C byte3             | 0x01                  | BYTE |
| MOTION                                      |           | byte5      |           | 0x01      | BYTE | 1.0  | 47.0 | C byte4             | 0x01                  | BYTE |
| PLC                                         |           | byte6      |           | 0x01      | BYTE | 1.0  | 48.0 | C byte5             | 0x01                  | BYTE |
| B SAFETY                                    |           | byte7      |           | 0x01      | BYTE | 1.0  | 49.0 | C byte6             | 0x01                  | BYTE |
| See C++                                     |           | byte8      |           | 0x01      | BYTE | 1.0  | 50.0 | c byte7             | 0x01                  | BYTE |
| ANALYTICS                                   |           | byte9      |           | 0x01      | BYTE | 1.0  | 51.0 | C byte8             | 0x01                  | BYTE |
| ▲ <u>∞</u> 1/0                              |           | byte10     |           | 0x01      | BYTE | 1.0  | 52.0 | C bute9             | 0x01                  | BYTE |
| Bevices                                     |           | byte11     |           | 0x01      | BYTE | 1.0  | 53.0 | C bute10            | 0×01                  | BYTE |
| Image                                       |           | byte12     | 0         | 0x01      | BYTE | 1.0  | 54.0 | C bute11            | 0×01                  | BYTE |
| Image-Info                                  |           | byte13     | EN ATABLE | 0x01      | BYTE | 1.0  | 55.0 | C hute12            | 0-01                  | BYTE |
| SyncUnits                                   |           | byte14     | 与人东下的偃    | 0x01      | BYTE | 1.0  | 56.0 | C bast2             | 0.01                  | DITE |
| Inputs                                      |           | byte15     |           | 0x01      | BYTE | 1.0  | 57.0 | C byters            | 0.01                  | DYTE |
| Outputs                                     |           | byte16     |           | 0x01      | BYTE | 1.0  | 58.0 | C byte 14           | 0x01                  | BYIE |
| InfoData                                    |           | byte17     |           | 0x01      | BYTE | 1.0  | 59.0 | c byte15            | 0x01                  | BAIF |
| Box 1 (AUEC 2A4B-BUS)                       |           | byte18     |           | 0x01      | BYTE | 1.0  | 60.0 | c byte16            | 0x01                  | BAIF |
|                                             |           | byte19     |           | 0x01      | BYTE | 1.0  | 61.0 | c byte17            | 0x01                  | BYTE |
| h IO Link Cattings                          |           | byte20     |           | 0x01      | BYTE | 1.0  | 62.0 | c byte18            | 0x01                  | BYTE |
| Dutruits                                    |           | byte21     |           | 0x01      | BYTE | 1.0  | 63.0 | c byte19            | 0x01                  | BYTE |
| <ul> <li>Module 1 (IL-32 I/32 O)</li> </ul> |           | byte22     |           | 0x01      | BYTE | 1.0  | 64.0 | c byte20            | 0x01                  | BYTE |
| D Inputs                                    |           | byte23     |           | 0x01      | BYTE | 1.0  | 65.0 | C byte21            | 0x01                  | BYTE |
| Outputs                                     |           | byte24     |           | 0x01      | BYTE | 1.0  | 66.0 | C byte22            | 0x01                  | BYTE |
| <ul> <li>Module 25 (ISDU Config)</li> </ul> |           | byte25     |           | 0x00      | BYTE | 1.0  | 67.0 | C byte23            | 0x01                  | BYTE |
| ISDU Info                                   |           | byte26     |           | 0x00      | BYTE | 1.0  | 68.0 | C byte24            | 0x01                  | BYTE |
| ISDU Config                                 |           | byte27     |           | 0x00      | BYTE | 1.0  | 69.0 | C byte25            | 0x00                  | BYTE |
| Module 26 (EVENT Config)                    |           | byte28     |           | 0x00      | BYTE | 1.0  | 70.0 | C byte26            | 0x00                  | BYTE |
| P WcState                                   |           | byte29     |           | 0x00      | BYTE | 1.0  | 71.0 | C byte27            | 0x00                  | BYTE |
| Mannings                                    |           | byte30     | 2         | 0x00      | BYTE | 1.0  | 72.0 | c byte28            | 0x00                  | BYTE |
| a mappings                                  |           | byte31     |           | 0x02      | BYTE | 1.0  | 73.0 | C byte29            | 0x00                  | BYTE |
|                                             |           | byte32     | 块计数器+1    | 0x00      | BYTE | 1.0  | 74.0 | C byte30            | 0x00                  | BYTE |
|                                             |           |            |           |           |      |      |      | bute31              | 0x02                  | BVTE |
|                                             |           |            |           |           |      |      |      | hyte32              | 0x00                  | BYTE |
|                                             |           |            |           |           |      |      |      | 1431                | Then add them a which | STIL |
|                                             |           |            |           |           |      |      |      | 块计                  | <b>数器2的值与人成切</b>      |      |

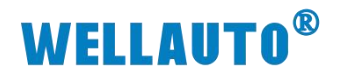

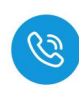

## 通过读取数据工作模式查看写入数据是否正确

| renyi  | 对象浏览器  | ADS Symbol Watch 💠 🗙 |      |                |                   |                         |                |
|--------|--------|----------------------|------|----------------|-------------------|-------------------------|----------------|
|        | Symbol | Value                | Туре |                | Pat               | th                      |                |
| byte1  |        | 0x03                 | BYTE | ADS Symbol Wat | tch               |                         |                |
| byte2  |        | 0x07                 | BYTE | Syn            | nbol              | Value                   | T              |
| byte3  |        | 0x01                 | BYTE | byte1          |                   | 0x03                    | BYTE           |
| byte4  |        | 0x01                 | BYTE | byte2          |                   | 0x05                    | BYTE           |
| byte5  |        | 0x01                 | BYTE | byte3          |                   | 0x0f                    | BYTE           |
| byte6  |        | 0x01                 | BYTE | byte4          |                   | 0x45                    | BYTE           |
| byte7  |        | 0x01                 | BYTE | byte5          |                   | 0x23                    | BYTE           |
| byte8  |        | 0x01                 | BYTE | byte6          |                   | 0x3f                    | BYTE           |
| byte9  |        | 0x01                 | BYTE | byte7          |                   | 0x17                    | BYTE           |
| byte10 | D      | 0x01                 | BYTE | byte8          |                   | 0x0f                    | BYTE           |
| byte11 | 1      | 0x01                 | BYTE | byte9          |                   | 0x0e                    | BYTE           |
| byte12 | 2      | 0x01                 | BYTE | byte10         | 块数据 I             | 0x3a                    | BYTE           |
| byte13 | 3      | 0x01                 | BYTE | byte11         |                   | 0x60                    | BYTE           |
| byte14 | 4      | 0x01                 | BYTE | byte12         |                   | 0x23                    | BYTE           |
| byte15 | 5      | 0x01                 | BYTE | byte13         |                   | 0x45                    | BYTE           |
| byte16 | 5      | 0x01                 | BYTE | byte14         |                   | 0x23                    | BYTE           |
| byte17 | 7      | 0x01                 | BYTE | byte15         |                   | 0x2d                    | BYTE           |
| byte18 | 3      | 0x01                 | BYTE | byte16         |                   | 0x57                    | BYTE           |
| byte19 | 9      | 0x01 +th米付民2         | BYTE | byte17         |                   | 0x45                    | BYTE           |
| byte20 | D      | 0x01                 | BYTE | byte18         |                   | 0x20                    | BYTE           |
| byte21 | 1      | 0x01                 | BYTE | byte19         |                   | 0x3f                    | BYTE           |
| byte22 | 2      | 0x01                 | BYTE | byte20         |                   | 0x19                    | BYTE           |
| byte23 | 3      | 0x01                 | BYTE | byte21         |                   | 0x41                    | BYTE           |
| byte24 | 4      | 0x01                 | BYTE | byte22         |                   | 0x24                    | BYTE           |
| byte25 | 5      | 0x00                 | BYTE | byte23         |                   | 0x27                    | BYTE           |
| byte26 | 5      | 0x00                 | BYTE | byte24         |                   | 0x19                    | BYTE           |
| byte27 | 7      | 0x00                 | BYTE | byte25         |                   | 0x0e                    | BYTE           |
| byte28 | 3      | 0x00                 | BYTE | byte26         |                   | 0x3a                    | BYTE           |
| byte29 | 9      | 0x00                 | BYTE | I/O.Device     | es.Device 5 (Ethe | erCAT).Box 1 (AUEC 2A4I | and the second |
| byte30 | D      | 0x00                 | BYTE | I/O.Device     | es.Device 5 (Ethe | erCAT).Box 1 (AUEC 2A4I |                |
| byte31 | 1      | (0x02)               | BYTE | I/O.Device     | es.Device 5 (Ethe | erCAT).Box 1 (AUEC 2A4I |                |
| byte32 | 2      | 0x00                 | BYTE | I/O.Device     | es.Device 5 (Ethe | erCAT).Box 1 (AUEC 2A4I |                |

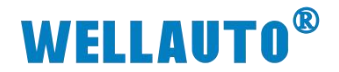

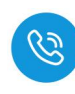

### 4.1.2. 在欧姆龙使用示例

#### 4.1.2.1. 通讯连接

通讯连接示意图,如下图所示:

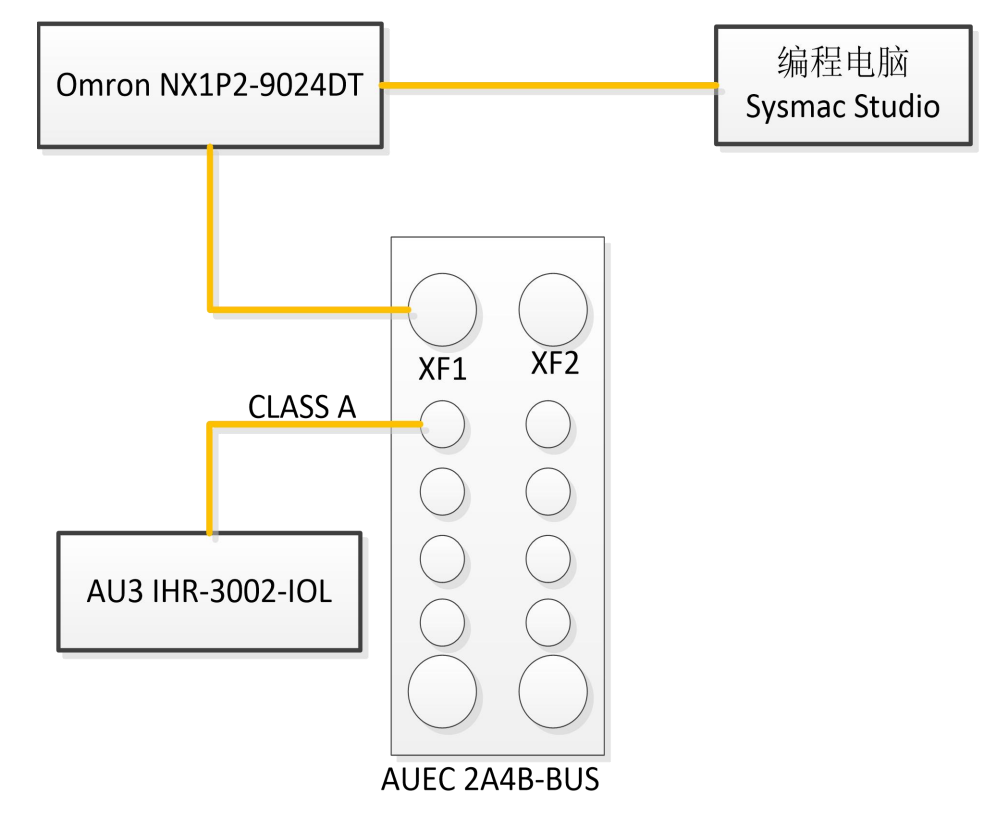

## 4.1.2.2. 硬件配置

硬件配置如下表所示:

| 硬件                 | 数量  | 备注                  |
|--------------------|-----|---------------------|
| 编程电脑               | 1 台 | 安装 Sysmac Studio 软件 |
| Omron NX1P2-9024DT | 1 台 | CPU                 |
| AUEC 2A4B-BUS      | 1 台 | IO-Link 主站模块        |
| AU3 IHR-3002-IOL   | 1个  | IO-Link 从站读写器       |
| 标签                 | 若干  |                     |
| 通讯线                | 若干  |                     |

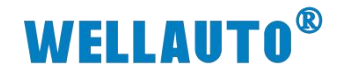

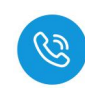

4.1.2.3. 新建工程并安装 XML 文件

(1) 新建工程,选择所使用的 CPU 型号,本次示例使用 NX1P2-9024DT ■ symme Studie (64bit)

| 离线                          |    |       |                    |
|-----------------------------|----|-------|--------------------|
| 🛃 新建工程(N) 🚺                 |    | 目上住腐住 | ±0TP               |
| ┣ 打开工程(Q)                   | -  |       |                    |
| <i>≝</i> <sup>□</sup> 导入(() | T  | File  | wei_xx             |
| <sup>22</sup> 号出(E)         | 5  | 主释    |                    |
| 在线                          |    |       |                    |
| 4 连接到设备(C)                  | \$ | 塑     | 标准工程<br>▼          |
| 版本控制                        |    |       |                    |
| № 版本控制浏览器(V)                |    | 选择设备  | à                  |
| 许可(1)                       |    | 类型    | 控制器  ▼             |
| 日 许可心                       | 2  | 设备    | NX1P2 💌 - 9024DT 💌 |
|                             |    | 版本    | 1.47               |
|                             |    |       |                    |
|                             |    |       |                    |
|                             |    |       |                    |
|                             |    |       |                    |
|                             |    |       |                    |
|                             |    |       |                    |

(2) 双击打开 EtherCAT,选择 XML 文件存放的文件夹,添加所使用的 XML 文件。

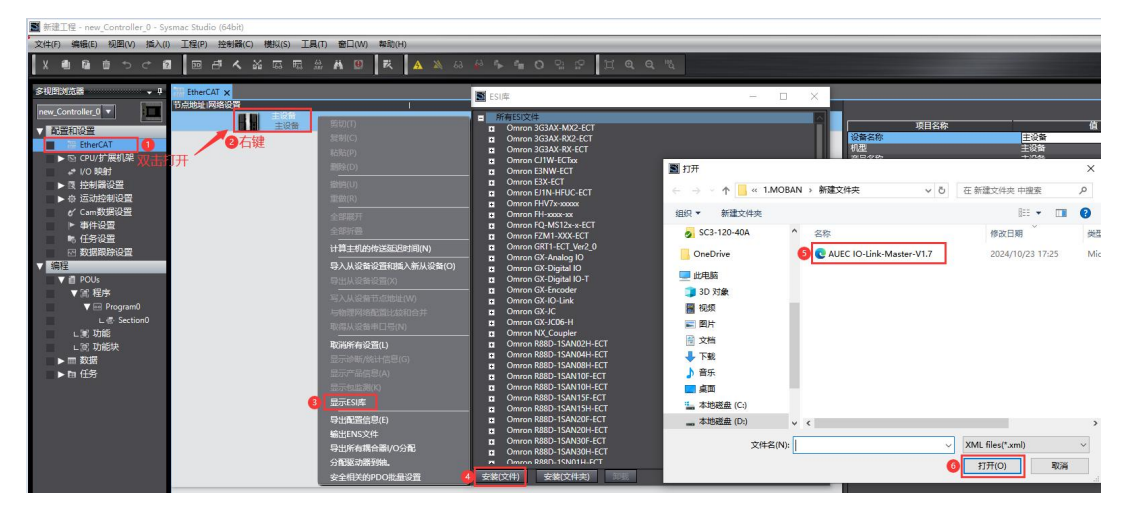

(3) XML 安装成功后可通过 ESI 库查看

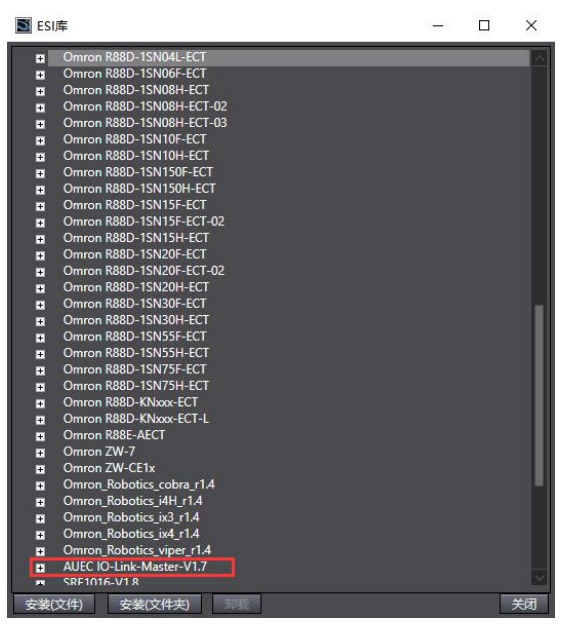

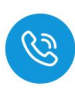

#### 4.1.2.4. 组态工程

(1) 把编程电脑与欧姆龙控制器建立连接,本示例中欧姆龙控制器的 IP 地址为 192.168.250.1,编程电脑的 IP 地址为 192.168.250.111。测试编程电脑与欧 姆龙控制器是否已经通讯正常,如下图所示:

|                                                                                                    | T程(P) 控制器(C) 模拟(S)                            | 工具(T) 窗口(W) 報問  | ħ(H)       |
|----------------------------------------------------------------------------------------------------|-----------------------------------------------|-----------------|------------|
|                                                                                                    | · · · · · · · · · · · · · · · · · · ·         | 2)              | . 🛕 🔉 63 🖨 |
| 多视图浏览器 → 🖓                                                                                                    | 在线(0)                                         | Ctrl+W          |            |
| new Controller 0                                                                                                    | 离线(E)                                         | Ctrl+Shift+W    |            |
|                                                                                                    | 同步(Y)                                         | Ctrl+M          |            |
|                                                                                                    | 传送中( <u>A</u> )                               | •               |            |
| ▶ 🖻 CPU/扩展机架                                                                                                    | 模式( <u>M</u> )                                | •               |            |
| 📓 通信设置                                                                                                    |                                               |                 | - 🗆 X      |
| <ul> <li>▼ 连接类型</li> <li>请选择一个在线时每次与控制器连接</li> <li>● Ethernet-直接连接</li> <li>● USB-远程连接</li> <li>● Ethernet-Hub连接</li> <li>④ 每次在线连接时,清从以下选</li> <li>■ Ethernet-直接连接</li> <li>■ USB-远程连接</li> <li>■ USB-远程连接</li> <li>■ Ethernet-Hub连接</li> </ul> | 时使用的方法。<br>项中选择。                              |                 |            |
| ▼ 近程IP地址<br>指定远程IP地址。                                                                                                    |                                               |                 |            |
| 6                                                                                                    | 192 . 168 . 250 . 1_<br>USB通信测试 Ethem<br>I试成功 | 4<br>et通信测试   5 |            |
| ▼选项                                                                                                    |                                               |                 |            |
| ✓ 在线时确认序列ID。 ✓ 离线时检查强制刷新。                                                                                                    |                                               |                 |            |
| ▼ 响应监测时间                                                                                                    |                                               |                 |            |
| 在与控制器的通信中设置响应监视时<br>当通过多个网络(如VPN连接)连接到<br>2 (秒)                                                                                                    | 间。(1-3600秒)<br>空制器时,请设置足够大的值。                 |                 |            |
|                                                                                                    | 确定                                            | 7消              |            |

I 新建工程 - new Controller 0 - Sysmac Studio (64bit)

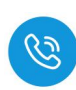

(2) 编程电脑与控制器通讯正常后,把控制器设置在线状态,并把耦合器及所 连接的扩展模块扫描到 Sysmac Studio 上

I 新建工程 - new\_Controller\_0 - Sysmac Studio (64bit) 🎧

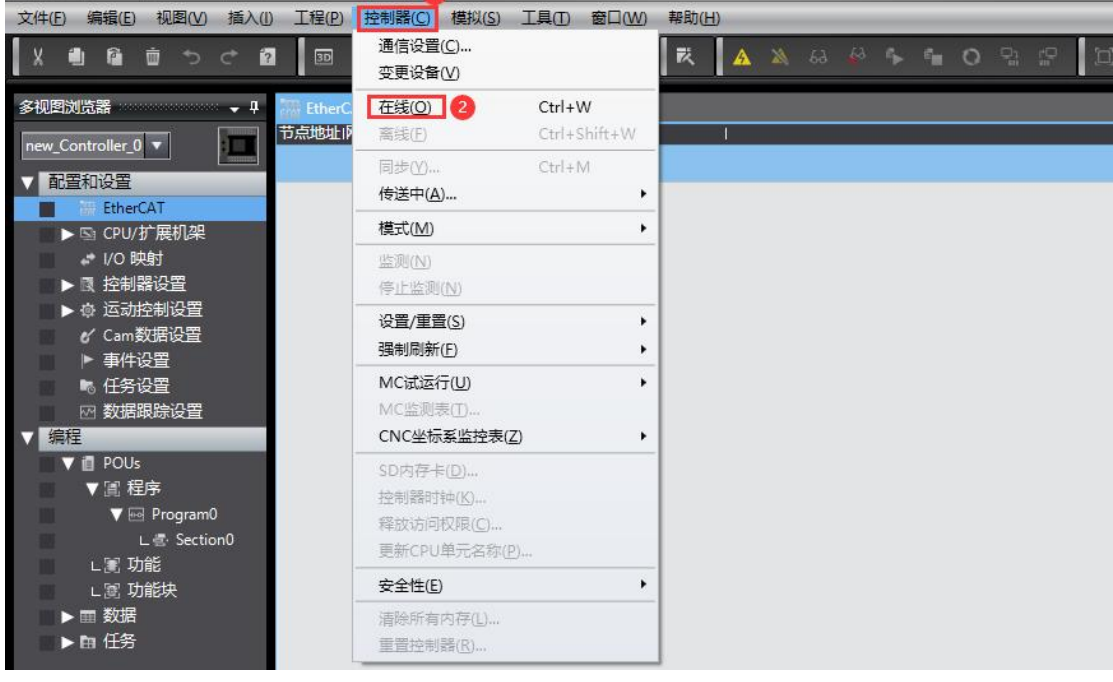

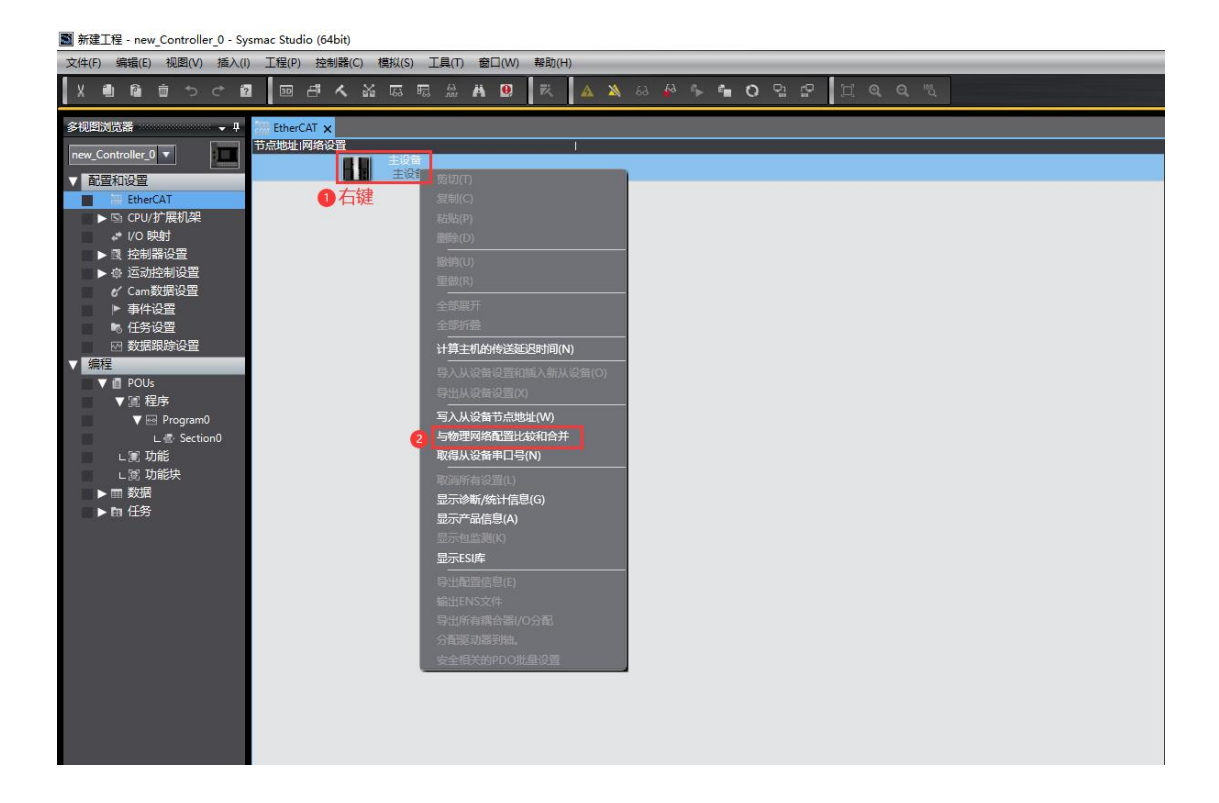

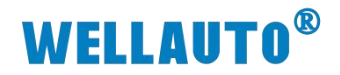

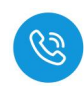

| Mail 新建工程 - new_Controller_0 - Sysmac                                                     | Studio (64bit)            |                          |                 |                                                                    |  |
|-------------------------------------------------------------------------------------------|---------------------------|--------------------------|-----------------|--------------------------------------------------------------------|--|
| 文件(F) 编辑(E) 视图(V) 插入(I) 工                                                                 | 程(P) 控制器(C) 模拟(S) 工具(T) 窗 | 口(W) 帮助(H)               |                 |                                                                    |  |
| X 🕮 🛱 🖄 న 🗗                                                                               | □ 라 < ¥ < ₩ < □ □ ☆       | 🖲 🕅 🛦 🔉 & 崎 🖡            | • • • • • • • • | Q <sup>in</sup> a                                                  |  |
| X 山 山 山 山 山 山 山 山 山 山 山 山 山 山 山 山 山                                                       |                           |                          |                 | Q 「私<br>Sysmac Studio<br>主送音<br>2A4B-BUS Rev0x000<br>32 : AUEC 2A4 |  |
| ★注 POUS<br>¥ 證 程序<br>W Ell Program0<br>上意 Section0<br>上意 功能快<br>送 功能快<br>▶ m 数据<br>▶ m 任务 | 星星从设备参电道                  | ▲ 夏爾泰亚<br>建立不包括在物理网络配置中。 | 74<br>所持起宣(A)   |                                                                    |  |
|                                                                                           |                           |                          | 关闭              |                                                                    |  |

(3) 扫描添加完成

| M 新建工程 - new_Controller_0 - Sysmac Studio (64bit)                   |
|---------------------------------------------------------------------|
| 文件(19)编辑(1) 视图(12) 插入(1) 工程(12) 接射器(12) 横拟(13) 工具(10) 截口(12) 轉動(14) |
| X島島山から四 国中大政府問題を回 天 文文のの子言の比比 江ののた                                  |
| 多現型が沈器 ・ ・ ・ ・ ・ ・ ・ ・ ・ ・ ・ ・ ・ ・ ・ ・ ・ ・ ・                        |
| new_Controller_0 ▼ III 目前                                           |
| ▼ 配置和设置<br>■ √冊 EtherCAT 32 E001<br>AUEC 2A48-BUS Rev/0x00001000    |
| ▼                                                                   |
| L 24 ISDU Config:                                                   |
| L to 25 teten Lomis                                                 |
| * VO BpB1                                                           |
| ▶□「投制器は空                                                            |
|                                                                     |
|                                                                     |
|                                                                     |
|                                                                     |

(4) 将读写器以字节的方式添加到组态,并将 ISDU 配置一并添加

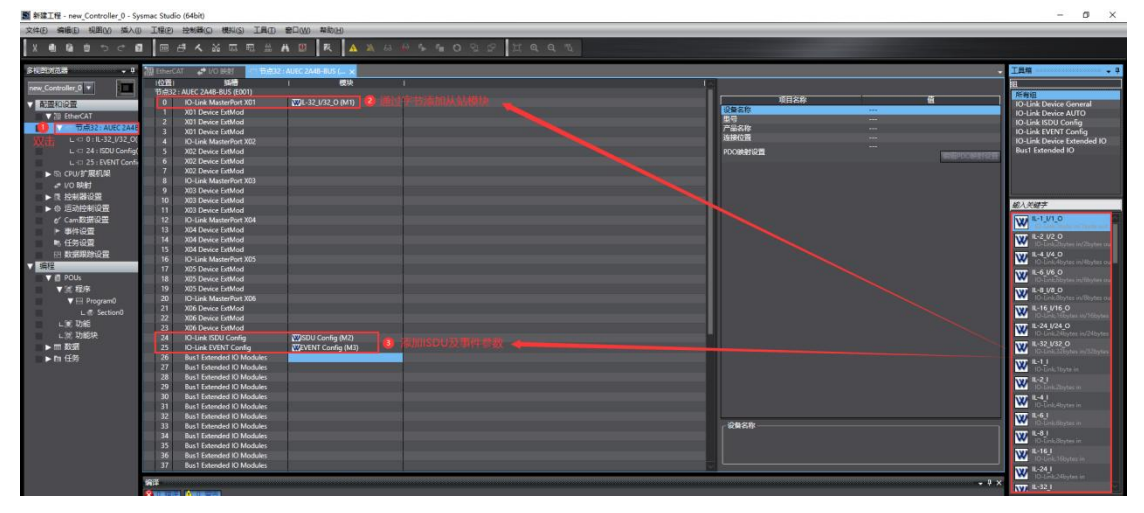

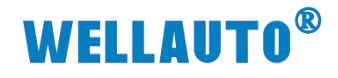

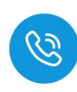

(5) 组态完成后,下载到 CPU

| I 新建工程 - new_Controller_0 - Sysmac Studie | o (64bit)                |                           |
|-------------------------------------------|--------------------------|---------------------------|
| 文件(E) 编辑(E) 视图(V) 插入(I) 工程(1)             | 控制器(C) 模拟(S) 工具(T) 窗口(W) | 帮助(出)                     |
|                                           | 通信设置(C)<br>变更设备(V)       | K 🔺 X & 🖗 🖡 🗘 및 😭 🛛 Q Q U |
| 多视图浏览器 → P 🛄 EtherC.                      | 在线(Q) Ctrl+W             |                           |
| new Controller 0 - 市点地址的                  | 离线(E) Ctrl+Shift+W       |                           |
|                                           | 同步(Y) Ctrl+M             | 3                         |
| EtherCAT                                  | 传送中( <u>A</u> )          | 传送到控制器(I) Ctrl+T          |
| L - 口 节点32 : AUEC 2A4B                    | 模式( <u>M</u> )           | 从控制器传送(E) Ctrl+Shift+T    |
| ▶ CPU/扩展机架                                | 监测( <u>N</u> )           |                           |
| + I/O 映射                                  | 停止监测(N)                  |                           |
| ▶ 限 控制器设置 ▶ ☆ 法計検制沿岸                      | 设置/重置(S) ▶               |                           |
| ▶ ⊕ 旦动控制改直<br>✔ Cam数据设置                   | 强制刷新(E) ▶                |                           |
| ▶ 事件设置                                    | MC试运行( <u>U</u> )        |                           |
| ■ ● 任务设置                                  | MC监测表(I)                 |                           |
| ● 図 数据跟踪设置                                | CNC坐标系监控表(Z) ▶           |                           |

4.1.2.5. 数据监控

4.1.2.5.1. 标签 UID

双击"IO 映射"查找到站地址,设备连接成功后,输入参数中,会自动读取标 签的 UID 数据。 u Controller 0 Surmar Studio (64hit)

| 圖 新建工程 - new_Controller_0 - Sys | smac studio (o | 4Dit)                         |            |     |            |             |      |                 |
|---------------------------------|----------------|-------------------------------|------------|-----|------------|-------------|------|-----------------|
| 文件(E) 编辑(E) 视图(V) 插入(I)         | 工程(P) 控        | 制器(C) 模拟(S) 工具(D) 窗口(W)       | 帮助(日)      |     |            |             |      |                 |
|                                 | l B đ          | < & C = A 9                   | R 🔺 🔉 63 🎜 | s 6 | <b>0</b> 🖓 | \$ <b>9</b> | ଷ୍ଦ୍ | <sup>10</sup> 4 |
| 多视图浏览器 🗸 🗸                      | 翻 EtherCAT     | 🔗 I/O 映射 🗙 -口 节点32 : AUEC 2A4 | 8-BUS (    |     |            |             |      |                 |
| new Controller 0 🔻              | 位置             | 端口                            | 说明         | R/W | 数据类型       | 值 5         | 建    | <b>变量注释</b>     |
|                                 |                | Outputs_byte28_7020_1C        |            | W   | BYTE       | 16#0        |      |                 |
| ▼ 配置和设置                         |                | Outputs_byte29_7020_1D        |            | W   | BYTE       | 16#0        |      |                 |
| ▼ <sup>3</sup> ⊞ EtherCAT       |                | Outputs_byte30_7020_1E        |            | W   | BYTE       | 16#0        |      |                 |
| ■ □ 节点22. ALIEC 2A4B            |                | Outputs_byte31_7020_1F        |            | W   | BYTE       | 16#0        |      |                 |
|                                 | _              | Outputs_byte32_7020_20        | 10000      | W   | BYTE       | 16#0        |      |                 |
| L -□ 0 : IL-32_I/32_O(          |                | Inputs_byte1_6020_01          | 状态位        | R   | BYTE       | 16#0        |      |                 |
| ∟ -□ 24 : ISDU Config(          |                | Inputs byte2 6020 02          |            | R   | BYTE       | 16#4        |      |                 |
| L 📼 25 : EVENT Config           |                | Inputs_byte3_6020_03          |            | R   | BYTE       | 16#E0       |      |                 |
| ▶ 🖻 CPU/扩展机架                    | _              | Inputs_byte4_6020_04          | 标签UID      | R   | BYTE       | 16#4        |      |                 |
| 1/O 映射                          |                | Inputs_byte5_6020_05          |            | R   | BYTE       | 16#1        |      |                 |
| ▶ 圓 控制器设置 ∩ 🗤 士                 |                | Inputs_byte6_6020_06          |            | R   | BYTE       | 16#50       |      |                 |
| ▶ ◎ 运动控制设置                      |                | Inputs_byte7_6020_07          |            | R   | BYTE       | 16#D3       |      |                 |
| ✔ Cam数据设置                       |                | Inputs_byte8_6020_08          |            | R   | BYTE       | 16#61       |      |                 |
| ▶ 事件沿界                          |                | Inputs_byte9_6020_09          |            | R   | BYTE       | 16#32       |      |                 |
|                                 |                | Inputs_byte10_6020_0A         |            | R   | BYTE       | 16#F8       |      |                 |
| 1 任劳设宜                          |                | Inputs_byte11_6020_0B         |            | R   | BYTE       | 16#0        |      |                 |
| ₩ 数据跟踪设置                        |                | Inputs_byte12_6020_0C         |            | R   | BYTE       | 16#0        |      |                 |

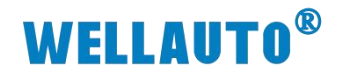

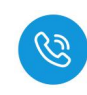

#### 4.1.2.5.2. 自动读取数据

(1) 自动读取标签数据前,需根据标签大小,设置标签单元块大小字节,配置 成功会在 ISDU Info 中显示,如下图所示:

| ■ 新建工程 - new_Controller_0 - Sysmac Studie         | o (64bit)                                                        |                                                                                                    |                        |                                               |
|---------------------------------------------------|------------------------------------------------------------------|----------------------------------------------------------------------------------------------------|------------------------|-----------------------------------------------|
| 文件(E) 编辑(E) 视图(V) 插入(I) 工程(P)                     | 控制器(C) 模拟(S) 工具(T) 窗口(W) 帮助(                                     | (H)                                                                                                    |                        |                                               |
|                                                   | a 🛪 🔉 🗔 🖷 🚊 🗛 🙁 🗮                                                | 🛕 🔉 63 🔗 🎋                                                                                                    | 🖬 O 🤮 💭                | L & A &                                       |
| 多视图浏览器 🚽 翻 EtherCa                                | AT 🚽 I/O 映射 🗙 🗂 节点32 : AUEC 2A4B-BUS                             | š (                                                                                                    |                        |                                               |
| new_Controller_0 🔻 🛄                              | 端口<br>Inputs_byte23_6020_17                                      | 说明 R/<br>R                                                                                                    | W 数据类型 值<br>BYTE 16#0  | 空量 交量注释 · · · · · · · · · · · · · · · · · · · |
| ▼ 配置和设置                                           | Inputs_byte24_6020_18<br>Inputs_byte25_6020_19                   | R                                                                                                    | BYTE 16#0<br>BYTE 16#0 |                                               |
| ▼ 础 therCAT                                       | Inputs_byte26_6020_1A                                            | R                                                                                                    | BYTE 16#0              |                                               |
| L                                                 | Inputs_byte28_6020_1C                                            | R                                                                                                    | BYTE 16#0              |                                               |
| L = 25 : EVENT Confi                              | Inputs_byte29_6020_1D<br>Inputs_byte30_6020_1E                   | R                                                                                                    | BYTE 16#0<br>BYTE 16#0 |                                               |
| ▶ G) CPU/扩展机架                                     | Inputs_byte31_6020_1F<br>Inputs_byte32_6020_20                   | R                                                                                                    | BYTE 16#0<br>BYTE 16#0 |                                               |
| ▶ ● 控制器设置 插槽24                                    | 2 V I ISDU Config                                                |                                                                                                    |                        |                                               |
| <ul> <li>▶ ⊕ 込动控制设置</li> <li>✔ Cam数据设置</li> </ul> | ISDU Config_index_7020_02                                        |                                                                                                    | UINT 131               |                                               |
| ▶ 事件设置                                            | ISDU Config_subindex_/020_03<br>ISDU Config_parameter length_702 | ·千奈引 W<br>数据长度 W                                                                                                    | USINT USINT 1          | 参数配置完成后在写入位置置1                                |
| ☑ 数据跟踪设置                                          | ISDU Config_write_7020_05<br>ISDU Config_read_7020_06            | w                                                                                                    | USINT 1<br>USINT 0     |                                               |
| ▼ 编程<br>▼ 個 POUs                                  | ISDU Config_byte1_7020_07<br>ISDU Config_byte2_7020_08           | W<br>W Andreas Water and The New York Control of the New York Control of the | USINT 4<br>USINT 0     |                                               |
| ▼ II 程序                                           | ISDU Config_byte3_7020_09                                        | W                                                                                                    | USINT 0                |                                               |
| L ₫ Section0                                      | ISDU Config_byte5_7020_08                                        | W                                                                                                    | USINT 0                |                                               |

### (2) 配置成功后可在 ISDU 输入参数中查看。

I 新建工程 - new\_Controller\_0 - Sysmac Studio (64bit)

| 文件(E) 编辑(E) 视图(V) 插入(I)                                                                                                    | ) 工程(P) 控制器(C) 模拟(                                                                                                    | S) 工具(T) 窗口(W) 帮助                                                                                                    | 力( <u>H</u> ) |                                                                                                    |                                                                        |
|----------------------------------------------------------------------------------------------------|----------------------------------------------------------------------------------------------------|----------------------------------------------------------------------------------------------------|---------------|----------------------------------------------------------------------------------------------------|------------------------------------------------------------------------|
| X 🖷 🖻 🖮 つ ሮ 🖻                                                                                                    |                                                                                                    | R 🔐 🛱 🧕 R                                                                                                    | ▲ 🔉 63 🖨      | ∿ ¶∎ O                                                                                                    | 월 57 🗇 🍳                                                               |
| 多视图浏览器 👻 🗸 🗸                                                                                                    | 福 EtherCAT 🛛 💣 I/O 映射:                                                                                                    | 🗙 -口 节点32 : AUEC 2A48-BU                                                                                                    | JS (          |                                                                                                    |                                                                        |
| new_Controller_0 ▼<br>■ 配置和设置<br>▼ 副 EtherCAT<br>▼ □ 市点32 : AUEC 2A48<br>L □ 0 : IL-32_/32_0(<br>L □ 24 : ISDU Config(<br>L □ 25 : EVENT Config(<br>L □ 25 : EVENT Config(<br>L □ 25 : E | 位置<br>ISDL<br>ISDL<br>I | ) Gonfig_byte23_7020_1D<br>J Config_byte23_7020_1E<br>J Config_byte24_7020_1E<br>J Config_byte25_7020_1F<br>J Config_byte25_7020_20<br>J Config_byte27_7020_21<br>J Config_byte28_7020_23<br>J Config_byte30_7020_24<br>J Config_byte31_7020_25<br>J Config_byte32_7020_26<br>J Info_ISDU status_6020_01 |               | R/W         数据类型           W         USINT           W         USINT           W         USINT           W         USINT           W         USINT           W         USINT           W         USINT           W         USINT           W         USINT           W         USINT           W         USINT           W         USINT           W         USINT           W         USINT           R         USINT | 2   值   交量<br>0<br>0<br>0<br>0<br>0<br>0<br>0<br>0<br>0<br>0<br>0<br>1 |
| <ul> <li>◆ 运动控制设置</li> <li></li></ul>                                                                                                    | ISDU<br>ISDU<br>ISDU<br>ISDU<br>ISDU<br>ISDU<br>ISDU                                                                                                    | J Info_byte1_6020_02<br>J Info_byte2_6020_03<br>J Info_byte3_6020_04<br>J Info_byte4_6020_05<br>J Info_byte5_6020_06<br>J Info_byte6_6020_07                                                                                                    |               | R USINT<br>R USINT<br>R USINT<br>R USINT<br>R USINT<br>R USINT                                                                                                    | 4<br>0<br>0<br>0<br>0<br>0                                             |

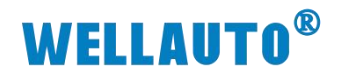

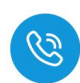

(3) 数据填写完成后在标签地址输出参数中写入自动读取命令值,并开启指令

I 新建工程 - new\_Controller\_0 - Sysmac Studio (64bit)

| 文件(E)编辑(E)视图(V) 插入(I) 工程(E) 控制器(C) 模拟(S) 工具(E) 窗口(W) 帮助(H)                                                                                                    |               |                                                                                                    |            |                                                                                                    |                                                                                                    |  |  |
|----------------------------------------------------------------------------------------------------|---------------|----------------------------------------------------------------------------------------------------|------------|----------------------------------------------------------------------------------------------------|----------------------------------------------------------------------------------------------------|--|--|
| X 🖲 🖻 🖮 つ ぐ 🖻                                                                                                    |               | < ☆ 応 聴 ☆ # 0 ■ ₹                                                                                                    | 🔺 🔉 63 🏄   | * • • O                                                                                                    | 2:2 🛛 🔍 🍳 🍳                                                                                                    |  |  |
| 多视图浏览器 👻 🕂                                                                                                    | ETAT EtherCAT | ✔ I/O 映射 × -□ 节点32 : AUEC 2A4B-BU                                                                                                    | IS (       |                                                                                                    |                                                                                                    |  |  |
| new_Controller_0       ▼         配置和设置       ▼         ● 市点32: AUEC 2A48         □ □ 0: IL-32_V32_O(         □ □ 2 5: EVENT Config         □ □ CPU/扩展机架         ● □ 回去制器设置         ● □ 回去制器设置         ● □ 回去制器设置         ● □ 回去制器设置         ● □ 回去制器设置         ● □ 回去制器设置         ● □ 回去調整         ● □ 回去         ● □ 回去         ● □ 回去         ● □ 回去         ● □ 回去         ● □ 回去 |               | 端□           Outputs_Port X01_CQ_Out_7010_01           Outputs_Port X02_CQ_Out_7010_02           Outputs_Port X03_CQ_Out_7010_03           Outputs_Port X04_CQ_Out_7010_04           Outputs_Port X05_CQ_Out_7010_05           Outputs_Port X05_CQ_Out_7010_06           ID_1D_6000_01           Inputs_Port X01_CQ_In_6010_02           Inputs_Port X02_CQ_In_6010_03           Inputs_Port X03_CQ_In_6010_05           Inputs_Port X04_CQ_In_6010_07           Inputs_Port X05_CQ_In_6010_07           Inputs_Port X05_CQ_In_6010_07           Inputs_Port X05_CQ_In_6010_07           Inputs_Port X05_CQ_In_6010_07           Inputs_byte1_7020_01           Outputs_byte2_7020_02           Outputs_byte3_7020_03 | 1<br>12893 | R/W         数据类型           W         BOOL           W         BOOL           W         BOOL           W         BOOL           W         BOOL           W         BOOL           W         BOOL           W         BOOL           R         BOOL           R         BOOL           R         BOOL           R         BOOL           R         BOOL           R         BOOL           R         BOOL           R         BOOL           R         BOOL           W         BYTE           W         BYTE           W         BYTE | 2 値 交量<br>FALSE<br>FALSE |  |  |
| ▼ 圓 程序<br>▼  Program0                                                                                                    |               | Outputs_byte4_7020_04<br>Outputs_byte5_7020_05                                                                                                    |            | W BYTE<br>W BYTE                                                                                                    | 16#0<br>16#0                                                                                                    |  |  |

#### (4) 读取到的标签数据信息

| 圖 新建工程 - new_Controller_0 - Sysma | c Studio (64bit) |                           | 10050                                    |     |           |       |       |     |   |
|-----------------------------------|------------------|---------------------------|------------------------------------------|-----|-----------|-------|-------|-----|---|
| 文件(E) 编辑(E) 视图(V) 插入(I)           | 工程(P) 控制器(C)     | 模拟(S) 工具(D) 窗口(W) 幕       | 骤助( <u>H</u> )                           |     |           |       |       |     |   |
|                                   |                  |                           | E A A A IA                               | 8   | e 0 1     | n - n | 2 0 0 | 100 |   |
|                                   |                  | 168 tin. 68* 684          | K A 00 ¥                                 |     | - U       | ai ar | Lac   |     |   |
|                                   |                  |                           | 21/2 /                                   |     |           |       |       |     |   |
| 多机图测觉器 🔻 🕴 🛗                      | EtherCAI         | 映町 × -□ 市点32 : AUEC 2A48- | BUS (                                    |     |           |       | -     |     |   |
| new Controller 0 🔻                | 位置               | 端山                        | 说明                                       | R/V | V 数据类型    | 16#0  | 受量    | 受重任 | 释 |
|                                   |                  | Outputs_byte30_7020_TE    |                                          | W   | BYTE      | 16#0  |       |     |   |
| ▼ 配置和设置                           |                  | Outputs_bytes1_7020_1P    |                                          | W   | DTIE      | 16#0  |       |     |   |
| ▼ 瀞 EtherCAT                      |                  | Outputs_bytes2_7020_20    | -                                        | D   | DITE      | 16#1  |       |     |   |
| ▼ 🗇 节点32 : AUEC 2A4B —            | 2                | Inputs_byte1_0020_01      |                                          | D   | DITE      | 16#7  |       |     |   |
| ∟ -□ 0 : IL-32_I/32_O(            |                  | Inputs_byte2_0020_02      | 4709302                                  | D   | DITE      | 16#0  |       |     |   |
| L -□ 24 : ISDU Config(            |                  | Inputs_bytes_0020_03      |                                          | D   | DVTC      | 16#0  |       |     |   |
| L - 25 : EVENT Confi              |                  | Inputs bute5 6020 05      |                                          | R   | RVTE      | 16#20 |       |     |   |
| ▶ ISt CPU/扩展机架                    |                  | Inputs_byte5_0020_05      |                                          | D   | DVTE      | 16#0  |       |     |   |
|                                   |                  | Inputs bute7 6020 07      |                                          | R   | BYTE      | 16#44 |       |     |   |
|                                   |                  | Inputs byte8 6020 08      |                                          | R   | RVTE      | 16#44 |       |     |   |
|                                   |                  | Inputs bute9 6020 00      |                                          | R   | RVTE      | 16#0  |       |     |   |
|                                   |                  | Inputs byte10 6020 0A     |                                          | R   | RVTE      | 16#1  |       |     |   |
| Cam数据设置                           |                  | Inputs byte11 6020 0B     |                                          | R   | BYTE      | 16#0  |       |     |   |
| ● ● 事件设置                          |                  | Inputs byte12 6020 0C     |                                          | R   | BYTE      | 16#2  |       |     |   |
| ■ ■ 任务设置                          |                  | Inputs byte13 6020 0D     |                                          | R   | BYTE      | 16#0  |       |     |   |
| ₩ 数据跟踪设置                          |                  | Inputs byte14 6020 0E     | A REAL PROPERTY AND A REAL PROPERTY OF A | R   | BYTE      | 16#3  |       |     |   |
| ▼ 编程                              |                  | Inputs byte15 6020 0F     | 标签数据信息                                   | R   | BYTE      | 16#0  |       |     |   |
| V 🖞 POUs                          |                  | Inputs byte16 6020 10     |                                          | R   | BYTE      | 16#4  |       |     |   |
| ▼ [1] 程序                          |                  | Inputs byte17 6020 11     |                                          | R   | BYTE      | 16#0  |       |     |   |
| ▼ Ino Program0                    |                  | Inputs byte18 6020 12     |                                          | R   | BYTE      | 16#0  |       |     |   |
| L Section0                        |                  | Inputs byte19 6020 13     |                                          | R   | BYTE      | 16#0  |       |     |   |
|                                   |                  | Inputs_byte20_6020_14     |                                          | R   | BYTE      | 16#0  |       |     |   |
|                                   |                  | Inputs_byte21_6020_15     |                                          | R   | BYTE      | 16#0  |       |     |   |
|                                   |                  | Inputs_byte22_6020_16     |                                          | R   | BYTE      | 16#0  |       |     |   |
|                                   |                  | Inputs_byte23_6020_17     |                                          | R   | BYTE      | 16#0  |       |     |   |
| ●● 由 任务                           |                  | Inputs_byte24_6020_18     |                                          | R   | BYTE      | 16#0  |       |     |   |
|                                   |                  | Inputs_byte25_6020_19     |                                          | R   | BYTE      | 16#0  |       |     |   |
|                                   |                  | Inputs_byte26_6020_1A     |                                          | R   | BYTE      | 16#0  |       |     |   |
|                                   |                  | Inputs_byte27_6020_1B     |                                          | R   | BYTE      | 16#0  |       |     |   |
|                                   |                  | Inputs_byte28_6020_1C     | 1                                        | R   | BYTE      | 16#0  |       |     |   |
|                                   |                  | Inputs_byte29_6020_1D     |                                          | R   | BYTE      | 16#0  |       |     |   |
|                                   |                  | Inputs_byte30_6020_1E     |                                          | R   | BYTE      | 16#0  |       |     |   |
|                                   |                  | Inputs_byte31_6020_1F     |                                          | R   | BYTE      | 16#0  |       |     |   |
|                                   |                  | 1 1 1 22 6020 20          |                                          | 100 | The state | 16#0  |       |     |   |

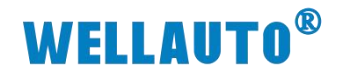

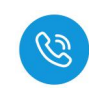

#### 4.1.2.5.3. 自动写入数据

(1) 自动写入标签数据前,需根据标签大小,设置标签单元块大小字节,配置 成功会在 ISDU Info 中显示,如下图所示:

| ■ 新建工程 - new_Controller_0 - Sysn | nac Studio (6 | (64bit)                                                |          |     |              |           |         |          |
|----------------------------------|---------------|--------------------------------------------------------|----------|-----|--------------|-----------|---------|----------|
| 文件(E) 编辑(E) 视图(V) 插入(I)          | 工程(P) 控       | 空制器(C) 模拟(S) 工具(D) 窗口(W) 帮助(                           | H)       |     |              |           |         |          |
| X 🛍 🖬 🗇 🗸 🛍                      | 8             | K & G 55 # A 9 K                                       | 🛕 🔕 63 🙀 | \$  | <b>0</b> 9   | 21 fP     | ଅନ୍ତ୍ 🖏 |          |
| 多视图浏览器 🗸 🕂 💡                     | H EtherCAT    | 😽 I/O 映射 🗙 🖅 节点32 : AUEC 2A48-BUS                      | (        |     |              |           |         |          |
| new_Controller_0                 | 位置            | 端口<br>Inputs bite23 6020 17                            | 说明       | R/W | 数据类型<br>RVTF | 值<br>16#0 | 变量      | 变量注释     |
| ▼ 配置和设置                          |               | Inputs_byte24_6020_18                                  |          | R   | BYTE         | 16#0      |         |          |
| ▼ 諁 EtherCAT                     |               | Inputs_byte25_6020_19                                  |          | R   | BYTE         | 16#0      |         |          |
| ▼ -□ 节点32 : AUEC 2A4B            |               | Inputs_byte20_0020_1A                                  |          | R   | BYTE         | 16#0      |         |          |
| L ← 0 : IL-32_I/32_O( =          |               | Inputs_byte28_6020_1C                                  |          | R   | BYTE         | 16#0      |         |          |
| L 📼 25 : EVENT Confi             |               | Inputs_byte29_6020_1D<br>Inputs_byte30_6020_1E         |          | R   | BYTE         | 16#0      |         |          |
| ▶ 🔄 CPU/扩展机架                     |               | Inputs_byte31_6020_1F                                  |          | R   | BYTE         | 16#0      |         |          |
| 1/0 映射                           |               | Inputs_byte32_6020_20                                  |          | R   | BYTE         | 16#0      |         |          |
| <ul> <li>▶ ⊕ 运动控制设置</li> </ul>   |               | ISDU Config_port_7020_01                               |          | w   | USINT        | 1         |         |          |
| 🖉 🖌 Cam数据设置                      |               | ISDU Config_index_7020_02                              |          | W   | UINT         | 131       |         |          |
| ▶ 事件设置                           |               | ISDU Config_subindex_7020_05                           |          | w   | USINT        | 1         | 参数配置完成  | 后在写入位置置1 |
| ◎ 任务设置                           |               | ISDU Config_write_7020_05                              |          | W   | USINT        | 1         |         |          |
| ▼ 编程                             |               | ISDU Config_read_/020_06<br>ISDU Config_byte1_7020_07  |          | W   | USINT        | 4         |         |          |
| POUs                             |               | ISDU Config_byte2_7020_08                              |          | W   | USINT        | 0         |         |          |
| ▼ 通 柱序<br>▼ 厨 Program0           |               | ISDU Config_byte3_7020_09<br>ISDU Config_byte4_7020_0A |          | w   | USINT        | 0         |         |          |
| L ₫ Section0                     |               | ISDU Config_byte5_7020_0B                              |          | w   | USINT        | 0         |         |          |
| THAN I SHE THAN                  |               | ISDU Config byte6 7020 0C                              |          | W   | USINT        | 0         |         |          |

## (2) 配置成功后可在 ISDU 输入参数中查看。

I 新建工程 - new\_Controller\_0 - Sysmac Studio (64bit)

| 文件(E) 编辑(E) 视图(V) 插入(I)                          | 工程(P) 控制器(C) 模       | 謝(S) 工具(T) 窗口(W                                       | ) 帮助(H)   |        |          |                |        |     |
|--------------------------------------------------|----------------------|-------------------------------------------------------|-----------|--------|----------|----------------|--------|-----|
| X 🖷 🖻 🖮 ా 🕫 🖻                                    | る <b>ふ か</b> 印 周     | 63 🛱 🔐 👪 🚇                                            | R 🔺       | 🔏 63 🏠 | ÷ ٩      | • O 🖓          | Ç.     | ı o |
| 多视图浏览器 👻 🕂                                       | 福 EtherCAT 🛛 💣 I/O 映 | 射 × -□ 节点32 : AUEC 2                                  | A4B-BUS ( |        |          |                |        |     |
| new_Controller_0                                 |                      | 端口<br>ISDU Config_byte23_7020_                        | 1D        | 说明     | R/W<br>W | 数据类型<br>USINT  | 值<br>0 | 变量  |
| ▼ 配置和设置                                          |                      | ISDU Config_byte24_7020_<br>ISDU Config_byte25_7020_  | 1E<br>1F  |        | W        | USINT<br>USINT | 0<br>0 |     |
| ▼ □ 节点32: AUEC 2A4B                              |                      | ISDU Config_byte26_7020_<br>ISDU Config_byte27_7020_  | 20        |        | w        | USINT<br>USINT | 0      |     |
| ∟ -□ 0 : IL-32_I/32_O(<br>∟ -□ 24 : ISDU Config( |                      | ISDU Config_byte28_7020_                              | 22        |        | W        | USINT          | 0      |     |
| L - 25 : EVENT Confi                             |                      | ISDU Config_byte29_7020_<br>ISDU Config_byte30_7020_  | 24        |        | W        | USINT          | 0      |     |
| ► CPU/扩展机架                                       |                      | ISDU Config_byte31_7020_<br>ISDU Config_byte32_7020_  | 25<br>26  |        | W        | USINT<br>USINT | 0<br>0 |     |
| ▶ ▶ 控制器设置                                        |                      | ISDU Info_ISDU status_6020<br>ISDU Info byte1 6020 02 | 0_01      |        | R<br>R   | USINT<br>USINT | 1<br>4 |     |
| ✔ Cam数据设置                                        |                      | ISDU Info_byte2_6020_03                               |           |        | R        |                | 0      |     |
| ▶ 事件设置<br>▶ 任务设置                                 |                      | ISDU Info_byte4_6020_05                               |           |        | R        | USINT          | 0      |     |
| ₩ 数据跟踪设置                                         |                      | ISDU Info_byte5_6020_06<br>ISDU Info_byte6_6020_07    |           |        | R<br>R   | USINT<br>USINT | 0      |     |

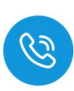

(1) 先填写自动写入命令值 0x02,再在数据区域填写需要写入的数据,将数据 填写完成后,在状态位置 1,表示开启命令,将数据写入,此时输入参数会 显示命令结束,表示数据被写入读写器

| 插槽0 | ▼ IL-32_1/32_0         |       |     |            |                  | and the second second second second second second second second second second second second second second second |          |  |
|-----|------------------------|-------|-----|------------|------------------|----------------------------------------------------------------------------------------------------|----------|--|
|     | Outputs_byte1_7020_01  |       | W I | BYTE 16#2  | <b>埴</b> 写自动写    | 入命令値 🚺                                                                                                    |          |  |
|     | Outputs_byte2_7020_02  | 1     | W I | BYTE (16#1 | Contra a         |                                                                                                    |          |  |
|     | Outputs_byte3_/020_03  |       | W I | BYIE 10#1  |                  |                                                                                                    |          |  |
|     | Outputs_byte4_7020_04  |       | W I | BYTE 16#3  |                  |                                                                                                    | jų –     |  |
|     | Outputs_byte5_7020_05  | 100 C | W   | BYTE 16#1  | 2                |                                                                                                    | ·        |  |
|     | Outputs_byte6_7020_06  |       | W   | BYTE 16#5  | 5                | 数据填与元成位                                                                                                    |          |  |
|     | Outputs_byte7_7020_07  |       | W I | BYTE 16#3  | 5                |                                                                                                    |          |  |
|     | Outputs_byte8_7020_08  |       | W I | BYTE 16#2  | 5                |                                                                                                    |          |  |
|     | Outputs_byte9_7020_09  |       | W   | BYTE 16#2  |                  |                                                                                                    |          |  |
|     | Outputs_byte10_7020_0A |       | W   | BYTE 16#3  | 400-00-000       | Participation of the                                                                                             |          |  |
|     | Outputs_byte11_7020_0B |       | W I | BYTE 16#6  | 填入需要写            | 入的数据 🙆                                                                                                    |          |  |
|     | Outputs_byte12_7020_0C |       | W   | BYTE 16#9  | A REAL PROPERTY. |                                                                                                    |          |  |
|     | Outputs_byte13_7020_0D |       | W   | BYTE 16#1  | 2                |                                                                                                    |          |  |
|     | Outputs_byte14_7020_0E |       | W   | BYTE 16#6  | 2                |                                                                                                    |          |  |
|     | Outputs_byte15_7020_0F |       | W I | BYTE 16#4  |                  |                                                                                                    |          |  |
|     | Outputs_byte16_7020_10 |       | W I | BYTE 16#2  | 5                | 1                                                                                                    | A. C     |  |
|     | Outputs_byte17_7020_11 |       | W I | BYTE 16#5  | 3                |                                                                                                    |          |  |
|     | Outputs_byte18_7020_12 |       | W   | BYTE 16#5  | 5                |                                                                                                    |          |  |
|     | Outputs_byte19_7020_13 |       | W I | BYTE 16#2  | 5                |                                                                                                    |          |  |
|     | Outputs byte20 7020 14 |       | w I | BYTE 16#3  | 5                | 1                                                                                                    | <u>)</u> |  |
|     | Outputs_byte21_7020_15 | 1     | W I | BYTE 16#0  |                  |                                                                                                    |          |  |
|     | Outputs_byte22_7020_16 |       | W   | BYTE 16#0  |                  |                                                                                                    |          |  |
|     | Outputs_byte23_7020_17 |       | W I | BYTE 16#0  |                  |                                                                                                    |          |  |
|     | Outputs_byte24_7020_18 |       | W   | BYTE 16#0  |                  | 0                                                                                                    | 1        |  |
|     | Outputs_byte25_7020_19 | 1     | W   | BYTE 16#0  |                  |                                                                                                    |          |  |
|     | Outputs_byte26_7020_1A |       | W   | BYTE 16#0  |                  |                                                                                                    |          |  |
|     | Outputs_byte27_7020_1B |       | W I | BYTE 16#0  |                  |                                                                                                    |          |  |

| ETHE EtherCAT | I/O 映射 ★              |    |     |      |       |       |      |   |  |
|---------------|-----------------------|----|-----|------|-------|-------|------|---|--|
| 位置            | 前口                    | 说明 | R/W | 数据类型 | 自     | 安量    | ·    | · |  |
|               | Inputs_byte1_6020_01  |    | R   | BYTE | 16#2  |       |      |   |  |
|               | Inputs_byte2_6020_02  |    | R   | BYTE | 16#7  | 命令结束, | 写入完成 |   |  |
|               | Inputs_byte3_6020_03  |    | R   | BYTE | 16#1  |       |      |   |  |
|               | Inputs_byte4_6020_04  |    | R   | BYTE | 16#3  |       |      |   |  |
|               | Inputs_byte5_6020_05  |    | R   | BYTE | 16#12 |       |      |   |  |
|               | Inputs_byte6_6020_06  |    | R   | BYTE | 16#56 |       |      |   |  |
|               | Inputs_byte7_6020_07  |    | R   | BYTE | 16#36 |       |      |   |  |
|               | Inputs_byte8_6020_08  |    | R   | BYTE | 16#25 |       |      |   |  |
|               | Inputs_byte9_6020_09  |    | R   | BYTE | 16#2  |       |      |   |  |
|               | Inputs_byte10_6020_0A |    | R   | BYTE | 16#3  |       |      |   |  |
|               | Inputs_byte11_6020_0B |    | R   | BYTE | 16#6  |       |      |   |  |
|               | Inputs_byte12_6020_0C |    | R   | BYTE | 16#9  |       |      |   |  |
|               | Inputs_byte13_6020_0D |    | R   | BYTE | 16#12 |       |      |   |  |
|               | Inputs_byte14_6020_0E |    | R   | BYTE | 16#69 |       |      |   |  |
|               | Inputs_byte15_6020_0F |    | R   | BYTE | 16#4  |       |      |   |  |
|               | Inputs_byte16_6020_10 |    | R   | BYTE | 16#26 |       |      |   |  |
|               | Inputs_byte17_6020_11 |    | R   | BYTE | 16#58 |       |      |   |  |
|               | Inputs_byte18_6020_12 |    | R   | BYTE | 16#56 |       |      |   |  |
|               | Inputs_byte19_6020_13 |    | R   | BYTE | 16#25 |       |      |   |  |
|               | Inputs byte20_6020_14 |    | R   | BYTE | 16#36 |       |      |   |  |

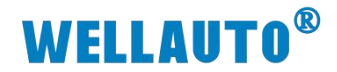

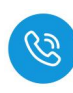

#### 4.1.2.5.4. 手动读取数据

自动读取数据仅可读取 29Byte 的数据,手动读取可通过增加块计数器的值 依次读取大于 29Byte 的数据,最多可以读取 2048Byte 的数据,根据参数设置 可以按顺序读取标签中超过 29Byte 的数据。

- (1) 输入读取数据的命令值,并将需要读取数据长度根据高低字节写入相应位
  - 置,此时会在过程数据输入显示相应指令状态,示例读取低位 60 位数据如

下所以:

| ■ 新建工程 - new_Controller_0 - Sysmac Studio (64bit) |                      |                    |                 |     |        |     |               |          |        |               |      |  |
|---------------------------------------------------|----------------------|--------------------|-----------------|-----|--------|-----|---------------|----------|--------|---------------|------|--|
| 文件(E) 编辑(E) 视图(V) 插入(I) 工利                        | 程(P) 控制器(C)          | 模拟(S) 工具(D)        | 窗口(W) 帮助        | (H) |        |     |               |          |        |               |      |  |
|                                                   | 50 <b>-5</b> - 54 56 | 63 💀 63            | Ä 🛛 🕅           | 4   | 💫 63 🏠 | њ.  | <b>ଲ ୦</b> ଲୁ | <u>ي</u> | ଅବ୍ୟ   | <sup>eg</sup> |      |  |
| 多视图浏览器 🚽 🏭 🗄                                      | therCAT              | 央射 × -□ 节点32       | : AUEC 2A4B-BUS | õ ( |        |     |               |          |        |               |      |  |
| new_Controller_0                                  |                      | 端口<br>IL-32 I/32 O |                 |     | 说明     | R/W | 数据类型          | 值        | 受量     |               | 突量注释 |  |
| ▼ 配置和设置                                           | 11                   | Outputs_byte1_70   | 20_01           |     |        | W   | BYTE          | 16#3     | 命令值    |               |      |  |
| ▼ 30 EtherCAT                                     |                      | Outputs_byte2_70   | 20_02           |     |        | W   | BYTE          | 16#0     |        |               |      |  |
| ▼-□ 节占32 · ALIEC 2A4B                             |                      | Outputs_byte3_70   | 20_03           |     |        | W   | BYTE          | 16#0     |        |               |      |  |
|                                                   |                      | Outputs_byte4_70   | 20_04           |     |        | W   | BYTE          | 16#0     |        |               |      |  |
|                                                   |                      | Outputs_byte5_70   | 20_05           |     |        | W   | BYTE          | 16#0     | 读取高位数据 |               |      |  |
| L-0 24 : ISDU Config(                             |                      | Outputs_byte6_70   | 20_06           |     |        | W   | BYTE          | 16#0     | 读取低位数据 |               |      |  |
| L - 25 : EVENT Conti                              | 1.000                | Outputs_byte7_70   | 20_07           |     |        | W   | BYTE          | 16#0     | 读取高位数据 |               |      |  |
| ▶ 🔄 CPU/扩展机架                                      | 3                    | Outputs_byte8_70   | 20_08           |     |        | W   | BYTE          | 16#3C    | 读取低位数据 |               |      |  |
|                                                   |                      | Outputs_byte9_70   | 20_09           |     |        | W   | BYTE          | 16#0     |        |               |      |  |
| ▶ ■ 控制器设置                                         |                      | Outputs_byte10_7   | 020_0A          |     |        | w   | BYTE          | 16#0     |        |               |      |  |
| ▶ ⊕ 运动控制设置                                        |                      | Outputs_byte11_7   | 020_0B          |     |        | W   | BYTE          | 16#0     |        |               |      |  |
| ✔ Cam数据设置                                         |                      | Outputs_byte12_7   | '020_0C         |     |        | w   | BYTE          | 16#0     |        |               |      |  |
| ▶ 事件设置                                            |                      | Outputs_byte13_7   | 020_0D          |     |        | W   | BYTE          | 16#0     |        |               |      |  |
| ▶ 任务设置                                            |                      | Outputs_byte14_7   | 020_0E          |     |        | W   | BYTE          | 16#0     |        |               |      |  |
|                                                   |                      | Outputs_byte15_7   | '020_0F         |     |        | w   | BYTE          | 16#0     |        |               |      |  |
|                                                   |                      | Outputs_byte16_7   | 020_10          |     |        | W   | BYTE          | 16#0     |        |               |      |  |
| 3HT1                                              |                      | Outputs_byte17_7   | 020_11          |     |        | w   | BYTE          | 16#0     |        |               |      |  |
| V DOUS                                            |                      | Outputs_byte18_7   | 020_12          |     |        | w   | BYTE          | 16#0     |        |               |      |  |
| ■ ▼ 『 程序                                          |                      | Outputs_byte19_7   | 020_13          |     |        | W   | BYTE          | 16#0     |        |               |      |  |
| V 💀 Program0                                      |                      | Outputs_byte20_7   | 020_14          |     |        | w   | BYTE          | 16#0     |        |               |      |  |
| ∟ 🕾 Section0                                      |                      | Outputs_byte21_7   | 020_15          |     |        | w   | BYTE          | 16#0     |        |               |      |  |
| ∟∭ 功能                                             |                      | Outputs_byte22_7   | 020_16          |     |        | w   | BYTE          | 16#0     |        |               |      |  |
| ∟ 窻 功能块                                           |                      | Outputs_byte23_7   | 020_17          |     |        | W   | BYTE          | 16#0     |        |               |      |  |
| ▶ ■ 数据                                            |                      | Outputs_byte24_7   | 020_18          |     |        | W   | BYTE          | 16#0     |        |               |      |  |
| ▶ m 任务                                            |                      | Outputs_byte25_7   | 020_19          |     |        | W   | BYTE          | 16#0     |        |               |      |  |
|                                                   |                      | Outputs_byte26_7   | 020_1A          |     |        | W   | BYTE          | 16#0     |        |               |      |  |
|                                                   |                      | Outputs_byte27_7   | '020_1B         |     |        | W   | BYTE          | 16#0     |        |               |      |  |
|                                                   |                      | Outputs_byte28_7   | 020_1C          |     |        | W   | BYIE          | 16#0     |        |               |      |  |
|                                                   |                      | Outputs_byte29_7   | 020_1D          |     |        | W   | BYIE          | 10#0     |        |               |      |  |
|                                                   |                      | Outputs_byte30_7   | 020_1E          |     |        | W   | BYIE          | 16#0     |        |               |      |  |
|                                                   |                      | Outputs_byte31_7   | 020_1F          |     |        | W   | BYIE          | 16#0     |        |               |      |  |
|                                                   |                      | Outputs_byte32_7   | 020_20          |     |        | W   | BYIE          | 16#0     |        |               |      |  |
|                                                   | 4                    | inputs_byteT_6020  | 0_01            |     |        | R   | BYIE          | 16#4     |        |               |      |  |
| 16-21                                             | а <del>ж</del> л     | Inputs_byte2_6020  | J_02            |     |        | K   | BYTE          | 10#4     |        |               |      |  |

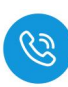

# (2) 根据过程数据状态位字节说明中过程数据输出字节排布,将 Bit0 置 1,表

示命令开始,此时过程数据输入,可以按顺序接收到标签中的数据。 ■ 新離ITH - new Controller 0 - Sysmac Studio (64bit)

| 又件(上) 编辑(上) 视图(型) 插入(□) 工程(上)                                                                                                    | 控制器(C) 模拟(S) 工具(D) 窗口(W) 帮助(H)                                                                                                    |                                                                                                    |                                                                                                    |
|----------------------------------------------------------------------------------------------------|----------------------------------------------------------------------------------------------------|----------------------------------------------------------------------------------------------------|----------------------------------------------------------------------------------------------------|
| Х 🖞 🛱 🖞 つ さ 🗗 💷                                                                                                    | A & C E A A O E A                                                                                                    | a a a a a a a a a a a a a                                                                              | T @ @ %                                                                                                    |
|                                                                                                    |                                                                                                    |                                                                                                    |                                                                                                    |
| 多视图浏览器 🚽 🔠 Ether                                                                                                    | CAT //O 映射 × 一口 节点32 : AUEC 2A4B-BUS (                                                                                                    |                                                                                                    |                                                                                                    |
| new_Controller_0 ▼ 插槽0                                                                                                    | 査   病山  <br>▼ IL-32 I/32 O                                                                                                    | 说明   R/W   数据类型   值                                                                                    | した (1997年) (1997年) (1997年)) (1997年) (1997年)) (1997年) (1997年)) (1997年)) (1997760100000000000000000000000000000000                                                                                                    |
| ▼ 配置和设置                                                                                                    | Outputs_byte1_7020_01                                                                                                    | W BYTE 16#3                                                                                            |                                                                                                    |
| ▼ I EtherCAT                                                                                                    | 2 Outputs_byte2_7020_02                                                                                                    | W BYTE 16#1                                                                                            | 输出状态位置1表示                                                                                                    |
| ▼ -□ 节点32 : AUEC 2A4B                                                                                                    | Outputs_byte3_7020_03<br>Outputs_byte4_7020_04                                                                                                    | W BYTE 16#0                                                                                            | 爆取标签悟思并难                                                                                                    |
| L == 0 : IL-32_/32_0(                                                                                                    | Outputs_byte5_7020_05                                                                                                    | W BYTE <mark>16#0</mark>                                                                               |                                                                                                    |
| L - 25 : EVENT Config                                                                                                    | Outputs_byte6_7020_06                                                                                                    | W BYTE 16#0                                                                                            |                                                                                                    |
| ▶ S CPU/扩展机架                                                                                                    | Outputs_byte/_/020_0/<br>Outputs_byte8_7020_08                                                                                                    | W BYTE 16#3C                                                                                           | -                                                                                                    |
| ■ I/O 映射 <b>①</b>                                                                                                    | Outputs_byte9_7020_09                                                                                                    | W BYTE <mark>16#0</mark>                                                                               |                                                                                                    |
| ▶ 國 控制器设置                                                                                                    | Outputs_byte10_7020_0A                                                                                                    | W BYTE 16#0                                                                                            |                                                                                                    |
| ▶ 億 运动控制设置                                                                                                    | Outputs_byte11_7020_08<br>Outputs_byte12_7020_0C                                                                                                    | W BYTE 16#0                                                                                            | -                                                                                                    |
| ▶ 事件设置                                                                                                    | Outputs_byte13_7020_0D                                                                                                    | W BYTE <mark>16#0</mark>                                                                               |                                                                                                    |
| ■ 任务设置                                                                                                    | Outputs_byte14_7020_0E                                                                                                    | W BYTE 16#0                                                                                            |                                                                                                    |
| ◎ 数据跟踪设置                                                                                                    | Outputs_byte15_7020_0F<br>Outputs byte16 7020 10                                                                                                    | W BYTE 16#0                                                                                            |                                                                                                    |
| ▼ 编程                                                                                                    | Outputs_byte17_7020_11                                                                                                    | W BYTE <mark>16#0</mark>                                                                               |                                                                                                    |
| ▼ @ POUs                                                                                                    | Outputs_byte18_7020_12                                                                                                    | W BYTE 16#0                                                                                            |                                                                                                    |
| V i= n±00<br>V i= Program0                                                                                                    | Outputs_byte 19_7020_13<br>Outputs_byte20_7020_14                                                                                                    | W BYTE 16#0                                                                                            |                                                                                                    |
| L 🗟 Section0                                                                                                    | Outputs_byte21_7020_15                                                                                                    | W BYTE 16#0                                                                                            |                                                                                                    |
| ∟圖 功能                                                                                                    | Outputs_byte22_7020_16                                                                                                    | W BYTE 16#0                                                                                            |                                                                                                    |
|                                                                                                    | Outputs_byte23_7020_17<br>Outputs_byte24_7020_18                                                                                                    | W BYTE 16#0                                                                                            |                                                                                                    |
| ▶ Ⅲ                                                                                                    | Outputs_byte25_7020_19                                                                                                    | W BYTE 16#0                                                                                            |                                                                                                    |
|                                                                                                    | Outputs_byte26_7020_1A                                                                                                    | W BYTE 16#0                                                                                            |                                                                                                    |
|                                                                                                    | Outputs_byte2/_/020_18<br>Outputs_byte28_7020_1C                                                                                                    | W BYTE 16#0                                                                                            |                                                                                                    |
|                                                                                                    | Outputs_byte29_7020_1D                                                                                                    | W BYTE 16#0                                                                                            |                                                                                                    |
|                                                                                                    | Outputs_byte30_7020_1E                                                                                                    | W BYTE 16#0                                                                                            |                                                                                                    |
|                                                                                                    | Outputs_byte31_7020_IF<br>— Outputs_byte32_7020_20                                                                                                    | W BYTE 16#0                                                                                            |                                                                                                    |
|                                                                                                    | Inputs_byte1_6020_01                                                                                                    | R BYTE 16#3                                                                                            |                                                                                                    |
|                                                                                                    | Inputs_byte2_6020_02                                                                                                    | R BYTE 16#5                                                                                            | HBY CLERK LEDIE V                                                                                                    |
| I 新建工程 - new Controller 0 - Sysmac                                                                                                    | Studio (64bit)                                                                                                    |                                                                                                    |                                                                                                    |
|                                                                                                    |                                                                                                    |                                                                                                    |                                                                                                    |
| 文件(F) 编辑(F) 视图(V) 插λ(I) Τ#                                                                                                    | 程(P) 控制器(C) 模拟(S) 丁具(T) 窗口(W) 報                                                                                                    | (日)                                                                                                    |                                                                                                    |
| 文件(E) 编辑(E) 视图(V) 插入(I) 工作                                                                                                    | 程(P) 控制器(C) 模拟(S) 工具(T) 窗口(W) 報                                                                                                    | 助(出)                                                                                                   |                                                                                                    |
| 文件(E) 编辑(E) 视图(V) 插入(I) 工程                                                                                                    | 월 29 拉혜路(C)模拟(S) I具(D) 영습(W) 蔡<br>1991년 《삼 종 등 사 (Q) [17                                                                                                    | 助田)<br>文 🛕 🔌 & 🍄 ኈ 💼 🔿                                                                                 | 9: <b>2</b> U Q Q X                                                                                                    |
| 文件E 編編(E) 視图(M) 插入(D) 工程                                                                                                    | 全部) 注制器(C) 模拟(S) 工具(D) 名(D)(M) 解<br>回 <b>(古) く ふ</b> 広 転 益 林 (D) 「<br>therefort - 100 発酵 マーコ 五点32 - AUSC 2AAS-R                                                                                                    | 助(H)<br>茨 🚺 🛕 🔌 53 🖗 🦫 🕋 🔿                                                                             | ମୁକ୍ଟ<br>ଅନ୍ମ                                                                                                    |
| 文件(E) 編編(E) 視風(V) 挿入(U) I和<br>X 山 白 古 つ さ 日 1<br>多視的対応器 ・ 1<br>研研                                                                                                    | 全的 控制器(C) 模拟(S) 工具(D) 容可(M) 解<br>回 <b>さっく ふ</b> 広 転 魚 <b>計 (D)</b> 「<br>therCAT (10 院前) × (つ 节点32 : AUEC 2A48-8<br>(20 音) 英ロ                                                                                                    | 創(H)<br>茨 🛕 🔌 - 83 - 63 - 64 - 64 - 64 - 60<br>US (                                                    | 9일 년 (고 오 원<br>2월 1월 - 李월 ( 李월)                                                                                                    |
| 文件E 編編E 視图(V) 挿入(U) I和<br>又 通 回 つ ⊂ 図    <br>多初題対応器 ・ U<br>new_Controller_0 ▼ □                                                                                                    | 全 () 注 () 注 () () () () () () () () () () () () ()                                                                                                    | 創(H)<br>ズ A A A A A F C C C C C C C C C C C C C C                                                      | 입 값 이 이 전<br>2월 16 - 安全 (전<br>1640                                                                                                    |
| 文件(E) 編編(E) 視園(V) 挿入(D) I和<br>X ● ○ ○ ○ ②    <br>多視動対応器 ・ P 一 一<br>new_Controller_0 ▼                                                                                                    | 2129 控制器(C) 模拟(S) 工具(T) 部日(M) 解<br>122 伊 へ 論 広 昭 論 A Q) 『<br>therCAT 「 1/0 検討 ★ -(1 节点32: AUEC 2A48-8<br>位置 のutputs_byte30_7020_1E<br>Outputs_byte31_7020_1F                                                                                                    | 助(H)<br>茨 A A & A や か C O O O O O O O O O O O O O O O O O O                                            | 空 記 Q Q 間<br>歴 値 変量 交撮<br>16年0<br>16年0<br>16年0                                                                                                    |
| 文件(E) 編編(E) 视图(V) 挿入(D) I和<br>X ● 回 回 つ ○ 回   1<br>多视图浏览器 ・ + 一<br>mew_Controller_0 ▼ ●<br>▼ 配置和设置<br>▼ 副 EtherCAT                                                                                                    | ② 控制器(C) 模拟(S) 工具(T) 留口(M) 解<br>回 信 へ 益 匹 転 魚 A Q) ず<br>therCAT (V) 検討 × □ 节点32: AUEC 2A48-8<br>検査 (口)<br>Outputs, byte31_7020_1E<br>Outputs, byte31_7020_1E<br>Outputs, byte31_7020_01                                                                                                    | 新任)<br>変                                                                                               | 空 留<br>値<br>安量<br>交量<br>5年0<br>15年0<br>15年0<br>15年3                                                                                                    |
| 文件(E) 編編(E) 视園(M) 挿入(D) 王朝<br>X 通 日 日 日 日 日 日 日 日 日 日 日 日 日 日 日 日 日 日                                                                                                    | ② 控制器(C) 模拟(S) 工具(T) 留口(M) 解<br>図 信 へ 論 応 転 魚 A (C) ず<br>therCAT 「VO 読好 × □ 节点32: AUEC 2A4B-B<br>位置 強口<br>Outputs_byte30_7020_1E<br>Outputs_byte31_7020_1F<br>Outputs_byte32_7020_20<br>Inputs_byte32_7020_20<br>Inputs_byte22_7020_20                                                                                                    | 勤(H)<br>を A A A A A F C C<br>US (<br>US (<br>US (<br>US W BYTE<br>W BYTE<br>W BYTE<br>R BYTE<br>R BYTE | ローデー<br>空 倍 安量 交銀:<br>16年0<br>16年0<br>16年3<br>16年3<br>16年3                                                                                                    |
| 文件(E) 編編(E) 视图(V) 挿入(U) 工作<br>X 通 面 つ の 面 つ の 面<br>多视照浏览器 ・ 和 研 面<br>new_Controller_0 ▼<br>▼ 配置和设置<br>▼ 個 EtherCAT<br>▼ □ 行点32 : AUEC 2AAB<br>L □ 0 : Ll-32_1/32_0(                                                                                                    | ② 控制器(C) 模拟(S) 工具(T) 部口(W) 解<br>図 信 へ 論 応 転 魚 A (Q) 序<br>therCAT パ(2005) × -□ 节点32:AUEC 2A48-8<br>位置 第□<br>Outputs_byte30,7020_1E<br>Outputs_byte30,7020_1F<br>Outputs_byte30,7020_1F<br>Outputs_byte32,7020_20<br>Inputs_byte1_6020_01<br>Inputs_byte1_6020_02                                                                                                    | 勤(日)<br>変  入 、 、 、 、 、 、 、 、 、 、 、 、 、 、 、 、 、 、                                                       | ローデア<br>空 デ<br>16年0<br>16年0<br>16年1<br>16年3<br>16年5<br>16年1                                                                                                    |
| 文件(E) 編編(E) 视图(V) 挿入(U) 工作<br>X ● ● ● ● ● ● ● ● ● ● ● ● ● ● ● ● ● ● ●                                                                                                    | ② 控制器(C) 模拟(S) 工具(T) 部口(W) 解<br>図 信 へ 論 応 転 魚 A (Q) 下<br>はherCAT いいた数 × □ 市点32 ; AUEC 2A4B-B<br>位置 Outputs, byte30,7020,1F<br>Outputs, byte30,7020,1F<br>Outputs, byte30,7020,01<br>Outputs, byte32,7020,01<br>Inputs, byte32,7020,02<br>Inputs, byte3,6020,03<br>Inputs, byte4,6020,04<br>Inputs, byte4,6020,04                                                                                                    | 新任)<br>変化 A A A A A A A A A A A A A A A A A A A                                                        | 空 記 2 2 2 2 2 2 2 2 2 2 2 2 2 2 2 2 2 2                                                                                                    |
| 文件(E) 編編(E) 視風(V) 挿入(D) IE<br>冬初朗地流器<br>●<br>●<br>●<br>●<br>●<br>●<br>●<br>●<br>●<br>●                                                                                                    | ④ 控制器(C) 授权(S) 工具(D) 部口(W) 報<br>回 一 へ 公 応 雨 点 角 (Q) 下<br>herCAT 「VO 決計 × □ 市高32: AUEC 2A48-B<br>位置 Outputs, byte30_7020_1E<br>Outputs, byte30_7020_1E<br>Outputs, byte31_7020_1F<br>Outputs, byte31_7020_0F<br>Outputs, byte32_7020_20<br>Inputs, byte3_6020_03<br>Inputs, byte3_6020_03<br>Inputs, byte5_6020_05<br>Inputs, byte5_6020_05                                                                                                    | 部(H)<br>変  A X & A A A R T C  で  いい (…  ・ ・ ・ ・ ・ ・ ・ ・ ・ ・ ・ ・ ・ ・ ・ ・ ・ ・                            | 型 値 変量 変量<br>活 の の 戦<br>16年0<br>16年0<br>16年0<br>16年3<br>16年3<br>16年3<br>16年3<br>16年3<br>16年3<br>16年3<br>16年3<br>16年3<br>16年3<br>16年3<br>16年3<br>16年3<br>16年3<br>16年3<br>16年3<br>16年3<br>16年3<br>16年3<br>16年3<br>16年3<br>16年3<br>16年3<br>16年3<br>16年3<br>16年3<br>16年3<br>16年3<br>16年3<br>16年3<br>16年3<br>16年3<br>16年4<br>16年4<br>16年4<br>16年4<br>16年5<br>16年4<br>16年5<br>16年3<br>16年3<br>16年3<br>16年4<br>16年4<br>16年5<br>16年3<br>16年5<br>16年3<br>16年3<br>16年4<br>16年4<br>16年4<br>16年5<br>16年3<br>16年3<br>16年3<br>16年4<br>16年4<br>16年4<br>16年5<br>16年4<br>16年5<br>16年3<br>16年3<br>16年4<br>16年3<br>16年4<br>16年3<br>16年5<br>16年5<br>17年5<br>17年5<br>1                  |
| 文件(E) 編編(E) 視風(V) 挿入(D) IE<br>冬初風湖沈器<br>●<br>●<br>●<br>●<br>●<br>●<br>●<br>●<br>●<br>●                                                                                                    | 全学      法制器(C) 様状(S) 工具(T) 部口(M) 練      田 一 ペ      公      広      伝      小      の(たいたいたいたいたいたいたいたいたいたいたいたいたいたいたいたいたいたいたい                                                                                                    | 部(日)                                                                                                   | <ul> <li>・・     <li>・・     <li>・     <li>・・     <li>・・     <li>・     <li>・・     <li>・・     <li>・・     <li>・・     <li>・・     <li>・・     </li> <li>・・     </li> <li>・・      </li> <li>・・      </li> <li>・・     </li> <li>・・     </li> <li>・・     </li> <li>・・     </li> <li>・・     </li> <li>・・     </li> <li>・・     </li> <li>・・     </li> </li></li></li></li></li></li></li></li></li></li></li></li></li></li></li></li></li></li></li></li></li></li></li></li></li></li></li></li></li></li></li></li></li></li></li></li></li></li></li></li></li></li></li></li></li></li></li></li></li></li></li></li></li></li></li></li></li></ul>                                                                                                    |
| 文件E 編編E 視图(M) 插入(D) IE<br>X ● ○ ○ ○ ○ ○ ○<br>多視图浏览器 ● ○ ○ ○ ○<br>● 配置和设置<br>▼ 配置和设置<br>▼ ご EtherCAT<br>▼ □ 市高32 : AUEC 2A4B<br>L □ 0 : L-32 //32 .07<br>L □ 25 : EVENT Config<br>L □ 25 : EVENT Config                                                                                                    | 空                                                                                                    | 新任)                                                                                                    | ・・・・・・・・・・・・・・・・・・・・・・・・・・・・・・・・・・・・                                                                                                    |
| 文件E 編編E 視到(M) 插入(D) IE<br>X ● ○ ○ ○ ○ ○ ○ ○ ○ ○ ○ ○ ○ ○ ○ ○ ○ ○ ○                                                                                                    | 空                                                                                                    | 新任)                                                                                                    | つ: ご Q Q で、<br>型 値 変量 交量:<br>16年0<br>16年0<br>16年3<br>16年3<br>16年4<br>16年4<br>16年5<br>16年4<br>16年5<br>16年5<br>16年5<br>16年4<br>16年5<br>16年5<br>175<br>175 |
| 文件(E) 編編(E) 視風(V) 挿入(D) 工作<br>※ 通 面 つ ご 図<br>※ 初迎前流器 ・ ・ 一 一<br>mew_Controller_O ▼ ・ ・ 一<br>■ 話言和设置<br>▼ 話言和设置<br>▼ 聞 EtherCAT<br>▼ □ 节点32: AUEC 2AA8<br>L □ 0: II-32 //32_O(<br>L □ 24: ISDU Config(<br>L □ 25: EVENT Config<br>L □ 25: EVENT Config<br>L □ 25: EVENT                                                                                                    | ② 注影器(C) (接以(S) 工具(T) 部口(M) 解<br>回 ご べ 込 広 雨 魚 A Q) 下<br>therCAT 「 VO 院野 、 □ 市点32: AUEC 2A48-8<br>公園 Outputs, byte31,7020,1E<br>Outputs, byte31,7020,1E<br>Outputs, byte31,7020,1E<br>Outputs, byte31,7020,01<br>Inputs, byte3,7020,20<br>Inputs, byte3,6020,03<br>Inputs, byte5,6020,04<br>Inputs, byte5,6020,05<br>Inputs, byte5,6020,06<br>Inputs, byte5,6020,06<br>Inputs, byte5,6020,06<br>Inputs, byte5,6020,08<br>Inputs, byte3,6020,08<br>Inputs, byte3,6020,09<br>Inputs, byte10,6020,00<br>Inputs, byte10,6020,00                                                                                                    | 新任)<br>末<br>本<br>本<br>、<br>、<br>、<br>、<br>、<br>、<br>、<br>、<br>、<br>、<br>、<br>、<br>、                    | C      C                                                                                                    |
| 文件(E) 編編(E) 視風(V) 挿入(D) 工作<br>X ● ● ● ● ● ● ● ● ● ● ● ● ● ● ● ● ● ● ●                                                                                                    | ② 控制器(C) (接以(S) 工具(T) 部口(M) 解<br>回 一一 へ 込 応 雨 魚 A Q) 下<br>therCAT 「 VO 院野 ★ □ 市点32: AUEC 2A48-8<br>公置 041puts, byte30, 7020, 1E<br>Outputs, byte31, 7020, 1E<br>Outputs, byte30, 7020, 1E<br>Outputs, byte30, 7020, 1E<br>Outputs, byte30, 7020, 1E<br>Outputs, byte30, 7020, 1E<br>Outputs, byte30, 7020, 1E<br>Outputs, byte30, 7020, 1E<br>Outputs, byte30, 7020, 1E<br>Outputs, byte30, 7020, 1E<br>Outputs, byte30, 7020, 1E<br>Outputs, byte30, 7020, 1E<br>Outputs, byte3, 6020, 03<br>Inputs, byte3, 6020, 03<br>Inputs, byte3, 6020, 03<br>Inputs, byte7, 6020, 06<br>Inputs, byte7, 6020, 06<br>Inputs, byte7, 6020, 06<br>Inputs, byte1, 6020, 06<br>Inputs, byte1, 6020, 06                                                                                                    | 新任)<br>末<br>本<br>本<br>シス<br>シス<br>シス<br>シス<br>シス<br>シス<br>シス<br>シス<br>シス<br>シス                         | C      C                                                                                                    |
| 文件E) 編編(E) 税割(V) 描入(D) IE                                                                                                    | ② 技制器(C) 技術(S) 工具(D) 部口(M) 総 ○ 技制器(C) 技術(S) 工具(D) 部口(M) 総 ○ たいしていたいたいたいたいたいたいたいたいたいたいたいたいたいたいたいたいたいた                                                                                                    | 数(H)<br>本 A A A A A A A A A A A A A A A A A A A                                                        |                                                                                                    |
| 文件E 編編E 視到(M) 描入(D) IE                                                                                                    | ② 技制器(C) 技術(S) 工具(D) 部口(M) 総<br>図 (C) (技術(S) 工具(D) 部口(M) 総<br>(C) (C) (C) (C) (C) (C) (C) (C) (C) (C)                                                                                                    | 助(H)                                                                                                   | ・     ・     ・     ・       ・     ・     ・     ・       16年0     ・     ・     ・       16年0     ・     ・     ・       16年3     ・     ・     ・       16年3     ・     ・     ・       16年3     ・     ・     ・       16年5     ・     ・     ・       16年5     ・     ・     ・       16年6     ・     ・     ・       16年7     ・     ・     ・       16年6     ・     ・     ・       16年7     ・     ・     ・       16年7     ・     ・     ・       16年7     ・     ・     ・       16年7     ・     ・     ・       16年7     ・     ・     ・       16年7     ・     ・     ・       16年10     ・     ・     ・       16年12     ・     ・     ・                                                                                                    |
| 文件E) 編編E 視到(V) 插入(D) IE<br>冬柳朗湖览器<br>● 一 一 一 一 一 一 一 一 一 一 一 一 一 一 一 一 一 一 一                                                                                                    | 注め制器(C) 様状(S) 工具(L) 部口(M) 総     「(A) (A) (A) (A) (A) (A) (A) (A) (A) (A)                                                                                                    | 助(H)<br>え ▲ ▲ & A A                                                                                    | ・     ・     ・     ・       16年0     安康     交集)       16年0     16年0       16年0     16年3       16年3     16年3       16年4     16年5       16年6     16年7       16年8     16年9       16年11     16年5       16年4     16年5       16年5     16年6       16年7     16年7       16年8     16年9       16年11     16年12       16年55     15年6                                                                                                    |
| 文件(E) 編編(E) 税割(V) 插入(D) 正<br>多税問題)(法器 ・ ・ 一<br>一<br>の 一 一 一 一 一 一 一 一 一 一<br>● 税問題)(法器 ・ ・ 一<br>一 一 元 示 32: AUEC 2A4B<br>- 一 二 元 32: AUEC 2A4B<br>- 一 二 元 32: AUEC 2A4B<br>- 一 二 22: SEVENT Config<br>- 二 24: ISDU Config<br>- 二 25: SEVENT Config<br>- 二 25: SEVENT Config                                                                                                    | 世の<br>主要制講(C) (機以(S) 工員(D) 部口(M) 繰<br>一部(C) (機関) ((C) (機関) ((C) ((C) ((C) ((C) ((C) ((C) ((C) ((                                                                                                    | 助(H)                                                                                                   | ・・・・・・・・・・・・・・・・・・・・・・・・・・・・・・・・・・・・                                                                                                    |
| 文件E) 編編E 祝園(V) 插入() 工程<br>多根題物沈器<br>● 根題物沈器<br>● 電話和没置<br>● 電話和没置<br>● 電話和没置<br>● 電話和没置<br>● 電話和没置<br>● 電話和没置<br>● 電話和没置<br>● 電話和没置<br>● 電話和没置<br>● 電話和没置<br>● 電話和没置<br>● 電話和没置<br>● 電話和没置<br>● 電話和說<br>■ 電話<br>● 電話和說<br>● 電話和說<br>● 電話和說<br>● 電話和說<br>● 電話和說<br>● 電話和說<br>● 電話和說<br>● 電話和說<br>● 電話和說<br>● 電話和說<br>● 電話和說<br>● 電話<br>● 電話<br>● 四述<br>● 四述<br>● 四<br>● 四述<br>● 四述<br>● 四述<br>● 四述<br>● 四述<br>● 四述<br>● 四述<br>● 四述<br>● 四述<br>● 四<br>● 四述<br>● 四<br>● 四<br>● 四<br>● 四<br>● 四<br>● 四<br>● 四<br>● 四<br>● 四<br>● 四                                                                                                    | 世の<br>主要制講(C) (観以(S) 工員(D) 部口(M) 経<br>での<br>での<br>市(C) (観光) (日本) (日本) (日本)<br>での<br>での                                                                                                    | 助(H)                                                                                                   | ①       ②       ②       ②       ②       ②       ②       ②       ③       ③       ③       ③       ③       ③       ④       ③       ④       ③       ④       ③       ④       ③       ④       ●       ●       ●       ●       ●       ●       ●       ●       ●       ●       ●       ●       ●       ●       ●       ●       ●       ●       ●       ●       ●       ●       ●       ●       ●       ●       ●       ●       ●       ●       ●       ●       ●       ●       ●       ●       ●       ●       ●       ●       ●       ●       ●       ●       ●       ●       ●       ●       ●       ●       ●       ●       ●       ●       ●       ●       ●       ●       ●       ●       ●       ●       ●       ●       ●       ●       ●       ●       ●       ●       ●       ●       ●       ●       ●       ●       ●       ●       ●       ●       ●       ●       ●       ●       ●       ●       ●       ●       ●       ●       ●       ●       ●       ●       ●       ●                                                                                                    |
| 文件E) 編編E 祝園(小) 插入()」 工程         多根園部地造器         ● ● ● ● ● ● ● ●         ● ● ● ● ● ● ●         ● ● ● ● ● ● ●         ● ● ● ● ● ●         ● ● ● ● ● ●         ● ● ● ● ● ●         ● ● ● ● ● ●         ● ● ● ● ●         ● ● ● ● ●         ● ● ● ●         ● ● ●         ● ● ●         ● ● ●         ● ● ●         ● ●         ● ● ●         ● ●         ● ●         ● ●         ● ●         ● ●         ● ●         ● ●         ● ●         ●         ● ●         ● ●         ● ●         ● ●         ● ●         ● ●         ● ●         ● ●         ● ●         ● ●         ● ●         ● ●         ● ●         ● ●         ● ●         ● ●         ● ●         ● ●         ● ●         ● ●         ● ●         ● ●         ●         ●<                                                                                                    | 世の<br>日の<br>日の                                                                                                    | 翻任)                                                                                                    |                                                                                                    |
| 文件(E) 編編(E) 税風(V) 描入(D) 正<br>多税(B)()()()()()()()()()()()()()()()()()()                                                                                                    | 世の<br>日の<br>日の                                                                                                    | 翻任)                                                                                                    | Image: Control of the system of the system of the syste                                                                                                    |
| 文件E) 編編E 祝園(V) 描入() IE<br>文件E) 編編E 祝園(V) 描入() IE<br>冬祝園部)(2番)<br>● 花園和没雪<br>● 花園和没雪<br>● 花園和没雪<br>● 花園和没雪<br>● 花園和没雪<br>● 古鳥32: AUEC 2A48<br>L ① 0:1-32_1/32_0(<br>L ① 25: EVENT Config<br>L ② 25: EVENT Config<br>L ② 25: EVENT Config<br>E 控制器设雪<br>● ③ 近砂制没雪<br>● ③ 近砂制没雪<br>● ③ 近砂制没雪<br>● ③ 近地利湯没雪<br>● ③ 近地利没雪<br>● ③ 近期湯没雪<br>● ③ 近期湯洗<br>■ Program0<br>L ③ 5年ion0<br>L ③ 5年ion0<br>L ④ 5年ion0<br>L ④ 5年ion0<br>L ④ 5年ion0<br>L ④ 5年ion0<br>L ④ 5年ion0<br>L ④ 5年ion0<br>E □ 50 Con1<br>● 10 Con1<br>● 10                                                                                                    | ED: 技制器(C) (接以(S) 工員(D) 部口(M) 総 ED: 技制器(C) (接以(S) 工員(D) 部口(M) 総 ED: (A) (A) (A) (A) (A) (A) (A) (A) (A) (A)                                                                                                    | 助(日)                                                                                                   | Image: Constraint of the second of the second of the se                                                                                                    |
| 文件E 編編E 视到(V) 描入(D) IE<br>メ ● ● ● ● ● ● ● ● ● ● ● ● ● ● ● ● ● ● ●                                                                                                    | 注め : ::::::::::::::::::::::::::::::                                                                                                    | 助(H)                                                                                                   | ①       ②       ②       ③         2型       位       交通       交通         16年0       交通       交通       交通         16年0       万       万       万         16年3       万       万       万         16年5       16年3       16年5       16年5         16年4       16年5       16年6       16年7         16年5       16年8       16年9       16年11         16年11       16年55       16年55       16年6         16年3       16年5       16年6       16年7         16年5       16年6       16年7       16年6       16年7         16年5       16年6       16年7       16年7       16年7         16年6       16年7       16年7       16年7       16年7                                                                                                    |
| 文件E       編集(E)       税回(M)       插入(D)       工         多根回動地気器       ●       ●       ●       ●       ●       ●       ●       ●       ●       ●       ●       ●       ●       ●       ●       ●       ●       ●       ●       ●       ●       ●       ●       ●       ●       ●       ●       ●       ●       ●       ●       ●       ●       ●       ●       ●       ●       ●       ●       ●       ●       ●       ●       ●       ●       ●       ●       ●       ●       ●       ●       ●       ●       ●       ●       ●       ●       ●       ●       ●       ●       ●       ●       ●       ●       ●       ●       ●       ●       ●       ●       ●       ●       ●       ●       ●       ●       ●       ●       ●       ●       ●       ●       ●       ●       ●       ●       ●       ●       ●       ●       ●       ●       ●       ●       ●       ●       ●       ●       ●       ●       ●       ●       ●       ●       ●       ●       ●       ●       ●       ●                                                                                                    | 世の     主教制講(C) (観以(S) 工員(D) 部口(M) 純     「(本) (1) (1) (1) (1) (1) (1) (1) (1) (1) (1                                                                                                    | 部 (H)                                                                                                  | ・       ・       ・       ・       ・       ・       ・       ・       ・       ・       ・       ・       ・       ・       ・       ・       ・       ・       ・       ・       ・       ・       ・       ・       ・       ・       ・       ・       ・       ・       ・       ・       ・       ・       ・       ・       ・       ・       ・       ・       ・       ・       ・       ・       ・       ・       ・       ・       ・       ・       ・       ・       ・       ・       ・       ・       ・       ・       ・       ・       ・       ・       ・       ・       ・       ・       ・       ・       ・       ・       ・       ・       ・       ・       ・       ・       ・       ・       ・       ・       ・       ・       ・       ・       ・       ・       ・       ・       ・       ・       ・       ・       ・       ・       ・       ・       ・       ・       ・       ・       ・       ・       ・       ・       ・       ・       ・       1       ・       1       1       1       1       1       1       1 <th1< th=""> <th1< th=""> <th1< th=""></th1<></th1<></th1<>                                                                                                    |
| 文件E) 編編E 視到(小 插入() 工         冬柳倒勁沈嘉         ● 四 四 0 0 0 0         ● 四 四 0 0 0 0         ● 四 四 0 0 0 0         ● 四 四 0 0 0 0         ● 四 四 0 0 0 0         ● 四 四 0 0 0 0         ● 四 四 0 0 0 0         ● □ 0 0 0 0         ● □ 0 0 0         ● ○ ○ ○ ○ ○ ○ ○ ○ ○ ○ ○ ○ ○ ○ ○ ○ ○ ○ ○                                                                                                    | 世の<br>主要制講(C) (観以(S) 工員(D) 部口(M) 編<br>一部 (A) (A) (B) (A) (A) (B) (A) (A) (B) (A) (A) (A) (A) (A) (A) (A) (A) (A) (A                                                                                                    | 翻(H)                                                                                                   | ①       ②       ②       ③         2型       6年0       交量       交量         16年0       5年2       5年3         16年1       16年3       16年3         16年3       16年4       16年5         16年4       16年5       16年5         16年5       16年6       16年7         16年6       16年7       16年8         16年7       16年8       16年9         16年8       16年9       16年9         16年7       16年10       16年11         16年5       16年6       16年6         16年7       16年3       16年14         16年5       16年6       16年7         16年5       16年7       16年14         16年5       16年14       16年14         16年5       16年14       16年14         16年5       16年14       16年14         16年5       16年14       16年14         16年5       16年14       16年14         16年5       16年14       16年14         16年5       16年14       16年14         16年5       16年14       16年14         16年5       16年14       16年14         16年15       16年14       16年14                                                                                                    |
| 文件E) 編編E 祝園(小) 插入()       工         夕仲田助沈気器       ●         夕仲田助沈気器       ●         ●       ●         ●       ●         ●       ●         ●       ●         ●       ●         ●       ●         ●       ●         ●       ●         ●       ●         ●       ●         ●       ●         ●       ●         ●       ●         ●       ●         ●       ●         ●       ●         ●       ●         ●       ●         ●       ●         ●       ●         ●       ●         ●       ●         ●       ●         ●       ●         ●       ●         ●       ●         ●       ●         ●       ●         ●       ●         ●       ●         ●       ●         ●       ●         ●       ●         ●       ●         ●       ● <th>世の<br/>日の<br/>日の</th> <th>部 (H)</th> <th>1       1       2       2       2       2       2       2       2       2       2       2       2       3       3       3       3       3       3       3       3       3       3       3       3       3       3       3       3       3       3       3       3       3       3       3       3       3       3       3       3       3       3       3       3       3       3       3       3       3       3       3       3       3       3       3       3       3       3       3       3       3       3       3       3       3       3       3       3       3       3       3       3       3       3       3       3       3       3       3       3       3       3       3       3       3       3       3       3       3       3       3       3       3       3       3       3       3       3       3       3       3       3       3       3       3       3       3       3       3       3       3       3       3       3       3       3       3       3</th> | 世の<br>日の<br>日の                                                                                                    | 部 (H)                                                                                                  | 1       1       2       2       2       2       2       2       2       2       2       2       2       3       3       3       3       3       3       3       3       3       3       3       3       3       3       3       3       3       3       3       3       3       3       3       3       3       3       3       3       3       3       3       3       3       3       3       3       3       3       3       3       3       3       3       3       3       3       3       3       3       3       3       3       3       3       3       3       3       3       3       3       3       3       3       3       3       3       3       3       3       3       3       3       3       3       3       3       3       3       3       3       3       3       3       3       3       3       3       3       3       3       3       3       3       3       3       3       3       3       3       3       3       3       3       3       3       3                                                                                                    |
| 文件E       編集(E)       祝園(M) 描入(D) 正         冬秋回動波送器       ●       ●         ●       ●       ●       ●         ●       ●       ●       ●       ●         ●       ●       ●       ●       ●       ●         ●       ●       ●       ●       ●       ●       ●       ●       ●       ●       ●       ●       ●       ●       ●       ●       ●       ●       ●       ●       ●       ●       ●       ●       ●       ●       ●       ●       ●       ●       ●       ●       ●       ●       ●       ●       ●       ●       ●       ●       ●       ●       ●       ●       ●       ●       ●       ●       ●       ●       ●       ●       ●       ●       ●       ●       ●       ●       ●       ●       ●       ●       ●       ●       ●       ●       ●       ●       ●       ●       ●       ●       ●       ●       ●       ●       ●       ●       ●       ●       ●       ●       ●       ●       ●       ●       ●       ●       ●       ●       ●                                                                                                    | 注め     注め     注め     注     注 | (別日) (川) (川) (川) (川) (川) (川) (川) (川) (川) (川)                                                           |                                                                                                    |
| 文件(E)       編集(E)       視風(V)       挿入(D)       王         冬根風野湖造器       ●       ●       ●       ●       ●         ●       ●       ●       ●       ●       ●       ●       ●       ●       ●       ●       ●       ●       ●       ●       ●       ●       ●       ●       ●       ●       ●       ●       ●       ●       ●       ●       ●       ●       ●       ●       ●       ●       ●       ●       ●       ●       ●       ●       ●       ●       ●       ●       ●       ●       ●       ●       ●       ●       ●       ●       ●       ●       ●       ●       ●       ●       ●       ●       ●       ●       ●       ●       ●       ●       ●       ●       ●       ●       ●       ●       ●       ●       ●       ●       ●       ●       ●       ●       ●       ●       ●       ●       ●       ●       ●       ●       ●       ●       ●       ●       ●       ●       ●       ●       ●       ●       ●       ●       ●       ●       ●       ●       ●       <                                                                                                    | ED 注影器(C) 経形(S) 工員(D) 部口(M) 総<br>(C) 注影(S) 工員(D) 部口(M) 総<br>(C) ご(C) ご(C) ご(C) ご(C) ご(C) ご(C) ご(C) ご                                                                                                    | 部 (H)                                                                                                  | Image: Constraint of the second of the second of the se                                                                                                    |
| 文件ED       編集(E)       祝園(V)       插入(D)       王         文件ED       編集(E)       祝園(V)       插入(D)       王         文       副       (D)       (D)       (D)         >       副       (D)       (D)       (D)         >       副       (D)       (D)       (D)       (D)         >       (D)       (D)       (D)       (D)       (D)       (D)         >       (D)       (D)<                                                                                                    | ED: 技制講(C) (観以(S) 工員(D) 部口(M) 報<br>(M) (M) (M) (M) (M) (M) (M) (M) (M) (M)                                                                                                    | 部 (H)                                                                                                  | ・       ・       ・       ・       ・       ・       ・       ・       ・       ・       ・       ・       ・       ・       ・       ・       ・       ・       ・       ・       ・       ・       ・       ・       ・       ・       ・       ・       ・       ・       ・       ・       ・       ・       ・       ・       ・       ・       ・       ・       ・       ・       ・       ・       ・       ・       ・       ・       ・       ・       ・       ・       ・       ・       ・       ・       ・       ・       ・       ・       ・       ・       ・       ・       ・       ・       ・       ・       ・       ・       ・       ・       ・       ・       ・       ・       ・       ・       ・       ・       ・       ・       ・       ・       ・       ・       ・       ・       ・       ・       ・       ・       ・       ・       ・       ・       ・       ・       ・       ・       ・       ・       ・       ・       ・       ・       1       ・       1       ・       1       ・       1       ・       1       ・       1       1       1                                                                                                    |
| 文件臣) 編編E 祝風(小 插入() 正         文件臣) 編編E 祝風(小 插入() 正         冬枳圓湖念器       ●         「mew_Controller_Q ▼       ●         「 配 雪 方 c 個 」       ●         ▼ 配 雪石没雪       ●         ▼ 配 雪石没雪       ●         ▼ 配 雪石没雪       ●         ▼ 配 雪石没雪       ●         ▼ 面 雪茄32: AUEC 2AAB       ●         ● □ □ - 32, 1/32_O()       □         □ □ □ - 24: ISDU Config()       □         □ □ ○ [ □ 25: EVENT Config)       □         □ □ ○ [ ○ D/J ]       ●         ● ○ 回対語報役雪       ●         ● ○ 回対語報役雪       ●         ● ○ 四 妙瑞報録論设置       ●         ● ○ 四 妙瑞泉(没雪       ●         ● ○ 四 DUS       ●         ● ○ 四 DUS       ●         ● ○ 四 か能()       □         □ □ □ □ 前能()       ●         □ □ □ □ □ □       □         □ □ □ □       □         □ □ □       □         □ □       □         □ □       □         □ □       □         □ □       □         □ □       □         □ □       □         □ □       □         □ □       □                                                                                                    | 世の<br>主要制備(二) (観以(S) 工員(二) 部口(4) 純<br>田 (二) (2005)<br>市(1) (2005)<br>市(1) (2005)                                                                                                    | お(日)                                                                                                   | ①       ①       ②       ②       ③         16年0       シス量       交量       交量         16年0       16年0       5         16年0       16年3       1         16年3       16年3       1         16年3       16年3       1         16年5       1       1         16年5       1       1         16年56       1       1         16年56       1       1         16年56       1       1         16年56       1       1         16年56       1       1                                                                                                    |

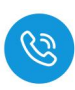

(3) 当需要接收块计数 2 的值时,需在输出的块计数器位置+1 即可,依此类推, 当接收数据到所设置的数据长度后,输入状态位的命令结束位会置 1,此时 表示数据接收完成,当块计数器超过 255 时,此时块计数器的值会重置为 0。

| 4:07979-010-198 D                         | TO CALL OF  |                                    | 15.7               |        |       | \$10P\$120 - 0        | All EtharCAT | (1) 20 1 1 1 1 1 1 1 1 1 1 1 1 1 1 1 1 1 1 | AR-RUS (     |     |               | _    |        |
|-------------------------------------------|-------------|------------------------------------|--------------------|--------|-------|-----------------------|--------------|--------------------------------------------|--------------|-----|---------------|------|--------|
| 8-60-00-00-00-00-00-00-00-00-00-00-00-00- | (M EtherCAI | - VO BAR X -CI TEMSZ : AUEC ZA48-B | 15 (               |        |       | 5-00-0300A            |              |                                            | 3400         | DAK | New York Will |      | 275.84 |
| new_Controller_0 💌                        | 12131       | Outputs byte30 7020 1E             | 1808+1 ····        | W BYTE | 16=0  | new_Controller_0 V    |              | Outputs_byte30_7020_1E                     | 🚺 #itita + 2 | W   | BYTE          | 16#0 | 30.46  |
|                                           | -           | Outputs_byte31_7020_1F             |                    | W BYTE | 16#1  | ▼ 配面和设置               |              | Outputs_byte31_7020_1F                     |              | w   | BYTE          | 16#2 |        |
| THE FALL OF                               |             | Outputs_byte32_7020_20             |                    | W BYTE | 16#0  | 200 EtherCAT          |              | Outputs_byte32_7020_20                     |              | W   | BYTE          | 16#0 |        |
|                                           |             | Inputs_byte1_6020_01               |                    | R BYTE | 16#3  | T C T C22, AUEC 2448  |              | Inputs_byte1_6020_01                       |              | R   | BYTE          | 16#3 |        |
| ▼ -□ TJ##32! AUEC 2A48                    |             | Inputs_byte2_6020_02               |                    | R BYTE | 16#5  |                       |              | Inputs_byte2_6020_02                       |              | R   | BYTE          | 16#7 |        |
| L @ 0:IL-32_(/32_O(                       | _           | Inputs_byte3_6020_03               |                    | R BYTE | 16#11 | L @ 011L-32_(/32_0)   |              | Inputs_byte3_6020_03                       |              | R   | BYTE          | 16#9 |        |
| ∟ 🖙 24 : ISDU Config(                     | _           | Inputs_byte4_6020_04               |                    | R BYTE | 16#22 | L 🗠 24 : ISDU Config( |              |                                            |              | R   | BYTE          | 16#9 |        |
| L 🖙 25 : EVENT Confi                      | _           | Inputs_byte5_6020_05               |                    | R BYTE | 16#33 | L - 25 : EVENT Confi  |              | Inputs_byte5_6020_05                       | 6标签内快计数器3的储  | R   | BYTE          | 16#9 |        |
| ▶ ⓑ CPU/扩展机架                              |             | Inputs_byte6_6020_06               |                    | R BYTE | 16#33 | ▶ 15h CPU/扩展机架        |              | Inputs_byte6_6020_06                       |              | R   | BYTE          | 16#9 |        |
| I/O 映射                                    | _           | Inputs_byte7_6020_07               |                    | R BYTE | 16#54 | ■ VO 映射               |              | Inputs_byte7_6020_07                       |              | R   | BYTE          | 16#0 |        |
| ▶ ③ 控制器设置                                 |             | Inputs_byte8_6020_08               |                    | R BYTE | 16#55 | ▶ 凤 控制競设置             |              | Inputs_byte8_6020_08                       |              | R   | BYTE          | 16#0 |        |
| ▶ & 运动体制设置                                | _           | Inputs_byte9_6020_09               |                    | R BYTE | 16#76 | ▶ ☆ 运动控制设置            |              | Inputs_byte9_6020_09                       |              | R   | BYTE          | 16#0 |        |
| ef Camportericher                         |             | Inputs_byte10_6020_0A              |                    | R BYTE | 16#78 | K Cam教授设备             |              | Inputs_byte10_6020_0A                      |              | R   | BYTE          | 16#0 |        |
| s and 200                                 | _           | Inputs byte11_6020_08              |                    | R BYTE | 16#68 | ► #K(±i0.57           |              | Inputs_byte11_6020_08                      |              | R   | BYTE          | 16#0 |        |
| P UNITION                                 |             | Inputs_byte12_6020_0C              |                    | R BYTE | 16#3  |                       |              | Inputs_byte12_6020_0C                      |              | R   | BYTE          | 16#0 |        |
| 111月1日日                                   | _           | Inputs_byte13_6020_0D              |                    | R BYTE | 16#4  | 0 115 QIII            |              | Inputs_byte13_6020_0D                      |              | R   | BYTE          | 16#0 |        |
| 2 数据限继设室                                  |             | Inputs_byte14_6020_0E              |                    | R BYTE | 16#67 |                       |              | Inputs_byte14_6020_0E                      |              | R   | BYTE          | 16#0 |        |
| ↓ 编程                                      | _           | Inputs byte15_6020_0F              | +1+0-1-26-00 100/# | R BYTE | 16#77 | 「病程                   |              | Inputs_byte15_6020_0F                      |              | R   | BYTE          | 16#0 |        |
| V 🖬 POUs                                  |             | Inputs_byte16_6020_10              | 的來口數備2的值           | R BYTE | 16#89 | V 🗐 POUs              |              | Inputs_byte16_6020_10                      |              | R   | BYTE          | 16#0 |        |
| ▼ Ⅲ 程序                                    | _           | Inputs_byte17_6020_11              |                    | R BYTE | 16#AA | ▼ Ⅲ 程序                |              | Inputs_byte17_6020_11                      |              | R   | BYTE          | 16#0 |        |
| V 🖂 Program0                              |             | Inputs_byte18_6020_12              |                    | R BYTE | 16#34 | V 🕀 Program0          |              | Inputs_byte18_6020_12                      |              | R   | BYTE          | 16#0 |        |
| L @ Section0                              |             | Inputs_byte19_6020_13              |                    | R BYTE | 16#45 | L 伝 Section0          |              | Inputs_byte19_6020_13                      |              | R   | BYTE          | 16#0 |        |
| 1 107 15165                               |             | Inputs_byte20_6020_14              |                    | R BYTE | 16#75 | 山城 功能                 |              | Inputs_byte20_6020_14                      |              | R   | BYTE          | 16#0 |        |
| , 96 ThidSta                              |             | Inputs_byte21_6020_15              |                    | R BYTE | 16#13 | 1 197 Dhildith        |              | Inputs_byte21_6020_15                      |              | R   | BYTE          | 16#0 |        |
| L (0) 000000                              |             | Inputs_byte22_6020_16              |                    | R BYTE | 16#45 | N                     |              | Inputs_byte22_6020_16                      |              | R   | BYTE          | 16#0 |        |
| Skin                                      |             | Inputs_byte23_6020_17              |                    | R BYTE | 16#57 |                       |              | Inputs_byte23_6020_17                      |              | R   | BYTE          | 16#0 |        |
| ► m t±sr                                  |             | Inputs_byte24_6020_18              |                    | R BYTE | 16#89 | HI 1259               |              | Inputs_byte24_6020_18                      |              | R   | BYTE          | 16#0 |        |
|                                           |             | Inputs_byte25_6020_19              |                    | R BYTE | 16#10 |                       |              | Inputs_byte25_6020_19                      |              | R   | BYTE          | 16#0 |        |
|                                           |             | Inputs_byte26_6020_1A              |                    | R BYTE | 16#45 |                       |              | Inputs_byte26_6020_1A                      |              | R   | BYTE          | 16#0 |        |
|                                           |             | Inputs_byte27_6020_18              |                    | R BYTE | 16#89 |                       |              | Inputs_byte27_6020_1B                      |              | R   | BYTE          | 16#0 |        |
|                                           |             | Inputs_byte28_6020_1C              |                    | R BYTE | 16#70 |                       |              | Inputs_byte28_6020_1C                      |              | R   | BYTE          | 16#0 |        |
|                                           |             | Inputs_byte29_6020_1D              |                    | R BYTE | 16#9  |                       |              | Inputs_byte29_6020_1D                      |              | R   | BYTE          | 16#0 |        |
|                                           |             | Inputs byte30 6020 1E              |                    | R BYTE | 16#7  |                       |              | Inputs_byte30_6020_1E                      |              | R   | BYTE          | 16#0 |        |
|                                           |             | Inputs_byte31_6020_1F              |                    | R BYTE | 16#2  |                       |              | Inputs_byte31_6020_1F                      |              | R   | BYTE          | 16#3 |        |
|                                           |             | Inputs_byte32_6020_20              |                    | R BYTE | 16#0  |                       |              | Inputs_byte32_6020_20                      |              | R   | BYTE          | 16#0 |        |
|                                           | _ 2:03:49   |                                    |                    |        |       | -                     | 10桶24        | <ul> <li>ISDU Config</li> </ul>            |              |     |               |      |        |

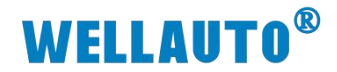

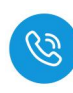

#### 4.1.2.5.5. 手动写入数据

自动写入数据仅可写入 29Byte 的数据,手动写入可通过增加块计数器的值 依次写入大于 29Byte 的数据,最多可以写入 2048Byte 的数据,根据参数设置 可以按顺序写入标签中超过 29Byte 的数据。

(1) 在过程数据输出中,设置写入数据命令码,根据实际需要写入高位或低位数据,填写地址以及数据长度,本示例以地址从0开始,将40个数据写入标签,如下图所示:

| I 新建工程 - new_Controller_0 - Sysmac Studio (6 | i4bit)                           |               |                |       |                 |      |
|----------------------------------------------|----------------------------------|---------------|----------------|-------|-----------------|------|
| 文件(E) 编辑(E) 视图(V) 插入(I) 工程(P) 控              | :制器(C) 模拟(S) 工具(I) 窗口(W) 報助      | 力( <u>H</u> ) |                |       |                 |      |
| X 41 62 前うさ 62 回 日                           | < ※ 応 局 ※ # 9 民                  | 🔺 🖄 63 🖨 🦷    | ⊧ <b>କ ୦</b> ହ | 0:    | 12 <b>Q Q</b> % | ]    |
| 多视图浏览器                                       | 🔗 I/O 映射 🗙 🗂 节点32 : AUEC 2A48-BU | JS (          |                |       |                 |      |
| 位置                                           | 黄口                               | 说明            | R/W 数据类型       | 自し    | - 安量            | 交量注释 |
| new_controller_0 • 插槽0                       | ▼ 👖 IL-32_1/32_0                 |               |                |       |                 |      |
| ▼ 配置和设置                                      | 2 Outputs_byte1_7020_01          | 写入数据命令值       | W BYTE         | 16#4  |                 |      |
| ▼                                            | Outputs_byte2_7020_02            |               | W BYTE         | 16#0  |                 |      |
| ▼ □ 节点32 : AUEC 2A4B                         | Outputs_byte3_7020_03            |               | W BYTE         | 16#0  |                 |      |
|                                              | Outputs_byte4_7020_04            |               | W BYTE         | 16#0  |                 |      |
|                                              | Outputs_byte5_7020_05            | 写入标签高位地址      | W BYTE         | 16#0  |                 |      |
|                                              | Outputs_byte6_7020_06            | 写入标签低位地址      | W BYTE         | 16#0  |                 |      |
|                                              | Outputs_byte7_7020_07            | 目入标签高位字节长度    | W BYTE         | 16#0  | 2011            |      |
| ▶ 国 CPU/扩展机梁                                 | 3 Outputs_byte8_7020_08          | 三入标签低位字节长度    | W BYTE         | 16#28 |                 |      |
| ■ I/O 映射 <b>①</b>                            | Outputs_byte9_7020_09            |               | W BYTE         | 16#0  |                 |      |
| ▶ 艮 控制器设置                                    | Outputs_byte10_7020_0A           |               | W BYTE         | 16#0  |                 |      |
| ▶ ⊕ 运动控制设置                                   | Outputs_byte11_7020_0B           |               | W BYTE         | 16#0  |                 |      |
| € Cam数据设置                                    | Outputs_byte12_7020_0C           |               | W BYTE         | 16#0  |                 |      |
| ▶ 事件设置                                       | Outputs_byte13_7020_0D           |               | W BYTE         | 16#0  |                 |      |
| ■ 任务设置                                       | Outputs_byte14_7020_0E           |               | W BYTE         | 16#0  |                 |      |
|                                              | Outputs_byte15_7020_0F           |               | W BYTE         | 16#0  |                 |      |
|                                              | Outputs_byte16_7020_10           |               | W BYTE         | 16#0  |                 |      |
| 9HT±                                         | Outputs_byte17_7020_11           |               | W BYTE         | 16#0  |                 |      |
| V D POUS                                     | Outputs_byte18_7020_12           |               | W BYTE         | 16#0  |                 |      |
| ● ▼ 圓 程序                                     | Outputs_byte19_7020_13           |               | W BYTE         | 16#0  |                 |      |
| V 💀 Program0                                 | Outputs_byte20_7020_14           |               | W BYTE         | 16#0  |                 |      |
| L 🗟 Section0                                 | Outputs_byte21_7020_15           |               | W BYTE         | 16#0  |                 |      |
| ∟憲 功能                                        | Outputs_byte22_7020_16           |               | W BYTE         | 16#0  |                 |      |
| ∟憲 功能块                                       | Outputs_byte23_7020_17           |               | W BYTE         | 16#0  |                 |      |
| ▶ ■ 数据                                       | Outputs_byte24_7020_18           |               | W BYTE         | 16#0  |                 |      |
| ▶ 酉 仟各                                       | Outputs_byte25_7020_19           |               | W BYTE         | 16#0  |                 |      |
|                                              | Outputs_byte26_7020_1A           |               | W BYTE         | 16#0  |                 |      |
|                                              | Outputs_byte27_7020_1B           |               | W BYTE         | 16#0  |                 |      |
|                                              | Outputs_byte28_7020_1C           |               | W BYTE         | 16#0  |                 |      |
|                                              | Outputs_byte29_7020_1D           |               | W BYTE         | 16#0  |                 |      |
|                                              | Outputs_byte30_7020_1E           |               | W BYTE         | 10#0  |                 |      |
|                                              | Outputs_byte31_7020_1F           |               | W BYTE         | 10#2  |                 |      |
|                                              | Outputs byte32 7020 20           |               | W BYTE         | 16#0  |                 |      |
|                                              | 4 Inputs_byte1_6020_01           |               | R BYIE         | 10#4  | 输入地址接收到         |      |
|                                              | Inputs_byte2_6020_02             |               | R BYTE         | 16#4  |                 |      |
|                                              | Inputs_byte3_6020_03             |               |                | 16#0  |                 |      |

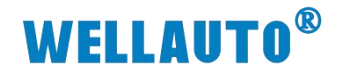

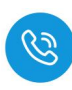

(2) 将状态位置 1, 表示命令开始

| I 新建工程 - new_Controller_0 - Sysm                               | nac Studio (64bit) |                 |                |        |        |      |        |            |                  |          |  |  |
|----------------------------------------------------------------|--------------------|-----------------|----------------|--------|--------|------|--------|------------|------------------|----------|--|--|
| 文件(图编辑) [2] 规图(业) 插入(1) 工程(2) 控制器(2) 模拟(5) 工具(1) 窗口(24) 帮助(14) |                    |                 |                |        |        |      |        |            |                  |          |  |  |
|                                                                | 1                  |                 |                |        |        |      |        |            | N 0 0            | 144      |  |  |
|                                                                | a ~ む a            | 163 Hat 631     | A 😐            | K A    | A 60 K |      |        | a 12       | ୍ର୍ୟ୍ୟ           |          |  |  |
|                                                                |                    |                 |                |        |        |      |        |            |                  |          |  |  |
| 多视图测觉器 🚽                                                       | H EtherCAT         | 快射 × -□ 市点B     | 2 : AUEC 2A4B- | -BUS ( |        |      |        |            |                  |          |  |  |
| new Controller 0 🔻                                             | 位置                 | 端口              |                |        | 说明     | R/M  | / 数据类型 | . <u>(</u> | 安量               | ·        |  |  |
|                                                                |                    | IL-32_1/32_0    |                |        |        |      | 01075  | 10-11      |                  |          |  |  |
| ▼ 配置和设置                                                        |                    | Outputs_byte1_/ | 020_01         |        |        | W    | BYIE   | 10#4       | A Desire Channes |          |  |  |
| ■ ▼ 提 EtherCAT                                                 |                    | Outputs_byte2_7 | 020_02         |        |        | W    | BYIE   | 16#0       | 版念位置1,           | 表示与人命令升后 |  |  |
| ▼ -□ 节点32 : AUEC 2A4B                                          | _                  | Outputs_bytes_7 | 020_03         |        |        | NAV. | DVTC   | 16#0       |                  |          |  |  |
| ∟ -□ 0 : IL-32_I/32_O(                                         | -                  | Outputs_byte4_7 | 020_04         | _      |        | W    | RVTE   | 16#0       | -                |          |  |  |
| ∟ -🗆 24 : ISDU Config( —                                       |                    | Outputs_byte5_7 | 020_05         |        | _      | W    | BYTE   | 16#0       |                  |          |  |  |
| L 📼 25 : EVENT Confi                                           |                    | Outputs byte7 7 | 020 07         |        | _      | w_   | BYTE   | 16#0       |                  |          |  |  |
| ▶ 🔄 CPU/扩展机架                                                   |                    | Outputs byte8 7 | 020 08         |        |        | w    | BYTE   | 16#28      |                  |          |  |  |
| 1/0 映射                                                         | -                  | Outputs byte9 7 | 020 09         |        |        | w    | BYTE   | 16#0       |                  |          |  |  |
| > 同 控制器设置                                                      |                    | Outputs byte10  | 7020 0A        |        |        | w    | BYTE   | 16#0       | -                |          |  |  |
| ▶ 点 运动控制设置                                                     |                    | Outputs byte11  | 7020 OB        |        |        | w    | BYTE   | 16#0       |                  |          |  |  |
|                                                                | _                  | Outputs_byte12  | 7020_0C        |        |        | w    | BYTE   | 16#0       |                  |          |  |  |
|                                                                |                    | Outputs_byte13_ | 7020_0D        |        |        | w    | BYTE   | 16#0       |                  |          |  |  |
|                                                                |                    | Outputs_byte14_ | 7020_0E        |        |        | w    | BYTE   | 16#0       |                  |          |  |  |
|                                                                |                    | Outputs_byte15_ | 7020_0F        |        |        | w    | BYTE   | 16#0       |                  |          |  |  |
| 2 数据政绩设置                                                       |                    | Outputs_byte16_ | 7020_10        |        |        | w    | BYTE   | 16#0       |                  |          |  |  |
| 调柱                                                             |                    | Outputs_byte17_ | 7020_11        |        |        | w    | BYTE   | 16#0       |                  |          |  |  |
| V 🖞 POUs                                                       |                    | Outputs_byte18_ | 7020_12        |        |        | w    | BYTE   | 16#0       |                  |          |  |  |
| ■ ▼ [] 程序                                                      |                    | Outputs_byte19_ | 7020_13        |        |        | w    | BYTE   | 16#0       |                  |          |  |  |
| 🔻 🔤 Program0                                                   |                    | Outputs_byte20_ | 7020_14        |        |        | w    | BYTE   | 16#0       |                  |          |  |  |
| 🔲 L 🚭 Section0                                                 |                    | Outputs_byte21_ | 7020_15        |        |        | w    | BYTE   | 16#0       |                  |          |  |  |
| ∟憲 功能                                                          |                    | Outputs_byte22_ | 7020_16        |        |        | w    | BYTE   | 16#0       |                  |          |  |  |
| ∟ 圐 功能块                                                        | _                  | Outputs_byte23_ | 7020_17        |        |        | w    | BYTE   | 16#0       | _                |          |  |  |
| ▶ 	 数据                                                         |                    | Outputs_byte24_ | 7020_18        |        |        | w    | BYTE   | 16#0       | _                |          |  |  |
| ▶ 酉 任务                                                         | _                  | Outputs_byte25_ | 7020_19        |        |        | w    | BYIE   | 16#0       |                  |          |  |  |
|                                                                | _                  | Outputs_byte26_ | 7020_1A        |        |        | W    | BYTE   | 16#0       | _                |          |  |  |
| _                                                              | _                  | Outputs_byte27_ | 7020_16        |        |        | W    | BTIE   | 16#0       | -                |          |  |  |
| -                                                              | _                  | Outputs_byte26_ | 7020_10        | _      |        | 14/  | DTIE   | 16#0       | -                |          |  |  |
| -                                                              | _                  | Outputs_byte29_ | 7020_10        |        |        | W    | DVTC   | 16#0       |                  |          |  |  |
|                                                                | _                  | Outputs_bytes0_ | 7020_10        |        |        | W    | BYTE   | 16#2       |                  |          |  |  |
|                                                                |                    | Outputs_byte31_ | 7020_11        |        |        | w    | BYTE   | 16#0       |                  |          |  |  |
| -                                                              | _                  | Inputs byte1 60 | 01             |        |        | R    | BYTE   | 16#4       |                  |          |  |  |
| -                                                              | _                  | Inputs byte2 60 | 20.02          |        |        | R    | BYTE   | 16#5       |                  |          |  |  |
|                                                                | _                  | Inputs byte3 60 | 20 03          |        |        | R    | BYTE   | 16#0       |                  |          |  |  |
|                                                                |                    | lands based 60  | 20.04          |        |        | 'n   | DVTC   | 16#0       |                  |          |  |  |

(3) 待输入状态位显示命令开始确认,可开始将需要写入标签的数据写入到输入地址中,将数据写入,将前28个数据写完后,将块计数器置1,表示将数据写入到块计数器1中:

| 文件(E) 编辑(E) 视图(V) 插入(I) 工 | 程(P) 控制器(C | () 模拟(S) 工具(D) 窗口(W)          | 帮助(日)               |            |               |          |         |            |
|---------------------------|------------|-------------------------------|---------------------|------------|---------------|----------|---------|------------|
|                           | III 라 ㅅ    | 🔉 🗔 🖽 🏦 🛤 🚇                   | R 🛕 🔉 63 🎝          | <u>е</u> е | <u>।</u> ୦ ୍ଧ | P        | 0,0,0,  |            |
|                           |            |                               |                     |            |               | 17 21201 |         |            |
| 多视图测觉器 👻 🕂 🛗              | EtherCAT   | 1/0 映町 × - ロ 市点32 : AUEC 2A4E | B-BUS (             |            |               |          |         |            |
| new Controller 0 🔻        | 位置         | 端口                            | 说明                  | R/W        | 数据类型          | 值        | 受量      | 变量注释       |
|                           | janev      | ▼ ¶ IL-32_I/32_U              |                     |            | DUCTO         | 16#4     |         |            |
| ▼ 配置和设置                   |            | Outputs_byte1_7020_01         |                     | W          | BYIE          | 16#1     | -       |            |
| ■ ▼                       |            | Outputs_byte2_7020_02         |                     | VV<br>DA/  | BTIE          | 16#1     |         |            |
| ▼ -□ 节点32 : AUEC 2A4B     |            | Outputs_bytes_7020_03         |                     | NV NAL     | DITE          | 16#1     | -       |            |
| L -□ 0 : IL-32_I/32_O(    |            | Outputs_byte4_7020_04         |                     | W          | DTIE          | 16#1     | -       |            |
| ∟ -□ 24 : ISDU Config(    |            | Outputs_byte5_7020_05         |                     | W          | DVTC          | 16#1     |         |            |
| L 📼 25 : EVENT Confi      |            | Outputs_byte0_7020_00         |                     | W          | DVTC          | 16#1     |         |            |
| ▶ S CPU/扩展机架              |            | Outputs_byte7_7020_07         |                     | W          | DITE          | 16#1     |         |            |
|                           |            | Outputs_byte8_7020_00         |                     | W          | BYTE          | 16#1     | -       |            |
| ▶ □ 控制器设备                 |            | Outputs byte10 7020 04        |                     | w          | BYTE          | 16#1     | -       |            |
|                           |            | Outputs byte11 7020 0B        |                     | w          | RVTE          | 16#1     | -       |            |
|                           |            | Outputs byte12 7020 0C        |                     | w          | BYTE          | 16#1     |         |            |
| 《 Cam数据设置                 |            | Outputs byte13 7020 0D        |                     | w          | BYTE          | 16#1     | -       |            |
| ▶ 事件设置                    |            | Outputs byte14 7020 0F        |                     | w          | BYTE          | 16#1     |         |            |
| ■ 任务设置                    |            | Outputs byte15 7020 0F        | 些前28个封 <b>展</b> 值》  | w          | BYTE          | 16#1     |         |            |
| ☑ 数据跟踪设置 ──               |            | Outputs byte16 7020 10        | Halaseo I soulaatik | w          | BYTE          | 16#1     |         |            |
| ▼ 编程                      |            | Outputs byte17 7020 11        |                     | w          | BYTE          | 16#1     |         |            |
| V 🛽 POUs                  |            | Outputs byte18 7020 12        |                     | w          | BYTE          | 16#1     |         |            |
| ▼ 圓 程序                    |            | Outputs byte19 7020 13        |                     | w          | BYTE          | 16#1     |         |            |
| ▼ Fei Program0            |            | Outputs byte20 7020 14        |                     | w          | BYTE          | 16#1     |         |            |
| I ₫ Section0              |            | Outputs byte21 7020 15        |                     | w          | BYTE          | 16#1     |         |            |
| L Se Thes                 |            | Outputs_byte22_7020_16        |                     | w          | BYTE          | 16#1     |         |            |
| - 100 40100               |            | Outputs_byte23_7020_17        |                     | w          | BYTE          | 16#1     |         |            |
|                           |            | Outputs_byte24_7020_18        |                     | W          | BYTE          | 16#1     |         |            |
| ▶ III 数据                  |            | Outputs_byte25_7020_19        |                     | W          | BYTE          | 16#1     |         |            |
| ▶ 面 任务                    |            | Outputs_byte26_7020_1A        |                     | w          | BYTE          | 16#1     |         |            |
|                           |            | Outputs_byte27_7020_1B        |                     | W          | BYTE          | 16#1     |         |            |
|                           |            | Outputs_byte28_7020_1C        |                     | W          | BYTE          | 16#1     |         |            |
|                           |            | Outputs_byte29_7020_1D        |                     | W          | BYTE          | 16#1     |         |            |
|                           |            | Outputs_byte30_7020_1E        |                     | W          | BYTE          | 16#1     | 3       |            |
|                           |            | Outputs_byte31_7020_1F        |                     | W          | BYTE          | 16#1     | 并将块计数值置 | <u>冒</u> 1 |
|                           |            | Outputs_byte32_7020_20        |                     | W          | BYTE          | 16#∪     |         |            |

圖 新建工程 - new\_Controller\_0 - Sysmac Studio (64bit)

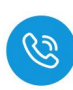

(4) 将剩余数据写入,并将块计数器置2,表示将数据写入块计数器2中,输入 地址状态位为7时,表示数据写入完成:

| M建工程 - new_Controller_0 - Sys | smac Studio (64                        | (bit)          |         |                        |           |          |                |      |          |              |       |
|-------------------------------|----------------------------------------|----------------|---------|------------------------|-----------|----------|----------------|------|----------|--------------|-------|
| 文件(E) 编辑(E) 视图(⊻) 插入(I)       | 工程(P) 控制                               | 訓器( <u>C</u> ) | 模拟(S)   | 工具①                    | 窗口        | (W) #    | 緊助( <u>H</u> ) |      |          |              |       |
|                               |                                        | 1 X            | 175     | m 63                   |           |          | == A           | A 23 | 63 6 1   | <u>- 0 0</u> | 1 rQ  |
|                               |                                        | ~ 68           | 166     | 1111. 63 <sup>10</sup> | M         |          | *^ A           | A 00 | <b>*</b> |              | i in" |
| <b>夕</b> 初周湖時襲                | THE FALL CAT                           | 1/01           | 10.04   |                        | 2 . ALIE/ | C 0 A 4D | DUC /          |      |          |              |       |
|                               | ETAT EtherCAT                          | 1/01           | X (RH   |                        | 2 ; AUE   | C 2A4B-  | -BO2 (         | VKnD | DAM      |              | 一店    |
| new_Controller_0 🔻            | 「「」」「「」」「」」「「」」」「「」」」「」」「」」「」」」「」」」「」」 | 2210           | 1 22 1  | M雨山<br>Man O           |           |          |                | 况明   | K/W      | 数据类型         | 诅     |
|                               |                                        |                | Output  | /32_0<br>tr huta1 7    | 020 01    |          |                |      | w        | DVTC         | 16#4  |
| 1000和设置                       |                                        |                | Output  | ts_byte1_7             | 020_01    |          | _              |      | w        | BYTE         | 16#1  |
| ▼                             | 1                                      |                | Output  | s byte3 7              | 020 03    |          |                |      | w        | BYTE         | 16#2  |
| ▼ □                           | <del></del> .                          |                | Output  | ts byte4 7             | 020 04    |          | _              |      | w        | BYTE         | 16#2  |
| ∟ -□ 0 : IL-32_I/32_O(        |                                        |                | Output  | s byte5 7              | 020 05    |          |                |      | w        | BYTE         | 16#2  |
| ∟ -□ 24 : ISDU Config(        |                                        |                | Output  | ts byte6 7             | 020 06    |          |                |      | w        | BYTE         | 16#2  |
| L 📼 25 : EVENT Config         |                                        |                | Output  | ts_byte7_7             | 020_07    |          |                |      | w        | BYTE         | 16#2  |
| ▶ 🖾 CPU/扩展机架                  |                                        |                | Output  | ts_byte8_7             | 020_08    |          | in the second  |      | W        | BYTE         | 16#2  |
| ■ I/O 映射 1                    |                                        |                | Output  | ts_byte9_7             | 020_09    |          | 2 現入           |      | w        | BYTE         | 16#2  |
| ▶ 國 控制器设置                     |                                        |                | Output  | ts_byte10_             | 7020_0/   | A        |                |      | W        | BYTE         | 16#2  |
| ▶ @ 运动控制设置                    |                                        |                | Output  | ts_byte11_             | 7020_01   | В        |                |      | w        | BYTE         | 16#2  |
| ✔ Cam数据设置                     |                                        |                | Output  | ts_byte12_             | 7020_00   | С        |                |      | W        | BYTE         | 16#2  |
| ▶ 事件设置                        |                                        |                | Output  | ts_byte13_             | 7020_01   | D        |                |      | W        | BYTE         | 16#2  |
|                               |                                        |                | Output  | ts_byte14_             | 7020_01   | E        |                |      | W        | BYTE         | 16#2  |
|                               |                                        |                | Output  | ts_byte15_             | 7020_01   | F        | i i i          |      | W        | BYTE         | 16#0  |
|                               |                                        |                | Output  | ts_byte16_             | 7020_10   | 0        |                |      | W        | BYTE         | 16#0  |
| 编任                            |                                        |                | Output  | ts_byte17_             | 7020_1    | 1        |                |      | W        | BYTE         | 16#0  |
| V POUs                        |                                        |                | Output  | ts_byte18_             | 7020_12   | 2        |                |      | w        | BYTE         | 16#0  |
| ● 【『 柱序                       |                                        |                | Output  | ts_byte19_             | 7020_13   | 3        |                |      | W        | BYTE         | 16#0  |
| V 💀 Program0                  |                                        |                | Output  | ts_byte20_             | 7020_14   | 4        |                |      | W        | BYTE         | 16#0  |
| L 를 Section0                  |                                        |                | Output  | ts_byte21_             | 7020_1    | 5        | _              |      | W        | BYTE         | 16#0  |
| ∟ □ 功能                        |                                        |                | Output  | ts_byte22_             | /020_10   | 6<br>    |                |      | W        | BYTE         | 16#0  |
| ∟ 圖 功能块                       | 200                                    |                | Output  | s_byte23_              | 7020_1    | 0        |                |      | W        | BTIE         | 16#0  |
| ▶ ■ 数据                        |                                        |                | Output  | s_byte24_              | 7020_18   | 0<br>0   |                |      | W        | BTIE         | 16#0  |
| ■ ▶ 由 任务                      |                                        |                | Output  | s_byte25_              | 7020_1    | 9<br>A   |                |      | W        | BY TE        | 16#0  |
|                               |                                        |                | Output  | s_byte20_              | 7020_1/   | R        |                |      | W        | BVTE         | 16#0  |
|                               |                                        |                | Output  | ts_byte27_             | 7020_1    | 0        | _              |      | W        | RVTE         | 16#0  |
|                               |                                        |                | Output  | s hyte20               | 7020_1    | D (3)    | 快计数            |      | w        | BYTE         | 16#0  |
|                               | 1000                                   |                | Output  | ts byte30              | 7020 1    | F        | and an         |      | w        | BYTE         | 16#0  |
|                               | 1-1-1                                  |                | Output  | ts byte31              | 7020 1    | F        |                |      | W        | BYTE         | 16#2  |
|                               |                                        |                | Output  | ts byte32              | 7020 20   | 0        |                |      | W        | BYTE         | 16#0  |
|                               |                                        |                | Inputs  | byte1 602              | 20 01     |          |                |      | R        | BYTE         | 16#4  |
|                               |                                        |                | Inputs  | byte2_602              | 20_02     |          |                |      | R        | BYTE         | 16#7  |
|                               |                                        |                | Inputs  | byte3_602              | 20_03     |          |                |      | R        | BYTE         | 16#2  |
|                               |                                        |                | Innetes | L                      | 0.04      |          |                |      |          | DUTE         | 16#7  |

## (5) 可通过读取数据对写入的数据进行查看

| I 新建工程 - new_Controller_0 - Sysmac Studio (64bit)                                                                                                    |                              |             |                |       |            |                                  |                                                                                                    |     |                       |         |    |
|----------------------------------------------------------------------------------------------------|------------------------------|-------------|----------------|-------|------------|----------------------------------|----------------------------------------------------------------------------------------------------|-----|-----------------------|---------|----|
| 文件(E)编辑(E) 视图(V) 插入(I) 工程(E) 控制器(C) 模拟(I)                                                                                                    | (5) 工具(1) 審口(W) 帮助(H)        |             |                |       |            |                                  |                                                                                                    |     |                       |         |    |
|                                                                                                    |                              |             | . e.           | 0 01  | Q 7 0 0 %  |                                  |                                                                                                    |     |                       |         |    |
|                                                                                                    | · · · · · · · · · · ·        |             |                |       |            |                                  | and the second second second second second second second second second second second second second second second |     |                       |         |    |
| 多视图浏览器 • # 器 EtherCAT 🥔 VO 映射:                                                                                                    | 🗙 - 🗆 节点32 : AUEC 2A48-BUS ( |             |                |       |            |                                  |                                                                                                    |     |                       |         |    |
| new Controller 0 ▼ 位置                                                                                                    | 第日                           | 说明          | R/W   💐        | 如民共型  | EtherCAT   | 🚽 VO 映射 🗙 🖃 节点32 : AUEC 2A4B-BU: | S (                                                                                                    |     |                       |         |    |
| Inpu                                                                                                    | uts_byte1_6020_01            |             | R BYT          |       | 6月3 位置     | 銷口                               | 说明                                                                                                    | R/W | 数据美型                  | Œ       | 交量 |
| ▼ 配置和设置                                                                                                    | its_byte2_6020_02            |             | R BY           | E     | 6#5        | Outputs_byte30_7020_1E           |                                                                                                    | w   | BYIE                  | 10=0    |    |
| ▼                                                                                                    | uts_byte3_6020_03            |             | R BYT          |       | 6#1        | Outputs_byte31_7020_1F           |                                                                                                    | w   | BYTE                  | 16#1    |    |
| ▼ <□ 节点32 : AUEC 2A48 Inpu                                                                                                    | .ts_byte4_6020_04            |             | R BY           | E     | 0#1        | Outputs_byte32_7020_20           |                                                                                                    | W   | BYTE                  | 10=0    | (  |
| L 🗆 0 : IL-32 1/32 O(                                                                                                    | Jts_byte5_6020_05            |             | K BYI          |       | 0+1        | Inputs_byte1_6020_01             |                                                                                                    | ĸ   | BYIE                  | 10+3    |    |
| L - 24 : ISDU Config(                                                                                                    | sts_byteb_6020_06            |             | K BYI          | E I   |            | Inputs_byte2_6020_02             |                                                                                                    | ĸ   | BYIE                  | 1640    |    |
| I J 25 - EVENT Confi                                                                                                    | its_byte/_6020_07            |             | K BYI          |       | 0+1<br>C#1 | Inputs_byte3_6020_03             |                                                                                                    | ĸ   | BYTE                  | 10+2    |    |
| L D D Preter Comm Inpu                                                                                                    | Jts_byte8_6020_08            |             | K BY           | E I   | G#1        | Inputs_byte4_6020_04             |                                                                                                    | ĸ   | BYIE                  | 1642    |    |
| Input to sheet                                                                                                    | ns_byte9_6020_09             |             | K BYI          |       | C#1        | inputs_bytes_6020_05             |                                                                                                    | ĸ   | BTIE                  | 16#2    |    |
| input the second second s | JIS_BYIE10_6020_0A           |             |                |       | C#1        | inputs_byte0_0020_00             |                                                                                                    | 2   | DITIC                 | 1642    |    |
| ▶ IR 控制器设置 Inpu                                                                                                    | hts_byte11_6020_08           |             | K BT           |       | 6#1        | inputs_byte/_6020_07             |                                                                                                    | K O | BTIE                  | 16#2    |    |
| ▶ 億 运动控制设置 mp0                                                                                                    | JIS_071012_0020_0C           |             |                | . 1   | 6#1        | Inputs_bytes_0020_08             |                                                                                                    |     | DTIC                  | 16#2    |    |
| 6' Cam数据设置 Inpu                                                                                                    | ds_byte13_6020_00            |             |                |       | 6#1        | Inputs_byte9_0020_09             |                                                                                                    |     | DITE                  | 16#2    |    |
| ▶ 事件设置                                                                                                    | ds_byte14_0020_0E            |             |                | . 1   | 6#1        | Inputs_byte10_0020_0A            |                                                                                                    | P   | BYTE                  | 16#2    |    |
| ■ 任务设置 ····································                                                                                                    | ds_byte15_0020_01            |             |                |       | 6#1        | Inputs_byte11_0020_00            |                                                                                                    |     | BYTE                  | 16#2    |    |
| ☑ 数据跟踪设置                                                                                                    | rt bido17 6020 11            | 國際11的值      |                |       | 6#1        | lapute bute12_6020_00            |                                                                                                    |     | OVTE                  | 16#2    |    |
| ▼ 網羅 Inc.                                                                                                    | str. byda18 6020 12          |             | R BVT          | 1     | 6#1        | Inputs_byte13_0020_00            |                                                                                                    | R   | BYTE                  | 16#2    |    |
| V E POIIs                                                                                                    | str. bute 10, 6020, 12       |             |                |       | 6#1        | Inputs byte15 6020 0E            |                                                                                                    |     | DVTC                  | 16:00   |    |
| ▼ 2                                                                                                    | dx byte19_0020_13            |             | R BVT          | TE 1  | 6#1        | Inputs_byte15_0020_01            |                                                                                                    | 8   | BYTE                  | 16#0    |    |
|                                                                                                    | str. budg21 6020 15          |             |                |       | 6#1        | Inputs byte 10_0020_10           |                                                                                                    |     | RVTE                  | 16#0    |    |
|                                                                                                    | its bute22 6020 16           |             | R RVT          | F 1   | 6#1        | Innuts hyte18 6020 12            |                                                                                                    | 8   | BYTE                  | 16#0    |    |
| Les Sectionu Inpu                                                                                                    | its byte23 6020 17           |             | R BYT          | TF 1  | 6#1        | Inputs byte19 6020 13            |                                                                                                    | R   | BYTE                  | 16#0    |    |
|                                                                                                    | rts bute24 6020 18           |             | R RVT          | TE 1  | 6#1        | Inputs byte20 6020 14            |                                                                                                    | R   | BYTE                  | 16#0    |    |
| 」)IIII 功能块 Input                                                                                                    | its byte25 6020 19           |             | R BYT          | 1 1   | 6#1        | Inputs byte21 6020 15            |                                                                                                    | R   | BYTE                  | 16#0    |    |
| ▶ Ⅲ 数据                                                                                                    | uts byte26 6020 1A           |             | R BYT          | 16 1  | 6#1        | Inputs byte22 6020 16            |                                                                                                    | R   | BYTE                  | 16#0    |    |
| ▶ 由 任务                                                                                                    | its byte27 6020 18           |             | R BYT          | IF 1  | 6#1        | Inputs byte23 6020 17            |                                                                                                    | 8   | BYTE                  | 16#0    |    |
| Inpu                                                                                                    | uts byte28 6020 1C           |             | R BYT          | TE 1  | 6#1        | Inputs byte24 6020 18            |                                                                                                    | R   | BYTE                  | 16#0    |    |
| Inou                                                                                                    | its byte29 6020 1D           |             | R BYT          | TF 1  | 6#1        | Inputs byte25 6020 19            |                                                                                                    | R   | BYTE                  | 16#0    |    |
| Inpu                                                                                                    | uts byte30 6020 1E           |             | R BYT          | TE 1  | 6#1        | Inputs byte26 6020 1A            |                                                                                                    | R   | BYTE                  | 16#0    |    |
| Inpu                                                                                                    | uts byte31 6020 1F           | 1           | R BYT          | TE 1  | 6#1        | Inputs byte27 6020 18            |                                                                                                    | R   | BYTE                  | 16#0    |    |
| Inpu                                                                                                    | uts_byte32_6020_20           | H121-8600.1 | R BYT          | TE 1  | 6#0        | Inputs_byte28_6020_1C            |                                                                                                    | R   | BYTE                  | 16#0    |    |
| 插槽24 ▼ i ISDU                                                                                                    | U Config                     |             |                |       |            | Inputs_byte29_6020_1D            |                                                                                                    | R   | BYTE                  | 16#0    |    |
| ISDL                                                                                                    | U Config port 7020 01        |             | w USI          | INT 1 |            | Inputs_byte30_6020_1E            | 块计数器2                                                                                                    | R   | BYTE                  | 16#0    |    |
| ISD.                                                                                                    |                              |             | and the second |       |            |                                  | In the second second second second second second second second second second second second second second second  | ln. | and the second second | Licen I |    |
|                                                                                                    | U Config_index_7020_02       |             | W UIN          |       |            | Inputs_byte31_6020_1F            |                                                                                                    | ĸ   | BYIE                  | 1042    |    |

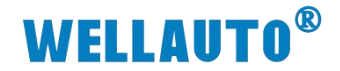

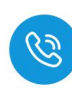

### 4.1.3. 在 CODESYS 上通讯使用

#### 4.1.3.1. 通讯连接

通讯连接示意图,如下图所示:

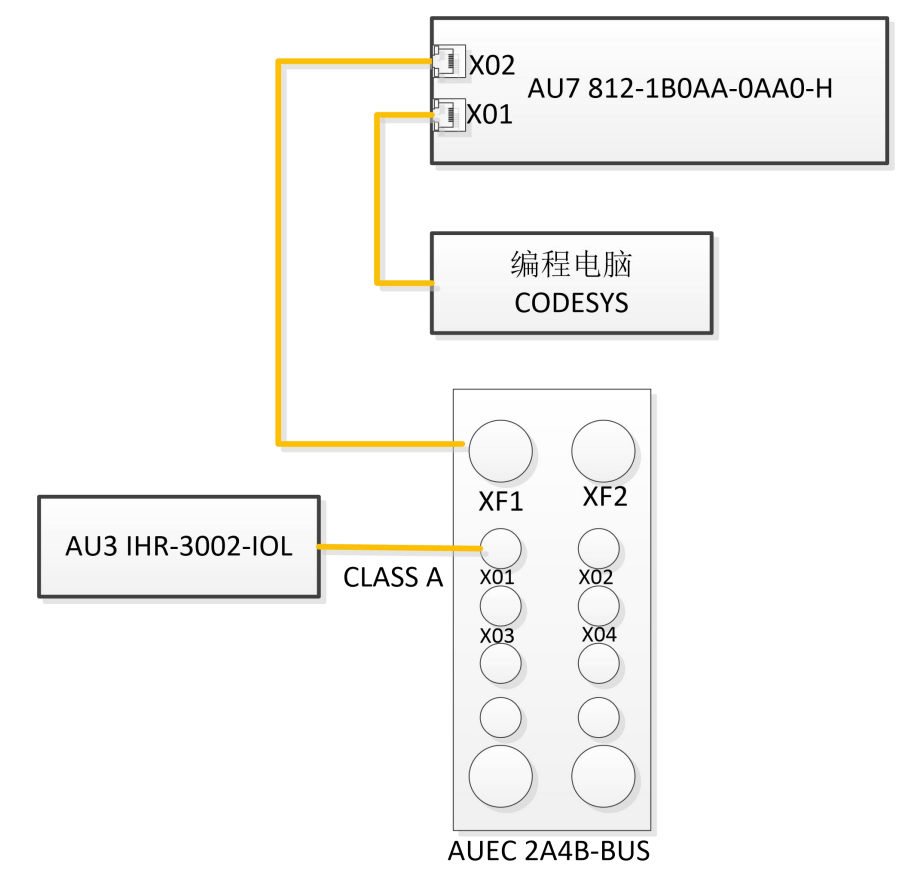

#### 4.1.3.2. 硬件配置

硬件配置如下表所示:

| 硬件                 | 数量  | 备注            |
|--------------------|-----|---------------|
| 编程电脑               | 1 台 | 安装 CODESYS 软件 |
| AU7 812-1B0AA-0AA0 | 1 台 | 812 CPU       |
| AUEC 2A4B-BUS      | 1个  | IO-Link 主站    |
| AU3 IHR-3002-IOL   | 1个  | IO-Link 从站读写器 |
| 标签                 | 若干  |               |
| 通讯线                | 若干  |               |

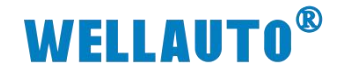

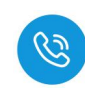

### 4.1.3.3. 新建工程

## (1) 打开 CODESYS 软件,新建一个空白工程。

| ◆ CODESTS<br>文件 编辑 视图 工程 编译 在线 | 调试工具窗口帮助                                  |                              |                                     |                          |                   |
|--------------------------------|-------------------------------------------|------------------------------|-------------------------------------|--------------------------|-------------------|
| 19日日                           | 结晶结       1 1 1 1 1 1 1 1 1 1 1 1 1 1 1 1 | 1   Q\$ Q\$ • • • 4%   [3 93 | ¢∃ *∃ \$   \$   <b>™</b>   <b>₩</b> | 1.8/                     |                   |
|                                |                                           |                              |                                     |                          |                   |
| 设备                             | ▼ 平 ×<br>記 起始页 ×                          |                              |                                     |                          |                   |
|                                | CODESYS V3.5                              | SP20 Patch 4                 |                                     |                          |                   |
|                                | ++-1-1= //-                               |                              | (上 白                                |                          |                   |
|                                | 基本操作                                      | 戰新作                          | 信息                                  |                          |                   |
|                                | 1 前建工程                                    |                              |                                     |                          |                   |
|                                | ▲ 打开工程…                                   | 程                            |                                     |                          |                   |
|                                |                                           |                              | CODESYS                             |                          |                   |
|                                | 最近的工程                                     | 1 新建工程                       |                                     |                          | >                 |
|                                | 😂 Untitled1                               | 类别( <u>C</u> ):              | ● 模                                 | 板(工):                    |                   |
|                                |                                           |                              | aries                               |                          |                   |
|                                |                                           |                              | Er                                  | mpty project HMI project | Standard Standard |
|                                |                                           |                              |                                     |                          | project project w |
|                                |                                           |                              |                                     |                          |                   |
|                                |                                           |                              |                                     |                          |                   |
|                                |                                           |                              |                                     |                          |                   |
|                                |                                           |                              |                                     |                          |                   |
|                                |                                           |                              |                                     |                          |                   |
|                                |                                           | An empty pro                 | oject                               |                          |                   |
|                                |                                           | 3<br>名称(N):                  | Untitled2                           |                          |                   |
|                                |                                           | 位置(L):                       | D:\1.MOBAN\CODESYS                  |                          | ~                 |
|                                |                                           |                              |                                     |                          |                   |
|                                |                                           |                              |                                     |                          | 确定 取消             |
|                                |                                           |                              |                                     |                          |                   |

### 4.1.3.4. 安装配置文件

(1) 在工具→设备存储库,将控制器 812 以及主站模块 AUEC 2A4B 的配置文件安装:

| Untitled1.project - CODESYS |                     |                             |                                            |                                        |
|-----------------------------|---------------------|-----------------------------|--------------------------------------------|----------------------------------------|
| 文件编辑 视图 工程编译 在线 🛄           | 式 工具 幽口 ##助         |                             |                                            |                                        |
| 国際国家での法院の大学会                | No CODESYS 安装程序     | b   • ○ ○ ○ → = べ   (       | 입역대용  ◆  團  〒  ▽                           |                                        |
|                             | 前 库存镜               |                             |                                            |                                        |
| ·순종 (2                      | 1 设备存储库             |                             |                                            |                                        |
| - 3 Unsided I               | 可规化样式库              |                             |                                            |                                        |
|                             | 📕 授权存储库             | 26 设备存储库                    | ×                                          |                                        |
|                             | 三 OPC UA信息模型存储库。    | (0责()) Surtem Reporting     | a 編合書(F)。                                  |                                        |
|                             | 提权管理器               | (C:\ProgramData\CODESYS\Dev | ces)                                       |                                        |
|                             |                     |                             |                                            |                                        |
|                             | 日定义                 | 安装的设备描述(V)                  |                                            |                                        |
|                             | 导入与导出远项             | 用于全文据索的字符串                  | 供应商 <全部供应商>                                |                                        |
|                             | 脚本 •                | 名称 供应商                      | 版本 描述 2583(0)                              |                                        |
|                             | Edge Gateway        | * 🗐 杂项                      | 与忠(c).                                     |                                        |
|                             | Automation Server + | ● In In C                   | ● 安装设备描述                                   | ×                                      |
|                             | 其他                  | * 🖉 SoftMotion3Eith23       | ム · · · · · · · · · · · · · · · · · · ·    | 人 内 正新建立計畫 由設置 0                       |
|                             |                     | ▲ 団 現场总统                    | C / C / C / C / C / C / C / C / C / C /    | V V U SINEATTA THER P                  |
|                             |                     |                             | 组织 ▼ 新建文件夹                                 | · · · · ·                              |
|                             |                     |                             | OneDrive 合称                                | 停改日期 类型 大小                             |
|                             |                     |                             | 回 此电版                                      | 2024/12/11 17:17 Microsoft Edge 625 KB |
|                             |                     |                             | 3D 対象                                      |                                        |
|                             |                     |                             | 📓 R.05                                     |                                        |
|                             |                     |                             | 10日 日本 日本 日本 日本 日本 日本 日本 日本 日本 日本 日本 日本 日本 |                                        |
|                             |                     |                             | 1 文档                                       |                                        |
|                             |                     |                             | 🔸 Fat                                      |                                        |
|                             |                     |                             | ▶ 音乐                                       |                                        |
|                             |                     |                             |                                            |                                        |
|                             |                     |                             | ▲ 本地理田 (C)<br>★#278年 (D)                   |                                        |
|                             |                     |                             |                                            |                                        |
|                             |                     |                             | 本地磁盘 (F)                                   |                                        |
|                             |                     |                             |                                            |                                        |
|                             |                     |                             |                                            |                                        |
|                             |                     |                             | 又件名(N): AUEC IO-Link-Master-V1.8           | ✓ 自动控制("soml;"teds;".dcf;".gs          |
|                             |                     |                             |                                            | ● 打开(0) 取満                             |

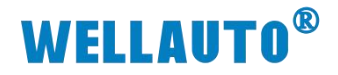

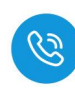

(2) 安装成功会显示在设备存储库显示,如下所示:

| 适(L) | System Repository             |      |         | ~   | 编辑位置(E) |
|------|-------------------------------|------|---------|-----|---------|
|      | (C:\ProgramData\CODESYS\Devic | es)  |         |     |         |
| 装的设  | 备描述(V)                        |      |         |     |         |
| 用于全文 | (搜索的字符串                       | 供应商  | <全部供应商> | ~   | 安装(I)   |
| 名称   |                               |      |         | ^   | 卸载(U)   |
|      |                               |      |         |     | 导出(E)   |
|      | 😑 🚞 AUEC Adapters             |      |         |     |         |
|      | AUEC 0A8B                     |      |         |     |         |
|      | AUEC 2A4B-BUS                 |      |         |     |         |
|      | auec 4A4B                     |      |         | U U |         |
| <    |                               |      |         | >   |         |
|      | ① 设备"AUEC 8A0B"已安装到设备存        | F储库  |         | ^   |         |
|      | ❶ 设备"AUEC 0A8B"已安装到设备存        | 储库   |         |     |         |
|      | 0 设备"AUEC 4A4B"已安装到设备存        | 储库   |         |     | 详细信息(D) |
|      | ① 设备"AUEC 8A8DOH"已安装到设行       | 备存储库 |         |     |         |
|      |                               |      |         | ×   |         |
| <    |                               |      |         | ,   |         |

#### 4.1.3.5. 工程组态

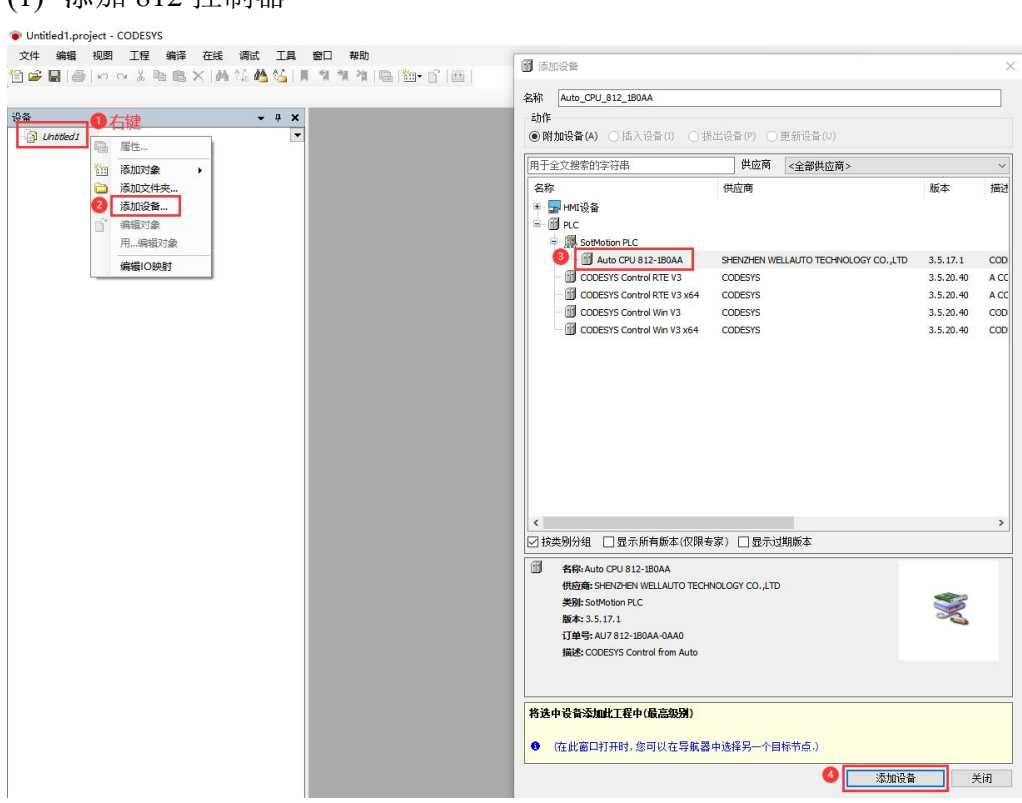

(1) 添加 812 控制器

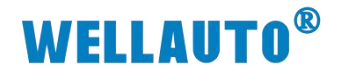

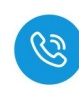

# (2) 扫描网络,连接 812 主机

● Untitled1.project\* - CODESYS 文化 編編 初照 T程 編译 左接 通ば 丁目 奈日 報

| 文件 編編 視图 工程 編译 在线 调就工具<br>1911 日 日 日 日 日 日 日 日 日 日 日 日 日 日 日 日 日 日 | 1日 幕韵<br>刻 領 湾 〇〇 11 世 Application [Auto_CPU_812_180AA: PLC愛劇 ・ 03 切 ト = ペ 〔 1 句 1 句 1 日 2 中 1 日 日 1 日 1 日 1 日 1 日 1 日 1 日 1 日 1 日 |  |
|--------------------------------------------------------------------|----------------------------------------------------------------------------------------------------|--|
| ·                                                                  | Muto_CPU_812_180AA X                                                                                                    |  |
| Uhttled1     Imit Auto_CPU_812_1B0AA (Auto CPU 812-1B0AA)          | · 通信设置                                                                                                    |  |
| - 創 PLC逻辑                                                          | 应用                                                                                                    |  |
| m 库管理器                                                             | 备份与近原                                                                                                    |  |
| a SoftMotion General Axis Pool                                     | 2#                                                                                                    |  |

| 日志                                                                         | 网关                                                                                |                                                                                                    |
|----------------------------------------------------------------------------|-----------------------------------------------------------------------------------|----------------------------------------------------------------------------------------------------|
| PLC设置                                                                      | 选择设备                                                                              | ×                                                                                                    |
| P.C.供量<br>P.C.指令<br>用户域组<br>访问时限<br>符号们限<br>确定许可证分软件操作<br>任务部署<br>状态<br>值题 | 法程行的通常资源路径<br>● 派 <u>Gateway1</u><br>④ <u>③</u> <u>ACONFO-0166997F[0000.C0FD]</u> | 注意作名称:<br>ACONFO-0165997F:<br>设备地址:<br>0000.COFD<br>体態功:<br>UDP<br>目転DC:<br>17A2 0004<br>目标版本:<br>3.5.17.0<br>目标性功音:                                                                                                    |
|                                                                            | □ 隐藏不匹配的设备,按目标 ID过滤                                                               | ▲  ●  ●  ●  ●  ●  ●  ●  ●  ●  ●  ●  ●  ●  ●  ●  ●  ●  ●  ●  ●  ●  ●  ●  ●  ●  ●  ●  ●  ●  ●  ●  ●  ●  ●  ●  ●  ●  ●  ●  ●  ●  ●  ●  ●  ●  ●  ●  ●  ●  ●  ●  ●  ●  ●  ●  ●  ●  ●  ●  ●  ●  ●  ●  ●  ●  ●  ●  ●  ●  ●  ●  ●  ●  ●  ●  ●  ●  ●  ●  ●  ●  ●  ●  ●  ●  ●  ●  ●  ●  ●  ●  ●  ●  ●  ●  ●  ●  ●  ●  ●  ●  ●  ●  ●  ●  ●  ●  ●  ●  ●  ●  ●  ●  ●  ●  ●  ●  ●  ●  ●  ●  ●  ●  ●  ●  ●  ●  ●  ●  ●  ●  ●  ●  ●  ●  ●  ●  ●  ●  ●  ●  ●  ●  ●  ●  ●  ●  ●  ●  ●  ●  ●  ●  ●  ●  ●  ●  ●  ●  ●  ●  ●  ●  ●  ●  ●  ●  ●  ●  ●  ●  ●  ●  ●  ●  ●  ●  ●  ●  ●  ●  ●  ●  ●  ●  ●  ●  ●  ●  ●  ●  ●  ●  ●  ●  ●  ●  ●  ●  ●  ●  ●  ●  ● |

### 连接成功

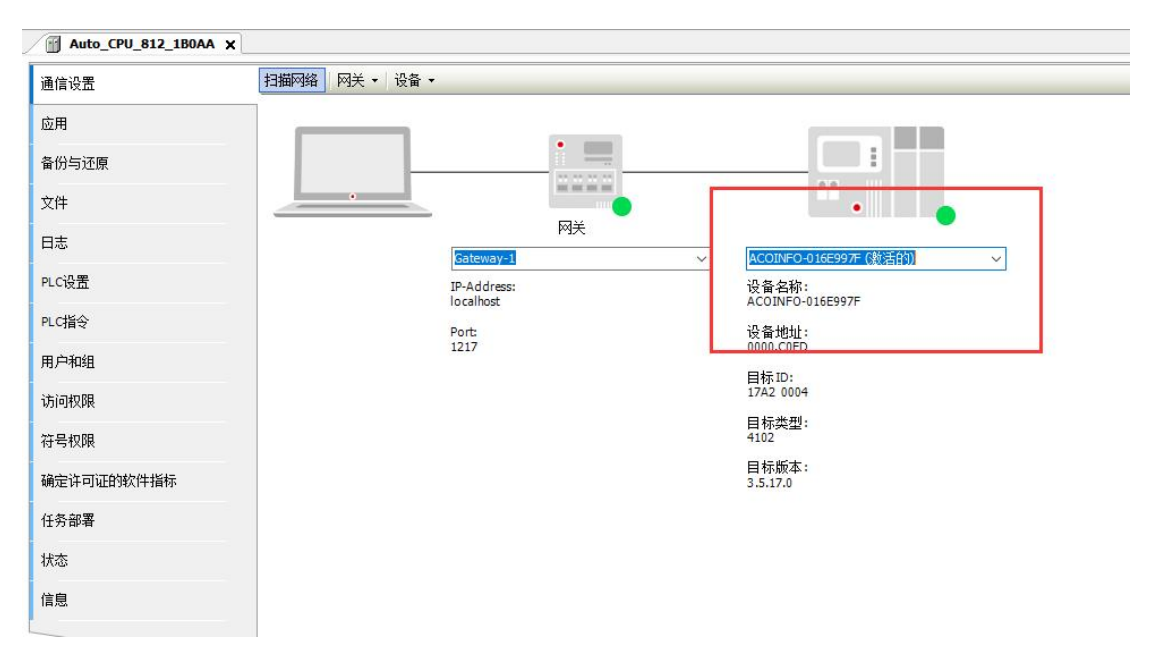

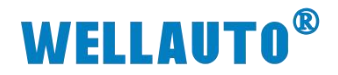

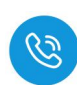

(3) 双击 Auto\_CPU\_812\_1B0AA,在 PLC 设置中设置使能 2,否则无法对连接的模块进行读写操作。

| • <del>•</del> • • • • •                                          | Auto_CPU_812_1B0AA | EtherCAT_Master_SoftMotion |                                             |  |
|-------------------------------------------------------------------|--------------------|----------------------------|---------------------------------------------|--|
| uto_CPU_812_180AA (Auto CPU 812-180AA)                            | 通信设置               | 用于1/0处理的应用                 | Application $\checkmark$                    |  |
| U PLC逻辑                                                           | 应用                 | PLC设置                      |                                             |  |
| Application<br>節 库管理器                                             | 备份与还原              | □ 得止时更新 IO<br>傷止財輸出的行为     | 保持当前值 >                                     |  |
| <ul> <li>         ・ 通任务配置         ・         ・         ・</li></ul> | 文件                 | 总是更新变量                     | 使能2(总是在总线周期任务中) ~                           |  |
| EtherCAT_Master_SoftMotion (EtherCAT Master SoftMotion)           | E#                 | 总线圈期洗师                     | 失能(仅在任务中使用时更新)<br>佛能100里来在任何任务中使用 则使用总线周期任务 |  |
| SoftMotion General Axis Pool                                      | n citiz            | 总线周期任务                     | (供能2(息是在总线周期任务中)                            |  |
|                                                                   | PLUIRE             | 附加设置                       |                                             |  |
|                                                                   | PLC指令              | □ 生成 IO映射的强制变量             | 🗌 启用设备诊断                                    |  |
|                                                                   | 用户和组               | □将10警告显示为错误                | □为 IO启用符号访问                                 |  |
|                                                                   | 访问权限               |                            |                                             |  |
|                                                                   | 符号权限               |                            |                                             |  |
|                                                                   | 确定许可证的软件指标         |                            |                                             |  |
|                                                                   | 任务部署               |                            |                                             |  |
|                                                                   | 状态                 |                            |                                             |  |
|                                                                   | 信息                 |                            |                                             |  |
|                                                                   |                    |                            |                                             |  |

(4) 添加 EtherCAT 设备

| 0 大键                           |                   | <b>-</b> 4 ×                                                           | Auto_CPU_812_18 | 30AA X | 动作                                                                                                    |        |                               |                               |                                                                                |
|--------------------------------|-------------------|------------------------------------------------------------------------|-----------------|--------|----------------------------------------------------------------------------------------------------|--------|-------------------------------|-------------------------------|--------------------------------------------------------------------------------|
| Auto CPU 812 180AA (Auto CPU 8 | 312-1B04          | ×                                                                      | 通信设置            | 扫描网    | ● 附加设备(A) ○ 插入设备(I) ○ 拔出设                                                                                                    | 昏(P) C | )<br>更新设备                     | <b>ŀ</b> (∪)                  |                                                                                |
| 副 PLC逻辑                        | *                 | 館切                                                                     |                 |        | 用于全文搜索的字符串                                                                                                    | 供应商    | <全部                           | 共应商>                          | ~~~~~~~~~~~~~~~~~~~~~~~~~~~~~~~~~~~~~~                                         |
| SoftMotion General Axis Pool   | ≅<br>×<br>≌<br>2⊡ | 高时<br>粘贴<br>删除<br>厚性<br>添加对象<br>添加文件来<br>添加交备<br>更新设备<br>编辑对象<br>用编辑对象 |                 | -      | Cost App      (                                                                                                    | ter C  | CODESYS<br>CODESYS<br>CODESYS | 4.8.0.0<br>4.8.0.0<br>4.8.0.0 | CXXXXX Internal EtherCAT Masb<br>EtherCAT Master<br>EtherCAT Master SoftMotion |
|                                | 4                 | 编辑IO映射<br>从CSV导入映射。<br>导出映射到CSV。<br>在线配置模式…<br>复位原点设备[A<br>仿真          |                 |        |                                                                                                    |        | _1HnJP +-                     |                               | >                                                                              |
|                                |                   |                                                                        |                 |        | ☆ 技巧均均组 」 量子所有版本(仅限专家)<br>「● 代称:EtherCAT Matter SoftMotion<br>代記錄-COEDYS<br>実験:主法<br>版本:48.0.0<br>订錄:EtherCAT Master SoftMotion |        | 过期版本                          |                               | Ň                                                                              |
|                                |                   |                                                                        |                 |        | 将被选设备作为最后一个子设备附加<br>Auto_CPU_812_180AA<br>● (在此窗口打开时,您可以在导航器中选持                                                                 | ¥另一个I  | 目标节点。                         |                               |                                                                                |

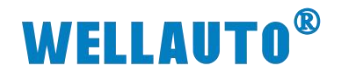

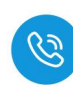

(5) 双击 EtherCAT Master SoftMotion,将"源地址(MAC)"的适配器选择

|                                                                                                    | • • × / Auto CPU 812 180                                                                                                    | AA EtherCAT Master SoftMotion X |         |                   |
|----------------------------------------------------------------------------------------------------|----------------------------------------------------------------------------------------------------|---------------------------------|---------|-------------------|
| Net/<br>Arto, CPU 87, 200A (Auto CPU 812-IBOA)<br>副 R-C提择<br>● AppEntion<br>● FTEHES<br>● EPECAT_Tack ● 双右<br>● EPECAT_Tack ● Software Software<br>● EPECAT_Tack ● Software Software<br>● EPECAT_Tack ● Software Software | <ul> <li>Auto_CPU_B12_B02</li> <li>通用</li> <li>同步年六分配</li> <li>観道</li> <li>日志</li> <li>EtherCATEC状態</li> <li>EtherCATEC状態</li> <li>()</li> <li>()</li> </ul> | AA                              | Ether T | <b>و</b><br>نفت + |

## (6) 将连接的主站,通过扫描添加

| i) Unded/                                                                                                    | ₩<br>₩                                                                                              |             | <b>-</b> ₽ X | Auto_C              | U_812_180AA X    | EtherCAT_Master_So                           | oftMotion    |                   |     |   |
|----------------------------------------------------------------------------------------------------|----------------------------------------------------------------------------------------------------|-------------|--------------|---------------------|------------------|----------------------------------------------|--------------|-------------------|-----|---|
| 学者発展       文件       算是重新变量       使能型(建築拉集規制符务中)         ● EhercAT Jack       方         ● EhercAT Master_SoftMotion (EhercAT Master SoftMotion)       日本         ● 算別       日本         ● 算別       日本         ● 算別       日本         ● 算別       日本         ● 算別       日本         ● 算別       日本         ● 算別       日本         ● 目前公       日本         ● 目前公       日本         ● 目前公       日本         ● 目前公       日本         ● 目前公       日本         ● 目前公       日本         ● 目前公       日本         ● 目前公       日本         ● 目前公       日本         ● 日本       972_0000000_0         ● 1972_0000000_0       1         ● 1972_0000000_0       1         ● 1972_0000000_0       1         ● 1972_0000000_0       1         ● 1972_0000000_0       1         ● 1972_0000000_0       1         ● 1972_0000000_0       1         ● 1972_0000000_0       1         ● 1972_0000000_0       1         ● 1972_0000000_0       1         ● 1972_00000000_0       1                                                                                                    | ③ Unbtled I<br>● ③ Auto_CPU_812_1B0AA (Auto CPU 812-1B0A/<br>● 副 PLC逻辑<br>● ② Application<br>値 库管理器 | A)          | •            | 通信设置<br>应用<br>备份与还原 |                  | 用于1/0处理的应用<br>PLC设置<br>□ 停止时更新10<br>停止时输出的行为 |              | Appleation ~      |     |   |
| ● Christical Softwater       ● File         ● Softwater       ● File         ● File       ● File </th <th>■ 日本 日本 日本 日本 日本 日本 日本 日本 日本 日本 日本 日本 日本</th> <th>建</th> <th></th> <th>文件</th> <th></th> <th>总是更新变量</th> <th></th> <th>使能2(总是在总线周期任务中) ~</th> <th></th> <th></th>                                                                                                    | ■ 日本 日本 日本 日本 日本 日本 日本 日本 日本 日本 日本 日本 日本                                                            | 建           |              | 文件                  |                  | 总是更新变量                                       |              | 使能2(总是在总线周期任务中) ~ |     |   |
|                                                                                                    | EtherCAT_Master_SoftMotion (EtherCAT                                                                | Master Soft | lotion)      | <b>D</b> ±          | 扫描设备             |                                              |              |                   | - 0 | _ |
| Image: Section 1       Image: Section 2       Image: Section 2 <t< td=""><td>SoftMotion General Axis Pool</td><td>*</td><td>剪切</td><td>_</td><td>扫描的设备</td><td></td><td></td><td></td><td></td><td></td></t<>                                                                                                    | SoftMotion General Axis Pool                                                                        | *           | 剪切           | _                   | 扫描的设备            |                                              |              |                   |     |   |
| N/C     N/C     N/C     N/C     N/C       ■     ■     AUC: 2AMB-100     32       ■     ■     AUC: 2AMB-100     32       ■     ■     972.0000000.0     0       ■     ■     972.0000000.0     0       ■     ■     972.0000000.0     0       ■     ■     972.0000000.0     0       ■     ■     972.0000000.0     0       ■     ■     972.0000000.0     0       ■     ■     972.0000000.0     0       ■     ■     972.0000000.0     0       ■     ■     972.0000000.0     0       ■     ■     972.0000000.0     0       ■     ■     972.0000000.0     0       ■     ■     972.0000000.0     0       ■     ■     972.0000000.0     0       ■     ■     972.0000000.0     0       ■     ■     972.0000000.0     0       ■     ■     972.0000000.0     0       ■     ■     972.0000000.0     0       ■     ■     972.0000000.0     0       ■     ■     972.0000000.0     0       ■     ■     972.0000000.0     0       ■     <                                                                                                    |                                                                                                    | 1           | 复制           |                     | 20年29            | 必要業用                                         | Fil / T tekt | *                 |     | - |
| ●       ●       ●       ●       ●       ●       ●       ●       ●       ●       ●       ●       ●       ●       ●       ●       ●       ●       ●       ●       ●       ●       ●       ●       ●       ●       ●       ●       ●       ●       ●       ●       ●       ●       ●       ●       ●       ●       ●       ●       ●       ●       ●       ●       ●       ●       ●       ●       ●       ●       ●       ●       ●       ●       ●       ●       ●       ●       ●       ●       ●       ●       ●       ●       ●       ●       ●       ●       ●       ●       ●       ●       ●       ●       ●       ●       ●       ●       ●       ●       ●       ●       ●       ●       ●       ●       ●       ●       ●       ●       ●       ●       ●       ●       ●       ●       ●       ●       ●       ●       ●       ●       ●       ●       ●       ●       ●       ●       ●       ●       ●       ●       ●       ●       ●       ●       ●       ●       ●                                                                                                          |                                                                                                    |             | 和山口山         |                     | S- AUEC 244B BUS | AURC 244B-BUS                                | 32           | ML .              |     |   |
| 雪肉     ●     ●     ●     ●     ●     ●     ●     ●     ●     ●     ●     ●     ●     ●     ●     ●     ●     ●     ●     ●     ●     ●     ●     ●     ●     ●     ●     ●     ●     ●     ●     ●     ●     ●     ●     ●     ●     ●     ●     ●     ●     ●     ●     ●     ●     ●     ●     ●     ●     ●     ●     ●     ●     ●     ●     ●     ●     ●     ●     ●     ●     ●     ●     ●     ●     ●     ●     ●     ●     ●     ●     ●     ●     ●     ●     ●     ●     ●     ●     ●     ●     ●     ●     ●     ●     ●     ●     ●     ●     ●     ●     ●     ●     ●     ●     ●     ●     ●     ●     ●     ●     ●     ●     ●     ●     ●     ●     ●     ●     ●     ●     ●     ●     ●     ●     ●     ●     ●     ●     ●     ●     ●     ●     ●     ●     ●     ●     ●     ●     ●     ●     ●     ●     ●     ●<                                                                                                    |                                                                                                    | ^           | 加印水          |                     | Nobe_Error_Doo   | 982 00000000 0                               | 042          |                   |     |   |
| □     ■     972_0000000_0       □     >     >       □     >     >       □     >     >       □     >     >       □     >     >       □     >     >       □     >     >       □     >     >       □     >     >       □     >     >       □     >     >       □     >     >       □     >     >       □     >     >       □     >     >       □     >     >       □     >     >       □     >     >       □     >     >       □     >     >       □     >     >       □     >     >       □     >     >       □     >     >       □     >     >       □     >     >       □     >     >       □     >     >       □     >     >       □     >     >       □     >     >       □     >     >       □     >     >                                                                                                    |                                                                                                    |             | 重构           | •                   |                  | 9F2 00000000 0                               |              |                   |     |   |
| <ul> <li>              iあ加支線</li></ul>                                                                                                    |                                                                                                    | -           | 雇性           |                     |                  | 972_00000000_0                               |              |                   |     |   |
| <ul> <li>済加交件表</li> <li>済加交算</li> <li>済加交算</li> <li>済加交算</li> <li>資加交算</li> <li>第2019</li> <li>第2019</li> <li>第20000000.0</li> <li>第2000000.0</li> <li>第2000000.0</li> <li>第20000000.0</li> <li>第20000000.0</li> <li>第20000000.0</li> <li>第20000000.0</li> <li>第20000000.0</li> <li>第20000000.0</li> <li>第20000000.0</li> <li>第20000000.0</li> <li>第20000000.0</li> <li>第20000000.0</li> <li>第20000000.0</li> <li>第20000000.0</li> <li>第20000000.0</li> <li>第20000000.0</li> </ul>                                                                                                    |                                                                                                    | 1000        | 添加对象         |                     |                  | 9F2_00000000_0                               |              |                   |     |   |
| 活動设備…     1199     992_0000000_0       指点设备…     972_0000000_0       1目現设备…     972_000000_0       1日間设备…     972_000000_0       更新设备…     972_000000_0       更新设备…     972_000000_0       一     972_000000_0       日、病機可含金     972_000000_0                                                                                                    |                                                                                                    | 0           | 添加文件来        |                     |                  | 9F2_00000000_0                               |              |                   |     |   |
|                                                                                                    |                                                                                                    | _           | 添加设备         | TO                  |                  | 9F2_00000000_0                               |              |                   |     |   |
| 1回设备     992_000000_0       第月设备     992_000000_0       第月设备     992_000000_0       更新设备     992_000000_0       「编辑对象     992_000000_0       用_编辑对象     992_000000_0                                                                                                    |                                                                                                    |             | 插入设备         | ACA :               |                  | 9F2_00000000_0                               |              |                   |     |   |
| Jance and the second of the second of the |                                                                                                    | 2           | 扫描设备         | 1                   | in (             | 9F2_00000000_0                               |              |                   |     |   |
| ビンジェンジョン     ビンジョン     ビンジョン                                                    |                                                                                                    |             | 禁用设备         |                     |                  | 9F2_00000000_0                               |              |                   |     |   |
| □ 编辑对象<br>用_编辑对象<br>□ 972_0000000_0                                                                                                    |                                                                                                    |             | 面新沿祭         |                     |                  | 9F2_00000000_0                               |              |                   |     |   |
| 用编辑文章                                                                                                    |                                                                                                    | 52          | (在编时条        |                     | and a second     | 9F2_00000000_0                               |              |                   |     |   |
|                                                                                                    |                                                                                                    |             | 用编辑对象        |                     |                  | 9F2_00000000_0                               |              |                   |     | _ |
|                                                                                                    |                                                                                                    |             |              | and the second      | 2019-1-1-10-11L  |                                              |              | 0                 |     |   |
|                                                                                                    |                                                                                                    |             | Buisher      |                     | 扫描设备             | 安装缺失的描述                                      | 100年         | 管制所有设备到工程         | 关闭  | - |

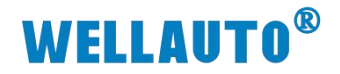

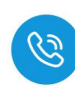

### (7) 选择连接读写器的端口,按字节大小插入模块

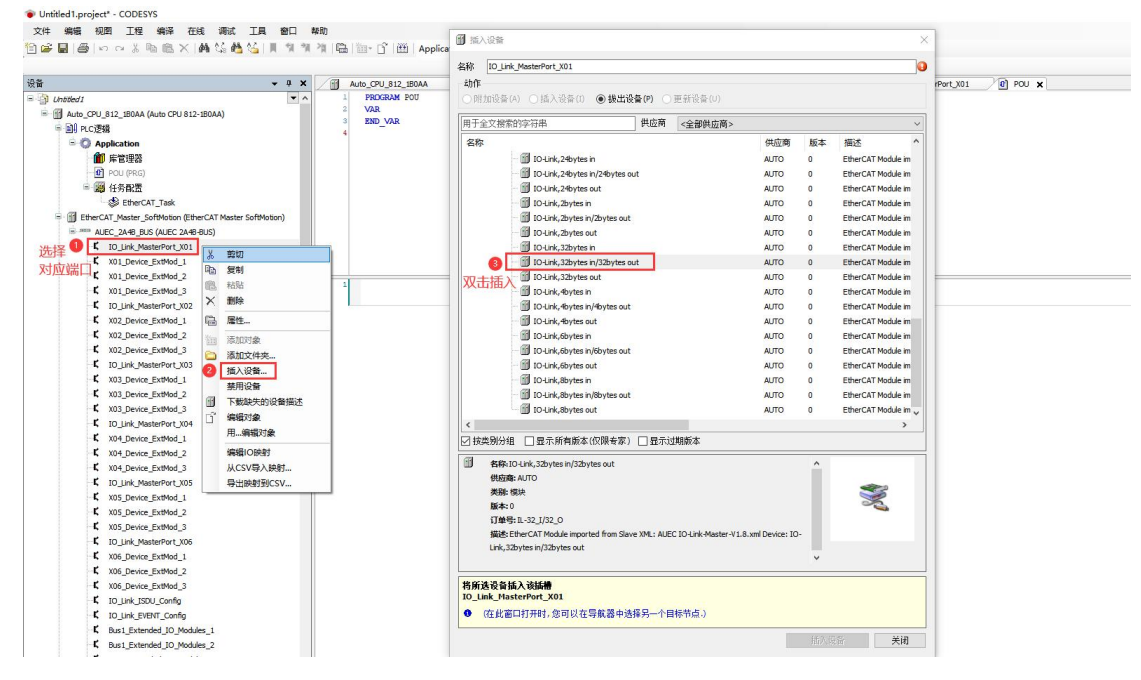

### 以同样方法添加 ISDU 配置以及事件配置模块插入

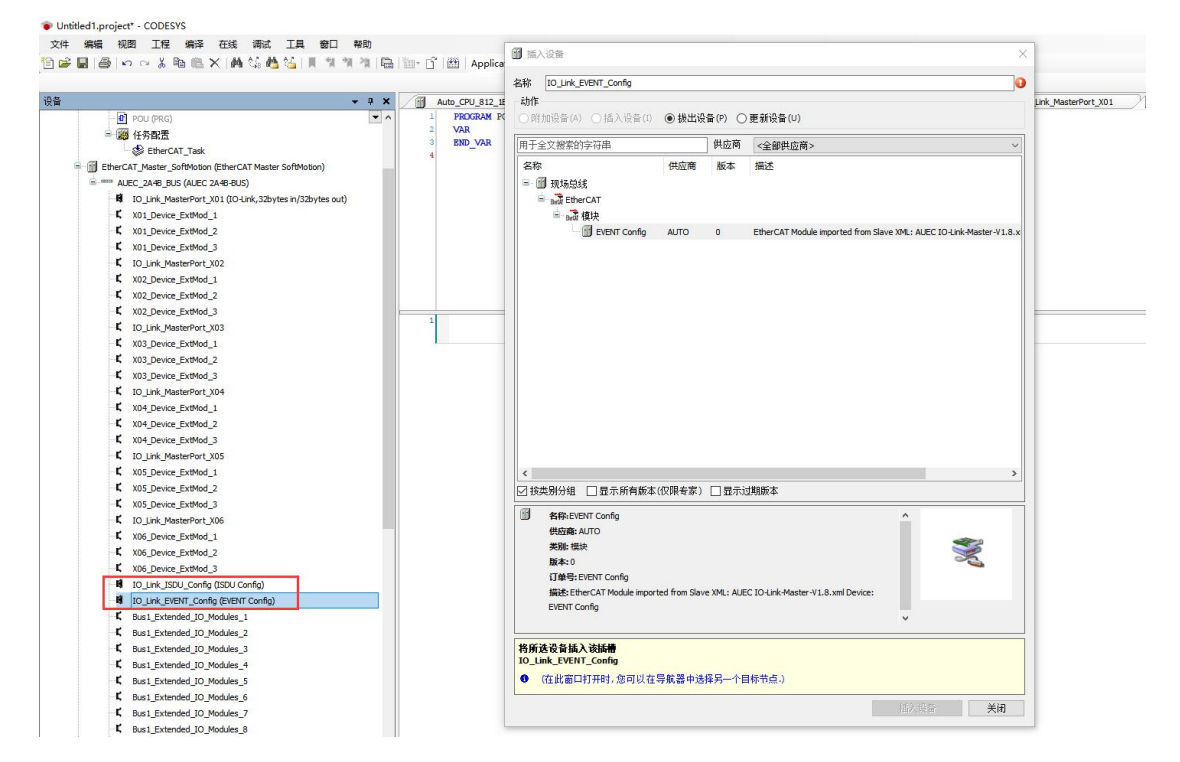

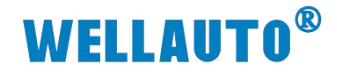

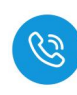

### (8) 上述参数配置完后完,点击登录并启动

| <del>、</del> 4 )                                           | Auto_CPU_812_180AA x & Soft | totion General Axis Pool 💮 EtherCAT_Master_S | CoftMotion AUEC_2A4B_BUS K IO_Link_MasterPort_X01 |
|------------------------------------------------------------|-----------------------------|----------------------------------------------|---------------------------------------------------|
| ledi 🔹                                                     | 通信设置 扫描网络                   | 网关 -   设备 -                                  |                                                   |
| ] Auto_CPU_812_180AA [注意発出]] (Auto CPU 812-180AA)          |                             |                                              |                                                   |
| - Application (17777)                                      | 应用                          |                                              |                                                   |
|                                                            | 备份与还愿                       | · · ·                                        |                                                   |
|                                                            | H IN SALWA                  |                                              |                                                   |
| C S EtherCAT Task                                          | 文件                          |                                              | •                                                 |
| Fill EtherCAT Master SoftMotion (EtherCAT Master SoftMotic |                             | 网关                                           |                                                   |
| AUEC 2A4B BUS (AUEC 2A4B-BUS)                              | 日志                          | Gateway-1                                    | ✓ ACOINFO-016E997F(激活的) ✓                         |
| IO_Link_MasterPort_X01 (IO-Link, 32bytes in/32b)           | PLC设置                       | IP-Address:                                  | 设备名称:                                             |
| K X01_Device_ExtMod_1                                      |                             | lo calhost                                   | ACOINFO-016E997F                                  |
| K X01_Device_ExtMod_2                                      | PLC指令                       | Ports                                        | 设备地址:                                             |
| K X01_Device_ExtMod_3                                      | 用户和组                        | 1217                                         | 0000.C0FD                                         |
| IO_Link_MasterPort_X02                                     | 100 000                     |                                              | 目标 ID:                                            |
| K X02_Device_ExtMod_1                                      | 访问权限                        |                                              | 1742 0004                                         |
| K X02_Device_ExtMod_2                                      | 27 B 40 88                  |                                              | 目标类型:                                             |
| K X02_Device_ExtMod_3                                      | 17-51XPR                    |                                              |                                                   |
| IO_Link_MasterPort_X03                                     | 确定许可证的软件指标                  |                                              | 目标服件:<br>3.5.17.0                                 |
| K X03_Device_ExtMod_1                                      |                             |                                              |                                                   |
| K X03_Device_ExtMod_2                                      | 任务部署                        |                                              |                                                   |
| K X03_Device_ExtMod_3                                      | 建态                          |                                              |                                                   |
| I IO_Link_MasterPort_X04                                   | 000                         |                                              |                                                   |
| K X04_Device_ExtMod_1                                      | 信息                          |                                              |                                                   |
| K X04_Device_ExtMod_2                                      |                             |                                              |                                                   |
| K X04_Device_ExtMod_3                                      |                             |                                              |                                                   |
| VOS Deutro ExtMed 1                                        |                             |                                              |                                                   |
| YOS Device Extend 2                                        |                             |                                              |                                                   |
| V05 Device ExtMod 3                                        |                             |                                              |                                                   |
| K IQ Link MasterPort X06                                   |                             |                                              |                                                   |
| K X06 Device ExtMod 1                                      |                             |                                              |                                                   |
| K X06 Device ExtMod 2                                      |                             |                                              |                                                   |
| K X06 Device ExtMod 3                                      |                             |                                              |                                                   |

#### 4.1.3.6. 数据监控

登录在线后可通过 I/O 映射查看标签数据,初始数据格式为十进制:

|                                                             | Auto_CPU_812_1B0A | A SoftMotion General Axis Pool        | EtherCAT_N | Naster_SoftM | otion | AUEC_2 | A4B_BUS                      | k_Masterf | ort_X01 | ×      |
|-------------------------------------------------------------|-------------------|---------------------------------------|------------|--------------|-------|--------|------------------------------|-----------|---------|--------|
|                                                             | 启动参数              | 查找                                    | 过滤器 显      | 示所有          |       |        | <ul> <li>小为IO通道添加</li> </ul> | QFB → 📑   | 由到实例    |        |
| 中间 PLC逻辑                                                    | March day (c0+ 04 | 变量                                    | 映射         | 通道           | 地址    | 类型     | 当前值                          | 预备值       | 单元      | 描述     |
| Application [运行]                                            | Module1/0映剂       | # 📴 16#1602 Outputs                   |            |              |       |        |                              |           |         |        |
| <b>前</b> 库管理器                                               | 信息                | = 🚞 16#1A02 Inputs                    |            |              |       |        |                              |           |         |        |
| 三 🧱 任务配置                                                    |                   | #- <b>%</b>                           |            | byte1        | %IB4  | BYTE   | 0                            |           |         | byte1  |
| - 😳 🍪 EtherCAT_Task                                         |                   | B - Mp                                |            | byte2        | %IB5  | BYTE   | 4                            |           |         | byte2  |
| = 😳 📆 EtherCAT_Master_SoftMotion (EtherCAT Master SoftMotic |                   | ÷ *9                                  |            | byte3        | %IB6  | BYTE   | 224                          |           |         | byte3  |
| G MALEC_2A48_BUS (AUEC 2A48-BUS)                            |                   | ⊞ <b>%</b> p                          |            | byte4        | %IB7  | BYTE   | 4                            |           |         | byte4  |
| IO_Link_MasterPort_X01 (IO-Link, 32bytes in/32b)            |                   | (ii) - Mp                             |            | byte5        | %IB8  | BYTE   | 1                            |           |         | byte5  |
| X01_Device_ExtMod_1                                         |                   | · · · · · · · · · · · · · · · · · · · |            | byte6        | %IB9  | BYTE   | 80                           |           |         | byte6  |
| X01_Device_ExtMod_2                                         |                   | @- <b>%</b>                           |            | byte7        | %IB10 | BYTE   | 180                          |           |         | byte7  |
| X01_Device_ExtMod_3                                         |                   | (ii) - <b>N</b> g                     |            | byte8        | %IB11 | BYTE   | 80                           |           |         | byte8  |
| C IO_Link_MasterPort_X02                                    |                   | @- <b>*9</b>                          |            | byte9        | %IB12 | BYTE   | 14                           |           |         | byte9  |
| X02_Device_ExtMod_1                                         |                   | (i) - <b>1</b> 9                      |            | byte 10      | %IB13 | BYTE   | 57                           |           |         | byte 1 |
| X02_Device_ExtMod_2                                         |                   | (i) - <b>*9</b>                       |            | byte11       | %IB14 | BYIE   | 0                            |           |         | byte 1 |
| K X02_Device_ExtMod_3                                       |                   | · · · · · · · · · · · · · · · · · · · |            | byte 12      | %IB15 | BYTE   | 0                            |           |         | byte 1 |
| C IO_Link_MasterPort_X03                                    |                   | (i) - Ma                              |            | byte 13      | %IB16 | BYTE   | 0                            |           |         | byte1  |
| K X03_Device_ExtMod_1                                       |                   | · · · · · · · · · · · · · · · · · · · |            | byte14       | %IB17 | BYTE   | 0                            |           |         | byte 1 |
| K X03_Device_ExtMod_2                                       |                   | (i) - <b>1</b> 9                      |            | byte 15      | %IB18 | BYTE   | 0                            |           |         | byte1  |
| K X03_Device_ExtMod_3                                       |                   | ···· *>                               |            | byte 16      | %IB19 | BYTE   | 0                            |           |         | byte1  |
| C IO_Link_MasterPort_X04                                    |                   | ÷-*9                                  |            | byte17       | %IB20 | BYTE   | 0                            |           |         | byte 1 |

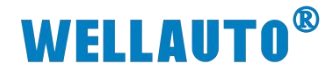

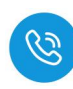

## 可在 POU (程序组织单元) 中修改为十六进制或者二进制

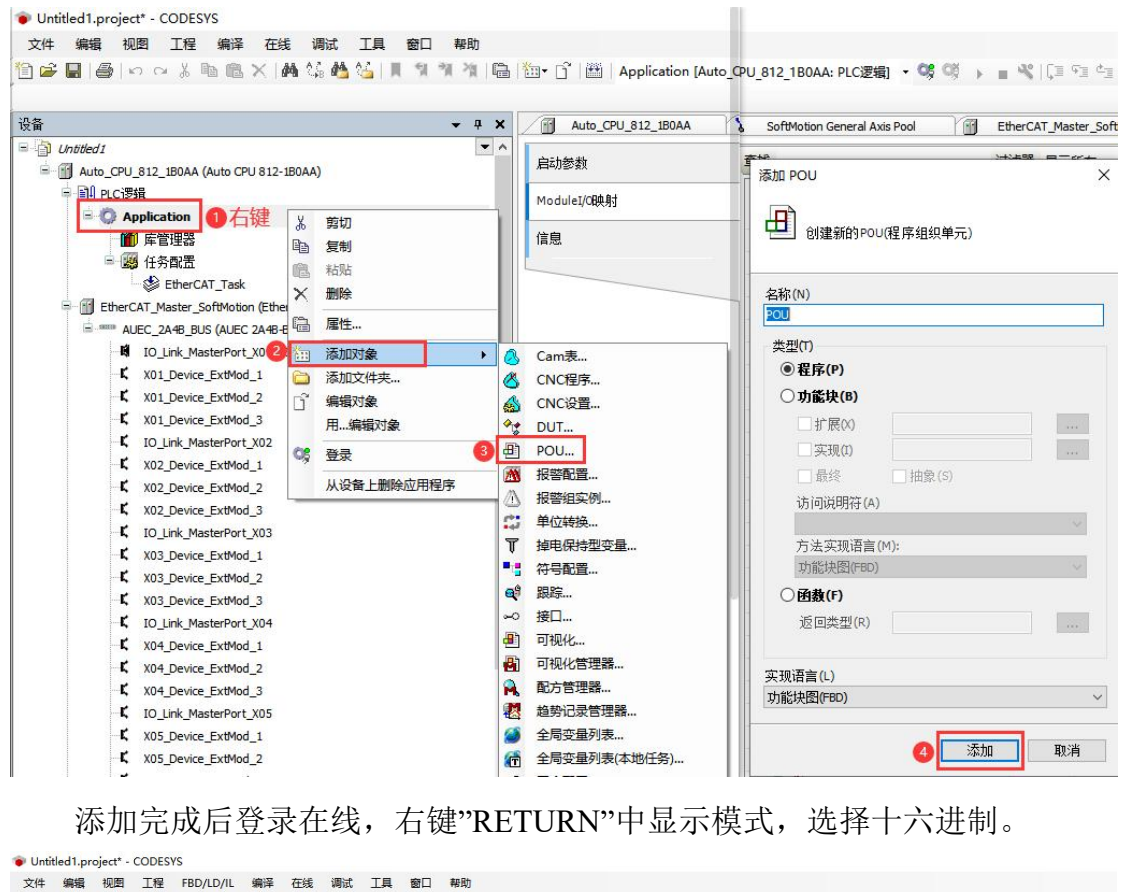

🛅 🖝 🖬 🚳 🗠 🗢 🛎 🛍 🖄 🗶 🍓 🌿 📜 🧌 🧌 🦓 🦄 📾 🖄 - 🗗 🔠 Application (Auto\_CPU\_812\_180AA: PLO変態) - 영 🐯 🕞 🖿 🖏 💷 🎕 (대 역 학 책 용 | 中 | 第三字 | 전 -AUEC\_2A4B\_BUS EtherCAT\_Master\_SoftMotion 设备 **→** ₽ X Auto\_CPU\_812\_1B0AA SoftMotion General Axis Pool K IO ③ Untitled1
■ O Auto\_CPU\_812\_1B0AA (注接的) (Auto CPU 812-1B0AA) -PROGRAM POU VAR ■ ■ PLC逻辑 3 END VAR 4 RETURN ■H FLC/24 ● ○ Application [运行] ● 库管理器 X 剪切 0 右键 POU (PRG) -复制 - 📓 任务配置 ₿ × おいい 5 StherCAT\_Task 删除 😚 🗊 EtherCAT\_Master\_SoftMotion (EtherCAT Ma 全洗 G MALEC\_2A4B\_BUS (AUEC 2A4B-BUS) OB IO\_Link\_MasterPort\_X01 (IO-Link,32bytes in/32b 高级的 K X01 Device ExtMod 1 函 输入助手.. K X01\_Device\_ExtMod\_2 重构 K X01 Device ExtMod 3 荷 新建断点. C IO\_Link\_MasterPort\_X02 设置或清除断点 € X02 Device ExtMod 1 r, X02\_Device\_ExtMod\_2 运行到光标处 K X02 Device ExtMod 3 设置下一条语句 C IO\_Link\_MasterPort\_X03 释放'Auto\_CPU\_812\_1B0AA.Application'的所有值 K X03\_Device\_ExtMod\_1
K X03\_Device\_ExtMod\_2 2 显示模式 二进制 K X03\_Device\_ExtMod\_3 十进制 1 十六进制 K IO\_Link\_MasterPort\_X04 K X04\_Device\_ExtMod\_1

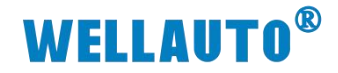

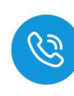

## 4.1.3.6.1. UID 工作模式

### 设备连接成功,会自动读取标签的 UID

| 查找                                    | 过滤器 显 | 示所有     |       |      | • +   | 为IO通道添加 | IFB → | 转到实例  |         |    |
|---------------------------------------|-------|---------|-------|------|-------|---------|-------|-------|---------|----|
| 变量                                    | 映射    | 通道      | 地址    | 类型   |       | 当前值     | 预备值   | 单元    | 描述      |    |
| 🗷 📴 16#1602 Outputs                   |       |         |       |      |       |         |       |       |         |    |
| 😑 🦳 16#1A02 Inputs                    |       |         |       |      |       | d Is ad | - 12  |       |         |    |
| iii - 🍫                               |       | byte 1  | %IB4  | BYTE | 16#00 | 人状态     | MY    |       | byte1   |    |
| - *p                                  |       | byte2   | %IB5  | BYTE | 16#04 |         |       |       | byte2   |    |
| · · · · ·                             |       | byte3   | %IB6  | BYTE | 16#E0 |         |       |       | byte3   |    |
| i⊞                                    |       | byte4   | %IB7  | BYTE | 16#04 |         |       |       | byte4   |    |
| iii) - ¥ø                             |       | byte5   | %IB8  | BYTE | 16#01 |         |       |       | byte5   |    |
| · · · · · · · · · · · · · · · · · · · |       | byte6   | %IB9  | BYTE | 16#50 |         |       |       | byte6   |    |
| 16 - Ma                               |       | byte7   | %IB10 | BYTE | 16#84 | 标签      | IID   |       | byte7   |    |
| · · · · · · · · · · · · · · · · · · · |       | byte8   | %IB11 | BYTE | 16#50 | 101112  |       |       | byte8   |    |
| 🛞 - 🍫                                 |       | byte9   | %IB12 | BYTE | 16#0E |         |       |       | byte9   |    |
| · · *•                                |       | byte 10 | %IB13 | BYTE | 16#39 |         |       |       | byte 10 |    |
| 16- <b>1</b> 9                        |       | byte11  | %IB14 | BYTE | 16#00 |         |       |       | byte11  |    |
| · · · *•                              |       | byte 12 | %IB15 | BYTE | 16#00 |         |       |       | byte 12 |    |
| iii - ¥ø                              |       | byte 13 | %IB16 | BYTE | 16#00 |         |       |       | byte 13 |    |
| · · · · · · · · · · · · · · · · · · · |       | byte 14 | %IB17 | BYTE | 16#00 |         |       |       | byte 14 |    |
| · *                                   |       | byte15  | %IB18 | BYTE | 16#00 |         |       |       | byte15  |    |
| · · · · · ·                           |       | byte 16 | %IB19 | BYTE | 16#00 |         |       |       | byte 16 |    |
| i£-*ø                                 |       | byte17  | %IB20 | BYTE | 16#00 |         |       |       | byte 17 |    |
| · · · *•                              |       | byte 18 | %IB21 | BYTE | 16#00 |         |       |       | byte 18 |    |
| · · · · · · · · · · · · · · · · · · · |       | byte 19 | %IB22 | BYTE | 16#00 |         |       |       | byte 19 |    |
| # <b>*9</b>                           |       | byte20  | %IB23 | BYTE | 16#00 |         |       |       | byte20  |    |
| iii - ₩p                              |       | byte21  | %IB24 | BYTE | 16#00 |         |       |       | byte21  |    |
| · · · · · · · · · · · · · · · · · · · |       | byte22  | %IB25 | BYTE | 16#00 |         |       |       | byte22  |    |
| · · *•                                |       | byte23  | %IB26 | BYTE | 16#00 |         |       |       | byte23  |    |
| B- 10                                 |       | byte24  | %IB27 | BYTE | 16#00 |         |       |       | byte24  |    |
| ±-*•                                  |       | byte25  | %IB28 | BYTE | 16#00 |         |       |       | byte25  |    |
| · · · · · · · · · · · · · · · · · · · |       | byte26  | %IB29 | BYTE | 16#00 |         |       |       | byte26  |    |
| · · · · · · · · · · · · · · · · · · · |       | byte27  | %IB30 | BYTE | 16#00 |         |       |       | byte27  |    |
| · · · · · ·                           |       | byte28  | %IB31 | BYTE | 16#00 |         |       |       | byte28  |    |
| B- 19                                 |       | byte29  | %IB32 | BYTE | 16#00 |         |       |       | byte29  |    |
| · · · · · · · · · · · · · · · · · · · |       | byte30  | %IB33 | BYTE | 16#00 |         |       |       | byte30  |    |
| · · *p                                |       | byte31  | %IB34 | BYTE | 16#00 |         |       |       | byte31  |    |
| 10 - Mp                               |       | byte32  | %IB35 | BYTE | 16#00 |         |       |       | byte32  |    |
|                                       |       |         |       |      |       |         |       |       |         |    |
|                                       |       |         |       |      |       | 重置映射    | 9     | 总是更新变 | 童       | 使用 |

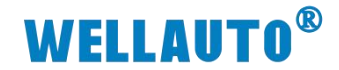

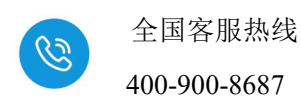

#### 4.1.3.6.2. 自动读取数据

(1) 自动读取标签数据前,需根据标签大小,设置标签单元块大小字节,如下 图所示:

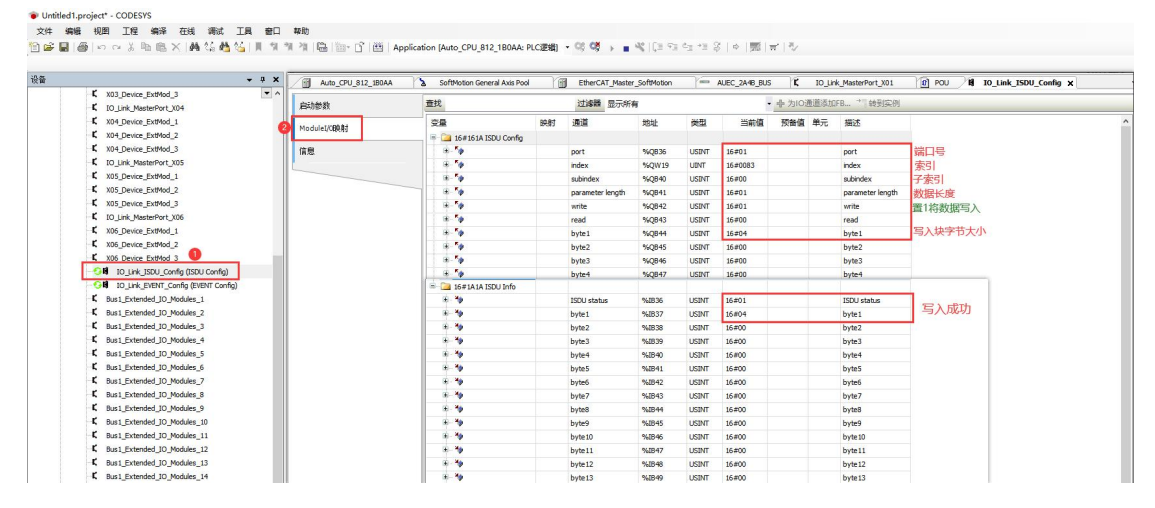

(2) 在 TwinCAT 中输入自动读取数据命令值,并将自动读取命令开启,如下图 所示:

| - 0 ×                                                           | Auto_CPU_812_180/ | A SoftMotion General Axis Pool        | EtherCAT_ | Master_SoftM | lotion | AUEC_24 | 48_BUS <b>K 10_</b> L      | ink_MasterPort_X0 | 1 x 🕐 POU 🕷 IO_Link                                                                                                    | _ISDU_Config |
|-----------------------------------------------------------------|-------------------|---------------------------------------|-----------|--------------|--------|---------|----------------------------|-------------------|----------------------------------------------------------------------------------------------------|--------------|
| Untitled 1                                                      | 自动参数              | 查找                                    | 过滤器 豆     | 示所有          |        |         | <ul> <li>中为IO通道</li> </ul> | 加FB * # 转到实例      | 9                                                                                                    |              |
| 3 Auto_OPU_812_180AA (注意報告) (Auto OPU 812-180AA)<br>一 同別 つ CEN8 |                   | ~~                                    | 50.81     | (書)首         | H0-tak |         | 当前信                        | 硕业值 单元            | and the second second s |              |
| - O Application (2251)                                          | ModuleI/0時相       | - 0 16#1602 Outputs                   |           | -            | -      | ~~      |                            |                   | Presta                                                                                                    |              |
| E E E E                                                         | 住意                | 0.50                                  |           | hyte1        | 5084   | BYTE 3  | 16#01 自动说                  | 取念会值0x01          | bute I                                                                                                    |              |
| POLICE                                                          | initia i          | 8.54                                  |           | hyte2        | 56085  | BYTE O  | 16#01 2011                 | 中会会               | byte2                                                                                                    |              |
| - 198 任务配置                                                      |                   | 8.50                                  |           | byte3        | 56086  | BYTE    | 16#00                      | CIND &            | byte3                                                                                                    |              |
| G B EtherCAT_Task                                               |                   | B 16#1402 log its                     |           |              |        | -       |                            |                   |                                                                                                    |              |
| S B EtherCAT_Master_SoftMotion (EtherCAT Master SoftMotic       |                   | 8.5                                   |           | byte 1       | %/B4   | BYTE    | 16#01                      |                   | byte 1                                                                                                    |              |
| B G **** AUEC_2A48_BUS (AUEC 2A48-BUS)                          |                   | 8-19                                  |           | byte2        | %IB5   | BYTE    | 16#07                      |                   | byte2                                                                                                    |              |
| GI IO_Link_MasterPort_X01 (IO-Link, 32bytes in/32by             | 0                 | 8-10                                  |           | byte3        | %IB6   | BYTE    | 16#4E                      |                   | byte3                                                                                                    |              |
| K X01_Device_ExtMod_1                                           |                   | # <b>*</b>                            |           | byte4        | %IB7   | BYTE    | 16#62                      |                   | byte4                                                                                                    |              |
| K X01_Device_ExtMod_2                                           |                   | a. *a                                 |           | byteS        | %88    | BYTE    | 16#30                      |                   | byte5                                                                                                    |              |
| -K X01_Device_ExtMod_3                                          |                   | a - 49                                |           | byte6        | %89    | BYTE    | 16#3A                      |                   | byte6                                                                                                    |              |
| IO_Link_MasterPort_X02                                          |                   | 8. 10                                 |           | byte7        | %IB10  | BYTE    | 16#44                      |                   | byte7                                                                                                    |              |
| K X02_Device_ExtMod_1                                           |                   | a - 70                                |           | byte8        | %8811  | BYTE    | 16#12                      |                   | byte8                                                                                                    |              |
| K X02_Device_ExtMod_2                                           |                   | 8.30                                  |           | byte9        | %IB12  | BYTE    | 16#1A                      |                   | byte9                                                                                                    |              |
| K x02_Device_ExtMod_3                                           |                   | a - *o                                |           | byte 10      | %JB13  | BYTE    | 16#23                      |                   | byte 10                                                                                                    |              |
| K IO_Link_MasterPort_X03                                        |                   | 8.39                                  |           | byte11       | %IB14  | BYTE    | 16#45                      |                   | byte11                                                                                                    |              |
| K X03_Device_ExtMod_1                                           |                   | 8.79                                  |           | byte12       | %IB15  | BYTE    | 16#FB                      |                   | byte12                                                                                                    |              |
| K X03_Device_ExtMod_2                                           |                   | · · · · ·                             |           | byte13       | %IB16  | BYTE    | 16#A8                      |                   | byte13                                                                                                    |              |
| K X03_Device_ExtMod_3                                           |                   | 8-10                                  |           | byte14       | %IB17  | BYTE    | 16#C6                      |                   | byte14                                                                                                    |              |
| L IO_Link_MasterPort_X04                                        | 1                 | · · · · ·                             |           | byte15       | %IB18  | BYTE    | 16#A2                      |                   | byte15                                                                                                    |              |
| K X04_Device_ExtMod_1                                           |                   | 8-39                                  |           | byte16       | %IB19  | BYTE    | 16#88                      | <b>法取到的数</b>      | byte16                                                                                                    |              |
| K X04_Device_ExtMod_2                                           |                   | 8-10                                  |           | byte17       | %IB20  | BYTE    | 16#93                      | 122203-343584     | byte17                                                                                                    |              |
| K X04_Device_ExtMod_3                                           |                   | - <b>*</b> 9                          |           | byte 18      | %IB21  | BYTE    | 16#A8                      |                   | byte 18                                                                                                    |              |
| K IO_Link_MasterPort_X05                                        |                   | · · · · ·                             |           | byte 19      | %IB22  | BYTE    | 16#19                      |                   | byte 19                                                                                                    |              |
| K X05_Device_ExtMod_1                                           |                   | · · · · · · · · · · · · · · · · · · · |           | byte20       | %IB23  | BYTE    | 16#24                      |                   | byte20                                                                                                    |              |
| K X05_Device_ExtMod_2                                           |                   | ÷-*9                                  |           | byte21       | %IB24  | BYTE    | 16#13                      |                   | byte21                                                                                                    |              |
| K X05_Device_ExtMod_3                                           |                   | ÷ *                                   |           | byte22       | %IB25  | BYTE    | 16#30                      |                   | byte22                                                                                                    |              |
| K IO_Link_MasterPort_X06                                        |                   | ÷. *9                                 |           | byte23       | %IB26  | BYTE    | 16#48                      |                   | byte23                                                                                                    |              |
| K X06_Device_ExtMod_1                                           |                   | #- <b>%</b>                           |           | byte24       | %IB27  | BYTE    | 16#3E                      |                   | byte24                                                                                                    |              |
| K X06_Device_ExtMod_2                                           |                   | ÷ *•                                  |           | byte25       | %IB28  | BYTE    | 16#23                      |                   | byte25                                                                                                    |              |
| K X06_Device_ExtMod_3                                           |                   | #-¥9                                  |           | byte26       | %IB29  | BYTE    | 16#0E                      |                   | byte26                                                                                                    |              |
| IO_Link_ISDU_Config (ISDU Config)                               |                   | 8-19                                  |           | byte27       | %IB30  | BYTE    | 16#EB                      |                   | byte27                                                                                                    |              |
| IO_Link_EVENT_Config (EVENT Config)                             |                   | - *•                                  |           | byte28       | %IB31  | BYTE    | 16#DE                      |                   | byte28                                                                                                    |              |
| 6 Bus1_Extended_IO_Modules_1                                    |                   | ··· *•                                |           | byte29       | %IB32  | BYTE    | 16#0C                      |                   | byte29                                                                                                    |              |
| Bus1_Extended_IO_Modules_2                                      |                   | - *• *•                               |           | byte30       | %IB33  | BYTE    | 16#21                      |                   | byte30                                                                                                    |              |
| & Bus1_Extended_IO_Modules_3                                    |                   | · · · · · · ·                         |           | byte31       | %IB34  | BYTE    | 16#1A                      |                   | byte31                                                                                                    |              |
| I Diat Detected th Modules A                                    | 1                 | B- 10                                 |           | byte32       | 967835 | BYTE    | 16#00                      | 11210             | bute 22                                                                                                    |              |

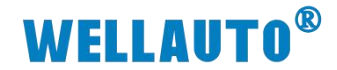

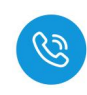

#### 4.1.3.6.3. 自动写入数据

Untitled1.project\* - CODESYS

(1) 自动读取数据前, 需在 ISDU 参数配置中, 设置标签单元块大小字节, 如下 图所示:

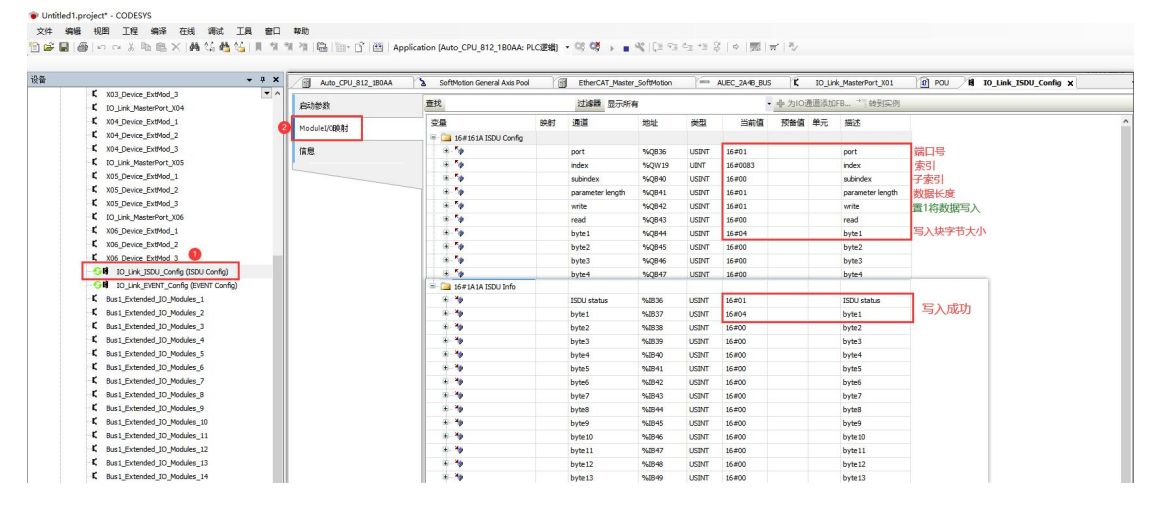

(2)填写自动写入数据工作模式命令值,并将需要写入的数据填入,若写入数据成功会在输入中显示,若错误位无报错则写入数据成功。

| <u> </u> 물습                              | <b>▼ ₽ X</b>          | Auto_CPU_812_180AA | SoftMotion (                          | ieneral Axis Pool 🛛 👔 🛛 | EtherCAT_Ma   | ster_SoftM | otion  | AUEC_2       | A4B_BUS            | K IO_Lin             | k_MasterPo | rt_X01 X 😰 POL |  |  |  |
|------------------------------------------|-----------------------|--------------------|---------------------------------------|-------------------------|---------------|------------|--------|--------------|--------------------|----------------------|------------|----------------|--|--|--|
| 🛯 👌 Untitled I                           | • ^                   | -1 44 91           | <b>奔</b> 纪                            | 3                       | 1.44 P        | 85±        |        |              | ▲ カIO通道法加EB → 結到空間 |                      |            |                |  |  |  |
| 😑 😏 👔 Auto_CPU_812_1B0AA [连接的] (Auto CF  | U 812-1B0AA)          | 启动参数               | =34                                   |                         | CORPERT 202/J | 19111      | 110742 | 1 Procession | · •                | 7910 <u>m</u> E 1940 | HI D 140   | 519601         |  |  |  |
| □ 副 PLC)逻辑                               | 2                     | ModuleI/089.91     | 变量                                    |                         | 映射            | 通道         | 地址     | 类型           |                    | 当前值                  | 预备值        | 单元 描述          |  |  |  |
| 😑 🔘 Application [运行]                     |                       |                    | = 🗀 16#160                            | 2 Outputs               |               |            |        |              | · · · · ·          |                      |            |                |  |  |  |
| 💼 库管理器                                   |                       | 信息                 | B- <b>5</b>                           |                         |               | byte1      | %QB4   | BYTE         | 16#02              | 自动写                  | 入命令值(      | 0x02 byte1     |  |  |  |
| DOU (PRG)                                |                       |                    | B- <b>*</b> \$                        |                         |               | byte2      | %QB5   | BYTE         | 16#01              |                      |            | byte2          |  |  |  |
| 😑 🧱 任务配置                                 |                       |                    | B- <b>5</b> 0                         |                         |               | hyte3      | %QB6   | BYTE         | 16#15              |                      |            | byte3          |  |  |  |
| 😳 🍪 EtherCAT_Task                        |                       |                    | · · · · ·                             |                         |               | byte4      | %QB7   | BYTE         | 16#83              |                      |            | byte4          |  |  |  |
| 🗏 😏 🛐 EtherCAT_Master_SoftMotion (EtherC | AT Master SoftMotic   |                    | B- <b>*</b> #                         | 5 填写完成后置1,;             | 命令开启          | byte5      | %QB8   | BYTE         | 16#0F              |                      |            | byte5          |  |  |  |
| E G BUS AUEC 2A4B BUS (AUEC 2A4B-BU      | S)                    |                    | ⊕. <b>*</b> ∳                         |                         |               | byte6      | %QB9   | BYTE         | 16#AA              |                      |            | byte6          |  |  |  |
| II IO_Link_MasterPort_X01 (IO-           | Link, 32bytes in/32b) |                    | B- <b>*</b> ø                         |                         |               | byte7      | %QB10  | BYTE         | 16#10              |                      |            | byte7          |  |  |  |
| K X01_Device_ExtMod_1                    |                       |                    | ⊞- <b>*</b> ø                         |                         |               | byte8      | %QB11  | BYTE         | 16#4E              |                      |            | byte8          |  |  |  |
| K X01_Device_ExtMod_2                    |                       |                    | ⊞- <b>*</b> ∳                         |                         |               | byte9      | %QB12  | BYTE         | 16#1A              |                      |            | byte9          |  |  |  |
| K X01_Device_ExtMod_3                    |                       |                    | B - 🍫                                 |                         |               | byte 10    | %QB13  | BYTE         | 16#19              |                      |            | byte 10        |  |  |  |
| K IO_Link_MasterPort_X02                 |                       |                    | ⊞- <b>*</b> ∳                         |                         |               | byte11     | %QB14  | BYTE         | 16#49              |                      |            | byte11         |  |  |  |
| K X02_Device_ExtMod_1                    |                       |                    | i⊛ <b>*</b> ø                         |                         |               | byte12     | %QB15  | BYTE         | 16#12              |                      |            | byte12         |  |  |  |
| K X02_Device_ExtMod_2                    |                       |                    | ⊞- <b>*</b> ø                         |                         |               | byte13     | %QB16  | BYTE         | 16#21              |                      |            | byte 13        |  |  |  |
| K X02_Device_ExtMod_3                    |                       |                    | iiii iiiiiiiiiiiiiiiiiiiiiiiiiiiiiiii |                         |               | byte14     | %QB17  | BYTE         | 16#1D              |                      |            | byte14         |  |  |  |
| K IO_Link_MasterPort_X03                 |                       |                    | ⊕- <b>*</b> ø                         |                         |               | byte15     | %QB18  | BYTE         | 16#41              | 1000                 |            | byte 15        |  |  |  |
| K X03_Device_ExtMod_1                    |                       |                    | ÷-**                                  |                         |               | byte 16    | %QB19  | BYTE         | 16#42              | 4                    |            | byte 16        |  |  |  |
| K X03_Device_ExtMod_2                    |                       |                    | ÷-**                                  |                         |               | byte17     | %QB20  | BYTE         | 16#3F              | 填写需要                 | 写入的数       | 据 byte17       |  |  |  |
| K X03_Device_ExtMod_3                    |                       |                    | ÷-**                                  |                         |               | byte 18    | %QB21  | BYTE         | 16#40              |                      |            | byte 18        |  |  |  |
| IO_Link_MasterPort_X04                   |                       |                    |                                       |                         |               | byte 19    | %QB22  | BYTE         | 16#41              |                      |            | byte 19        |  |  |  |
| K X04_Device_ExtMod_1                    |                       |                    | ÷.**                                  |                         |               | byte20     | %QB23  | BYTE         | 16#42              |                      |            | byte20         |  |  |  |
| K X04_Device_ExtMod_2                    |                       |                    | ⊕- <b>*</b> ∳                         |                         |               | byte21     | %QB24  | BYTE         | 16#43              |                      |            | byte21         |  |  |  |
| K X04_Device_ExtMod_3                    |                       |                    | B- <b>*</b> ø                         |                         |               | byte22     | %QB25  | BYTE         | 16#44              |                      |            | byte22         |  |  |  |
| IO_Link_MasterPort_X05                   |                       |                    | ⊕- <b>*</b> ø                         |                         |               | byte23     | %QB26  | BYTE         | 16#45              |                      |            | byte23         |  |  |  |
| K X05_Device_ExtMod_1                    |                       |                    | ÷ **                                  |                         |               | byte24     | %QB27  | BYTE         | 16#32              |                      |            | byte24         |  |  |  |
| K X05_Device_ExtMod_2                    |                       |                    | ÷-**                                  |                         |               | byte25     | %QB28  | BYTE         | 16#20              |                      |            | byte25         |  |  |  |
| K X05_Device_ExtMod_3                    |                       |                    | ÷-**                                  |                         |               | byte26     | %QB29  | BYTE         | 16#3D              |                      |            | byte26         |  |  |  |
| C IO_Link_MasterPort_X06                 |                       |                    | B- <b>5</b> 0                         |                         |               | byte27     | %QB30  | BYTE         | 16#02              |                      |            | byte27         |  |  |  |
| K X06_Device_ExtMod_1                    |                       |                    | B- 🍫                                  |                         |               | byte28     | %QB31  | BYTE         | 16#58              |                      |            | byte28         |  |  |  |
| K X06_Device_ExtMod_2                    |                       |                    | B- 👲                                  |                         |               | byte29     | %QB32  | BYTE         | 16#5A              |                      |            | byte29         |  |  |  |
| K X06_Device_ExtMod_3                    |                       |                    | ⊕ <b>*</b> ≱                          |                         |               | byte30     | %QB33  | BYTE         | 16#24              |                      |            | byte30         |  |  |  |
| - 🖸 🛱 IO_Link_ISDU_Config (ISDU C        | (onfig)               |                    | B- <b>*</b> ø                         |                         |               | byte31     | %QB34  | BYTE         | 16#00              | -                    |            | byte31         |  |  |  |
| OB IO_Link_EVENT, Config (EVEN           | T Config)             |                    | B . *ø                                |                         |               | byte32     | %QB35  | BYTE         | 16#00              |                      |            | byte32         |  |  |  |

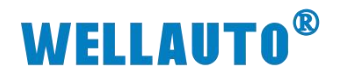

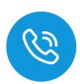

400-900-8687

| 」参数         | 查找                 | 过滤器 显 | 示所有     |       |      | - 4   | ト 为IO通道添加F     | FB * | <b>诗到实例</b> |         |   |
|-------------|--------------------|-------|---------|-------|------|-------|----------------|------|-------------|---------|---|
| duleI/CB08t | 安量                 | 映射    | 通道      | 地址    | 类型   |       | 当前值            | 预备值  | 单元          | 描述      | ^ |
|             | ÷-*•               |       | byte32  | %Q835 | BYTE | 16#00 |                |      |             | byte32  |   |
| 1           | 😑 🧰 16#1A02 Inputs |       |         |       |      |       |                |      |             |         |   |
|             | · · · · ·          |       | byte1   | %IB4  | BYTE | 16#02 |                |      |             | byte1   |   |
|             | B- 10              |       | byte2   | %IB5  | BYTE | 16#07 | 0              |      |             | byte2   |   |
|             | ⊕-* <b>b</b>       |       | byte3   | %IB6  | BYTE | 16#15 |                |      |             | byte3   |   |
|             | - <b>1</b> 9       |       | byte4   | %IB7  | BYTE | 16#83 |                |      |             | byte4   |   |
|             | (i) - Hp           |       | byte5   | %IB8  | BYTE | 16#0F |                |      |             | byte5   |   |
|             | ÷ *•               |       | byte6   | %IB9  | BYTE | 16#AA |                |      |             | byte6   |   |
|             | ÷.*•               |       | byte7   | %IB10 | BYTE | 16#10 |                |      |             | byte7   |   |
|             | ÷-*•               |       | byte8   | %IB11 | BYTE | 16#4E |                |      |             | byte8   |   |
|             | ÷ *•               |       | byte9   | %IB12 | BYTE | 16#1A |                |      |             | byte9   |   |
|             | * **               |       | byte 10 | %IB13 | BYTE | 16#19 |                |      |             | byte10  |   |
|             | ÷- *•              |       | byte11  | %IB14 | BYTE | 16#49 |                |      |             | byte11  |   |
|             | in Hp              |       | byte12  | %IB15 | BYTE | 16#12 |                |      |             | byte12  |   |
|             | (i) - Hp           |       | byte13  | %IB16 | BYTE | 16#21 | 写入成功           |      |             | byte13  |   |
|             | in Hp              |       | byte14  | %IB17 | BYTE | 16#1D |                |      |             | byte14  |   |
|             | (i) - Mp           |       | byte15  | %IB18 | BYTE | 16#41 |                |      |             | byte15  |   |
|             | (i) - Mp           |       | byte 16 | %IB19 | BYTE | 16#42 |                |      |             | byte 16 |   |
|             | ÷ 10               |       | byte17  | %IB20 | BYTE | 16#3F |                |      |             | byte17  |   |
|             | (ii) - Mp          |       | byte 18 | %IB21 | BYTE | 16#40 |                |      |             | byte 18 |   |
|             | ⊕- <b>*</b> ≱      |       | byte 19 | %IB22 | BYTE | 16#41 |                |      |             | byte 19 |   |
|             | (ii) - Mp          |       | byte20  | %IB23 | BYTE | 16#42 |                |      |             | byte20  |   |
|             | (i) - Mp           |       | byte21  | %IB24 | BYTE | 16#43 |                |      |             | byte21  |   |
|             | iii                |       | byte22  | %IB25 | BYTE | 16#44 |                |      |             | byte22  |   |
|             | ⊕- <b>%</b> p      |       | byte23  | %IB26 | BYTE | 16#45 |                |      |             | byte23  |   |
|             | iiiNp              |       | byte24  | %IB27 | BYTE | 16#32 |                |      |             | byte24  |   |
|             | ÷- 🍫               |       | byte25  | %IB28 | BYTE | 16#20 |                |      |             | byte25  |   |
|             | ÷-*•               |       | byte26  | %IB29 | BYTE | 16#3D |                |      |             | byte26  |   |
|             | ÷-*•               |       | byte27  | %IB30 | BYTE | 16#02 |                |      |             | byte27  |   |
|             | 8-10               |       | byte28  | %IB31 | BYTE | 16#58 |                |      |             | byte28  |   |
|             | ÷.*•               |       | byte29  | %IB32 | BYTE | 16#5A |                |      |             | byte29  |   |
|             | ÷.*•               |       | byte30  | %IB33 | BYTE | 16#24 |                |      |             | byte30  |   |
|             | B. 30              |       | byte31  | %IB34 | BYTE | 16#00 | and the second |      |             | byte31  |   |
|             | B-10               |       | byte32  | %IB35 | BYTE | 16#00 | 无错误            |      |             | byte32  |   |

## (3) 可通过自动读取指令查看写入数据是否正确。

|   | 查找                                    | 过滤器 显 | 示所有     |         |      | ◆ ● 为IO通道添加 | bafb → | 時到实例 |         |  |
|---|---------------------------------------|-------|---------|---------|------|-------------|--------|------|---------|--|
| N | 变量                                    | 映射    | 通道      | 地址      | 类型   | 当前值         | 预备值    | 单元   | 描述      |  |
|   | 🗏 📴 16#1602 Outputs                   |       |         |         |      |             |        |      |         |  |
|   |                                       |       | byte1   | %QB4    | BYTE | 16#01       |        |      | byte1   |  |
|   | · · · · ·                             |       | byte2   | %QB5    | BYTE | 16#01       |        |      | byte2   |  |
|   | 1. <b>1</b> . <b>1</b> .              |       | byte3   | %QB6    | BYTE | 16#00       |        |      | byte3   |  |
|   | = 16#1A02 Inputs                      |       |         |         |      |             |        |      |         |  |
|   | · · · · · ·                           |       | byte 1  | %IB4    | BYTE | 16#01       |        |      | byte1   |  |
|   | · · · · ·                             |       | byte2   | %IB5    | BYTE | 16#07       |        |      | byte2   |  |
|   | B- 10                                 |       | byte3   | %IB6    | BYTE | 16#15       |        |      | byte3   |  |
|   |                                       |       | byte4   | %IB7    | BYTE | 16#83       |        |      | byte4   |  |
|   | 1.4                                   |       | byte i  | 96109   | EVTE | 16#05       |        |      | bytes   |  |
|   |                                       |       | butes   | 9(100   | DVTE | 16 #44      |        |      | bytes   |  |
|   |                                       |       | byteo   | 76105   | DITE | 10#44       |        |      | byteo   |  |
|   |                                       |       | byte/   | %ID 10  | DTIE | 16#10       |        |      | byte?   |  |
|   |                                       |       | byte8   | %IB11   | BYIE | 16#4E       |        |      | bytes   |  |
|   | 1                                     |       | byte9   | %IB12   | BYTE | 16#1A       |        |      | byte9   |  |
|   | * *                                   |       | byte 10 | %IB13   | BYTE | 16#19       |        |      | byte 10 |  |
|   | B- 19                                 |       | byte11  | %IB14   | BYTE | 16#49       |        |      | byte11  |  |
|   | H- 10                                 |       | byte 12 | %IB15   | BYTE | 16#12       |        |      | byte 12 |  |
|   |                                       |       | byte 13 | %IB16   | BYTE | 16#21       |        |      | byte 13 |  |
|   | · · · · · · · · · · · · · · · · · · · |       | byte14  | %IB17   | BYTE | 16#1D       |        |      | byte 14 |  |
|   | ±-*•                                  |       | byte 15 | %IB18   | BYTE | 16#41       |        |      | byte 15 |  |
|   | ⊞ <b>*</b> ≱                          |       | byte 16 | %IB19   | BYTE | 16#42       |        |      | byte 16 |  |
|   | iii - ¥≱                              |       | byte17  | %IB20   | BYTE | 16#3F       |        |      | byte17  |  |
|   | · · · · ·                             |       | byte 18 | %IB21   | BYTE | 16#40       |        |      | byte 18 |  |
|   | ÷ *•                                  |       | byte 19 | %IB22   | BYTE | 16#41       |        |      | byte 19 |  |
|   | ÷ *9                                  |       | byte20  | %IB23   | BYTE | 16#42       |        |      | byte20  |  |
|   | · · · · · ·                           |       | byte21  | %IB24   | BYTE | 16#43       |        |      | byte21  |  |
|   | * *                                   |       | byte22  | %IB25   | BYTE | 16#44       |        |      | byte22  |  |
|   | ± *9                                  |       | byte23  | %IB26   | BYTE | 16#45       |        |      | byte23  |  |
|   | * **                                  |       | byte24  | %IB27   | BYTE | 16#32       |        |      | byte24  |  |
|   | · · · · ·                             |       | byte25  | %IB28   | BYTE | 16#20       |        |      | byte25  |  |
|   | · · · ·                               |       | byte26  | %IB29   | BYTE | 16#3D       |        |      | byte26  |  |
|   | B- 10                                 |       | hyte27  | %IB30   | BYTE | 16#02       |        |      | byte27  |  |
|   |                                       |       | byte 28 | %IB31   | BYTE | 16#58       |        |      | byte 78 |  |
|   | - X4                                  |       | byte20  | 961837  | BYTE | 16#54       |        |      | byte 29 |  |
|   | 1. 16                                 |       | byte29  | 9/10/22 | OVIE | 16+34       |        |      | byte29  |  |
|   | 1 × 4                                 |       | bytes0  | 761033  | DITE | 16#00       |        |      | bytesu  |  |
|   |                                       |       | byte31  | 7610.34 | DIE  | 10+00       |        |      | Dytes1  |  |

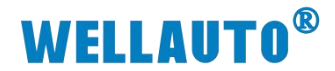

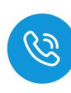

#### 4.1.3.6.4. 手动读取数据

自动读取数据仅可读取 29Byte 的数据,手动读取可通过增加块计数器的值 依次读取大于 29Byte 的数据,最多可以读取 2048Byte 的数据,根据参数设置 可以按顺序读取标签中超过 29Byte 的数据。

(1) 输入读取数据的命令值,并将需要读取数据长度根据高低字节写入相应位

置,此时会在过程数据输入显示相应指令状态,示例读取低位 60 位数据如

## 下所示:

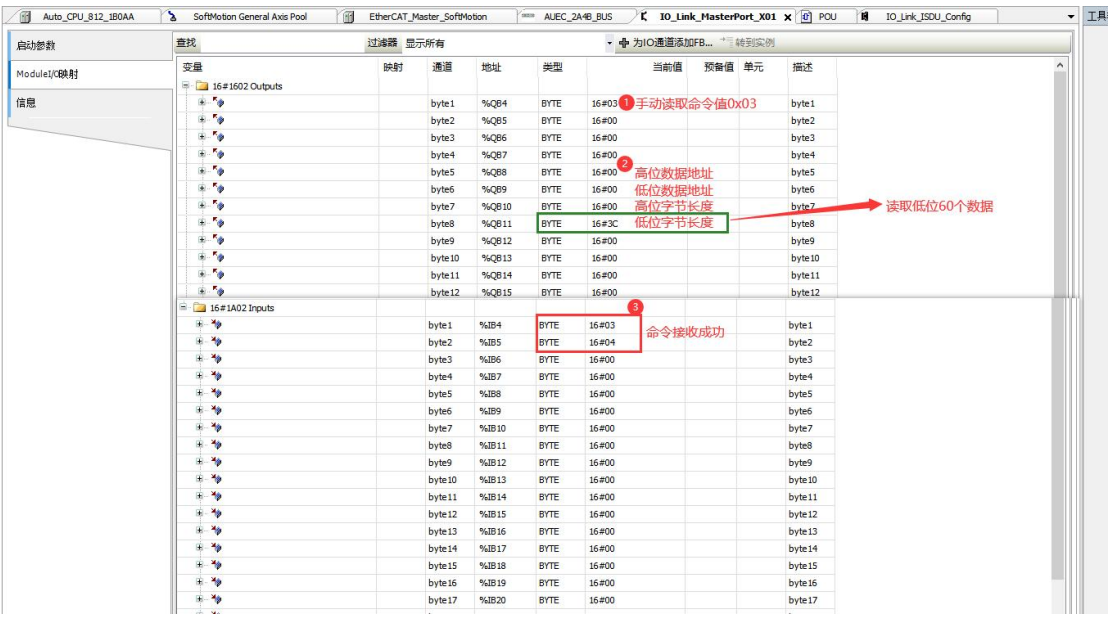

(2) 根据过程数据状态位字节说明中过程数据输出字节排布,将 Bit0 置 1,表

示命令开始,此时过程数据输入,可以按顺序接收到标签中的数据。 Auto\_CPU\_812\_180AA 🗴 SofMotion General Axis Pool 👔 EtherCAT\_Master\_SofMotion 🊈 AUEC\_2A48\_BUS 🏌 10\_Link\_MasterPort\_X01 🗙 🗿 POU 🙀 10\_Link\_ISDU\_Config ▼ 工具箱 • 4 × • - 今为IO通道添加FB... \* 转到实例 启动参数 查找 过滤器 显示所有 变量 99.91 通道 当前值 预备值 单元 描述 ModuleI/CB块射 Ett 16#1602 Outputs 0.50 0.50 0. 信息 byte1 byte2 byte3 byte4 byte5 %Q84 byte1 byte2 byte3 byte4 byte5 %Q84 %Q85 %Q86 %Q87 16#03 16#00 16#00 16#00 BYTE 置1开启命令 byte1 byte2 byte3 byte4 byte5 byte5 byte6 byte7 byte8 byte1 byte10 byte11 byte12 byte14 byte13 byte14 byte14 byte14 byte14 byte14 byte20 byte21 byte24 byte25 byte26 byte22 byte22 byte24 byte22 byte24 byte22 byte24 byte25 byte26 byte24 byte25 byte26 byte24 byte26 byte26 byte2 16#03 byte1 byte2 byte3 byte4 byte5 byte6 byte7 byte8 byte9 byte10 byte11 byte12 %IB5 %IB6 %IB7 %IB8 %IB9 %IB10 %IB10 %IB11 %IB12 %IB13 %IB14 %IB15 %IB16 %IB16 16#05 16#01 16#02 16#03 16#04 16#05 16#06 16#08 16#00 16#00 16#00 16#00 16#00 16#11 16#11 16#11 16#13 16#14 16#15 16#18 byte 13 byte 14 byte 15 前28个数据 块计数器1的值 %IB19 %IB20 %IB21 %IB22 %IB23 %IB24 %IB25 %IB26 %IB27 %IB28 %IB29 %IB30 %IB31 %IB31 %IB32 %IB33 byte16 byte17 byte18 byte20 byte21 byte22 byte23 byte24 byte25 byte26 byte26 byte27 byte28 byte29 byte30 BYTE 16#1C 16#01 块计数器1 byte31 byte32 %IB33 byte32

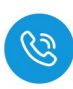

(3) 当需要接收块计数2的值时,需在输出的块计数器位置+1即可依此类推, 当接收数据到所设置的数据长度后,输入状态位的命令结束位会置1,此时 表示数据接收完成,当块计数器超过255时,此时块计数器的值会重置为0。

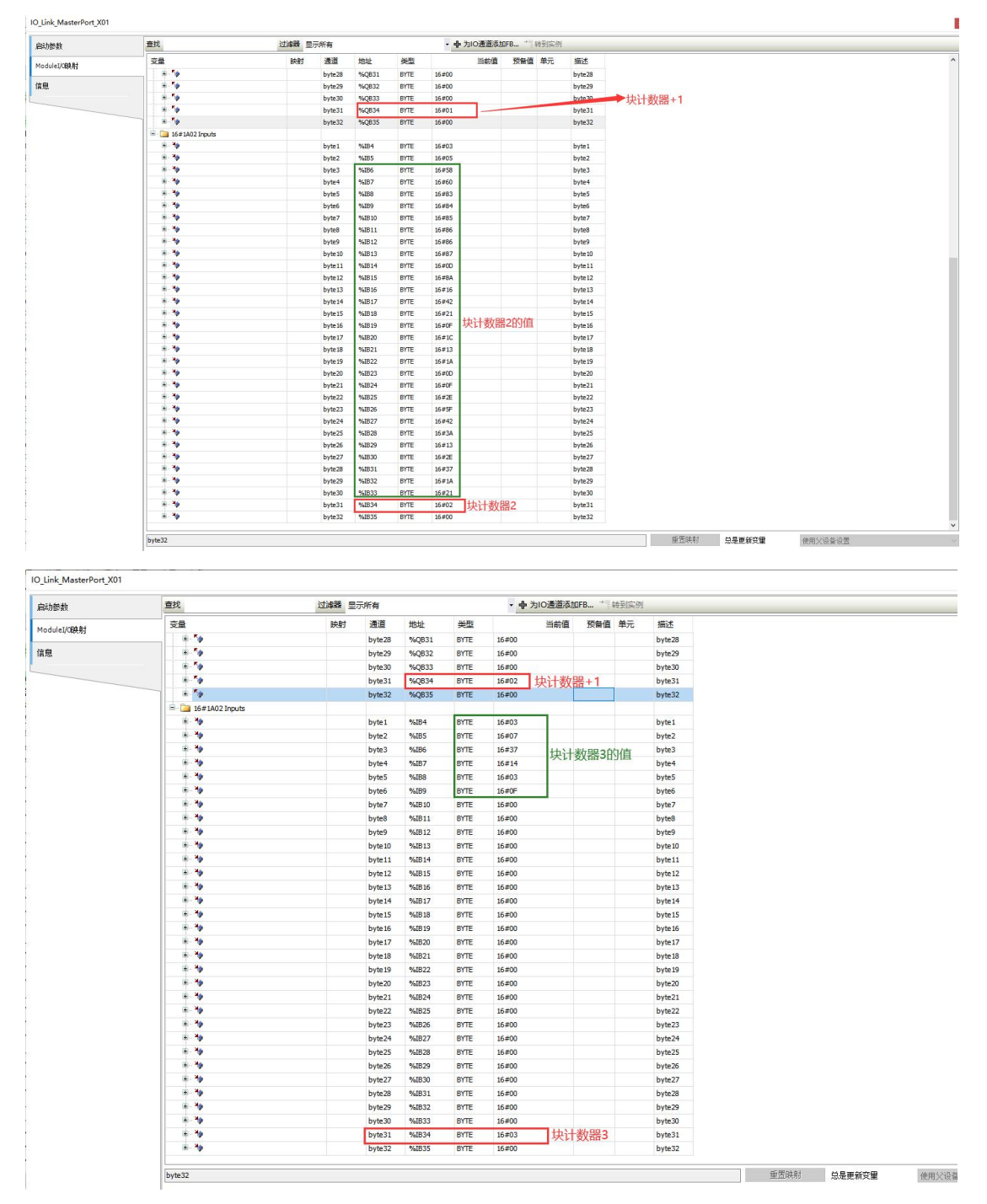

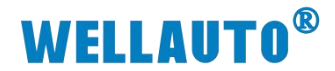

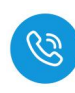

#### 4.1.3.6.5. 手动写入数据

自动写入数据仅可写入 29Byte 的数据,手动写入可通过增加块计数器的值 依次写入大于 29Byte 的数据,最多可以写入 2048Byte 的数据,根据参数设置 可以按顺序写入标签中超过 29Byte 的数据。

(1) 在过程数据输出中,设置写入数据命令码,根据实际需要写入高位或低位 数据,填写地址以及数据长度,本示例以将 50 个低字节长度数据写入标签, 如下图所示:

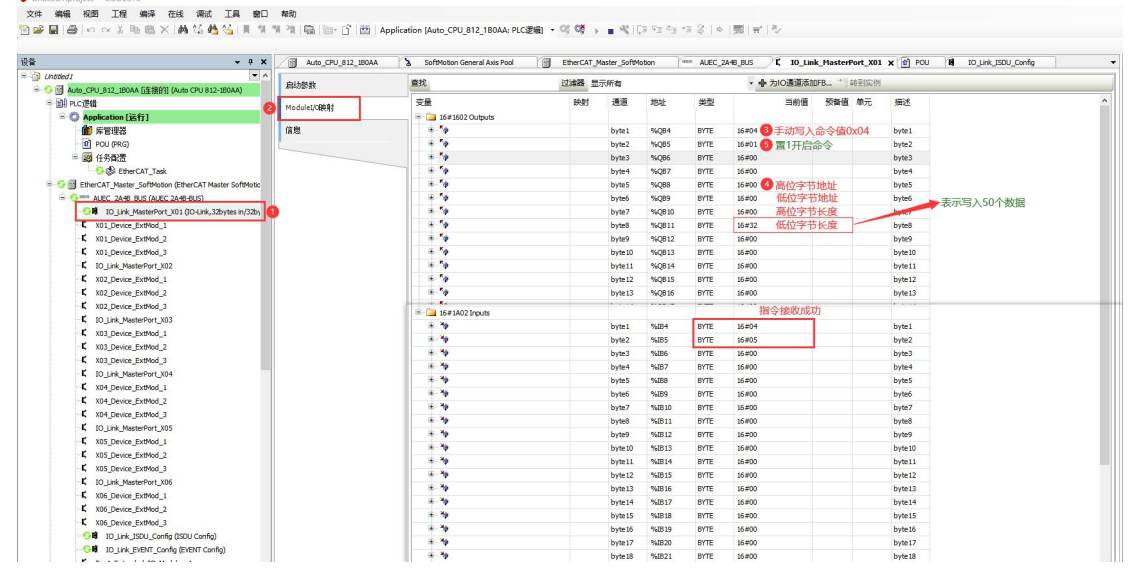

(2) 先将前28个数据写入,写入完成后将块计数器+1,表示将数据写入块计数器1中。

| + # X                                                                                                    | Auto_CPU_812_180AA | SoftMotion General Axis Pool | EtherCAT_M | aster_SoftMa | ition 1 | - AUEC_2 | 0A48_BUS     | K IO_Link | k_Master | Port_X01 | × 🕐 PO  | U II IO_Link_ISDU_Config |
|----------------------------------------------------------------------------------------------------|--------------------|------------------------------|------------|--------------|---------|----------|--------------|-----------|----------|----------|---------|--------------------------|
|                                                                                                    | 启动参数               | 重找                           | 过滤器 显示     | 所有           |         |          | • <b>●</b> 为 | 10通道添加    | )FB * 1  | 转到实例     |         |                          |
| BU NEW COOL STSTEMM OF THE STATE OF THE STATE OF THE STAT |                    | 安量                           | 映射         | 通道           | 地址      | 类型       |              | 当前值       | 预备值      | 单元       | 描述      |                          |
| - O Application [12:17]                                                                                                    | Modulet/Offer#3    | B D 16#1602 Outputs          |            |              |         |          |              |           |          |          |         |                          |
| 1 回答: 日天                                                                                                    | 信章                 | 8-50                         |            | byte 1       | %084    | BYTE     | 16#04        |           |          |          | hyte1   |                          |
| () POLI(PEG)                                                                                                    |                    | 8-9                          |            | byte2        | NORS    | BYTE     | 16#01        |           |          |          | hyte7   |                          |
| - · · · · · · · · · · · · · · · · · · ·                                                                                                    |                    | 8- 0                         |            | byte3        | 5086    | BYTE     | 16#0F        |           |          |          | hyte3   |                          |
| - age 11 77 Intel                                                                                                    |                    |                              |            | byted        | 94087   | BYTE     | 16#24        |           |          |          | byte4   |                          |
| G FiberCAT Master SoftMation (EtherCAT Master SoftMatir                                                                                                    |                    |                              |            | byte5        | NORR    | BYTE     | 16#19        |           |          |          | hyte5   |                          |
| ALEC 2448 BLIS (ALEC 2448-BLIS)                                                                                                    |                    | 8-14                         |            | byte6        | 96069   | BYTE     | 16#13        |           |          |          | byte6   |                          |
| ID Link MasterPort X01 (IC) link 32hytes in/32hy                                                                                                    |                    | 8-10                         |            | hute7        | 940810  | BYTE     | 16#34        |           |          |          | hyte7   |                          |
| X01 Device ExtMod 1                                                                                                    |                    |                              |            | byte8        | %OB11   | BYTE     | 16#3F        |           |          |          | byte8   |                          |
| V01 Device ExtMod 2                                                                                                    |                    |                              |            | huteQ        | 960812  | BYTE     | 16#12        |           |          |          | huteQ   |                          |
| VOI Device Extend 2                                                                                                    |                    | 1.1.1.                       |            | bute 10      | 91.0012 | BYTE     | 16 #12       |           |          |          | bute 10 |                          |
| f to Link MartarBart 107                                                                                                    |                    | 8.4                          |            | bute 11      | 960814  | EVTE     | 16 -40       |           |          |          | bute 11 |                          |
| V02 Desire Extend 1                                                                                                    |                    |                              |            | hyberr       | 960815  | BYTE     | 16#24        |           |          |          | byte12  |                          |
| K X02 Device ExtMod 2                                                                                                    |                    | 8-10                         |            | byte13       | %OB16   | BYTE     | 16#16        | 0         |          |          | byte13  |                          |
| Y02 Device Extited 3                                                                                                    |                    | 8.4                          |            | bute 14      | 960817  | BYTE     | 16 = 10      | EX        | 前28个     | 新相       | bute 14 |                          |
| I IO Link MasterPort 103                                                                                                    |                    |                              |            | byte15       | 960818  | BYTE     | 16#60        | -3/0      | 10201    | 30.04    | hyte15  |                          |
| 1 V02 Device ExtMod 1                                                                                                    |                    |                              |            | bute 16      | 84.0010 | BYTE     | 16=22        |           |          |          | bute 16 |                          |
| V03 Device ExtMod 2                                                                                                    |                    | A. 14                        |            | bote 17      | 960820  | BYTE     | 16#13        |           |          |          | byte 17 |                          |
| V02 Device Extend 2                                                                                                    |                    |                              |            | bute 19      | 91.0821 | BVTC     | 16 # 27      |           |          |          | bute 19 |                          |
| f to Link Martanext 104                                                                                                    |                    |                              |            | bute 10      | 960023  | BYTE     | 16+75        |           |          |          | byte 10 |                          |
| YOA Davies Exiting 1                                                                                                    |                    |                              |            | bute 20      | 8 0833  | evite    | 16-812       |           |          |          | bute 20 |                          |
| V04 Device Extended 2                                                                                                    |                    |                              |            | bute 21      | 91.0824 | BYTE     | 16 # 10      |           |          |          | bute 21 |                          |
| 1 V04 Device Extend 2                                                                                                    |                    | 8.54                         |            | bute 22      | 860825  | BYTE     | 16 = 10      |           |          |          | bute 22 |                          |
| I IO Link MasterPort YOS                                                                                                    |                    |                              |            | byte22       | 940826  | BYTE     | 16 #04       |           |          |          | hyte22  |                          |
| K X05 Device ExtMad 1                                                                                                    |                    |                              |            | byte24       | 960827  | BYTE     | 16#16        |           |          |          | hyte24  |                          |
| YOS Daving Extend 2                                                                                                    |                    | 8.54                         |            | bute 25      | 960838  | BYTE     | 16 = 10      |           |          |          | bute 25 |                          |
| VIDS Device Extended 3                                                                                                    |                    |                              |            | byte25       | 960820  | BYTE     | 16#40        |           |          |          | hyte25  |                          |
| E 10 Link MasterPort 105                                                                                                    |                    | 8-54                         |            | byte27       | 960830  | BYTE     | 16#73        |           |          |          | byte20  |                          |
| V05 Davies ExtMod 1                                                                                                    |                    |                              |            | byte 28      | 960831  | BYTE     | 16 #10       |           |          |          | byte20  | 2                        |
| VOC Davies Fullded 2                                                                                                    |                    |                              |            | bute 20      | 80,0833 | BVTC     | 10410        |           |          |          | bute 20 | 快计数器写1                   |
| VOE Davice ExtMod 2                                                                                                    |                    | 4.54                         |            | bute 20      | 10,0032 | BYTE     | 10=24        |           |          | -        | bute 20 | 主示物以上新闻官文持计新             |
| 10 Link ISDU Confe (ISDU Confe)                                                                                                    |                    | 1.5                          |            | byte30       | 960834  | BYTE     | 16 #01       |           | _        |          | byte30  | 农小村以上数据与八块计数             |
| 10 Link EVENT Config (EVENT Config)                                                                                                    |                    | 1.0                          |            | bute 22      | 81.0025 | BYTE     | 56 #00       | -         | _        |          | bute22  |                          |
| Burt Extended ID Modules 1                                                                                                    |                    | 16#1607 Invuite              |            | 579652       | records | one      | 10400        |           |          |          | Syless  |                          |
| <ul> <li>buss_counses_roomes_1</li> </ul>                                                                                                    |                    | - in nor mor mous            |            |              |         |          |              |           |          |          |         |                          |

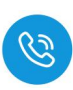

(3) 写入块计数器 2 的值,再将块计数器置 2,表示将数据写入块计数器 2,并 且在完成最后传输后,过程数据输入状态位会显示命令完成,此时所需要 传输的数据已经成功传输。

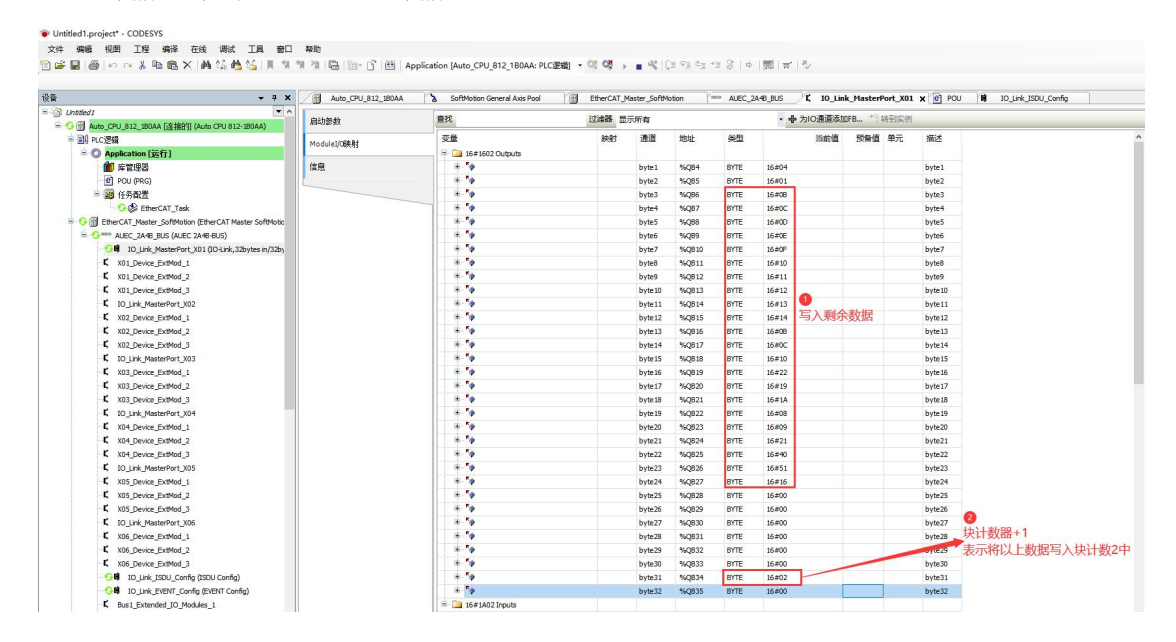

#### 通过读取数据工作模式查看写入数据是否正确

| 16#1A02 Inputs |         |         |      |             |         | = iii 16#1A02 Inputs |         |        |      |             |         |
|----------------|---------|---------|------|-------------|---------|----------------------|---------|--------|------|-------------|---------|
| 8-10           | byte1   | %IB4    | BYTE | 16#03       | byte1   | 8-10                 | byte 1  | %384   | BYTE | 16#03       | byte1   |
| * *            | byte2   | %IB5    | BYTE | 16#05       | byte2   | - *p                 | byte2   | %385   | BYTE | 16#07       | byte2   |
| 18- Hp         | byte3   | %JB6    | BYTE | 16#0F       | byte3   | 8- <b>%</b>          | byte3   | %386   | BYTE | 16#08       | byte3   |
| 8. 10          | byte4   | %JB7    | BYTE | 16#24       | byte4   | *-*p                 | byte4   | %387   | BYTE | 16#0C       | byte4   |
| B- <b>1</b> 9  | byte5   | %JB8    | BYTE | 16#19       | byte5   | ÷- **                | byteS   | %088   | BYTE | 16#0D       | byte5   |
| 8- <b>%</b>    | byte6   | %JB9    | BYTE | 16#13       | byte6   | #-* <b>9</b>         | byte6   | %889   | BYTE | 16#0E       | byte6   |
| iii- *p        | byte7   | %JB 10  | BYTE | 16#3A       | byte7   | ÷-*•                 | byte7   | %8810  | BYTE | 16#0F       | byte7   |
|                | byte8   | %JB11   | BYTE | 16#3E       | byte8   | a - Ye               | byte8   | %0811  | BYTE | 16#10       | byte8   |
| 18- <b>1</b> 9 | byte9   | %IB12   | BYTE | 16#12       | byte9   | 8-10                 | byte9   | %8812  | BYTE | 16#11       | byte9   |
| 9 - Mp         | byte 10 | %JB13   | BYTE | 16#13       | byte10  | - * <b>*</b>         | byte 10 | %JB13  | BYTE | 16#12       | byte10  |
| ·····          | byte11  | %JB14   | BYTE | 16#4A       | byte11  | iii - Mp             | byte 11 | %JB14  | BYTE | 16#13       | byte11  |
| + *            | byte 12 | %JB15   | BYTE | 16#24       | byte12  | 8- <b>1</b> 0        | byte 12 | %JB15  | BYTE | 16#14       | byte12  |
| ······         | byte 13 | %JB 16  | BYTE | 16#16       | byte13  | 19-14p               | byte 13 | %JB 16 | BYTE | 16#08       | byte13  |
| 8-10           | byte 14 | %JB17   | BYTE | 16#10       | byte14  | 8- <b>%</b>          | byte 14 | %JB17  | BYTE | 16#0C       | byte14  |
| ······         | byte 15 | %JB 18  | BYTE | 16#60       | byte15  | 9- <b>%</b>          | byte 15 | %JB 18 | BYTE | 16#10       | byte15  |
| 8- <b>3</b> 6  | byte 16 | %JB19   | BYTE | 16#23       | byte16  | a Np                 | byte 16 | %JB 19 | BYTE | 16#22       | byte16  |
| 8-10           | byte 17 | %JB20   | BYTE | 16#13       | byte17  | 8-Mp                 | byte 17 | %JB20  | BYTE | 16#19       | byte17  |
| 8-16           | byte 18 | %JB21   | BYTE | 16#37       | byte18  | a-Mp                 | byte 18 | %JB21  | BYTE | 16#1A       | byte18  |
| ······         | byte 19 | %JB22   | BYTE | 16#25       | byte19  | 8- <b>%</b>          | byte 19 | %JB22  | BYTE | 16#08       | byte 19 |
| 8- <b>3</b> 9  | byte20  | %JB23   | BYTE | 16#13       | byte20  | 8- <b>1</b> 0        | byte20  | %JB23  | BYTE | 16#09       | byte20  |
| 8- <b>1</b> 9  | byte21  | %JB24   | BYTE | 16#19       | byte21  | 9-10                 | byte21  | %JB24  | BYTE | 16#21       | byte21  |
| 8- <b>4</b>    | byte22  | %JB25   | BYTE | 16#10       | byte22  | 8-Mp                 | byte22  | %JB25  | BYTE | 16#40       | byte22  |
| 8-10           | byte23  | %IB26   | BYTE | 16#0A       | byte23  | 9- <b>1</b> 0        | byte23  | %JB26  | BYTE | 16#51       | byte23  |
| · · · · · ·    | byte24  | %IB27   | BYTE | 16#16       | byte24  | a-Hp                 | byte24  | %IB27  | BYTE | 16#16       | byte24  |
| * *            | byte25  | %1828   | BYTE | 16#1C       | byte25  | 18-1 <b>9</b>        | byte25  | %JB28  | BYTE | 16#00       | byte25  |
| 8-4p           | byte26  | %IB29   | BYTE | 16#4C       | byte26  | 8- <b>%</b>          | byte26  | %8829  | BYTE | 16#00       | byte26  |
| · · · · ·      | byte27  | %IB30   | BYTE | 16#23       | byte27  | 9- <b>%</b>          | byte27  | %JB30  | BYTE | 16#00       | byte27  |
| ······         | byte28  | %JB31   | BYTE | 16#1D       | byte28  | 8-10                 | byte28  | %JB31  | BYTE | 16#00       | byte28  |
| ÷-**           | byte29  | %IB32   | BYTE | 16#24       | byte29  | 9- <b>1</b> 9        | byte29  | %IB32  | BYTE | 16#00       | byte29  |
| ······         | byte30  | %JB33   | BYTE | 16#1C       | byte30  | 8-10                 | byte30  | %JB33  | BYTE | 16#00       | byte30  |
| ·*·**          | byte31  | %IB34   | BYTE | 16#01 块计数器1 | byte31  |                      | byte31  | %IB34  | BYTE | 16#02 块计数器2 | byte31  |
| - No.          | h-4-22  | 0/10.20 | BATE | 16400       | bute 93 | 8.46                 | hyte32  | 941835 | BYTE | 16,000      | hyte32  |

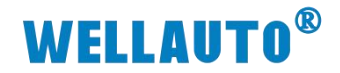

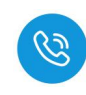

#### 4.1.3.6.6. 数据取反

(1) 实际使用过程中,数据可根据标签块大小取反,查看 ISDU 参数,在对应索引值下,将 ID 标签数据取反,如下所示:

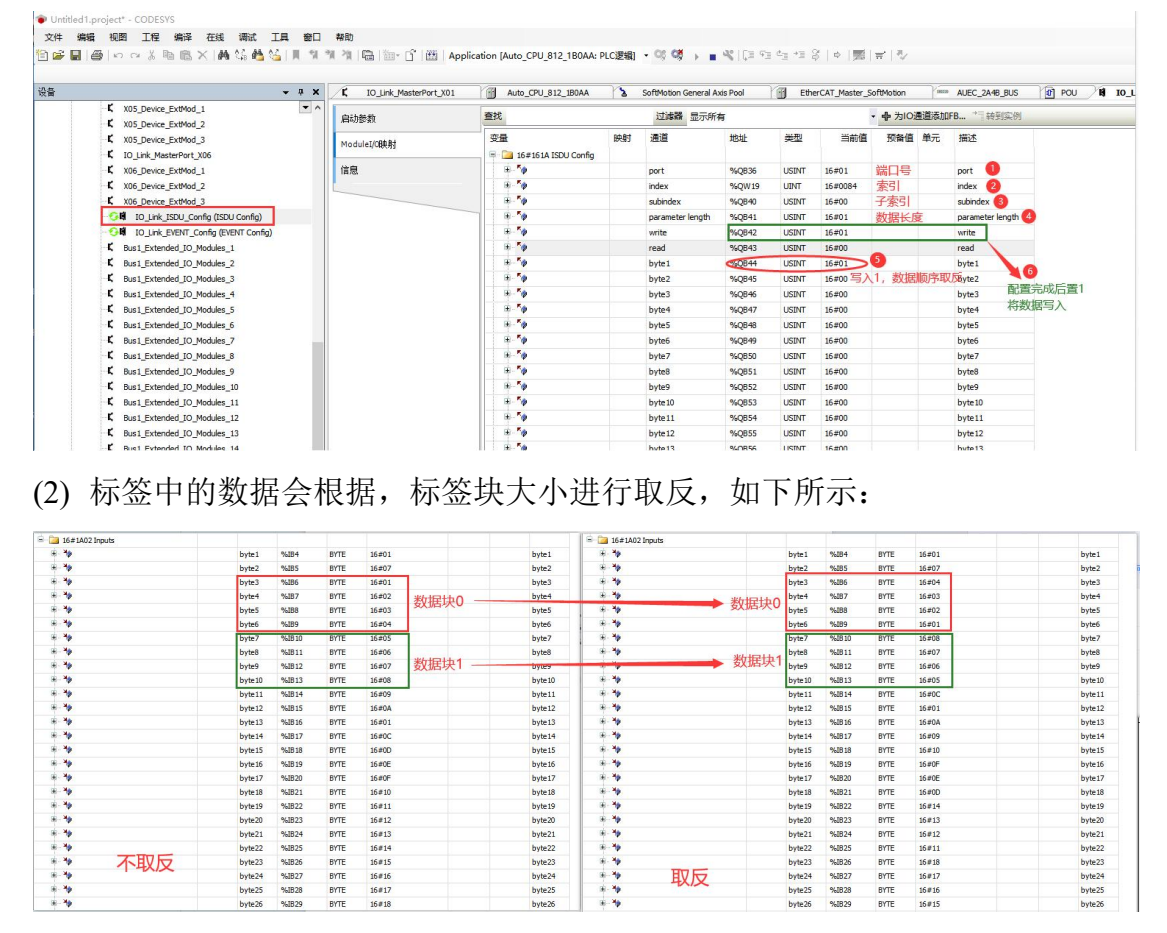

#### 4.1.3.6.7. 设置数据保存时间

(1) 数据保存时间为:当 ID 标签数据离开读写器后,所能保持的时间,根据 ISDU 参数,将数据保存时间设置为 1023ms,如下所示:

| - + x                                             | C IO_Link_MasterPort_X01 | Auto_CPU_812_1B0AA            | 2  | SoftMotion General A | xis Pool | Ethe   | erCAT_Master_S | SoftMotion | 0000 | AUEC_2A4B_BUS    |
|---------------------------------------------------|--------------------------|-------------------------------|----|----------------------|----------|--------|----------------|------------|------|------------------|
| K X05_Device_ExtMod_1                             | 启动参数                     | 查找                            |    | 过滤器 显示所有             | 有        |        |                | • 鲁为10通    | 道添加F | <b>B</b> ↑ 報到实例  |
| K X05_Device_ExtMod_3<br>K IO_Link_MasterPort_X06 | ModuleI/O映射              | 变量<br>= 🧀 16#161A ISDU Config | 映射 | 通道                   | 地址       | 类型     | 当前值            | 预备值        | 单元   | 描述               |
| K X06_Device_ExtMod_1                             | 信息                       | B- <b>*</b> ø                 |    | port                 | %QB36    | USINT  | 16#01          | 端口号        |      | port 🚺           |
| K X06_Device_ExtMod_2                             |                          | ÷-**                          |    | index                | %QW19    | UINT   | 16#0085        | 索引值        |      | index 2          |
| K X06_Device_ExtMod_3                             |                          | B- <b>*</b> \$                |    | subindex             | %QB40    | USINT  | 16#00          | 子索引        |      | subindex         |
| IO_Link_ISDU_Config (ISDU Config)                 |                          |                               |    | parameter length     | %QB41    | USINT  | 16#01          | 数据长度       | 4    | parameter length |
| - G II IO_Link_EVENT_Config (EVENT Config)        |                          | B- <b>*</b> \$                |    | write                | %QB42    | USINT  | 16#01          | 配置完成       | 后置1  | write 6          |
| K Bus1_Extended_IO_Modules_1                      |                          | ÷ **                          |    | read                 | %QB43    | USINT  | 16#00          |            |      | read             |
| K Bus1_Extended_IO_Modules_2                      |                          | ®- <b>*</b> ø                 |    | byte1                | %Q844    | USINT  | 16#FF          | 低字节数       | 据    | byte1            |
| K Bus1_Extended_IO_Modules_3                      |                          | <b>1</b>                      |    | byte2                | %QB45    | USINT  | 16#00 5        | 保持255m     | ns   | byte2            |
| K Bus1_Extended_IO_Modules_4                      |                          | B- <b>*</b> ø                 |    | byte3                | %QB46    | USINT  | 16#00          |            |      | byte3            |
| K Bus1_Extended_IO_Modules_5                      |                          | ÷-*•                          |    | byte4                | %QB47    | USINT  | 16#00          |            |      | byte4            |
| K Bus1_Extended_IO_Modules_6                      |                          | 8-5                           |    | byte5                | %QB48    | USINT  | 16#00          |            |      | byte5            |
| K Bus1_Extended_IO_Modules_7                      |                          | · · · · ·                     |    | byte6                | %Q849    | USINT  | 16#00          |            |      | byte6            |
| C Bus1_Extended_IO_Modules_8                      |                          | 8-50                          |    | byte7                | %QB50    | USINT  | 16#00          |            |      | byte7            |
| F Date Charles to Making a                        |                          | 1 . SA                        |    | hute?                | ROPET    | LICTOR | 16 #00         |            |      | h 400            |
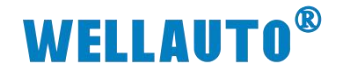

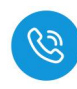

● Untitled1.project - CODESYS 文件 編編 現图 工程 編譯 在线 衛武 工具 創口 報助 習 ☞ 副 圖 ⇔ ⇔ ※ 動 色 X 純 偽 偽 偽 月 別 別 別 酒 酒 園 園 - 白 西 Application (Auto\_CPU\_812\_180AA: PLC28)司 ・양 (切 → ■ 代 [ほ 앱 앱 앱 谷 | 中 同 声 | 小

| <b>→</b> ‡                                        | X /C IO_Link_MasterPort_X01 | Auto_CPU_812_1B0AA            | 3  | SoftMotion General A | xis Pool | Ethe  | erCAT_Master_ | SoftMotion | 9839 | AUEC_2A48_BUS    |
|---------------------------------------------------|-----------------------------|-------------------------------|----|----------------------|----------|-------|---------------|------------|------|------------------|
| K X05_Device_ExtMod_1                             | A 启动参数                      | 重找                            |    | 过滤器 显示所              | 有        |       |               | • • 为10道   | 道添加的 | FB * # #到实例      |
| K X05_Device_ExtMod_3<br>K IO_Link_MasterPort_X06 | ModuleI/G <b>R</b> 条有寸      | 安量<br>🖃 📴 16#161A ISDU Config | 映射 | 通道                   | 地址       | 类型    | 当前值           | 预备值        | 单元   | 描述               |
| K X06_Device_ExtMod_1                             | 信息                          | iii - 🍫                       |    | port                 | %Q836    | USINT | 16#01         | 端口号        |      | port 1           |
| K X06_Device_ExtMod_2                             |                             | ÷ •                           |    | index                | %QW19    | UINT  | 16#0086       | 索引值        |      | index 🕗          |
| K X06_Device_ExtMod_3                             |                             | B- <b>5</b> 0                 |    | subindex             | %Q840    | USINT | 16#00         | 子索引        |      | subindex ( 3)    |
| - 🖸 🖬 IO_Link_ISDU_Config (ISDU Config)           |                             | B- <b>*</b> ø                 |    | parameter length     | %Q841    | USINT | 16#01         | 数据长度       |      | parameter length |
| IO_Link_EVENT_Config (EVENT Config)               |                             | H- *                          |    | write                | %Q842    | USINT | 16#01         | 配置完成       | 置1 6 | write            |
| K Bus1_Extended_IO_Modules_1                      |                             | 00 <b>*</b>                   |    | read                 | %Q843    | USINT | 16#00         |            |      | read             |
| - K Bus1_Extended_IO_Modules_2                    |                             | ······                        |    | byte1                | %Q844    | USINT | 16#03         | 高字节数       | 据    | byte1            |
| Bus1_Extended_IO_Modules_3                        |                             | B. 🍫                          |    | byte2                | %Q845    | USINT | 16#00         | 保持时间       | 13ms | byte2            |
| K Bus1_Extended_IO_Modules_4                      |                             | B- 🍫                          |    | byte3                | %Q846    | USINT | 16#00         | and dealer |      | byte3            |
| K Bus1_Extended_IO_Modules_5                      |                             |                               |    | byte4                | %Q847    | USINT | 16#00         |            |      | byte4            |
| L Bus1_Extended_IO_Modules_6                      |                             | H- <b>5</b> 0                 |    | byte5                | %Q848    | USINT | 16#00         |            |      | byte5            |
| L Bus1 Extended IO Modules 7                      |                             | 6.5                           |    | byte6                | %Q849    | USINT | 16#00         |            |      | byte6            |

### (2) 读取标签中的数据,当 ID 标签数据离开读写器后,保存时间设置为

#### 1023ms:

| 找              | 过滤器 显示 | 所有      |        |      | <ul> <li></li></ul> | OFB → 特别实例 | _       | 启动影教           | 童找                 | 示所有   |         |                 | <ul> <li>         ・          ・          ・</li></ul> |        |        |         |
|----------------|--------|---------|--------|------|---------------------|------------|---------|----------------|--------------------|-------|---------|-----------------|-----------------------------------------------------|--------|--------|---------|
| 2量             | BART . | 通道      | 地址     | 後型   | 当前道                 | 预备值 单元     | 描述      | Module16584.82 | 交量                 | 映財    | 通道      | 地址              | 供型                                                  | 当前值    | 预备值 单元 | 描述      |
| 8-10           |        | byte32  | %Q835  | BYTE | 16#00               |            | byte32  | 100000000000   | 8.5                |       | byte32  | %Q835           | BYTE                                                | 16#00  |        | byte32  |
| 16#1A02 Inputs |        |         |        |      |                     |            |         | 信息             | 😑 🎦 16#1A02 Inputs |       |         |                 |                                                     |        |        |         |
| 8-10           |        | byte1   | %884   | BYTE | 16#01               |            | byte1   |                | 0.10               |       | byte1   | %184            | BYTE                                                | 16#01  |        | byte1   |
| 18- <b>*</b> > |        | byte2   | %IBS   | BYTE | 16#07               |            | byte2   |                | 8-19               |       | byte2   | %1B5            | BYTE                                                | 16#00  |        | byte2   |
| ÷.**           |        | byte3   | %EB6   | BYIE | 16#01               |            | byte3   |                | ÷.*                |       | byte3   | %196            | BYTE                                                | 16#00  |        | byte3   |
| 8-30           |        | byte4   | %187   | BYTE | 16#02               |            | byte4   |                | 8-10               |       | byte4   | %187            | BYTE                                                | 16#00  |        | byte4   |
| ÷-*            |        | byte5   | %IB8   | BYTE | 16#03               |            | byte5   |                | 0-10               |       | byte5   | %188            | BYTE                                                | 16#00  |        | byte5   |
| 8-10           |        | byte6   | %189   | BYTE | 16#04               |            | byte6   |                | · · · •            |       | byte6   | %189            | BYTE                                                | 16#00  |        | byte6   |
| 8-10           |        | byte7   | %IB10  | BYTE | 16#05               |            | byte7   |                | 8.4                |       | byte7   | %IB10           | BYTE                                                | 16#00  |        | byte7   |
| a 🍫            |        | byte8   | %8811  | BYTE | 16#06               |            | byte8   |                | · · · •            |       | byte8   | %1811           | BYTE                                                | 16#00  |        | byte8   |
| 8-10           |        | byte9   | %IB12  | BYTE | 16#07               |            | byte9   |                | (i) - Mp           |       | byte9   | 96IB12          | BYTE                                                | 16#00  |        | byte9   |
| æ. 🍫           |        | byte 10 | %IB13  | BYTE | 16#08               |            | byte 10 |                | 8.19               |       | byte10  | %1813           | BYTE                                                | 16#00  |        | byte 10 |
| 18- <b>*</b> 9 |        | byte11  | %IB14  | BYTE | 16#09               |            | byte11  |                | 18- <b>1</b> 9     |       | byte11  | 96IB14          | BYTE                                                | 16#00  |        | byte1:  |
| æ- 🐪           |        | byte12  | %IB15  | BYTE | 16#0A               |            | byte12  |                | 8- <b>1</b> 9      |       | byte12  | %IB15           | BYTE                                                | 16#00  |        | byte 12 |
| 8-10           |        | byte13  | %1816  | BYTE | 16#01               |            | byte13  |                | 8-16               |       | byte13  | 95 <b>1</b> 816 | BYTE                                                | 16#00  |        | byte 13 |
| 8-10           |        | byte 14 | %IB17  | BYTE | 16#0C               |            | byte 14 |                | 8- <b>1</b> 9      |       | byte14  | %IB17           | BYTE                                                | 16#00  |        | byte 14 |
| (i) · 🍫        |        | byte15  | %IB18  | BYTE | 16#0D               |            | byte15  |                | 8.4                |       | byte15  | %1818           | BYTE                                                | 16#00  |        | byte15  |
| 8-10           |        | byte 16 | %IB19  | BYTE | 16#0E               |            | byte 16 |                | iii - 14           |       | byte16  | %IB19           | BYTE                                                | 16#00  |        | byte 16 |
| (i)- 🍫         |        | byte17  | %IB20  | BYTE | 16#0F               |            | byte17  |                | · · · · ·          |       | byte17  | %1820           | BYTE                                                | 16#00  |        | byte17  |
| · · · · ·      |        | byte 18 | %821   | BYTE | 16#10               |            | byte 18 |                | ii - 10            |       | byte18  | %IB21           | BYTE                                                | 16#00  |        | byte 18 |
| ÷.**           |        | byte 19 | %IB22  | BYTE | 16#11               |            | byte 19 |                | 8.4                |       | byte 19 | %1822           | BYTE                                                | 16#00  |        | byte 19 |
| 8-30           |        | byte20  | %1823  | BYTE | 16#12               |            | byte20  |                | · · · •            |       | byte20  | %1823           | BYTE                                                | 16#00  |        | byte20  |
| ÷-*•           |        | byte21  | %IB24  | BYTE | 16#13               |            | byte21  |                | 8.49               |       | byte21  | %1824           | BYTE                                                | 16#00  |        | byte2:  |
|                |        | byte22  | %825   | BYTE | 16#14               |            | byte22  |                | - 标签离开后            |       | byte22  | %1825           | BYTE                                                | 16#00  |        | byte23  |
| 8-10           |        | byte23  | %IB26  | BYTE | 16#15               |            | byte23  |                | ** 法设置时间数据         | 为0x00 | byte23  | %1B26           | BYTE                                                | 16#00  |        | byte23  |
| 8-10           |        | byte24  | %827   | BYTE | 16#16               |            | byte24  |                | 8-10               |       | byte24  | %1827           | BYTE                                                | 16#00  |        | byte24  |
| 8-30           |        | byte25  | %IB28  | BYTE | 16#17               |            | byte25  |                | (a. 1)             |       | byte25  | 961828          | BYTE                                                | 16#00  |        | byte2   |
|                |        | byte26  | %IB29  | BYTE | 16#18               |            | byte26  |                |                    |       | byte26  | %1829           | BYTE                                                | 16#00  |        | byte2   |
| 6-10           |        | byte27  | %830   | BYTE | 16#19               |            | byte27  |                | (A- M)             |       | byte27  | %1830           | BYTE                                                | 16#00  |        | byte27  |
| 8-10           |        | bute 28 | 96/831 | BYTE | 16#14               |            | hyte28  |                | 8-10               |       | hyte28  | 961831          | RITE                                                | 16:200 |        | bute 26 |

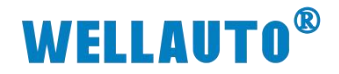

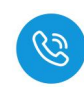

# 4.2. AU3 IHR-3002-IOL 与 EtherNet/IP 主站使用示例

#### 4.2.1. 通讯连接

通讯连接示意图,如下图所示:

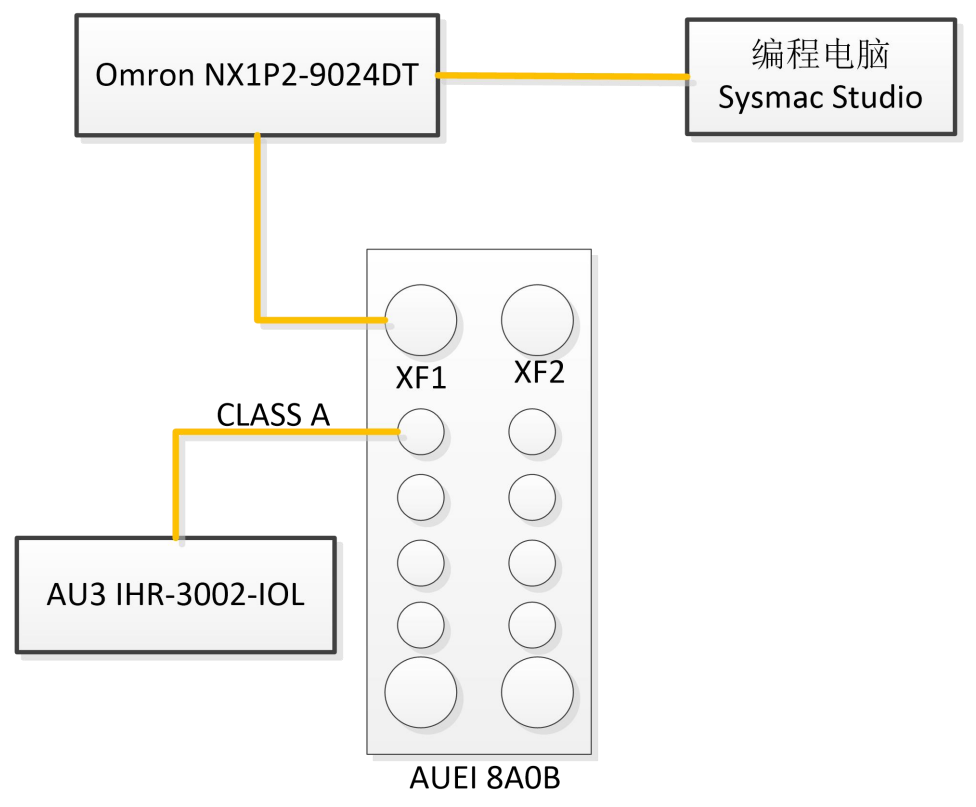

#### 4.2.2. 硬件配置

硬件配置如下表所示:

| 硬件                 | 数量  | 备注                        |
|--------------------|-----|---------------------------|
| 编程电脑               | 1 台 | 安装 Sysmac Studio 软件       |
| Omron NX1P2-9024DT | 1 台 | CPU                       |
| AUEI 8A0B          | 1 台 | EtherNet/IP 协议 IO-Link 主站 |
| AU3 IHR-3002-IOL   | 1 个 | IO-Link 从站读写器             |
| 标签                 | 若干  |                           |
| 通讯线                | 若干  |                           |

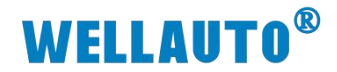

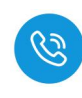

#### 4.2.3. 新建工程并安装 EDS 文件

# (1) 新建工程,选择所使用的 CPU 型号,本次示例使用 NX1P2-9024DT

| 离线                         |     |          |         |              |                                                                                                    |
|----------------------------|-----|----------|---------|--------------|----------------------------------------------------------------------------------------------------|
| 🔐 新建工程(N) 🚺                |     |          |         |              |                                                                                                    |
| ┣ 打开工程(Q)                  |     | -1E-0-7/ |         |              | - 1 - 1 - 1 - 1 - 1 - 1 - 1 - 1 - 1 - 1                                                                                                    |
| <i>旨</i> ?导入(()            | 11  | ⊧भ       | well_xx |              | - Contract - Contract |
| 『실 导出(E)                   | 注   | 瞬        |         |              |                                                                                                    |
| 在线                         |     |          |         |              |                                                                                                    |
| <b>4</b> 连接到设备( <u>C</u> ) | *   | 塑        |         |              | ]                                                                                                    |
| 版本控制                       |     |          |         |              |                                                                                                    |
| 心 版本控制浏览器(Y)               |     | 1 选择设备   |         |              |                                                                                                    |
| 许可(L)                      |     | 类型       | 控制器     |              | 1                                                                                                    |
| 🖙 许可(L)                    | (2) | 设备       | NX1P2   | ▼ - 9024DT ▼ | ]                                                                                                    |
|                            |     | 版本       | 1.47    |              |                                                                                                    |
|                            |     |          |         |              |                                                                                                    |
|                            |     |          |         |              |                                                                                                    |
|                            |     |          |         |              |                                                                                                    |
|                            |     |          |         |              |                                                                                                    |
|                            |     |          |         |              |                                                                                                    |
|                            |     |          |         |              |                                                                                                    |
|                            |     |          |         |              |                                                                                                    |

#### (2) 安装 EDS 文件

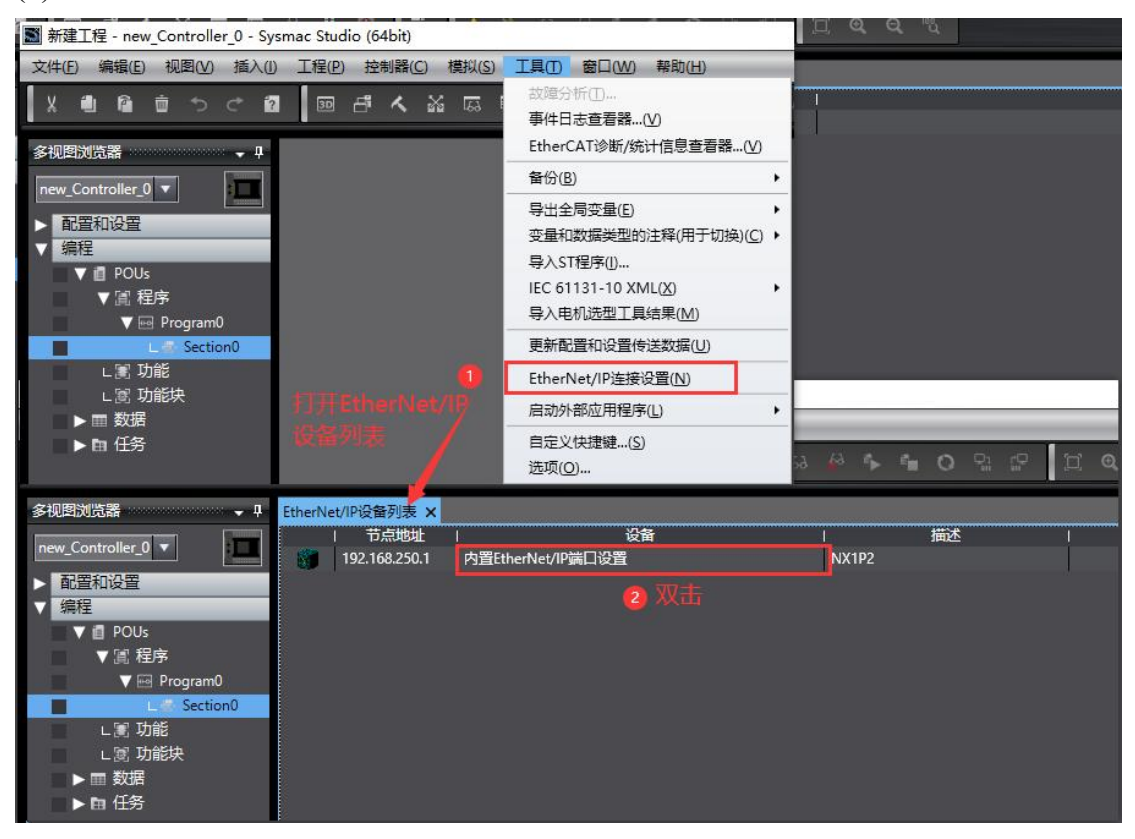

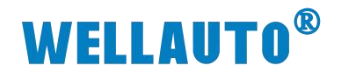

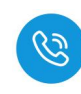

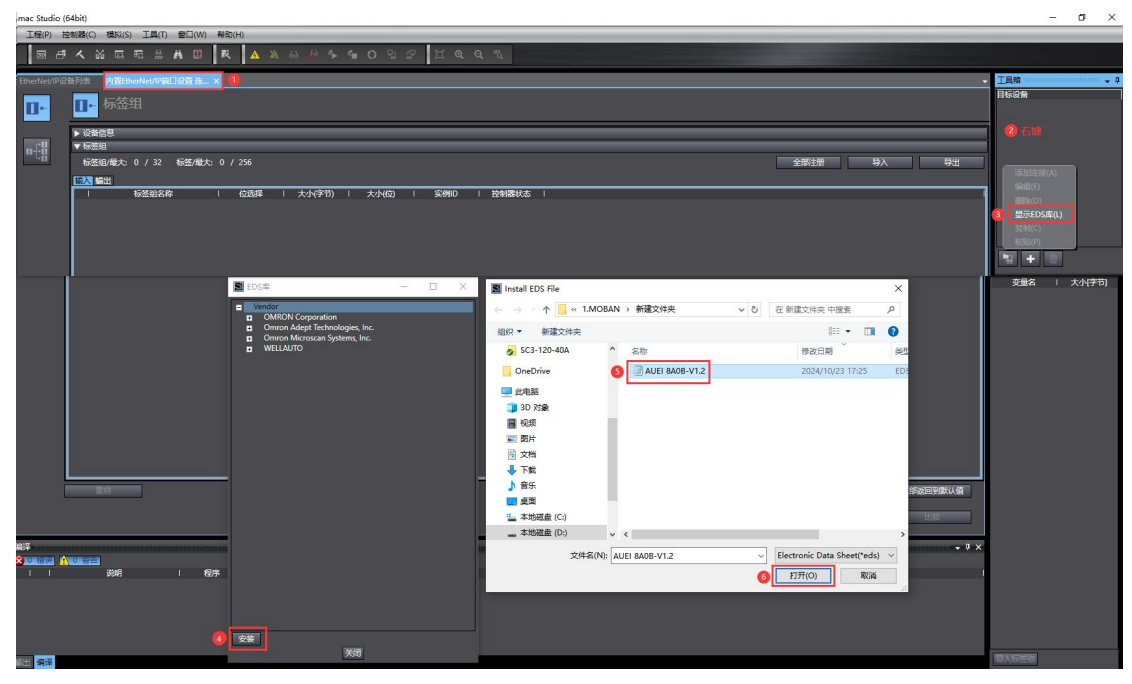

(3) 安装成功后,可在 EDS 库中查看

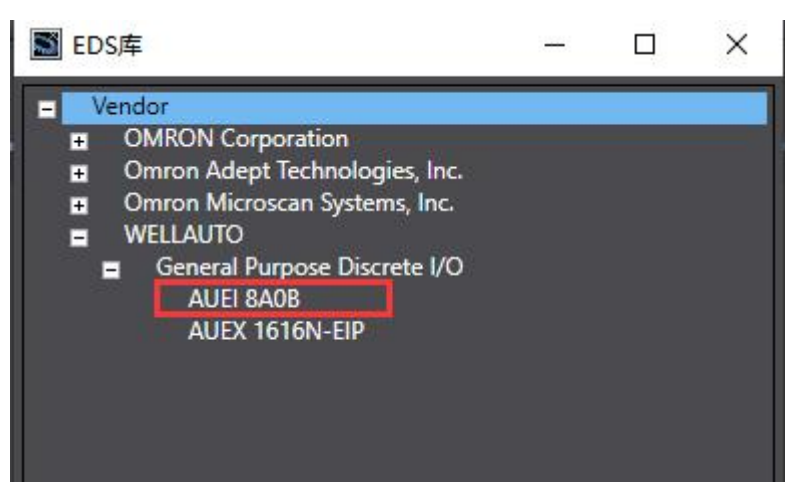

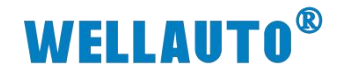

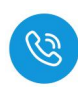

# 4.2.4. IO-Link 主站参数设置

(1) 登录网页(IP: 192.168.1.253:2250),设置用于与 PLC 通讯的 IP 地址,进行相对应的功能组态,X01 端口默认 IO-Link 模式,X02 端接口根据从站字节数,连接 AU3 IHR-3002-IOL 从站模块,如下图所示:

登录成功界面:

| 2 🗖 🗅 Eth      | erNet IP耦合               | 殺置       | × -            | +                             |          |       |        |                |             |               |            |       |        |     | -    | D     | ×  |
|----------------|--------------------------|----------|----------------|-------------------------------|----------|-------|--------|----------------|-------------|---------------|------------|-------|--------|-----|------|-------|----|
| ← C (▲         | 不安全                      | 192.168  | 1.253:2250/Et  | herNet_set.htm                | L        |       |        |                | ☆) (Q       | 搜索            |            | כןכ   | ć @    | ~   | C2   |       | ٠  |
|                | ]                        | 默认登      | 禄IP            |                               |          |       |        |                |             |               |            |       |        |     |      |       |    |
|                |                          |          |                |                               | Eth      | erNe  | et I   | P耦f            | 1器设         | 置             |            |       |        |     |      |       |    |
|                |                          |          |                |                               |          |       |        |                |             |               |            |       |        |     |      |       |    |
|                | Anning                   |          | 10 00          | Mark m. c. b                  |          |       |        |                |             |               |            |       |        |     | _    | 安全i   | 是出 |
| EtherNet IP耦   | 台器设置                     | 10       | -Link设置        | 修改用户信                         | -思       |       |        |                |             |               |            |       |        |     |      |       |    |
| IP 地址: 192     | . 168                    | . 25     | 0.100          |                               |          |       |        |                |             |               |            |       |        |     |      |       |    |
| 网关地址: 192      | . 168                    | . 1      | 1              | _                             |          |       |        |                |             |               |            |       |        |     |      |       |    |
| 子网掩码: 255      | . 255                    | . 25     | 5.0            |                               |          |       |        |                |             |               |            |       |        |     |      |       |    |
| MAC 地址: 6C     | - 2D                     | - 41     | - <u>1</u> C   | - 11 -                        | 11       |       |        |                |             |               |            |       |        |     |      |       |    |
| 通机通时时1018:500  | ims V                    | <b>a</b> | 1814           |                               |          |       |        |                |             |               |            |       |        |     | V2.0 |       | M) |
| 1朱仔梦叙          |                          | 里眉       | 候状             |                               |          |       |        |                |             |               |            |       |        |     | 2024 | 11.19 |    |
|                |                          |          |                |                               |          |       |        |                |             |               |            |       |        |     |      |       |    |
|                | 1. 10                    | ·        |                |                               |          |       |        |                |             |               |            |       |        |     |      |       |    |
| 主立             | 「参数                      | て配       | 置:             |                               |          |       |        |                |             |               |            |       |        |     |      |       |    |
|                |                          |          | _              |                               |          |       |        |                |             |               |            |       |        |     |      |       |    |
|                | EtherNet IP和             | 時台器设     | 置              | × (+                          |          |       |        |                |             |               |            |       |        |     |      |       |    |
| ← C            | ▲ 不安全                    | 192      | 2.168.1.253:23 | 250/ioli <mark>nk</mark> _set | .html    |       |        |                |             |               |            |       |        |     |      |       |    |
|                |                          |          |                |                               |          |       |        |                |             |               | 1.22.10    |       |        |     |      |       |    |
|                |                          |          |                |                               |          |       |        |                |             |               | Eth        | nerN  | let IF | 精合  | 器    | 安置    | Í  |
|                | 0                        | 6        |                |                               |          |       |        |                |             |               |            |       |        |     |      |       |    |
| EtherNet IP螺合  | 32:09                    | IO-I in  | ki设置 《S        | 改用户信息                         |          |       |        |                |             |               |            |       |        |     |      |       |    |
|                | And the Course of Course |          |                | and the second                |          |       |        |                |             |               |            |       |        |     |      |       |    |
| 和男々な           |                          | - 1      | B.1.5700       |                               |          | -     | Ir     | nput Byte      | Output Byte | e Input Offse | t Output O | ffset |        |     |      |       |    |
| 配直名称:          |                          | l        | 寻击配直           |                               |          | Tota  | al     | 78             | 77          | 0             | 0          | 输     | 入输出总   | 字节数 | Į    |       |    |
| 导入配置: 选择文      | 件未选择文                    | I#       |                |                               |          | ISD   | U [    | 34             | 40          | 2             | 1          |       |        |     |      |       |    |
|                |                          |          |                |                               |          | EVEN  | NT [   | 10             | 4           | 36            | 41         |       |        |     |      |       |    |
| Port           | Type                     |          |                | Device                        |          | Activ | ate li | -<br>nput Byte | Output Byte | - Input Offse | t Output O | ffset |        |     |      |       |    |
| MasterPort X01 | AUTO                     | ¥        | None           |                               | ~        |       | [      | 1              |             | 1             | /          |       |        |     |      |       |    |
| X01 ExtMod     | ExtMod                   | ~        | None           |                               | ~        | 0     | ļ      | 1              | 1           | 1             | 1          |       |        |     |      |       |    |
| X01 ExtMod     | ExtMod                   | ~        | None           |                               | ÷        | 30    | i i    | 1              |             | 1             | 1          | 1     |        |     |      |       |    |
| MasterPort X02 | General                  | ~        | IL-32_1/32_0   |                               | ~        |       | ) i    | 32             | 32          | 46            | 45         |       |        |     |      |       |    |
| X02 ExtMod     | ExtMod                   | ×        | None           |                               | ~        |       |        | 1              |             | 1             | 1          | -     |        |     |      |       |    |
| X02 ExtMod     | ExtMod                   | ~        | None           |                               | Ý        | 0     | ł      | 1              |             |               | 1          | -     |        |     |      |       |    |
| MasterPort X03 | AUTO                     | ~        | None           |                               | ~        |       | Ī      | 1              | 1           | 1             | 1          |       |        |     |      |       |    |
| X03 ExtMod     | ExtMod                   | Y        | None           |                               | <b>*</b> | 0     |        | 1              | 1           | 1             | 1          | _     |        |     |      |       |    |
| X03 ExtMod     | ExtMod                   | ×        | None           |                               | ÷        | 0     | ľ      | 1              |             |               | 1          | 7     |        |     |      |       |    |
| MasterPort X04 | AUTO                     | ~        | None           |                               | ~        |       | Ĩ      | 1              | 1           | 1             | 1          |       |        |     |      |       |    |
| X04 ExtMod     | ExtMod                   | Y        | None           |                               | ž        |       | ł      | /              |             |               | 1          | -     |        |     |      |       |    |
| X04 ExtMod     | ExtMod                   | ~        | None           |                               |          | 0     | i      | 1              |             | 1             | 1          | 1     |        |     |      |       |    |
| MasterPort X05 | AUTO                     | ~        | None           |                               | ~        |       | Ī      | /              | 1           | 1             | 1          |       |        |     |      |       |    |
| X05 ExtMod     | ExtMod                   | Y        | None           |                               | <u> </u> |       | 1      | /              |             | 1             | 1          | -     |        |     |      |       |    |
| X05 ExtMod     | ExtMod                   | v        | None           |                               | v        | 0     | ľ      | 1              |             |               |            | 1     |        |     |      |       |    |
| MasterPort X06 | AUTO                     | ~        | None           |                               | ~        | 0     | ļ      | 1              | 1           | 1             | 1          |       |        |     |      |       |    |
| X06 ExtMod     | ExtMod<br>ExtMod         | ×        | None           |                               | <u> </u> |       | ł      | /              |             | 1             | 1          | -     |        |     |      |       |    |
| X06 ExtMod     | ExtMod                   | v        | None           |                               |          |       | Ī      | 1              |             |               |            | =     |        |     |      |       |    |
| MasterPort X07 | AUTO                     | ~        | None           |                               | ~        |       | ļ      | 1              | 1           | 1             | 1          |       |        |     |      |       |    |
| X07 ExtMod     | ExtMod                   | ×        | None           |                               | *        |       | ł      | 1              |             | 1             |            | -     |        |     |      |       |    |
| X07 ExtMod     | ExtMod                   | v        | None           |                               | ~        |       | ľ      | 1              |             |               | 1          | 5     |        |     |      |       |    |
| MasterPort X08 | AUTO                     | ~        | None           |                               | ~        |       | ļ      | 1              | 1           | 1             | 1          |       |        |     |      |       |    |
| X08 ExtMod     | ExtMod                   | ×        | None           |                               | ~        |       | ŀ      | /              |             | 1             | 1          | -     |        |     |      |       |    |
| X08 ExtMod     | ExtMod                   | v        | None           |                               | ~        |       | ł      | 1              |             | 1             | 1          |       |        |     |      |       |    |
| 读取参数           | 重置参数                     | 4        | 设置参数           |                               |          | 选中: □ |        |                |             |               |            |       |        |     |      |       |    |

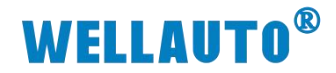

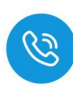

#### 4.2.5. 添加全局变量

打开软件中"全局变量"得界面,添加两个数组变量,一个用于读耦合器 的输入,一个用于写耦合器的输出,数组长度需要与组态时候设置的输入

| (Input)和输                             | (Input)和输出(Output)的长度一致: |                    |                |     |    |    |      |    |  |  |  |
|---------------------------------------|--------------------------|--------------------|----------------|-----|----|----|------|----|--|--|--|
| I 新建工程 - new_Controller_0 - Sy        | ysmac Studio (64bit)     |                    |                |     |    |    |      |    |  |  |  |
| 文件(E) 编辑(E) 视图(V) 插入([]               | 1) 工程(P) 控制器(C) 模拟       | (5) 工具(1) 窗口(14)   | 帮助( <u>H</u> ) |     |    |    |      |    |  |  |  |
|                                       |                          |                    |                |     |    |    |      |    |  |  |  |
| 多视图浏览器 🚽 🗸                            | EtherNet/IP设备列表 内置       | EtherNet/IP端口设置 连  | (二)全局变量 ×      |     |    |    |      |    |  |  |  |
| new_Controller_0                      | 组筛选器 🍸 (没有组)             | <b>v</b>           |                |     |    |    |      |    |  |  |  |
| ▶ 配置和设置                               | 名称                       | 数据类型               | 初始值            | 分配到 | 保持 | 常量 | 网络公开 | 注释 |  |  |  |
| ▼ 编程                                  | Input                    | ARRAY[178] OF byte |                |     |    |    | 输入,  | 7  |  |  |  |
| 🖉 🔻 📋 POUs                            | Output                   | ARRAY[177] OF byte |                |     |    |    | 輸出   | 2  |  |  |  |
| ▼ 圓 程序                                |                          |                    |                |     |    |    |      |    |  |  |  |
| V 💀 Program0                          |                          |                    |                |     |    |    |      |    |  |  |  |
| L 🗟 Section0                          |                          |                    |                |     |    |    |      |    |  |  |  |
| □□□□□□□□□□□□□□□□□□□□□□□□□□□□□□□□□□□□□ |                          |                    |                |     |    |    |      |    |  |  |  |
| ∟圖 功能块                                |                          |                    |                |     |    |    |      |    |  |  |  |
| ■ ▼ ■ 数据                              |                          |                    |                |     |    |    |      |    |  |  |  |
| ∟ 図 数据类型                              |                          |                    |                |     |    |    |      |    |  |  |  |
| 上ा 全局变量                               |                          |                    |                |     |    |    |      |    |  |  |  |
| ■ ▶ 画 任务                              |                          |                    |                |     |    |    |      |    |  |  |  |
|                                       |                          |                    |                |     |    |    |      |    |  |  |  |
|                                       |                          |                    |                |     |    |    |      |    |  |  |  |

#### 4.2.6. 添加 EIP 设备

(1) 打开"Sysmac Studio"编程软件,选择相应的 CPU 型号,设置 CPU 的 IP 地址:

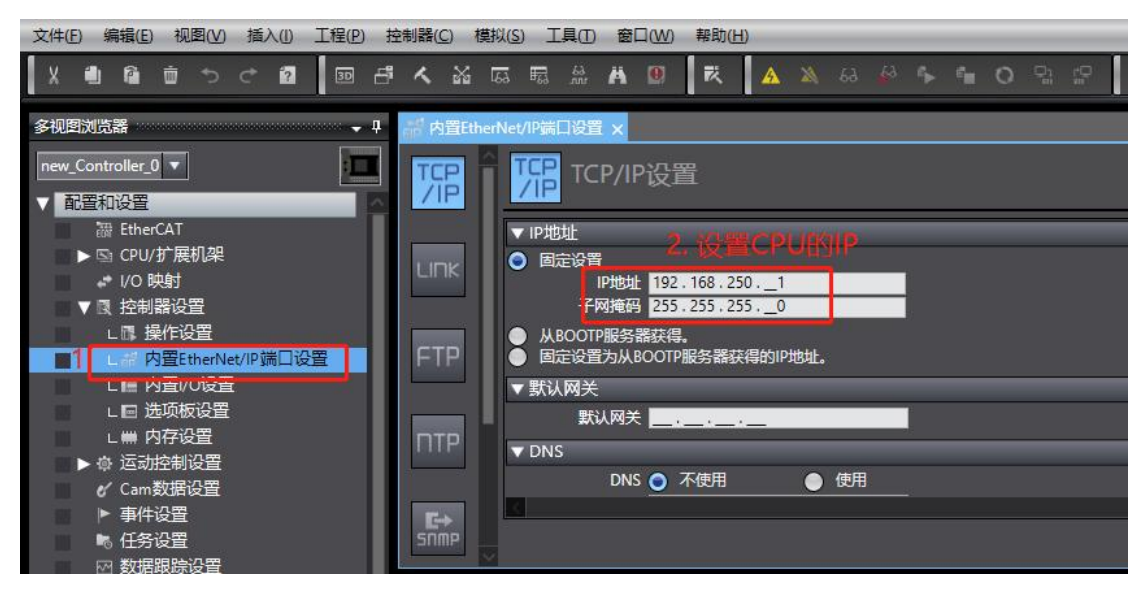

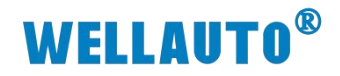

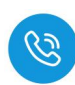

(2) 打开"工具"→"打开 EtherNet/IP 连接设置",配置 EtherNet/IP 连接设置 圖 新建工程 - new\_Controller\_0 - Sysmac Studio (64bit)

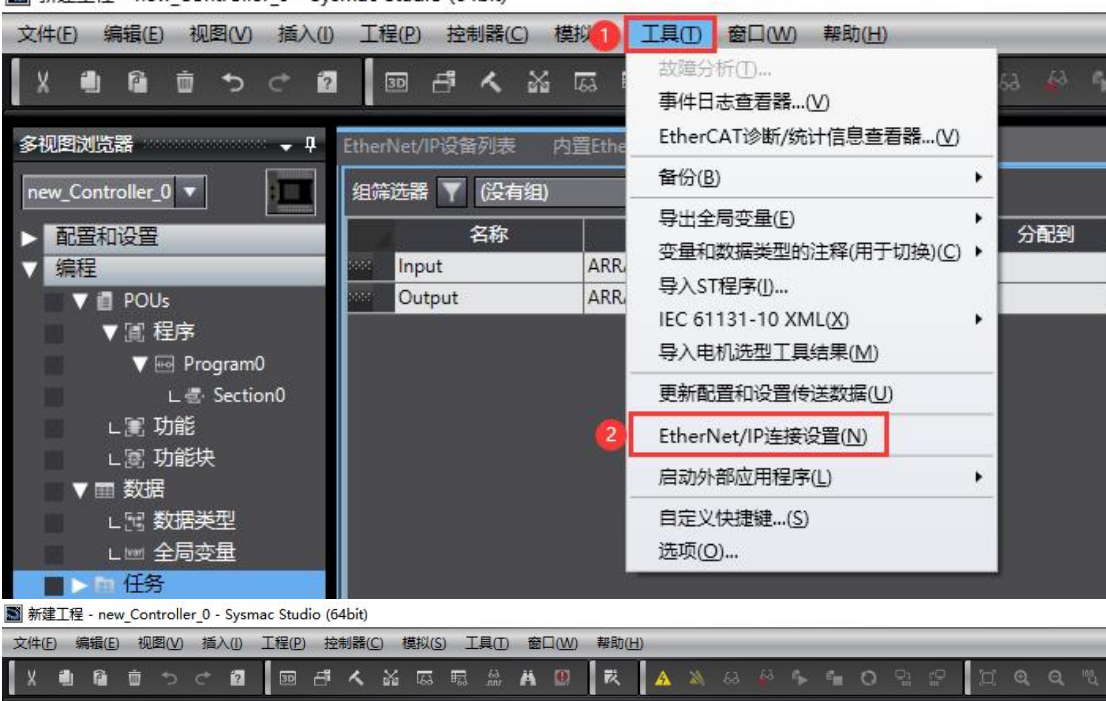

| -<br>多视图浏览器 🗸 🗸                                                                                                    | EtherNet/IP设备列表 🗙 | 内置EtherNet/IP端口设置连 In And 全局 | 司变量 |       |  |
|----------------------------------------------------------------------------------------------------|-------------------|------------------------------|-----|-------|--|
| new_Controller_0 🔻                                                                                                    | 节点地址              | 没备<br>内晋FtherNet//P端□设置      |     | MX1P2 |  |
| <ul> <li>▶ 配置和设置</li> <li>▼ 續程</li> <li>▼ 圖 POUs</li> <li>▼ 圖 程序</li> <li>▼ 圖 程序</li> <li>▼ 圖 Program0</li> <li>L 圖 功能</li> <li>L 圖 功能</li> <li>L 圖 功能</li> <li>L 圖 数据</li> <li>L 圖 数据类型</li> </ul> | 19221082230.1     | 双击打开                         |     | NAIP2 |  |
| 上 № 全局变量<br>■ > № 任务                                                                                                    |                   |                              |     |       |  |

(3) 添加 IO-Link 主站并填写主站 IP 地址,选择产品名称、并将对应字节填写。

| EIP 内置Ethe | rNet/IP端口设置 EtherNet/IP设备列表 内置EtherNet/IP端口设置连 × | 工具箱            |
|------------|--------------------------------------------------|----------------|
| 0-         | □・ 标签组                                           | 目标设备           |
|            | ▶ 设备信息                                           |                |
| n-10       | ▼ 标签组                                            | 沃加CIDALA       |
|            | 「标签组/最大: 0 / 32 「标签/最大: 0 / 256 全部注册 与入 与出       | NW/JHEIL NY HI |
|            |                                                  | 18 + U         |
|            | 标签组名称   位选择   大小字节)   大小(位)   实例ID   控制器状态       | 本身々し、土小学共      |
|            |                                                  | 受重者 八八八子刀      |
|            |                                                  |                |
|            |                                                  |                |
|            | 全部返回到默认值                                         |                |
|            |                                                  |                |
|            | 传送到控制器 从控制器传送 比较                                 |                |
|            |                                                  |                |

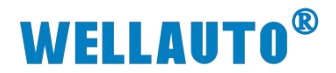

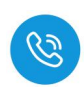

| 工目箝                                                                                                    |                                                                                                    |
|----------------------------------------------------------------------------------------------------|----------------------------------------------------------------------------------------------------|
| <br>目标设备                                                                                                    | <u> 192.168.250.100</u><br>対応地址 192.408 2<br>ダブ版 2<br>2<br>2<br>2<br>2<br>2<br>2<br>2<br>2<br>2                                                                               |
|                                                                                                    | 添加 取消                                                                                                    |
| 工具箱     ↓       目気:35:55     115:16:55       ●     192.168.250.100       ●     (115:18:40)       ●     (115:18:40)       ●     (115:18:40)       ●     (115:18:40)       ●     (115:18:40)       ●     (115:18:40)       ●     (115:18:40)       ●     (115:18:40)       ●     (115:18:40)       ●     (115:18:40)       ●     (115:18:40)       ●     (115:18:40)       ●     (115:18:40)       ●     (115:18:40)       ●     (115:18:40)       ●     (115:18:40)       ●     (115:18:40)       ●     (115:18:40)       ●     (115:18:40)       ●     (115:18:40)       ●     (115:18:40)       ●     (115:18:40)       ●     (115:18:40)       ●     (115:18:40)       ●     (115:18:40)       ●     (115:18:40)       ●     (115:18:40)       ●     (115:18:40)       ●     (115:18:40)       ●     (115:18:40)       ●     (115:18:40)       ●     (115:18:40)       ●     (115:18:40)       ●     (115:18:40) | P地址 192.168.250.100<br>▼参数<br>参数名称 值<br>▼ 全部参数<br>0001 Input Data 78<br>0002 Output Data 77<br>0003 RPI 20000<br>⑤ 填写文1址字 节数<br>幕助<br>0002 Output Data<br>■EXL 45 是b 0 是士 512 |
| 导入新签组                                                                                                    | 默认:45 吴小:0 最大:512<br>全部返回到默认<br>确定 取消                                                                                                    |

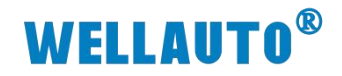

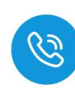

### 4.2.7. 关联变量

(1) 将全局变量中的变量注册到标签组:

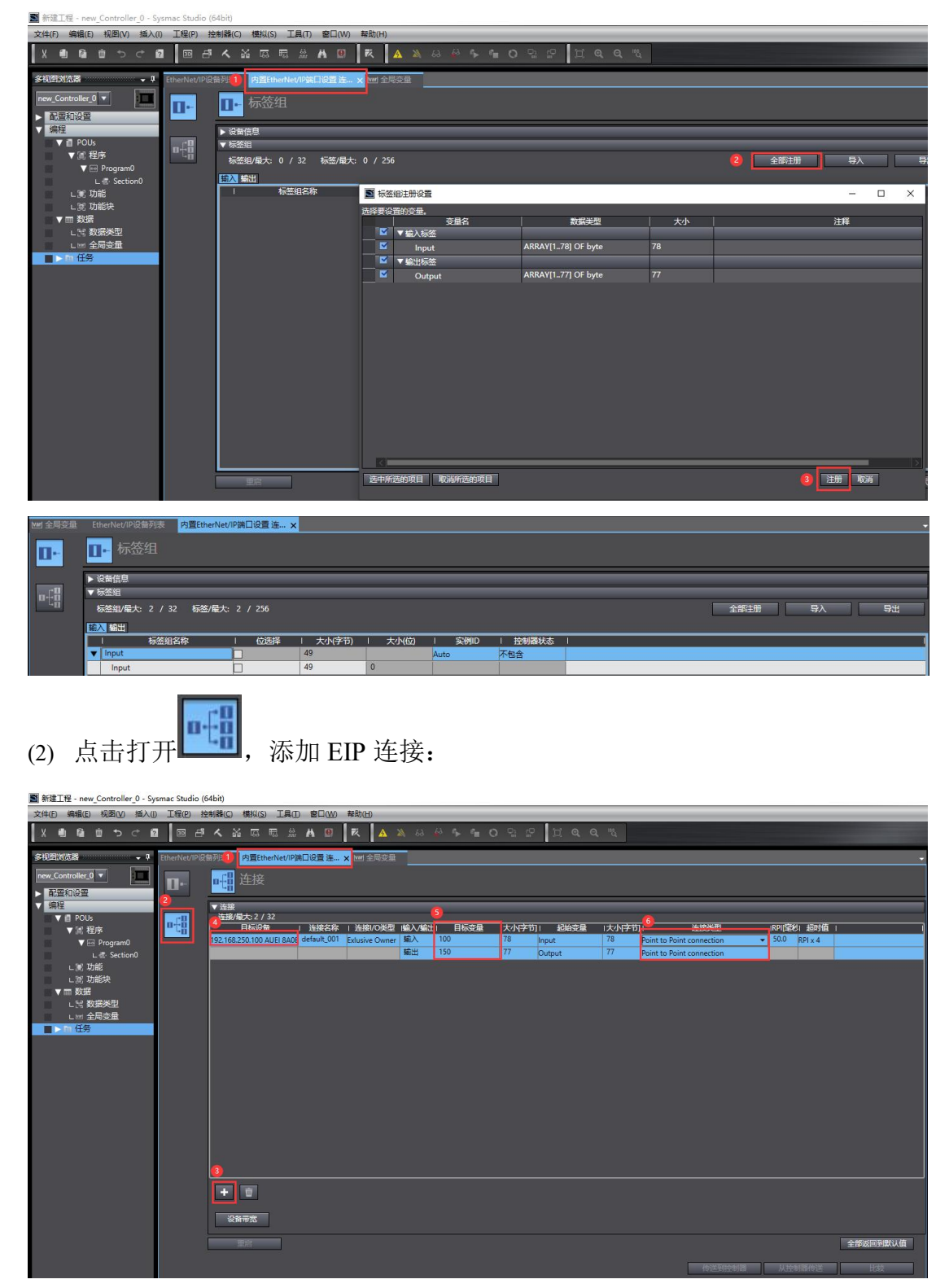

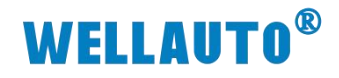

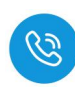

(3) 将程序编译后下载到 CPU:

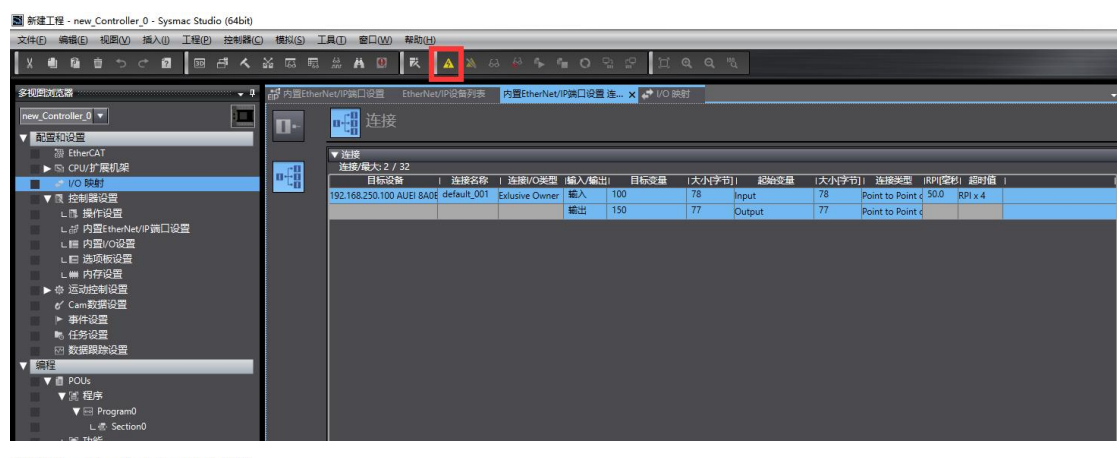

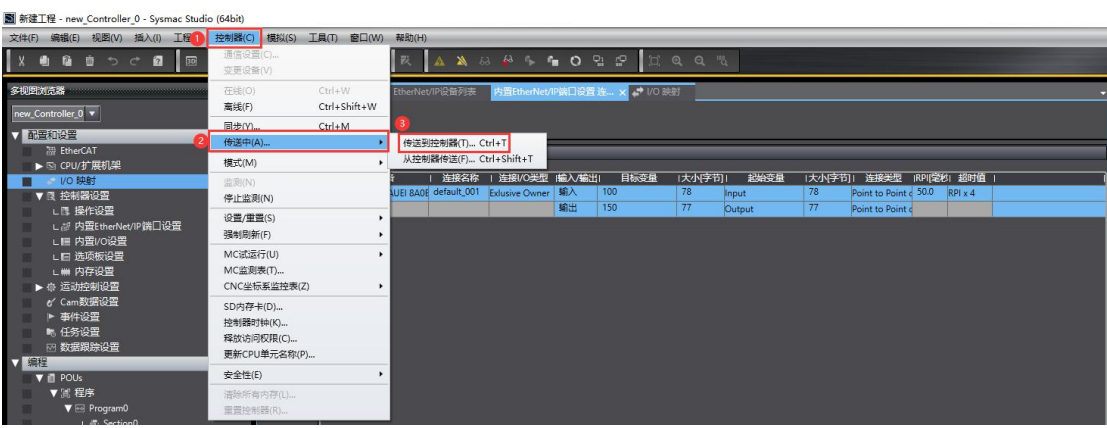

副新建工程 - new\_Controller\_0 - Sysmac Studio (64bit)

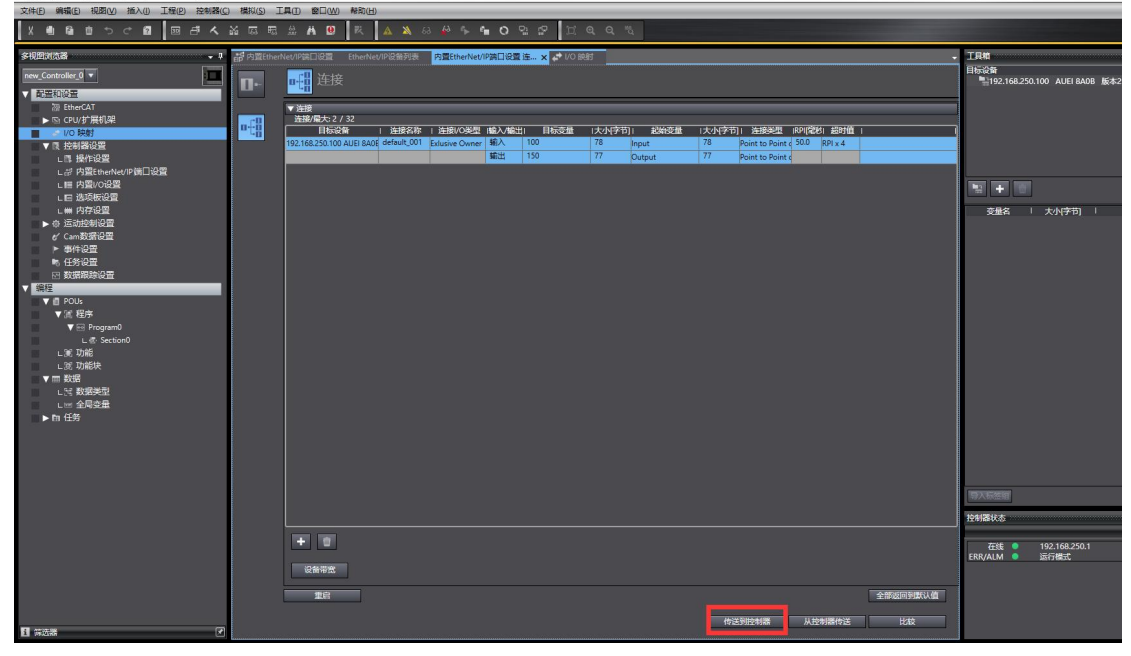

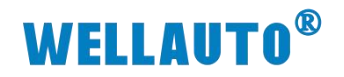

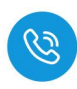

### 4.2.8. 数据监控

| ■ 新建工程 - new_                          | Controller_0 - Sysmac Studio | (64bit)              |                |                 |          |               |                |                 |       |         |        |        |       |                   |          |
|----------------------------------------|------------------------------|----------------------|----------------|-----------------|----------|---------------|----------------|-----------------|-------|---------|--------|--------|-------|-------------------|----------|
| 文件(E) 编辑(E)                            | 视图(M) 插入(I) 工程(P) :          | 控制器(C) 模拟(S)         | IĘD            | 窗口(W)           | 帮助(日     | )             |                |                 |       |         |        |        |       |                   |          |
| X 🛍 🕼                                  | 多视图浏览器解决方案(L)<br>工程快捷方式视图(J) | Alt+1<br>Alt+Shift+1 | 16. E          | M 🖲             | 民        |               | 63 🏰 🎋 🕯       | <b>0</b>        | 21 62 | j (     | ର୍ବ୍ " | 1      |       |                   |          |
| 多视图浏览器                                 | 工具箱①                         | Alt+2                | ierNet/IPg     | 記设置             | EtherNe  | t/IP设备列表      | 内置EtherNet/    | IP端口设置          | 连 × 🞜 | · I/O 映 | đ      |        |       |                   |          |
| new_Controller_0                       | 3D可视化器(3)                    | Alt+Shift+2          |                | 1) :t=+x2       |          |               |                |                 |       |         |        |        |       |                   |          |
| ▼ 配容和没容                                | 電用線□(0)<br>监视窗□(W)           | Alt+4                | <sup>D</sup> t | 日度              |          |               |                |                 |       |         |        |        |       |                   |          |
| Ether                                  | 监视标签页(表)(G)                  | Alt+Shift+4          | ▼连             | 接               |          |               |                |                 |       |         |        |        |       |                   |          |
| ► 🔄 CPU/1                              | 交叉索引窗口(C)                    | Alt+5                |                | 妾/最大:2 /<br>日标沿 | 32<br>8- | 法接名称          | 连接 /0米刑        | (14章))<br>(14章) |       | 5日      | 1大小字节  | 1 記始亦母 | 1大小字节 | 1) 连接光刑           | IRDII空秋1 |
| ▼ ■ 控制器                                | 编译窗口(B)                      | Alt+6                | 192.1          | 68.250.100      | AUEI 8A0 | E default_001 | Exlusive Owner | 输入              | 100   |         | 78     | Input  | 78    | Point to Point of | 50.0 RF  |
| し ほ 操                                  | 查找和替换结果圈口(E)<br>模拟画面(s)      | Alt+7                |                |                 |          |               |                | 输出              | 150   |         | 77     | Output | 77    | Point to Point o  |          |
|                                        | 微分监视器(D)                     | Alt+9                | KHR(T)         | <del>迎</del> )1 |          |               |                |                 |       |         |        |        |       |                   |          |
|                                        | 编程组标签页(U)                    |                      | m190\_L.       | 设备名称            |          |               | 名称             |                 | 在线值   |         | 修改     | 注释     |       | 数据类型              |          |
| □□□□□□□□□□□□□□□□□□□□□□□□□□□□□□□□□□□□□□ | 变量表(⊻)                       | Ctrl+Shift+V         | new_C          | ontroller_0     |          | Input[178]    |                |                 |       |         |        |        | 1     | RRAY[178] OF      |          |
| - ▶                                    | 变量管理器(⊻)                     |                      | new_C          | Controller_0    | _        | Output[17]    | 7]             | _               |       | -       |        |        | · · · | ARRAY[177] OF     | -        |
| ♂ Camg<br>▶ 事件i                        | 智能工程搜索(P)                    | Ctrl+Shift+F         | Inew_C         | ond oner_o      |          |               |                |                 |       | -       |        |        |       |                   |          |
| ■6 任务i<br>図 数据3                        | 最近关闭的窗口(N)<br>清除最近关闭窗口的历史记录  | Ctrl+Shift+H<br>t(Y) |                |                 |          |               |                |                 |       |         |        |        |       |                   |          |
| ▼ 编程                                   | 缩放( <u>Z</u> )               | •                    |                |                 |          |               |                |                 |       |         |        |        |       |                   |          |
| ▼ ii POUs<br>▼ iii 程                   | 管理窗口布局模板…(L)<br>重置窗口布局       |                      |                |                 |          |               |                |                 |       |         |        |        |       |                   |          |

| 输入地址                                       |                         |
|--------------------------------------------|-------------------------|
| Input[1]~Input[2]                          | IO-Link 主站模块本地输入地址      |
| Input[3]~Input[36]                         | ISDU 输入参数地址             |
| Input[37]~Input[46]                        | 事件信息输入地址                |
| Input[47]~Input[78]                        | AU3 IHR-3002-IOL 输入地址   |
| 输出地址                                       |                         |
| Output[1]                                  | IO-Link 主站模块本地输出地址      |
|                                            |                         |
| Output[2]~Output[41]                       | ISDU 配置参数地址             |
| Output[2]~Output[41] Output[42]~Output[45] | ISDU 配置参数地址<br>事件信息配置地址 |

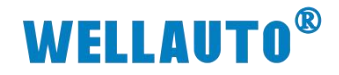

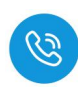

4.2.8.1. 标签 UID

设备连接成功后,输入参数中,会自动读取标签的 UID 数据。Input[48]:从站 状态位,Input[49]~Input[56]为标签的 UID。

| 监视(工程)1 |           |     |    |    |      |     | <b>•</b> •   | × |
|---------|-----------|-----|----|----|------|-----|--------------|---|
| 设备名称    | 名称        | 在线值 | 修改 | 注释 | 数据类型 | 分配到 | 显示格式         |   |
|         | Input[42] | 00  |    |    | byte |     | Hexadecimi 💌 |   |
|         | Input[43] | 00  |    |    | byte |     | Hexadecima 🔻 |   |
|         | Input[44] | 00  |    |    | byte |     | Hexadecim: 🔻 |   |
|         | Input[45] | 00  |    |    | byte |     | Hexadecima 🔻 |   |
|         | Input[46] | 00  |    |    | byte |     | Hexadecimi 🔻 |   |
|         | Input[47] | 00  |    |    | byte |     | Hexadecim: 🔻 |   |
|         | Input[48] | 04  |    |    | byte |     | Hexadecimi 🔻 |   |
|         | Input[49] | EO  |    |    | byte |     | Hexadecim: 🔻 |   |
|         | Input[50] | 08  |    |    | byte |     | Hexadecimi 💌 |   |
|         | Input[51] | 01  |    |    | byte |     | Hexadecimi 🔻 |   |
|         | Input[52] | 7E  |    |    | byte |     | Hexadecimi 🔻 |   |
|         | Input[53] | EE  |    |    | byte |     | Hexadecim: 💌 |   |
|         | Input[54] | CA  |    |    | byte |     | Hexadecimi 🔻 |   |
|         | Input[55] | A5  |    |    | byte |     | Hexadecimi 🔻 |   |
|         | Input[56] | BB  |    |    | byte |     | Hexadecim: 💌 | П |
|         | Input[57] | 00  |    |    | byte |     | Hexadecimi 🔻 |   |
|         | Input[58] | 00  |    |    | byte |     | Hexadecimi 🔻 |   |
|         | Input[59] | 00  |    |    | byte |     | Hexadecim: 💌 |   |
|         | Input[60] | 00  |    |    | byte |     | Hexadecimi 🔻 |   |
|         | Input[61] | 00  |    |    | byte |     | Hexadecimi 🔻 |   |
|         | Input[62] | 00  |    |    | byte |     | Hexadecimi 💌 |   |
|         | Input[63] | 00  |    |    | byte |     | Hexadecimi 💌 |   |
|         | Input[64] | 00  |    |    | byte |     | Hexadecim: 💌 |   |
|         | Input[65] | 00  |    |    | byte |     | Hexadecim, 💌 |   |
|         | Input[66] | 00  |    |    | byte |     | Hexadecimi 💌 |   |
|         | Input[67] | 00  |    |    | byte |     | Hexadecimi 🔻 |   |
|         | Input[68] | 00  |    |    | byte |     | Hexadecimi 🔻 |   |
|         | Input[69] | 00  |    |    | byte |     | Hexadecima 🔻 | ~ |

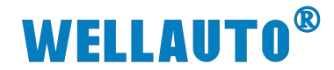

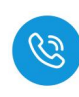

### 4.2.8.2. 自动读取数据

(1) 自动读取标签数据前,需根据标签大小,设置标签单元块大小字节,配置 成功会在 ISDU Info 中显示,如下图所示:

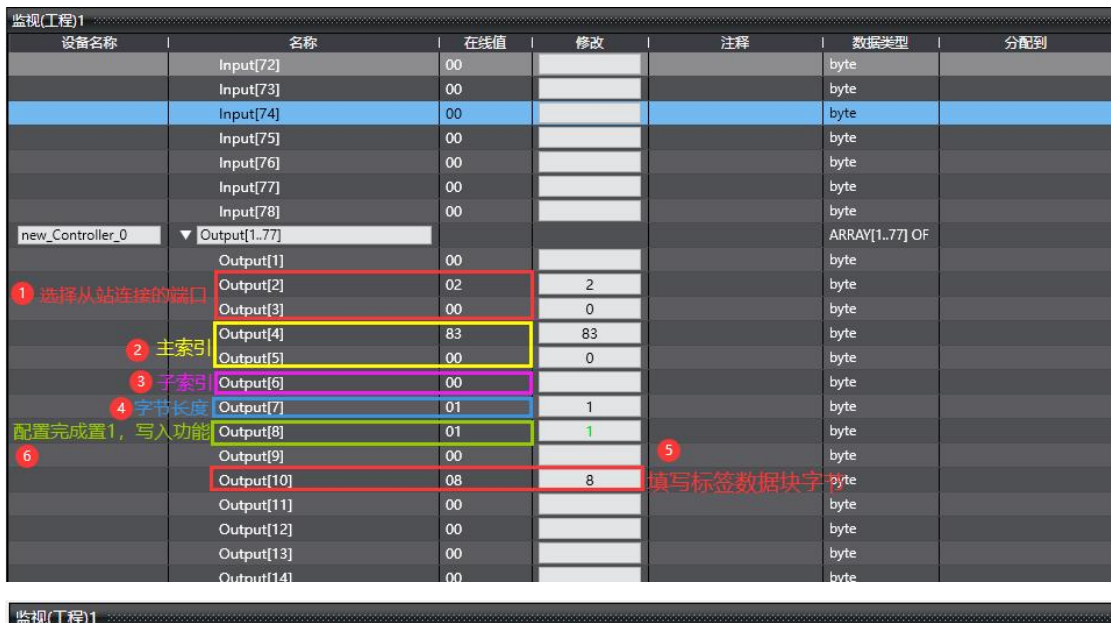

| 设备名称             | 名称            | 在线值 | 修改 | 注释 | 数据类型          |  |
|------------------|---------------|-----|----|----|---------------|--|
| new_Controller_0 | ▼ Input[178]  |     |    |    | ARRAY[178] OF |  |
|                  | Input[1]      | 00  |    |    | byte          |  |
|                  | Input[2]      | 00  | -  |    | byte          |  |
|                  | Input[3]      | 01  |    |    | byte          |  |
|                  | Input[4] 写入成功 | 00  |    |    | byte          |  |
|                  | Input[5]      | 08  |    |    | byte          |  |
|                  | Input[6]      | 00  |    |    | byte          |  |
|                  | Input[7]      | 00  |    |    | byte          |  |
|                  | Input[8]      | 00  |    |    | byte          |  |
|                  |               |     |    |    |               |  |

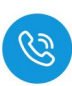

(2) 数据填写完成后在标签地址输出参数中将状态位置 1,根据字节排布,标签 输出起始地址为 Output[46],并开启自动读取数据命令值

| 监视(工程)1 |            |     |     |    |      |     |
|---------|------------|-----|-----|----|------|-----|
| 设备名称    | 名称         | 在线值 | 修改  | 注释 | 数据类型 | 分配到 |
|         | Output[41] | 00  |     |    | byte |     |
|         | Output[42] | 00  |     |    | byte |     |
|         | Output[43] | 00  |     |    | byte |     |
|         | Output[44] | 00  |     |    | byte |     |
|         | Output[45] | 00  |     |    | byte |     |
|         | Output[46] | 01  | 01  |    | byte |     |
|         | Output[47] | 01  | - 1 |    | byte |     |
|         | Output[48] | 00  | 0   |    | byte |     |
|         | Output[49] | 00  |     |    | byte |     |
|         | Output[50] | 00  |     |    | byte |     |
|         | Output[51] | 00  |     |    | byte |     |
|         | Output[52] | 00  |     |    | byte |     |
|         | Output[53] | 00  |     |    | byte |     |
|         | Output[54] | 00  |     |    | byte |     |
|         | Output[55] | 00  |     |    | byte |     |
|         | Output[56] | 00  |     |    | byte |     |
|         | Output[57] | 00  |     |    | byte |     |
|         | Output[58] | 00  |     |    | byte |     |
|         | Output[59] | 00  |     |    | byte |     |
|         | Output[60] | 00  |     |    | byte |     |
|         | Output[61] | 00  |     |    | byte |     |
|         | Output[62] | 00  |     |    | byte |     |
|         | Output[63] | 00  |     |    | byte |     |
|         | Output[64] | 00  |     |    | byte |     |
|         | Output[65] | 00  |     |    | byte |     |
|         | Output[66] | 00  |     |    | byte |     |
|         | Output[67] | 00  |     |    | byte |     |
|         | Output[68] | 00  |     |    | byte |     |

### (3) 读取到的标签数据:

|         | 5         |     | Output[1 | 1  0 | 0    | by  | ici il il il il il il il il il il il il il |       |
|---------|-----------|-----|----------|------|------|-----|--------------------------------------------|-------|
| 监视(工程)1 |           |     |          |      |      |     |                                            | - 🗆 × |
| 设备名称    | 名称        | 在线值 | 修改       | 注释   | 数据类型 | 分配到 | 显示格式                                       | 1~    |
|         | Input[39] | 00  |          |      | byte |     | Hexadecim; 🔻                               |       |
|         | Input[40] | 00  |          |      | byte |     | Hexadecim: 🔻                               |       |
|         | Input[41] | 00  |          |      | byte |     | Hexadecim: 🔻                               |       |
|         | Input[42] | 00  |          |      | byte |     | Hexadecim; 🔻                               |       |
|         | Input[43] | 00  |          |      | byte |     | Hexadecim: 🔻                               |       |
|         | Input[44] | 00  |          |      | byte |     | Hexadecim; 🔻                               |       |
|         | Input[45] | 00  |          |      | byte |     | Hexadecim: 🔻                               |       |
|         | Input[46] | 00  |          |      | byte |     | Hexadecim; 💌                               |       |
|         | Input[47] | 01  |          |      | byte |     | Hexadecim; 🔻                               |       |
|         | Input[48] | 07  |          |      | byte |     | Hexadecim; 🔻                               |       |
|         | Input[49] | 02  |          |      | byte |     | Hexadecim: 🔻                               |       |
|         | Input[50] | 06  |          |      | byte |     | Hexadecim; 💌                               | •     |
|         | Input[51] | 08  |          |      | byte |     | Hexadecim; 🔻                               |       |
|         | Input[52] | 09  |          |      | byte |     | Hexadecim: 💌                               |       |
|         | Input[53] | 04  |          |      | byte |     | Hexadecim: 🔻                               |       |
|         | Input[54] | 07  |          |      | byte |     | Hexadecim; 💌                               |       |
|         | Input[55] | 08  |          |      | byte |     | Hexadecim; 💌                               |       |
|         | Input[56] | 00  |          |      | byte |     | Hexadecim; 🔻                               |       |
|         | Input[57] | 00  |          |      | byte |     | Hexadecim: 🔻                               |       |
|         | Input[58] | 00  |          |      | byte |     | Hexadecim: 🔻                               |       |
|         | Input[59] | 00  |          |      | byte |     | Hexadecim: 💌                               |       |
|         | Input[60] | 00  |          |      | byte |     | Hexadecim; 💌                               |       |
|         | Input[61] | 00  |          |      | byte |     | Hexadecim: 🔻                               |       |
|         | Input[62] | 00  |          |      | byte |     | Hexadecim: 🔻                               |       |
|         | Input[63] | 00  |          |      | byte |     | Hexadecim; 🔻                               |       |
|         | Input[64] | 00  |          |      | byte |     | Hexadecim: 🔻                               |       |
|         | Input[65] | 00  |          |      | byte |     | Hexadecim; 🔻                               |       |
|         | Input[66] | 00  |          |      | byte |     | Hexadecim:                                 |       |

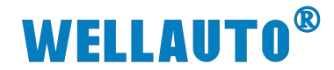

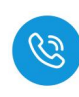

### 4.2.8.3. 自动写入数据

(1) 自动写入标签数据前,需根据标签大小,设置标签单元块大小字节,配置 成功会在 ISDU Info 中显示,如下图所示:

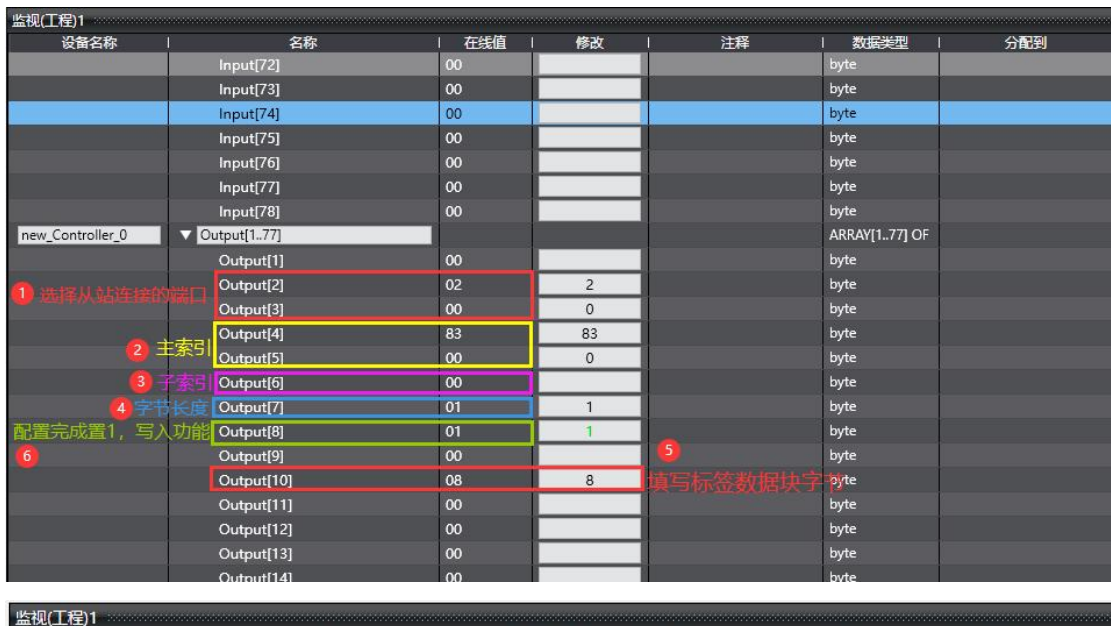

| 设备名称             | 名称            | 在线值 | 修改 | 注释 | 数据类型          |  |
|------------------|---------------|-----|----|----|---------------|--|
| new_Controller_0 | ▼ Input[178]  |     |    |    | ARRAY[178] OF |  |
|                  | Input[1]      | 00  |    |    | byte          |  |
|                  | Input[2]      | 00  | -  |    | byte          |  |
|                  | Input[3]      | 01  |    |    | byte          |  |
|                  | Input[4] 写入成功 | 00  |    |    | byte          |  |
|                  | Input[5]      | 08  |    |    | byte          |  |
|                  | Input[6]      | 00  |    |    | byte          |  |
|                  | Input[7]      | 00  |    |    | byte          |  |
|                  | Input[8]      | 00  |    |    | byte          |  |
|                  |               |     |    |    |               |  |

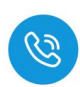

(2) 填写自动写入命令值,将状态位置1,将需要写入标签的数值填入,数据就 会被写入到标签中。

| 监视(工程)1   |            |     |    |    |      |     |              |
|-----------|------------|-----|----|----|------|-----|--------------|
| 设备名称      | 名称         | 在线值 | 修改 | 注释 | 数据类型 | 分配到 | 显示格式         |
|           | Output[41] | 00  |    |    | byte |     | Hexadecim; 🔻 |
|           | Output[42] | 00  |    |    | byte |     | Hexadecim; 🔻 |
|           | Output[43] | 00  |    |    | byte |     | Hexadecim; 🔻 |
|           | Output[44] | 00  |    |    | byte |     | Hexadecim; 🔻 |
|           | Output[45] | 00  |    |    | byte |     | Hexadecim; 🔻 |
| ①自动与入命令值  | Output[46] | 02  | 2  |    | byte |     | Hexadecim; 🔻 |
| 3 状态位置1   | Output[47] | 01  | 1  |    | byte |     | Hexadecim; 🔻 |
|           | Output[48] | 01  | 1  |    | byte |     | Hexadecim; 🔻 |
|           | Output[49] | 02  | 2  |    | byte |     | Hexadecim; 🔻 |
|           | Output[50] | 03  | 3  |    | byte |     | Hexadecim; 🔻 |
|           | Output[51] | 04  | 4  |    | byte |     | Hexadecim; 🔻 |
|           | Output[52] | 05  | 5  |    | byte |     | Hexadecim; 🔻 |
| 2 需要写入的数据 | Output[53] | 06  | 6  |    | byte |     | Hexadecim: 🔻 |
|           | Output[54] | 07  | 7  |    | byte |     | Hexadecim: 🔻 |
|           | Output[55] | 08  | 8  |    | byte |     | Hexadecim; 🔻 |
|           | Output[56] | 09  | 9  |    | byte |     | Hexadecim: 🔻 |
|           | Output[57] | 01  | 1  |    | byte |     | Hexadecim; 🔻 |
|           | Output[58] | 02  | 2  |    | byte |     | Hexadecim; 🔻 |
|           | Output[59] | 13  | 13 |    | byte |     | Hexadecim; 🔻 |
|           | Output[60] | 25  | 25 |    | byte |     | Hexadecim; 🔻 |
|           | Output[61] | 00  |    |    | byte |     | Hexadecim; 🔻 |
|           | Output[62] | 00  |    |    | byte |     | Hexadecim; 🔻 |
|           | Output[63] | 00  |    |    | byte |     | Hexadecim; 🔻 |
|           | Output[64] | 00  |    |    | byte |     | Hexadecim; 🔻 |
|           | Output[65] | 00  |    |    | byte |     | Hexadecim; 🔻 |
|           | Output[66] | 00  |    |    | byte |     | Hexadecim; 🔻 |
|           | Output[67] | 00  |    |    | byte |     | Hexadecim: 🔻 |
|           | Output[68] | 00  |    |    | byte |     | Hexadecim; 🔻 |

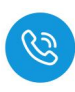

#### 4.2.8.4. 手动读取数据

自动读取数据仅可读取 29Byte 的数据,手动读取可通过增加块计数器的值 依次读取大于 29Byte 的数据,最多可以读取 2048Byte 的数据,根据参数设置 可以按顺序读取标签中超过 29Byte 的数据。

(1) 输入读取数据的命令值,并将需要读取数据长度根据高低字节写入相应位置,此时会在过程数据输入显示相应指令状态,示例读取低位 60 位数据如下所以:

| I 新建工程 - new_Controller_0 - Sysmac Studio (64bit)      |                              |          |      |                |                    |                                                                                                    |  |
|--------------------------------------------------------|------------------------------|----------|------|----------------|--------------------|----------------------------------------------------------------------------------------------------|--|
| 文件(F) 编辑(E) 视图(V) 插入(I) 工程(P) 控制器(C)                   | 模拟(S) 工具(T) 窗口(W) 帮助         | (H)      |      |                |                    |                                                                                                    |  |
|                                                        |                              |          |      |                | -                  |                                                                                                    |  |
| X 単幅 回 つ さ 図 回 ざ く Xi                                  | · 🖾 🖩 🏦 🗛 🖳 🕅                | ▲ ▲ 63 🏘 | °► ! | <b>ା ପ</b> ୍ୟା | г <mark>.</mark> С | <u> </u>                                                                                                    |  |
|                                                        |                              |          | _    | _              |                    |                                                                                                    |  |
| 多视趣浏览器  マ  単  語  EtherCAT  I/O                         | 映射 × - 市 节点32 : AUEC 2A4B-BU | S (      |      |                |                    |                                                                                                    |  |
| new Controller 0 ▼ 100 100 100 100 100 100 100 100 100 | 端口                           | 说明       | R/W  | 数据类型           | E I                | 一一一一一一一一一一一一一一一一一一一一一一一一一一一一一一一一一一一一一一一                                                                          |  |
|                                                        | IL-32_1/32_0                 |          |      | Di cre         | 1040               | A A HE                                                                                                    |  |
| ▼ 配置和设置                                                | Outputs_byte1_7020_01        |          | W    | BYIE           | 10#3               | 命令值                                                                                                    |  |
| ▼                                                      | Outputs_byte2_7020_02        |          | vv   | BYIE           | 16#0               |                                                                                                    |  |
| ▼ -□ 节点32 : AUEC 2A4B                                  | Outputs_byte3_7020_03        |          | vv   | BYIE           | 10#0               |                                                                                                    |  |
| ∟ -□ 0 : IL-32_I/32_O(                                 | Outputs_byte4_/020_04        |          | W    | BAIF           | 10#0               | and the second second second second second second second second second second second second second second second |  |
| L = 24 : ISDU Config(                                  | Outputs_byte5_7020_05        |          | w    | BYIE           | 16#0               | 读取高位数据和                                                                                                    |  |
| 1 25 · FVENT Confi                                     | Outputs_byte6_/020_06        |          | W    | BYIE           | 16#0               | 读取低位数据和                                                                                                    |  |
|                                                        | Outputs_byte/_/020_0/        |          | w    | BYIE           | 10#0               | <b>读</b> 取局位数据5                                                                                                  |  |
| 3 CP0/17 Heelitate                                     | Outputs_byte8_/020_08        |          | w    | BYIE           | 16#3C              | 读取低位数据长                                                                                                    |  |
|                                                        | Outputs_byte9_7020_09        |          | W    | BYTE           | 16#0               |                                                                                                    |  |
| ▶ ● ● ● ● ● ● ● ●                                      | Outputs_byte10_7020_0A       |          | W    | BYTE           | 16#0               |                                                                                                    |  |
| ▶ @ 运动控制设置                                             | Outputs_byte11_7020_0B       |          | W    | BYTE           | 16#0               |                                                                                                    |  |
| ✔ Cam数据设置                                              | Outputs_byte12_7020_0C       |          | W    | BYTE           | 16#0               |                                                                                                    |  |
| ▶ 事件设置                                                 | Outputs_byte13_7020_0D       |          | w    | BYTE           | 16#0               |                                                                                                    |  |
| ▶ 任务设置                                                 | Outputs_byte14_7020_0E       |          | w    | BYTE           | 16#0               |                                                                                                    |  |
| 四 数据周時沿费 ——                                            | Outputs_byte15_7020_0F       |          | w    | BYTE           | 16#0               |                                                                                                    |  |
|                                                        | Outputs_byte16_7020_10       |          | W    | BYTE           | 16#0               |                                                                                                    |  |
| ······································                 | Outputs_byte17_7020_11       |          | W    | BYTE           | 16#0               |                                                                                                    |  |
| V 🖸 POUs                                               | Outputs_byte18_7020_12       |          | w    | BYTE           | 16#0               |                                                                                                    |  |
| ▼ 『 程序                                                 | Outputs_byte19_7020_13       |          | W    | BYTE           | 16#0               |                                                                                                    |  |
| V 💀 Program0                                           | Outputs_byte20_7020_14       |          | w    | BYTE           | 16#0               |                                                                                                    |  |
| L 🗟 Section0                                           | Outputs_byte21_7020_15       |          | W    | BYTE           | 16#0               |                                                                                                    |  |
| ∟罵 功能                                                  | Outputs_byte22_7020_16       |          | W    | BYTE           | 16#0               |                                                                                                    |  |
| 1 〒 功能快                                                | Outputs_byte23_7020_17       |          | W    | BYTE           | 16#0               |                                                                                                    |  |
|                                                        | Outputs_byte24_7020_18       |          | W    | BYTE           | 16#0               |                                                                                                    |  |
|                                                        | Outputs_byte25_7020_19       |          | W    | BYTE           | 16#0               |                                                                                                    |  |
|                                                        | Outputs_byte26_7020_1A       |          | W    | BYTE           | 16#0               |                                                                                                    |  |
|                                                        | Outputs_byte27_7020_1B       |          | W    | BYTE           | 16#0               |                                                                                                    |  |
|                                                        | Outputs_byte28_7020_1C       |          | W    | BYTE           | 16#0               |                                                                                                    |  |
|                                                        | Outputs_byte29_7020_1D       |          | W    | BYTE           | 16#0               |                                                                                                    |  |
|                                                        | Outputs_byte30_7020_1E       |          | W    | BYTE           | 16#0               |                                                                                                    |  |
|                                                        | Outputs_byte31_7020_1F       |          | w    | BYTE           | 16#0               |                                                                                                    |  |
|                                                        | Outputs_byte32_7020_20       |          | W    | BYTE           | 16#0               |                                                                                                    |  |
|                                                        | Inputs_byte1_6020_01         |          | R    | BYTE           | 16#3               | LI & FEA X HIRMLA                                                                                                |  |
| 9                                                      | Inputs_byte2_6020_02         |          | R    | BYTE           | 16#4               | A STORE AND A STORE                                                                                              |  |

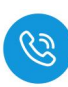

# (2) 根据过程数据状态位字节说明中过程数据输出字节排布,将 Bit0 置 1,表

示命令开始,此时过程数据输入,可以按顺序接收到标签中的数据。 ■ ###Ife-new\_Controller\_0-Sysmac Studio (64bit)

| 又件(上) 编辑(上) 视图(型) 插入(□) 工程(上)                                                                                                    | 控制器(C) 模拟(S) 工具(D) 窗口(W) 帮助(H)                                                                                                    |                                                                                                    |                                                                                                    |
|----------------------------------------------------------------------------------------------------|----------------------------------------------------------------------------------------------------|----------------------------------------------------------------------------------------------------|----------------------------------------------------------------------------------------------------|
| Х 🖲 🛱 🝵 つ С 🛍 🗔                                                                                                    | A & G & A 0 K A                                                                                                    | a a a a a a a a a a a a                                                                                                    | T @ @ %                                                                                                    |
|                                                                                                    |                                                                                                    |                                                                                                    |                                                                                                    |
| 多视图浏览器 🚽 🔠 Ether                                                                                                    | CAT //O 映射 × 一口 节点32 : AUEC 2A4B-BUS (                                                                                                    |                                                                                                    |                                                                                                    |
| new_Controller_0 ▼ 插槽0                                                                                                    | 査   病山  <br>▼ IL-32 I/32 O                                                                                                    | 说明   R/W   数据类型   值                                                                                                    | した (1997年) (1997年) (1997年)) (1997年) (1997年)) (1997年) (1997年)) (1997年)) (19977604000000000000000000000000000000000                                                                                                    |
| ▼ 配置和设置                                                                                                    | Outputs_byte1_7020_01                                                                                                    | W BYTE 16#3                                                                                                    |                                                                                                    |
| ▼ I EtherCAT                                                                                                    | 2 Outputs_byte2_7020_02                                                                                                    | W BYTE 16#1                                                                                                    | 输出状态位置1表示                                                                                                    |
| ▼ -□ 节点32 : AUEC 2A4B                                                                                                    | Outputs_byte3_7020_03<br>Outputs_byte4_7020_04                                                                                                    | W BYTE 16#0                                                                                                    | 爆取标签悟思并难                                                                                                    |
| L == 0 : IL-32_/32_0(                                                                                                    | Outputs_byte5_7020_05                                                                                                    | W BYTE <mark>16#0</mark>                                                                                                    |                                                                                                    |
| L - 25 : EVENT Config                                                                                                    | Outputs_byte6_7020_06                                                                                                    | W BYTE 16#0                                                                                                    |                                                                                                    |
| ▶ S CPU/扩展机架                                                                                                    | Outputs_byte/_/020_0/<br>Outputs_byte8_7020_08                                                                                                    | W BYTE 16#3C                                                                                                    | -                                                                                                    |
| ■ I/O 映射 <b>①</b>                                                                                                    | Outputs_byte9_7020_09                                                                                                    | W BYTE <mark>16#0</mark>                                                                                                    |                                                                                                    |
| ▶ 國 控制器设置                                                                                                    | Outputs_byte10_7020_0A                                                                                                    | W BYTE 16#0                                                                                                    |                                                                                                    |
| ▶ 億 运动控制设置                                                                                                    | Outputs_byte11_7020_08<br>Outputs_byte12_7020_0C                                                                                                    | W BYTE 16#0                                                                                                    | -                                                                                                    |
| ▶ 事件设置                                                                                                    | Outputs_byte13_7020_0D                                                                                                    | W BYTE <mark>16#0</mark>                                                                                                    |                                                                                                    |
| ■ 任务设置                                                                                                    | Outputs_byte14_7020_0E                                                                                                    | W BYTE 16#0                                                                                                    |                                                                                                    |
| ◎ 数据跟踪设置                                                                                                    | Outputs_byte15_7020_0F<br>Outputs byte16 7020 10                                                                                                    | W BYTE 16#0                                                                                                    |                                                                                                    |
| ▼ 编程                                                                                                    | Outputs_byte17_7020_11                                                                                                    | W BYTE <mark>16#0</mark>                                                                                                    |                                                                                                    |
| ▼ @ POUs                                                                                                    | Outputs_byte18_7020_12                                                                                                    | W BYTE 16#0                                                                                                    |                                                                                                    |
| V i= n±00<br>V i= Program0                                                                                                    | Outputs_byte 19_7020_13<br>Outputs_byte20_7020_14                                                                                                    | W BYTE 16#0                                                                                                    |                                                                                                    |
| L 🗟 Section0                                                                                                    | Outputs_byte21_7020_15                                                                                                    | W BYTE 16#0                                                                                                    |                                                                                                    |
| ∟圖 功能                                                                                                    | Outputs_byte22_7020_16                                                                                                    | W BYTE 16#0                                                                                                    |                                                                                                    |
|                                                                                                    | Outputs_byte23_7020_17<br>Outputs_byte24_7020_18                                                                                                    | W BYTE 16#0                                                                                                    |                                                                                                    |
| ▶ Ⅲ                                                                                                    | Outputs_byte25_7020_19                                                                                                    | W BYTE 16#0                                                                                                    |                                                                                                    |
|                                                                                                    | Outputs_byte26_7020_1A                                                                                                    | W BYTE 16#0                                                                                                    |                                                                                                    |
|                                                                                                    | Outputs_byte2/_/020_18<br>Outputs_byte28_7020_1C                                                                                                    | W BYTE 16#0                                                                                                    |                                                                                                    |
|                                                                                                    | Outputs_byte29_7020_1D                                                                                                    | W BYTE 16#0                                                                                                    |                                                                                                    |
|                                                                                                    | Outputs_byte30_7020_1E                                                                                                    | W BYTE 16#0                                                                                                    |                                                                                                    |
|                                                                                                    | Outputs_byte31_7020_IF<br>— Outputs_byte32_7020_20                                                                                                    | W BYTE 16#0                                                                                                    |                                                                                                    |
|                                                                                                    | Inputs_byte1_6020_01                                                                                                    | R BYTE 16#3                                                                                                    |                                                                                                    |
|                                                                                                    | Inputs_byte2_6020_02                                                                                                    | R BYTE 16#5                                                                                                    | HBY CLERK LEDIE V                                                                                                    |
| I 新建工程 - new Controller 0 - Sysmac                                                                                                    | Studio (64bit)                                                                                                    |                                                                                                    |                                                                                                    |
|                                                                                                    |                                                                                                    |                                                                                                    |                                                                                                    |
| 文件(F) 编辑(F) 视图(V) 插λ(I) Τ#                                                                                                    | 程(P) 控制器(C) 模拟(S) 丁具(T) 窗口(W) 報                                                                                                    | (日)                                                                                                    |                                                                                                    |
| 文件(E) 编辑(E) 视图(V) 插入(I) 工作                                                                                                    | 程(P) 控制器(C) 模拟(S) 工具(T) 窗口(W) 報                                                                                                    | 助(出)                                                                                                    |                                                                                                    |
| 文件(E) 编辑(E) 视图(M) 括入(I) 工程                                                                                                    | 월 29 拉혜路(C) 模拟(S) I具(D) 영업(W) 蔡<br>1991년 《삼 종 등 유 사 (Q) / 17                                                                                                    | 助田)<br>文 🚺 🔉 💫 😔 🍄 🖡 🔿                                                                                                    | 9: <b>2</b> U Q Q V                                                                                                    |
| 文件E 編編(E) 視图(M) 插入(D) 工程                                                                                                    | 全部) 注制器(C) 模拟(S) 工具(D) 名(D)(M) 解<br>回 <b>(古) く ふ</b> 広 転 益 林 (D) 「<br>therefort - 100 発酵 マーコ 五点32・AUISC 2A48-R                                                                                                    | 助(H)<br>茨 🚺 🛕 🔌 53 🖗 🦫 🕋 🔿                                                                                                    | ମୁକ୍ଟ<br>ଅକ୍ଟ                                                                                                    |
| 文件(E) 編編(E) 視風(V) 挿入(U) I和<br>X 山 白 古 つ さ 日 1<br>多視的対応器 ・ 1<br>研研                                                                                                    | 全的 控制器(C) 模拟(S) 工具(D) 容可(M) 解<br>回 <b>さっく ふ</b> 広 転 魚 <b>計 (D)</b> 「<br>therCAT (10 院前) × (つ 节点32 : AUEC 2A48-8<br>(20 音) 英ロ                                                                                                    | 創(H)<br>茨 🛕 🔌 - 83 - 63 - 64 - 64 - 64 - 60<br>US (                                                                                                    | 9일 년 (고 오 원<br>2월 1월 - 李월 ( 李월)                                                                                                    |
| 文件E 編編E 視图(V) 挿入(U) I和<br>又 通 回 つ ⊂ 図    <br>多初題対応器 ・ U<br>new_Controller_0 ▼ □                                                                                                    | 全 () 注 () 注 () () () () () () () () () () () () ()                                                                                                    | 創(H)<br>ズ A A A A A F C C C C C C C C C C C C C C                                                                                                    | 입 값 이 이 전<br>2월 16 - 安全 (1)<br>1660                                                                                                    |
| 文件(E) 編編(E) 視園(V) 挿入(D) I和<br>X ● ○ ○ ○ ②    <br>多視動対応器 ・ P 一 一<br>new_Controller_0 ▼                                                                                                    | 2129 控制器(C) 模拟(S) 工具(T) 部日(M) 解<br>122 伊 へ 論 広 昭 論 A Q) 『<br>therCAT 「 1/0 検討 ★ -(1 节点32: AUEC 2A48-8<br>位置 GUTputs_byte30_7020_1E<br>Outputs_byte31_7020_1F                                                                                                    | 助(H)<br>茨 A A & A や か C O O O O O O O O O O O O O O O O O O                                                                                                    | 空 記 Q Q 間<br>歴 値 変量 交撮<br>16年0<br>16年0<br>16年0                                                                                                    |
| 文件(E) 編編(E) 视图(V) 挿入(D) I和<br>X ● 回 回 つ ○ 回   1<br>多视图浏览器 ・ + 一<br>mew_Controller_0 ▼ ●<br>▼ 配置和设置<br>▼ 副 EtherCAT                                                                                                    | ② 控制器(C) 模拟(S) 工具(T) 留口(M) 解<br>回 信 へ 益 匹 転 魚 A Q) ず<br>therCAT (V) 検討 × □ 节点32: AUEC 2A48-8<br>検査 (口)<br>Outputs, byte31_7020_1E<br>Outputs, byte31_7020_1F<br>Outputs, byte31_7020_01                                                                                                    | 新任)<br>変                                                                                                    | 空 留<br>値<br>安量<br>交量<br>5年0<br>15年0<br>15年0<br>15年3                                                                                                    |
| 文件(E) 編編(E) 视園(M) 挿入(D) 王朝<br>X 通 日 日 日 日 日 日 日 日 日 日 日 日 日 日 日 日 日 日                                                                                                    | ② 控制器(C) 模拟(S) 工具(T) 留口(M) 解<br>図 信 へ 論 応 転 魚 A (C) ず<br>therCAT 「VO 読好 × □ 节点32: AUEC 2A4B-B<br>位置 強口<br>Outputs_byte30_7020_1E<br>Outputs_byte31_7020_1F<br>Outputs_byte32_7020_20<br>Inputs_byte32_7020_20<br>Inputs_byte32_7020_20                                                                                                    | 勤(H)<br>を A A A A A F C C<br>US (<br>US (<br>US (<br>US W BYTE<br>W BYTE<br>W BYTE<br>R BYTE<br>R BYTE                                                                                                    | ロージョン<br>空 留 毎 安量 交銀:<br>16年0<br>16年0<br>16年3<br>16年3<br>16年3                                                                                                    |
| 文件(E) 編編(E) 视图(V) 挿入(U) 工作<br>X 通 面 つ の 面 つ の 面<br>多视照浏览器 ・ 和 研 面<br>new_Controller_0 ▼<br>▼ 配置和设置<br>▼ 個 EtherCAT<br>▼ □ 行点32 : AUEC 2AAB<br>L □ 0 : Ll-32_1/32_0(                                                                                                    | ② 控制器(C) 模拟(S) 工具(T) 部口(W) 解<br>図 信 へ 論 応 転 魚 A (Q) 序<br>therCAT パ(20時) × -□ 节点32:AUEC 2A48-8<br>位置 第□<br>Outputs_byte30,7020_1E<br>Outputs_byte30,7020_1F<br>Outputs_byte30,7020_1F<br>Outputs_byte32,7020_20<br>Inputs_byte1_6020_01<br>Inputs_byte1_6020_02                                                                                                    | 勤(H)<br>変  入  入  ん  ん  ん  ん  ん  ん  ん  ん  ん  ん  ん  ん  ん                                                                                                    | ローデア<br>空 デ<br>16年0<br>16年0<br>16年1<br>16年3<br>16年5<br>16年1                                                                                                    |
| 文件(E) 編編(E) 视图(V) 挿入(U) 工作<br>X ● ● ● ● ● ● ● ● ● ● ● ● ● ● ● ● ● ● ●                                                                                                    | ② 控制器(C) 模拟(S) 工具(T) 部口(W) 解<br>図 信 へ 論 応 転 魚 A (Q) 下<br>はherCAT いいた数 × □ 市点32 ; AUEC 2A4B-B<br>位置 Outputs, byte30,7020,1F<br>Outputs, byte30,7020,1F<br>Outputs, byte30,7020,01<br>Outputs, byte32,7020,01<br>Inputs, byte32,7020,02<br>Inputs, byte3,6020,03<br>Inputs, byte4,6020,04<br>Inputs, byte4,6020,04                                                                                                    | 新任)<br>変化 A A A A A A A A A A A A A A A A A A A                                                                                                    | 空 記 2 2 2 2 2 2 2 2 2 2 2 2 2 2 2 2 2 2                                                                                                    |
| 文件(E) 編編(E) 視風(V) 挿入(D) IE<br>冬初朗地流器<br>●<br>●<br>●<br>●<br>●<br>●<br>●<br>●<br>●<br>●                                                                                                    | ④ 控制器(C) 授权(S) 工具(T) 部口(W) 報<br>回 一 へ 公 応 雨 点 A Q) 「 herCAT 「/O 快封 × □ 市高32: AUEC 2A48-8<br>位置 ○ Utputs, byte30,7020,1E<br>Outputs, byte30,7020,0E<br>Outputs, byte30,7020,0E<br>Outputs, byte31,7020,0F<br>Outputs, byte31,6020,03<br>Inputs, byte3,6020,03<br>Inputs, byte5,6020,04<br>Inputs, byte5,6020,05                                                                                                    | 部(H)<br>変  A X & A A A R T C  US (  US (  US (  US (  US R BYTE R BYTE R B | 型 値 変量 変量<br>活 の の 戦<br>16年0<br>16年0<br>16年0<br>16年3<br>16年3<br>16年3<br>16年3<br>16年3<br>16年3<br>16年3<br>16年3<br>16年3<br>16年3<br>16年3<br>16年3<br>16年3<br>16年3<br>16年3<br>16年3<br>16年3<br>16年3<br>16年3<br>16年3<br>16年3<br>16年3<br>16年3<br>16年3<br>16年3<br>16年3<br>16年3<br>16年3<br>16年3<br>16年3<br>16年3<br>16年3<br>16年4<br>16年4<br>16年4<br>16年5<br>16年3<br>16年3<br>16年4<br>16年5<br>16年3<br>16年3<br>16年4<br>16年4<br>16年5<br>16年3<br>16年5<br>16年3<br>16年3<br>16年3<br>16年4<br>16年4<br>16年4<br>16年5<br>16年3<br>16年3<br>16年3<br>16年4<br>16年4<br>16年4<br>16年4<br>16年5<br>16年4<br>16年4<br>16年4<br>16年4<br>16年5<br>16年4<br>16年4<br>16年4<br>16年4<br>16年4<br>16年4<br>16年4<br>16年4<br>16年4<br>16年4<br>16年4<br>16年4<br>16年3<br>16年3<br>16年3<br>16年3<br>16年3<br>16年3<br>16年3<br>16年3<br>16年3<br>16年3<br>16年3<br>16年3<br>16年3<br>16年3<br>16年3<br>16年3<br>16年3<br>16年3<br>16年3<br>16年3<br>16年3<br>16年3<br>16年3<br>16年3<br>16年3<br>16年3<br>16年5<br>16年5<br>16年5<br>16年5<br>16年5<br>16年5<br>16年5<br>16年5<br>16年5<br>16年5<br>16年5<br>16年5<br>16年5<br>16年5<br>16年5<br>16年5<br>16年5<br>16年5<br>16年5<br>16年5<br>16年5<br>16年5<br>16年5<br>17年5<br>17年5<br>1 |
| 文件(E) 編編(E) 視風(V) 挿入(D) IE<br>冬初風湖沈器<br>・ I<br>● 配置和设置<br>● 配置和设置<br>● で 市点32: AUEC 2AAB<br>L つ 0:L-32_1/32_0(<br>L つ 25: EVENT Config<br>EDU/JT 展机架<br>● 1/0 段射                                                                                                    | 全学      法制器(C) 様状(S) 工具(L) 部口(M) 総     部 (A) (A) (A) (A) (A) (A) (A) (A) (A) (A)                                                                                                    | 部(日)                                                                                                    | <ul> <li>・・     <li>・・     <li>・     <li>・・     <li>・・     <li>・・     <li>・・     <li>・・     <li>・・     </li> <li>・・     </li> <li>・・      </li> <li>・・      </li> <li>・・     </li> <li>・・     </li> <li>・・     </li> <li>・・     </li> <li>・・     </li> <li>・・     </li> <li>・・      </li> <li>・・      </li></li></li></li></li></li></li></li></li></li></li></li></li></li></li></li></li></li></li></li></li></li></li></li></li></li></li></li></li></li></li></li></li></li></li></li></li></li></li></li></li></li></li></li></li></li></li></li></li></li></li></li></li></li></li></li></li></li></ul>                                                                                                    |
| 文件E 編編E 視图(M) 插入(D) IE<br>X ● ○ ○ ○ ○ ○ ○<br>多視图浏览器 ● ○ ○ ○ ○<br>● 配置和设置<br>▼ 配置和设置<br>▼ ご EtherCAT<br>▼ □ 市高32 : AUEC 2A4B<br>L □ 0 : L-32 //32 /02<br>L □ 25 : EVENT Config<br>L □ 25 : EVENT Config                                                                                                    | 空                                                                                                    | 新任)                                                                                                    | ・ ・ ・ ・ ・ ・ ・ ・ ・ ・ ・ ・ ・ ・ ・ ・ ・ ・ ・                                                                                                    |
| 文件E 編編E 視型(V) 插入() 工程<br>文件E 編編E 視型(V) 插入() 工程<br>多視型浏览器 ・                                                                                                    | 空                                                                                                    | 新任)                                                                                                    | つ: ご Q Q で、 15年0 15年0 15年0 16年3 16年3 16年3 16年3 16年4 16年5 16年4 16年5 16年7 16年7 16年7 16年7 16年7 16年7 16年7 16年7                                                                                                    |
| 文件(E) 編編(E) 税型(V) 挿入(D) 工作<br>メ ● ● ● ● ● ● ● ● ● ● ● ● ● ● ● ● ● ● ●                                                                                                    | ② 控制器(C) (接以(S) 工具(T) 部口(M) 解<br>部 (C) (接以(S) 工具(T) 部口(M) 解<br>(C) (接以(S) 工具(T) 部口(M) (K))<br>(K) (K) (K) (K) (K) (K) (K) (K) (K) (K)                                                                                                    | 新任)<br>末<br>本<br>本<br>、<br>、<br>、<br>、<br>、<br>、<br>、<br>、<br>、<br>、<br>、<br>、<br>、                                                                                                    | C      C                                                                                                    |
| 文件(E) 編編(E) 視風(V) 挿入(D) 工作<br>X ● ● ● ● ● ● ● ● ● ● ● ● ● ● ● ● ● ● ●                                                                                                    | ② 注影器(C) (接以(S) 工具(T) 部口(M) 解<br>回 ご へ 込 広 雨 魚 A Q) 下<br>herCAT 「 VO 院野 ★ □ 市点32: AUEC 2A48-8<br>位置 041puts, byte30, 7020, 1E<br>Outputs, byte31, 7020, 1E<br>Outputs, byte30, 7020, 1E<br>Outputs, byte30, 7020, 1E<br>Outputs, byte30, 7020, 1E<br>Outputs, byte30, 7020, 1E<br>Outputs, byte30, 7020, 1E<br>Outputs, byte30, 7020, 1E<br>Outputs, byte30, 7020, 1E<br>Outputs, byte30, 7020, 1E<br>Outputs, byte30, 7020, 1E<br>Outputs, byte30, 7020, 1E<br>Outputs, byte3, 6020, 03<br>Inputs, byte3, 6020, 03<br>Inputs, byte3, 6020, 03<br>Inputs, byte7, 6020, 06<br>Inputs, byte7, 6020, 06<br>Inputs, byte9, 6020, 08<br>Inputs, byte1, 6020, 00<br>Inputs, byte11, 6020, 06                                                                                                    | 新任)<br>末<br>本<br>本<br>シス<br>シス<br>シス<br>シス<br>シス<br>シス<br>シス<br>シス<br>シス<br>シス                                                                                                    | C      C                                                                                                    |
| 文件E) 編編(E) 税割(V) 描入(D) IE                                                                                                    | ② 技制器(C) 技術(S) 工具(D) 部口(M) 総 ○ 技制器(C) 技術(S) 工具(D) 部口(M) 総 ○ たいしていいいいいいいいいいいいいいいいいいいいいいいいいいいいいいいいいいい                                                                                                    | 数(H)<br>本 A A A A A A A A A A A A A A A A A A A                                                                                                    |                                                                                                    |
| 文件E 編編E 視到(M) 描入(D) IE                                                                                                    | ② 技制器(C) 技術(S) 工具(D) 部口(M) 総<br>図 (C) (技術(S) 工具(D) 部口(M) 総<br>(C) (C) (C) (C) (C) (C) (C) (C) (C) (C)                                                                                                    | 助(H)                                                                                                    | ・     ・     ・     ・       ・     ・     ・     ・       16年0     ・     ・     ・       16年0     ・     ・     ・       16年1     ・     ・     ・       16年3     ・     ・     ・       16年3     ・     ・     ・       16年5     ・     ・     ・       16年5     ・     ・     ・       16年6     ・     ・     ・       16年7     ・     ・     ・       16年6     ・     ・     ・       16年7     ・     ・     ・       16年7     ・     ・     ・       16年7     ・     ・     ・       16年7     ・     ・     ・       16年7     ・     ・     ・       16年7     ・     ・     ・       16年10     ・     ・     ・       16年12     ・     ・     ・                                                                                                    |
| 文件E) 編編E 视图(V) 插入(D) IE                                                                                                    | 注め制器(C) 様状(S) 工具(L) 部口(M) 総     「(A) (A) (A) (A) (A) (A) (A) (A) (A) (A)                                                                                                    | 助(H)                                                                                                    | ・     ・     ・     ・       16年0     安康     交集)       16年0     16年0       16年0     16年3       16年3     16年3       16年4     16年5       16年6     16年7       16年8     16年9       16年11     16年15       16年5     16年6       16年7     16年7       16年8     16年9       16年11     16年12       16年55     15年6                                                                                                    |
| 文件(E) 編編(E) 視風(V) 插入(D) 正         冬根回動造器         ● ● ● ● ● ● ● ● ● ● ● ● ● ● ● ● ● ● ●                                                                                                    | 世の<br>主要制講(C) (機以(S) 工具(D) 部口(M) 繰<br>一部(C) (機関) ((C) (機関) ((C) ((C) ((C) ((C) ((C) ((C) ((C) ((                                                                                                    | 助(H)                                                                                                    | ・・・・・・・・・・・・・・・・・・・・・・・・・・・・・・・・・・・・                                                                                                    |
| 文件E) 編編E 祝園(V) 插入() 工程<br>文件E) 編編E 祝園(V) 插入() 工程<br>多祝園助沈嘉<br>● 祝園加设置<br>● 配言和设置<br>● 記言和设置<br>● ごうた好和()<br>■ こう: EVENT Config<br>□ こう: EVENT Config<br>□ CONFig<br>□ CONFig<br>□ CON                                                                                                    | 世の<br>主要制講(C) (観以(S) 工員(D) 部口(M) 経<br>での<br>での<br>市(C) (観光) (日本) (日本) (日本)<br>での<br>での                                                                                                    | 助(H)<br>え ふ ふ ふ ふ ふ ・ ■ 0<br>US (                                                                                                    | ①       ②       ②       ②       ②       ②       ②       ②       ③       ③       ③       ③       ③       ③       ④       ③       ④       ③       ④       ③       ④       ③       ④       ●       ●       ●       ●       ●       ●       ●       ●       ●       ●       ●       ●       ●       ●       ●       ●       ●       ●       ●       ●       ●       ●       ●       ●       ●       ●       ●       ●       ●       ●       ●       ●       ●       ●       ●       ●       ●       ●       ●       ●       ●       ●       ●       ●       ●       ●       ●       ●       ●       ●       ●       ●       ●       ●       ●       ●       ●       ●       ●       ●       ●       ●       ●       ●       ●       ●       ●       ●       ●       ●       ●       ●       ●       ●       ●       ●       ●       ●       ●       ●       ●       ●       ●       ●       ●       ●       ●       ●       ●       ●       ●       ●       ●       ●       ●       ●                                                                                                    |
| 文件E) 編編E 祝風(小) 插入()」 正         夕枳圓沙漠器         夕枳圓沙漠器         ● 西 つ ○ 個         夕枳圓沙漠器         ● 西 つ ○ 個         ● 西 つ ○ 個         ● 西 つ ○ 個         ● 西 つ ○ 個         ● 西 つ ○ 個         ● 西 司 ○ ● 個         ● 西 司 ○ ● 個         ● 西 司 ○ ● 個         ● 西 司 ○ ● 個         ● 西 司 ○ ● 個         ● 西 司 ○ ● 個         ● 西 司 □ ○ ● 回         ● □ ○ □ ○ ● □ ○ ● □ ○ ● □ ○ ●         ● □ ○ □ ○ ● □ ○ ● □ ○ ● □ ○ ●         ● □ ○ ○ ○ ● □ ○ ● □ ○ ● □ ○ ● □ ○ ●         ● □ ○ ○ ○ ● □ ○ ● □ ○ ● □ ○ ● □ ○ ● □ ○ ●         ● □ ○ ○ ○ ○ ○ ● □ ○ ● □ ○ ●                                                                                                    | 世の<br>日の<br>日の                                                                                                    | 翻任)                                                                                                    |                                                                                                    |
| 文件(E) 編編(E) 税風(V) 描入(D) 正<br>多税(B)()()()()()()()()()()()()()()()()()()                                                                                                    | 世の<br>日の<br>日の                                                                                                    | 翻任)                                                                                                    | C       Q       Q       Q         16#0                                                                                                    |
| 文件E) 編編E 祝園(V) 描入() IE<br>文件E) 編編E 祝園(V) 描入() IE<br>冬祝園部)(2番)<br>● 花園和没雪<br>● 花園和没雪<br>● 花園和没雪<br>● 花園和没雪<br>● 花園和没雪<br>● 古鳥32: AUEC 2A48<br>L ① 0:1-32_1/32_0(<br>L ① 25: EVENT Config<br>L ② 25: EVENT Config<br>L ② 25: EVENT Config<br>E 控制器设雪<br>● ③ 近砂制没雪<br>● ③ 近砂制没雪<br>● ③ 近砂制没雪<br>● ③ 近地利設雪<br>● ③ 近部制設雪<br>● ③ 近期影快雪<br>● □ 秋龍快<br>■ Program0<br>L ③ 5 Extion 0<br>L ③ 5 Extion 0<br>L ③ 5 Extion 0<br>L ③ 5 Extion 0<br>L ③ 5 Extion 0<br>L ③ 5 Extion 0<br>L ③ 5 Extion 0<br>L ③ 5 Extion 0<br>L ③ 5 Extion 0<br>L ③ 5 Extion 0<br>L ③ 5 Extion 0<br>L ③ 5 Extion 0<br>L ③ 5 Extion 0<br>L ④ 5 Extion 0<br>L ④ 5 Extion 0<br>L ④ 5 Extion 0<br>L ④ 5 Extion 0<br>L ④ 5 Extion 0<br>L ⑤ 5 Extion 0<br>L ⑧ 5 Extion 0<br>L ⑧ 5 Extion 0<br>L ⑧ 5 Extion 0<br>L ⑧ 5 Extion 0<br>L ⑧ 5 Extion 0<br>L ⑧ 5 Extion 0<br>L ⑧ 5 Extion 0<br>L ⑧ 5 Extion 0<br>L ⑧ 5 Extion 0<br>L ⑧ 5 Extion 0<br>E ⑦ 5 Extion 0<br>E ⑦ 5 Ex                                                                                                    | ED: 技制器(C) (接以(S) 工員(D) 部口(M) 総 ED: 技制器(C) (接以(S) 工員(D) 部口(M) 総 ED: (A) (A) (A) (A) (A) (A) (A) (A) (A) (A)                                                                                                    | 助(日)                                                                                                    | Image: Constraint of the second of the second of the se                                                                                                    |
| 文件E 編編E 视到(V) 描入(D) IE<br>メ ● ● ● ● ● ● ● ● ● ● ● ● ● ● ● ● ● ● ●                                                                                                    | 注め : ::::::::::::::::::::::::::::::                                                                                                    | 助(H)                                                                                                    | ①       ②       ②       ③       ②       ③         16年0       -       -       -       -       -       -       -       -       -       -       -       -       -       -       -       -       -       -       -       -       -       -       -       -       -       -       -       -       -       -       -       -       -       -       -       -       -       -       -       -       -       -       -       -       -       -       -       -       -       -       -       -       -       -       -       -       -       -       -       -       -       -       -       -       -       -       -       -       -       -       -       -       -       -       -       -       -       -       -       -       -       -       -       -       -       -       -       -       -       -       -       -       -       -       -       -       -       -       -       -       -       -       -       -       -       -       -       -       -       -       -<                                                                                                    |
| 文件E       編集(E)       税回(M)       插入(D)       工         多根回動地気器       ●       ●       ●       ●       ●       ●       ●       ●       ●       ●       ●       ●       ●       ●       ●       ●       ●       ●       ●       ●       ●       ●       ●       ●       ●       ●       ●       ●       ●       ●       ●       ●       ●       ●       ●       ●       ●       ●       ●       ●       ●       ●       ●       ●       ●       ●       ●       ●       ●       ●       ●       ●       ●       ●       ●       ●       ●       ●       ●       ●       ●       ●       ●       ●       ●       ●       ●       ●       ●       ●       ●       ●       ●       ●       ●       ●       ●       ●       ●       ●       ●       ●       ●       ●       ●       ●       ●       ●       ●       ●       ●       ●       ●       ●       ●       ●       ●       ●       ●       ●       ●       ●       ●       ●       ●       ●       ●       ●       ●       ●       ●                                                                                                    | 世の     主教制講(C) (観以(S) 工員(D) 部口(M) 純     「(本) (1) (1) (1) (1) (1) (1) (1) (1) (1) (1                                                                                                    | 部 (H)                                                                                                    | ・       ・       ・       ・       ・       ・       ・       ・       ・       ・       ・       ・       ・       ・       ・       ・       ・       ・       ・       ・       ・       ・       ・       ・       ・       ・       ・       ・       ・       ・       ・       ・       ・       ・       ・       ・       ・       ・       ・       ・       ・       ・       ・       ・       ・       ・       ・       ・       ・       ・       ・       ・       ・       ・       ・       ・       ・       ・       ・       ・       ・       ・       ・       ・       ・       ・       ・       ・       ・       ・       ・       ・       ・       ・       ・       ・       ・       ・       ・       ・       ・       ・       ・       ・       ・       ・       ・       ・       ・       ・       ・       ・       ・       ・       ・       ・       ・       ・       ・       ・       ・       ・       ・       ・       ・       ・       ・       1       ・       1       1       1       1       1       1       1 <th1< th=""> <th1< th=""> <th1< th=""></th1<></th1<></th1<>                                                                                                    |
| 文件E) 編編E 視到(小 插入() 工         冬柳節浏览器         ● 御 御 つ @ 御         ● 御 御 つ @ 御         ● 御 御 つ @ 御         ● 御 御 つ @ 御         ● 御 御 つ @ 御         ● 御 御 つ @ 御         ● 御 御 つ @ 御         ● 御 御 つ @ 御         ● 御 四 ⑦ ○ @ 御         ● 節 伝 23 た 8 L E C 2 A 4 8         ● ① □ 1.32 / 132 C 0         ● □ 0.1.32 / 132 C 0         ● □ 0.1.32 D 0         ● □ 0.1.32 D 0         ● □ 0.1.32 D 0         ● □ 0.1.32 D 0         ● □ 0.1.32 D 0                                                                                                    | 世の<br>主要制講(C) (観以(S) 工員(D) 部口(M) 編<br>一部 (A) (A) (B) (A) (A) (B) (A) (A) (B) (A) (A) (A) (A) (A) (A) (A) (A) (A) (A                                                                                                    | 翻(H)                                                                                                    | ・       ・       ・       ・       ・       ・       ・       ・       ・       ・       ・       ・       ・       ・       ・       ・       ・       ・       ・       ・       ・       ・       ・       ・       ・       ・       ・       ・       ・       ・       ・       ・       ・       ・       ・       ・       ・       ・       ・       ・       ・       ・       ・       ・       ・       ・       ・       ・       ・       ・       ・       ・       ・       ・       ・       ・       ・       ・       ・       ・       ・       ・       ・       ・       ・       ・       ・       ・       ・       ・       ・       ・       ・       ・       ・       ・       ・       ・       ・       ・       ・       ・       ・       ・       ・       1       ・       1       1       ・       1       1       ・       1       1       1       1       1       1       1       1       1       1       1       1       1       1       1       1       1       1       1       1       1       1       1 <th1< th=""> <th1< th=""> <th1< th=""></th1<></th1<></th1<>                                                                                                    |
| 文件E) 編編E 祝園(小) 插入()       工         夕仲田助沈気器       ●         夕仲田助沈気器       ●         ●       ●         ●       ●         ●       ●         ●       ●         ●       ●         ●       ●         ●       ●         ●       ●         ●       ●         ●       ●         ●       ●         ●       ●         ●       ●         ●       ●         ●       ●         ●       ●         ●       ●         ●       ●         ●       ●         ●       ●         ●       ●         ●       ●         ●       ●         ●       ●         ●       ●         ●       ●         ●       ●         ●       ●         ●       ●         ●       ●         ●       ●         ●       ●         ●       ●         ●       ●         ●       ● <th>世の<br/>日の<br/>日の</th> <th>部 (H)</th> <th>1       1       2       2       2       2       2       2       2       2       2       2       2       3       3       3       3       3       3       3       3       3       3       3       3       3       3       3       3       3       3       3       3       3       3       3       3       3       3       3       3       3       3       3       3       3       3       3       3       3       3       3       3       3       3       3       3       3       3       3       3       3       3       3       3       3       3       3       3       3       3       3       3       3       3       3       3       3       3       3       3       3       3       3       3       3       3       3       3       3       3       3       3       3       3       3       3       3       3       3       3       3       3       3       3       3       3       3       3       3       3       3       3       3       3       3       3       3       3</th> | 世の<br>日の<br>日の                                                                                                    | 部 (H)                                                                                                    | 1       1       2       2       2       2       2       2       2       2       2       2       2       3       3       3       3       3       3       3       3       3       3       3       3       3       3       3       3       3       3       3       3       3       3       3       3       3       3       3       3       3       3       3       3       3       3       3       3       3       3       3       3       3       3       3       3       3       3       3       3       3       3       3       3       3       3       3       3       3       3       3       3       3       3       3       3       3       3       3       3       3       3       3       3       3       3       3       3       3       3       3       3       3       3       3       3       3       3       3       3       3       3       3       3       3       3       3       3       3       3       3       3       3       3       3       3       3       3                                                                                                    |
| 文件E       編集(E)       祝園(M) 描入(D) 正         冬秋回動波送器       ●       ●         ●       ●       ●       ●         ●       ●       ●       ●       ●         ●       ●       ●       ●       ●       ●         ●       ●       ●       ●       ●       ●       ●       ●       ●       ●       ●       ●       ●       ●       ●       ●       ●       ●       ●       ●       ●       ●       ●       ●       ●       ●       ●       ●       ●       ●       ●       ●       ●       ●       ●       ●       ●       ●       ●       ●       ●       ●       ●       ●       ●       ●       ●       ●       ●       ●       ●       ●       ●       ●       ●       ●       ●       ●       ●       ●       ●       ●       ●       ●       ●       ●       ●       ●       ●       ●       ●       ●       ●       ●       ●       ●       ●       ●       ●       ●       ●       ●       ●       ●       ●       ●       ●       ●       ●       ●       ●                                                                                                    | 注め     注め     注め     注     注 | (別日) (川) (川) (川) (川) (川) (川) (川) (川) (川) (川)                                                                                                    |                                                                                                    |
| 文件(E)       編集(E)       視風(V)       挿入(D)       王         冬根風野湖造器       ●       ●       ●       ●       ●         ●       ●       ●       ●       ●       ●       ●       ●       ●       ●       ●       ●       ●       ●       ●       ●       ●       ●       ●       ●       ●       ●       ●       ●       ●       ●       ●       ●       ●       ●       ●       ●       ●       ●       ●       ●       ●       ●       ●       ●       ●       ●       ●       ●       ●       ●       ●       ●       ●       ●       ●       ●       ●       ●       ●       ●       ●       ●       ●       ●       ●       ●       ●       ●       ●       ●       ●       ●       ●       ●       ●       ●       ●       ●       ●       ●       ●       ●       ●       ●       ●       ●       ●       ●       ●       ●       ●       ●       ●       ●       ●       ●       ●       ●       ●       ●       ●       ●       ●       ●       ●       ●       ●       ●       <                                                                                                    | ED 注影器(C) 経形(S) 工員(D) 部口(M) 総<br>(C) 注影(S) 工員(D) 部口(M) 総<br>(C) ご(C) ご(C) ご(C) ご(C) ご(C) ご(C) ご(C) ご                                                                                                    | 部 (H)                                                                                                    | Image: Constraint of the second of the second of the se                                                                                                    |
| 文件ED       編集(E)       祝園(V)       插入(D)       王         文件ED       編集(E)       祝園(V)       插入(D)       王         文       副       (D)       (D)       (D)         >       副       (D)       (D)       (D)         >       副       (D)       (D)       (D)       (D)         >       (D)       (D)       (D)       (D)       (D)       (D)         >       (D)       (D)<                                                                                                    | ED: 技制器(C) (観以(S) 工員(D) 部口(M) 総<br>(M) (M) (M) (M) (M) (M) (M) (M) (M) (M)                                                                                                    | 部 (H)                                                                                                    | ・       ・       ・       ・       ・       ・       ・       ・       ・       ・       ・       ・       ・       ・       ・       ・       ・       ・       ・       ・       ・       ・       ・       ・       ・       ・       ・       ・       ・       ・       ・       ・       ・       ・       ・       ・       ・       ・       ・       ・       ・       ・       ・       ・       ・       ・       ・       ・       ・       ・       ・       ・       ・       ・       ・       ・       ・       ・       ・       ・       ・       ・       ・       ・       ・       ・       ・       ・       ・       ・       ・       ・       ・       ・       ・       ・       ・       ・       ・       ・       ・       ・       ・       ・       ・       ・       ・       ・       ・       ・       ・       ・       ・       ・       ・       ・       ・       ・       ・       ・       ・       ・       ・       ・       ・       ・       1       ・       1       ・       1       ・       1       ・       1       ・       1       1       1                                                                                                    |
| 文件臣) 編編E 祝風(小 插入() 正         文件臣) 編編E 祝風(小 插入() 正         冬枳圓湖念器       ●         「mew_Controller_Q ▼       ●         「 配 雪 方 c 個 」       ●         ▼ 配 雪石没雪       ●         ▼ 配 雪石没雪       ●         ▼ 配 雪石没雪       ●         ▼ 配 雪石没雪       ●         ▼ 面 雪茄32: AUEC 2AAB       ●         ● □ □ - 32, 1/32_O()       □         □ □ □ - 24: ISDU Config()       □         □ □ ○ [ □ 25: EVENT Config)       □         □ □ ○ [ ○ D/J ]       ●         ● ○ 回対語報役雪       ●         ● ○ 回対語報役雪       ●         ● ○ 四 妙瑞報録論设置       ●         ● ○ 四 妙瑞泉(没雪       ●         ● ○ 四 DUS       ●         ● ○ 四 DUS       ●         ● ○ 四 か能()       □         □ □ □ □ 前能()       ●         □ □ □ □ 前能()       ●         □ □ □ □ □ 前能()       ●         □ □ □ □ □ □ □ □ □       ●                                                                                                    | 世の<br>主要制講(C) (観以(S) 工員(D) 部口(M) 総<br>一部の) (100, 100, 100, 100, 100, 100, 100, 100                                                                                                    | お(日)                                                                                                    | ①       ①       ②       ②       ③         16年0       シス量       交量       交量         16年0       16年0       5         16年0       16年3       1         16年3       16年3       1         16年3       16年3       1         16年5       1       1         16年5       1       1         16年56       1       1         16年56       1       1         16年56       1       1         16年56       1       1         16年56       1       1                                                                                                    |

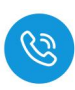

(3) 当需要接收块计数 2 的值时,需在输出的块计数器位置+1 即可,依此类推, 当接收数据到所设置的数据长度后,输入状态位的命令结束位会置 1,此时 表示数据接收完成,当块计数器超过 255 时,此时块计数器的值会重置为 0。

| 4.0000000000000000000000000000000000000     | TO CALL OF  |                                    | 15.7               |        |       | \$10P\$120            | All Ethan AT | (1) 20 1 1 1 1 1 1 1 1 1 1 1 1 1 1 1 1 1 1 | AR-RUS (     |     |               | _    |        |
|---------------------------------------------|-------------|------------------------------------|--------------------|--------|-------|-----------------------|--------------|--------------------------------------------|--------------|-----|---------------|------|--------|
| 9-90-10-10-10-10-10-10-10-10-10-10-10-10-10 | (M Ethercal | - VO BAR X -CI TEMSZ : AUEC ZA48-B | 15 (               |        |       | 5-00-0300A            |              |                                            | 3400         | DAK | New York Will |      | 275.84 |
| new_Controller_0 💌                          | 1213        | Outputs byte30 7020 1E             | 1808+1 ····        | W BYTE | 16=0  | new_Controller_0 V    |              | Outputs_byte30_7020_1E                     | 🚺 #itita + 2 | W   | BYTE          | 16#0 | 30.46  |
|                                             | _           | Outputs_byte31_7020_1F             |                    | W BYTE | 16#1  | ▼ 配面和设置               |              | Outputs_byte31_7020_1F                     |              | w   | BYTE          | 16#2 |        |
| THE FALL OF                                 |             | Outputs_byte32_7020_20             |                    | W BYTE | 16#0  | 200 EtherCAT          |              | Outputs_byte32_7020_20                     |              | W   | BYTE          | 16#0 |        |
|                                             |             | Inputs_byte1_6020_01               |                    | R BYTE | 16#3  | T C T C22, AUEC 2448  |              | Inputs_byte1_6020_01                       |              | R   | BYTE          | 16#3 |        |
| ▼ -□ TJ#8321 AUEC 2A48                      |             | Inputs_byte2_6020_02               |                    | R BYTE | 16#5  |                       |              | Inputs_byte2_6020_02                       |              | R   | BYTE          | 16#7 |        |
| L @ 0:IL-32_(/32_O(                         | _           | Inputs_byte3_6020_03               |                    | R BYTE | 16#11 | L @ 011L-32_(/32_0)   |              | Inputs_byte3_6020_03                       |              | R   | BYTE          | 16#9 |        |
| ∟ 🖙 24 : ISDU Config(                       | _           | Inputs_byte4_6020_04               |                    | R BYTE | 16#22 | L 🗠 24 : ISDU Config( |              |                                            |              | R   | BYTE          | 16#9 |        |
| L 🖙 25 : EVENT Confi                        | _           | Inputs_byte5_6020_05               |                    | R BYTE | 16#33 | L - 25 : EVENT Confi  |              | Inputs_byte5_6020_05                       | 6标签内快计数器3的储  | R   | BYTE          | 16#9 |        |
| ▶ ⓑ CPU/扩展机架                                |             | Inputs_byte6_6020_06               |                    | R BYTE | 16#33 | ▶ 15h CPU/扩展机架        |              | Inputs_byte6_6020_06                       |              | R   | BYTE          | 16#9 |        |
| I/O 映射                                      | _           | Inputs_byte7_6020_07               |                    | R BYTE | 16#54 | ■ VO 映射               |              | Inputs_byte7_6020_07                       |              | R   | BYTE          | 16#0 |        |
| ▶ 課 控制器设置                                   |             | Inputs_byte8_6020_08               |                    | R BYTE | 16#55 | ▶ 凤 控制競设置             |              | Inputs_byte8_6020_08                       |              | R   | BYTE          | 16#0 |        |
| ▶ & 运动体制设置                                  | _           | Inputs_byte9_6020_09               |                    | R BYTE | 16#76 | ▶ ☆ 运动控制设置            |              | Inputs_byte9_6020_09                       |              | R   | BYTE          | 16#0 |        |
| 4/ Cam 20120-00-00                          |             | Inputs_byte10_6020_0A              |                    | R BYTE | 16#78 | K Cam教授资源             |              | Inputs_byte10_6020_0A                      |              | R   | BYTE          | 16#0 |        |
| s and 200                                   | _           | Inputs byte11_6020_08              |                    | R BYTE | 16#68 | ► #K(±i0.57           |              | Inputs_byte11_6020_08                      |              | R   | BYTE          | 16#0 |        |
| P UNITION                                   |             | Inputs_byte12_6020_0C              |                    | R BYTE | 16#3  |                       |              | Inputs_byte12_6020_0C                      |              | R   | BYTE          | 16#0 |        |
| 111月1日日                                     | _           | Inputs_byte13_6020_0D              |                    | R BYTE | 16#4  | 0 115 QIII            |              | Inputs_byte13_6020_0D                      |              | R   | BYTE          | 16#0 |        |
| 2 数据限继设室                                    |             | Inputs_byte14_6020_0E              |                    | R BYTE | 16#67 |                       |              | Inputs_byte14_6020_0E                      |              | R   | BYTE          | 16#0 |        |
| ↓ 编程                                        | _           | Inputs byte15_6020_0F              | +1+0-1-26-00 100/# | R BYTE | 16#77 | 「病程                   |              | Inputs_byte15_6020_0F                      |              | R   | BYTE          | 16#0 |        |
| V 🖬 POUs                                    |             | Inputs_byte16_6020_10              | 的來口數備2的值           | R BYTE | 16#89 | V 🗐 POUs              |              | Inputs_byte16_6020_10                      |              | R   | BYTE          | 16#0 |        |
| ▼ Ⅲ 程序                                      | _           | Inputs_byte17_6020_11              |                    | R BYTE | 16#AA | ▼ Ⅲ 程序                |              | Inputs_byte17_6020_11                      |              | R   | BYTE          | 16#0 |        |
| V 🖂 Program0                                |             | Inputs_byte18_6020_12              |                    | R BYTE | 16#34 | V 🕀 Program0          |              | Inputs_byte18_6020_12                      |              | R   | BYTE          | 16#0 |        |
| L @ Section0                                |             | Inputs_byte19_6020_13              |                    | R BYTE | 16#45 | L 伝 Section0          |              | Inputs_byte19_6020_13                      |              | R   | BYTE          | 16#0 |        |
| 1 107 15165                                 |             | Inputs_byte20_6020_14              |                    | R BYTE | 16#75 | 山城 功能                 |              | Inputs_byte20_6020_14                      |              | R   | BYTE          | 16#0 |        |
| , 96 ThidSta                                |             | Inputs_byte21_6020_15              |                    | R BYTE | 16#13 | 1 197 Dhildith        |              | Inputs_byte21_6020_15                      |              | R   | BYTE          | 16#0 |        |
| L (0) 000000                                |             | Inputs_byte22_6020_16              |                    | R BYTE | 16#45 | N                     |              | Inputs_byte22_6020_16                      |              | R   | BYTE          | 16#0 |        |
| Skin                                        |             | Inputs_byte23_6020_17              |                    | R BYTE | 16#57 |                       |              | Inputs_byte23_6020_17                      |              | R   | BYTE          | 16#0 |        |
| ► m t±sr                                    |             | Inputs_byte24_6020_18              |                    | R BYTE | 16#89 | HI 1259               |              | Inputs_byte24_6020_18                      |              | R   | BYTE          | 16#0 |        |
|                                             |             | Inputs_byte25_6020_19              |                    | R BYTE | 16#10 |                       |              | Inputs_byte25_6020_19                      |              | R   | BYTE          | 16#0 |        |
|                                             |             | Inputs_byte26_6020_1A              |                    | R BYTE | 16#45 |                       |              | Inputs_byte26_6020_1A                      |              | R   | BYTE          | 16#0 |        |
|                                             |             | Inputs_byte27_6020_18              |                    | R BYTE | 16#89 |                       |              | Inputs_byte27_6020_1B                      |              | R   | BYTE          | 16#0 |        |
|                                             |             | Inputs_byte28_6020_1C              |                    | R BYTE | 16#70 |                       |              | Inputs_byte28_6020_1C                      |              | R   | BYTE          | 16#0 |        |
|                                             |             | Inputs_byte29_6020_1D              |                    | R BYTE | 16#9  |                       |              | Inputs_byte29_6020_1D                      |              | R   | BYTE          | 16#0 |        |
|                                             |             | Inputs byte30 6020 1E              |                    | R BYTE | 16#7  |                       |              | Inputs_byte30_6020_1E                      |              | R   | BYTE          | 16#0 |        |
|                                             |             | Inputs_byte31_6020_1F              |                    | R BYTE | 16#2  |                       |              | Inputs_byte31_6020_1F                      |              | R   | BYTE          | 16#3 |        |
|                                             |             | Inputs_byte32_6020_20              |                    | R BYTE | 16#0  |                       |              | Inputs_byte32_6020_20                      |              | R   | BYTE          | 16#0 |        |
|                                             | _ 2:03:49   |                                    |                    |        |       | -                     | 10桶24        | <ul> <li>ISDU Config</li> </ul>            |              |     |               |      |        |

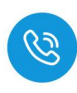

#### 4.2.8.5. 手动写入数据

自动写入数据仅可写入 29Byte 的数据,手动写入可通过增加块计数器的值 依次写入大于 29Byte 的数据,最多可以写入 2048Byte 的数据,根据参数设置 可以按顺序写入标签中超过 29Byte 的数据。

(1) 在过程数据输出中,设置写入数据命令码,根据实际需要写入高位或低位数据,填写地址以及数据长度,本示例以地址从0开始,将40个数据写入标签,如下图所示:

|   | 名称                 | 在线值    | 修改 | 注释 | 数据类型 | 分配到 |              |
|---|--------------------|--------|----|----|------|-----|--------------|
|   | Output[43]         | 00     |    |    | byte |     | Hexadecim: 🔻 |
|   | Output[44]         | 00     |    |    | byte |     | Hexadecim: 💌 |
|   | Output[45]         | 00     |    |    | byte |     | Hexadecim: 💌 |
| 0 | Output[46]         | 04     | 4  |    | byte |     | Hexadecim: 🔻 |
|   | Output[47]         | 00     | 0  |    | byte |     | Hexadecim: 🔻 |
|   | Output[48]         | 00     | 0  |    | byte |     | Hexadecim: 🔻 |
|   | Output[49]         | 00     | 0  |    | byte |     | Hexadecim: 🔻 |
|   | Output[50] 写入标签高位起 | KEOLLE | 0  |    | byte |     | Hexadecim: 🔻 |
|   | Output[51] 写入标签低位地 | 00     | 0  |    | byte |     | Hexadecim: 💌 |
| 1 | Output[52]写入标签高位字书 | boliz  | 0  |    | byte |     | Hexadecim: 🔻 |
| 2 | Output[53]写入标签低位字1 | 28     | 28 |    | byte |     | Hexadecim: 🔻 |
|   | Output[54]         | 00     | 0  |    | byte |     | Hexadecim: 💌 |
|   | Output[55]         | 00     | 0  |    | byte |     | Hexadecim: 🔻 |
|   | Output[56]         | 00     | 0  |    | byte |     | Hexadecim: 🔻 |
|   | Output[57]         | 00     | 0  |    | byte |     | Hexadecima 🔻 |
|   | Output[58]         | 00     | 0  |    | byte |     | Hexadecima 🔻 |
|   | Output[59]         | 00     | 0  |    | byte |     | Hexadecimi 🔻 |
|   | Output[60]         | 00     | 0  |    | byte |     | Hexadecima 🔻 |
| 1 | Output[61]         | 00     |    |    | byte |     | Hexadecim: 🔻 |
|   | Output[62]         | 00     |    |    | byte |     | Hexadecim: 🔻 |
|   | Output[63]         | 00     |    |    | byte |     | Hexadecim: 🔻 |
|   | Output[64]         | 00     |    |    | byte |     | Hexadecim: 🔻 |
|   | Output[65]         | 00     |    |    | byte |     | Hexadecim: 🔻 |
|   | Output[66]         | 00     |    |    | byte |     | Hexadecima 🔻 |
|   | Output[67]         | 00     |    |    | byte |     | Hexadecim: 🔻 |
|   | Output[68]         | 00     |    |    | byte |     | Hexadecim: 🔻 |
|   | Output[69]         | 00     |    |    | byte |     | Hexadecim: 🔻 |
|   | Output[70]         | 00     |    |    | byte |     | Hexadecim:   |

### (2) 将状态位置 1, 表示开始启动输入的命令值

| 监视(工程)1 |            |     |    |    |      |     |              | <b>-</b> □× |
|---------|------------|-----|----|----|------|-----|--------------|-------------|
| 设备名称    | 名称         | 在线值 | 修改 | 注释 | 数据类型 | 分配到 | 显示格式         | 1~          |
|         | Output[43] | 00  |    |    | byte |     | Hexadecim: 🔻 |             |
|         | Output[44] | 00  |    |    | byte |     | Hexadecima 🔻 |             |
|         | Output[45] | 00  |    |    | byte |     | Hexadecim: 🔻 |             |
|         | Output[46] | 04  | 4  |    | byte |     | Hexadecima 💌 |             |
| 状态位置1.  | Output[47] | 01  | 1  |    | byte |     | Hexadecima 🔻 |             |
| 表示写命令开展 | Output[48] | 00  | 0  | T  | byte |     | Hexadecim; 🔻 |             |
|         | Output[49] | 00  | 0  |    | byte |     | Hexadecim; 🔻 |             |
|         | Output[50] | 00  | 0  |    | byte |     | Hexadecim; 🔻 |             |
|         | Output[51] | 00  | 0  |    | byte |     | Hexadecimi 🔻 |             |
|         | Output[52] | 00  | 0  |    | byte |     | Hexadecim: 🔻 |             |
|         | Output[53] | 28  | 28 |    | byte |     | Hexadecim: 💌 |             |
|         | Output[54] | 00  | 0  |    | byte |     | Hexadecimi 🔻 |             |
|         | Output[55] | 00  | 0  |    | byte |     | Hexadecim: 🔻 |             |
|         | Output[56] | 00  | 0  |    | byte |     | Hexadecim; 💌 |             |
|         | Output[57] | 00  | 0  |    | byte |     | Hexadecim: 🔻 |             |
|         | Output[58] | 00  | 0  |    | byte |     | Hexadecim; 🔻 |             |
|         | Output[59] | 00  | 0  |    | byte |     | Hexadecim; 💌 |             |
|         | Output[60] | 00  | 0  |    | byte |     | Hexadecim: 🔻 |             |
|         | Output[61] | 00  |    |    | byte |     | Hexadecim: 🔻 |             |
|         | Output[62] | 00  |    |    | byte |     | Hexadecimi 🔻 |             |
|         | Output[63] | 00  |    |    | byte |     | Hexadecim: 💌 |             |
|         | Output[64] | 00  |    |    | byte |     | Hexadecim: 🔻 |             |
|         | Output[65] | 00  |    |    | byte |     | Hexadecim: 🔻 |             |
|         | Output[66] | 00  |    |    | byte |     | Hexadecima 🔻 |             |
|         | Output[67] | 00  |    |    | byte |     | Hexadecimi 🔻 |             |
|         | Output[68] | 00  |    |    | byte |     | Hexadecim: 🔻 |             |
|         | Output[69] | 00  |    |    | byte |     | Hexadecim: 🔻 |             |
|         | Output[70] | 00  |    |    | byte |     | Hexadecima 💌 | ~           |

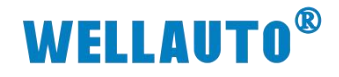

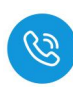

# (3) 写入前 28 个数据, 写入完成后将块计数器置 1

| III 新建工程 - new_Controller_0 - Sysmac Studio (64bit) |              |                   |                  |          |        |         |                                                                                                    |            |                                       |
|-----------------------------------------------------|--------------|-------------------|------------------|----------|--------|---------|----------------------------------------------------------------------------------------------------|------------|---------------------------------------|
| 文件(E) 编辑(E) 视图(V) 插入(I)                             | 工程(P) 控      | 制器(C) 模拟(S) 工具(D) | 窗口(W) 帮助         | )(H)     |        |         | _                                                                                                    |            |                                       |
| 1                                                   | 1            |                   |                  | 1        |        |         |                                                                                                    |            |                                       |
| X 🛯 🖬 🖬 🏷 🖻                                         | 30 🗗         | 本 話 応 時 かか        | A 😃 🛛 🕅          | 🔺 🖄 68 🔹 | No 🕩 1 | ¶∎ O \¦ | Ŷ                                                                                                    | ્રાહ્યુલ્ય |                                       |
|                                                     |              |                   |                  |          |        |         |                                                                                                    |            |                                       |
| 多视图浏览器 🚽 🖓                                          | ETA EtherCAT | ► I/O 映射 × -□市点3  | 2 : AUEC 2A4B-BU | S (      |        |         |                                                                                                    |            |                                       |
| new Controller 0 🔻                                  | 位置           | 第日                |                  | 说明       | R/W    | 数据类型    | 自                                                                                                    | - 安量 -     | · · · · · · · · · · · · · · · · · · · |
|                                                     |              | ▼ IL-32_1/32_0    |                  |          |        |         | and the second second s |            |                                       |
| ▼ 配置和设置                                             |              | Outputs_byte1_7   | 020_01           |          | W      | BYTE    | 16#4                                                                                                    |            |                                       |
| ▼ 瀞 EtherCAT                                        |              | Outputs_byte2_7   | 020_02           |          | W      | BYTE    | 16#1                                                                                                    |            |                                       |
| ▼ -□ 节点32 : AUEC 2A4B                               |              | Outputs_byte3_7   | 020_03           |          | W      | BYTE    | 16#1                                                                                                    |            |                                       |
| L -□ 0 : IL-32 I/32 O(                              |              | Outputs_byte4_7   | 020_04           |          | W      | BYTE    | 16#1                                                                                                    |            |                                       |
| 1 - 24 · ISDU Confin                                |              | Outputs_byte5_7   | 020_05           |          | W      | BYTE    | 16#1                                                                                                    | _          |                                       |
| 25 · EVENT Confi                                    |              | Outputs_byte6_/   | 020_06           |          | W      | BYTE    | 16#1                                                                                                    |            |                                       |
|                                                     |              | Outputs_byte7_7   | 020_07           |          | W      | BYTE    | 16#1                                                                                                    | _          |                                       |
| CPU/ J) HEAVLOR                                     |              | Outputs_byte8_/   | 020_08           |          | W      | BYTE    | 16#1                                                                                                    | _          |                                       |
|                                                     |              | Outputs_byte9_/   | 020_09           |          | W      | BYTE    | 16#1                                                                                                    |            |                                       |
| ▶ ▶ ▶ ▶ ▶ ▶ ▶ ▶ ▶ ▶ ▶ ▶ ▶ ▶ ▶ ▶ ▶ ▶ ▶               |              | Outputs_byte10_   | 7020_0A          |          | W      | BYTE    | 16#1                                                                                                    |            |                                       |
| ▶ @ 运动控制设置                                          |              | Outputs_byte11_   | /020_0B          |          | W      | BYIE    | 16#1                                                                                                    | _          |                                       |
| 🖌 Cam数据设置                                           |              | Outputs_byte12_   | 7020_0C          |          | W      | BYTE    | 16#1                                                                                                    |            |                                       |
| ▶ 事件设置                                              |              | Outputs_byte13_   | 7020_0D          |          | W      | BYTE    | 16#1                                                                                                    |            |                                       |
| ▶ 任务设置                                              |              | Outputs_byte14_   | /020_0E          |          | W      | BYIE    | 16#1                                                                                                    |            |                                       |
| 四 数据跟踪设置                                            |              | Outputs_byte15_   | 7020_0F 🔁 📇      |          | W      | BYTE    | 16#1                                                                                                    |            |                                       |
| - 總程                                                |              | Outputs_byte16_   | /020_10          |          | W      | BYTE    | 10#1                                                                                                    | _          |                                       |
|                                                     |              | Outputs_byte1/_   | /020_11          |          | W      | BYIE    | 16#1                                                                                                    |            |                                       |
|                                                     |              | Outputs_byte18_   | /020_12          |          | W      | BYTE    | 10#1                                                                                                    |            |                                       |
|                                                     |              | Outputs_byte19_   | /020_13          |          | W      | BYIE    | 16#1                                                                                                    |            |                                       |
| V 💀 Program0                                        |              | Outputs_byte20_   | /020_14          |          | w      | BYTE    | 10#1                                                                                                    |            |                                       |
| L ₫ Section0                                        |              | Outputs_byte21_   | /020_15          |          | w      | BYIE    | 10#1                                                                                                    |            |                                       |
| ∟圖 功能                                               |              | Outputs_byte22_   | /020_16          |          | W      | BYTE    | 16#1                                                                                                    |            |                                       |
| L 図 功能块                                             |              | Outputs_byte23_   | /020_17          |          | W      | BYIE    | 10=1                                                                                                    |            |                                       |
| ▶ Ⅲ 数据                                              |              | Outputs_byte24_   | 7020_18          |          | W      | BYTE    | 10#1                                                                                                    |            |                                       |
| ▶ 由 任务                                              |              | Outputs_byte25_   | 7020_19          |          | W      | BYTE    | 10#1                                                                                                    |            |                                       |
|                                                     |              | Outputs_byte26_   | 7020_1A          |          | W      | BYTE    | 10#1                                                                                                    |            |                                       |
|                                                     |              | Outputs_byte2/_   | 7020_18          |          | W      | BYTE    | 16#1                                                                                                    |            |                                       |
|                                                     |              | Outputs_byte28_   | 7020_10          |          | W      | BYTE    | 16#1                                                                                                    |            |                                       |
|                                                     |              | Outputs_byte29_   | 7020_10          |          | W      | BYTE    | 16#1                                                                                                    | 6          |                                       |
|                                                     |              | Outputs_byte30_   | 7020_TE          |          | W      | BYTE    | 10#1                                                                                                    |            |                                       |
|                                                     |              | Outputs_byte31_   | 7020_TF          |          | W      | BYIE    | 10=1                                                                                                    | 并将块计数值量    | <u>1</u>                              |
|                                                     |              | Outputs_byte32_   | /020_20          |          | W      | BYIE    | 10#0                                                                                                    |            |                                       |

(4) 将剩余数据填写,并将块计数器置2,数据将会写入到读写器的块计数器2

| 1                              |                |                   |                     |           |         |                |      |                                                                                                    |      |        |      |
|--------------------------------|----------------|-------------------|---------------------|-----------|---------|----------------|------|----------------------------------------------------------------------------------------------------|------|--------|------|
| I 新建工程 - new_Controller_0 - Sy | smac Studio (6 | 4bit)             |                     |           |         |                |      |                                                                                                    |      |        |      |
| 文件(E) 编辑(E) 初图(M) 插λ(I)        | ) T程(P) 控      | 制器(())            | 槽拟(S) 工員(           |           | /) 期間   | h(H)           |      |                                                                                                    |      |        |      |
|                                |                | нанн (С)          | 155 X (2) - I - X ( |           |         |                |      |                                                                                                    | 2000 | 10-3 M |      |
| X 🖲 🖻 🗇 🗇 🛍                    | 30 f           | くぶ                | G 5 8               | 🔺 🧕       | 焛       | 4              | 68 🖄 | 63 i b                                                                                                    | - E- | 0      | h 12 |
|                                |                | _                 |                     | _         | _       | _              | _    | _                                                                                                    | _    | _      |      |
| 多视图浏览器 👻 🖓                     | ETA EtherCAT   | 2° I/O I          | 映射×日节点              |           | 2A4B-BU |                |      |                                                                                                    |      |        |      |
| new Controller 0 x             | 位置             |                   | 端口                  |           |         |                | 说明   | F                                                                                                    | vw   | 数据类型   | 自住   |
|                                | 插槽0            | $\mathbf{\nabla}$ | IL-32_1/32_O        |           |         | Ĩ.             |      | 1                                                                                                    |      |        |      |
| ▼ 配置和设置                        |                |                   | Outputs_byte1       | _7020_01  |         |                |      | W                                                                                                    | / B  | YTE    | 16#4 |
| 🖉 🔻 🔠 EtherCAT                 |                |                   | Outputs_byte2       | 7020_02   |         | 14             |      | M                                                                                                    | / B  | YTE    | 16#1 |
| ▼ -□ 节点32 : AUEC 2A4B          | <u> </u>       |                   | Outputs_byte3       | _7020_03  |         |                |      | W                                                                                                    | / B  | YTE    | 16#2 |
| L -□ 0 : IL-32 I/32 O(         |                |                   | Outputs_byte4       | _7020_04  |         | 1              |      | W                                                                                                    | / B  | YTE    | 16#2 |
| L □ 24 : ISDU Config           |                |                   | Outputs_byte5       | _7020_05  |         |                |      | W                                                                                                    | B    | YTE    | 16#2 |
| 25 : EVENT Confi               |                |                   | Outputs_byte6       | _7020_06  |         |                |      | W                                                                                                    | B    | YTE    | 16#2 |
|                                | <u> </u>       |                   | Outputs_byte7       | _7020_07  |         |                |      | W                                                                                                    | B    | YTE    | 16#2 |
|                                |                |                   | Outputs_byte8       | _7020_08  |         | 2 11 3 4       |      | N N                                                                                                    | / B  | YIE    | 16#2 |
|                                | <u> </u>       |                   | Outputs_byte9       | _/020_09  |         | A REAL OF      |      | W N                                                                                                    | / B  | YIE    | 16#2 |
| ▶ 國 控制器设置                      |                |                   | Outputs_byte1       | 0_7020_0A |         |                |      | M                                                                                                    | В    | YIE    | 10#2 |
| ▶ ☆ 运动控制设置                     | <u> </u>       |                   | Outputs_byte1       | 1_7020_0B |         |                |      | vi<br>vi                                                                                                    | B    | YIE    | 10#2 |
| Cam数据设置                        |                |                   | Outputs_byte I      | 2_7020_0C |         |                |      | VI.                                                                                                    | / B  | YIE    | 16#2 |
| ▶ 事件设置                         | <b></b>        |                   | Outputs_byte I      | 3_7020_0D |         |                |      | Vi<br>I                                                                                                    | / B  | YIE    | 16#2 |
| ■ 任务设置                         | <u> </u>       |                   | Outputs_byte I      | 4_7020_0E |         |                |      | M                                                                                                    | Б    | YIE    | 10#2 |
| ☑ 数据跟踪设置                       | —              |                   | Outputs_byte1       | 5_7020_0F |         |                |      | VI<br>I                                                                                                    | В    | YIE    | 16#0 |
| / 编程                           |                |                   | Outputs_byte I      | 7 7020_10 |         |                |      | V1                                                                                                    | / В  | TIE    | 16#0 |
|                                | <u> </u>       |                   | Outputs_byte1       | 7020_11   |         |                |      | V                                                                                                    | / B  | TIE    | 16#0 |
|                                |                |                   | Outputs_byte I      | 5_7020_12 |         |                |      | V1                                                                                                    | 1 B  |        | 16#0 |
|                                |                |                   | Outputs_byte I      | 9_7020_15 |         |                |      |                                                                                                    |      |        | 16#0 |
| V 🔤 Programu                   |                |                   | Outputs_byte2       | 1 7020 15 |         |                |      | V1                                                                                                    |      |        | 16#0 |
| L Section0                     |                |                   | Outputs_byte2       | 7020_13   |         | -              |      | 14                                                                                                    |      |        | 16#0 |
| し 同功能                          | <u> </u>       |                   | Outputs_byte2       | 2 7020 10 |         |                |      | 14                                                                                                    |      |        | 16#0 |
| ∟ 置 功能块                        |                |                   | Outputs_byte2       | 1 7020 10 |         |                |      |                                                                                                    |      |        | 16#0 |
| ▶ ■ 数据                         |                |                   | Outputs_byte2       | 5 7020 10 |         |                |      | 14                                                                                                    |      | VTE    | 16#0 |
| ▶ 由 任务                         | <b>—</b> —     |                   | Outputs byte2       | 5 7020 1A |         |                |      | 14                                                                                                    | / R  | VTE    | 16#0 |
|                                |                |                   | Outputs byte2       | 7 7020 1B |         |                |      | w.                                                                                                    | I R  | VTE    | 16#0 |
|                                |                |                   | Outputs byte2       | B 7020 1C |         |                |      | , in the second second se | / R  | YTE    | 16#0 |
|                                |                |                   | Outputs byte2       | 9 7020 1D |         | A HALLAND      |      |                                                                                                    | / B  | YTE    | 16#0 |
|                                |                |                   | Outputs byte3       | 0 7020 1E |         | <b>林州</b> 加坡(4 |      |                                                                                                    | / B  | YTE    | 16#0 |
|                                |                |                   | Outputs byte3       | 1 7020 1E |         |                |      | Ń                                                                                                    | / B  | YTE    | 16#2 |
|                                |                |                   | Outputs byte3       | 2 7020 20 |         | 100 m          |      | Ń                                                                                                    | / B  | YTE    | 16#0 |
|                                |                |                   | Inputs byte1 6      | 020 01    |         |                |      | R                                                                                                    | B    | YTE    | 16#4 |
|                                |                |                   | Inputs byte2 6      | 020 02    |         |                |      | R                                                                                                    | В    | YTE    | 16#7 |
|                                |                |                   | Inputs byte3 6      | 020 03    |         |                |      | R                                                                                                    | B    | YTE    | 16#2 |
|                                |                |                   |                     |           |         |                |      |                                                                                                    | 1    |        | 1000 |

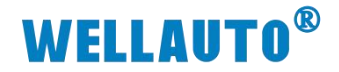

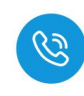

# 4.3. AU3 IHR-3002-IOL 与 Profinet 主站使用示例

### 4.3.1. 通讯连接

通讯连接示意图,如下图所示:

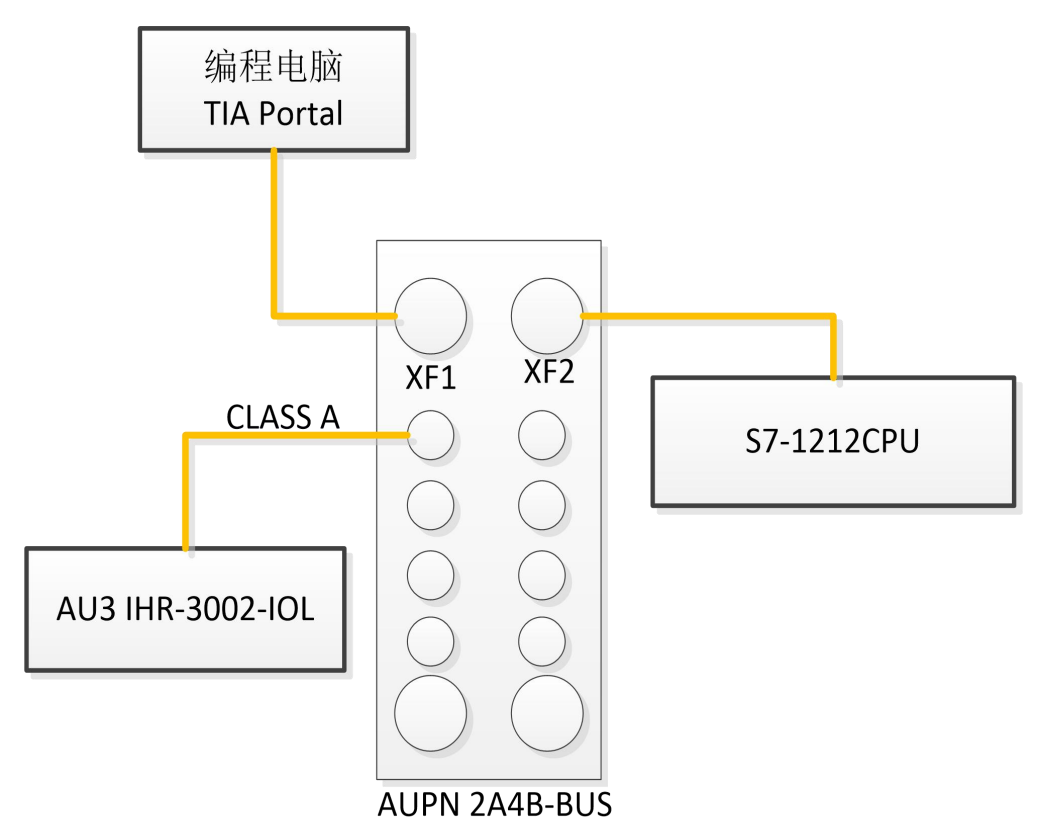

#### 4.3.2. 硬件配置

硬件配置如下表所示:

| 硬件               | 数量  | 备注                      |
|------------------|-----|-------------------------|
| 编程电脑             | 1台  | 安装博图软件                  |
| S7-1212          | 1台  | CPU                     |
| AUPN 2A4B-BUS    | 1 台 | Profine 协议 IO-Link 主站模块 |
| AU3 IHR-3002-IOL | 1个  | IO-Link 从站读写器           |
| 标签               | 若干  |                         |
| 通讯线              | 若干  |                         |

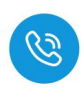

#### 4.3.3. 添加相对应型号的 CPU

(1) 新建工程,将 IO-Link 主站与电脑及 CPU 用网线连接好添加所使用的 CPU 型号,本次示例中使用 CPU 1212C

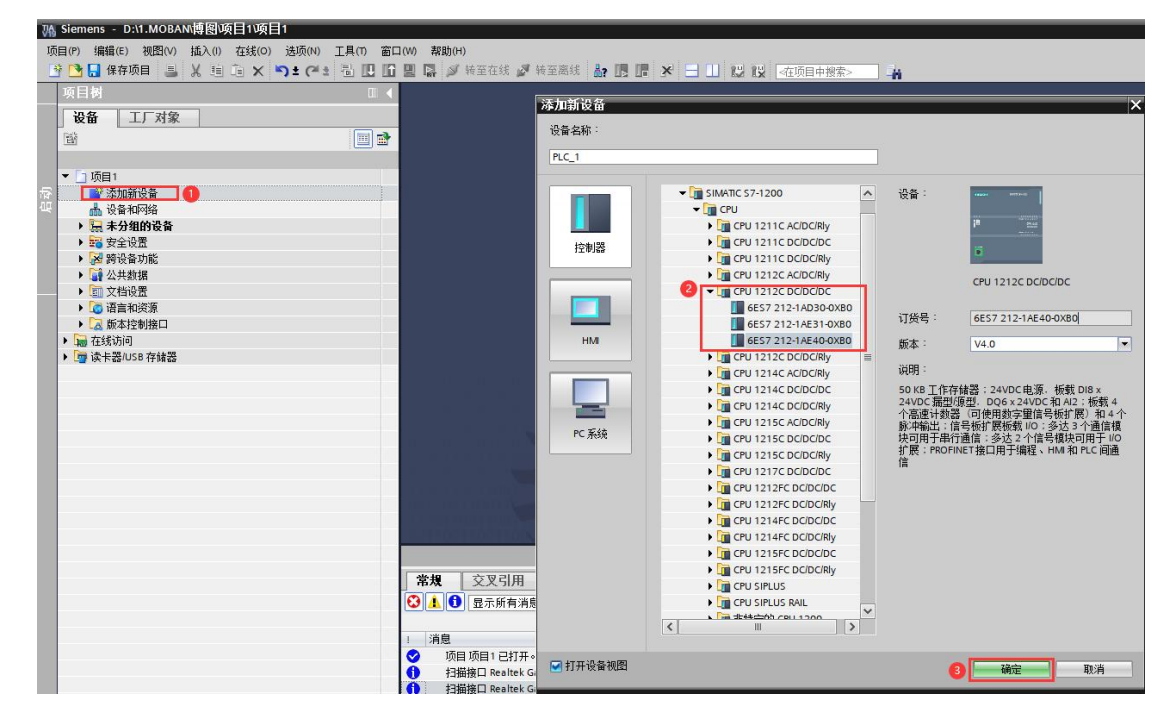

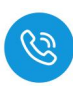

#### 4.3.4. 用博图软件配置耦合器参数

(1) 然后在项目树——在线访问中找到电脑本地的网卡接口,双击"更新可访问的设备",博图软件会自动搜索找到所连接的 IO-Link 主站(注意:配置IO-Link 的 IP 及设备名称时最好将单个 IO-Link 与电脑连接进行设置,避免因模块多而导致配置出错)如下图所示:

| (目(P) 編輯(E) 初图(V) 插入(I) 在线(O) 选项(N) 工具(T)   | 窗口(W) 帮助(H)                                                                                                    |                    |
|---------------------------------------------|----------------------------------------------------------------------------------------------------|--------------------|
| ・ ・ ・ ・ ・ ・ ・ ・ ・ ・ ・ ・ ・ ・ ・ ・ ・ ・ ・ ・     | □□ □□ □□ □□ □□ □□ □□ □□ □□ □□ □□ □□ □□                                                                                                    |                    |
| 项目树 🛛                                       | ▲ 项目1 → PLC_1 [CPU 1212C DC/DC/DC]                                                                                                    |                    |
| 设备 工厂对象                                     |                                                                                                    |                    |
|                                             | 🔿 😽 PLC 1 [CPU 1212C] 🕢 🛒 🖉 🖌 🖽 🕲 +                                                                                                    |                    |
|                                             |                                                                                                    |                    |
| ▼ 「1 15日1                                   |                                                                                                    |                    |
| ■ 法由新设备                                     |                                                                                                    |                    |
| L 设备和网络                                     |                                                                                                    |                    |
|                                             | at                                                                                                    |                    |
| > 🕞 未分组的设备                                  | · · · · · · · · · · · · · · · · · · ·                                                                                                    |                    |
| ▶ 〒 安全设置                                    |                                                                                                    |                    |
| ▶ 😹 臍设备功能                                   | 103 102 101 1 2 3                                                                                                    |                    |
| ▶ 😭 公共教掘                                    | Back 0                                                                                                    |                    |
| ▶ □ 文档设置                                    | provide a static to see                                                                                                    |                    |
| ▶ 6 语言和资源                                   |                                                                                                    |                    |
| ▶ 🔀 販本控制接口                                  | 10                                                                                                    |                    |
| ▼ 🖬 在线访问                                    | I" Of control                                                                                                    |                    |
| ↑ 显示隐藏接口                                    |                                                                                                    |                    |
| ▶ COM [RS232/PPI 多主站编程电缆]                   |                                                                                                    |                    |
| Realtek Gaming GbE Family Controller        |                                                                                                    |                    |
| 为? 更新可访问的设备 (2)                             |                                                                                                    |                    |
| ➡ 显示更多信息                                    |                                                                                                    |                    |
| ▶ <b>□</b> plc_1 [192.168.1.126] CPU信息      |                                                                                                    |                    |
| ▶ 🗊 pn-dev [08-00-06-03-14-8E]   O-Link主站信息 |                                                                                                    |                    |
| Siemens PLCSIM Virtual Ethernet Adapter     |                                                                                                    |                    |
| MERCURY Wireless N Adapter                  |                                                                                                    |                    |
| ▶ 🛄 PC internal [本地]                        |                                                                                                    |                    |
| PLCSIM [PN/IE]                              | ※II く III > 100%                                                                                                    |                    |
| USB [S7USB]                                 |                                                                                                    |                    |
| ▶ 🧊 读卡器/USB 存储器                             |                                                                                                    |                    |
|                                             | 幕观 父父51用 猫译                                                                                                    |                    |
|                                             | ○ 1. 1 显示所有消息                                                                                                    |                    |
|                                             | □□□□□□□□□□□□□□□□□□□□□□□□□□□□□□□□□□□□□                                                                                                    |                    |
|                                             |                                                                                                    |                    |
|                                             | 1 消息 转至 ? 日期 8                                                                                                    | 间                  |
|                                             | i 消息 i 消息 i 指題 i 指題 i 指題 i 1 日期 i 1 日期 i 1 日期 i 1 日期 i 1 日期 i 1 日期 i 1 日期 i 1 日期 i 1 日期 i 1 日期 i 1 日期 i 1 日期 i 1 日期 i 1 日期 i 1 日期 i 1 日期 i 1 日期 i 1 日期 i 1 日期 i 1 日期 i 1 日期 i 1 日期 i 1 日期 i 1 日期 i 1 日期 i 1 日期 i 1 日期 i 1 日 i 1 日 | 1间<br>7:43:18      |
|                                             | 1 消息 1 消息 1 消息 1 消息 1 消息 1 消息 1 消息 1 消息                                                                                                    | 7:43:18<br>7:43:24 |

(2) 搜索出 IO-Link 主站后,点击模块前边的箭头,双击"在线和诊断",在弹出的窗口中进行 IP 及名称的模块参数进行配置,如下图:

| 研究目の 編集(6) 経験(6) 法例(6) 法例(6) 正凡(7) 正凡(7) TTTTTTTTTTTTTTTTTTTTTTTTTTTTTTTTTTTT                               | Siemens - D.T.MOBANIGENGET WEI               |                       |                                                                                                    |
|----------------------------------------------------------------------------------------------------|----------------------------------------------|-----------------------|----------------------------------------------------------------------------------------------------|
| Control Control Contro Control Control Control Control Control Control Control Control  | 项目(P) 编辑(E) 视图(V) 插入(I) 在线(O) 选项(N) 工具(T) 窗口 | ](W) 親助(H)            |                                                                                                    |
| 第日       日       在弦访问 * Realtek Gaming GbE Family Controller * pndev [08:00:06:03:14:8E] * pndev [08:00:06:03:14:8E] *                                              | 📑 🕒 保存项目 🚢 🐰 🤖 🖬 🗙 🖓 2 (デシ 🗟 🛄 🗋             | 🖳 📮 🖉 转至在线 🖉 转至离      | 线 🌆 🖪 🐨 🗶 🛄 👹 🔣 《在项目中搜索》 📑                                                                          |
| 設備         「対象           10         10           10         100           100         100           100         100           100         100           100         100           100         100           100         100           100         100           100         100           100         100           100         100           100         100           100         100           100         100           100         100           100         100           100         100           100         100           100         100           100         100           100         100           100         100           100         100           100         100           100         100           100         100           100         100           100         100           100         100           100         100           100         100           100                                                                                                    | 项目树 □ ◀                                      | 在线访问 🕨 Realtek Gaming | GbE Family Controller 🔸 pn-dev [08-00-06-03-14-8E] 🔸 pn-dev [08-00-06-03-14-8E] [08-00-06-03-14-8E] |
|                                                                                                    | 设备 工厂对象                                      |                       |                                                                                                    |
| 確認       一個         第級       第級         第級       第個         第級       第個         第級       第個         第個       第個         第個       第個         第個       第個         第個       第個         第個       第個         第個       第個         第個       第個         第個       第個         第個       第個         第個       第個         第個       第個         第個       第個         第個       第個         第個       第個         第回       第個         第四       第個         第回       第個         第回       第個         第回       第個         第回       第個         第回       第個         第回       第個         第回       第個         第回       第個         第回       第回         第回       第回         第回       第回         第回       第回         第回       第回         第回       第回         第回       第回         第回       第回 <td></td> <td>▼ 诊断</td> <td>Π</td>                                                                                                    |                                              | ▼ 诊断                  | Π                                                                                                   |
| * · · · · · · · · · · · · · · · · ·                                                                                                    |                                              | 常规                    | 分配 IP 地址                                                                                            |
|                                                                                                    | · 「 而曰 1                                     | ▼ 功能                  |                                                                                                    |
| 1     通 後音和问路     「別面 ROFIRET(音音名称<br>置位先出口)212C DODCDC()       1     R.C.1 (CRU 122C DODCDC)       1     配 先生1(CRU 122C DODCDC)       1     配 先生1(CRU 122C DODCDC)       1     配 先生1(CRU 122C DODCDC)       1     配 先生1(CRU 122C DODCDC)       1     配 先生1(CRU 122C DODCDC)       1     配 先生1(CRU 122C DODCDC)       1     配 先生1(CRU 122C DODCDC)       1     配 先生20       1     図 大能改善       1     図 大能设置       1     図 大能设置       1     図 大能设置       1     図 大能设置       1     図 大能设置       1     図 大能设置       1     図 大能設置       1     図 大能設置       1     図 大能設置       1     図 大能設置       1     図 大能設置       1     図 大能設置       1     図 大能設置       1     図 大能設置       1     100 - 00 - 00 - 00 - 01 - 14 - 8E       1     100 - 00 - 00 - 00 - 01 - 14 - 8E       1     100 - 00 - 00 - 00 - 00 - 00 - 01 - 14 - 8E       1     100 - 00 - 00 - 00 - 00 - 00 - 00 - 00                                                                                                    | → 次加新设备                                      | 2 分配 IP 地址            | 为该设备分配 IP 地址                                                                                        |
|                                                                                                    | 🔒 设备和网络                                      | 分配 PROFINET 设备名称      | ▲ 连接到企业网络或直接连接到 internet 的设备必须采取会话的保护措施以防止未经缓权的访                                                    |
| ● 日本分組的登音       約処置过費用防/Lill数分化。         ● 日本分組的登音       有法         ● 日本分組的登音       有法         ● 日本分組的登音       有法         ● 日本分組的登音       有法         ● 日本分組的       日本分組的         ● 日本分組的       日本分組的         ● 日本分組的       日本分組的         ● 日本分組的       日本分組的         ● 日本分組的       日本分組的         ● 日本分組的       日本分組的         ● 日本分組的       日本分組的         ● 日本分組的       日本分組的         ● 日本分組的       日本分組的         ● 日本分組的       日本分組的         ● 日本分組的       日本分組的         ● 日本分組の       ● 日本分組         ● 日本分組の       ● 日本分組の         ● 日本分組の       ● 日本分組の         ● 日本分組の       ● 日本分組の         ● 日本分組の       ● 日本分組の         ● 日本分組の       ● 日本分組の         ● 日本分組の       ● 日本分組の         ● 日本分組の       ● 日本分組の         ● 日本分組の       ● 日本分組の         ● 日本分組の       ● 日本分組の         ● 日本分組の       ● 日本分組の         ● 日本分組の       ● 日本分組の         ● 日本分組の       ● 日本分組の         ● 日本分組の       ● 日本分組の         ● 日本分組の       ● 日本の         ● 日本分組の       ●                                                                                                    | ↓ 1 [CPU 1212C DC/DC/DC]                     | 复位为出厂设置               |                                                                                                    |
| ● 論 安全視覺          HX 上 10 × ± 101/5 × 168 · 16 · 10/10          ● 論 安全視覺          HX 上 10 × ± 101/5 × 168 · 16 · 10/10          ● 論 安全視覺          HX 上 10 × ± 101/5 × 168 · 16 · 10/10          ● 論 安全視覺          HX 上 10 × ± 101/5 × 168 · 16 · 10/10          ● 論 安全視覺          HX 上 10 × ± 101/5 × 168 · 16 · 10/10          ● 論 安全視覺          HX 上 10 × ± 101/5 × 168 · 16 · 10/10          ● 論 安白(100 × 100 × 10                                                                                                    | ▶ 🔜 未分组的设备                                   |                       | 例如通过使用防火墙或网络分段。<br>有关于北京会社的更多信息、演访词                                                                 |
| ● 愛 時後後 約         ● 圖 女 指統         ● 圖 女 指統         ● 圖 女 指統         ● 圖 女 指統         ● 圖 女 指統         ● 圖 女 指統         ● 圖 女 指統         ● 圖 女 指統         ● 圖 女 指統         ● 圖 女 指統         ● 圖 女 指統         ● 圖 女 指統         ● 圖 女 指統         ● 圖 女 信         ● 圖 女 信         ● 圖 女 信         ● 圖 女 信         ● □ 女 信         ● □ 女 信         ● □ 女 信         ● □ 女 信         ● □ 女 信         ● □ 女 信         ● □ 女 信         ● □ 女 信         ● □ 女 信         ● □ ○ □ ○ □ ○         ● □ ○ □ ○ □ ○         ● □ ○ □ ○ □ ○         ● □ ○ □ ○ □ ○         ● □ ○ □ ○ □ ○         ● □ ○ □ ○ □ ○         ● □ ○ □ ○ □ ○         ● □ ○ □ ○ □ ○ □ ○         ● □ ○ □ ○ □ ○ □ ○         ● □ ○ □ ○ □ ○         ● □ ○ □ ○ □ ○ □ ○         ● □ ○ □ ○ □ ○ □ ○         ● □ ○ □ ○ □ ○ □ ○         ● □ ○ □ ○ □ ○ □ ○         ● □ ○ □ ○ □ ○ □ ○         ● □ ○ □ ○ □ ○ □ ○         ● □ ○ □ ○ □ ○ □ ○         ● □ ○ □ ○ □                                                                                                    | ▶ 📅 安全设置                                     |                       | 有大工业文主任的定义情感。 博切问                                                                                   |
| ● (1) 公共物理         ● (2) 公共物理         ● (2) 公共制理         ● (2) 公共制理         ● (2) 公共制理         ● (2) 公共制理         ● (2) 公共制理         ● (2) 公共制理         ● (2) 公共制理         ● (2) 公共制理         ● (2) 公共 ● (2) 公共         ● (2) 公共 ● (2) 公共         ● (2) 公共 ● (2) 公共         ● (2) 公共 ● (2) 公共         ● (2) ○ (2) ○ (2) ○ (2) ○ (2) ○ (2) ○ (2) ○ (2) ○                                                                                                    | ▶ 🔀 跨设备功能                                    |                       | ntp://www.semens.com/industrialsecurity                                                             |
|                                                                                                    | <ul> <li>↓ 1 公共数据</li> </ul>                 |                       |                                                                                                    |
| ● 语 古術授務         ● 語 新校登橋和         ● 語 林校登橋和         ● 語 林校登橋和         ● 語 林校型橋和         ● 目前の時代語         ● 目前の時代語         ● 日本目的で約時代語         ● 日本目的で約時代語         ● 日本目の         ● 日本目の         ● 日本目の         ● 日本目の         ● 日本目の         ● 日本目の         ● 日本目の         ● 日本目の         ● 日本日本日本日本日本日本日本日本日本日本日本日本日本日本日本日本日本日本日本                                                                                                    | ▶ □ 文档设置                                     |                       | *                                                                                                   |
| ▲ 版本技藝編白     ● 「「一一一一一一一一一一一一一一一一一一一一一一一一一一一一一一一一一一一                                                                                                    | ▶ 3 语言和资源                                    |                       | 1 100,000,000,000,000,000,000,000,000,00                                                            |
| ・                                                                                                    | ▶ → 版本控制接口                                   |                       |                                                                                                    |
| · ① COL (S232)/m 9 ≟3/晶環电点)         · ② COL (S232)/m 9 ≟3/晶環电点)         · ③ Pathek Gaming Gbt Family Controller         · ③ Pathek Gaming Gbt Family Controller         · ③ Pathek Gaming Gbt Family Controller         · ③ Pathek Gaming Gbt Family Controller         · ③ Pathek Gaming Gbt Family Controller         · ③ Pathek Gaming Gbt Family Controller         · ③ Pathek Gaming Gbt Family Controller         · ③ Pathek Gaming Gbt Family Controller         · ③ Pathek Gaming Gbt Family Controller         · ③ Pathek Gaming Gbt Family Controller         · ③ Pathek Gaming Gbt Family Controller         · ③ Pathek Gaming Gbt Family Controller         · ③ Pathek Gaming Gbt Family Controller         · ③ Pathek Gaming Gbt Family Controller         · ④ Pathek Gaming Gbt Family Controller         · ④ Pathek Gaming Gbt Family Controller         · ④ Pathek Gaming Gbt Family Controller         · ④ Pathek Gaming Gbt Family Controller         · ④ Pathek Gaming Gbt Family Controller         · ⑤ Pathek Gaming Gbt Family Controller         · ⑤ Pathek Gaming Gbt Family Controller         · ⑥ Pathek Gaming Gbt Family Controller         · ⑥ Pathek Gaming Gbt Family Controller         · ⑥ Pathek Gaming Gbt Family Controller         · ⑥ Pathek Gaming Gbt Family Controller         · ⑥ Pathek Gaming Gbt Family Controller         · ⑦ Pathek Gaming Gbt Family Controller         · ⑦ Pathek Gaming Gbt Fami                      | ▼ 📷 在线访问                                     |                       | 3 P#### : 192 168 1 15                                                                              |
| ↓     COMIS3237#3±2484年期後)     ●       ↓     COMIS3237#3±2484年期後)     ●       ↓     ●     ●       ▲     # 里前可为的的合量     ●       ▲     # 里前可为的的合量     ●       ▲     # 里前可为的的合量     ●       ●     # 目前方式の合置     ●       ●     # 目前方式の合置     ●       ●     ●     ●       ●     ●     ●       ●     ●     ●       ●     ●     ●       ●     ●     ●       ●     ●     ●       ●     ●     ●       ●     ●     ●       ●     ●     ●       ●     ●     ●       ●     ●     ●       ●     ●     ●       ●     ●     ●       ●     ●     ●       ●     ●     ●       ●     ●     ●       ●     ●     ●       ●     ●       ●     ●       ●     ●       ●     ●       ●     ●       ●     ●       ●     ●       ●     ●       ●     ●       ●     ●                                                                                                    | 「显示院療法」                                      | -                     | 7 53422 325 355 36 0                                                                                |
| ▲ Realtek Gaming GDE Family Controller     ▲ Realtek Gaming GDE Family Controller     ▲ 田田市 Gaming GDE Family Controller     ▲ 田田市 Gaming GDE Family Controller     ▲ 田田市 Gaming GDE     ▲ 田田市 Gaming GDE     ▲ 田田市 Gaming GDE     ▲ 田田市 Gaming GDE     ▲ 田田市 Gaming GDE     ▲ 田田市 Gaming GDE     ▲ 田田市 Gaming GDE     ▲ 田田市 Gaming GDE     ▲ 田田市 Gaming GDE     ▲ 田田市 Gaming GDE     ▲ 田田市 Gaming GDE     ▲ 田田市 Gaming GDE     ▲ 田田市 Gaming GDE     ▲ 田田市 Gaming GDE     ▲ 田田市     ▲ 田田市     ▲ 田田市     ▲ 田田市     ▲ 田田市     ▲ 田田市     ▲ 田田市     ▲ 田田市     ▲ 田田市     ▲ 田田市     ▲ 田田市     ▲ 田田市     ▲ 田田市     ▲ 田田市     ▲ 田田市     ▲ 田田市     ▲ 田田     ▲ 田田     ▲ 田     ▲ 田田     ▲ 田     ▲ 田田     ▲ 田     ▲ 田田     ▲ 田田     ▲ 田     ▲ 田田     ▲ 田     ▲ 田    | ▶ COM [RS232/PPI 多王站编程电缆]                    |                       | Thaten 222.522.522.0                                                                                |
|                                                                                                    | Realtek Gaming GDE Family Controller         |                       | □ 使用路由器                                                                                             |
|                                                                                                    | ▲? 更新可切回的设备                                  |                       | 路由器地計: 0 .0 .0 .0                                                                                   |
| Compare [19:2, 106:1, 126]     Compare [19:2, 106:1, 126]     Via (19:4, 106:1, 126)     Via (19:4, 106)     Via (19:4, 106)     Via (19:4, | ■** 亚示更梦信息<br>                               |                       |                                                                                                    |
| V. dztkiności     O       V. dztkiności     O       V. dztkiności     O       V. dztkiności     O       V. dztkiności     O       V. dztkiności     O       V. dztkiności     O       V. dztkiności     O       V. dztkiności     O       V. dztkiności     O       V. dztkiności     O       V. dztkiności     O       V. dztkiności     O       V. dztak     O       V. dztak     O       V. dzie za kontek     O       V. dzie za kontek     O                                                                                                    | <pre>pic_r[192.100.1.120]</pre>              |                       | (4) 分配 IF 地址                                                                                        |
| Or Experimental         Or Experimental           Of Semens PLCSM Virtual Ethernet Adapter         Image: Comparison of the semental adapter           Dig PC internal (法想)         Image: Comparison of the semental adapter           Dig PC internal (法想)         Image: Comparison of the semental adapter           Dig PC internal (法想)         Image: Comparison of the semental adapter                                                                                                    | 2. 方线和涂册 1                                   |                       |                                                                                                    |
| > In MERCURY Wrieless N Adapter         No           > In PC internal [4:26]         No           > In PC internal [4:26]         No                                                                                                    | Siemens PLCSIM Virtual Ethernet Adapter      |                       |                                                                                                    |
|                                                                                                    | MERCURY Wireless N Adapter                   |                       |                                                                                                    |
| In PLCSIM (PN/E)     XM                                                                                                    | ▶ Di PC internal (本地)                        |                       |                                                                                                    |
|                                                                                                    | PLCSIM (PN/IE)                               |                       |                                                                                                    |

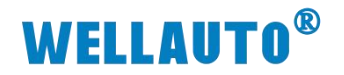

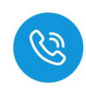

| ▼ 诊断               | 分配 PROFINET 设备 | i名称        |           |                |    |      |   | _ |
|--------------------|----------------|------------|-----------|----------------|----|------|---|---|
| ▼ 功能<br>分配 IP 地址   |                | 组态的 PROFIN | IET设备     |                |    |      |   |   |
| 分配 PROFINET 设备名称 🕕 |                | 2 PROF     | INET设备名称: | aupn 2a4b      |    |      |   |   |
| 复位为出厂设置            |                |            | 转换后的名称:   | aupnxa2a4bf4ff |    |      |   |   |
|                    |                |            | 设备类型:     | TPS-1          |    |      |   |   |
|                    |                | 设备过滤器      |           |                |    |      |   |   |
|                    |                | 日 仅显       | 示同一类型的设   | 备              |    |      |   |   |
| •                  |                | □ 仅5       | 示参数设置错误   | 的设备            |    |      |   |   |
| •                  |                | 仅显         | 示没有名称的设   | 箭              |    |      |   |   |
|                    | 网络中的可说         | 词节点:       |           |                |    |      |   |   |
|                    | IP 地址          | MAC 地址     | 设备        | PROFINET 设备名称  | 状态 |      |   |   |
|                    |                |            |           |                |    |      |   |   |
|                    |                |            |           |                |    |      |   |   |
|                    |                |            |           |                |    |      |   |   |
|                    |                |            |           |                |    |      |   |   |
|                    |                |            |           |                | 3  |      | 1 |   |
|                    |                |            | 🗌 LED 闪   | 15 更新          | 例表 | 分配名称 |   |   |

(3) 分配 IP 成功时,博图软件会在软件窗口的右下角或者"常规"选项中的 "消息"里显示"参数已成功传送",如下图所示:

| <b>常規</b> 交叉引用 编译                                                                                                    |    |   |            |          | 9. 属性 | 13. 信息 |
|----------------------------------------------------------------------------------------------------|----|---|------------|----------|-------|--------|
|                                                                                                    |    |   |            |          |       |        |
| 1. 消息                                                                                                    | 转至 | ? | 日期         | 时间       |       |        |
| 1 扫描接口 Realtek Gaming GbE Family Controller 上的设备已启动。                                                                                                    |    |   | 2024/12/17 | 17:43:18 |       |        |
| 1 扫描接口 Realtek Gaming GbE Family Controller 上的设备已完成。在网络上找到了 2                                                                                                    |    |   | 2024/12/17 | 17:43:24 |       |        |
| ✓ 参数已成功传送。                                                                                                    |    |   | 2024/12/17 | 17:47:12 |       |        |
| PROFINET设备名称"aupn 2a4b"已成功分配给 MAC 地址"08-00-06-03-14-8E"。                                                                                                    |    |   | 2024/12/17 | 17:49:47 |       |        |
| a stream and a stream and |    |   |            |          |       |        |
|                                                                                                    |    |   |            |          |       |        |

注意:

(1) IO-Link 主站的设备名称需要设置好,且同一个局域网里的设备名称 要唯一,不能存在有相同的设备名称,否则不能正常通讯。

(2) 在博图上进行硬件组态时,硬件组态中的设备名称必须要与 IO-Link 主站中的设备名称一致,否则不能正常通讯。

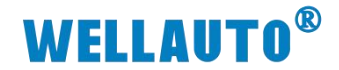

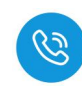

### 4.3.5. TIA 博图上组态

THE Sigmons Dill MORANS博图项目11页目1

# (1) 点击设备组态,设置 CPU 的 IP 地址,如下图所示:

| 项目(P) 编辑(E) 视图(V) 插入(I) 在线(O) 选项(N) 工具(T) 窗 | 口(M) 帮助(H)                                                                                                    |      |         |            |       |    |
|---------------------------------------------|----------------------------------------------------------------------------------------------------|------|---------|------------|-------|----|
| 📑 🔁 🔒 保存项目 🚢 🐰 🦮 🛅 🗙 🍤 2 (ご 2 🗟 🗓 🖆         | 📲 👺 💋 转至在线 🖉 转至高线 🌆 📴 👺 🗶 🖃 🛄 🎎 熔 夜雨日中被索> 🛛 🕌                                                                                                    |      |         |            |       |    |
| 项目树 🔳 🗸                                     | 项目1 → PLC_1 [CPU 1212C DC/DC/DC]                                                                                                    |      |         |            | - 2 5 | ×  |
| 设备 工厂对象                                     |                                                                                                    | ₫ 拓扑 | 视图 🔥 网络 | 約82 11     | 设备视图  |    |
| 8                                           | 👍 PLC_1 [CPU 1212C] 💿 🗒 🕎 🌠 🗐 🔍 ±                                                                                                    | -    | 设备权贷    |            |       | _  |
|                                             |                                                                                                    | ^    |         |            |       |    |
| ·····································       |                                                                                                    | -    |         |            |       |    |
| □ · · · · · · · · · · · · · · · · · · ·     |                                                                                                    |      |         |            |       |    |
| The PLC 1 (CPL1212C DCDCDC)                 | and the second second sec                                                                                                    |      |         |            |       |    |
| ₩ 设备组态 0                                    |                                                                                                    |      | - F     | LC_1       |       |    |
| 3. 在线和诊断                                    |                                                                                                    |      |         | 412.1      |       |    |
| ▶ 🔙 程序块                                     | 103 102 101 1 2 3                                                                                                    |      |         | 102_1      |       |    |
| → □ I艺対象                                    | Rack_0 allock to all the second second secon |      |         | HSC_1      |       |    |
| ▶ 圖 外部源文件                                   |                                                                                                    |      | 1       | HSC_2      |       |    |
|                                             |                                                                                                    |      | -       | HSC_3      |       |    |
|                                             | in the                                                                                                    |      | •       | HSC_4      |       |    |
| → 100 在线量份                                  |                                                                                                    |      |         | HSC_5      |       |    |
| • 📴 轨迹                                      |                                                                                                    |      |         | HSC_6      |       |    |
| ▶ III 设备代理数据                                |                                                                                                    |      |         | Pulse 2    |       |    |
| 四 程序信息                                      |                                                                                                    |      |         | Pulse_3    |       |    |
| ■ PLC 报警文本列表                                |                                                                                                    |      |         | Pulse_4    |       |    |
| ▶ L圖 本地很快                                   |                                                                                                    |      |         | PROFINET 接 | D_1   |    |
| ▶ 展 本が知的政策                                  |                                                                                                    |      |         |            |       |    |
| ▶ ★ 路设备功能                                   |                                                                                                    |      |         |            |       |    |
| ▶ 🙀 公共数据                                    |                                                                                                    | ~    |         |            |       |    |
| • (1) 文档设置                                  | < II 10% V                                                                                                    |      | < 11    |            |       | >  |
| · Co 语言和资源                                  | PROFINET 接口_1 [Module]                                                                                                    | 3.居  | 性 1,信息  | 12 诊断      |       |    |
| ▶ 🛃 版本控制 指口                                 | ★44 10 声景 亥公告約 ☆★                                                                                                    |      |         | _          | _     | _  |
| <ul> <li>         ·</li></ul>               |                                                                                                    |      |         | -          | -     | 1. |
| ▶ (3) 後半型(028 後開型)                          | 以太网地址                                                                                                    |      |         |            |       | 18 |
|                                             | 时间同步 接口连接到                                                                                                    |      |         |            |       | 12 |
|                                             | 操作模式                                                                                                    |      |         |            |       |    |
|                                             | ▶ 高级速项 子网: 未连指                                                                                                    |      |         |            |       |    |
|                                             | 添加新子网                                                                                                    |      |         |            |       |    |
|                                             |                                                                                                    |      |         |            |       |    |
|                                             | Internet 研议版本 4 (IPv4)                                                                                                    |      |         |            |       |    |
|                                             |                                                                                                    |      |         |            |       |    |
|                                             | • 任州田中饭五市湖加                                                                                                    |      |         |            |       |    |
|                                             | ■ IP3度址: 192.168.1.126                                                                                                    |      |         |            |       |    |
|                                             | 子网编码: 255.255.0                                                                                                    |      |         |            |       |    |
|                                             | □ 使用歸由器                                                                                                    |      |         |            |       |    |
|                                             | 路由器地址: 0 . 0 . 0 . 0                                                                                                    |      |         |            |       |    |
|                                             | ○ 在设备中直接设定 IP 地址                                                                                                    |      |         |            |       |    |
| > 详细视图                                      | 1                                                                                                    |      |         |            |       |    |

# (2) 安装主站的 GSD 文件

| MA Siemens - D:\1.MOBAN博图项目1项目1                                                                                                    |                                  |           |                           |                                                                |                        |              |          |    |
|----------------------------------------------------------------------------------------------------|----------------------------------|-----------|---------------------------|----------------------------------------------------------------|------------------------|--------------|----------|----|
| 项目(P) 编辑(E) 视图(V) 插入(I) 在线(1) 选项(N) 工具(T) 音                                                                                                    | 窗口(W) 帮助(H)                      |           |                           |                                                                |                        |              |          |    |
| 📑 🎦 🔒 保存项目 🚊 💥 🗐 庙 🗙 📲 🚼 设置(5)                                                                                                    |                                  | 线 🖉 转至器   | 545 🔏? 🛛                  |                                                                | <在项目中搜索>               | -0           |          |    |
| 项目树                                                                                                    |                                  | CPU 1212C | DCDC/DC]                  |                                                                |                        |              |          |    |
| 设备         工厂对象         2         管理通用站描述文<br>度引 Automation           13         型 显示参考文本(w)         型 显示参考文本(w)           14         ● 近期1         U 全局库(c)           15         ■ 赤加新设备         山 金局库(c)           15         ● 赤加新设备         山 金局库(c)                                                                                                    | 件(GSD) (D)<br>License Manager(A) | :12C]     | 「」<br>管理11<br>一 已安<br>源路行 | <ul> <li>〒広田市本文件</li> <li>案的GSD 项目中的G</li> <li>至: 3</li> </ul> | 5D<br>牛夹lAUPN 2A4B-BUS | -xml-2024112 | 1        | ×  |
| Image: Second Second Secon |                                  |           |                           | 败怒的内容                                                          |                        |              |          |    |
|                                                                                                    |                                  | •         | HALL REAL                 | Fallur ser                                                     | lar                    | 1997 alta    | La trade |    |
| 2 在线和诊断                                                                                                    |                                  | 102       | G                         | SDX 又件                                                         | 版本                     | 语言           | 状态       | 信息 |
| ▶ ■ 程序状                                                                                                    | - 1877                           | 105       | " <u></u>                 | GSDML-V2.33-AUPN 2A4B-B                                        | US-20 V2.33            | 英语           | 尚未安装     | TO |
| ▶ ↓ ★ 上乙对象                                                                                                    | Rac                              | :k_0      |                           |                                                                |                        |              |          |    |
| <ul> <li>         ·          ·          ·</li></ul>                                                                                                    |                                  |           |                           |                                                                |                        |              |          |    |
|                                                                                                    |                                  |           |                           |                                                                |                        |              |          |    |
| ▶ Lig PLC 数据类型                                                                                                    |                                  |           |                           |                                                                |                        |              |          |    |
| ・ 国際 監控与強制表                                                                                                    |                                  |           |                           |                                                                |                        |              |          |    |
| ・ 「「「」 在33首切                                                                                                    |                                  |           |                           |                                                                |                        |              |          |    |
|                                                                                                    |                                  |           |                           |                                                                |                        |              |          |    |
|                                                                                                    |                                  |           |                           |                                                                |                        |              |          |    |
|                                                                                                    |                                  |           |                           |                                                                |                        |              |          |    |
| 三 「に 接著又牟列表                                                                                                    |                                  |           | <                         |                                                                | Ш                      |              | 0        | >  |
|                                                                                                    |                                  |           |                           |                                                                |                        | -            |          |    |
| · 展 不万组的反面                                                                                                    |                                  |           |                           |                                                                |                        | _            | 删除 安装    | 取消 |
| ₩ 20 双王 叹血<br>, 10 mill # with                                                                                                    |                                  |           |                           |                                                                |                        |              |          |    |

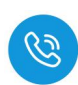

(3) 组态硬件将 IO-Link 主站组态到工程中,并根据字节添加读写器,如下图所示:

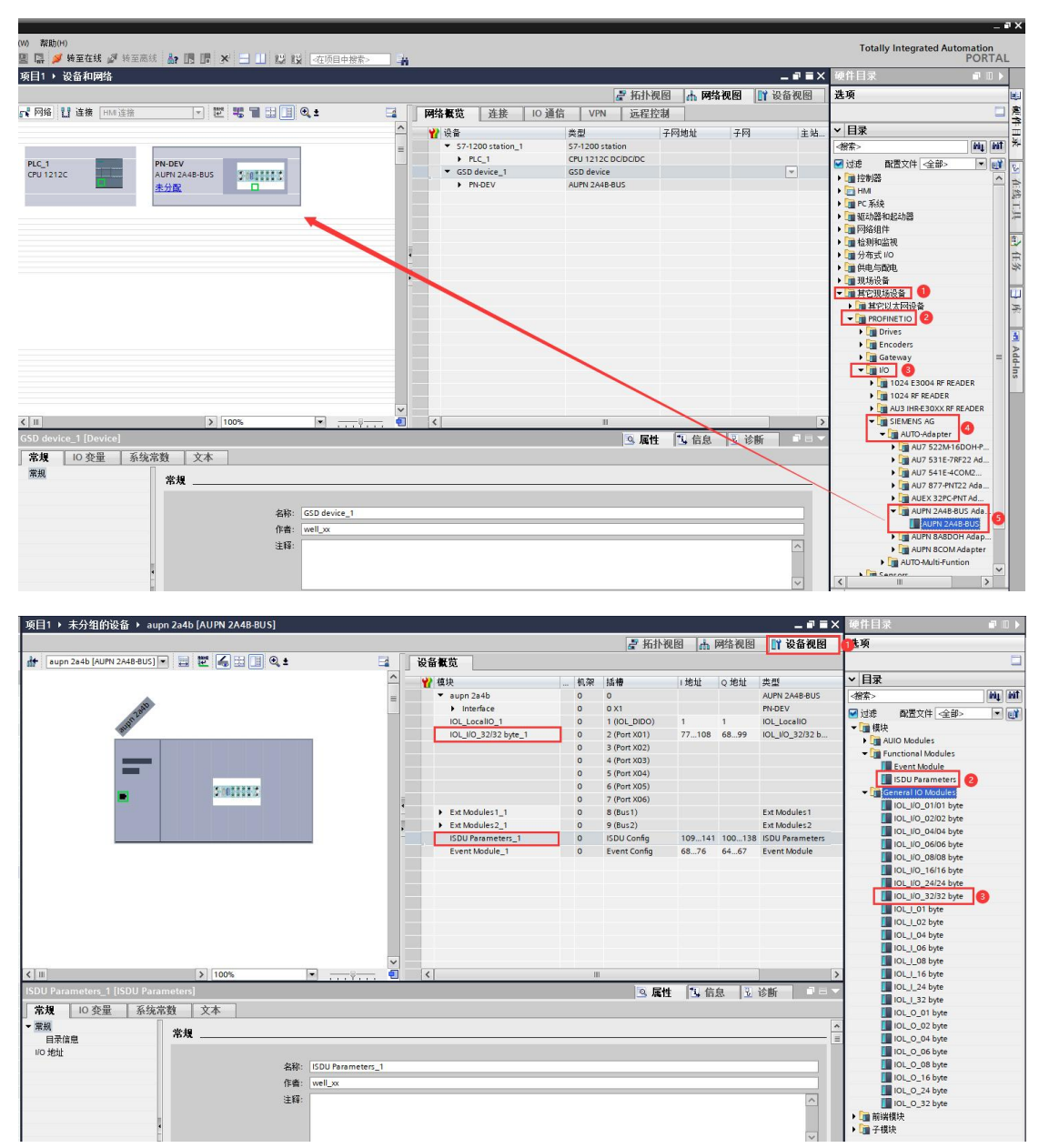

92 / 142

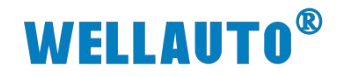

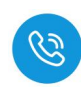

(4) 设置 IO-Link 主站的 IP 地址及 PROFINET 设备名称:

| 项目1 > 设备和网络                                                                                              |                                                                                                    |                                                                           |                                                                              |           | _ <b>=</b> = × |
|----------------------------------------------------------------------------------------------------|----------------------------------------------------------------------------------------------------|---------------------------------------------------------------------------|------------------------------------------------------------------------------|-----------|----------------|
|                                                                                                    |                                                                                                    |                                                                           | 📑 拓扑视图                                                                       | 🛛 🚠 网络视图  | 1 设备视图         |
| N 网络 🚼 连接 HMI连接 💿 📅 📲 🖽 🗌                                                                                | 🛛 🔍 ± 🛛 🖬                                                                                                    | 网络假览 连接 10 通                                                              | 信 VPN 远程控制                                                                   | 4         |                |
| PLC_1 aupn 244b AUPN 2448-BUS 未分配                                                                        | =                                                                                                    | 役备     ✓ S7-1200 station_1     → PLC_1     ✓ GSD device_1     → aupn 2a4b | 类型 子<br>S7-1200 station<br>CPU 1212C DC/DC/DC<br>GSD device<br>AUPN 2A4B-BUS | F网地址 子网   | 主站<br>▼        |
|                                                                                                    | v                                                                                                    |                                                                           |                                                                              |           |                |
| < III > 100%                                                                                             | · · · · · · · · · ·                                                                                                    | <                                                                         |                                                                              |           | >              |
| Interface [[2]                                                                                           |                                                                                                    |                                                                           | 9 属性                                                                         | 1.信息 1.诊断 | h Lie          |
| 市政         回 夏重         東京市政         大平           常規<br>以式丙地址<br>• 高級送项         3         以太丙地址<br>接口连接到 |                                                                                                    |                                                                           |                                                                              |           |                |
| 子阿                                                                                                    | : 未连接<br>添加新子网                                                                                                    |                                                                           |                                                                              |           | •              |
| , Internet 协议版本 4 (IPv4)                                                                                 | <ul> <li>● 在项目中设置 IP 地址</li> <li>● IP 地址: 192</li> <li>子柯濱码: 255</li> <li>● 同步路由器设置与 IO 控軸</li> <li>● 使用路曲器</li> <li>路由器地址: ●</li> </ul> | 2 . 168 . 1 . 10<br>5 . 255 . 255 . 0<br>J器                               |                                                                              |           |                |

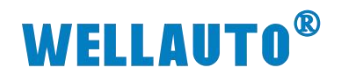

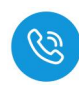

(5) 通讯连接

| 项目1 ▶ 设备和网络                                                                    | 项目1 > 设备和网络                                      |
|--------------------------------------------------------------------------------|--------------------------------------------------|
| 17 网络 12 连接 HM 连接 🔹 💌 🕎 🖽 🛄 🔍 ±                                                | □ □ □ □ □ □ □ □ □ □ □ □ □ □ □ □ □ □ □            |
| PLC_1<br>CPU 1212C 4UPN 2A48-8US<br>未分配<br>文程 10 技制器<br>(2) PLC_1 PROFINET接口_1 | PLC_1<br>CPU 1212C AUPN 2A4B-BUS CPU 1212C PLC_1 |

注意: 在 TIA 博图中组态 IO-Link 主站时, PROFINENT 设备名称要和配置中的设备名称一样, 否则无法正常通讯。

(6) 将硬件组态好后,把工程下载到 CPU 中,然后点击"转至在线",查看块的工作状态,如下图所示:

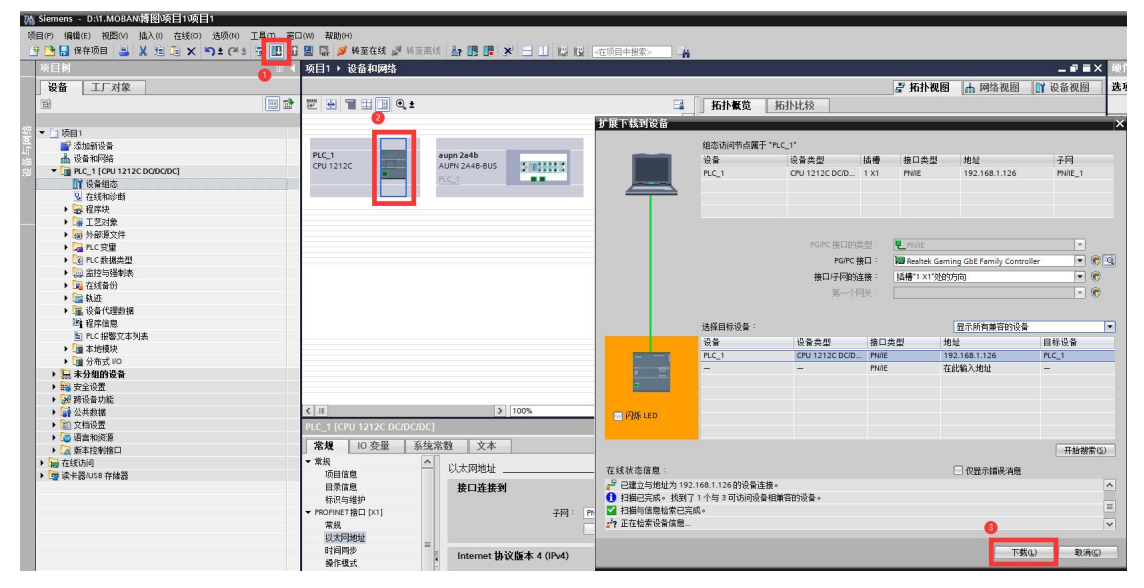

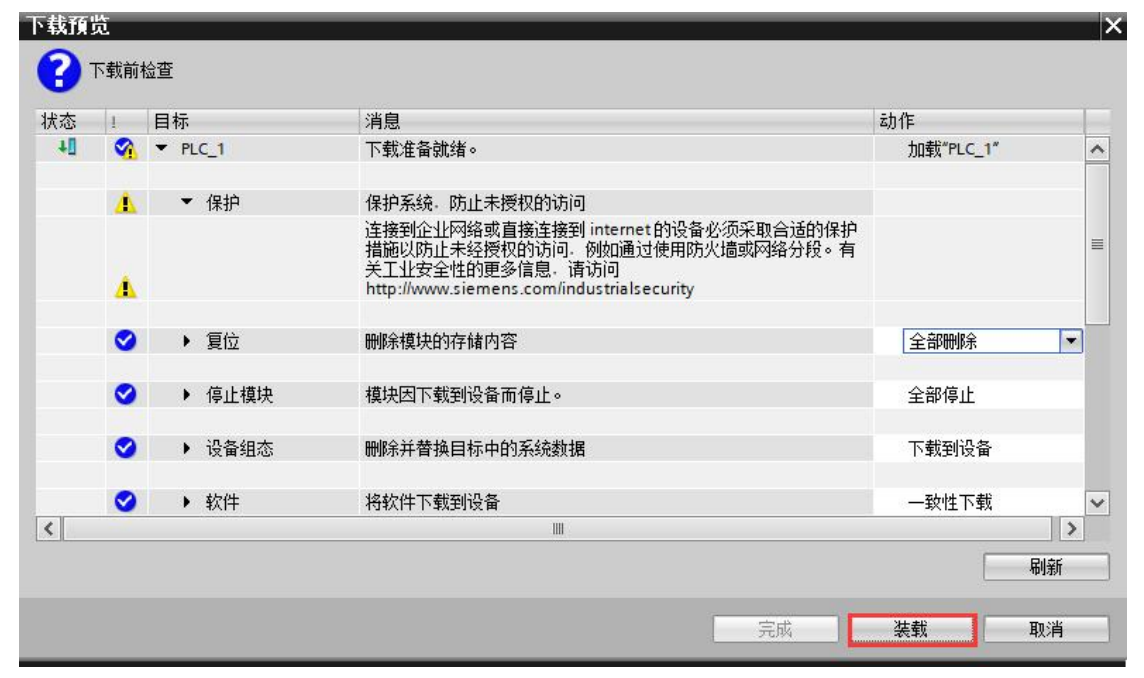

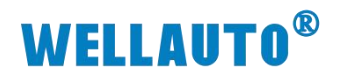

| Ø |
|---|
|   |

| 心   | 1 | 目标      | 消息          | 本力1下      |
|-----|---|---------|-------------|-----------|
| Ψļ, | 0 | ▼ PLC_1 | 下载到设备已顺利完成。 | 加载"PLC_1" |
|     | 0 | ▶ 启动模块  | 下载到设备后启动模块。 | 启动模块      |
|     |   |         |             |           |
|     |   |         |             |           |
|     |   |         |             |           |
|     |   |         |             |           |
|     |   |         |             |           |

(7) 将硬件组态下载到 S7-1212CPU 后,点击"转至在线",看"网络概览" 中设备都状态时,说明硬件组态正确,模块运行正常。

| M Siemens - D:\1.MOBAN博图项目1项                                                                                                    | 2日1                        |                             |                                       |                               |         |
|----------------------------------------------------------------------------------------------------|----------------------------|-----------------------------|---------------------------------------|-------------------------------|---------|
| 项目(P) 编辑(E) 视图(V) 插入(I) 在线(0                                                                                                    | O) 送顷(N) 工具(T) 窗口(W) 帮助(H) |                             |                                       |                               |         |
| 📑 🕒 🔒 保存项目 📑 🐰 🧰 💼 🗙                                                                                                    | い い に に 日 日 日 日 日 日 日 日 日  | 转至在线 🝠 转至离线 🎂 膊 📭 🗶 😑 🛄 🔛 🕯 | ♀ <在项目中搜索> →                          |                               |         |
| 项目树                                                                                                    | □ ◀ 项目1 ▶ 1                | 设备和网络                       |                                       |                               |         |
| 沿各 丁厂对象                                                                                                    |                            |                             |                                       |                               | - 石井洞園  |
|                                                                                                    |                            | H = ● +                     | 15.15.86%                             | 拓扑比较                          |         |
|                                                                                                    |                            |                             |                                       | JULI VGIX                     |         |
| 统 ▼ □ 顶目1                                                                                                    |                            |                             |                                       |                               |         |
| □ 参添加新设备                                                                                                    |                            |                             | = 🝟 设备                                | 端口                            | 插槽 伙伴站  |
| ▲ 设备和网络                                                                                                    | PLC_1                      | aupn 2a4b                   | 🚽 🗹 🕶 S                               | 7-1200 station_1              |         |
| PLC_1 [CPU 1212C DC/DC/DC]                                                                                                    | CPU 12120                  | AUPN 2A4B-BUS               |                                       | PLC_1                         | 1       |
| 1 设备组态                                                                                                    |                            | PLC_1                       |                                       | ▼ PROFINET接口_1                | 1 X1    |
| ₩ 在线和诊断                                                                                                    |                            |                             |                                       | 端口_1                          | 1 X1 P1 |
| ▶ 🔜 程序块                                                                                                    | •                          |                             | 🗹 🔻 G                                 | SD device_1                   |         |
| <ul> <li>Image: Figure 1</li> <li>Image: Figure 1</li> <li>Im</li></ul> |                            |                             | <b></b> -                             | aupn 2a4b                     | 0       |
| ▶ 圖 外部源文件                                                                                                    |                            |                             |                                       | <ul> <li>Interface</li> </ul> | 0 X1    |
| ▶ 🚂 PLC 変量                                                                                                    |                            |                             | · · · · · · · · · · · · · · · · · · · | Port 1                        | 0 X1 P1 |
| ▶ 📴 PLC 数据类型                                                                                                    |                            |                             |                                       | Port 2                        | 0 X1 P2 |
| ▶ □ 监控与强制表                                                                                                    |                            |                             | <u>*</u>                              |                               |         |
| •  •  •  •  •  •  •  •  •  •  •  •  •                                                                                                    |                            |                             |                                       |                               |         |
| ▶ 🔄 轨迹                                                                                                    |                            |                             |                                       |                               |         |
| ▶ 🔛 设备代理数据                                                                                                    |                            |                             |                                       |                               |         |
| 2 程序信息                                                                                                    |                            |                             |                                       |                               |         |
| ■ PLC 报警文本列表                                                                                                    |                            |                             |                                       |                               |         |
| ▶ 1 本地模块                                                                                                    |                            |                             |                                       |                               |         |
| ▶ 🛄 分布式 I/O                                                                                                    |                            |                             |                                       |                               |         |
| ▶ 🔛 未分组的设备                                                                                                    |                            |                             |                                       |                               |         |
| ▶ 😽 安全设置                                                                                                    |                            |                             |                                       |                               |         |
| ▶ 🔀 跨设备功能                                                                                                    |                            |                             | ×                                     |                               |         |
| ▶ → 公共数据                                                                                                    | < 11                       | > 100%                      | · •                                   |                               | 11      |

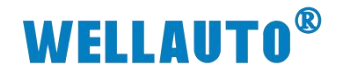

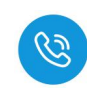

### 4.3.6. 数据监控

模块运行正常后,可通过相应地址对其进行监控

### 4.3.6.1. UID 工作模式

设备连接成功,读写器检测到有标签,就会自动读取标签 UID

| 项目1 |       |         | DC/DC/DC] 🕨 监打 | 空与强制表 ▶ | 监控表_1 |   | _ ≞∎× |      |     |                      |        |              |         |         | _ =' = ×           |
|-----|-------|---------|----------------|---------|-------|---|-------|------|-----|----------------------|--------|--------------|---------|---------|--------------------|
|     |       |         |                |         |       |   |       |      |     |                      |        | ┛ 拓扑         | 见图 击    | 网络视图    | 🔰 设备视图             |
| 1   | ut 14 | 1. 9. % | 2 00 00 1      |         |       |   |       | i ii | 设备概 | 览                    |        |              |         |         |                    |
| i   | 名称    | 地址      | 显示格式           | 监视值     | 修改值   | 9 | 注释    | ^    | ₩ 植 | £                    | <br>机架 | 插槽           | 1 地址    | o 地址    | 类型                 |
| 1   |       | %IB77   | 无符号十进制         | 0       |       |   |       |      | - 1 | aupn 2a4b            | 0      | 0            |         |         | AUPN 2A48-BUS      |
| 2   |       | %B78    | 无符号十进制         | 4       | 状态位   |   |       |      | -   | Interface            | 0      | 0 X1         |         |         | PN-DEV             |
| 3   |       | %IB79   | 无符号十进制         | 224     |       |   |       |      | -   | IOL LocalIO 1        | 0      | 1 (IOL DIDO) | 1       | 1       | IOL LocalIO        |
| 4   |       | %880    | 无符号十进制         | 4       |       |   |       |      | ~   | IOL I/O 32/32 byte 1 | 0      | 2 (Port X01) | 77108   | 6899    | IOL I/O 32/32 byte |
| 5   |       | %B81    | 无符号十进制         | 1       |       |   |       |      | 1   |                      | 0      | 3 (Port X02) | -       |         | /                  |
| 6   |       | %IB82   | 无符号十进制         | 80      |       |   |       |      |     |                      | 0      | 4 (Port X03) |         |         |                    |
| 7   |       | %IB83   | 无符号十进制         | 180     |       |   |       |      |     |                      | 0      | 5 (Port X04) |         |         |                    |
| 8   |       | %IB84   | 无符号十进制         | 80      | 标签UID |   |       |      |     |                      | 0      | 6 (Port X05) |         |         |                    |
| 9   |       | %IB85   | 无符号十进制         | 14      |       |   |       | -    |     |                      | 0      | 7 (Port X06) |         |         |                    |
| 10  |       | %IB86   | 无符号十进制         | 57      |       |   |       | -    |     | Ext Modules 1 1      | 0      | 8 (Bus1)     |         |         | Ext Modules 1      |
| 11  |       | %IB87   | 无符号十进制         | 0       |       |   |       | 1    | 7.  | Ext Modules 2 1      | 0      | 9 (Bus2)     |         |         | Ext Modules 2      |
| 12  |       | %888    | 无符号十进制         | 0       |       |   |       | -    | ~   | ISDU Parameters 1    | 0      | ISDU Config  | 109 141 | 100 138 | ISDU Parameters    |
| 13  |       | %889    | 无符号十进制         | 0       |       |   |       |      | -   | Event Module 1       | 0      | Event Config | 68 76   | 64 67   | Event Module       |
| 14  |       | %890    | 无符号十进制         | 0       |       |   |       |      |     |                      | 12     |              |         |         |                    |
| 15  |       | %891    | 无符号十进制         | 0       |       |   |       |      |     |                      |        |              |         |         |                    |
| 16  |       | %IB92   | 无符号十进制         | 0       |       |   |       |      |     |                      |        |              |         |         |                    |
| 17  |       | %IB93   | 无符号十进制         | 0       |       |   |       |      |     |                      |        |              |         |         |                    |
| 18  |       | %IB94   | 无符号十进制         | 0       |       |   |       |      |     |                      |        |              |         |         |                    |
| 19  |       | %IB95   | 无符号十进制         | 0       |       |   |       |      |     |                      |        |              |         |         |                    |
| 20  |       | %IB96   | 无符号十进制         | 0       |       |   |       |      |     |                      |        |              |         |         |                    |
| 21  |       | %B97    | 无符号十进制         | 0       |       |   |       |      |     |                      |        |              |         |         |                    |
| 22  |       | %898    | 无符号十进制         | 0       |       |   |       | ~    |     |                      |        |              |         |         |                    |
| 23  |       | %IB99   | 无符号十进制         | 0       |       |   |       | -    | <   |                      |        |              |         |         | >                  |

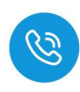

### 4.3.6.2. 自动读取数据

(1) 自动读取数据是读写器可以读取标签前 29 个数据,在开启自动读取前需设置,需先在 ISDU 配置区设置标签单元块大小字节,如下图所示:

| 项目1 |          | 2C DC/DC/DCJ → 1 | 自控与强制表 |         |       |          | _ E E × |          |                               |    | <b>卢</b> 拓扑  | 见图 🚮   | 网络视图   |                    |
|-----|----------|------------------|--------|---------|-------|----------|---------|----------|-------------------------------|----|--------------|--------|--------|--------------------|
|     |          |                  |        |         |       |          |         | 设备       | 概览                            |    |              |        |        |                    |
|     | 11 10 91 | R 27 📅 📬         |        |         |       |          |         | **       | 模块                            | 机架 | 插槽           | 1 地址   | Q地址    | 类型                 |
|     | 地址       | 显示格式             | 监视值    | 修改值     | 9     | 注释       | 1       |          | <ul> <li>aupn 2a4b</li> </ul> | 0  | 0            |        |        | AUPN 2A48-BUS      |
| 1   | %QB100   | 无符号十进制           | 1      | 1       | M /   | 连接主站端口   |         | <b>_</b> | Interface                     | 0  | 0 X1         |        |        | PN-DEV             |
| 2   | %QW101   | 无符号十进制           | 131    | 131     | M 4   | 索引       |         |          | IOL_LocalIO_1                 | 0  | 1 (IOL_DIDO) | 1      | 1      | IOL_LocalIO        |
| 3   | %QB103   | 无符号十进制           | 0      |         |       | 子索引      |         |          | IOL_I/O_32/32 byte_1          | 0  | 2 (Port X01) | 77108  | 6899   | IOL_I/O_32/32 byte |
| 4   | %QB104   | 无符号十进制           | 1      | 1       | M 4   | 字节长度     | 1       |          |                               | 0  | 3 (Port X02) |        |        |                    |
| 5   | %QB105   | 无符号十进制           | 1      | 1       | M 4   | 写 (置1有效) |         |          |                               | 0  | 4 (Port X03) |        |        |                    |
| 6   | 1 %QB106 | 无符号十进制           | ▼ 0    | 0       | M 🥼   | 读 (盂1有效) | 1       |          |                               | 0  | 5 (Port X04) |        |        |                    |
| 7   | %QB107   | 无符号十进制           | 4      | 4       | i 🗹 🥼 | 功能配置     |         |          |                               | 0  | 6 (Port X05) |        |        |                    |
| 8   | %QB108   | 无符号十进制           | 0      |         |       |          | 10      |          |                               | 0  | 7 (Port X06) |        |        |                    |
| 9   | %QB109   | 无符号十进制           | 0      |         |       |          | -       |          | Ext Modules1_1                | 0  | 8 (Bus1)     |        |        | Ext Modules 1      |
| 10  | %QB110   | 无符号十进制           | 0      |         |       |          | 1       | <b>_</b> | Ext Modules2_1                | 0  | 9 (Bus2)     |        |        | Ext Modules2       |
| 11  |          |                  |        |         |       |          | -       |          | ISDU Parameters_1             | 0  | ISDU Config  | 109141 | 100138 | ISDU Parameters    |
| 12  | %IB109   | 无符号十进制           | 1      | LT 4 CT |       |          |         | <b>~</b> | Event Module_1                | 0  | Event Config | 6876   | 6467   | Event Module       |
| 13  | %IB110   | 无符号十进制           | 4      | 与人成切    |       |          |         |          |                               |    |              |        |        |                    |
| 14  | %IB111   | 无符号十进制           | 0      |         |       |          |         |          |                               |    |              |        |        |                    |
| 15  | %IB112   | 无符号十进制           | 0      |         |       |          | 1       |          |                               |    |              |        |        |                    |
| 16  | %IB113   | 无符号十进制           | 0      |         |       |          |         |          |                               |    |              |        |        |                    |
| 17  | %IB114   | 无符号十进制           | 0      |         |       |          | 1       |          |                               |    |              |        |        |                    |
| 18  | %IB115   | 无符号十进制           | 0      |         |       |          |         |          |                               |    |              |        |        |                    |
| 19  | %IB116   | 无符号十进制           | 0      |         |       |          |         |          |                               |    |              |        |        |                    |
| 20  | %B117    | 无符号十进制           | 0      |         |       |          |         |          |                               |    |              |        |        |                    |
| 21  | %IB118   | 无符号十进制           | 0      |         |       |          |         |          |                               |    |              |        |        |                    |
| 22  | %IB119   | 无符号十进制           | 0      |         |       |          |         | <        |                               | 1  |              |        |        |                    |
| 23  | %IB120   | 无符号十进制           | 0      |         |       |          |         |          |                               |    | 9. 匡         | 生 飞 信  | 息      | 诊断 『= `            |

(2) 在输出地址写入自动读取命令值,并开启命令,就会读到标签数据,如下 图所示:

|             |                          |               | ^           | ₩ 植块                          |    | 机架         | 插槽         | i tet       | t oth     | 上 本型              | ~ 目:          | <b></b>              |       |        | H  |
|-------------|--------------------------|---------------|-------------|-------------------------------|----|------------|------------|-------------|-----------|-------------------|---------------|----------------------|-------|--------|----|
|             |                          |               |             | aupn 2a4b                     |    | 0          | 0          |             |           | AUPN 2A48-BUS     | <總索>          |                      |       | in int | ×  |
| alb         |                          |               |             | <ul> <li>Interface</li> </ul> |    | 0          | 0 X1       |             |           | PN-DEV            |               | and the state of the | 0.00  |        |    |
| 2520        |                          |               |             | IOL LocalIO 1                 |    | 0          | 1 (IOL DI  | 00) 1       | 1         | IOL LocalIO       | ▶ 22月         | 8 創造文件               | <全部>  | - 01   | 8. |
| aut         |                          |               |             | IOL I/O 32/32 byte 1          |    | 0          | 2 (Port XC | 1) 77       | 08 689    | 9 IOL I/O 32/32 b | te 📲          | 真块                   |       |        | È  |
|             |                          |               |             |                               |    | 0          | 3 (Port XC | 2)          |           |                   |               | AUIO Modules         |       |        | 12 |
|             |                          |               |             |                               |    | 0          | 4 (Port XC | 3)          |           |                   | L             | Functional Mo        | dules |        | 5  |
| 16日1 ▶ PIC  | 1 (CPU 1212C DC/DC/DC] > | 监控与强制表        | > 监控表       | 2                             |    |            | (顶目1       | ▶ PLC 1 [CP | U 1212C I | )C/DC/DCI→ 監控。    | 与强制表♪         | 监控表 1                | ż.    | - 11   |    |
| State tes_  |                          | III.IIJ.K.MAX | - III.11.4v |                               |    |            | 2411       |             |           |                   | - 100,000,474 | III.1.4\             |       |        |    |
|             |                          |               |             | 输入自动读取命                       | 令值 |            |            |             |           |                   |               |                      |       |        |    |
| 学 🔮 🦓 🗄     | 1 1 2 2 m 1              |               |             | 4                             |    |            | *          | 11. 11 Lo   | 9,901     | 死 00 00 V         |               |                      |       |        |    |
| <b>i</b> 名利 | 1 地址                     | 显示格式          | 监视值         | 修改值                           | 9  |            | 1          | 名称 力        | 加加        | 显示格式              | 监视值           | 修改值                  | 4     | 注彩     | F  |
| 1           | %Q868                    | 无符号十进制        | 1           | 1                             |    | <u>A</u> . | 1          | 9           | JB77      | 无符号十进制            | 1             |                      |       |        |    |
| 2           | %Q869                    | 无符号十进制        | 1           | 1                             |    | A          | 2          | 9           | JB78      | 无符号十进制            | 7             |                      |       |        | 1  |
| 3           | 1 %Q870                  | 无符号十进制        | - 0         |                               |    |            | 3          | 9           | JB79      | 无符号十进制            | ▼ 1           |                      |       |        |    |
| 4           | %Q871                    | 无符号十进制        | 0           |                               |    |            | 4          | 9           | BB80      | 无符号十进制            | 3             |                      |       |        |    |
| 5           | %QB72                    | 无符号十进制        | 0           | •                             |    |            | 5          | 9           | JB81      | 无符号十进制            | 18            |                      |       |        |    |
| 6           | %QB73                    | 无符号十进制        | 0           | 开启命令                          |    |            | 6          | 9           | B82       | 无符号十进制            | 86            |                      |       |        |    |
| 7           | %QB74                    | 无符号十进制        | 0           |                               |    |            | 7          | 9           | B83       | 无符号十进制            | 54            |                      |       |        |    |
| 8           | %Q875                    | 无符号十进制        | 0           |                               |    |            | 8          | 9           | JB84      | 无符号十进制            | 37            |                      |       |        |    |
| 9           | %Q876                    | 无符号十进制        | 0           |                               |    |            | 9          | 9           | JB85      | 无符号十进制            | 2             |                      |       |        |    |
| 10          | %Q877                    | 无符号十进制        | 0           |                               |    |            | 10         | 9           | B86       | 无符号十进制            | 3             |                      |       |        |    |
| 11          | %Q878                    | 无符号十进制        | 0           |                               |    |            | 11         | 9           | B87       | 无符号十进制            | 6             |                      |       |        |    |
| 12          | %Q879                    | 无符号十进制        | 0           |                               |    |            | 12         | 9           | B88       | 无符号十进制            | 9             |                      |       |        |    |
| 13          | %Q880                    | 无符号十进制        | 0           |                               |    |            | 13         | ٩           | JB89      | 无符号十进制            | 18            |                      |       |        |    |
| 14          | %Q881                    | 无符号十进制        | 0           |                               |    |            | 14         | ٩           | B90       | 无符号十进制            | 105           |                      |       |        |    |
| 15          | %QB82                    | 无符号十进制        | 0           |                               |    |            | 15         | 9           | JB91      | 无符号十进制            | 4             |                      |       |        |    |
| 16          | %Q883                    | 无符号十进制        | 0           |                               |    |            | 16         | ٩           | B92       | 无符号十进制            | 38            |                      |       |        |    |
| 17          | %Q884                    | 无符号十进制        | 0           |                               |    |            | 17         | 9           | JB93      | 无符号十进制            | 88            |                      |       |        |    |
| 18          | %Q885                    | 无符号十进制        | 0           |                               |    |            | 18         | 9           | JB94      | 无符号十进制            | 86            |                      |       |        |    |
| 19          | %Q886                    | 无符号十进制        | 0           |                               |    |            | 19         | 9           | JB95      | 无符号十进制            | 37            |                      |       |        |    |
| 20          | %Q887                    | 无符号十进制        | 0           |                               |    |            | 20         | 9           | BB96      | 无符号十进制            | 54            |                      |       |        |    |
| 21          | %Q888                    | 无符号十进制        | 0           |                               |    |            | 21         | 9           | B97       | 无符号十进制            | 0             |                      |       |        |    |
| 22          | %Q889                    | 无符号十进制        | 0           |                               |    |            | 22         | 9           | JB98      | 无符号十进制            | 0             |                      |       |        |    |
| 23          | %Q890                    | 无符号十进制        | 0           |                               |    |            | 23         | 9           | JB99      | 无符号十进制            | 0             |                      |       |        |    |
| 24          | %QB91                    | 无符号十进制        | 0           |                               |    |            | 24         | 9           | JB100     | 无符号十进制            | 0             |                      |       |        |    |
| 25          | %Q892                    | 无符号十进制        | 0           |                               |    |            | 25         | ٩           | B101      | 无符号十进制            | 0             |                      |       |        |    |
| 26          | %Q893                    | 无符号十进制        | 0           |                               |    |            | 26         | 9           | JB102     | 无符号十进制            | 0             |                      |       |        |    |
| 27          | %Q894                    | 无符号十进制        | 0           |                               |    |            | 27         | 9           | JB103     | 无符号十进制            | 0             |                      |       |        |    |
| 28          | %Q895                    | 无符号十进制        | 0           |                               |    |            | 28         | 9           | JB104     | 无符号十进制            | 0             |                      |       |        |    |
| 29          | %QB96                    | 无符号十进制        | 0           |                               |    |            | 29         | 9           | JB105     | 无符号十进制            | 0             |                      |       |        |    |
| 30          | %QB97                    | 无符号十进制        | 0           |                               |    |            | 30         | 9           | JB106     | 无符号十进制            | 0             |                      |       |        |    |
| 31          | %QB98                    | 无符号十进制        | 0           |                               |    |            | 31         | 9           | JB107     | 无符号十进制            | 0             |                      |       |        |    |
| 32          | %Q899                    | 无符号十进制        | 0           |                               |    |            | 32         | 9           | B108      | 无符号十进制            | 0             |                      |       |        |    |

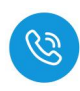

### 4.3.6.3. 自动写入数据

(1) 自动读取数据是读写器可以读取标签前 29 个数据,在开启自动读取前需设置,需先在 ISDU 配置区设置标签单元块大小字节,如下图所示:

| 项目1 |              |          | <b>1</b> |        |   |            | _ E = × |          |                      |    | 「 拓扑         | 兜图 🔥   | 网络视图   | ● 👔 设备视图           |
|-----|--------------|----------|----------|--------|---|------------|---------|----------|----------------------|----|--------------|--------|--------|--------------------|
|     |              |          |          |        |   |            | ]       | 设备       | 概览                   |    |              |        |        |                    |
| 1   | 11. 12 10 21 | R 27 📅 📬 |          |        |   |            |         | **       | 模块                   | 机架 | 插槽           | 1 地址   | Q 地址   | 类型                 |
|     | 地址           | 显示格式     | 监視值      | 修改值    | 9 | 注释         |         | <b>~</b> | ▼ aupn 2a4b          | 0  | 0            |        |        | AUPN 2A48-BUS      |
| 1   | %QB100       | 无符号十进制   | 1        | 1      |   | 连接主站端口     |         | <b>_</b> | Interface            | 0  | 0 X1         |        |        | PN-DEV             |
| 2   | %QW101       | 无符号十进制   | 131      | 131    |   | 1 索引       |         | <b>_</b> | IOL_LocalIO_1        | 0  | 1 (IOL_DIDO) | 1      | 1      | IOL_LocalIO        |
| 3   | %QB103       | 无符号十进制   | 0        |        |   | 子索引        |         | <b>~</b> | IOL_I/O_32/32 byte_1 | 0  | 2 (Port X01) | 77108  | 6899   | IOL_I/O_32/32 byte |
| 4   | %QB104       | 无符号十进制   | 1        | 1      |   | 1 字节长度     |         |          |                      | 0  | 3 (Port X02) |        |        |                    |
| 5   | %QB105       | 无符号十进制   | 1        | 1      |   | 1 写 (置1有效) |         |          |                      | 0  | 4 (Port X03) |        |        |                    |
| 6   | 1 %Q8106     | 无符号十进制   | ▼ 0      | 0      |   | 读 (置1有效)   |         |          |                      | 0  | 5 (Port X04) |        |        |                    |
| 7   | %QB107       | 无符号十进制   | 4        | 4      |   | 1 功能配置     |         |          |                      | 0  | 6 (Port X05) |        |        |                    |
| 8   | %QB108       | 无符号十进制   | 0        |        |   |            | 10      |          |                      | 0  | 7 (Port X06) |        |        |                    |
| 9   | %QB109       | 无符号十进制   | 0        |        |   |            | -       |          | Ext Modules1_1       | 0  | 8 (Bus 1)    |        |        | Ext Modules 1      |
| 10  | %QB110       | 无符号十进制   | 0        |        |   |            |         | <b>~</b> | Ext Modules2_1       | 0  | 9 (Bus2)     |        |        | Ext Modules2       |
| 11  |              |          |          |        |   |            | -       |          | ISDU Parameters_1    | 0  | ISDU Config  | 109141 | 100138 | ISDU Parameters    |
| 12  | %IB109       | 无符号十进制   | 1        | TO ATT |   |            |         | <b>~</b> | Event Module_1       | 0  | Event Config | 6876   | 6467   | Event Module       |
| 13  | %B110        | 无符号十进制   | 4        | 与人成切   |   |            |         |          |                      |    |              |        |        |                    |
| 14  | %IB111       | 无符号十进制   | 0        |        |   |            |         |          |                      |    |              |        |        |                    |
| 15  | %IB112       | 无符号十进制   | 0        |        |   |            |         |          |                      |    |              |        |        |                    |
| 16  | %IB113       | 无符号十进制   | 0        |        |   |            |         |          |                      |    |              |        |        |                    |
| 17  | %IB114       | 无符号十进制   | 0        |        |   |            |         |          |                      |    |              |        |        |                    |
| 18  | %IB115       | 无符号十进制   | 0        |        |   |            |         |          |                      |    |              |        |        |                    |
| 19  | %IB116       | 无符号十进制   | 0        |        |   |            |         |          |                      |    |              |        |        |                    |
| 20  | %IB117       | 无符号十进制   | 0        |        |   |            | 1       |          |                      |    |              |        |        |                    |
| 21  | %B118        | 无符号十进制   | 0        |        |   |            | 1       |          |                      |    |              |        |        | 1                  |
| 22  | %IB119       | 无符号十进制   | 0        |        |   |            | -       | <        |                      |    |              |        |        | >                  |
| 23  | %IB120       | 无符号十进制   | 0        |        |   |            |         |          |                      |    | 9. 底         | 生 🗓 信  | 息      | 诊断 🗌 🗆 🖃 🤜         |

(2) 在输出地址写入自动写入命令值,将数据写入,并开启命令,就会将前 29 个数据写入标签中,如下图所示:

| ê 👻 🔐 🖳 🛛                | 9 1 16 27 00 00 | 1      |     |         |   |   |   | 197 E. | 12 1/2 1/2 1/2 1/2 1/2 | 7 00 00 1 |       |            |   |    |   |
|--------------------------|-----------------|--------|-----|---------|---|---|---|--------|------------------------|-----------|-------|------------|---|----|---|
| <ol> <li>1 名称</li> </ol> | 地址              | 显示格式   | 监视值 | 修改值     | 9 |   |   | i      | 名称 地址                  | 显示格式      | 监视值   | 修改值        | 9 | 注释 |   |
|                          | %QB68           | 无符号十进制 | 2   | 2 写入命令值 |   | 4 | ^ | 1      | 📑 %B77                 | 无符号十进制    | ✓ 2   |            |   |    | ^ |
|                          | %QB69           | 无符号十进制 | 1   | 1 开启命令  | 3 | 4 |   | 2      | %B78                   | 无符号十进制    | 7 命令结 | 宋          |   |    |   |
|                          | %QB70           | 无符号十进制 | 12  | 12      |   | 4 |   | 3      | %B79                   | 无符号十进制    | 12    |            |   |    |   |
|                          | %QB71           | 无符号十进制 | 36  | 36      |   | 4 |   | 4      | %IB80                  | 无符号十进制    | 36    |            |   |    |   |
|                          | %QB72           | 无符号十进制 | 198 | 198     |   | 4 |   | 5      | %B81                   | 无符号十进制    | 198   |            |   |    |   |
|                          | %QB73           | 无符号十进制 | 255 | 255     |   | 1 |   | 6      | %IB82                  | 无符号十进制    | 255   |            |   |    |   |
|                          | %QB74           | 无符号十进制 | 36  | 36      |   | 4 |   | 7      | %B83                   | 无符号十进制    | 36    |            |   |    |   |
|                          | %QB75           | 无符号十进制 | 19  | 19      |   | 4 |   | 8      | %IB84                  | 无符号十进制    | 19    |            |   |    |   |
|                          | %QB76           | 无符号十进制 | 28  | 28      |   | 4 | = | 9      | %B85                   | 无符号十进制    | 28    |            |   |    | = |
| 0                        | %QB77           | 无符号十进制 | 75  | 75      |   | 4 |   | 10     | %IB86                  | 无符号十进制    | 75    |            |   |    |   |
| 1                        | %QB78           | 无符号十进制 | 65  | 65      |   | 4 |   | 11     | %IB87                  | 无符号十进制    | 65    |            |   |    |   |
| 2                        | %QB79           | 无符号十进制 | 125 | 125     |   | 4 |   | 12     | %888                   | 无符号十进制    | 125   |            |   |    |   |
| 3                        | %QB80           | 无符号十进制 | 159 | 159     |   | 4 |   | 13     | %B89                   | 无符号十进制    | 159   |            |   |    |   |
| 4                        | %QB81           | 无符号十进制 | 35  | 35      |   | 4 |   | 14     | %890                   | 无符号十进制    | 35    |            |   |    |   |
| 5                        | %QB82           | 无符号十进制 | 48  | 48      |   | 4 |   | 15     | %B91                   | 无符号十进制    | 48    |            |   |    |   |
| 6                        | %Q883           | 无符号十进制 | 75  | 75      |   | 4 |   | 16     | %B92                   | 无符号十进制    | 75    |            |   |    |   |
| 7                        | %QB84           | 无符号十进制 | 36  | 36 2    |   | 4 |   | 17     | %IB93                  | 无符号十进制    | 36    |            |   |    | - |
| 8                        | %QB85           | 无符号十进制 | 11  | 11 写入数据 |   | 4 |   | 18     | %B94                   | 无符号十进制    | 11    |            |   |    |   |
| 9                        | %QB86           | 无符号十进制 | 26  | 26      |   | 4 |   | 19     | %895                   | 无符号十进制    | 26    |            |   |    |   |
| 0                        | %QB87           | 无符号十进制 | 33  | 33      |   | 4 |   | 20     | %B96                   | 无符号十进制    | 33    | 写λ成功       |   |    |   |
| 1                        | %Q888           | 无符号十进制 | 69  | 69      |   | 4 |   | 21     | %B97                   | 无符号十进制    | 69    | 37 0 10 13 |   |    |   |
| 2                        | %QB89           | 无符号十进制 | 26  | 26      |   | 4 |   | 22     | %898                   | 无符号十进制    | 26    |            |   |    |   |
| 3                        | %QB90           | 无符号十进制 | 1   | 1       |   | 4 |   | 23     | %B99                   | 无符号十进制    | 1     |            |   |    |   |
| 4                        | %QB91           | 无符号十进制 | 6   | 6       |   | 4 |   | 24     | %B100                  | 无符号十进制    | 6     |            |   |    |   |
| 5                        | %QB92           | 无符号十进制 | 36  | 36      |   | 4 |   | 25     | %B101                  | 无符号十进制    | 36    |            |   |    |   |
| 6                        | %QB93           | 无符号十进制 | 16  | 16      |   | 4 |   | 26     | %B102                  | 无符号十进制    | 16    |            |   |    |   |
| 7                        | %QB94           | 无符号十进制 | 245 | 245     |   | A |   | 27     | %B103                  | 无符号十进制    | 245   |            |   |    |   |
| 8                        | %QB95           | 无符号十进制 | 178 | 178     |   | 4 |   | 28     | %B104                  | 无符号十进制    | 178   |            |   |    |   |
| 9                        | %Q896           | 无符号十进制 | 31  | 31      |   | 4 |   | 29     | %B105                  | 无符号十进制    | 31    |            |   |    |   |
| 0                        | %OB97           | 无符号十进制 | 25  | 25      |   | A |   | 30     | %IB106                 | 无符号十进制    | 25    |            |   |    |   |
| 1                        | %0898           | 无符号十进制 | 111 | 111     |   | Ā |   | 31     | %B107                  | 无符号十进制    | 111   |            |   |    |   |
| 2                        | %Q899           | 无符号十进制 | 0   |         |   |   |   | 32     | %8108                  | 无符号十进制    | 0     |            |   |    |   |
| 2                        | _GF-469         |        |     |         |   |   | Y | 22     | -GE469-                |           |       |            |   |    | V |

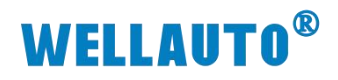

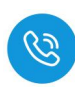

# (3) 通过读取指令查看写入是否正确

| 项目1 ▶                                 | PLC_1 [CPU 1212C DC/DC/DC] | ▶ 监控与强制表 ▶ 监 | 监控表_2 |     | -    | - ⊫∎×              | 项目1 |         | ocidado] ▶ 监打 | 空与强制表 → | 监控表_1 |   | _ 12 0 | × |
|---------------------------------------|----------------------------|--------------|-------|-----|------|--------------------|-----|---------|---------------|---------|-------|---|--------|---|
| 1 1 1 1 1 1 1 1 1 1 1 1 1 1 1 1 1 1 1 | # 🖌 🎝 🛪 ኛ 🖤 °°             |              |       |     | 97 g | 2 12 10 10 91 90 1 |     |         |               |         |       | - |        |   |
| i                                     | 名称 地址                      | 显示格式         | 监视值   | 修改值 | 9    |                    | i   | 名称 地址   | 显示格式          | 监视值     | 修改值   | 9 | 注释     |   |
| 1                                     | %QB68                      | 无符号十进制       | 1     | 1   |      | 1 ^                | 1   | 1 %IB77 | 无符号十进制        | ▼ 1     |       |   |        | ^ |
| 2                                     | %Q869                      | 无符号十进制       | 1     | 1   |      | 1                  | 2   | %IB78   | 无符号十进制        | 7       |       |   |        |   |
| 3                                     | 1 %QB70                    | 无符号十进制 💌     | 0     | 0   |      | 1                  | 3   | %1879   | 无符号十进制        | 12      |       |   |        |   |
| 4                                     | %QB71                      | 无符号十进制       | 0     | 0   |      | 4                  | 4   | %IB80   | 无符号十进制        | 36      |       |   |        |   |
| 5                                     | %QB72                      | 无符号十进制       | 0     | 0   |      | 1                  | 5   | %881    | 无符号十进制        | 198     |       |   |        |   |
| 6                                     | %QB73                      | 无符号十进制       | 0     | 0   |      | 4                  | 6   | %IB82   | 无符号十进制        | 255     |       |   |        |   |
| 7                                     | %QB74                      | 无符号十进制       | 0     | 0   |      | <u>+</u> =         | 7   | %IB83   | 无符号十进制        | 36      |       |   |        |   |
| 8                                     | %Q875                      | 无符号十进制       | 0     | 0   |      | 1                  | 8   | %IB84   | 无符号十进制        | 19      |       |   |        |   |
| 9                                     | %QB76                      | 无符号十进制       | 0     | 0   |      | 4                  | 9   | %IB85   | 无符号十进制        | 28      |       |   |        | 1 |
| 10                                    | %QB77                      | 无符号十进制       | 0     | 0   |      | 4                  | 10  | %IB86   | 无符号十进制        | 75      |       |   |        |   |
| 11                                    | %QB78                      | 无符号十进制       | 0     | 0   |      | 1                  | 11  | %IB87   | 无符号十进制        | 65      |       |   |        |   |
| 12                                    | %QB79                      | 无符号十进制       | 0     | 0   |      | 4                  | 12  | %(888   | 无符号十进制        | 125     |       |   |        |   |
| 13                                    | %Q880                      | 无符号十进制       | 0     | 0   |      | 4                  | 13  | %(889   | 无符号十进制        | 159     |       |   |        |   |
| 14                                    | %QB81                      | 无符号十进制       | 0     | 0   |      | 4                  | 14  | %IB90   | 无符号十进制        | 35      |       |   |        |   |
| 15                                    | %QB82                      | 无符号十进制       | 0     | 0   |      | 4                  | 15  | %/891   | 无符号十进制        | 48      |       |   |        |   |
| 16                                    | %Q883                      | 无符号十进制       | 0     | 0   |      | 4                  | 16  | %IB92   | 无符号十进制        | 75      |       |   |        |   |
| 17                                    | %Q884                      | 无符号十进制       | 0     | 0   |      | 4                  | 17  | %(893   | 无符号十进制        | 36      |       |   |        | - |
| 18                                    | %Q885                      | 无符号十进制       | 0     | 0   |      | 1                  | 18  | %IB94   | 无符号十进制        | 11      | 写入成功  |   |        |   |
| 19                                    | %Q886                      | 无符号十进制       | 0     | 0   |      | 4                  | 19  | %I895   | 无符号十进制        | 26      |       |   |        |   |
| 20                                    | %Q887                      | 无符号十进制       | 0     | 0   |      | 4                  | 20  | %1896   | 无符号十进制        | 33      |       |   |        |   |
| 21                                    | %Q888                      | 无符号十进制       | 0     | 0   |      | 1                  | 21  | %IB97   | 无符号十进制        | 69      |       |   |        |   |
| 22                                    | %Q889                      | 无符号十进制       | 0     | 0   |      | 4                  | 22  | %IB98   | 无符号十进制        | 26      |       |   |        |   |
| 23                                    | %QB90                      | 无符号十进制       | 0     | 0   |      | 4                  | 23  | %IB99   | 无符号十进制        | 1       |       |   |        |   |
| 24                                    | %QB91                      | 无符号十进制       | 0     | 0   |      | 4                  | 24  | %IB100  | 无符号十进制        | 6       |       |   |        |   |
| 25                                    | %QB92                      | 无符号十进制       | 0     | 0   |      | 4                  | 25  | %IB101  | 无符号十进制        | 36      |       |   |        |   |
| 26                                    | %QB93                      | 无符号十进制       | 0     | 0   |      | 4                  | 26  | %IB102  | 无符号十进制        | 16      |       |   |        |   |
| 27                                    | %QB94                      | 无符号十进制       | 0     | 0   |      | 4                  | 27  | %IB103  | 无符号十进制        | 245     |       |   |        |   |
| 28                                    | %QB95                      | 无符号十进制       | 0     | 0   |      | 4                  | 28  | %IB104  | 无符号十进制        | 178     |       |   |        |   |
| 29                                    | %QB96                      | 无符号十进制       | 0     | 0   |      | 4                  | 29  | %IB105  | 无符号十进制        | 31      |       |   |        |   |
| 30                                    | %QB97                      | 无符号十进制       | 0     | 0   |      | 4                  | 30  | %IB106  | 无符号十进制        | 25      |       |   |        |   |
| 31                                    | %Q898                      | 无符号十进制       | 0     | 0   |      | 4                  | 31  | %IB107  | 无符号十进制        | 111     |       |   |        |   |
| 32                                    | %Q899                      | 无符号十进制       | 0     |     |      |                    | 32  | %IB108  | 无符号十进制        | 0       |       |   |        |   |

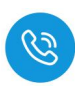

#### 4.3.6.4. 手动读取数据

自动读取数据仅可读取 29Byte 的数据,手动读取可通过增加块计数器的值 依次读取大于 29Byte 的数据,最多可以读取 2048Byte 的数据,根据参数设置 可以按顺序读取标签中超过 29Byte 的数据。

(1) 输入读取数据的命令值,并将需要读取数据长度根据高低字节写入相应位置,此时会在过程数据输入显示相应指令状态,示例读取低位 40 位数据如下所以:

| 1 1 1 1 1 1 1 1 1 1 1 1 1 1 1 1 1 1 1 | 9 8 2 00 | 00     |     |                                            |   |          |      | 0 9, 9, 99 00 0 | 2)<br>1 |        |     |   |    |
|---------------------------------------|----------|--------|-----|--------------------------------------------|---|----------|------|-----------------|---------|--------|-----|---|----|
| 名称                                    | 地址       | 显示格式   | 监视值 | 1200                                       | 9 | 注释       | i 名称 | 地址              | 显示格式    | 监视值    | 修改值 | 9 | 注释 |
|                                       | %Q868    | 无符号十进制 | 3   | 3 读取命令值                                    |   | L        | 1    | %B77            | 无符号十进制  | × 3    |     |   |    |
|                                       | %Q869    | 无符号十进制 | 0   | 0                                          |   | L        | 2    | %IB78           | 无符号十进制  | 4 收到指令 |     |   |    |
|                                       | %Q870    | 无符号十进制 | 0   | 0                                          |   | L        | 3    | %/879           | 无符号十进制  | 0      |     |   |    |
|                                       | %Q871    | 无符号十进制 | 0   | 0                                          |   | L        | 4    | %880            | 无符号十进制  | 0      |     |   |    |
|                                       | %Q872    | 无符号十进制 | 0   | 0                                          |   | 高位地址     | 5    | %B81            | 无符号十进制  | 0      |     |   |    |
|                                       | %Q873    | 无符号十进制 | 0   | 0                                          |   | . 低位地址   | 6    | %/882           | 无符号十进制  | 0      |     |   |    |
|                                       | %Q874    | 无符号十进制 | 0   | 0                                          |   | . 高位字节长度 | 7    | %883            | 无符号十进制  | 0      |     |   |    |
|                                       | %Q875    | 无符号十进制 | 40  | 40                                         |   | 低位字节长度   | 8    | %IB84           | 无符号十进制  | 0      |     |   |    |
|                                       | %Q876    | 无符号十进制 | - 0 | <ol> <li>         - 读取低位        </li></ol> |   | I.       | 9    | %885            | 无符号十进制  | 0      |     |   |    |
|                                       | %Q877    | 无符号十进制 | 0   | 2 40 小米市屋                                  |   | 1        | 10   | %1886           | 无符号十进制  | 0      |     |   |    |
|                                       | %Q878    | 无符号十进制 | 0   | 0                                          |   | I.       | 11   | %887            | 无符号十进制  | 0      |     |   |    |
|                                       | %Q879    | 无符号十进制 | 0   | 0                                          |   | I.       | 12   | %888            | 无符号十进制  | 0      |     |   |    |
|                                       | %Q880    | 无符号十进制 | 0   | 0                                          |   | 1        | 13   | %889            | 无符号十进制  | 0      |     |   |    |
|                                       | %Q881    | 无符号十进制 | 0   | 0                                          |   | I.       | 14   | %/890           | 无符号十进制  | 0      |     |   |    |
|                                       | %Q882    | 无符号十进制 | 0   | 0                                          |   | I.       | 15   | %IB91           | 无符号十进制  | 0      |     |   |    |
|                                       | %Q883    | 无符号十进制 | 0   | 0                                          |   | 1        | 16   | %/892           | 无符号十进制  | 0      |     |   |    |
|                                       | %Q884    | 无符号十进制 | 0   | 0                                          |   | 1        | 17   | %893            | 无符号十进制  | 0      |     |   |    |
|                                       | %Q885    | 无符号十进制 | 0   | 0                                          |   | 1        | 18   | %/894           | 无符号十进制  | 0      |     |   |    |
|                                       | %Q886    | 无符号十进制 | 0   | 0                                          |   | N        | 19   | %895            | 无符号十进制  | 0      |     |   |    |
|                                       | %Q887    | 无符号十进制 | 0   | 0                                          |   |          | 20   | %896            | 无符号十进制  | 0      |     |   |    |
|                                       | %Q888    | 无符号十进制 | 0   | 0                                          |   | I.       | 21   | %1897           | 无符号十进制  | 0      |     |   |    |
|                                       | %Q889    | 无符号十进制 | 0   | 0                                          |   | N        | 22   | %898            | 无符号十进制  | 0      |     |   |    |
|                                       | %Q890    | 无符号十进制 | 0   | 0                                          |   | 1        | 23   | %899            | 无符号十进制  | 0      |     |   |    |
|                                       | %Q891    | 无符号十进制 | 0   | 0                                          |   | 1        | 24   | %IB100          | 无符号十进制  | 0      |     |   |    |
|                                       | %Q892    | 无符号十进制 | 0   | 0                                          |   | I.       | 25   | %B101           | 无符号十进制  | 0      |     |   |    |
|                                       | %Q893    | 无符号十进制 | 0   | 0                                          |   |          | 26   | %8102           | 无符号十进制  | 0      |     |   |    |
|                                       | %Q894    | 无符号十进制 | 0   | 0                                          |   | 1        | 27   | %B103           | 无符号十进制  | 0      |     |   |    |
|                                       | %Q895    | 无符号十进制 | 0   | 0                                          |   | I.       | 28   | %IB104          | 无符号十进制  | 0      |     |   |    |
|                                       | %Q896    | 无符号十进制 | 0   | 0                                          |   | 1        | 29   | %IB105          | 无符号十进制  | 0      |     |   |    |
|                                       | %Q897    | 无符号十进制 | 0   | 0                                          |   | I.       | 30   | %IB106          | 无符号十进制  | 0      |     |   |    |
|                                       | %Q898    | 无符号十进制 | 0   | 0                                          |   | N        | 31   | %IB107          | 无符号十进制  | 0      |     |   |    |
|                                       | %Q899    | 无符号十进制 | 0   | 0                                          |   | 1        | 32   | %B108           | 无符号十进制  | 0      |     |   |    |
|                                       | -9EH0-   |        |     |                                            |   |          | 22   | -95 100 -       |         |        |     |   |    |

(2) 根据过程数据状态位字节说明中过程数据输出字节排布,将 Bit0 置 1,表 示命令开始,此时过程数据输入,可以按顺序接收到标签中的数据。

| ⊟1 → PLC_1 | [CPU 1212C DC/DC/D | CI • 監控与強制。       | 表 ▶ 监控表_2 |        |   |     | _ [] [] >     | < 项E | 1 → PLC_1 [CP |                | > 监控与强制表 | ▶ 监控 | 表_1   |     |   |    |
|------------|--------------------|-------------------|-----------|--------|---|-----|---------------|------|---------------|----------------|----------|------|-------|-----|---|----|
| 2 🖉 🐓      | 1. 1. 2 9          | 20 <sup>2</sup> 1 |           |        |   |     |               | 1    | 12 12 La      | 9, 9, 29 00 00 | 2        |      |       |     |   |    |
| 名称         | 地址                 | 显示格式              | 监视值       | 修改值    | 9 | 102 | 释             |      | i 名称          | 地址             | 显示格式     | 监视   | 值     | 修改值 | 9 | 注释 |
|            | %Q868              | 无符号十进制            | 3         | 3 🚺    |   | 4   |               | 1    |               | 11 %B77        | 无符号十进制   | - 3  |       |     |   |    |
|            | %Q869              | 无符号十进制            | 1         | 1 开启命令 |   | 4   |               | 2    |               | %IB78          | 无符号十进制   | 5    |       |     |   |    |
|            | %Q870              | 无符号十进制            | - 0       | 0      |   | 4   |               | 3    |               | %B79           | 无符号十进制   | 78   |       |     |   |    |
|            | %Q871              | 无符号十进制            | 0         | 0      |   | 4   |               | 4    |               | %880           | 无符号十进制   | 98   |       |     |   |    |
|            | %Q872              | 无符号十进制            | 0         | 0      |   | 1 3 | 版地址           | 5    |               | %881           | 无符号十进制   | 48   |       |     |   |    |
|            | %Q873              | 无符号十进制            | 0         | 0      |   | 1 1 | <b>私位地址</b>   | 6    |               | %882           | 无符号十进制   | 58   |       |     |   |    |
|            | %Q874              | 无符号十进制            | 0         | 0      |   | 1 3 | 航位字节长度        | 7    |               | %IB83          | 无符号十进制   | 68   |       |     |   |    |
|            | %Q875              | 无符号十进制            | 40        | 40     |   | 1 1 | <b>私位字节长度</b> | 8    |               | %884           | 无符号十进制   | 18   |       |     |   |    |
|            | %Q876              | 无符号十进制            | 0         | 0      |   | 4   |               | 9    |               | %IB85          | 无符号十进制   | 26   |       |     |   |    |
|            | %Q877              | 无符号十进制            | 0         | 0      |   | 4   |               | 10   |               | %886           | 无符号十进制   | 35   |       |     |   |    |
|            | %Q878              | 无符号十进制            | 0         | 0      |   | 4   |               | 11   |               | %887           | 无符号十进制   | 69   |       |     |   |    |
|            | %Q879              | 无符号十进制            | 0         | 0      |   | 4   |               | 12   |               | %IB88          | 无符号十进制   | 251  |       |     |   |    |
|            | %Q880              | 无符号十进制            | 0         | 0      |   | 4   |               | 13   |               | %889           | 无符号十进制   | 168  |       |     |   |    |
|            | %Q881              | 无符号十进制            | 0         | 0      |   | 4   |               | 14   |               | %890           | 无符号十进制   | 198  | 2     |     |   |    |
|            | %Q882              | 无符号十进制            | 0         | 0      |   | 4   |               | 15   |               | %891           | 无符号十进制   | 162  | 块计数器1 | 的值  |   |    |
|            | %Q883              | 无符号十进制            | 0         | 0      |   | 4   |               | 16   |               | %892           | 无符号十进制   | 136  |       |     |   |    |
|            | %Q884              | 无符号十进制            | 0         | 0      |   | 4   |               | 17   |               | %IB93          | 无符号十进制   | 147  |       |     |   |    |
|            | %Q885              | 无符号十进制            | 0         | 0      |   | 4   |               | 18   |               | %894           | 无符号十进制   | 168  |       |     |   |    |
|            | %Q886              | 无符号十进制            | 0         | 0      |   | 4   |               | 19   |               | %895           | 无符号十进制   | 25   |       |     |   |    |
|            | %Q887              | 无符号十进制            | 0         | 0      |   | 4   |               | 20   |               | %896           | 无符号十进制   | 36   |       |     |   |    |
|            | %Q888              | 无符号十进制            | 0         | 0      |   | A   |               | 21   |               | %897           | 无符号十进制   | 19   |       |     |   |    |
|            | %Q889              | 无符号十进制            | 0         | 0      |   | 4   |               | 22   |               | %898           | 无符号十进制   | 48   |       |     |   |    |
|            | %Q890              | 无符号十进制            | 0         | 0      |   | 4   |               | 23   |               | %899           | 无符号十进制   | 75   |       |     |   |    |
|            | %Q891              | 无符号十进制            | 0         | 0      |   | 4   |               | 24   |               | %8100          | 无符号十进制   | 62   |       |     |   |    |
|            | %Q892              | 无符号十进制            | 0         | 0      |   | 4   |               | 25   |               | %B101          | 无符号十进制   | 35   |       |     |   |    |
|            | %Q893              | 无符号十进制            | 0         | 0      |   | 4   |               | 26   |               | %B102          | 无符号十进制   | 14   |       |     |   |    |
|            | %Q894              | 无符号十进制            | 0         | 0      |   | 4   |               | 27   |               | %IB103         | 无符号十进制   | 235  |       |     |   |    |
|            | %Q895              | 无符号十进制            | 0         | 0      |   | 4   |               | 28   |               | %B104          | 无符号十进制   | 222  |       |     |   |    |
|            | %Q896              | 无符号十进制            | 0         | 0      |   | 4   |               | 29   |               | %8105          | 无符号十进制   | 12   |       |     |   |    |
|            | %Q897              | 无符号十进制            | 0         | 0      |   | 4   |               | 30   |               | %B106          | 无符号十进制   | 33   | 8     |     |   |    |
|            | %Q898              | 无符号十进制            | 0         | 0      |   | 4   |               | 31   |               | %8107          | 无符号十进制   | 1    | 块计数器1 |     |   |    |
|            | %0899              | 无符号十进制            | 0         | 0      |   | 4   |               | 32   |               | %IB108         | 无符号十进制   | 0    |       |     |   |    |
|            | -9649-             |                   |           |        |   | -   |               | 33   |               | -9Fm-          |          |      |       |     |   |    |

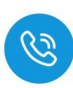

(3) 当需要接收块计数 2 的值时,需在输出的块计数器位置+1 即可依此类推, 当接收数据到所设置的数据长度后,输入状态位的命令结束位会置1,此时 表示数据接收完成,当块计数器超过255时,此时块计数器的值会重置为0。 \_ H H X

X 商日1 、 DIC 1 [C01 1212C DC/DC/DC] 、 牧校与器制本 、 牧校寺 1

| 10 10 | 4646   | 8524              | 12:30 (8) | (A 3+ /#          | a  | >+ 4Z    | -   |       | 1014    | 日本校士   |     | 12: 50 /8 | 49.35(8) | 14 | :4 62 |
|-------|--------|-------------------|-----------|-------------------|----|----------|-----|-------|---------|--------|-----|-----------|----------|----|-------|
| 南你    | 20240  | 1111日本<br>エ竹星上洲4月 | m 70 18   | 1942.08           | -  | 2114     |     | 1 410 | AGAL    | 北方日本地面 | 1-1 | m 170.0H  | No DX IB | -  | 注 7+  |
|       | 100000 | 元付ちて近め            |           |                   |    |          |     |       | 301077  | 大行ちて近刺 |     |           |          |    |       |
|       | 76Q009 | 元付ちて出例            | 1         |                   |    |          | 2   |       | 7610/0  | 大付ちて出刺 | _   | / 即文知床    |          |    |       |
|       | %Q870  | た付ち十进制            | 0         | 0                 |    |          | 3   |       | %IB/9   | 尤付ち十进制 |     | 26        |          |    |       |
|       | %Q871  | 九付号十进制            | 0         | 0                 |    | 1        | 4   |       | %IB80   | 大付与十进制 |     | 33        |          |    |       |
|       | %QB72  | <b>九付号十进</b> 制    | 0         | 0                 |    | 高位地址     | 5   |       | %IB81   | 大行号十进制 |     | 25        |          |    |       |
|       | %QB73  | 无符号十进制            | 0         | 0                 |    | 低位地址     | 6   |       | %IB82   | 无符号十进制 |     | 68        |          |    |       |
|       | %QB74  | 无符号十进制            | 0         | 0                 | ₩, | . 高位字节长度 | 7   |       | %IB83   | 无符号十进制 |     | 95        |          |    |       |
|       | %QB75  | 无符号十进制            | 40        | 40                |    | L 低位字节长度 | 8   |       | %IB84   | 无符号十进制 |     | 47        |          |    |       |
|       | %QB76  | 无符号十进制            | 0         | 0                 |    | 1        | 9   |       | %IB85   | 无符号十进制 |     | 26        |          |    |       |
|       | %QB77  | 无符号十进制            | 0         | 0                 |    | 1        | 10  |       | %IB86   | 无符号十进制 |     | 21        |          |    |       |
|       | %QB78  | 无符号十进制            | 0         | 0                 |    | 1        | 11  |       | %IB87   | 无符号十进制 |     | 35        |          |    |       |
|       | %Q879  | 无符号十进制            | 0         | 0                 |    | 4        | 12  |       | %IB88   | 无符号十进制 |     | 16        |          |    |       |
|       | %Q880  | 无符号十进制            | 0         | 0                 |    | 1        | 13  |       | %IB89   | 无符号十进制 |     | 58        |          |    |       |
|       | %QB81  | 无符号十进制            | 0         | 0                 |    | 1        | 14  |       | %IB90   | 无符号十进制 |     | 32        |          |    |       |
|       | %Q882  | 无符号十进制            | 0         | 0                 |    | 1        | 15  |       | %IB91   | 无符号十进制 |     | 0         |          |    |       |
|       | %Q883  | 无符号十进制            | 0         | 0                 |    | 1        | 16  |       | %IB92   | 无符号十进制 |     | 0         |          |    |       |
|       | %Q884  | 无符号十进制            | 0         | 0                 |    | 4        | 17  |       | %1893   | 无符号十进制 |     | 0         |          |    |       |
|       | %Q885  | 无符号十进制            | 0         | 0                 |    | 1        | 1.8 |       | %IB94   | 无符号十进制 |     | 0         |          |    |       |
|       | %QB86  | 无符号十进制            | 0         | 0                 |    | 1        | 19  |       | %IB95   | 无符号十进制 |     | 0         |          |    |       |
|       | %Q887  | 无符号十进制            | 0         | 0                 |    | 1        | 20  |       | %IB96   | 无符号十进制 |     | 0         |          |    |       |
|       | %Q888  | 无符号十进制            | 0         | 0                 |    | 1        | 21  |       | %IB97   | 无符号十进制 |     | 0         |          |    |       |
|       | %Q889  | 无符号十进制            | 0         | 0                 |    | 1        | 22  |       | %IB98   | 无符号十进制 |     | 0         |          |    |       |
|       | %Q890  | 无符号十进制            | 0         | 0                 |    | 1        | 23  |       | %1899   | 无符号十进制 |     | 0         |          |    |       |
|       | %Q891  | 无符号十进制            | 0         | 0                 |    | 1        | 24  |       | %IB100  | 无符号十进制 |     | 0         |          |    |       |
|       | %Q892  | 无符号十进制            | 0         | 0                 |    | 1        | 25  |       | %IB101  | 无符号十进制 |     | 0         |          |    |       |
|       | %OB93  | 无符号十讲制            | 0         | 0                 |    | 1        | 26  |       | %IB102  | 无符号十进制 |     | 0         |          |    |       |
|       | %OB94  | 无符号十讲制            | 0         | 0                 |    | 1        | 27  |       | %/8103  | 无符号十进制 |     | 0         |          |    |       |
|       | %O895  | 无符号十进制            | 0         | 0                 |    | 1        | 28  |       | %IB104  | 无符号十进制 |     | 0         |          |    |       |
|       | %0896  | 无符号十进制            | 0         | 0                 |    | i.       | 29  |       | %IB105  | 天符是十进制 |     | 0         |          |    |       |
|       | %OB97  | 无符号十进制            | 0         | 0 🚺               |    | 1        | 30  |       | %IB106  | 无符号十进制 |     | 0         |          |    |       |
|       | 3-0898 | 天辞是十进制            | 1         | 1 ++++++++++++++1 |    | i        | 31  |       | %B107   | 天符是十进制 | -   | 2 块计数器    | 2        |    |       |
|       | 100000 |                   | - 0       | O CONTRACTOR      |    |          | 22  |       | \$18109 | 王次号上進制 | _   | 0         |          |    |       |
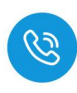

#### 4.3.6.5. 手动写入数据

自动写入数据仅可写入 29Byte 的数据,手动写入可通过增加块计数器的值 依次写入大于 29Byte 的数据,最多可以写入 2048Byte 的数据,根据参数设置 可以按顺序写入标签中超过 29Byte 的数据。

(1) 在过程数据输出中,设置写入数据命令码,根据实际需要写入高位或低位数据,填写地址以及数据长度,本示例以地址从低字节0开始,将60个数据写入标签,如下图所示:

| e 12. | 1  | 7 % 27 00 00 | i      |     |        |   |     |        | 19 I | 27 M.2 14 16 | 1 18 27 🞬 ° | î      |     |           |   |    |
|-------|----|--------------|--------|-----|--------|---|-----|--------|------|--------------|-------------|--------|-----|-----------|---|----|
| i 4   | 名称 | 地址           | 显示格式   | 监视值 | 修改值    | 9 | 112 | 主释     | i    | 名称           | 地址          | 显示格式   | 监视值 | 修改值       | 4 | 注释 |
|       |    | %QB68        | 无符号十进制 | 4   | 4 1    |   | 4   |        | 1    |              | 1 %B77      | 无符号十进制 | ▼ 4 | 接收到指令     |   |    |
|       |    | %QB69        | 无符号十进制 | 1   | 1 3    |   | 4   |        | 2    |              | %IB78       | 无符号十进制 | 5   | A DIGONAL |   |    |
|       |    | 5 %QB70      | 无符号十进制 | ▼ 0 |        |   |     |        | 3    |              | %iB79       | 无符号十进制 | 0   |           |   |    |
|       |    | %QB71        | 无符号十进制 | 0   |        |   |     |        | 4    |              | %880        | 无符号十进制 | 0   |           |   |    |
|       |    | %QB72        | 无符号十进制 | 0   |        |   | đ   | 氰位地址   | 5    |              | %881        | 无符号十进制 | 0   |           |   |    |
|       |    | %QB73        | 无符号十进制 | 0   |        |   | 1   | K位地址   | 6    |              | %882        | 无符号十进制 | 0   |           |   |    |
|       |    | %QB74        | 无符号十进制 | 0   |        |   | 7   | 自位字节长度 | 7    |              | %883        | 无符号十进制 | 0   |           |   |    |
|       |    | %Q875        | 无符号十进制 | 60  | 60 (2) |   | 1 1 | 低位字节长度 | 8    |              | %884        | 无符号十进制 | 0   |           |   |    |
|       |    | %QB76        | 无符号十进制 | 0   |        |   |     |        | 9    |              | %B85        | 无符号十进制 | 0   |           |   |    |
|       |    | %QB77        | 无符号十进制 | 0   |        |   |     |        | 10   |              | %886        | 无符号十进制 | 0   |           |   |    |
|       |    | %QB78        | 无符号十进制 | 0   |        |   |     |        | 11   |              | %IB87       | 无符号十进制 | 0   |           |   |    |
|       |    | %Q879        | 无符号十进制 | 0   |        |   |     |        | 12   |              | %8888       | 无符号十进制 | 0   |           |   |    |
|       |    | %Q880        | 无符号十进制 | 0   |        |   |     |        | 13   |              | %889        | 无符号十进制 | 0   |           |   |    |
|       |    | %QB81        | 无符号十进制 | 0   |        |   |     |        | 14   |              | %890        | 无符号十进制 | 0   |           |   |    |
|       |    | %Q882        | 无符号十进制 | 0   |        |   |     |        | 15   |              | %891        | 无符号十进制 | 0   |           |   |    |
|       |    | %Q883        | 无符号十进制 | 0   |        |   |     |        | 16   |              | %/892       | 无符号十进制 | 0   |           |   |    |
|       |    | %Q884        | 无符号十进制 | 0   |        |   |     |        | 17   |              | %893        | 无符号十进制 | 0   |           |   |    |
|       |    | %Q885        | 无符号十进制 | 0   |        |   |     |        | 18   |              | %IB94       | 无符号十进制 | 0   |           |   |    |
|       |    | %Q886        | 无符号十进制 | 0   |        |   |     |        | 19   |              | %895        | 无符号十进制 | 0   |           |   |    |
|       |    | %Q887        | 无符号十进制 | 0   |        |   |     |        | 20   |              | %896        | 无符号十进制 | 0   |           |   |    |
|       |    | %Q888        | 无符号十进制 | 0   |        |   |     |        | 21   |              | %897        | 无符号十进制 | 0   |           |   |    |
|       |    | %Q889        | 无符号十进制 | 0   |        |   |     |        | 22   |              | %898        | 无符号十进制 | 0   |           |   |    |
|       |    | %Q890        | 无符号十进制 | 0   |        |   |     |        | 23   |              | %899        | 无符号十进制 | 0   |           |   |    |
|       |    | %QB91        | 无符号十进制 | 0   |        |   |     |        | 24   |              | %JB100      | 无符号十进制 | 0   |           |   |    |
|       |    | %Q892        | 无符号十进制 | 0   |        |   |     |        | 25   |              | %B101       | 无符号十进制 | 0   |           |   |    |
|       |    | %QB93        | 无符号十进制 | 0   |        |   |     |        | 26   |              | %JB102      | 无符号十进制 | 0   |           |   |    |
|       |    | %QB94        | 无符号十进制 | 0   |        |   |     |        | 27   |              | %JB103      | 无符号十进制 | 0   |           |   |    |
|       |    | %Q895        | 无符号十进制 | 0   |        |   |     |        | 28   |              | %JB104      | 无符号十进制 | 0   |           |   |    |
|       |    | %Q896        | 无符号十进制 | 0   |        |   |     |        | 29   |              | %JB105      | 无符号十进制 | 0   |           |   |    |
|       |    | %Q897        | 无符号十进制 | 0   |        |   |     |        | 30   |              | %IB106      | 无符号十进制 | 0   |           |   |    |
|       |    | %Q898        | 无符号十进制 | 0   |        |   |     |        | 31   |              | %JB107      | 无符号十进制 | 0   |           |   |    |
|       |    | %Q899        | 无符号十进制 | 0   |        |   |     |        | 32   |              | %8108       | 无符号十进制 | 0   |           |   |    |
|       |    | -25-00->     |        |     |        |   |     |        | 33   |              | -2510 -     |        |     |           |   |    |

(2) 先将前 28 个数据写入,写入完成后将块计数器+1,表示将数据写入块计数器 1 中。

| 项目1 + PLC_1 [CPU 12  |              | <ul> <li>监控与强制表</li> </ul> |     |                  |   | _ II II × | 項目 |                     | > 监控与强制表     | ▶ 监控表_1    |               |           |          |
|----------------------|--------------|----------------------------|-----|------------------|---|-----------|----|---------------------|--------------|------------|---------------|-----------|----------|
| -0-0 0 10 1, 9.      | 2 22 000 000 |                            |     |                  |   |           |    | a a 🐻 1. 9.9.91 👓 👓 |              |            |               |           |          |
| 名称                   | He th        | 昆示格式                       | 监视值 | 修改值              | 4 | 注释        |    | 名称 推扯               | 思示格式         | 监视值        | 修改值           | 4         | 注释       |
| 1                    | %0868        | 无符号十进制                     | 4   | 4                |   |           | 1  | 1 WB77              | 无符号十进制       | <b>▼</b> 4 | in the second | 6         | 1.4. 1.4 |
|                      | %OB69        | 天符号十进制                     | 1   | 1                |   |           | 2  | 54878               | 无符号十进制       | 5          |               |           |          |
| 3                    | %OB70        | 无符号十进制                     | 26  | 26               |   |           | 3  | %879                | 无符号十进制       | 26         |               |           |          |
| 40                   | %OB71        | 天符号十进制                     | 35  | 35               |   |           | 4  | %B80                | 无符号十进制       | 35         |               |           |          |
| 5 THE ALER A WILLING | %OB72        | 无符号十进制                     | 158 | 158              |   | 高位地址      | 5  | %881                | 无符号十进制       | 158        |               |           |          |
| 。与人則28个数据            | %OB73        | 无符号十进制                     | 126 | 126              |   | 低位推制      | 6  | %882                | 无符号十进制       | 126        |               |           |          |
| 7                    | %OB74        | 无符号十进制                     | 147 | 147              |   | 高位实带长度    | 7  | %883                | 无符号十进制       | 147        |               |           |          |
| 8                    | %OB75        | 无符号十进制                     | 128 | 128              |   | 低位字节长度    | 8  | %884                | 无符号十进制       | 128        |               |           |          |
| 9                    | %OB76        | 无符号十进制                     | 35  | 35               |   |           | 9  | %B85                | 无符号十进制       | 35         |               |           |          |
| 10                   | %OB77        | 无符号十进制                     | 179 | 179              |   |           | 10 | %886                | 无符号十进制       | 179        |               |           |          |
| 11                   | %OB78        | 无符号十进制                     | 222 | 222              |   |           | 11 | %IB87               | 无符号十进制       | 222        |               |           |          |
| 12                   | %OB79        | 无符号十进制                     | 3   | 3                |   |           | 12 | %888                | 无符号十进制       | 3          |               |           |          |
| 13                   | %OB80        | 无符号十进制                     | 66  | 66               |   |           | 13 | %JB89               | 无符号十进制       | 66         |               |           |          |
| 14                   | %OB81        | 无符号十进制                     | 168 | 168              |   |           | 14 | %890                | 无符号十进制       | 168        |               |           |          |
| 15                   | %OB82        | 无符号十进制                     | 214 | 214              |   |           | 15 | %JB91               | 无符号十进制       | 214        |               |           |          |
| 16                   | %OB83        | 无符号十进制                     | 147 | 147              |   |           | 16 | %892                | 无符号十进制       | 147        |               |           |          |
| 17                   | %OB84        | 天符号十进制                     | 226 | 226              |   |           | 17 | 96893               | 无符号十进制       | 226        |               |           |          |
| 18                   | %OB85        | 无符号十进制                     | 226 | 226              |   |           | 18 | %894                | 无符号十进制       | 226        |               |           |          |
| 19                   | %0886        | 天符号十进制                     | 19  | 19               |   |           | 19 | 96895               | 天符是十进制       | 19         |               |           |          |
| 20                   | %OB87        | 无符号十进制                     | 87  | 87               |   |           | 20 | %896                | 无符号十进制       | 87         |               |           |          |
| 21                   | %OB88        | 天符号十进制                     | 55  | 55               |   |           | 21 | %JB97               | 天符号十进制       | 55         |               |           |          |
| 22                   | %OB89        | 天符号十进制                     | 6   | 6                |   |           | 22 | %898                | 无符号十进制       | 6          |               |           |          |
| 23                   | %OB90        | 天符是十进制                     | 1   | 1                |   |           | 23 | 96899               | 天符是十进制       | 1          |               |           |          |
| 24                   | %OB91        | 天符号十进制                     | 5   | 5                |   |           | 24 | %B100               | 天符号十进制       | 5          |               |           |          |
| 25                   | %0892        | 于符号十进制                     | 8   | 8                |   |           | 25 | %HB101              | 天符是十进制       | 8          |               |           |          |
| 26                   | %OB93        | 天符号十进制                     | 4   | 4                |   |           | 26 | %B102               | 天符号十进制       | 4          |               |           |          |
| 27                   | %OR94        | 天符号十进制                     | 7   | 7                |   |           | 27 | 548103              | 天符号十进制       | 7          |               |           |          |
| 28                   | %O895        | 天知是十進制                     | 6   | 6                |   |           | 78 | SUB 104             | 天江是十進制       | 6          |               |           |          |
| 29                   | %OB96        | 子符号十进制                     | 3   | 3                |   |           | 29 | 548105              | 天符号十进制       | 3          |               |           |          |
| 30                   | %OB97        | 天谷岳十道制                     | 22  | 22               |   |           | 30 | 368105              | 天符是十进制       | 22         |               |           |          |
| 31                   | %OB98        | 王符号十進制                     | 1   | 1                |   |           | 31 | 948107              | 天谷是十進制       | 1          | 1 抽计数器:       | 的值被写      | ξλ       |
| 32                   | SLOBOR       |                            |     | - LEVI #6-00 - 4 |   |           | 32 | \$48108             | 天江是十進制       | 0          | SCH SXAA      | - X0150 C |          |
| 33                   | -9540 -      | 200 - 1 (E 0)              |     | 2 块计数器+1         |   |           | 33 | -65-00 -            | 2010 4 1.000 |            |               |           |          |
| 1                    | 20140        |                            |     |                  |   |           | 1  | 1                   |              |            |               |           |          |

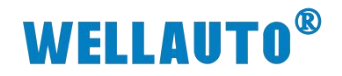

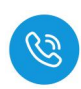

| (3) | 写入块计数器2的值, | 再将块计数器+1, | 表示将数据写入块计数器 2: |
|-----|------------|-----------|----------------|
|-----|------------|-----------|----------------|

| H      | 18 27 000 | 1         |     |             |     |        | 말 말 | 11 10 2 | 1 2 2 2 0 | 1      |           |              |   |    |
|--------|-----------|-----------|-----|-------------|-----|--------|-----|---------|-----------|--------|-----------|--------------|---|----|
| 名称     | 地址        | 显示格式      | 监视值 | 修改值         | 4   | 注释     | - i | 名称      | 地址        | 显示格式   | 监视值       | 修改值          | 3 | 注料 |
|        | %QB68     | 无符号十进制    | 4   | 4           | M 🥼 |        | 1   |         | %IB77     | 无符号十进制 | ▼ 4       |              |   |    |
|        | %QB69     | 无符号十进制    | 1   | 1           | M 4 |        | 2   |         | %IB78     | 无符号十进制 | 5         |              |   |    |
|        | %QB70     | 无符号十进制    | 1   | 1           | M 4 | S      | 3   |         | %IB79     | 无符号十进制 | 1         |              |   |    |
|        | %QB71     | 无符号十进制    | 3   | 3           | M 4 |        | 4   |         | %IB80     | 无符号十进制 | 3         |              |   |    |
|        | %QB72     | 无符号十进制    | 22  | 22          | M ( | 高位地址   | 5   |         | %IB81     | 无符号十进制 | 22        |              |   |    |
|        | %QB73     | 无符号十进制    | 36  | 36          | M ( | 低位地址   | 6   |         | %IB82     | 无符号十进制 | 36        |              |   |    |
|        | %QB74     | 无符号十进制    | 98  | 98          | M / | 高位字节长度 | 7   |         | %IB83     | 无符号十进制 | 98        |              |   |    |
| 写入块计数器 | 2 %QB75   | 无符号十进制    | 32  | 32          | M 4 | 低位字节长度 | 8   |         | %IB84     | 无符号十进制 | 32        |              |   |    |
| 的/直    | %QB76     | 无符号十进制    | 16  | 16          | M ( |        | 9   |         | %IB85     | 无符号十进制 | 16        |              |   |    |
| 1711년  | %QB77     | 无符号十进制    | 28  | 28          | M 4 |        | 10  |         | %IB86     | 无符号十进制 | 28        |              |   |    |
|        | %QB78     | 无符号十进制    | 46  | 46          |     |        | 11  |         | %IB87     | 无符号十进制 | 46        |              |   |    |
|        | %QB79     | 无符号十进制    | 32  | 32          |     |        | 12  |         | %IB88     | 无符号十进制 | 32        |              |   |    |
|        | %QB80     | 无符号十进制    | 36  | 36          |     |        | 13  |         | %IB89     | 无符号十进制 | 36        |              |   |    |
|        | %QB81     | 无符号十进制    | 29  | 29          |     | 0      | 14  |         | %IB90     | 无符号十进制 | 29        |              |   |    |
|        | %Q882     | 无符号十进制    | 22  | 22          |     |        | 15  |         | %IB91     | 无符号十进制 | 22        |              |   |    |
|        | %Q883     | 无符号十进制    | 33  | 33          |     |        | 16  |         | %IB92     | 无符号十进制 | 33        |              |   |    |
|        | %OB84     | 无符号十进制    | 11  | 11          |     |        | 17  |         | %/893     | 无符号十进制 | 11        |              |   |    |
|        | %Q885     | 无符号十进制    | 55  | 55          |     |        | 18  |         | %1894     | 无符号十进制 | 55        |              |   |    |
|        | %0886     | 无符号十进制    | 66  | 66          |     |        | 19  |         | %895      | 无符号十进制 | 66        |              |   |    |
|        | %OB87     | 无符号十进制    | 99  | 99          |     | (i)    | 20  |         | % 896     | 无符号十进制 | 99        |              |   |    |
|        | %OB88     | 无符号十进制    | 35  | 35          |     |        | 21  |         | %/897     | 无符号十进制 | 35        |              |   |    |
|        | %OB89     | 无符号十进制    | 6   | 6           |     |        | 22  |         | %IB98     | 无符号十进制 | 6         |              |   |    |
|        | %OB90     | 无符号十进制    | 2   | 2           | M   |        | 23  |         | %/899     | 无符号十进制 | 2         |              |   |    |
|        | %OB91     | 无符号十进制    | 33  | 33          |     |        | 24  |         | %IB100    | 天符号十进制 | 33        |              |   |    |
|        | %OB92     | 无符号十进制    | 36  | 36          |     |        | 25  |         | %IB101    | 无符号十进制 | 36        |              |   |    |
|        | %OB93     | 无符号十进制    | 26  | 26          |     |        | 26  |         | %IB102    | 天符号十进制 | 26        |              |   |    |
|        | %OB94     | 天符是十进制    | 46  | 46          |     |        | 27  |         | %B103     | 天符是十进制 | 46        |              |   |    |
|        | %OB95     | 无符号十进制    | 64  | 64          |     | Ċ      | 28  |         | %IB104    | 天符号十进制 | 64        |              |   |    |
|        | 50896     | 天符是十进制    | 48  | 48          |     |        | 29  |         | %B105     | 天符是十进制 | 48        |              |   |    |
|        | 50897     | 天谷是十進制    | 66  | 66          |     | 8      | 30  |         | SUB106    | 天谷是十进制 | 66        |              |   |    |
|        | SLOBOR    | 天符号十进制    | 2   | 2           |     |        | 31  |         | 948107    |        | 2         |              |   |    |
| 6      | 8 0000    | 「大学会工活動」  | -   | -           |     | •      | 27  |         | SIP109    |        | 0 1451960 |              |   |    |
| l      | 00000     | /013 与下进创 |     | O THE LANDR |     |        | 54  |         | 100       | 人的写下进制 | • 块计数器    | FZI的 值 被 与 入 |   |    |

(4) 按照以上示例,先写入数据,再将块计数器+1,依次写入剩余数据,并且 在完成最后传输后,过程数据输入状态位会显示命令完成,此时所需要传 输的数据已经成功传输。

| 名称     | HAHH  | -<br>  | 监视值 | 修改值    | 9        | 注版         |    | <br>- this | 見示格式   | 监视值  | 修改值       | 4 | 注释 |
|--------|-------|--------|-----|--------|----------|------------|----|------------|--------|------|-----------|---|----|
|        | %0868 | 无符号十进制 | 4   | 4      |          |            | 1  | <br>%IB77  | 无符号十进制 | ▼ 4  | Party las |   |    |
|        | %Q869 | 无符号十进制 | 1   | 1      |          |            | 2  | %1878      | 无符号十进制 | 7    | □ 命令结束    |   |    |
|        | %Q870 | 无符号十进制 | 65  | 65     | M        |            | 3  | %1879      | 无符号十进制 | 65   |           |   |    |
|        | %O871 | 无符号十进制 | 36  | 36     |          |            | 4  | %IB80      | 无符号十进制 | 36   |           |   |    |
| 与人块计数器 | %Q872 | 无符号十进制 | 12  | 12     |          | 高位地址       | 5  | %1881      | 无符号十进制 | 12   |           |   |    |
| 的值     | %Q873 | 无符号十进制 | 25  | 25     |          | 低位地址       | 6  | %IB82      | 无符号十进制 | 25   |           |   |    |
|        | %Q874 | 无符号十进制 | 0   | 0      | <b>I</b> | 高位字节长度     | 7  | %IB83      | 无符号十进制 | 0    |           |   |    |
|        | %Q875 | 无符号十进制 | 0   | 0      | M (      | 低位字节长度     | 8  | %IB84      | 无符号十进制 | 0    |           |   |    |
|        | %Q876 | 无符号十进制 | 0   | 0      | M (      | L.         | 9  | %IB85      | 无符号十进制 | 0    |           |   |    |
|        | %Q877 | 无符号十进制 | 0   | 0      | M (      |            | 10 | %IB86      | 无符号十进制 | 0    |           |   |    |
|        | %Q878 | 无符号十进制 | 0   | 0      |          |            | 11 | %IB87      | 无符号十进制 | 0    |           |   |    |
|        | %Q879 | 无符号十进制 | 0   | 0      | S (      |            | 12 | %IB88      | 无符号十进制 | 0    |           |   |    |
|        | %Q880 | 无符号十进制 | 0   | 0      | M 4      |            | 13 | %IB89      | 无符号十进制 | 0    |           |   |    |
|        | %Q881 | 无符号十进制 | 0   | 0      |          |            | 14 | %IB90      | 无符号十进制 | 0    |           |   |    |
|        | %Q882 | 无符号十进制 | 0   | 0      | M 4      | N.         | 15 | %IB91      | 无符号十进制 | 0    |           |   |    |
|        | %Q883 | 无符号十进制 | 0   | 0      | M 4      |            | 16 | %IB92      | 无符号十进制 | 0    |           |   |    |
|        | %Q884 | 无符号十进制 | 0   | 0      | <b>I</b> | <u> </u>   | 17 | %IB93      | 无符号十进制 | 0    |           |   |    |
|        | %Q885 | 无符号十进制 | 0   | 0      | M 4      | <u> </u>   | 18 | %IB94      | 无符号十进制 | 0    |           |   |    |
|        | %Q886 | 无符号十进制 | 0   | 0      | M 4      | <u>K</u>   | 19 | %1895      | 无符号十进制 | 0    |           |   |    |
|        | %Q887 | 无符号十进制 | 0   | 0      |          | 6          | 20 | %IB96      | 无符号十进制 | 0    |           |   |    |
|        | %Q888 | 无符号十进制 | 0   | 0      | M 4      | <u> </u>   | 21 | %IB97      | 无符号十进制 | 0    |           |   |    |
|        | %Q889 | 无符号十进制 | 0   | 0      |          | <u> </u>   | 22 | %IB98      | 无符号十进制 | 0    |           |   |    |
|        | %Q890 | 无符号十进制 | 0   | 0      |          | <u>k</u>   | 23 | %IB99      | 无符号十进制 | 0    |           |   |    |
|        | %Q891 | 无符号十进制 | 0   | 0      | M 4      | L.         | 24 | %IB100     | 无符号十进制 | 0    |           |   |    |
|        | %QB92 | 无符号十进制 | 0   | 0      | M (      | <u>.</u>   | 25 | %IB101     | 无符号十进制 | 0    |           |   |    |
|        | %Q893 | 无符号十进制 | 0   | 0      | <b>I</b> | <u>k</u> . | 26 | %IB102     | 无符号十进制 | 0    |           |   |    |
|        | %Q894 | 无符号十进制 | 0   | 0      | M /      | L.         | 27 | %IB103     | 无符号十进制 | 0    |           |   |    |
|        | %Q895 | 无符号十进制 | 0   | 0      |          | <u>b</u>   | 28 | %IB104     | 无符号十进制 | 0    |           |   |    |
|        | %Q896 | 无符号十进制 | 0   | 0      | S /      | <u> </u>   | 29 | %IB105     | 无符号十进制 | 0    |           |   |    |
|        | %Q897 | 无符号十进制 | 0   | 0      |          | S.         | 30 | %IB106     | 无符号十进制 | 0    |           |   |    |
| _      | %Q898 | 无符号十进制 | 3   | 3      |          | N.         | 31 | %IB107     | 无符号十进制 | 3    |           |   |    |
|        | %Q899 | 无符号十进制 | • 0 | 2 块计数器 | +1       |            | 32 | %IB108     | 无符号十进制 | • 块计 | 数器3的值写入质  | 动 |    |
|        | <新增>  |        |     |        |          |            | 33 | <新場>       |        |      |           |   |    |

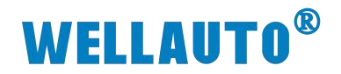

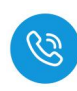

### (5) 通过读取数据工作模式查看写入数据是否正确

| a) 🛃 👘 | 9. 9. 2 m a | 2      |                  |     | 0 0 1 | 2 1 10 9. 2 | 8. 29 00 00 |        |             |    |      | 1011   | 最示格式   | 监视值                      | 修改     |
|--------|-------------|--------|------------------|-----|-------|-------------|-------------|--------|-------------|----|------|--------|--------|--------------------------|--------|
| : 名称   |             | -<br>  | 出视值              | 修改值 |       | 名称          | tit tit     | 显示格式   | 當裡值         | 修改 | ia 🥏 | SUB77  | 无符号十进制 | ▼ 3                      | 1.0000 |
|        | 11 %B77     | 天符号十进制 | ▼ 3              | 1   |       | 1           | 1 %B77      | 无符号十进制 | ▼   3       |    |      | %878   | 无符号十进制 | 7                        |        |
|        | %878        | 无符号十进制 | 5                | 2   |       |             | %1878       | 无符号十进制 | 5           |    |      | %/879  | 无符号十进制 | 65                       |        |
|        | %B79        | 无符号十进制 | 26               | 3   |       |             | %879        | 无符号十进制 | 1           |    |      | %880   | 无符号十进制 | 36                       |        |
|        | %/880       | 无符号十进制 | 35               | 4   |       |             | %880        | 无符号十进制 | 3           |    |      | %881   | 无符号十进制 | 12                       |        |
|        | %881        | 无符号十进制 | 158              | 5   |       |             | %(881       | 无符号十进制 | 22          |    |      | %882   | 无符号十进制 | 25                       |        |
|        | %/882       | 无符号十进制 | 126              | 6   |       |             | %882        | 无符号十进制 | 36          |    |      | %883   | 无符号十进制 | 0                        |        |
|        | %883        | 无符号十进制 | 147              | 7   |       |             | %(883       | 无符号十进制 | 98          |    |      | %884   | 无符号十进制 | 0                        |        |
|        | %/884       | 无符号十进制 | 128              | 8   |       |             | %IB84       | 无符号十进制 | 32          |    |      | %885   | 无符号十进制 | 0                        |        |
|        | %885        | 无符号十进制 | 35               | 9   |       |             | %1885       | 无符号十进制 | 16          |    |      | %886   | 无符号十进制 | 0                        |        |
|        | %/886       | 无符号十进制 | 179              | 10  | 0     |             | %886        | 无符号十进制 | 28          |    |      | %887   | 无符号十进制 | 0                        |        |
|        | %887        | 无符号十进制 | 222              | 1   | 1     |             | %1887       | 无符号十进制 | 46          |    |      | %888   | 无符号十进制 | 0                        |        |
|        | %/888       | 无符号十进制 | 3                | 13  | 2     |             | %IB88       | 无符号十进制 | 32          |    |      | %889   | 无符号十进制 | 0                        |        |
|        | %(889       | 无符号十进制 | 66               | 13  | 3     |             | %1889       | 无符号十进制 | 36          |    |      | %B90   | 无符号十进制 | 0                        |        |
|        | %890        | 无符号十进制 | 168              | 1.  | 4     |             | %1890       | 无符号十进制 | 29          |    |      | %891   | 无符号十进制 | 0                        |        |
|        | %IB91       | 无符号十进制 | 214              | 13  | 5     |             | %891        | 无符号十进制 | 22          |    |      | %B92   | 无符号十进制 | 0                        |        |
|        | %892        | 无符号十进制 | 147              | 1)  | 6     |             | %1892       | 无符号十进制 | 33          |    |      | %893   | 无符号十进制 | 0                        |        |
|        | %IB93       | 无符号十进制 | 226              | 1   | 7     |             | %/893       | 无符号十进制 | 11          |    |      | %894   | 无符号十进制 | 0                        |        |
|        | %894        | 无符号十进制 | 226              | 13  | 8     |             | %1894       | 无符号十进制 | 55          |    |      | %895   | 无符号十进制 | 0                        |        |
|        | %IB95       | 无符号十进制 | 19               | 19  | 9     |             | %895        | 无符号十进制 | 66          |    |      | %896   | 无符号十进制 | 0                        |        |
|        | %896        | 无符号十进制 | 87               | 24  | 0     |             | %1896       | 无符号十进制 | 99          |    |      | %897   | 无符号十进制 | 0                        |        |
|        | %IB97       | 无符号十进制 | 55               | 2   | 1     |             | %1897       | 无符号十进制 | 35          |    |      | %898   | 无符号十进制 | 0                        |        |
|        | %898        | 无符号十进制 | 6                | 23  | 2     |             | %1898       | 无符号十进制 | 6           |    |      | %899   | 无符号十进制 | 0                        |        |
|        | %IB99       | 无符号十进制 | 1                | 23  | 3     |             | %IB99       | 无符号十进制 | 2           |    |      | %8100  | 无符号十进制 | 0                        |        |
|        | %B100       | 无符号十进制 | 5                | 2.  | 4     |             | %IB100      | 无符号十进制 | 33          |    |      | %B101  | 无符号十进制 | 0                        |        |
|        | %JB101      | 无符号十进制 | 8                | 23  | 5     |             | %IB101      | 无符号十进制 | 36          |    |      | %8102  | 无符号十进制 | 0                        |        |
|        | %IB102      | 无符号十进制 | 4                | 20  | 6     |             | %8102       | 无符号十进制 | 26          |    |      | %IB103 | 无符号十进制 | 0                        |        |
|        | %B103       | 无符号十进制 | 7                | 2   | 7     |             | %IB103      | 无符号十进制 | 46          |    |      | %8104  | 无符号十进制 | 0                        |        |
|        | %IB104      | 无符号十进制 | 6                | 23  | 8     |             | %IB104      | 无符号十进制 | 64          |    |      | %8105  | 无符号十进制 | 0                        |        |
|        | %8105       | 无符号十进制 | 3                | 2!  | 9     |             | %81105      | 无符号十进制 | 48          |    |      | %8106  | 无符号十进制 | 0                        |        |
|        | %IB106      | 无符号十进制 | 22               | 31  | 0     |             | %IB106      | 无符号十进制 | 66          |    |      | %8107  | 无符号十进制 | 3                        |        |
|        | %B107       | 无符号十进制 | 1                | 3   | 1     |             | %IB107      | 无符号十进制 | 2           |    |      | %8108  | 无符号十进制 | <ul> <li>块计数器</li> </ul> | 13     |
|        | %/B108      | 无符号十进制 | 0 1 + 注于 ※ 2 2 1 | 33  | 2     |             | %IB108      | 无符号十进制 | 0 + 4 + 米 4 | 哭? |      | -新増>   |        | A PL SAM                 |        |
|        | -95-00->    |        | SCH SAID         | 3   | 2     |             | -44HB-      |        | A H M       |    |      | 1      | 11     |                          |        |

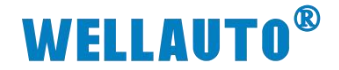

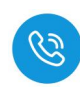

### 4.4. AU3 IHR-3002-IOL 与 TCP 主站使用示例

#### 4.4.1. 通讯连接

通讯连接示意图,如下图所示:

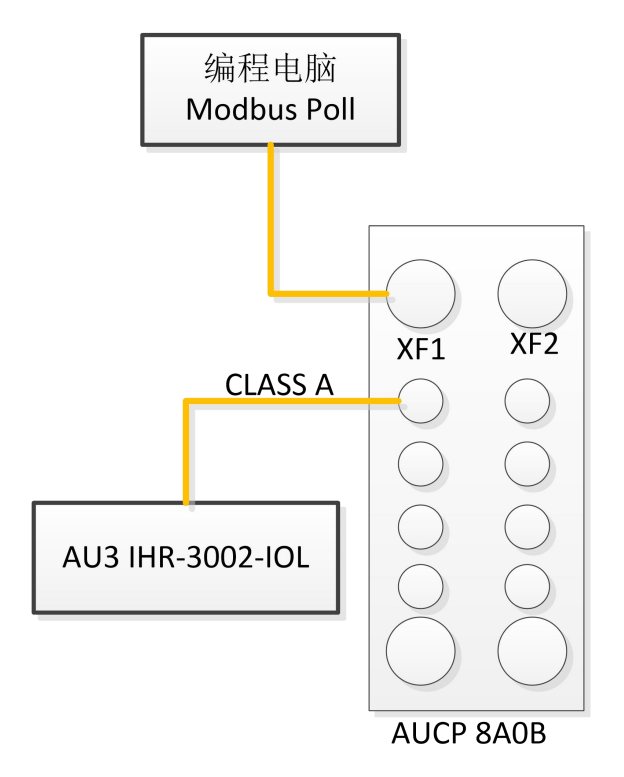

#### 4.4.2. 硬件配置

硬件配置如下表所示:

| 硬件               | 数量  | 备注                  |
|------------------|-----|---------------------|
| 编程电脑             | 1 台 | 安装 Modbus Poll 软件   |
| AUCP 8A0B        | 1 台 | TCP 协议 IO-Link 主站模块 |
| AU3 IHR-3002-IOL | 1 个 | IO-Link 从站读写器       |
| 标签               | 若干  |                     |
| 通讯线              | 若干  |                     |

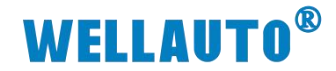

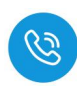

#### 4.4.3. 配置主站参数

(1) 登录网页,选择连接的端口,根据字节数连接读写器,配置完成后点击设置参数。

|               |               |              |                  |   |           |            | Te                    | n/In裡≤       | >哭沿署          |  |  |  |   |
|---------------|---------------|--------------|------------------|---|-----------|------------|-----------------------|--------------|---------------|--|--|--|---|
|               |               |              |                  |   |           |            |                       |              | 品以日           |  |  |  |   |
|               | _             |              |                  |   |           |            |                       |              |               |  |  |  | * |
| cp/lp耦合器设置    | l IO-Li       | nkiĝi        | 音 修改用户信息         |   |           |            |                       |              |               |  |  |  |   |
|               |               |              |                  |   |           | a and      | AND AND A DESCRIPTION | a market to  |               |  |  |  |   |
| 置名称:          |               |              | 导出配置             |   | Total     | Input Byte | Output Byte           | Input Offset | Output Offset |  |  |  |   |
|               |               |              |                  |   | Local     | 2          | 2                     | 44           | 44            |  |  |  |   |
| 入配置: 选择文      | 件 未选择文件       | ŧ            |                  |   | ISDU      | 34         | 40                    | 0            | 0             |  |  |  |   |
|               |               | ×H+15        | 22方 432 11 31-51 |   | EVENT     | 10         | 4                     | 34           | 40            |  |  |  |   |
| Port 201      | 以店子 T<br>Type | 辺月           | EL主女人」<br>Device |   | 3. tivate | Input Byte | Output Byte           | Input Offset | Output Offset |  |  |  |   |
| asterPort X01 | General       | ~            | IL-32_1/32_0     | ~ |           | 1          |                       | 1            |               |  |  |  |   |
| 01 ExtMod     | ExtMod        | ~            | None             | ~ |           | 1          | 1                     | 1            | 1             |  |  |  |   |
| 01 ExtMod     | ExtMod        | v            | None             | ~ |           | 1          | 1                     | 1            | 1             |  |  |  |   |
| 01 ExtMod     | ExtMod        | $\sim$       | None             | ~ |           | 1          | 1                     | 1            | 1             |  |  |  |   |
| sterPort X02  | AUTO          | ¥            | None             | ~ |           | 1          | 1                     | 1            | 1             |  |  |  |   |
| 02 ExtMod     | ExtMod        | $\vee$       | None             | ~ |           | 1          | 1                     | 1            | 1             |  |  |  |   |
| 02 ExtMod     | ExtMod        | $\sim$       | None             | ~ |           | 1          | 1                     | 1            | 1             |  |  |  |   |
| 02 ExtMod     | ExtMod        | ~            | None             | ~ |           | 1          | 1                     | 1            | 1             |  |  |  |   |
| asterPort X03 | AUTO          | ¥            | None             | ~ |           | 1          | 1                     | 1            | 1             |  |  |  |   |
| 03 ExtMod     | ExtMod        | $\sim$       | None             | ~ |           | 1          | 1                     | 1            | 1             |  |  |  |   |
| 03 ExtMod     | ExtMod        | V            | None             | ~ |           | 1          | 1                     | 1            | 1             |  |  |  |   |
| 03 ExtMod     | ExtMod        | ¥            | None             | ~ |           | 1          | 1                     | 1            | 1             |  |  |  |   |
| sterPort X04  | AUTO          | ~            | None             | ~ |           | 1          | 1                     | 1            | 1             |  |  |  |   |
| 04 ExtMod     | ExtMod        | $\vee$       | None             | ~ |           | 1          |                       | 1            | 1             |  |  |  |   |
| 04 ExtMod     | ExtMod        | ¥            | None             | ~ |           | 1          | 1                     | 1            | 1             |  |  |  |   |
| 04 ExtMod     | ExtMod        | $\checkmark$ | None             | ~ |           | 1          | /                     | 1            | 1             |  |  |  |   |
| asterPort X05 | AUTO          | ~            | None             | ~ |           | 1          | 1                     | 1            | 1             |  |  |  |   |
| 05 ExtMod     | ExtMod        | ~            | None             | ~ |           | /          | 1                     | 1            | 1             |  |  |  |   |
| 05 ExtMod     | ExtMod        | ~            | None             | ~ |           | 1          | 1                     | 1            | /             |  |  |  |   |
| 05 ExtMod     | ExtMod        | ~            | None             | ~ |           | 1          | 1                     | 1            | 1             |  |  |  |   |
| sterPort X06  | AUTO          | ~            | None             | ~ |           | 1          | 1                     | /            | 1             |  |  |  |   |
| 06 ExtMod     | ExtMod        | ~            | None             | ~ |           | 1          | 1                     | 1            | 1             |  |  |  |   |
| 06 ExtMod     | ExtMod        | ~            | None             | ~ |           | 1          | 1                     | /            | /             |  |  |  |   |
| 06 ExtMod     | ExtMod        | V            | None             | ~ |           | 1          | 1                     | /            | 1             |  |  |  |   |
| sterPort X07  | AUTO          | ~            | None             | ~ |           | 1          | 1                     | 1            |               |  |  |  |   |
| 07 ExtMod     | ExtMod        | ~            | None             | ~ |           | 1          | 1                     | /            | /             |  |  |  |   |
| 07 ExtMod     | ExtMod        | ~            | None             | ~ |           | 1          | 1                     | 1            | 1             |  |  |  |   |
| 07 ExtMod     | ExtMod        | ~            | None             | ~ |           | 1          |                       |              |               |  |  |  |   |
| sterPort X08  | AUTO          | ~            | None             | ~ |           | 1          |                       |              |               |  |  |  |   |
| U8 ExtMod     | ExtMod        | ~            | None             | ~ |           | 1          |                       |              |               |  |  |  |   |
| U8 ExtMod     | ExtMod        | ~            | None             | ~ | 0         | 1          |                       |              | 1             |  |  |  |   |

#### 4.4.4. 通讯连接

(1) 打开 Modbus Poll, 进行通讯连接

|         | Disconnect   | F3    | 5 06 15 | Connection Setup      |                          |           | ×       | - |
|---------|--------------|-------|---------|-----------------------|--------------------------|-----------|---------|---|
| Mbpo    | Disconnect   | 14    |         | Connection            |                          | 6         | OK      |   |
| x = 20: | Auto Connect | ><br> | 1000ms  | Modbus TCP/IP         | ~                        |           |         |   |
| o conne | Alias        | 00000 |         | Serial Settings       |                          |           | Cancel  | - |
| 0       | Allas        | 00000 |         | 通信端口 (COM1)           | ~                        | Mode      |         |   |
| 1       | •            | 0     |         | 10200 Baud            |                          | ● RTU     | OASCII  |   |
| 2       | 1            | 0     |         | 19200 Badu            |                          | Response  | Timeout |   |
| 3       |              | 0     |         | 8 Data bits 🛛 🗸       |                          | 1000      | [ms]    |   |
| 4       |              | 0     |         | None Parity $\sim$    |                          | Dahu Dah  | Delle   |   |
| 5       |              | 0     |         | 1 Ston Bit            | Advanced                 | Delay Bet | Froci   |   |
| 6       |              | 0     |         | 1 Stop Sic            | Advanceu                 | 20        | [IIIB]  |   |
| 7       |              | 0     |         | Remote Modbus Server  |                          |           |         |   |
| 8       |              | 0     |         | IP Address or Node    | e<br>E Datati            |           |         |   |
| 9       |              | 0     |         | 192.168.1.15 <u>+</u> | 佔IP地址<br>Connact Timpout | 2.8       | ~       |   |
|         |              |       |         | 502                   | 3000 [me]                | IPv4      |         |   |
|         |              |       |         | 4 端口号                 |                          | ○ IPv6    |         |   |
|         |              |       |         |                       |                          |           |         | 1 |

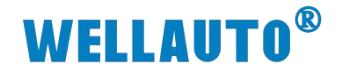

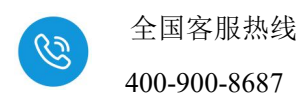

#### 4.4.5. 数据监控

本次使用的 IO-Link 主站模块为 AUCP 8A0B 模块,地址分布如下:

### 4.4.5.1. 主站 Modbus-TCP 地址说明

| 进行 Modbus-TCP 通讯时 | ,端口为502, | Modbus 地址说明如下: |
|-------------------|----------|----------------|
|-------------------|----------|----------------|

| 地                                       | 址                     | 说明                                                                    | 属性  |
|-----------------------------------------|-----------------------|-----------------------------------------------------------------------|-----|
| 40353<br>(低位有效,超过5<br>以上的数据写入为<br>输出保持) |                       | 通讯超时时间(与网页设置同步):<br>0: 200ms<br>1: 500ms<br>2: 1s<br>3: 3s<br>4: 输出保持 | R/W |
|                                         |                       | ISDU 配置区                                                              | R/W |
|                                         | 40454                 | 选择需要配置的端口(十进制选择对应端口)                                                  | R/W |
|                                         | 40455                 | ISDU 索引                                                               | R/W |
| 40454-40473                             | 40456 (Bit0~Bit7)     | ISDU 子索引                                                              | R/W |
|                                         | 40456 (Bit8~Bit15)    | 数据宽度(最多32字节)                                                          | R/W |
|                                         | 40457 (Bit0~Bit7)     | 写(置1有效)                                                               | R/W |
|                                         | 40457 (Bit8~Bit15)    | 读(置1有效)                                                               | R/W |
|                                         | 40458-40473           | IO-Link 从站功能配置                                                        | R/W |
|                                         |                       | 事件查询                                                                  | R/W |
|                                         | 40474 (Bit0~Bit7)     | 选择需要操作的事件端口号                                                          | R/W |
| 40474-40475                             | 40474 (Bit8~Bit15)    | 选择为主站或从站事件<br>0: 主站事件<br>1: 从站事件                                      | R/W |
|                                         | 40475 (Bit0~Bit7)     | 要查询的事件索引(如输入超过最大个数,读最后<br>一个)                                         | R/W |
|                                         | 40475<br>(Bit8~Bit15) | 清除该端口主站端所有事件(置1有效)                                                    | R/W |
| 40476                                   |                       | 本地数字量输出地址                                                             | R/W |
| 40477-40977                             |                       | IO-Link 输出数据区                                                         | R/W |
|                                         |                       | ISDU 输入                                                               | R   |
| 40978-40994                             | 40978                 | 端口写或读成功后的状态(配置成功后显示为1)                                                | R   |
|                                         | 40979-40994           | 从站功能写或读后的功能状态                                                         | R   |

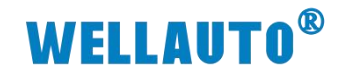

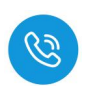

400-900-8687

| 坦           | 出                  | 说明                                                                                                    | 属性 |
|-------------|--------------------|----------------------------------------------------------------------------------------------------|----|
|             |                    | 事件输入                                                                                                    | R  |
|             | 40995 (Bit0~Bit7)  | 该端口已有的主站端全部事件个数(最多同时保存<br>255个,满了往前覆盖)                                                                                                    | R  |
|             | 40995 (Bit8~Bit15) | 上电次数 (最大 255)                                                                                                    | R  |
|             | 40996-40997        | 上电后运行时间,单位秒掉电清零                                                                                                    | R  |
| 40995-40999 | 40998              | 表示事件类型<br>高四位为 mode:<br>1: single shot<br>2: disappeared<br>3: appeared<br>低四位为 type:<br>1: Notification<br>2: Warning<br>3: Error                                                                                                    | R  |
|             | 40999              | <ul> <li>事件代码,需查询手册或说明书</li> <li>主站:</li> <li>0x1804: IO-Link 模式 C/Q 短路</li> <li>0x1805: PHY6360 过温警告</li> <li>0x1807: L+电源过流(可短路实现)</li> <li>0x1813: C/Q 模式过流(可短路实现)</li> <li>0xFF21: IO-Link 已连接</li> <li>0xFF22: IO-Link 断连</li> <li>从站:</li> <li>事件代码由所接的 IO-Link 从站模块定义。</li> </ul> | R  |
| 41000       |                    | 本地数字量输入地址                                                                                                    | R  |
| 41001-41502 |                    | IO-Link 输入数据                                                                                                    | R  |

注:由于在 Modbus 上使用地址是根据字来组合排布的,所以读写器读取到的

标签数据也会根据字来排布

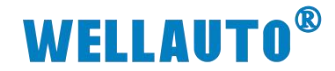

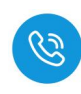

#### 4.4.5.2. UID 工作模式

# 设备连接成功,输入 IO-Link 从站的输入数据地址 401001,标签 UID 通讯 成功就会自动读取,如下图所示:

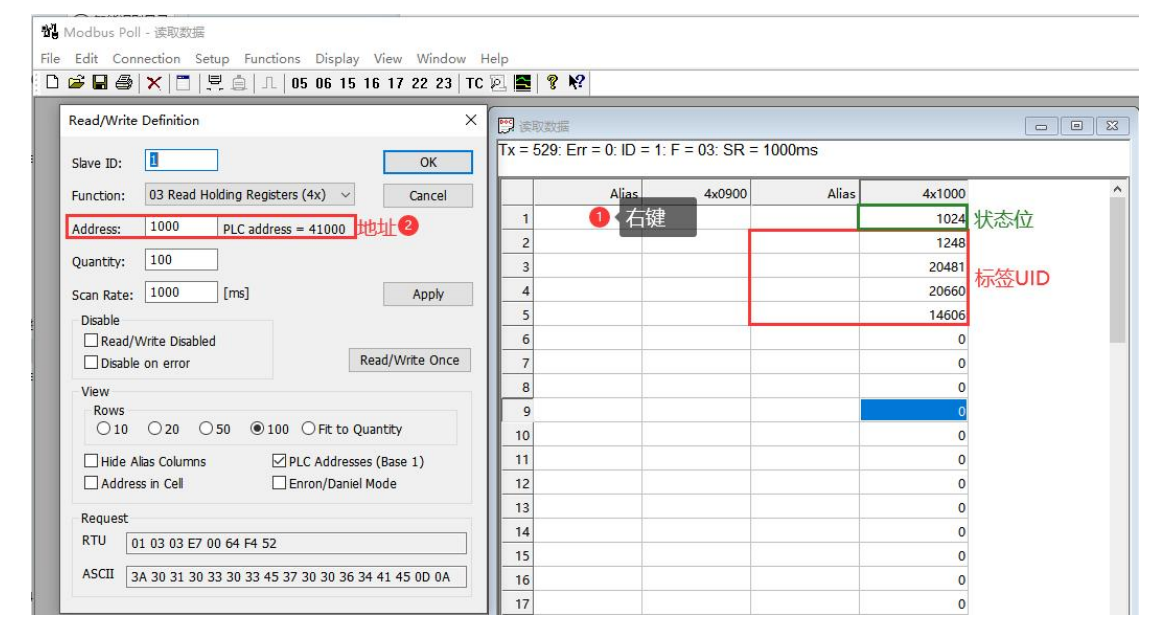

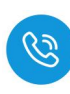

#### 4.4.5.3. 自动读取数据

(1) 自动读取数据是读取标签的前 29 个数据信息,在配置自动读取数据前,需 先在 ISDU 配置区设置标签单元块大小字节,如下图所示:

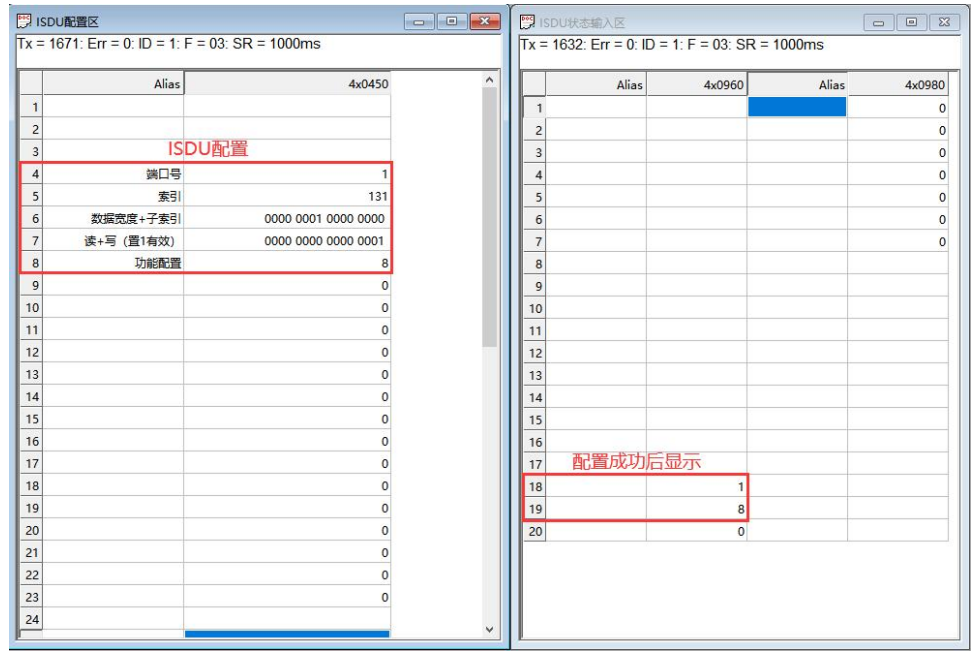

(2) 配置完单元大小字节后,填写自动读取命令值,并将命令开始

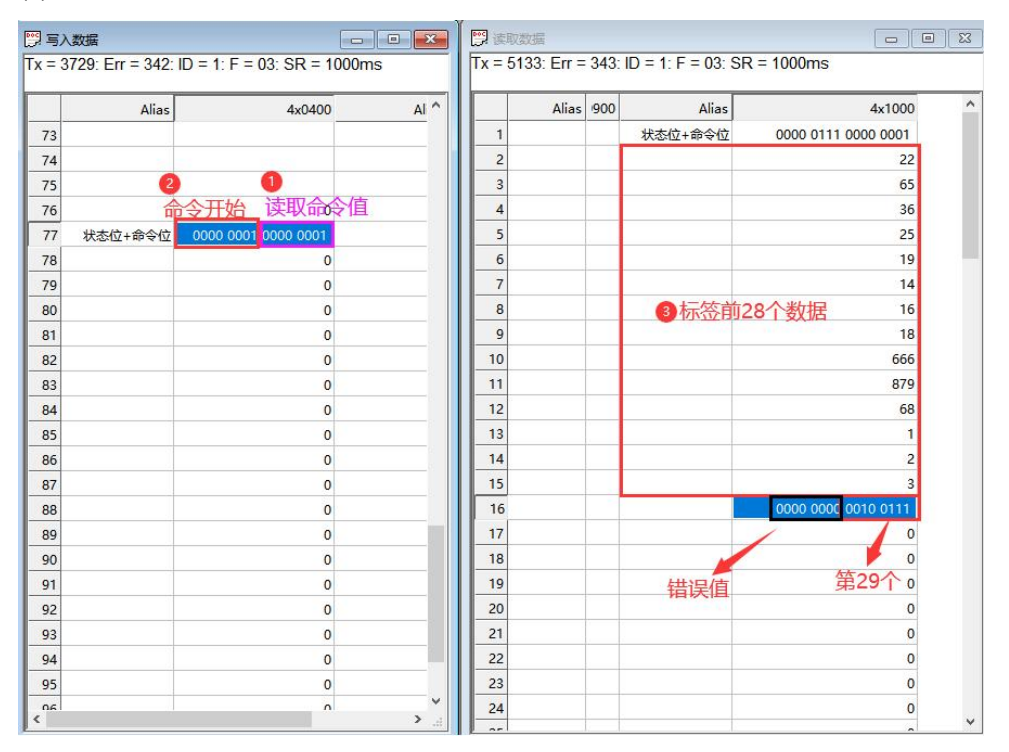

注:由于在 Modbus Poll 上使用时是以字来排列的,所以第 29 个数据与错误值占用一个字,Bit0~Bit7 为第 29 个数据,Bit8~Bit15 为错误值。

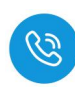

#### 4.4.5.4. 自动写入数据

(1) 自动写入数据是可以将 29 个数据写入标签中,在将数据写入前,需先在 ISDU 配置区设置标签单元块大小字节,如下图所示:

| 📴 ISDI | U配置区                    |                     |   | ISDU#    | 大态输入区           |                     |       | - • ×  |
|--------|-------------------------|---------------------|---|----------|-----------------|---------------------|-------|--------|
| Tx = 1 | 671: Err = 0: ID = 1: F | = 03: SR = 1000ms   |   | Tx = 163 | 32: Err = 0: ID | = 1: F = 03: SR = 1 | 000ms |        |
|        | Alias                   | 4x0450              | ^ |          | Alias           | 4x0960              | Alias | 4x0980 |
| 1      |                         |                     |   | 1        |                 |                     |       | 0      |
| 2      |                         |                     |   | 2        |                 | ×                   |       | 0      |
| 3      | ISE                     | DU配置                |   | 3        |                 |                     |       | 0      |
| 4      | 端口号                     | 1                   |   | 4        |                 |                     |       | 0      |
| 5      | 索引                      | 131                 |   | 5        |                 |                     |       | 0      |
| 6      | 数据宽度+子索引                | 0000 0001 0000 0000 |   | 6        |                 |                     |       | 0      |
| 7      | 读+写 (置1有效)              | 0000 0000 0000 0001 |   | 7        |                 |                     |       | 0      |
| 8      | 功能配置                    | 8                   |   | 8        |                 |                     |       |        |
| 9      |                         | 0                   |   | 9        |                 |                     |       |        |
| 10     |                         | 0                   |   | 10       |                 |                     |       |        |
| 11     |                         | 0                   |   | 11       |                 |                     |       |        |
| 12     |                         | 0                   |   | 12       |                 |                     |       |        |
| 13     |                         | 0                   |   | 13       |                 |                     |       |        |
| 14     |                         | 0                   |   | 14       |                 |                     |       |        |
| 15     |                         | 0                   |   | 15       |                 |                     |       |        |
| 16     |                         | 0                   |   | 16       |                 |                     |       |        |
| 17     |                         | 0                   |   | 17       | 配直成切后           | 如万                  |       |        |
| 18     |                         | 0                   |   | 18       |                 | 1                   |       |        |
| 19     |                         | 0                   |   | 19       |                 | 8                   |       |        |
| 20     |                         | 0                   |   | 20       |                 | 0                   |       |        |
| 21     |                         | 0                   |   |          |                 |                     |       |        |
| 22     |                         | 0                   |   |          |                 |                     |       |        |
| 23     |                         | 0                   |   |          |                 |                     |       |        |
| 24     |                         |                     | ~ |          |                 |                     |       |        |

(2) 输入自动写入命令值,并将需要写入的数据写入到数据输出区,写入完成 后开启命令,数据将会被写入,如下图所示:

| 19月2   | 数据              |                      |              | 23   | 1 []] 读 | 取数据         |                      |                   |                   |     |
|--------|-----------------|----------------------|--------------|------|---------|-------------|----------------------|-------------------|-------------------|-----|
| Tx = 4 | 481: Err = 342: | ID = 1: F = 03: SR = | 1000ms       |      | Tx =    | 5885: Err = | = <mark>34</mark> 3: | ID = 1: F = 03: 5 | SR = 1000ms       |     |
|        | Alias           | A 4x040              | 0            | AI ^ |         | Alias       | 900                  | Alias             | 4x10              | 000 |
| 76     |                 | 命令开启自动写              | <b>Q</b> 命令值 |      | 1       |             |                      | 状态位+命令位           | 0000 0111 0000 00 | 10  |
| 77     | 状态位+命令位         | 0000 0001 0000 001   | 0            |      | 2       |             |                      |                   |                   | 25  |
| 78     |                 | 2                    | 5            |      | 3       |             |                      |                   |                   | 36  |
| 79     |                 | 3                    | 6            |      | 4       |             |                      |                   |                   | 1   |
| 80     |                 |                      | 1            |      | 5       |             |                      |                   |                   | 25  |
| 81     |                 | 2                    | 5            |      | 6       |             |                      |                   |                   | 36  |
| 82     |                 | 3                    | 6            |      | 7       |             |                      |                   |                   | 987 |
| 83     |                 | 98                   | 7            |      | 8       |             |                      |                   |                   | 159 |
| 84     |                 | 2 15                 | 9            |      | 9       |             |                      |                   |                   | 753 |
| 85     |                 | 前28位数据 75            | 3            |      | 10      |             |                      |                   | 数据写入成功            | 159 |
| 86     |                 | 15                   | 9            |      | 11      |             |                      |                   |                   | 857 |
| 87     |                 | 35                   | 7            |      | 12      |             |                      |                   |                   | 463 |
| 88     |                 | 46                   | 3            |      | 13      |             |                      |                   |                   | 348 |
| 89     |                 | 34                   | 8            |      | 14      |             |                      |                   |                   | 951 |
| 90     |                 | 95                   | 1            |      | 15      |             |                      |                   |                   | 785 |
| 91     |                 | 78                   | 5            |      | 16      |             |                      |                   | 0000 0000 0010 01 | 00  |
| 92     | 低位              | 为第29个数据              | 6            |      | 17      | •           |                      |                   |                   | 0   |
| 93     |                 |                      | 0            |      | 18      |             |                      |                   |                   | 0   |
| 94     |                 |                      | 0            |      | 19      |             |                      |                   |                   | 0   |
| 95     |                 |                      | 0            |      | 20      |             |                      |                   |                   | 0   |
| 96     |                 |                      | 0            |      | 21      |             |                      |                   |                   | 0   |
| 97     |                 |                      | 0            |      | 22      |             |                      |                   |                   | 0   |
| 98     |                 |                      | 0            |      | 23      |             |                      |                   | 2                 | 0   |
| 00     |                 |                      | 0            | × *  | 24      |             |                      |                   |                   | 0   |
|        |                 |                      |              |      |         |             |                      |                   |                   | ~ * |

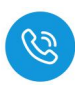

#### 4.4.5.5. 手动读取数据

自动读取数据仅可读取 29Byte 的数据,手动读取可通过增加块计数器的值 依次读取大于 29Byte 的数据,最多可以读取 2048Byte 的数据,根据参数设置 可以按顺序读取标签中超过 29Byte 的数据。

(1) 输入读取数据的命令值,并将需要读取数据长度根据高低字节写入相应位置,此时会在过程数据输入显示相应指令状态,示例读取低位 40 位数据如下所以:

| []]] 写》<br>[][x = 1 | 入数据<br>14602: Err = 365: ID : | = 1: E = 03: SB = 1000ms  | □ 读取ま<br>Tx = 16 | 始編<br>009: Err : | - 360 | ID = 1 E = 03    | SR = 1000ms         | 8 |
|---------------------|-------------------------------|---------------------------|------------------|------------------|-------|------------------|---------------------|---|
| 1.                  | 14002. En - 500. IB           | - 1.1 - 00. 511 - 1000113 | 17 - 10          | 003. LII -       | - 505 | . ID = 1.1 = 03. | SIX - 1000IIIS      |   |
|                     | Alias                         | 4x0400 ^                  |                  | Alias            | 900   | Alias            | 4x1000              | ^ |
| 76                  |                               | 1读取命令值                    | 1                |                  |       | 状态位+命令位          | 0000 0100 0000 0011 |   |
| 77                  | 状态位+命令位                       | 0000 0000 0000 0011       | 2                |                  |       | -                | 0                   |   |
| 78                  |                               | 0                         | 3                |                  |       |                  | 0                   |   |
| 79                  | 地址低位+高位                       | 0000 0000 0000 0000       | 4                |                  |       |                  | 0                   |   |
| 80                  | 数据长度低位+高位                     | 2 0010 1000 0000 0000     | 5                |                  |       | +女               | 0                   |   |
| 81                  |                               | 0                         | 6                |                  |       | 按                | 收到指令 0              |   |
| 82                  |                               | 0                         | 7                |                  |       |                  | 0                   |   |
| 83                  |                               | • 0                       | 8                |                  |       |                  | 0                   |   |
| 84                  | 读                             | 取低字节40个数据。                | 9                |                  |       |                  | 0                   |   |
| 85                  |                               | 0                         | 10               |                  |       |                  | 0                   |   |
| 86                  |                               | 0                         | 11               |                  |       |                  | 0                   |   |
| 87                  |                               | 0                         | 12               |                  |       |                  | 0                   |   |
| 88                  |                               | 0                         | 13               |                  |       |                  | 0                   |   |
| 89                  |                               | 0                         | 14               |                  |       |                  | 0                   |   |
| 90                  |                               | 0                         | 15               |                  |       |                  | 0                   |   |
| 91                  |                               | 0                         | 16               |                  |       |                  | 0                   |   |
| 92                  |                               | 0                         | 17               |                  |       |                  | 0                   |   |
| 93                  |                               | 0                         | 18               |                  |       |                  | 0                   |   |
| 94                  |                               | 0                         | 19               |                  |       |                  | 0                   |   |
| 95                  |                               | 0                         | 20               |                  |       |                  | 0                   |   |
| 96                  |                               | 0                         | 21               |                  |       |                  | 0                   |   |
| 97                  |                               | 0                         | 22               |                  |       |                  | 0                   |   |
| 98                  |                               | 0                         | 23               |                  |       |                  | 0                   |   |
| 99                  |                               | 0                         | 24               |                  |       |                  | 0                   |   |
| 100                 |                               | 0                         | 25               |                  |       |                  | 0                   |   |
| <                   |                               | >                         | 26               |                  |       |                  | 0                   | ~ |

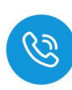

(2) 根据过程数据状态位字节说明中过程数据输出字节排布,将 Bit0 置 1,表 示命令开始,此时过程数据输入,可以按顺序接收到标签中的数据。

| 🌅 写入   | 数据                    |                        | × | 📅 读取3   | 牧据       |       |                   |                     | • 🛛 |
|--------|-----------------------|------------------------|---|---------|----------|-------|-------------------|---------------------|-----|
| Tx = 1 | 4715: Err = 365: ID = | 1: F = 03: SR = 1000ms |   | Tx = 16 | 122: Err | = 369 | : ID = 1: F = 03: | SR = 1000ms         |     |
|        | Alias                 | 4x0400                 | ^ |         | Alias    | 900   | Alias             | 4x1000              | ^   |
| 76     |                       | 0开启命令 🔨 о              |   | 1       |          |       | 状态位+命令位           | 0000 0101 0000 0011 |     |
| 77     | 状态位+命令位               | 0000 0001 0000 0011    |   | 2       |          |       |                   | 12                  |     |
| 78     |                       | 0                      |   | 3       |          |       |                   | 16                  |     |
| 79     | 地址低位+高位               | 0000 0000 0000 0000    |   |         |          |       |                   | 35                  |     |
| 80     | 数据长度低位+高位             | 0010 1000 0000 0000    |   | 5       |          |       |                   | 26                  |     |
| 81     |                       | 0                      |   | 6       |          |       |                   | 15                  |     |
| 82     |                       | 0                      |   | 7       |          |       |                   | 84                  |     |
| 83     |                       | 0                      |   | 8       |          |       |                   | 759                 |     |
| 84     |                       | 0                      |   | 9       |          |       | 1000              | 块计数器1的值 62          |     |
| 85     |                       | 0                      |   | 10      |          |       |                   | 35                  |     |
| 86     |                       | 0                      |   | 11      |          |       |                   | 125                 |     |
| 87     |                       | 0                      |   | 12      |          |       |                   | 26                  |     |
| 88     |                       | 0                      |   | 13      |          |       |                   | 226                 |     |
| 89     |                       | 0                      |   | 14      |          |       |                   | 25857               |     |
| 90     |                       | 0                      |   | 15      |          |       | L                 | 8448                |     |
| 91     |                       | 0                      |   | 16      |          |       |                   | 1                   |     |
| 92     |                       | 0                      |   | 17      |          |       |                   | 块计数器1 0             |     |
| 93     |                       | 0                      |   | 18      |          |       |                   | 0                   |     |
| 94     |                       | 0                      |   | 19      |          |       |                   | 0                   |     |
| 95     |                       | 0                      |   | 20      |          |       |                   | 0                   |     |
| 96     |                       | 0                      |   | 21      |          |       |                   | 0                   |     |
| 97     |                       | 0                      |   | 22      |          |       |                   | 0                   |     |

(3) 当需要接收块计数2的值时,需在输出的块计数器位置+1即可依此类推, 当接收数据到所设置的数据长度后,输入状态位的命令结束位会置1,此时 表示数据接收完成,当块计数器超过255时,此时块计数器的值会重置为0。

| 入数据                  |                                                                            | ×                                                                                                    |                                                                                                    | 读取数                                                                                                    | 調                                                                                                    |                                                                                                    |                                                                                                    |                                                                                                    | 00                                                                                                    | 83                                                                                                    |
|----------------------|----------------------------------------------------------------------------|----------------------------------------------------------------------------------------------------|----------------------------------------------------------------------------------------------------|----------------------------------------------------------------------------------------------------|----------------------------------------------------------------------------------------------------|----------------------------------------------------------------------------------------------------|----------------------------------------------------------------------------------------------------|----------------------------------------------------------------------------------------------------|----------------------------------------------------------------------------------------------------|----------------------------------------------------------------------------------------------------|
| 14828: Err = 365: ID | = 1: F = 03: SR = 1000ms                                                   |                                                                                                    | Б                                                                                                    | x = 162                                                                                                    | 235: Err                                                                                                    | = 369                                                                                                    | : ID = 1: F = 03:                                                                                                    | SR = 1000ms                                                                                                    |                                                                                                    |                                                                                                    |
| Alias                | 4x0400                                                                     | ^                                                                                                    | Ir                                                                                                    |                                                                                                    | Alias                                                                                                    | 900                                                                                                    | Alias                                                                                                    | 命令结束                                                                                                    | 4x1000                                                                                                    | ^                                                                                                    |
|                      | 0                                                                          | _                                                                                                    |                                                                                                    | 1                                                                                                    |                                                                                                    |                                                                                                    | 状态位+命令位                                                                                                    | 0000 0111 00                                                                                                    | 00 0011                                                                                                    |                                                                                                    |
| 状态位+命令位              | 0000 0001 0000 0011                                                        |                                                                                                    |                                                                                                    | 2                                                                                                    |                                                                                                    |                                                                                                    |                                                                                                    |                                                                                                    | 33                                                                                                    |                                                                                                    |
|                      | 0                                                                          |                                                                                                    |                                                                                                    | 3                                                                                                    |                                                                                                    |                                                                                                    |                                                                                                    |                                                                                                    | 48                                                                                                    |                                                                                                    |
| 地址低位+高位              | 0000 0000 0000 0000                                                        |                                                                                                    |                                                                                                    | 4                                                                                                    |                                                                                                    |                                                                                                    |                                                                                                    | 块计数器2的                                                                                                    | 值 68                                                                                                    |                                                                                                    |
| 数据长度低位+高位            | 0010 1000 0000 0000                                                        |                                                                                                    |                                                                                                    | 5                                                                                                    |                                                                                                    |                                                                                                    |                                                                                                    |                                                                                                    | 88                                                                                                    |                                                                                                    |
|                      | 0                                                                          |                                                                                                    |                                                                                                    | 6                                                                                                    |                                                                                                    |                                                                                                    |                                                                                                    |                                                                                                    | 10                                                                                                    |                                                                                                    |
|                      | 0                                                                          |                                                                                                    |                                                                                                    | 7                                                                                                    |                                                                                                    |                                                                                                    |                                                                                                    |                                                                                                    | 26                                                                                                    |                                                                                                    |
|                      | 0                                                                          |                                                                                                    |                                                                                                    | 8                                                                                                    |                                                                                                    |                                                                                                    |                                                                                                    |                                                                                                    | 0                                                                                                    |                                                                                                    |
|                      | 0                                                                          |                                                                                                    |                                                                                                    | 9                                                                                                    |                                                                                                    |                                                                                                    |                                                                                                    |                                                                                                    | 0                                                                                                    |                                                                                                    |
|                      | 0                                                                          |                                                                                                    |                                                                                                    | 10                                                                                                    |                                                                                                    |                                                                                                    |                                                                                                    |                                                                                                    | 0                                                                                                    |                                                                                                    |
|                      | 0                                                                          |                                                                                                    |                                                                                                    | 11                                                                                                    |                                                                                                    |                                                                                                    |                                                                                                    |                                                                                                    | 0                                                                                                    |                                                                                                    |
|                      | 0                                                                          |                                                                                                    |                                                                                                    | 12                                                                                                    |                                                                                                    |                                                                                                    |                                                                                                    |                                                                                                    | 0                                                                                                    |                                                                                                    |
|                      | 0                                                                          |                                                                                                    |                                                                                                    | 13                                                                                                    |                                                                                                    |                                                                                                    |                                                                                                    |                                                                                                    | 0                                                                                                    |                                                                                                    |
|                      | 0                                                                          |                                                                                                    |                                                                                                    | 14                                                                                                    |                                                                                                    |                                                                                                    |                                                                                                    |                                                                                                    | 0                                                                                                    |                                                                                                    |
|                      | 0                                                                          |                                                                                                    |                                                                                                    | 15                                                                                                    |                                                                                                    |                                                                                                    |                                                                                                    |                                                                                                    | 0                                                                                                    |                                                                                                    |
|                      | 0                                                                          |                                                                                                    |                                                                                                    | 16                                                                                                    |                                                                                                    |                                                                                                    |                                                                                                    |                                                                                                    | 2                                                                                                    |                                                                                                    |
|                      | 1                                                                          |                                                                                                    |                                                                                                    | 17                                                                                                    |                                                                                                    |                                                                                                    |                                                                                                    | 块计数器2                                                                                                    | 0                                                                                                    |                                                                                                    |
|                      | 1 块计数器+1 0                                                                 |                                                                                                    |                                                                                                    | 18                                                                                                    |                                                                                                    |                                                                                                    |                                                                                                    |                                                                                                    | 0                                                                                                    |                                                                                                    |
|                      | 0                                                                          |                                                                                                    |                                                                                                    | 19                                                                                                    |                                                                                                    |                                                                                                    |                                                                                                    |                                                                                                    | 0                                                                                                    |                                                                                                    |
|                      | 0                                                                          |                                                                                                    |                                                                                                    | 20                                                                                                    |                                                                                                    |                                                                                                    |                                                                                                    |                                                                                                    | 0                                                                                                    |                                                                                                    |
|                      | 0                                                                          |                                                                                                    |                                                                                                    | 21                                                                                                    |                                                                                                    |                                                                                                    |                                                                                                    |                                                                                                    | 0                                                                                                    |                                                                                                    |
|                      | 0                                                                          |                                                                                                    |                                                                                                    | 22                                                                                                    |                                                                                                    |                                                                                                    |                                                                                                    |                                                                                                    | 0                                                                                                    |                                                                                                    |
|                      | 0                                                                          |                                                                                                    |                                                                                                    | 23                                                                                                    |                                                                                                    |                                                                                                    |                                                                                                    |                                                                                                    | 0                                                                                                    |                                                                                                    |
|                      | 0                                                                          |                                                                                                    |                                                                                                    | 24                                                                                                    |                                                                                                    |                                                                                                    |                                                                                                    |                                                                                                    | 0                                                                                                    |                                                                                                    |
|                      | Ó                                                                          |                                                                                                    |                                                                                                    | 25                                                                                                    |                                                                                                    |                                                                                                    | 2                                                                                                    |                                                                                                    | 0                                                                                                    |                                                                                                    |
|                      |                                                                            | <b>*</b>                                                                                                    |                                                                                                    | 26                                                                                                    |                                                                                                    |                                                                                                    |                                                                                                    |                                                                                                    | 0                                                                                                    | ~                                                                                                    |
|                      | Katasa<br>14828: Err = 365: ID<br>Alias<br>状态位+命令位<br>地址低位+高位<br>数据长度低位+高位 | Alias         4x04m           14828: Err = 365: ID = 1: F = 03: SR = 1000ms           Alias         4x0400           0         0           状态位+命令位         0000 0001 0000 0001           地址低位+高位         0           2         0           地址低位+高位         0010 1000 0000 0000           数据长度低位+高位         0           0         0           0         0           0         0           0         0           0         0           0         0           0         0           0         0           0         0           0         0           0         0           0         0           0         0           0         0           0         0           0         0           0         0           0         0           0         0           0         0           0         0           0         0           0         0           0         0           0         0 | Alias         4x0400           14828: Err = 365: ID = 1: F = 03: SR = 1000ms           Alias         4x0400           0         0           状态位+命令位         0000 0000 0000 0000           地址低位+高位         0           0         0           地址低位+高位         0           0         0           数据长度低位+高位         0           0         0           0         0           0         0           0         0           0         0           0         0           0         0           0         0           0         0           0         0           0         0           0         0           0         0           0         0           0         0           0         0           0         0           0         0           0         0           0         0           0         0           0         0           0         0           0         0 | Axias       Axias       Column         Alias       4x0400       0         人lias       0       0         状态位+命令位       0000 0001 0000 0011       0         地址低位+高位       0       0         地址低位+高位       00       0         0       0       0         地址低位+高位       00       0         0       0       0         0       0       0         0       0       0         0       0       0         0       0       0         0       0       0         0       0       0         0       0       0         0       0       0         0       0       0         0       0       0         0       0       0         0       0       0         0       0       0         0       0       0         0       0       0         0       0       0         0       0       0         0       0       0         0       0       0 | Asian       Control         14828: Err = 365: ID = 1: F = 03: SR = 1000ms       Tx = 162         Alias       4x0400       1         0       0       0         状态位+命令位       0000 0001 0000 0011       2         1       0       0         地址低位+高位       0000 0000 0000       3         0       0       0         数据长度低位+高位       0       6         0       0       6         0       0       6         0       0       11         0       0       10         0       0       11         0       0       10         0       0       11         0       0       11         0       0       11         1       0       11         1       0       11         1       0       11         1       0       11         1       1       12         1       1       11         1       0       11         1       0       0         1       0       0         0       0 <td>Asias       Acias       Acias       Acias       Acias       Tx = 16235: Err         Alias       4x0400       ^       1       2       1         北志位+命位       0000 0001 0000 0011       2       3       1       2       3         地址低位+高位       0000 0000 0000       000       6       7       6       7       6       7       6       7       6       7       6       7       6       7       6       7       7       6       7       7       6       7       7       6       7       7       6       7       7       8       9       10       11       11       10       11       11       12       13       14       15       16       17       13       14       15       16       17       13       14       15       16       17       18       19       20       20       21       22       23       24       25       26       25       26       25       26       25       26       25       26       24       25       26       24       25       26       24       25       26       24       25       26       25       26</td> <td>Axists       Control       Control       Contro       Control       Control</td> <td>Axise         Control           14828: Err = 365: ID = 1: F = 03: SR = 1000ms         Tx = 16235: Err = 369: ID = 1: F = 03:           Alias         4x0400           0         0           北志位+命令位         0000 0001 0000 0001           2         1           北志位+命令位         0000 0000 0000           数据长度低位+商位         0           0         0           1         0000 0000 0000           数据长度低位+商位         0           0         0           0         0           0         0           0         0           0         0           0         0           0         0           0         0           0         0           0         0           11         1           0         0           13         1           14         1           15         1           16         1           17         1           18         1           19         2           21         2           22         2           23</td> <td>Naxa         Line         Naxa           14828: Err = 365: ID = 1: F = 03: SR = 1000ms         Tx = 16236: Err = 369: ID = 1: F = 03: SR = 1000ms           Alias         4x0400         1           0         0         1         秋志位+命令位           0         0         1         秋志位+命令位           0         0         1         秋志位+命令位           0         0         0         1         秋志位+命令位           0         0         0         2         0         0           1         0000 0000 0000 0000         0         4         1         1           0         0         0         5         0         0           1         0         0         0         5         0         0           0         0         0         0         0         0         0         0           10         0         0         0         0         0         0         0         0         0         0         0         0         0         0         0         0         0         0         0         0         0         0         0         0         0         0         0         0</td> <td>Alias         4x0400         Alias         0           Alias         4x0400         Tx = 16235: Err = 369: ID = 1: F = 03: SR = 1000ms           Alias         4x0400         1         秋志位+命令位         0000 00111           秋志位+命令位         0000 0001 0000 0001         1         4828         1         0000 00111           秋志位+命令位         0000 0001 0000 0000         4         块计数器2D1值         6         100           1         0000 0001 0000 0000         5         8         0         0           1         0         0         4         9         0         0           1         0         0         1         1         0         0         0         1         2         3         3         4         8         6         100         7         26         8         0         0         9         0         0         11         0         0         11         0         11         0         0         11         0         0         12         0         13         0         0         12         13         0         14         0         0         12         17         14         0         0         12</td> | Asias       Acias       Acias       Acias       Acias       Tx = 16235: Err         Alias       4x0400       ^       1       2       1         北志位+命位       0000 0001 0000 0011       2       3       1       2       3         地址低位+高位       0000 0000 0000       000       6       7       6       7       6       7       6       7       6       7       6       7       6       7       6       7       7       6       7       7       6       7       7       6       7       7       6       7       7       8       9       10       11       11       10       11       11       12       13       14       15       16       17       13       14       15       16       17       13       14       15       16       17       18       19       20       20       21       22       23       24       25       26       25       26       25       26       25       26       25       26       24       25       26       24       25       26       24       25       26       24       25       26       25       26 | Axists       Control       Control       Contro       Control       Control | Axise         Control           14828: Err = 365: ID = 1: F = 03: SR = 1000ms         Tx = 16235: Err = 369: ID = 1: F = 03:           Alias         4x0400           0         0           北志位+命令位         0000 0001 0000 0001           2         1           北志位+命令位         0000 0000 0000           数据长度低位+商位         0           0         0           1         0000 0000 0000           数据长度低位+商位         0           0         0           0         0           0         0           0         0           0         0           0         0           0         0           0         0           0         0           0         0           11         1           0         0           13         1           14         1           15         1           16         1           17         1           18         1           19         2           21         2           22         2           23 | Naxa         Line         Naxa           14828: Err = 365: ID = 1: F = 03: SR = 1000ms         Tx = 16236: Err = 369: ID = 1: F = 03: SR = 1000ms           Alias         4x0400         1           0         0         1         秋志位+命令位           0         0         1         秋志位+命令位           0         0         1         秋志位+命令位           0         0         0         1         秋志位+命令位           0         0         0         2         0         0           1         0000 0000 0000 0000         0         4         1         1           0         0         0         5         0         0           1         0         0         0         5         0         0           0         0         0         0         0         0         0         0           10         0         0         0         0         0         0         0         0         0         0         0         0         0         0         0         0         0         0         0         0         0         0         0         0         0         0         0         0 | Alias         4x0400         Alias         0           Alias         4x0400         Tx = 16235: Err = 369: ID = 1: F = 03: SR = 1000ms           Alias         4x0400         1         秋志位+命令位         0000 00111           秋志位+命令位         0000 0001 0000 0001         1         4828         1         0000 00111           秋志位+命令位         0000 0001 0000 0000         4         块计数器2D1值         6         100           1         0000 0001 0000 0000         5         8         0         0           1         0         0         4         9         0         0           1         0         0         1         1         0         0         0         1         2         3         3         4         8         6         100         7         26         8         0         0         9         0         0         11         0         0         11         0         11         0         0         11         0         0         12         0         13         0         0         12         13         0         14         0         0         12         17         14         0         0         12 |

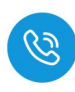

#### 4.4.5.6. 手动写入数据

自动写入数据仅可写入 29Byte 的数据,手动写入可通过增加块计数器的值 依次写入大于 29Byte 的数据,最多可以写入 2048Byte 的数据,根据参数设置 可以按顺序写入标签中超过 29Byte 的数据。

(1) 在过程数据输出中,设置写入数据命令码,根据实际需要写入高位或低位数据,填写地址以及数据长度,本示例以地址从低字节0开始,将60个数据写入标签,如下图所示:

| <b>剄</b> 写) | 数据                    |                        | 一門使取    | 改据       |        |                     |                     |   |
|-------------|-----------------------|------------------------|---------|----------|--------|---------------------|---------------------|---|
| Tx = 1      | 3071: Err = 357: ID = | 1: F = 03: SR = 1000ms | Tx = 14 | 478: Err | = 361: | : ID = 1: F = 03: S | R = 1000ms          |   |
|             | Alias                 | 4x0400 ^               |         | Alias    | 900    | Alias               | 4x1000              | ^ |
| 75          |                       | 2 1                    | 1       |          |        | 状态位+命令位             | 0000 0101 0000 0100 |   |
| 76          |                       | 命令开启 写入命令值             | 2       |          |        |                     | 0                   |   |
| 77          | 状态位+命令位               | 0000 0001 0000 0100    | 3       |          |        |                     | 0                   |   |
| 78          |                       | 0                      | 4       |          |        |                     | 0                   |   |
| 79          | 地址低位+高位               | 0000 0000 0000 0000    | 5       |          |        |                     | 0                   |   |
| 80          | 数据长度低位+高位             | 0011 1100 0000 0000    | 6       |          |        |                     | 0                   |   |
| 81          |                       | 0                      | 7       |          |        |                     | 0                   |   |
| 82          |                       | 0                      | 8       |          |        |                     | 0                   |   |
| 83          | 3                     | 0                      | 9       |          |        |                     | 0                   |   |
| 84          | 表示在低字                 | <b>节写入60个数据</b> 0      | 10      |          |        |                     | 0                   |   |
| 85          |                       | 0                      | 11      |          |        |                     | 0                   |   |
| 86          |                       | 0                      | 12      |          |        |                     | 0                   |   |
| 87          |                       | 0                      | 13      |          |        |                     | 0                   |   |
| 88          |                       | 0                      | 14      |          |        |                     | 0                   |   |
| 89          |                       | 0                      | 15      |          |        |                     | 0                   |   |
| 90          |                       | 0                      | 16      |          |        |                     | 0                   |   |
| 91          |                       | 0                      | 17      |          |        |                     | 0                   |   |
| 92          |                       | 0                      | 18      |          |        |                     | 0                   |   |
| 93          |                       | 0                      | 19      |          |        |                     | 0                   |   |
| 94          |                       | 0                      | 20      |          |        |                     | 0                   |   |
| 95          |                       | 0                      | 21      |          |        |                     | 0                   |   |
| 96          |                       | 0                      | 22      |          |        |                     | 0                   |   |
| 97          |                       | 0                      | 23      |          |        |                     | 0                   |   |
| 98          |                       | 0                      | 24      |          |        |                     | 0                   |   |
| 99          |                       | 0                      | 25      |          |        |                     | 0                   |   |
| 100         |                       | <u> </u>               | 26      |          |        |                     | 0                   |   |
| <           |                       | <b>&gt;</b>            |         |          |        |                     |                     | * |

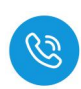

(2) 先将前 28 个数据写入,写入完成后将块计数器+1,表示将数据写入块计数器 1 中。

| 📴 Mb   | poll6             |                                          |         | 🌅 读取数    | 店        |       |                 |                     |   |
|--------|-------------------|------------------------------------------|---------|----------|----------|-------|-----------------|---------------------|---|
| Tx = 6 | 818: Err = 16: II | D = <mark>1</mark> : F = 03: SR = 1000ms | 0       | Tx = 146 | 695: Err | = 361 | ID = 1: F = 03: | SR = 1000ms         |   |
|        | Alias             | 4x0400                                   | Alias ^ |          | Alias    | 900   | Alias           | 4x1000              | ^ |
| 75     |                   |                                          |         | 1        |          |       | 状态位+命令位         | 0000 0101 0000 0100 |   |
| 76     |                   | 0                                        |         | 2        |          |       |                 | 11                  |   |
| 77     | 状态位+命令位           | 0000 0001 0000 0100                      |         | 3        |          |       |                 | 126                 |   |
| 78     |                   | 11                                       |         | 4        |          |       |                 | 354                 |   |
| 79     |                   | 126                                      |         | 5        |          |       |                 | 18                  |   |
| 80     |                   | 354                                      |         | 6        |          |       |                 | 36                  |   |
| 81     |                   | 18                                       |         | 7        |          |       |                 | 17                  |   |
| 82     |                   | 36                                       |         | 8        |          |       |                 | 85                  |   |
| 83     |                   | 17                                       |         | 9        |          |       |                 | 接收到前28个数据 357       |   |
| 84     |                   | 写入前28个数据 85                              |         | 10       |          |       |                 | 1                   |   |
| 85     |                   | 357                                      |         | 11       |          |       |                 | 126                 |   |
| 86     |                   | 1                                        |         | 12       |          |       |                 | 325                 |   |
| 87     |                   | 126                                      |         | 13       |          |       |                 | 11                  |   |
| 88     |                   | 325                                      |         | 14       |          |       |                 | 36                  |   |
| 89     |                   | 11                                       |         | 15       |          |       |                 | 34                  |   |
| 90     |                   | 36                                       |         | 16       |          |       |                 | 1                   |   |
| 91     |                   | 34                                       |         | 17       |          |       |                 | 块计数器1 0             |   |
| 92     |                   | 1                                        |         | 18       |          |       |                 | 0                   |   |
| 93     | 6                 | 将块计数器置1 0                                |         | 19       |          |       |                 | 0                   |   |
| 94     |                   | 0                                        |         | 20       |          |       |                 | 0                   |   |
| 95     |                   | 0                                        |         | 21       |          |       |                 | 0                   |   |
| 96     |                   | 0                                        |         | 22       |          |       |                 | 0                   |   |
| 97     |                   | 0                                        |         | 23       |          |       |                 | 0                   |   |
| 98     |                   | 0                                        |         | 24       |          |       |                 | 0                   |   |
| 99     |                   | 0                                        |         | 25       |          |       |                 | 0                   |   |
| 100    |                   | n                                        | ×       | 26       |          |       |                 | 0                   |   |
| Ľ      |                   |                                          | , ii    |          |          |       |                 |                     | * |

### (3) 写入块计数器 2 的值,再将块计数器+1,表示将数据写入块计数器 2:

|     | Alias   | 4x0400              | Alias |    | Alias | 900 | Alias   | 4x1000              |
|-----|---------|---------------------|-------|----|-------|-----|---------|---------------------|
| 75  |         |                     |       | 1  |       |     | 状态位+命令位 | 0000 0101 0000 0100 |
| 76  |         | 0                   |       | 2  |       |     |         | 22                  |
| 77  | 状态位+命令位 | 0000 0001 0000 0100 |       | 3  |       |     |         | 16                  |
| 78  |         | 22                  |       | 4  |       |     |         | 35                  |
| 79  |         | 16                  |       | 5  |       |     |         | 36                  |
| 80  |         | 35                  |       | 6  |       |     |         | 28                  |
| 81  |         | 36                  |       | 7  |       |     |         | 19                  |
| 82  |         | 28                  |       | 8  |       |     |         | 2                   |
| 83  |         | 19                  |       | 9  |       |     |         | 11                  |
| 84  |         | 2                   |       | 10 |       |     |         | 36                  |
| 85  |         | 11                  |       | 11 |       |     |         | 189                 |
| 86  |         | 36                  |       | 12 |       |     |         | 357                 |
| 87  |         | 189                 |       | 13 |       |     |         | 19                  |
| 88  |         | 357                 |       | 14 |       |     |         | 79                  |
| 89  |         | 19                  |       | 15 |       |     |         | 39                  |
| 90  |         | 79                  |       | 16 |       |     |         | 2                   |
| 91  |         | 39                  |       | 17 |       |     |         | 0                   |
| 92  |         | 2                   |       | 18 |       |     |         | 0                   |
| 93  |         | 2块计数器+1 0           |       | 19 |       |     |         | 0                   |
| 94  |         | 0                   |       | 20 |       |     |         | 0                   |
| 95  |         | 0                   |       | 21 |       |     |         | 0                   |
| 96  |         | 0                   |       | 22 |       |     |         | 0                   |
| 97  |         | 0                   |       | 23 |       |     |         | 0                   |
| 98  |         | 0                   |       | 24 |       |     |         | 0                   |
| 99  |         | 0                   |       | 25 |       |     |         | 0                   |
| 100 |         | 0                   | ¥     | 26 |       |     |         | 0                   |

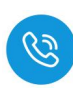

(4) 按照以上示例,先写入数据,再将块计数器+1,依次写入剩余数据,并且 在完成最后传输后,过程数据输入状态位会显示命令完成,此时所需要传 输的数据已经成功传输。

| 164 |         |                     |       |   |    |       |     |                   |                     |  |
|-----|---------|---------------------|-------|---|----|-------|-----|-------------------|---------------------|--|
|     | Alias   | 4x0400              | Alias | ^ |    | Alias | 900 | Alias             | 4x1000              |  |
| 76  |         | 0                   |       |   | 1  |       |     | 状态位+命令位           | 0000 0111 0000 0100 |  |
| 77  | 状态位+命令位 | 0000 0001 0000 0100 |       |   | 2  |       |     |                   | 33                  |  |
| 78  | の店)     | 利今米坦 33             |       |   | 3  |       |     |                   | 15                  |  |
| 79  | - 項/    | (州) 75 支灯)占 15      |       |   | 4  |       |     | States and states | 0                   |  |
| 80  |         | 0                   |       |   | 5  |       |     | 发送完成,             | 命令结束 0              |  |
| 81  |         | 0                   |       |   | 6  |       |     |                   | 0                   |  |
| 82  |         | 0                   |       |   | 7  |       |     |                   | 0                   |  |
| 83  |         | 0                   |       |   | 8  |       |     |                   | 0                   |  |
| 84  |         | 0                   |       |   | 9  |       |     |                   | 0                   |  |
| 85  |         | 0                   |       |   | 10 |       |     |                   | 0                   |  |
| 86  |         | 0                   |       |   | 11 |       |     |                   | 0                   |  |
| 87  |         | 0                   |       |   | 12 |       |     |                   | 0                   |  |
| 88  |         | 0                   |       |   | 13 |       |     |                   | 0                   |  |
| 89  |         | 0                   | )     |   | 14 |       |     |                   | 0                   |  |
| 90  |         | 0                   |       |   | 15 |       |     |                   | 0                   |  |
| 91  |         | 0                   |       |   | 16 |       |     |                   | 3                   |  |
| 92  |         | 3                   |       |   | 17 |       |     |                   | 0                   |  |
| 93  |         | 2块计数器+1 0           |       |   | 18 |       |     |                   | 0                   |  |
| 94  |         | 0                   |       |   | 19 |       |     |                   | 0                   |  |
| 95  |         | 0                   |       |   | 20 |       |     |                   | 0                   |  |
| 96  |         | 0                   |       |   | 21 |       |     |                   | 0                   |  |
| 97  |         | 0                   | 1     |   | 22 |       |     |                   | 0                   |  |
| 98  |         | 0                   |       |   | 23 |       |     |                   | 0                   |  |
| 99  |         | 0                   |       |   | 24 |       |     |                   | 0                   |  |
| 100 |         | 0                   |       |   | 25 |       |     |                   | 0                   |  |

#### (5) 通过读取数据工作模式查看写入数据是否正确

| 門 读取数据              |                                  |         | 🔛 法取发   | 湖泉             |                    | -                   | 8 | 🔛 (ga)  | 数据              |                    |                     | • 83 |
|---------------------|----------------------------------|---------|---------|----------------|--------------------|---------------------|---|---------|-----------------|--------------------|---------------------|------|
| Tx = 15152: Err = 3 | 365: ID = 1: F = 03: SR = 1000ms |         | Tx = 15 | 168: Err = 365 | 5: ID = 1: F = 03: | SR = 1000ms         |   | Tx = 15 | 5185: Err = 365 | 5: ID = 1: F = 03: | SR = 1000ms         |      |
| Alias 9             | 00 Alias                         | ×1000 ^ |         | Alias 900      | Alias              | 4x1000              | ^ |         | Alias 900       | Alias              | 4x1000              | ^    |
| 1                   | 状态位+命令位 0000 0101 0000           | 0011    | 1       |                | 状态位+命令位            | 0000 0101 0000 0011 |   | 1       |                 | 状态位+命令位            | 0000 0111 0000 0011 |      |
| 2                   |                                  | 11      | 2       |                |                    | 22                  |   | 2       |                 |                    | 33                  |      |
| 3                   |                                  | 126     | 3       |                |                    | 16                  |   | 3       |                 |                    | 15                  |      |
| 4                   |                                  | 354     | 4       |                |                    | 35                  |   | 4       |                 |                    | 0                   |      |
| 5                   |                                  | 18      | 5       |                |                    | 36                  |   | 5       |                 |                    | 0                   |      |
| 6                   |                                  | 36      | 6       |                |                    | 28                  |   | 6       |                 |                    | 0                   |      |
| 7                   |                                  | 17      | 7       |                |                    | 19                  |   | 7       |                 |                    | 0                   |      |
| 8                   |                                  | 85      | 8       |                |                    | 2                   |   | 8       |                 |                    | 0                   |      |
| 9                   |                                  | 357     | 9       |                |                    | 11                  |   | 9       |                 |                    | 0                   |      |
| 10                  |                                  | 1       | 10      |                |                    | 36                  |   | 10      |                 |                    | 0                   |      |
| 11                  |                                  | 126     | 11      |                |                    | 189                 |   | 11      |                 |                    | 0                   |      |
| 12                  |                                  | 325     | 12      |                |                    | 357                 |   | 12      |                 |                    | 0                   |      |
| 13                  |                                  | 11      | 13      |                |                    | 19                  |   | 13      |                 |                    | 0                   |      |
| 14                  |                                  | 36      | 14      |                |                    | 79                  |   | 14      |                 |                    | 0                   |      |
| 15                  | 块计数器1                            | 34      | 15      |                | 1                  | 快计数器2 39            |   | 15      |                 |                    | 块计数器3 o             |      |
| 16                  |                                  | 1       | 16      |                |                    | 2                   |   | 16      |                 |                    | 3                   |      |
| 17                  |                                  | 0       | 17      |                |                    | 0                   |   | 17      |                 |                    | 0                   |      |
| 18                  |                                  | 0       | 18      |                |                    | 0                   |   | 18      |                 |                    | 0                   |      |

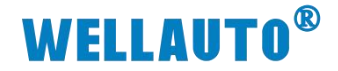

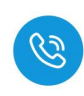

### 4.5. AU3 IHR-3002-IOL 与 CC-Link IEF Basic 主站使用示例

#### 4.5.1. 通讯连接

通讯连接示意图,如下图所示:

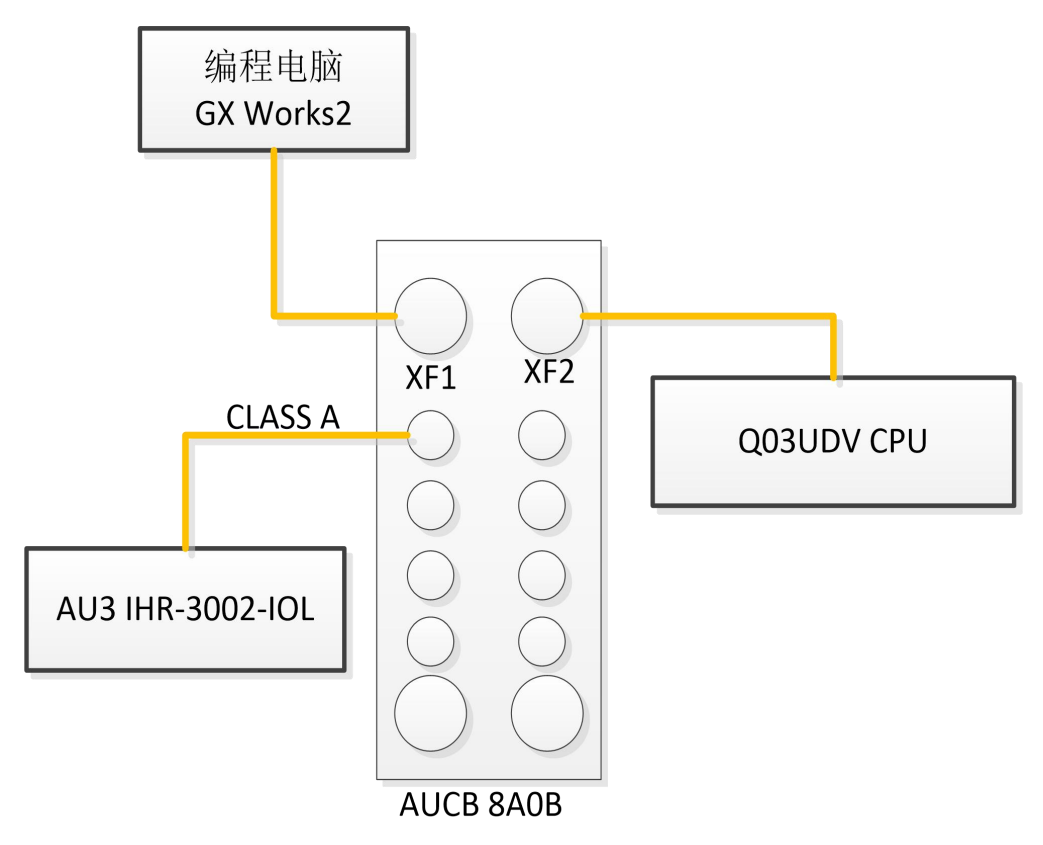

#### 4.5.2. 硬件配置

#### 硬件配置如下表所示:

| 硬件               | 数量  | 备注                       |
|------------------|-----|--------------------------|
| 编程电脑             | 1 台 | 安装 GX Works2 软件          |
| Q03UDV           | 1 台 | CPU                      |
|                  |     | CC-Link IEF Basic 协议 IO- |
| AUCB 8A0B        | 1 台 | Link 主站模块                |
| AU3 IHR-3002-IOL | 1 个 | IO-Link 从站读写器            |
| 标签               | 若干  |                          |
| 通讯线              | 若干  |                          |

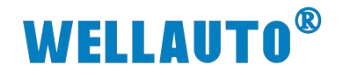

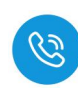

4.5.3. 新建工程

(1) 打开 GXWorks2, 新建工程,选择相应的 CPU 型号。

| WELSOFT #91 GX WORKS2 |                |                   |               |       |             |             |             |
|-----------------------|----------------|-------------------|---------------|-------|-------------|-------------|-------------|
|                       | 转换/编译(C) 视图(V) | 在线(O) 调试(B) 诊断(D) | ) 工具(1) 窗口(W) | 帮助(日) |             |             |             |
| <u>386 0</u>          | % b b          | 2 백 백 명 명 주 문 전   |               | 문화원민, | 4.15.151日間に | Ŧ           |             |
| 🛓 🗉 🔲 🗱 🖷 🔛 🐨 '       | ia-   🕘   🚻    | *                 |               | - 9 - |             |             |             |
| 导航 📍                  | ×              |                   |               |       |             |             |             |
| 2                     |                |                   |               |       |             |             |             |
| ° 13 13 16 3   41-    |                |                   |               |       |             |             |             |
|                       |                |                   |               |       |             |             |             |
|                       |                |                   |               |       |             |             |             |
|                       |                |                   |               |       |             |             |             |
|                       |                |                   |               |       |             |             |             |
|                       |                |                   |               |       |             |             |             |
|                       |                |                   |               |       |             |             |             |
|                       |                |                   |               |       |             |             |             |
|                       |                |                   |               |       | 新建          | 2           | ×           |
|                       |                |                   |               |       |             |             |             |
|                       |                |                   |               |       | 杀列(S):      | QCPU(Q(원군t) | <u> </u>    |
|                       |                |                   |               |       | 机型(17);     | 003UDV      |             |
|                       |                |                   |               |       |             | 14.000      |             |
|                       |                |                   |               |       | 工程类型(P):    | 结构化工程       | •           |
|                       |                |                   |               |       |             |             | ☑ 使用标签(L)   |
|                       |                |                   |               |       | 程序语言(G):    | ST          | <b>.</b>    |
|                       |                |                   |               |       |             |             | 70-1- 75-14 |
|                       |                |                   |               |       |             |             | · 确定 取消     |
|                       |                |                   |               |       |             |             |             |
|                       |                |                   |               |       |             |             |             |

(2) 将 CPU 与电脑连接通讯,把电脑与 L02CPU 连接的以太网口的网口驱动勾 选,设置好电脑的 IP 地址,本示例设置如下图所示:

|     |                               | 😰 网络连接                                      |                                                                                                    | — 🗆 × 💡 新用户特惠, 超级                                              |
|-----|-------------------------------|---------------------------------------------|----------------------------------------------------------------------------------------------------|----------------------------------------------------------------|
|     | 15-4-                         |                                             | 💡 以太网 屬性                                                                                                    | × 在 网络连接 中接索 ク いた 素田 され                                        |
|     | 状态                            | 组织▼ 禁用此网络设备 诊断这个连接 重命名此连接 查看                | 网络 共享                                                                                                    | Internet 协议版本 4 (TCP/IPv4) 屬性 ×                                |
| ٩   | F 服任 30 人内                    | WLAN<br>swell102 以太网<br>未识别的网络              | 连接时使用:                                                                                                    | 常規                                                             |
| net | /061.11                       | MERCURY Wireless N Adapter Realtek Gaming C | 掌 Realtek Gaming GbE Family Controlle                                                                                                    | 如果网络支持此功能,则可以获取自动指派的 IP 设置。否则,你需要从网<br>结系统管理员处获得适当的 IP 设置。     |
|     | ➡ 显示可用网络<br>查看周围的连接选项。        |                                             | 此连接使用下列项目(0):                                                                                                    | <ul> <li>○ 自动获得 IP 地址(O)</li> <li>● 使用下面均 IP 地址(S):</li> </ul> |
|     | 高级网络设置                        |                                             | <ul> <li>☑ _ 可靠多播协议     <li>☑ _ Internet 协议版本 4 (TCP/IPv4)     </li> </li></ul>                                                                                            | (3) IP 地址(1): 192.168.3.111                                    |
|     | 更改這配職选项<br>查看网络适配器并更改连接设置。    |                                             | <ul> <li>▲ Microsoft 网络适配器多路传送器协议</li> <li>☑ ▲ PROFINET IO protocol (DCP/LLDP/R!</li> <li>☑ ▲ Microsoft LLDP 协议驱动程序</li> <li>☑ ⊆ CIMATIC Lettrial Etherat (ICO)</li> </ul> | 子冏ر通码(U): 255 . 255 . 255 . 0<br>默认网关(D):                      |
|     | 网络和共享中心<br>根据所连接到的网络,决定要共享的内容 |                                             | <ul> <li>■ Internet 协议版本 6 (TCP/IPv6)</li> </ul>                                                                                                    | 自动获得 DNS 服务器地址(B)                                              |
| Ĵ,  | ▲ 网络疑难解答<br>诊断并解决网络问题。        |                                             | 安装(N) 30版(U)<br>描述<br>传编控制协议/Internet 协议。该协议是默认                                                                                                    | <ul> <li>(1) (1) (1) (1) (1) (1) (1) (1) (1) (1)</li></ul>     |
|     | Windows 防火墙                   |                                             | 于在不同的相互连接的网络上遵信。                                                                                                    | □ 退出时验证设置(L)                                                   |
|     | 网络重置                          | 4 个项目 遗中 1 个项目                              | 8 <b>0</b> 5                                                                                                    | <b>施</b> 定 取消                                                  |

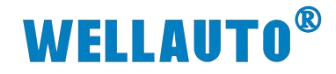

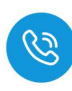

全国客服热线 400-900-8687

(3) 将电脑与 CPU 连接,如下图所示:

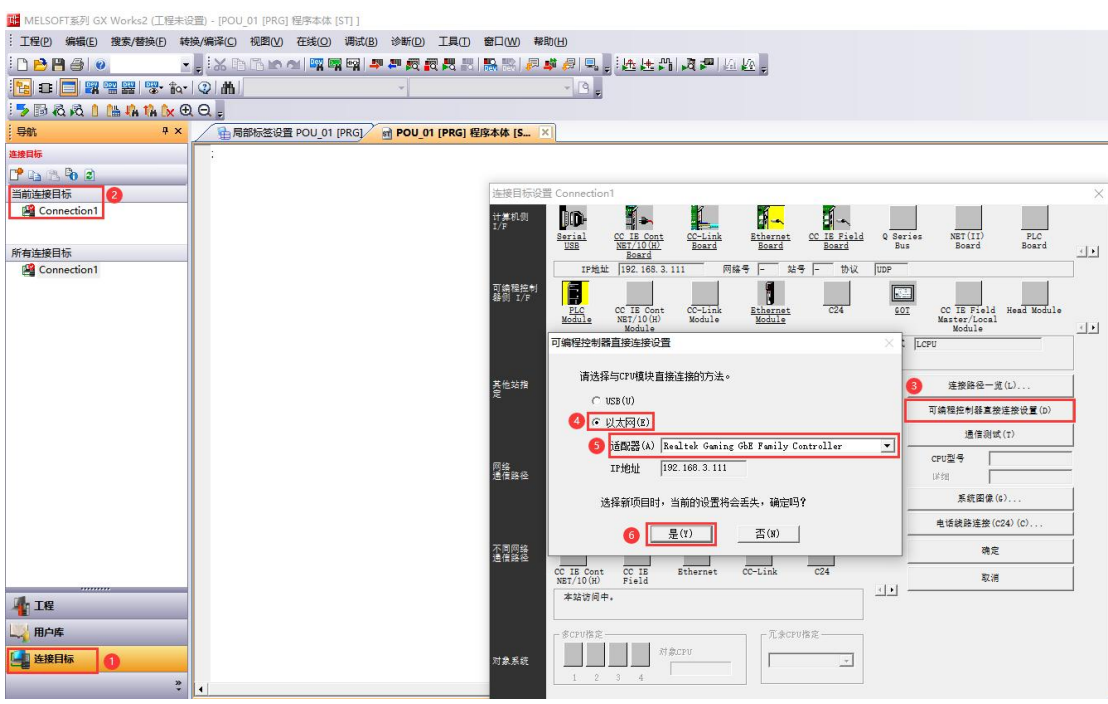

(4) 测试通讯:

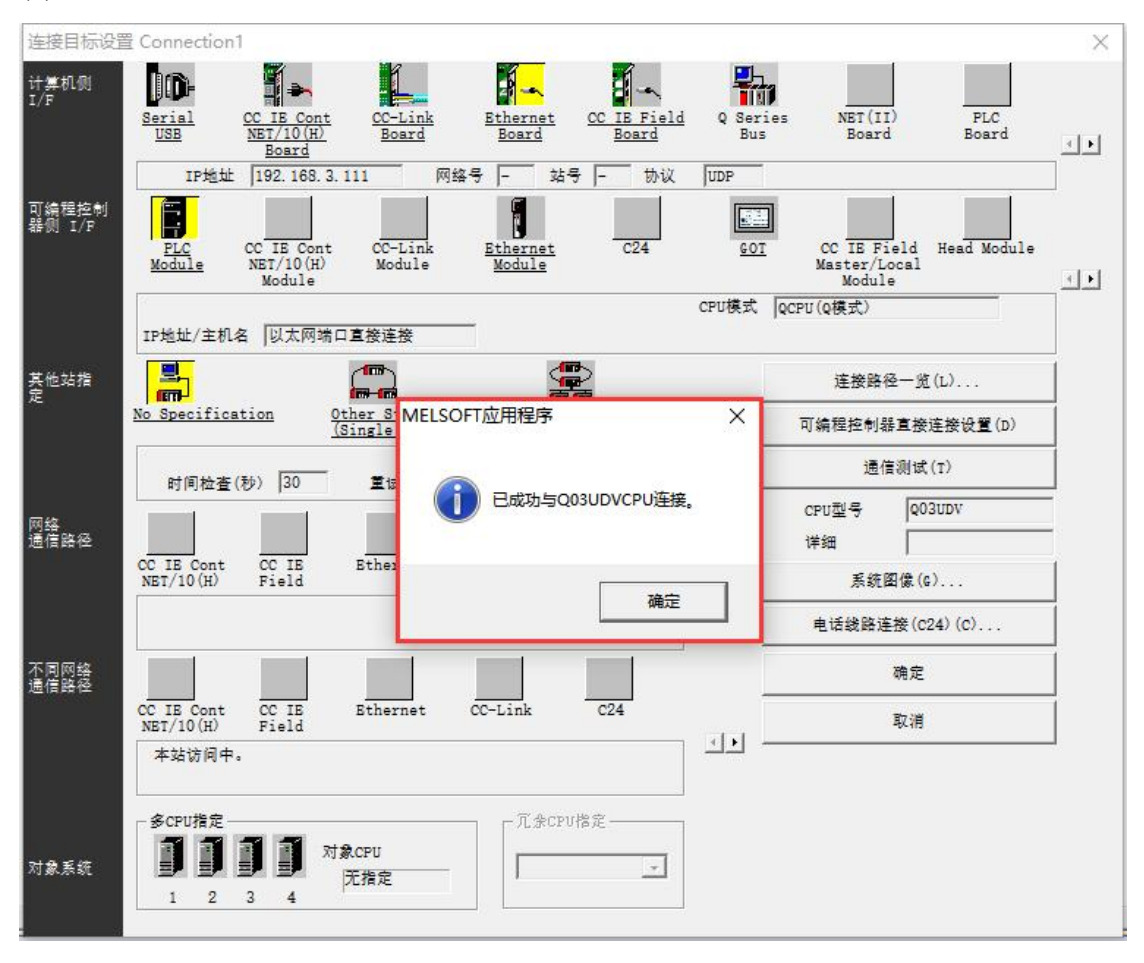

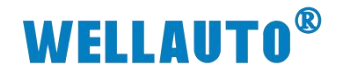

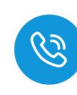

#### 4.5.4. 参数设置

#### (1) 在导航窗口工程栏中双击 PLC 参数,并配置参数

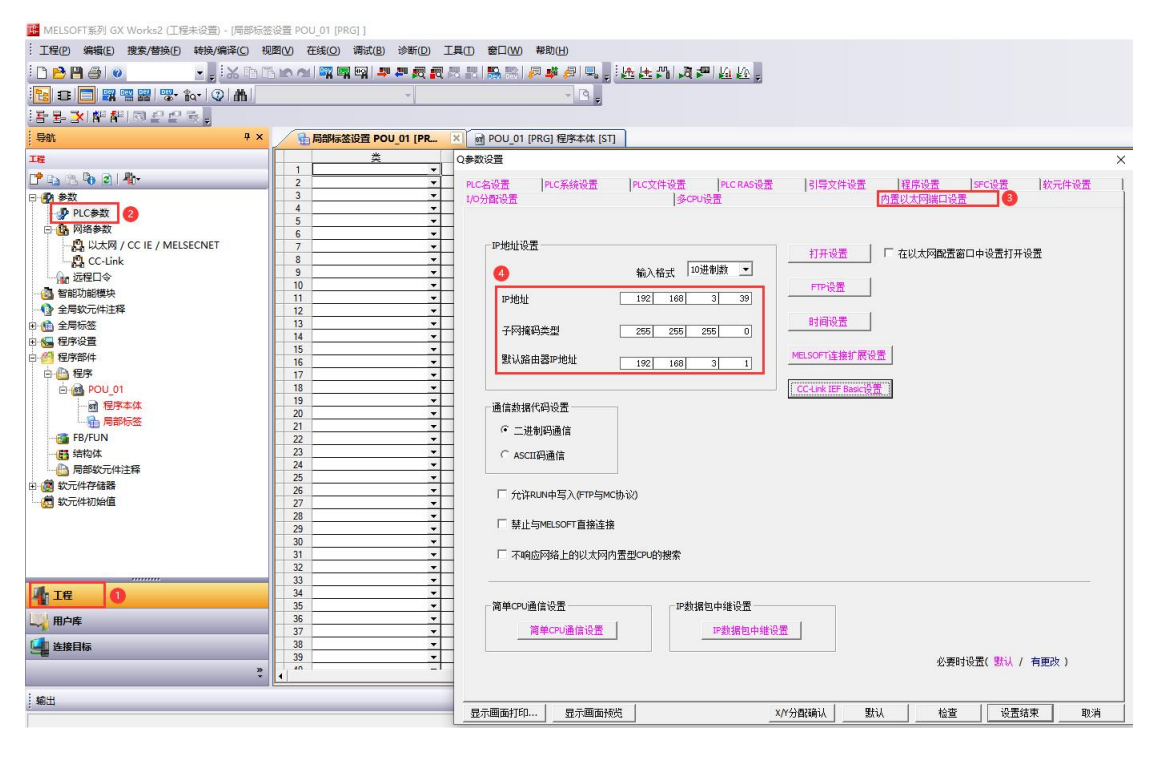

#### (2) 配置 CC-Link IEF Basic 设置

| Q参数设置                    | >                                                                                                    | CC-Link IEF Basid配置                                                     | - 🗆 X                                                                  |
|--------------------------|----------------------------------------------------------------------------------------------------|-------------------------------------------------------------------------|------------------------------------------------------------------------|
| PLC名设置 PLC)              | 総統委  PLC文件设置  PLC RAS设置  引导文件设置  程序设置  SPC设置  軟元件设置   4.cm / 5年   4.cm / 5年   4.cm / 5年   4.cm / 5年   4.cm / 5年   4.cm / 5年   4.cm / 5年   4.cm / 5年   4.cm / 5年   4.cm / 54   4.cm / 54   4.cm / 54   4.cm / 54   4.cm / 54   4.cm / 54   4.cm / 54   4.cm / 54   4.cm / 54   4.cm / 54   4.cm / 54   4.cm / 54   4.cm / 54   4.cm / 54   4.cm / 54   4.cm / 54   4.cm / 54   4.cm / 54   4.cm / 54   4.cm / 54   4.cm / 54   5.cm / 54   5.cm / 54 | É CC-Link IEF Basic配置(I) 编辑(E) 视题(V) 取消设置并关闭(N) 反映设置并关闭(R)              |                                                                        |
| ALCO DE MILIOCIAL        | Biologia ATTRONAMEDICT                                                                                                    | 達接设备的自动检测 - 销售扫描设置                                                      | 模块一流 ×                                                                 |
|                          |                                                                                                    | 总连接台数 1                                                                 | CC-Link IEF Basic选择 搜索模块 (数 4 )                                        |
| P地址设置                    | 打开设置 「 在以太网歇置窗口中设置打开设置                                                                                                    | ▲ 台数 型号 10×/00×设置 组84. 保留站 12地址 子网描码 税                                  | 124 12 12 12 12 12 12 12 12 12 12 12 12 12                             |
|                          | 输入格式 10速象牌 💌                                                                                                    | ■ 0 本法<br>■ 0 本法<br>192.168.3.39 255.255.0<br>0                         | □ CC-Link IEF Basic设备(通用)                                              |
| P將壯                      | FTP设置<br>192 168 3 39                                                                                                    | 💼 1 0C-Link IIF Besie连接设备 128 0000 0077 1 无设置 192.168.3.253 255.255.0 🗲 | □ CC-Link IEF Basic设备(三菱电机                                             |
|                          | 81/078                                                                                                    | 主站IP地址                                                                  | 田 输入模块<br>用 输出模块                                                       |
| 子网攬码类型                   | 255 255 255 0                                                                                                    |                                                                         | 田 I/0組合模块                                                              |
| 默认路由器P/f                 |                                                                                                    |                                                                         | <ul> <li>田 何服就大器(IIK-JE系列)</li> <li>田 何服放大器(IIELSERVO-J4系列)</li> </ul> |
|                          |                                                                                                    |                                                                         | E GOT2000Series                                                        |
| 一番信款据代码设计                |                                                                                                    |                                                                         | E Inverter (FR-E700-ME)                                                |
| ·                        | 2                                                                                                    |                                                                         | H Inverter (FR-F800 Series)                                            |
|                          | 反 使用CCJHV IFE Basic                                                                                                    |                                                                         | g traton senser                                                        |
| ASCIIIIMEN               | - Milder rest and                                                                                                    |                                                                         |                                                                        |
| □ frite Not ₹            |                                                                                                    | 本站                                                                      |                                                                        |
|                          | 网络教室设置                                                                                                    |                                                                         |                                                                        |
| □ 禁止与MBLSC               | 2 副新设置                                                                                                    | · 普号:                                                                   |                                                                        |
| □ 不响应网络。                 | · · · · · · · · · · · · · · · · · · ·                                                                                                    | 2.结散14 · · · · · · · · · · · · · · · · · · ·                            |                                                                        |
|                          |                                                                                                    | CC-Link IB<br>7 Taxi off                                                |                                                                        |
| 20 Marcine (20.0%) / 10  | 87 64 0000 0037 ↔ 7 - 64 0100 0137<br>80 - 22 0000 0017 ↔ 7 - 22 1000 1021                                                                                                    | · 補资数                                                                   |                                                                        |
| AUTO 1012 1012           | 87v 32 0000 0017 ↔ 32 2000 2031                                                                                                    |                                                                         |                                                                        |
| AL AD CPU                | 善 労 満 在 阿 络 配置 役 置 中 編 定 从 2 。                                                                                                    | · · · · · · · · · · · · · · · · · · ·                                   | ×                                                                      |
|                          | (有更改)                                                                                                    |                                                                         |                                                                        |
|                          |                                                                                                    |                                                                         |                                                                        |
| 見て展示打印                   |                                                                                                    |                                                                         |                                                                        |
| The second second second |                                                                                                    | 2                                                                       |                                                                        |
| в                        |                                                                                                    |                                                                         |                                                                        |
|                          |                                                                                                    |                                                                         |                                                                        |

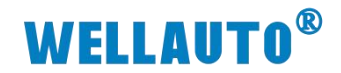

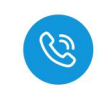

4.5.5. 数据监控

(1) 下载配置,下载完成后需将 CPU 重启,否则会通讯连接不成功

| 1 MELSOFT系列 GX Works2 (工程未设置) - [局部标签   | 设置 POU_01          | [PRG] ]          |          |                                       |                    |        |                |          |                                         |                     |                |            |
|-----------------------------------------|--------------------|------------------|----------|---------------------------------------|--------------------|--------|----------------|----------|-----------------------------------------|---------------------|----------------|------------|
| ·····································   | 图(V) 在线(           | D) 调试(B) 诊断(D) 工 |          | I(W) 帮助(H)                            |                    |        |                |          |                                         |                     |                |            |
| i 🗅 🖻 🖪 🌒 🔹 💽 🛃 📩 🖿 🖬                   | 5 <b>10 01</b>   🕎 | 🖼 🖻 💌 🖉 🖉 🖉      | 8 88   🌇 | 19 🖉 💐 👰 🕅                            | 🔍 🚽 🦗 💒 💒          | 1.2 =  | <u>ka</u> ka 📮 |          |                                         |                     |                |            |
| 🔁 📰 🥅 🎬 🚟 🚟 🐨 🕐 🗥                       |                    |                  |          | - 0                                   | 9 -                |        |                |          |                                         |                     |                |            |
| · 동문··································· |                    |                  |          |                                       |                    |        |                |          |                                         |                     |                |            |
| 导航 # ×                                  | 日局部                | 标签设置 POU_01 [PR  | K 🖬 POL  | J_01 [PRG] 程序本                        | 本 [ST]             |        |                |          |                                         |                     |                |            |
| IE                                      |                    | *                | 标签       | 名                                     | 数据                 | 类型     |                |          | 常里                                      | 教元                  | 件 :            | 地址         |
| 📑 🗈 🗞 🕲 📲                               | 1                  |                  | 在线数据操    | 影作                                    |                    |        |                |          |                                         |                     |                | ×          |
| □ 🛃 参数                                  | 3                  | •                |          | 标路径                                   |                    |        |                |          |                                         |                     |                |            |
|                                         | 4                  | -                | 以太网      | 抵板通信通讨CPU机                            | 蕈块连接               |        |                |          |                                         |                     |                | 系统图像(G)    |
| □ 🚯 网络参数                                | 6                  | •                | Trond    |                                       |                    |        |                |          |                                         |                     |                |            |
| - 😫 以太网 / CC IE / MELSECNET             | 7                  | *                |          |                                       | ~读取(U) (● )        | Ξλ(W   | ) (按验()        | 0        | C #(6)                                  | D)                  |                |            |
|                                         | 8                  | •                |          |                                       |                    |        | /              |          |                                         |                     |                |            |
|                                         | 9                  |                  | - 👔 CP   | U模块 📑 智能                              | 功能模块 执行            | 对象数据   | 的有无(无          | / 有      | )                                       |                     |                |            |
| 🔄 智能功能模块                                | 11                 | -                | た縣       |                                       |                    |        | 2              |          |                                         |                     |                |            |
|                                         | 12                 | •                | -        |                                       |                    |        | A2#(0)         | THE RAN  | stan                                    |                     |                | 选项         |
| 由 🏦 全局标签                                | 13                 | •                |          | 编辑中的数据                                | 20 余以 + 村王 H       | -(*)   | 主送(A)          | - 駅:月王:  | 125(IN)                                 |                     |                | ▼ 容量显示(Z)  |
| 由 🔚 程序设置                                | 14                 | •                |          | 模址                                    | 块名/数据名             |        | 标题             | 对象       | 详细                                      | 更新时间                | 对象存储器设置        | 容量         |
| 白 🥙 程序部件                                | 16                 | •                | - 8      | (工程未设置)                               |                    |        | -              |          |                                         |                     | 10 由于14 99 75- |            |
| 🖻 🎒 程序                                  | 17                 | •                |          | ····································· |                    |        |                |          |                                         |                     | 程序存储查/软元       | 2496 今带    |
| 🖻 🚮 POU_01                              | 18                 | -                | -        | PLC数据                                 |                    |        |                |          | 1 I I I I I I I I I I I I I I I I I I I |                     | 程序存储器/软元       | 2400 - 11  |
| 一 司 程序本体                                | 19                 | -                |          | 程序(程序文件                               | 牛)                 |        |                |          | 详细                                      |                     |                |            |
| 局部标签                                    | 21                 |                  |          | MAIN                                  |                    |        | _              |          |                                         | 2024/12/17 08:43:54 |                | 2236 字节    |
| - 🚰 FB/FUN                              | 22                 | •                |          | 一般意想                                  | 毎夜日金/年差辺書          |        |                | ~        |                                         | 2024/12/17 09-42-52 |                | 1040 🚖 #   |
| 6日 结构体                                  | 23                 | *                | 1        |                                       | 2012日マ/7F大成旦<br>1経 |        | 1              |          | 4                                       | 2024/12/17 00:45.52 |                | 1040 - 11  |
| 局部软元件注释                                 | 24                 | •                | -        | COMMENT                               |                    |        |                |          | 详细                                      | 2024/12/17 08:43:53 |                |            |
| 由 👼 软元件存储器                              | 25                 |                  |          | - 🖪 软元件存储器                            | 052                |        |                |          | 详细                                      |                     |                |            |
| 👼 软元件初始值                                | 27                 | -                |          | - J MAIN                              |                    |        |                | <b>v</b> |                                         | 2024/12/17 08:43:54 |                |            |
|                                         | 28                 | -                | PLCSA    | 、时清除自动分费的                             | 7元件范围的软元件(         | i .    |                |          |                                         |                     |                |            |
|                                         | 29                 | *                | -        | 必须i                                   | 设置(未设置 / E         | 设置)    | 必要时设           | 置(未设     | 置 / 己                                   | 设置)                 |                |            |
|                                         | 31                 |                  | 写入1      | 留里 一                                  |                    | 127126 |                |          |                                         | 可用空间 使用             | 月容里            |            |
|                                         | 32                 | •                | _        | 6,772字节                               |                    |        |                |          | _                                       | 114, 360            | 8,520字节 夏      | 新万鲸新的信息(R) |
|                                         | 33                 | *                |          | 1.00.00                               |                    |        |                |          |                                         |                     |                |            |
| IE IE                                   | 34                 | -                |          | 功能(F)▲                                |                    |        |                |          |                                         |                     | 现行             | r(E) 天闭    |
| He Hot                                  | 35                 | -                |          | <b>.</b>                              |                    | 1      | -              | -        | 1                                       | 1                   | -              |            |
|                                         | 37                 | -                |          |                                       |                    |        |                |          |                                         |                     | 0              |            |
| 连接目标                                    | 38                 | *                |          | -                                     |                    |        |                |          | <                                       | ~                   | ~~             |            |
|                                         | 39                 | •                |          | 操作 时钟词                                | 设置 PLC用户           | 刘据     | 标题写入 P         | LC存储器    | 格式化                                     | PLC存储器清除 PL         | C存储器整理 软件      | 安全密钥管      |
| "                                       | 1                  |                  |          |                                       |                    |        |                |          |                                         |                     |                | *1         |
| : mu                                    |                    |                  |          |                                       |                    |        |                |          |                                         |                     |                |            |
| · · · · · · · · · · · · · · · · · · ·   |                    |                  |          |                                       |                    |        |                |          |                                         |                     |                |            |

### 4.5.5.1. UID 工作模式

下载完成打开监视窗口,输入软元件 D1000,即可监视标签 UID,标签 UID 通讯成功就会自动读取,由于在 CCL 协议上使用,数据监控是以字为单位,所以标签的 UID 占 4 个字。

| 19 MELSOFT系列 GX Works2 (工程未设置) - [软元件// | 缓冲存储器批量监视-2 (监视执行中)]                                                             |           |
|-----------------------------------------|----------------------------------------------------------------------------------|-----------|
| ··· 工程(P) 编辑(E) 搜索/替换(E) 转换/编译(C) 极     | 则图(V) 在线(O) 调试(B) 诊断(D) 工具(I) 窗口(W) 帮助(H)                                        |           |
|                                         |                                                                                  | 0.000ms   |
|                                         |                                                                                  | 0.0001113 |
| 1 I I I I I I I I I I I I I I I I I I I |                                                                                  |           |
| 导航 早 ×                                  | 🔚 🔂 局部标签设置 POU_01 [PRG] 🔄 POU_01 [PRG] 程序本体 [ST] 🔛 软元件/缓冲存储器批量监视-1 ( 🖓 软元件/缓冲存储器 | 批量监视 ×    |
| Tie                                     |                                                                                  |           |
| man and a set the                       |                                                                                  |           |
|                                         | <ul> <li>○ 软元件名(M) [D1000</li> <li>▲ TC设定值浏览目标 测览图</li> </ul>                    |           |
| 日 🚱 参数                                  | C 縦山左林男(m) 特性記録(1) マ (16計集) 特性(A) マ 10注集) マ                                      |           |
|                                         |                                                                                  |           |
| 白 🚯 网络参数                                | 显示格式                                                                             |           |
|                                         | 当前值更改(G) 2 VV M 4 32 32 64 651 10 16 详细(G) 打开(L) 保存(G) 不显示注释 🗸                   |           |
| - 🛱 CC-Link                             |                                                                                  |           |
| 一個 远程口令                                 | 数元件 FEDCBA9876543210 ▲                                                           |           |
| 🕘 智能功能模块                                |                                                                                  |           |
| 全局软元件注释                                 |                                                                                  |           |
| 由 🏫 全局标签                                |                                                                                  |           |
| □ 🚰 程序设置                                | D1004 0 0 0 0 0 0 0 0 0 0 0 0 0 0 0 0 0 0                                        |           |
| 日 6 程序部件                                |                                                                                  |           |
| 白色程序                                    |                                                                                  |           |
|                                         |                                                                                  |           |
|                                         | D1009 0 0 0 0 0 0 0 0 0 0 0 0 0 0 0 0 0 0                                        |           |
|                                         |                                                                                  |           |
| 一 同即怀金                                  |                                                                                  |           |
|                                         |                                                                                  |           |
| 一日 结构体                                  |                                                                                  |           |
| 局部软元件注释                                 | D1015 0 0 0 0 0 0 0 0 0 0 0 0 0 0 0 0 0 0                                        |           |
| 由 🙆 软元件存储器                              |                                                                                  |           |
| 👼 软元件初始值                                |                                                                                  |           |
|                                         | 1009 0000000000000000000000000000000000                                          |           |
|                                         | 1020 0 0 0 0 0 0 0 0 0 0 0 0 0 0 0 0 0 0                                         |           |
|                                         |                                                                                  |           |
|                                         |                                                                                  |           |
|                                         |                                                                                  |           |
|                                         | p1025 1 1 0 0 1 0 1 0 1 1 1 0 1 1 1 0 -1358 标签UID                                |           |
|                                         |                                                                                  |           |
| 「工程                                     |                                                                                  |           |
| N Hofe                                  |                                                                                  |           |
|                                         |                                                                                  |           |
| <b>编</b> 连接目标                           |                                                                                  |           |
|                                         |                                                                                  |           |
| »                                       |                                                                                  |           |

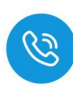

### 4.5.5.2. 自动读取数据

(1) 自动读取数据是通过配置 ISDU 参数,读取标签的前 29 个数据信息,在配置自动读取数据前,需先在输出区 D2000 设置标签单元块大小字节,如下图所示:

| 元件                                     |             |                                         |           | - 教元件                                   |                                          |         |
|----------------------------------------|-------------|-----------------------------------------|-----------|-----------------------------------------|------------------------------------------|---------|
| #=++++++++++++++++++++++++++++++++++++ | 2000        | ▼ 10沿会体测度用标                             | 30(H) (D) | G 10 - 01 - 01 - 01 - 01 - 01 - 01 - 01 |                                          | Salah   |
| ACCIT-INTERNED                         |             |                                         | 345205000 | NATHAD DING                             | 「LI版定值》》 ①日标                             | auso    |
| 《缓冲存储器图》                               | 模块起始(1)     | ▼ (16进制) 地址(A)                          | ▼ 10进制 ▼  | ○ 缓冲存储器(M) 模块起拍(U)                      | ▼ (16进制) 地址(A)                           | - 10进   |
|                                        | 界示格式        |                                         |           | 一层示格式                                   |                                          |         |
|                                        |             |                                         |           | LEVING A                                |                                          |         |
| 目前值更改(G)                               | 2 W M       | · 26 26 25 HSL 10 16 详細日… 打开日… 保存日…     |           | 当前值更改(G) 2 W M 🔛                        | 公 法 日 RSC □ 16 详细D… 打开D… 保存(S…) 「不!      | 显示注释    |
| 松云体                                    | FFDCBA      | 987654324                               | •         | 10=0+ x x x x x x                       | 878542910                                |         |
| 2000                                   | 0 0 0 0 0 0 |                                         |           | D1000 0 0 0 0 0 0 0                     |                                          |         |
| 02001                                  | 000000      |                                         |           | D1001 0 0 0 0 0 0                       | 1000000000 · · · · · · · · · · · · · · · | SU输入区显示 |
| 2002 7 2 4                             | 000000      | 0 0 0 0 0 0 0 0 0 7 25 0                | 6         | D1002 0 0 0 0 0 0 0                     | 0 0 0 0 0 0 0 0 0 0 0                    |         |
| 2003                                   | 0000000     |                                         |           | D1003 0 0 0 0 0 0 0                     | 0 0 0 0 0 0 0 0 0 0 0                    |         |
| 02004                                  | 0000000     | 000001000 8                             | 能查完成后查    | D1004 0 0 0 0 0 0                       | 0 0 0 0 0 0 0 0 0 0                      |         |
| 02005                                  | 000000      | 0 0 0 0 0 0 0 0 0 0 0                   |           | D1005 0 0 0 0 0 0 0                     | 0 0 0 0 0 0 0 0 0 0                      |         |
| 2006                                   | 0000000     | 0 0 0 0 0 0 0 0 0                       |           | D1006 0 0 0 0 0 0 0                     | 0 0 0 0 0 0 0 0 0 0 0 0 0 0 0 0 0 0 0 0  |         |
| 02007                                  | 000000      | 0 0 0 0 0 0 0 0 0 0 0                   |           | D1007 0 0 0 0 0 0                       | 0 0 0 0 0 0 0 0 0 0 0 0 0 0 0 0 0 0 0 0  |         |
| 12006                                  | 000000      | 0000000000 配置块大小05                      |           | D1008 0 0 0 0 0 0 0                     | 0 0 0 0 0 0 0 0 0 0                      |         |
| 2009                                   | 000000      | 0 0 0 0 0 0 0 0 0 0                     |           | D1009 0 0 0 0 0 0 0                     | 0 0 0 0 0 0 0 0 0 0 0                    |         |
| 02010                                  | 000000      | 0 0 0 0 0 0 0 0 0 0                     |           | D1010 0 0 0 0 0 0 0                     | 0 0 0 0 0 0 0 0 0 0 0 0 0 0 0 0 0 0 0 0  |         |
| 2011                                   | 000000      | 0 0 0 0 0 0 0 0 0 0                     |           | D1011 0 0 0 0 0 0                       | 0 0 0 0 0 0 0 0 0 0                      |         |
| 2012                                   | 000000      | 0 0 0 0 0 0 0 0 0 0                     |           | D1012 0 0 0 0 0 0                       | 0 0 0 0 0 0 0 0 0 0                      |         |
| 02013                                  | 000000      | 0 0 0 0 0 0 0 0 0 0 0                   |           | D1013 0 0 0 0 0 0                       | 0 0 0 0 0 0 0 0 0 0                      |         |
| 02014                                  | 000000      | 0 0 0 0 0 0 0 0 0 0 0 0                 |           | D1014 0 0 0 0 0 0                       | 0 0 0 0 0 0 0 0 0 0 0                    |         |
| 2015                                   | 000000      | 0 0 0 0 0 0 0 0 0 0                     |           | D1015 0 0 0 0 0 0                       | 0 0 0 0 0 0 0 0 0 0                      |         |
| 02016                                  | 000000      | 0 0 0 0 0 0 0 0 0 0 0                   |           | D1016 0 0 0 0 0 0                       | 0 0 0 0 0 0 0 0 0 0                      |         |
| 2017                                   | 000000      | 0 0 0 0 0 0 0 0 0 0 0 0 0               |           | D1017 0 0 0 0 0 0                       | 0 0 0 0 0 0 0 0 0 0 0 0                  |         |
| 2018                                   | 000000      | 0 0 0 0 0 0 0 0 0 0 0 0                 |           | D1018 0 0 0 0 0 0                       | 0 0 0 0 0 0 0 0 0 0 0 0 0                |         |
| 02019                                  | 000000      | 0 0 0 0 0 0 0 0 0 0 0                   |           | D1019 0 0 0 0 0 0                       | 0 0 0 0 0 0 0 0 0 0                      |         |
| 2020                                   | 000000      | 0 0 0 0 0 0 0 0 0 0 0                   |           | D1020 0 0 0 0 0 0 0                     | 0 0 0 0 0 0 0 0 0 0 0                    |         |
| 2021                                   | 000000      | 0 0 0 0 0 0 0 0 0 0 0 0                 |           | D1021 0 0 0 0 0 0                       | 0 0 0 0 0 0 0 0 0 0 0 0 0 0 0 0 0 0 0 0  |         |
| 02022                                  | 000000      | 0 0 0 0 0 0 0 0 0 0 0                   |           | D1022 0 0 0 0 1 0                       | 0 0 0 0 0 0 0 0 1024                     |         |
| 02023                                  | 000000      | 0 0 0 0 0 0 0 0 0 0                     |           | D1023 0 0 0 1 0 0                       | 0 1 1 1 0 0 0 0 0 2272                   |         |
| 2024                                   | 000000      | 0 0 0 0 0 0 0 0 0 0 0 0 0 0 0 0 0 0 0 0 |           | D1024 0 1 1 1 1 1                       | 0 0 0 0 0 0 0 1 32257                    |         |
| 02025                                  | 000000      | 0 0 0 0 0 0 0 0 0 0 0 0                 |           | D1025 1 1 0 0 1 0                       | 0 1 1 1 0 1 1 1 0 -13586                 |         |
| 02026                                  | 000000      | 0 0 0 0 0 0 0 0 0 0 0 0                 |           | D1026 1 0 1 1 1 0 1                     |                                          |         |
| 2027                                   | 000000      | 0 0 0 0 0 0 0 0 0 0 0 0 0 0 0 0 0 0 0 0 |           | D1027 0 0 0 0 0 0                       | 0 0 0 0 0 0 0 0 0 0 0 0 0 0 0 0 0 0 0 0  |         |
| 02028                                  | 000000      | 0 0 0 0 0 0 0 0 0 0                     |           | D1028 0 0 0 0 0 0                       | 0 0 0 0 0 0 0 0 0 0 0 0 0 0 0 0 0 0 0 0  |         |
| 02029                                  | 000000      | 0 0 0 0 0 0 0 0 0 0 0 0 0 0 0 0 0 0 0 0 |           | D1029 0 0 0 0 0 0 0                     | 0 0 0 0 0 0 0 0 0 0                      |         |
| 2030                                   | 000000      | 0 0 0 0 0 0 0 0 0 0                     |           | D1030 000000                            | 0 0 0 0 0 0 0 0 0 0                      |         |
| 2031                                   | 0000000     | 0 0 0 0 0 0 0 0 0 0 0                   |           | D1031 0 0 0 0 0 0                       |                                          |         |

| 功能         | 功能说明                | 地址          | 具体地址          | 值   |
|------------|---------------------|-------------|---------------|-----|
|            | 选择 X01 端口配置         | 1word       | D2000         | 1   |
|            | ISDU 主索引            | 1word       | D2001         | 131 |
|            | ISDU 子索引            | 1word 低字节   | D2002 低字节     | 0   |
| 端口 IO-Link | 数据宽度                | 1word 高字节   | D2002 高字节     | 1   |
| 参数设置       | <b>参数设置</b> 写(置1有效) |             | D2003 低字节     | 1   |
|            | 读(置1有效)             | 1word 高字节   | /             | 0   |
|            | IO-Link 从站功能配置      | 32byte      | D2004         | 8   |
|            | 端口写或读成功后的状态         |             | <b>D</b> 1000 |     |
| 端口 IO-Link | (配置成功后显示为1)         | 1word D1000 |               | I   |
| 参数状态       | 从站功能写或读后的功能状        | 2.21        | Diooi         |     |
|            | 态                   | 32byte      | D1001         | 8   |

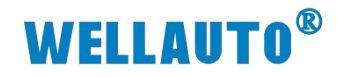

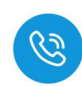

(2) 输入自动读取命令值,在状态位置1,就会读取到标签的数据信息。

| 局部标签设置   | POU_01 [PRG] 🗑 POU_01 [PRG] 程序          | 本体 [ST] 🔛 软元件/缓冲存储器批量监视-1 ( | 软元件/缓冲 | 一局部标签设置  | POU_01 [PRG] | POU_01 [PRG] 程序本体 [ST       | ] 副 软元件/缓冲存储器批量                         | L监视-1 ( 🔛 软5 |
|----------|-----------------------------------------|-----------------------------|--------|----------|--------------|-----------------------------|-----------------------------------------|--------------|
| - 软元件    |                                         |                             |        | 一般带住     |              |                             |                                         |              |
| • 软元件名创  | D2000 •                                 | TC设定值浏览目标                   | 浏览(B)  | • 軟元件名创  | 0 1005       | ▼TC设定值                      | E浏览目标                                   |              |
| ○ 缓冲存储器回 | ) 模块起给(U)                               | ▼ (16进制) 地址(A)              | _ 10进制 | ○ 缓冲存储器创 | 模块起始(凹)      | <b>•</b> (                  | 16进制) 地址( <u>A</u> )                    | Ý            |
|          | - 显示格式                                  |                             |        |          | 显示格式         |                             |                                         |              |
| 当前值更改(G) | 2 W M 🕼 🎎 😫 😫 🛤 💵                       | 16 详细O 打开Q) 保存(S) 不显示       | 主释     | 当前值更改(G) | 2 ₩ M        | います 132 133 164 ASC 10 16 洋 | 钿①… 打开①… 保存(S)…                         | 不显示注释        |
| 软元件      | F E D C B A 9 8 7 6 5 4 3 2 1 0         | ·                           |        | 软元件      | FEDCB        | A 9 8 7 6 5 4 3 2 1 0       | •                                       |              |
| 12000    | 0000000000000000000                     | 1                           |        | D1006    | 00000        | 0 0 0 0 0 0 0 0 0 0 0       | 0                                       |              |
| 12001    |                                         | 136                         |        | D1007    | 00000        | 0 0 0 0 0 0 0 0 0 0 0       | 0                                       |              |
| 12002    |                                         | 250                         |        | D1008    | 0 0 0 0 0    | 0 0 0 0 0 0 0 0 0 0 0 0     |                                         |              |
| 12003    |                                         | 256                         |        | 11009    | 00000        | 00000000000                 |                                         |              |
| 12005    |                                         | - Ö                         |        | D1010    | 00000        | 0 0 0 0 0 0 0 0 0 0 0 0     | 0                                       |              |
| D2006    | 0000000000000000000                     | 0                           |        | B1012    | 0 0 0 0 0    | 0 0 0 0 0 0 0 0 0 0 0 0     | 0                                       |              |
| 12007    | 0 0 0 0 0 0 0 0 0 0 0 0 0 0 0 0 0       | 0                           |        | D1012    | 0 0 0 0 0    | 0 0 0 0 0 0 0 0 0 0 0 0     | 0                                       |              |
| 12008    | 0 0 0 0 0 0 0 0 0 0 0 0 0 0 0 0 0       | 0                           |        | D1014    | 0 0 0 0 0    | 0 0 0 0 0 0 0 0 0 0 0       | 0                                       |              |
| 02009    | 0 0 0 0 0 0 0 0 0 0 0 0 0 0 0 0 0       | 0                           |        | D1015    | 0 0 0 0 0    | 0 0 0 0 0 0 0 0 0 0 0       | ō                                       |              |
| D2010    | 0 0 0 0 0 0 0 0 0 0 0 0 0 0 0 0 0       | 0                           |        | D1016    | 0 0 0 0 0    | 0 0 0 0 0 0 0 0 0 0 0       | 0                                       |              |
| II2011   | 0 0 0 0 0 0 0 0 0 0 0 0 0 0 0 0         | 0                           |        | D1017    | 0 0 0 0 0    | 0 0 0 0 0 0 0 0 0 0 0       | 0                                       |              |
| D2012    | 0 0 0 0 0 0 0 0 0 0 0 0 0 0 0 0 0       | 0                           |        | D1018    | 00000        | 0 0 0 0 0 0 0 0 0 0 0       | 0                                       |              |
| B2013    | 00000000000000000000                    | 0                           |        | D1019    | 00000        | 0 0 0 0 0 0 0 0 0 0 0       | 0                                       |              |
| 1/2/014  | 000000000000000000000000000000000000000 | 0                           |        | D1020    | 00000        | 0 0 0 0 0 0 0 0 0 0 0       | 0                                       |              |
| 1/2015   |                                         | 开始读取                        |        | D1021    | 00000        | 0 0 0 0 0 0 0 0 0 0 0       | 0                                       |              |
| 12016    |                                         |                             |        | D1022    | 00000        | 1 1 1 0 0 0 0 0 0 0 1       | 1793                                    |              |
| 1/2017   | 0000000000000000000                     |                             |        | D1023    | 0 0 0 0 0    | 11000011111                 | 1651                                    |              |
| 12010    | 000000000000000000000000000000000000000 | - 白动法职会个信                   | r i    | D1024    | 0 0 0 0 0    | 0100000011                  | 515                                     |              |
| 02020    |                                         | 日初陕政中之臣                     | 1      | 01025    | 00000        |                             | 1266                                    |              |
| 12021    |                                         |                             |        | D1026    |              |                             | 1800                                    |              |
| 12022    |                                         | 257                         |        | D1027    | 00000        |                             | 1096                                    |              |
| B2023    | 000000000000000000000000000000000000000 | 0                           |        | 01020    | 0 0 0 0 0    |                             | 6660                                    |              |
| B2024    | 0000000000000000000                     | 0                           |        | 01020    |              |                             | 8228                                    |              |
| 12025    | 0 0 0 0 0 0 0 0 0 0 0 0 0 0 0 0 0       | 0                           |        | 01031    | 0 0 0 0 0    |                             | 11785 法市田(石川(内)米/小川                     | 8            |
| 12026    | 0 0 0 0 0 0 0 0 0 0 0 0 0 0 0 0 0       | 0                           |        | D1032    | 0 0 0 0 0    |                             | 258 沃中人主引口马安人力                          | E C          |
| B2027    | 0 0 0 0 0 0 0 0 0 0 0 0 0 0 0 0 0       | 0                           |        | D1033    | 0 0 0 0 0    | 1 1 0 0 0 0 0 0 1 1         | 1539                                    |              |
| 12028    | 0 0 0 0 0 0 0 0 0 0 0 0 0 0 0 0         | 0                           |        | D1034    | 00011        | 0 1 0 0 0 0 1 1 0 1 0       | 6682                                    |              |
| 12029    | 0 0 0 0 0 0 0 0 0 0 0 0 0 0 0 0         | 0                           |        | D1035    | 00010        | 1 1 0 0 0 0 1 0 1 1 0       | 5654                                    |              |
| 12030    | 0 0 0 0 0 0 0 0 0 0 0 0 0 0 0 0         | 0                           |        | D1036    | 0 1 0 0 0    | 0100010001                  | 16929                                   |              |
| II2031   | 0 0 0 0 0 0 0 0 0 0 0 0 0 0 0 0         | 0                           |        | D1037    | 00000        | 00000010111                 | 23                                      |              |
| 12032    | 0000000000000000000                     |                             |        | D1038    | 00000        | 0 0 0 0 0 0 0 0 0 0 0       | 0 -                                     |              |
|          |                                         |                             |        | 10 CC    |              |                             | 19 - 19 - 19 - 19 - 19 - 19 - 19 - 19 - |              |

#### 4.5.5.3. 自动写入数据

(1) 自动写入数据是可以将 29 个数据写入标签中,在将数据写入前,需先在 ISDU 配置区设置标签单元块大小字节,如下图所示:

| 10 Manada 20 10                                                                                                    | oofor fungi   m h              | oo oo ferrol axaaaa fari   R sociatistessommere               |                                      | - 软元件                                                                                                    | TY SEAT IT BEER HER LEASTE             |                                                        |            |                 |
|----------------------------------------------------------------------------------------------------|--------------------------------|---------------------------------------------------------------|--------------------------------------|----------------------------------------------------------------------------------------------------|----------------------------------------|--------------------------------------------------------|------------|-----------------|
| ● 軟元件名创 D20                                                                                                    | 000                            | ▼ TC设定值浏览目标                                                   | 浏览(B)                                | © 软元件名创 D1                                                                                                    |                                        | ▼ TC设定值浏览目标                                            |            | 浏览0             |
| ○ 缓冲存储器(20) =<br>目前值更改(G)                                                                                                    | 模块起始(D)<br>-显示格式<br>2 👿 M 🔢 32 | (16进制) 地址(A)<br>[22] [54] RSC [10] 16 [详细(D   打开(D   保存(D   ] | 110进制<br>显示注释                        | ○ 缓冲存储器(M)                                                                                                    | 夏東起伯(10)<br>星示権式<br>2 ▼▼ ▲ 編 録 録 録 641 | ▼ (16进制) 地址(A)<br>(SC 100 16   详细0 打开0                 | )<br>      | <u>*</u> ] 10进8 |
| 10000         10000         10000         10000         10000         10000         10000         10000         10000         10000         10000         10000         10000         10000         10000         10000         10000         10000         10000         10000         10000         100000         100000         100000         100000         100000         100000         100000         100000         100000         100000         100000         100000         100000         100000         100000         100000         100000         100000         100000         100000         100000         100000         100000         100000         100000         100000         100000         100000         100000         100000         100000         100000         100000         100000         100000         100000         100000         100000         100000         100000         100000         100000         100000         100000         100000         100000         100000         100000         100000         100000         100000         100000         100000         100000         100000         100000         100000         100000         100000         100000         100000         100000         100000         100000         100 |                                |                                                               | 8                                    | bio0           bio0           bio0           bio0           bio0           bio0           bio0           bio0           bio0           bio0           bio0           bio0           bio0           bio0           bio0           bio0           bio1           bio1           bio1           bio1           bio1           bio1           bio1           bio1           bio1           bio1           bio1           bio1           bio1           bio2           bio2           bio2           bio2           bio2           bio2           bio2           bio2           bio2           bio2           bio2           bio2           bio2           bio2           bio2           bio2           bio2 |                                        | $\begin{array}{c c c c c c c c c c c c c c c c c c c $ | ẩ完成后在IDSU机 | <b>}</b> 入区显示   |
| 功能                                                                                                    | 能                              | 功能说明                                                          | 月                                    | :                                                                                                    | 地址                                     | 具体地                                                    | 也址         | 셭               |
|                                                                                                    |                                | 选择 X01 端口                                                     | 口配置                                  | 1                                                                                                    | word                                   | D200                                                   | 00         | 1               |
|                                                                                                    |                                | ISDU 主素                                                       | 引                                    | 1                                                                                                    | word                                   | D200                                                   | 01         | 13              |
|                                                                                                    |                                | ISDU 子索                                                       | [3]                                  | 1wor                                                                                                    | d 低字节                                  | D2002 ft                                               | 〔余节        | C               |
| 口 IO                                                                                                    | )-Link                         | 数据宽度                                                          | 按据宽度 1word 高字节 D2002 高字 <sup>+</sup> |                                                                                                    | 高字节                                    | 1                                                      |            |                 |
| 参数词                                                                                                    | <b>殳置</b>                      | 写(置1有效)                                                       |                                      | 1wor                                                                                                    | d 低字节                                  | D2003 任                                                | 、字节        | 1               |
|                                                                                                    |                                | 读(置1有                                                         | 效)                                   | 1wor                                                                                                    | d 高字节                                  | /                                                      |            | C               |
|                                                                                                    |                                | IO-Link 从站功                                                   | 能配置                                  | 3                                                                                                    | 2byte                                  | D200                                                   | 04         | 8               |

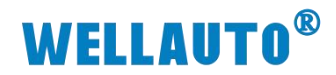

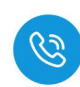

|            | 端口写或读成功后的状态       | 1word  | D1000 | 1 |  |
|------------|-------------------|--------|-------|---|--|
| 端口 IO-Link | (配置成功后显示为1)       | i woru | Brooo | 1 |  |
| 参数状态       | 从站功能写或读后的功能状<br>态 | 32byte | D1001 | 8 |  |

(2) 输入自动写入命令值,并将需要写入的数据写入到数据输出区,写入完成 后开启命令,数据将会被写入,如下图所示:

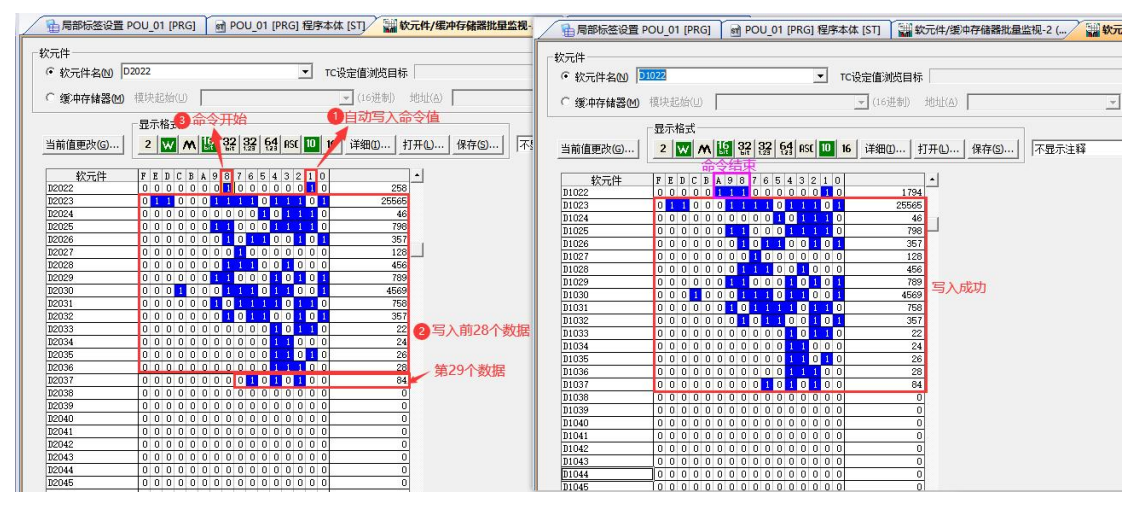

注:由于在 CCL 协议上地址是以字为单位排列,所以第 29 个数据和错误 位共同占用一个字,例如上面使用地址:D2037.0~D2037.7 为标签第 29 个数据, D2037.8~D2037.F 为标签错误位。

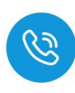

#### 4.5.5.4. 手动读取数据

自动读取数据仅可读取 29Byte 的数据,手动读取可通过增加块计数器的值 依次读取大于 29Byte 的数据,最多可以读取 2048Byte 的数据,根据参数设置 可以按顺序读取标签中超过 29Byte 的数据。

(1) 输入读取数据的命令值,并将需要读取数据长度根据高低字节写入相应位置,此时会在过程数据输入显示相应指令状态,示例读取低位 40 位数据如下所以:

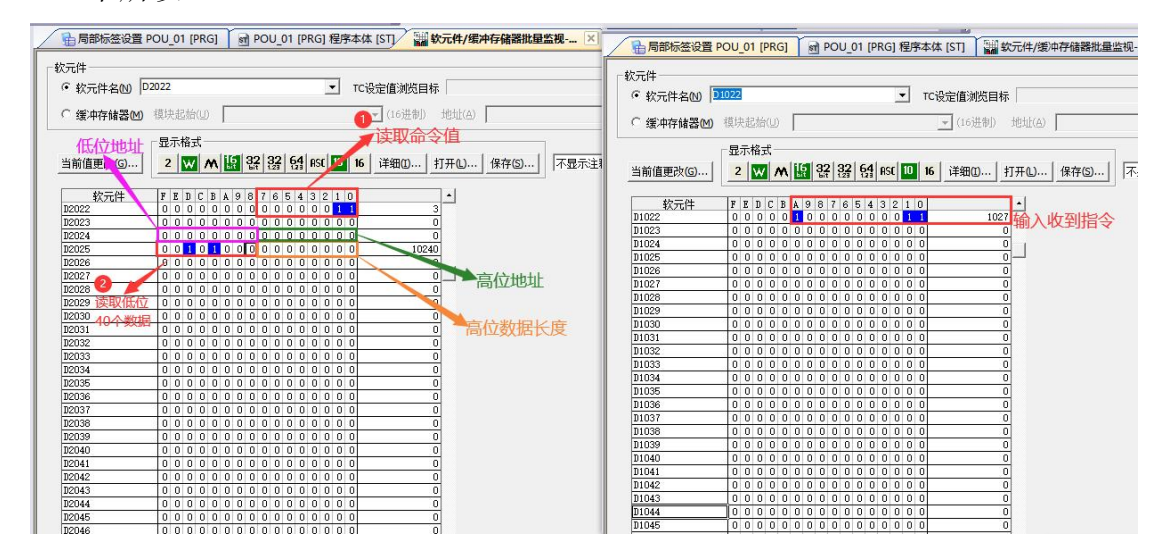

(2) 根据过程数据状态位字节说明中过程数据输出字节排布,将 Bit0 置 1,表 示命令开始,此时过程数据输入,可以按顺序接收到标签中的数据。

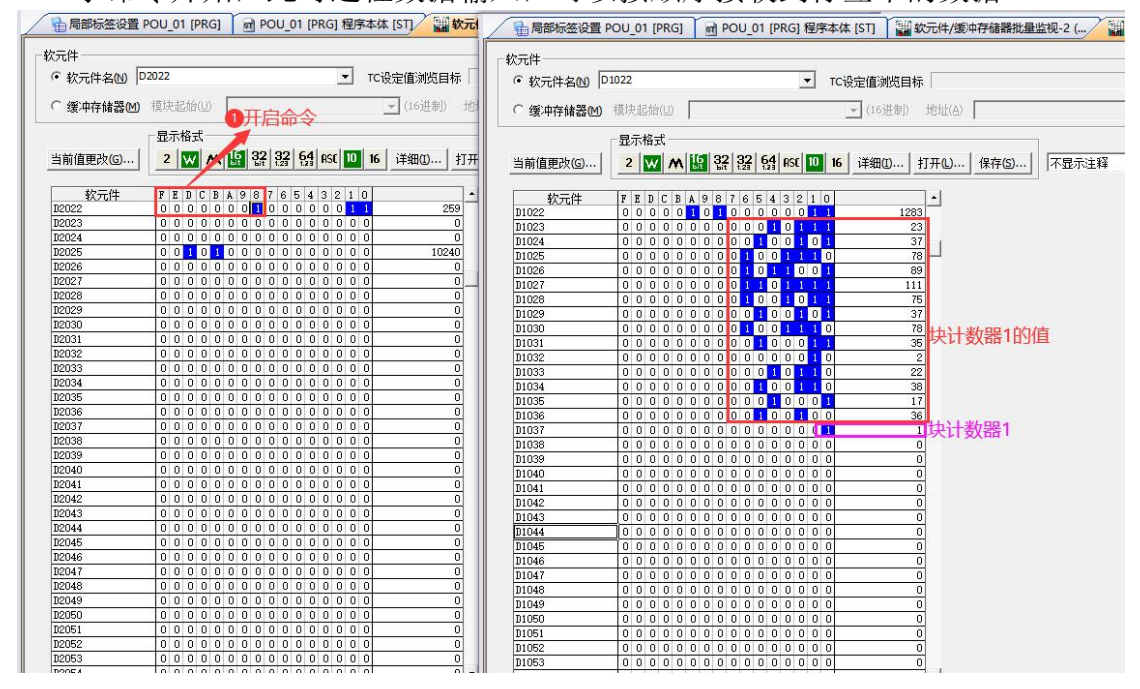

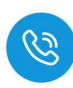

(3) 当需要接收块计数 2 的值时,需在输出的块计数器位置+1 即可依此类推, 当接收数据到所设置的数据长度后,输入状态位的命令结束位会置 1,此时 表示数据接收完成,当块计数器超过 255 时,此时块计数器的值会重置为 0。

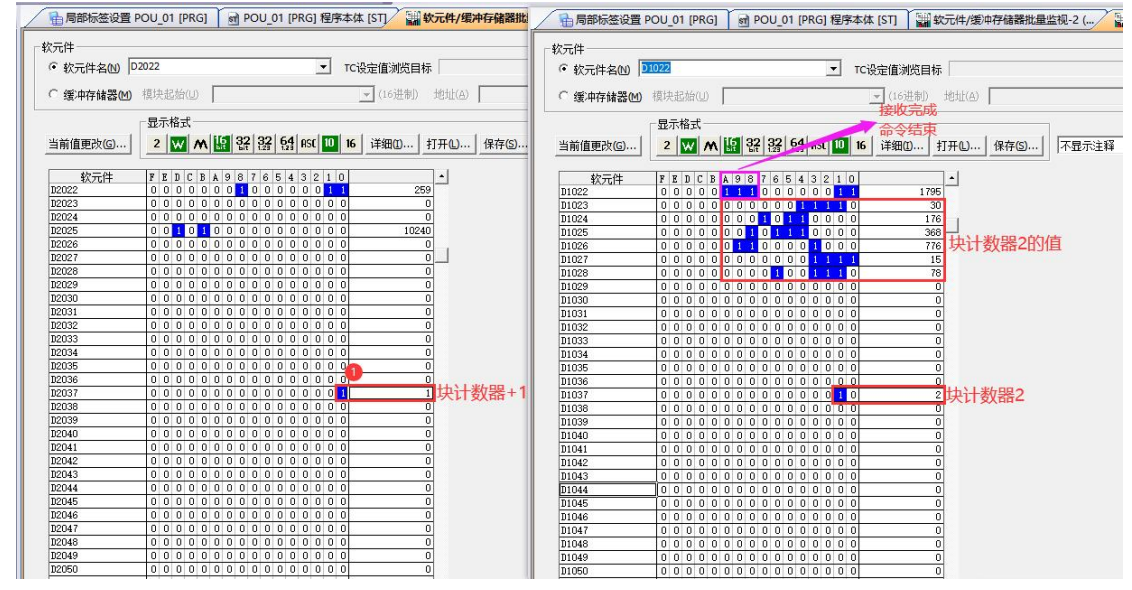

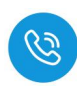

#### 4.5.5.5. 手动写入数据

自动写入数据仅可写入 29Byte 的数据,手动写入可通过增加块计数器的值 依次写入大于 29Byte 的数据,最多可以写入 2048Byte 的数据,根据参数设置 可以按顺序写入标签中超过 29Byte 的数据。

(1) 在过程数据输出中,设置写入数据命令码,根据实际需要写入高位或低位数据,填写地址以及数据长度后,在状态位置1,开启命令,本示例以地址从低字节0开始,将60个数据写入标签,如下图所示:

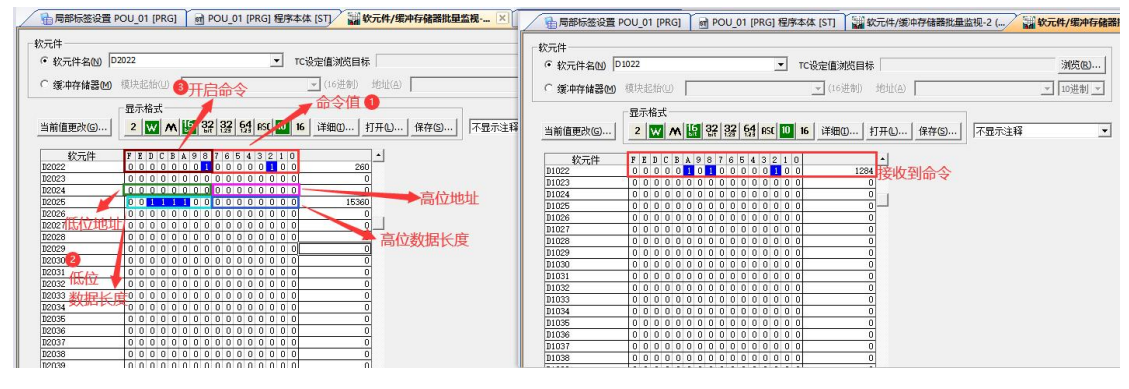

(2) 先将前 28 个数据写入,写入完成后将块计数器+1,表示将数据写入块计数器 1 中。

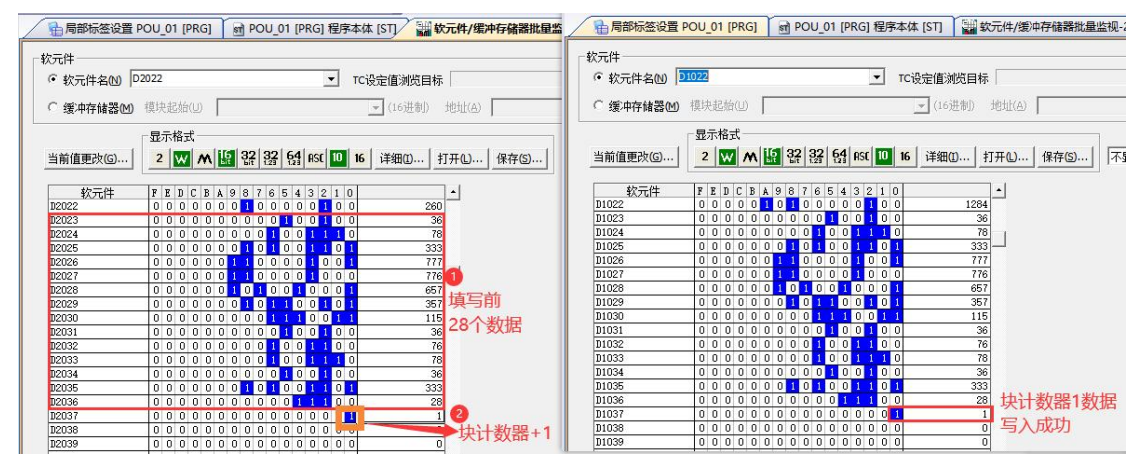

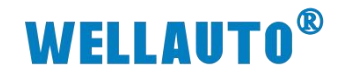

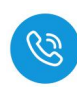

(3) 写入块计数器 2 的值,再将块计数器+1,表示将数据写入块计数器 2:

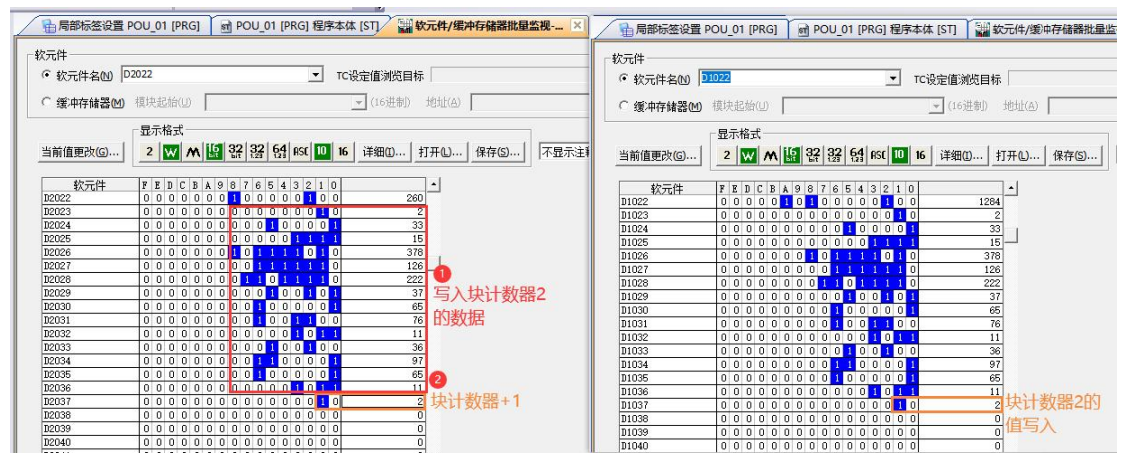

(4) 按照以上示例,先写入数据,再将块计数器+1,依次写入剩余数据,并且 在完成最后传输后,过程数据输入状态位会显示命令完成,此时所需要传 输的数据已经成功传输。

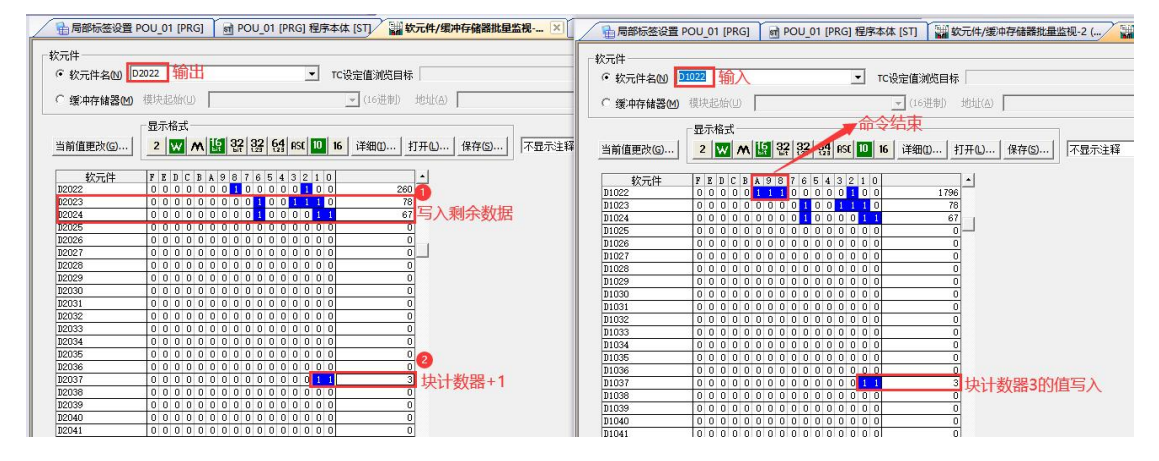

#### (5) 通过读取数据工作模式查看写入数据是否正确

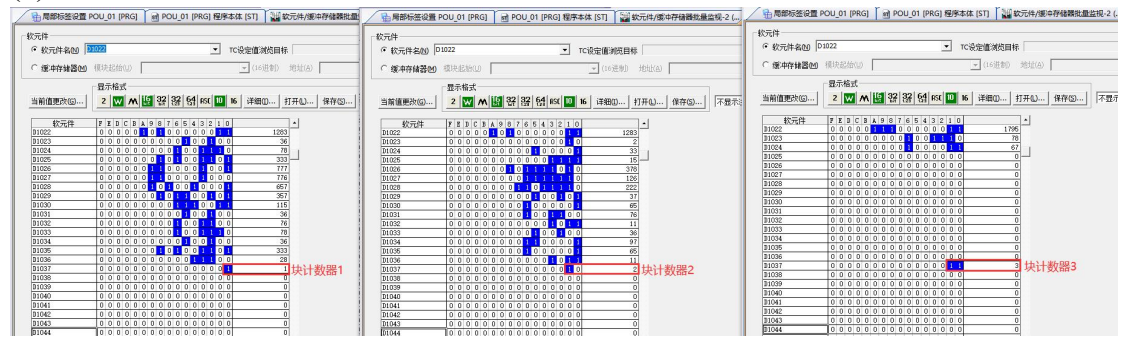

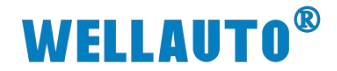

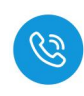

### 4.6. AU3 IHR-3002-IOL 与 AU7 841H-IO-Link 使用示例

#### 4.6.1. 通讯连接

通讯连接示意图,如下图所示:

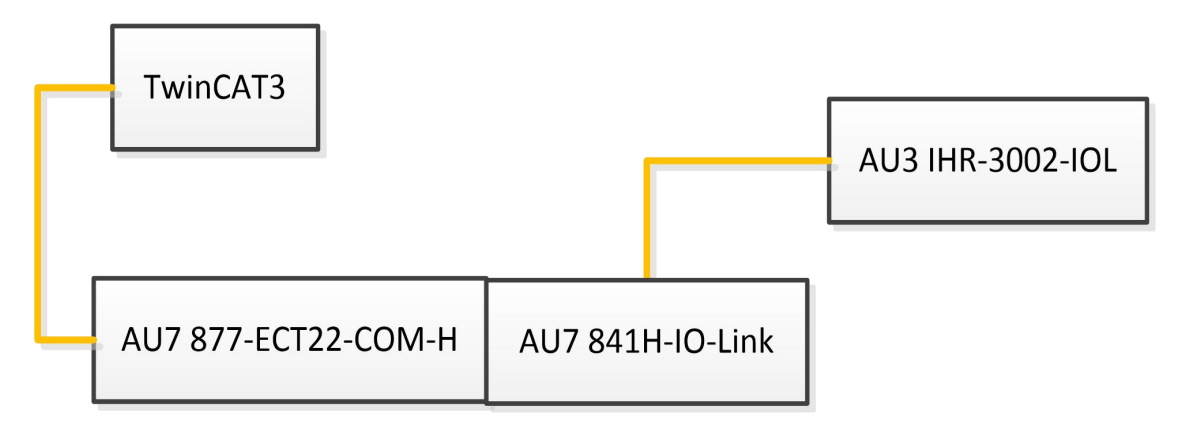

#### 4.6.2. 硬件配置

硬件配置如下表所示:

| 硬件                  | 数量  | 备注             |
|---------------------|-----|----------------|
| 编程电脑                | 1 台 | 安装 TwinCAT3 软件 |
| АU7 877-ЕСТ22-СОМ-Н | 1 台 | ECT 耦合器        |
| AU7 841H-IO-Link    | 1 台 | IO-Link 主站模块   |
| AU3 IHR-3002-IOL    | 1 个 | IO-Link 从站读写器  |
| 标签                  | 若干  |                |
| 通讯线                 | 若干  |                |

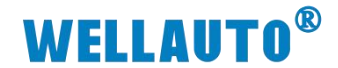

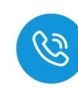

4.6.3. 安装耦合器 XML 文件

安装 XML 文件到 TwinCAT3 中,示例中默认文件夹为

"C:\TwinCAT\3.1\Config\Io\EtherCAT",如下图所示:

| 📕 I 📝 📙 🖛                                          | EtherCAT                                                                                     |                                                                |                                                                                                    |                                                                                                    | -                                                                  | □ ×          |
|----------------------------------------------------|----------------------------------------------------------------------------------------------|----------------------------------------------------------------|----------------------------------------------------------------------------------------------------|----------------------------------------------------------------------------------------------------|--------------------------------------------------------------------|--------------|
| 文件 主页                                              | 共享 查看                                                                                        |                                                                |                                                                                                    |                                                                                                    |                                                                    | ^ <b>(</b> ) |
| ★ 复制<br>固定到快 复制<br>速访问                             | <ul> <li>○ 复制路径</li> <li>○ 粘贴快捷方式</li> <li>約</li> <li>前切</li> <li>剪切</li> <li>剪贴板</li> </ul> | 移动到 复制到         X         一           组织         组织            | ●<br>新建<br>文件夹<br>新建<br>新建<br>新建<br>新建<br>新建<br>新建<br>の目 ◆<br>合<br>を松坊问 ◆<br>新建<br>の目 ◆<br>合<br>を<br>松坊问 ◆<br>新建<br>変目 ◆<br>合<br>を<br>松坊戸 ◆<br>新建<br>変目 ◆ | <ul> <li>↓</li> <li>↓</li></ul> | <ul> <li>全部选择</li> <li>会部取消</li> <li>○ 反向选择</li> <li>选择</li> </ul> |              |
| $\leftarrow$ $\rightarrow$ $\checkmark$ $\uparrow$ | 《 本地磁盘 (C:) 》 Tr                                                                             | winCAT $\rightarrow$ 3.1 $\rightarrow$ Config $\rightarrow$ Io | > EtherCAT >                                                                                                    | 5 V                                                                                                    | 在 EtherCAT 中搜索                                                     | م            |
| 🕹 下载                                               | * ^ 名称                                                                                       | ^                                                              | 修改日期                                                                                                    | 类型                                                                                                    | 大小                                                                 | ^            |
| 🔮 文档                                               | * 🗸 💽 AU                                                                                     | 17 877-ECT22-xxx-H-Adapters-V2                                 | 2.6 2024/12/11 17:17                                                                                                    | Microsoft                                                                                                    | Edge 1,741                                                         | КВ 🗸         |

#### 4.6.4. 配置主站参数

打开 IOSearchConfig 软件,点击 ♥ 图标,在弹出的配置信息框中,配置主站的信息,本示例 AU3 IHR-3002-IOL 连接主站的 X01 端口,根据读写器字节,选择 IL-32\_I/32\_O。配置完成后点击设置参数主站参数即可保存。

| 🙆 IO Se | arch Config |          |               | IOLink主站模块配   | 置           |        |              |        |          |                  |                   |              | ×             |
|---------|-------------|----------|---------------|---------------|-------------|--------|--------------|--------|----------|------------------|-------------------|--------------|---------------|
| 文件      | 工具 视图 帮助    | b 🚺      |               | 通讯参数选择 🄇      | 2           |        |              | 3 连接   |          |                  |                   |              |               |
|         | ) 🖺 📻 🗙 🖉 🕻 | 0. 🛛 🗠   | (2)           | 请选择通讯端口       | COM3        |        | ~ 刷          | £1 UN7 | Ŧ        |                  |                   |              |               |
| 工程      |             | Р        | 基本信息 过程<br>名称 | 组态配置 ISDU     | 电态联击 ISUNR法 |        |              |        |          |                  |                   |              |               |
|         |             |          |               | 导入配置:         |             |        |              | 选择文件   | Total    | Input Byte<br>48 | Output Byte<br>48 | Input Offset | Output Offset |
|         |             |          |               | 4             |             |        | 7            |        | Local    | 2                | 2                 | 0            | 0             |
|         |             |          |               | 总字节数 144      | ~ 5         | 出配置    | 重置参数 读取参数    | 设置参数   | EVENT    | 10               | 4                 | 2            | 2             |
|         |             |          |               | 6 根据学         | 带添加         |        |              |        | 选中 🗌     | -                | -                 | -            | -             |
| -       |             |          |               | Port          | Тур         | •      | Device       |        | Activate | Input Byte       | Output Byte       | Input Offset | Output Offset |
| 雇性      |             | ą        |               | MasterPortX01 | General     | ~      | IL-32_I/32_0 | Ý      |          | 32               | 32                | 16           | 16            |
|         |             |          |               | X01Ex tMod    | ExtRod      |        | None         |        |          | /                |                   |              | 1             |
|         |             |          |               | X01ExtMod     | ExtMod      | ~      | None         |        |          | /                | /                 |              |               |
| 1       |             |          |               | X01ExtNod     | ExtNod      | $\sim$ | None         |        |          |                  |                   |              | 1             |
|         |             |          |               | MasterPortX02 | AUTO        | ~      | None         | ~      |          | /                | /                 | /            | /             |
|         |             |          |               | X02ExtMod     | ExtMod      | ~      | None         | ~      |          | /                | /                 | /            | /             |
|         |             |          |               | X02ExtMod     | ExtNod      | ~      | None         | ~      |          | /                | /                 | /            | /             |
|         |             |          |               | X02ExtMod     | ExtNod      | ~      | None         | ~      |          | /                |                   | /            |               |
| 信息輸出    |             |          |               | MasterPortX03 | 41070       | V      | None         | ~      |          |                  |                   |              |               |
|         | 日期          | 时间       | 来源            | X03ExtNod     | ExtRod      | ~      | None         | · ·    |          |                  |                   |              |               |
| Info    | 2024-12-12  | 12:04:23 | Main          | X03ExtMod     | ExtMod      | ~      | None         | ~      |          |                  |                   |              |               |
|         |             |          |               | X03Ex tNod    | ExtNod      | ~      | None         | ~      |          |                  |                   |              |               |
| <       |             |          |               | WasterPartVOA | 41670       |        | ¥            |        |          |                  |                   |              |               |

注: IOSearchConfig 登录华茂欧特官网(www.wellauto.cn)→服务与支持 →资料下载,查找所需产品资料并进行下载。

|                |                                                                                     | SearchConfig                                         | 搜索                                                                                              |                                            |
|----------------|-------------------------------------------------------------------------------------|------------------------------------------------------|-------------------------------------------------------------------------------------------------|--------------------------------------------|
| 按资料关别筛选:       | 🗹 显示全部 🗌 样本/彩页 🗌 使用手册 🗌 产品                                                          | 图纸 🗌 软件/驱动 📄 样例/应用 📄                                 | 证书下载                                                                                            |                                            |
| 按产品类别筛选:       | ☑ 显示全部 ○ 中型控制器 ○ 植外通用 ○ 相手<br>○ RFID ○ 总线间略 ○ 总线汇流板 ○ 运动控                           | 9通用 HMI&一体机 工业辅件<br>9日 (低压直流伺服 )总线变频器                | <ul> <li>□ 冗余控制系统</li> <li>□ 三段式IO/产品</li> <li>□ 通信网关</li> <li>□ 工业交換机</li> <li>□ 无线</li> </ul> | )总线温控 🗌 相外IO-link 🗌 相内IO-link<br>透传 🗌 智慧物联 |
| 按总线协议筛选:       | ☑ 显示全部 □ IO-link □ EtherCAT □ Profin<br>□ MECHATROlink-Ⅲ □ Modbus-TCP/IP & S7-TCP/I | et EtherNet/IP CC-link IE TSN P Modbus-RTU WellAUBUS | CC-link IEF Basic CC-link V1 CC-link V1                                                         | CC-link V2 Profibus-DP DeviceNet           |
| 文件名称           |                                                                                     | 文件大小                                                 | 上传时间                                                                                            | 1) 下载文件                                    |
| IOSearchConfig | -V2.4.1-20250220                                                                    | 11.70 M                                              | B 2025-02-27 1                                                                                  | 5:35:00 ① 点击下载                             |

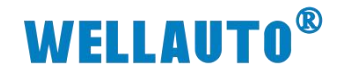

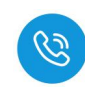

#### 4.6.5. 新建工程与组态

(1) 打开 TwinCAT3 软件, 创建一个新的项目工程, 如下图所示:

| N                                   | IodbusRTU             | m <mark>ode</mark> - To | XaeShell        |                   |   |      |               |                                      |                         |     |    |
|-------------------------------------|-----------------------|-------------------------|-----------------|-------------------|---|------|---------------|--------------------------------------|-------------------------|-----|----|
| 文件(F)                               | 编辑(E)                 | 视图(V)                   | 项目(P)           | 生成(B)             | 调 | 式(D) | TwinC         | AT                                   | TwinSAFE                | PLC |    |
| 新                                   | <b>∄</b> (N) <b>1</b> |                         |                 |                   | • | 智    | 项目(P).        | .2                                   | Ctrl+Shif               | t+N | RT |
| 打开                                  | <b>₩</b> (O)          |                         |                 |                   | • | *5   | 文件(F).        |                                      | Ctrl+N                  |     | T  |
| ⑥ 超                                 | 台页(E)                 |                         |                 |                   |   |      |               |                                      | • 1 X                   |     |    |
| 新建项目                                |                       |                         |                 |                   |   |      |               |                                      |                         | 7   | ×  |
| ▶ 最近                                |                       | 排序依据                    | 默认值             | - #               | Ξ |      |               | 搜索(Ct                                | rl+E)                   |     | ۵- |
| ▲ 已安装                               |                       |                         | TwinCAT XAE Pro | ject (XML format) |   | Twi  | nCAT Projects | 类型:                                  | TwinCAT Projects        |     |    |
| TwinCAT F<br>TwinCAT F<br>TcXaeShel | I Solution            |                         |                 |                   |   |      |               | Confi                                | guration                |     |    |
| 打开 Vis                              | ual Studio 安装程序       |                         |                 |                   |   |      |               |                                      |                         |     |    |
| 名称(N): 2                            | TwinCAT Pr            | oject22                 |                 |                   |   |      |               |                                      |                         |     |    |
| 位置(L):                              | C:\Users\w            | ell_xx\Documents        | \TcXaeShell     |                   | _ | _    | •             | 浏览(B                                 |                         |     |    |
| 解决方案名称(                             | M): TwinCAT Pr        | oject22                 |                 |                   |   |      |               | <ul> <li>为解决</li> <li>添加率</li> </ul> | 中方案创建目录(D)<br>则源代码管理(U) |     |    |
|                                     |                       |                         |                 |                   |   |      |               |                                      | 3<br>确定                 | 取消  | í  |

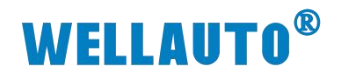

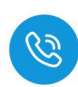

(2) 把与电脑连接 AU7 877-ECT22-COM-H 及其扩展模块扫描到工程中,点击

I/O>Devices>Scan,如下图所示:

| 🦾 renyi - TcXaeShell                                                                                                    |           |                            |                 |                    |
|----------------------------------------------------------------------------------------------------|-----------|----------------------------|-----------------|--------------------|
| 文件(F) 编辑(E) 视图(V) 项目(P) 生成(B)                                                                                                    | 调         | 武(D) TwinCAT TwinSAF       | E PLC 团队(       | M) Scope 工具(T)     |
| 🖥 🖓 - 🕲 🖬 - 🖕 🖬 🖉 🕺 🖧 🗗 🗄                                                                                                    | 15        | - 🤊 - Release -            | TwinCAT RT (x64 | ) - ▶ 附加           |
| 🔋 Build 4024.25 (Loaded 🚽 🝦 🔝 🔯 🛃                                                                                                    | きべ        | 🎯 🔪 🌠 🖌 renyi              | •               | <local></local>    |
| 解决方案资源管理器                                                                                                    |           | <b>•</b> ₽ ×               | 对象浏览器 - 1       | × ADS Symbol Watch |
| ◎ ○ ☆ ☵ - ఀ - ☞ ≯ -                                                                                                    |           |                            | 浏览: 我的解决        | 5案                 |
| 搜索解决方案资源管理器(Ctrl+;)                                                                                                    |           | - م                        | <搜索>            |                    |
| <ul> <li>□ 解決方案"renyi"(1 个项目)</li> <li>□ renyi</li> <li>□ SYSTEM</li> <li>□ MOTION</li> <li>□ PLC</li> <li>□ SAFETY</li> <li>□ C++</li> </ul>                                                                                                    |           |                            | ⑦ 无信息。          | 青尝试浏览其他组件集。        |
|                                                                                                    |           |                            |                 |                    |
| <sup>1</sup> Devices 1 右键                                                                                                    |           |                            |                 | L                  |
| appings                                                                                                    | *J        | 添加新项(W)                    | Ins             |                    |
|                                                                                                    | Ö         | 添加现有坝(G)<br>Add New Folder | Shift+Alt+A     |                    |
|                                                                                                    |           | Export EAP Config File     |                 |                    |
| 2                                                                                                    | ***       | Scan                       |                 |                    |
|                                                                                                    | â         | 粘贴(P)                      | Ctrl+V          |                    |
| 1                                                                                                    |           | Paste with Links           |                 |                    |
| <ul> <li>(3) 成功扫描上来的模块,如下</li> <li>▲ □ I/O</li> <li>▲ □ Devices</li> <li>▲ □ Device 5 (EtherCAT)</li> <li>▲ □ Image</li> <li>↓ Image</li> <li>↓ Image-Info</li> <li>▶ ○ SyncUnits</li> <li>▶ □ Inputs</li> <li>▶ □ Inputs</li> <li>▶ □ Inputs</li> <li>▶ □ InfoData</li> <li>▲ □ Box 1 (AU7 877-1)</li> <li>▶ □ ID</li> <li>▲ □ Module 1 (AU</li> </ul> | 图用<br>ECT | 所示:<br>22-COM-H)           |                 |                    |
| <ul> <li>Module 1 (AU</li> <li>Inputs</li> <li>Outputs</li> <li>WaState</li> </ul>                                                                                                    | J7 84     | 41-10L4B-H:144Byte)        |                 |                    |
|                                                                                                    |           |                            |                 |                    |
| Tappings                                                                                                    |           |                            |                 |                    |

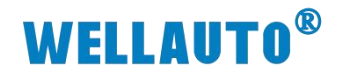

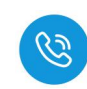

(4) 根据字节添加读写器到连接主站的端口上,如下图所示:

| Alternative and an and an an and an and an an an an an an an an an an an an an                                                                                                    |                                                          |                                             |                          |                                   |
|----------------------------------------------------------------------------------------------------|----------------------------------------------------------|---------------------------------------------|--------------------------|-----------------------------------|
| the and the and the                                                                                                    | 解决方案资源管理器 → 및 ×                                          | MAIN renyi + × 对象浏览器 2                      |                          |                                   |
| Window       Window         Window       Window         <                                                                                                    |                                                          | General EtherCAT DC Process Data Slots Star | rtup CoE - Online Online |                                   |
| i vanishing of the state of the state o                                                                                                    | 「現実販売力量」(1 へ)面目)                                         | Slot Modula                                 | 6 ModuleIdent            | A Module                          |
| <ul> <li>We want the second of the second of the sec</li></ul>                                                                                                    | 4 arenyi                                                 |                                             | 0x00001344               | AUT 523M-32DION-IOL with 32DION-I |
| <ul> <li>************************************</li></ul>                                                                                                    | SYSTEM                                                   | === X01 Device ExtMod                       |                          | IO-Link Device General            |
| <ul> <li>Determined to Modele</li> <li>Set Determined to Modele</li> <li>Set Determined to Mode</li></ul>                                                                                                    | PLC                                                      | X01 Device ExtMod                           |                          | • IL-1_I/1_0                      |
| • We will a set of the set of the set of                                                                                                    | B SAFETY                                                 | - IO-Link MasterPort X02                    |                          | • IL-4 I/4 O                      |
| <ul> <li>● The second of the second of the second of</li></ul>                                                                                                    | ANALYTICS                                                |                                             |                          | ● IL-6_1/6_O                      |
| Contract EtherCAT DC Process Data Store Statused<br>Contract EtherCAT DC Process Data Store Statused<br>Contract EtherCAT DC Process Data Store S                                                                                                    | ▲ 🔀 I/O                                                  |                                             |                          | • IL-8_1/8_0                      |
| I was the set of the set of                                                                                                    | <ul> <li>Bovices</li> <li>Device 5 (EtherCAT)</li> </ul> |                                             |                          | ● IL-24_I/24_O                    |
| ti besti<br>termine<br>termine | tmage ↓ Image                                            | X03 Device ExtMod                           |                          | • IL-32_I/32_O                    |
| Head and the second of the second of the second o                                                                                                    | SyncUnits                                                |                                             |                          | • IL-1_1<br>• IL-2_1              |
| the function of the function of the function                                                                                                    | Inputs                                                   | IO-Link MasterPort X04                      |                          | • IL-4_I                          |
| <pre>www.unit defended in Modules<br/>in the Exercise of Modules<br/>in the Exercise of Modules<br/>in the Exerci</pre>                                                                                                    | b InfoData                                               | X04 Device ExtMod                           |                          | • IL-6_I                          |
| Hydal 同方法将配置 ISDU 配置及事件配置添加到相应位置。     Indule Indule Indula Indule Indule Indule Indule Indule Indule Indule Indule Ind                                                                                                    | Box 1 (AUEC 2A4B-BUS)                                    |                                             |                          | ● IL-16_I                         |
| General EtherCAT DC Process Data Slots Startup CcE - Online Online<br>Sector 2005 Device EstMod<br>- 0.0 Link KasterPort X06<br>- 0.0 Link KasterPort X06<br>- 0.0 Link Kaste                                                                                                    | 并按相同方法将配置 ISD                                            | J配置及事件配置浴                                   | 忝加到相应位置                  | I o                               |
| Several EtherCAT DC Process Data Status       Startup CCE - Online Online         Sist       Module       Module         Sist       Module       Module         Sist       Module       Module         Sist       Module       Module         Sist       Module       Module         Sist       Module       Module         Sist       Module       Module         Sist       Module       Module         Sist       Module       Module         Sist       Module       Module         Module       Module       Module         Sist       Module       Module         Sist       Module       Module         Sist       Module       Module         Module       Module       Module         Module       Module       Module         Module       Module       Module         Module       Module       Module         Module       Module       Module         Busi Extended 10 Modules       Modules         Busi Extended 10 Modules       Module         Busi Extended 10 Modules       Module         Busi Extended 10 Modules       Module                                                                                                    |                                                          |                                             |                          |                                   |
| Stot       Module       ModuleIdent       Module       Module       ModuleIdent         X05 Device ExtMod       IO-Link KVENT Config       EVENT Config       EVENT Config       EVENT Config         X05 Device ExtMod       X05 Device ExtMod       IO-Link KVENT Config       EVENT Config       EVENT Config         X05 Device ExtMod       IO-Link KVENT Config       ISOU Config       0x00001370       EVENT Config         X05 Device ExtMod       IO-Link KVENT Config       ISOU Config       0x00001370       EVENT Config         X05 Device ExtMod       IO-Link KVENT Config       0x00001370       EVENT Config       IN-Link KVENT Config         X05 Device ExtMod       IN-Link KVENT Config       ISOU Config       0x00001370       EVENT Config         X05 Device ExtMod       IN-Link KVENT Config       0x00001370       EVENT Config       IN-Link KVENT Config         X05 Device ExtMod       IN-Link KVENT Config       0x00001370       EVENT Config       0x00001370         Buil Extended IO Modules       Buil Extended IO Modules       Buil Extended IO Modules       IN-Link KVENT Config       IN-Link KVENT Config         Specific Extended IO Modules       Buil Extended IO Modules       IN-Link KVENT Config       IN-Link KVENT Config       IN-Link KVENT Config         Specific Extended IO Modules       IN-Link K                                                                                                    | General EtherCAT DC Process Data Slots Star              | up CoE - Online Online                      |                          |                                   |
| widdletter       moduletter       moduletter<                                                                                                    | Slot Modula                                              | ModuleIdent                                 | A Madula                 | Modulaid Description              |
| <ul> <li>Not burie EMMod</li> <li>Not Device EMMod</li> <li>Not Device E EMMod</li> <li>Not Device E EMMod</li> <li>Not Device E EMMod</li> <li>Not Device E EMMod</li> <li>Not Device E EMMod</li> <li>Not Device E E EMMod</li> <li>Not Device E E EMMod</li> <li>Not Device E E EMMod</li> <li>Not Device E E EMMod</li> <li>Not Device E E EMMod</li> <li>Not Device E E EMMod</li> <li></li></ul>                                                                                                    | Would Would                                              | moducident                                  |                          | EVENT Config                      |
| □O-Link MatterPort X06         ■ X00 Device ExMod         ■ X00 Device ExMod         ■ X00 Device Exmodel D Modules         ■ X00 Device Exmodel D Modules         ■ X00 Device Exmodel D Modules         ■ X00 Device Exmodel D Modules         ■ X00 Device Exmodel D Modules         ■ X00 Device Exmodel D Modules         ■ X00 Device Exmodel D Modules         ■ X00 Device Exmodel D Modules         ■ X00 Device Exmodel D Modules                                                                                                    | = X05 Device ExtMod                                      |                                             |                          | AT Config 0x00001370 EVENT Config |
| x Device EMMod<br>x Do Device EMMod<br>x Dovice EMMod<br>x Dovice EMMod<br>x Dovice ChercAll<br>x Dovice ChercAll<br>x Dovice                                                                                                    | IO-I ink MasterPort X06                                  |                                             | - CVCI                   | theoring babboorbro Event coming  |
| x x bevice EdMod<br>x X bevice EdMod<br>x X bevice EdMod<br>x D bevice EdMod<br>x D bevice S (bterCAT)<br>x D bevices<br>x D bevice S (bterCAT)<br>x D bevice S (bterCAT)<br>x D bevice S (b                                                                                                    | W10 Entre ExtMod                                         |                                             | ×                        |                                   |
|                                                                                                    | = X06 Device ExtMod                                      |                                             |                          |                                   |
| □0-Unk ISDU Config       ISDU Config       0x0000136f         □D-Unk EVENT Config       0x00001370         □Bust Extended IO Modules       0x00001370         □Bust Extended IO Modules       0x00001370         □Bust Extended IO Modules       0x00001370         □Bust Extended IO Modules       0x00001370         □Bust Extended IO Modules       0x00001370         □Bust Extended IO Modules       0x00001370         □Bust Extended IO Modules       0x00001370         □Bust Extended IO Modules       0x00001370         □Bust Extended IO Modules       0x0001370         □Bust Extended IO Modules       0x0001370         □Bust Extended IO Modules       0x0001370         □Bust Extended IO Modules       0x0001370         □Bust Extended IO Modules       0x0001370         □Bust Extended IO Modules       0x0001370         □Bust Extended IO Modules       0x0001370         □Bust Extended IO Modules       0x0001370         □Bust Extended IO Modules       0x0001370         □Bust Extended IO Modules       0x0001370         □Bust Extended IO Modules       0x0001370         □Bust Extended IO Modules       0x0001370         □Bust Extended IO Modules       0x0001370         □Bust Extended IO Modules                                                                                                    | = X06 Device ExtMod                                      |                                             |                          |                                   |
| Unit EVENT Config EVENT Config 0x00001370     Bust Extended 10 Modules     Bust Extended 10 Modules     Bust Extended 10                                                                                                    |                                                          | 0x0000136F                                  |                          |                                   |
| <ul> <li>Bust Extended 10 Modules</li> <li>Bust Extended 10 Modules</li></ul>                                                                                                    |                                                          | 0x00001370                                  |                          |                                   |
| <ul> <li>Bus1 Extended IO Modules</li> <li>Bus1 Extended IO Modules</li> <li>Interview I = Interview I = Interview I</li></ul>                                                                                                    | === Bus1 Extended IO Modules                             |                                             |                          |                                   |
| <ul> <li>Bus1 Extended IO Modules</li> <li>Bus1 Extended IO Modules</li> <li>Bus1 Extended IO Modules</li> <li>Bus1 Extended IO Modules</li> <li>Bus1 Extended IO Modules</li> <li>a Bus1 Extended IO Modules</li> <li>b s1 Extended IO Modules</li> <li>a Bus1 Extended IO Modules</li> <li>b s1 Extended IO Modules</li> <li>b s1 Extended IO Modules</li> <li>b s1 Extended IO Modules</li> <li>b s1 Extended IO Modules</li> <li>b s1 Extended IO Modules</li> <li>b s1 Extended IO Modules</li> <li>b s1 Extended IO Modules</li> <li>b s1 Extended IO Modules</li> <li>b s1 Extended IO Modules</li> <li>c renyi - TcXaeShell</li> <li>c renyi - TcXaeShell</li> <li>c renyi - TeXaeShell</li> <li>c renyi - TeXaeShell</li> <li>c renyi - TeXaeShell</li> <li>c renyi - TeXaeShell</li> <li>c renyi - TeXaeShell</li> <li>c renyi - Release - Twint</li> <li>Build 4024.25 (Loaded Release - Twint</li> <li>k p renyi</li> <li>c renyi</li> <li>c renyi</li></ul>                                                                                                    |                                                          |                                             |                          |                                   |
| <ul> <li>Bus1 Extended IO Modules</li> <li>Bus1 Extended IO Modules</li></ul>                                                                                                    | must Extended IO Modules                                 |                                             |                          |                                   |
| <ul> <li>Bus1 Extended IO Modules</li> <li>Bus1 Extended IO Modules</li> <li>Bus1 Extended IO Modules</li> <li>Bus1 Extended IO Modules</li> <li>(a) 不如下图所示:</li> <li>(b) 添加完配置后刷新生效,如下图所示:</li> <li>(c) 不如下区XaeShell</li> <li>(c) 不如下面一個一個一個一個一個一個一個一個一個一個一個一個一個一個一個一個一個一個一個</li></ul>                                                                                                    | Bus1 Extended IO Modules                                 |                                             |                          |                                   |
| ■Bus1 Extended 10 Modules         ■Bus1 Extended 10 Modules         Bus1 Extended 10 Modules         Bus1 Extended 10 Modules         5) 添加完配置后刷新生效,如下图所示:         Image: State of the state of the state of t                                                                                                    | Bus1 Extended IO Modules                                 |                                             |                          |                                   |
| Bust Extended 10 Modules<br>Bust Extended 10 Modules<br>5) 添加完配置后刷新生效,如下图所示:                                                                                                    | Bus1 Extended IO Modules                                 |                                             |                          |                                   |
| =Busi Extended ID Modules<br>5) 添加完配置后刷新生效,如下图所示:<br>20 renyi - TcXaeShell<br>文件E 编辑E 视图(V) 项目(P) 生成(B) 调试(D) TwinCAT TwinSAFE<br>0 - 0 1 1 - 1 - 1 - 1 - 1 - 1 - 1 - 1 -                                                                                                    | Bus1 Extended IO Modules                                 |                                             |                          |                                   |
| 5) 添加完配置后刷新生效,如下图所示:<br>envi-TcXaeShell<br>文件E 编辑E 视图(V) 项目(P) 生成(B) 调试(D) TwinCAT TwinSAFE<br>G - O 2 - 2 2 - Release - Twind<br>Build 4024.25 (Loaded                                                                                                    | million Bus1 Extended IO Modules                         |                                             |                          |                                   |
| 5) 添加完配置后刷新生效,如下图所示:<br><pre> image: renyi - TcXaeShell  image: renyi - TcXaeShell  image: renyi - TcX</pre>                                                                                                    |                                                          |                                             |                          |                                   |
| irenyi - TcXaeShell 文件(E) 编辑(E) 视图(V) 项目(P) 生成(B) 调试(D) TwinCAT TwinSAFE I G - O 1 1 - 1 - 1 - 1 - 1 - 1 - 1 - 1 - 1                                                                                                    | 5) 添加完配置后刷新生药                                            | 效,如下图所示:                                    |                          |                                   |
| 文件(E) 編輯(E) 视图(V) 项目(P) 生成(B) 调试(D) TwinCAT TwinSAFE I<br>G - O 1 2 - 1 - 1 - 1 - 1 - 1 - 1 - 1 - 1 - 1                                                                                                    | 🚰 renyi - TcXaeShell                                     |                                             |                          |                                   |
| G - O 間 - 1 - 2 単 単 よ ロ ク - C - Release - Twin<br>Build 4024.25 (Loaded                                                                                                    | 文件(E) 编辑(E) 视图(⊻)                                        | 项目(P) 生成(B)                                 | 凋试( <u>D</u> ) TwinCA    | T TwinSAFE I                      |
| Build 4024.25 (Loaded                                                                                                    | 0 - ०   🔁 - 눱 - 🖄                                        | 🗎 📲   🗶 🗗 🔬   1                             | ウ - ペ -   Rele           | ease + Twin                       |
| 解决方案资源管理器                                                                                                    | Build 4024.25 (Loaded +                                  | - H 🖪 【 🕗                                   | < 🙆 🔯 🌠 🔏                | renyi                             |
| <ul> <li>✓ I/O</li> <li>✓ Devices</li> <li>✓ Device 5 (EtherCAT)</li> <li>✓ Image</li> </ul>                                                                                                    | 解决方案资源管理器                                                |                                             |                          | • <sup>¶</sup> × MA               |
| <ul> <li>✓ <sup>™</sup> Devices</li> <li>✓ Evice 5 (EtherCAT)</li> <li><sup>™</sup> Image</li> </ul>                                                                                                    | ▲ 🔄 I/O                                                  |                                             |                          |                                   |
| ▲                                                                                                    |                                                          |                                             |                          |                                   |
| *■ Image                                                                                                    | <ul> <li>Device 5 (EtherCAT)</li> </ul>                  |                                             |                          |                                   |
|                                                                                                    |                                                          |                                             |                          |                                   |

Device 5 (EtherCAT)
 Image
 Image-Info
 SyncUnits
 Inputs
 Outputs
 Outputs
 InfoData
 Image InfoData
 Inputs
 Inputs
 Inputs
 Inputs
 Inputs
 Inputs
 Inputs
 Inputs
 Inputs
 Inputs
 Inputs
 Inputs
 Inputs
 Inputs
 Outputs
 Module 1 (IL-32\_I/32\_O)
 Inputs
 Module 25 (ISDU Config)
 ISDU Info
 ISDU Info
 ISDU Config
 Module 26 (EVENT Config)
 WcState
 InfoData
 Mappings

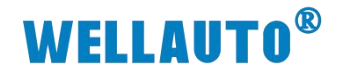

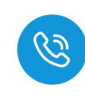

4.6.6. 数据监控

### 4.6.6.1. UID 工作模式

设备连接成功,会自动读取标签中的 UID 信息。

| 文化の         単規の         生成の         単成の         生成の         単成の         生成の         単成の         生成の         単成の         生成の         単成の         モスの         サビー         単成の         モスの         サビー         単成の         モスの         サビー         単成の         モスの         サビー         単成の         モスの         サビー         モスの         サビー         単成の         モスの         サビー         モスの         サビー         エスの         サビー         エスの         サビー         エスの         サビー         エスの         サビー         エスの         サビー         エスの         エスの <thエスの< th=""> <thエスの< th=""> <thエスの< th=""></thエスの<></thエスの<></thエスの<>                                                                                                    | renyi - TcXaeShell                                     |                                       |                  |          |        |          |        |                                        |
|----------------------------------------------------------------------------------------------------|--------------------------------------------------------|---------------------------------------|------------------|----------|--------|----------|--------|----------------------------------------|
| Nume         Nume         Nume <th< th=""><th>文件(F) 编辑(E) 视图(V) 项目(P) 生成(B) 调试(D) TwinCAT TwinSAFE</th><th>E PLC 团队(M) Sco</th><th>pe 工具(T) 窗口(</th><th>W) 帮助(H)</th><th></th><th></th><th></th><th></th></th<>                                                                                                    | 文件(F) 编辑(E) 视图(V) 项目(P) 生成(B) 调试(D) TwinCAT TwinSAFE   | E PLC 团队(M) Sco                       | pe 工具(T) 窗口(     | W) 帮助(H) |        |          |        |                                        |
| Build 42243 Eladed • 1 * * * * * * * * * * * * * * * * * *                                                                                                    | 0-0 12・12-12日 🔐 🐰 市 白 🤊 - C - Release 🔹                | TwinCAT RT (x64) +                    | ► PRIJD          |          | - 10 1 | ws_Range |        | - 🗊 🖋 🗊 🛎 📽 🕲 - 🚬 🖓 🖓 🖕 🖏 🍇 .          |
| NADA SEGNET         Nome         10         Order         Size         Adda         Inform           Image: State and State and Sta                                                                                                    | Build 4024.25 (Loaded 🗸 🛫 🏦 🌉 🜌 🧟 🖉 🎯 🍡 🌾 renyi        | <ul> <li>✓ <local></local></li> </ul> | 8                |          |        |          |        |                                        |
| Name         Dollariest         Dollariest <th></th> <th>1</th> <th>100.0</th> <th></th> <th></th> <th></th> <th></th> <th></th>                                                                                                    |                                                        | 1                                     | 100.0            |          |        |          |        |                                        |
| Name       Name                                                                                                    | 解决方案资源管理者 ▼ ¥ X                                        | renyi 🕫 X XXXXXXX                     | ADS Symbol       | watch    |        | 1        | _      |                                        |
| The Add Transformed Transformed Tra     |                                                        | Name [X]                              | Online           | Type     | Size   | >Add     | In/Out | Linked to                              |
| Image: remyInt          Image: remyInt          Image: rem                                                                                                    | 搜索解決方案资源管理器(Ctrl+;) ・                                  | 2.IOL                                 | 00 00 00 00 00 0 | IOL_2C11 | 144.0  | 41.0     | Input  | 1                                      |
| Image: service       Image: service       Image                                                                                                    | 😡 解决方案"renyi"(1 个项目)                                   | Data In 0                             | 0                | USINT    | 1.0    | 41.0     | Input  |                                        |
| Sortester State     Sortester     Sortester State     Sortester     Sortester State     Sortester State     Sortester     Sortester State     Sortester     Sortester State     Sor     | 🔺 🚮 renyi                                              | Data In 1                             | 0                | USINI    | 1.0    | 42.0     | Input  |                                        |
| Monitorian States States Analytics Analytic | SYSTEM                                                 | Data In 2                             | 0                | USINT    | 1.0    | 43.0     | Input  |                                        |
|                                                                                                    |                                                        | Data in 3                             | 0                | USINT    | 1.0    | 44.0     | Input  |                                        |
| Image: Info       Image: Info                                                                                                    | CALETY                                                 | Data in 4                             | 0                | USINT    | 1.0    | 45.0     | input  |                                        |
|                                                                                                    |                                                        | Data in 5                             | 0                | USINT    | 1.0    | 40.0     | Input  |                                        |
| Contract S (Ether CAT)     Contract S (Ether CAT)     Contrat S (Ether CAT)     Contrat S (Ether CAT)     Contrat S (Ether     | ANALYTICS                                              | Data In 7                             | 0                | LICINIT  | 1.0    | 47.0     | Input  | IO Link主社大体給) 今共                       |
|                                                                                                    | 4 🔽 I/O                                                | Data In 7                             | 0                | LICINIT  | 1.0    | 40.0     | Input  | 10-11111111111111111111111111111111111 |
| • No Device S (Childre CAT)         • Mage generation         • Source Minis         • Mage generation         • Source Minis         • Source Minis         • Source                                       | A B Devices                                            | Data In 0                             | 0                | LICINIT  | 1.0    | 49.0     | Input  |                                        |
| Image       Image       Image       Image         Image       Image       Image       Image         Image       Image       Image       Image         Image       Image       Image       Image         Image       Image       Image       Image         Image       Image       Image       Image         Image       Image       Image       Image         Image       Image       Image       Image       Image         Image       Image       Image       Image       Image       Image         Image       Image       Image       Image       Image       Image       Image         Image       Image <t< td=""><td><ul> <li>Device 5 (EtherCAT)</li> </ul></td><td>Data in 10</td><td>0</td><td>LICINIT</td><td>1.0</td><td>51.0</td><td>Input</td><td></td></t<>                                                                                                    | <ul> <li>Device 5 (EtherCAT)</li> </ul>                | Data in 10                            | 0                | LICINIT  | 1.0    | 51.0     | Input  |                                        |
| **       Image define       **       0       USINT       1.0       5.0       input         **       Data in 12       0       USINT       1.0       5.0       input         **       Outputs       0       USINT       1.0       5.0       input         **       InfoData       0       USINT       1.0       5.0       input         **       InfoData       0       USINT       1.0       5.0       input         **       InfoData       1.0       0       USINT       1.0       5.0       input         **       InfoData       1.0       1.0       USINT       1.0       5.0       input         **       InfoData       1.0       USINT       1.0       5.0       input         **       InfoData       1.0       USINT       1.0       5.0       input         **       InfoData       **       0       USINT       1.0       6.00       input         **       Usta in 12       1.2       1.6       USINT       1.0       6.00       input         **       Usta in 1.2       2.1       1.6       USINT       1.0       6.00       input                                                                                                    | image Image                                            | Data In 11                            | 0                | LISINT   | 1.0    | 52.0     | Input  |                                        |
| * SynChrist       South in 12       South in 12       South in 14       O       USINT       1.0       South in 14       South in 14       O       USINT       1.0       South in 14       O       USINT       1.0       South in 14       O       USINT       1.0       South in 14       O       USINT       1.0       South in 14       O       USINT       1.0       South in 14       O       USINT       1.0       South in 14       O       USINT       1.0       South in 14       O       USINT       1.0       South in 14       O       USINT       1.0       South in 14       O       USINT       1.0       South in 15       O       USINT       1.0       South in 15       O       USINT       1.0       South in 15       O       USINT       1.0       South in 14       O       USINT       1.0       South in 14       O       USINT       1.0       South in 15       USINT       1.0       South in 15       USINT       1.0       South in 15       USINT       1.0       South in 15       USINT       1.0       South in 15       USINT       1.0       South in 15       USINT       1.0       South in 15       USINT       1.0       South in 15       USINT       1.0       South in 15                                                                                                    | image-Into                                             | P Data In 12                          | 0                | LISINT   | 1.0    | 53.0     | Input  |                                        |
| Collipsids     Collipsids     Collipsid     Collipsid        | b SyncUnits                                            | Data In 13                            | 0                | USINT    | 1.0    | 54.0     | Input  |                                        |
| ● InfoData         ● InfoData         ● Info                                                                                                    | Outputs                                                | Data In 14                            | 0                | USINT    | 1.0    | 55.0     | Input  |                                        |
| Control (AUV 877-ECT22-COM-H)     Control (AUV 877-ECT22-COM-H)     Control (AUV 847-ECT22-COM-H)     Control (AUV 841-H0148-H11448yre)      Control (AUV 841-H0148-H11448yre)      Control (AUV 841-H0148-H11488yre)      Control (AUV 841-H0148-H11488yre)      Control (AUV 841-H11488yre)      Control (AUV 841-H1148yre)      Control (AUV 841-H11488yre)      Control (AUV 841-H11488yre)      Control (AUV 841-H11488yre)      Control (AUV 841-H11488yre)      Control (AUV 841-H11488yre)      Control (AUV 841-H11488yre)      Control (AUV 841-H11488yre)      Control (AUV 841-H11488yre)      Control (AUV 841-H11488yre)      Control (AUV 841-H11488yre)      Control (AUV 841-H11488yre)      Control (AUV 841-H11488yre)      Control (AUV 841-H11488   | InfoData                                               | Z Data In 15                          | 0                | USINT    | 1.0    | 56.0     | Input  |                                        |
| Comparison     Comparison         | <ul> <li>Box 1 (AU7 877-ECT22-COM-H)</li> </ul>        | Data In 16                            | 0                | USINT    | 1.0    | 57.0     | Input  | 状态位                                    |
|                                                                                                    | DI 🛄 🤤                                                 | Data In 17                            | 4                | USINT    | 1.0    | 58.0     | Input  |                                        |
|                                                                                                    | <ul> <li>Module 1 (AU7 841-IOL4B-H:144Byte)</li> </ul> | 🔊 Data In 18                          | 224              | USINT    | 1.0    | 59.0     | Input  |                                        |
|                                                                                                    | <ul> <li>Inputs</li> </ul>                             | 🕶 Data In 19                          | 8                | USINT    | 1.0    | 60.0     | Input  |                                        |
| P ● Output     P ● Output         |                                                        | 🕫 Data In 20                          | 1                | USINT    | 1.0    | 61.0     | Input  |                                        |
|                                                                                                    |                                                        | 🔁 Data In 21                          | 126              | USINT    | 1.0    | 62.0     | Input  |                                        |
| ・●●● Tate In 23         ・● 20 tate In 23         ・● 20 tate In 24         ・●●● Tate In 23         ・●●●●●●●●●●●●●●●●●●●●●●●●●●●●●                                                                                                    | Vestate                                                | 🕶 Data In 22                          | 238              | USINT    | 1.0    | 63.0     | Input  | 标签UID                                  |
| 第 Mappings       1 Data In 24       165       USINT       1.0       65.0       Input         1 Data In 25       187       USINT       1.0       65.0       Input         1 Data In 24       167       USINT       1.0       67.0       Input         1 Data In 25       0       USINT       1.0       67.0       Input         1 Data In 27       0       USINT       1.0       68.0       Input         1 Data In 28       0       USINT       1.0       67.0       Input         1 Data In 28       0       USINT       1.0       67.0       Input         1 Data In 28       0       USINT       1.0       67.0       Input         1 Data In 28       0       USINT       1.0       70.0       Input         1 Data In 31       0       USINT       1.0       73.0       Input         1 Data In 32       0       USINT       1.0       74.0       Input         1 Data In 33       0       USINT       1.0       75.0       Input         1 Data In 32       0       USINT       1.0       75.0       Input         1 Data In 35       0       USINT       1.0       75.0                                                                                                    | 👂 🛄 InfoData                                           | 🕶 Data In 23                          | 202              | USINT    | 1.0    | 64.0     | Input  |                                        |
| ● Data In 25       187       USINT       1.0       6.0.       input         ● Data In 26       0       USINT       1.0       6.0.       input         ● Data In 27       0       USINT       1.0       6.0.       input         ● Data In 28       0       USINT       1.0       6.0.       input         ● Data In 28       0       USINT       1.0       6.0.       input         ● Data In 28       0       USINT       1.0       6.0.       input         ● Data In 29       0       USINT       1.0       6.0.       input         ● Data In 30       0       USINT       1.0       7.0.0       input         ● Data In 31       0       USINT       1.0       7.0.0       input         ● Data In 32       0       USINT       1.0       7.0.0       input         ● Data In 33       0       USINT       1.0       7.0.0       input         ● Data In 33       0       USINT       1.0       7.0.0       input         ● Data In 33       0       USINT       1.0       7.0.0       input         ● Data In 35       0       USINT       1.0       7.0.0       input                                                                                                    | Mappings                                               | 🔁 Data In 24                          | 165              | USINT    | 1.0    | 65.0     | Input  |                                        |
| 第 Data In 26     0     USINT     1.0     67.0     Input       第 Data In 27     0     USINT     1.0     68.0     Input       第 Data In 28     0     USINT     1.0     67.0     Input       10 Data In 28     0     USINT     1.0     67.0     Input       10 Data In 28     0     USINT     1.0     67.0     Input       10 Data In 28     0     USINT     1.0     70.0     Input       10 Data In 31     0     USINT     1.0     73.0     Input       10 Data In 33     0     USINT     1.0     75.0     Input       10 Data In 35     0     USINT     1.0     75.0     Input       10 Data In 35     0     USINT     1.0     75.0     Input       10 Data In 35     0     USINT     1.0     75.0     Input       10 Data In 35     0     USINT     1.0     75.0     Input       10 Data In 35     0     USINT     1.0     75.0     Input       10 Data In 36     0     USINT     1.0     75.0     Input       10 Data In 36     0     USINT     1.0     75.0     Input       10 Data In 36     0     USINT     1.0     75                                                                                                    |                                                        | 🕫 Data In 25                          | 187              | USINT    | 1.0    | 66.0     | Input  |                                        |
| 第 Data In 27     0     USINT     1.0     68.0     Input       10 Data In 28     0     USINT     1.0     69.0     Input       10 Data In 29     0     USINT     1.0     70.0     Input       10 Data In 30     0     USINT     1.0     70.0     Input       10 Data In 30     0     USINT     1.0     70.0     Input       10 Data In 31     0     USINT     1.0     73.0     Input       10 Data In 32     0     USINT     1.0     74.0     Input       10 Data In 33     0     USINT     1.0     75.0     Input       10 Data In 33     0     USINT     1.0     76.0     Input       10 Data In 33     0     USINT     1.0     76.0     Input       10 Data In 36     0     USINT     1.0     76.0     Input       10 Data In 36     0     USINT     1.0     76.0     Input       10 Data In 37     0     USINT     1.0     76.0     Input       10 Data In 36     0     USINT     1.0     76.0     Input                                                                                                    |                                                        | 🕫 Data In 26                          | 0                | USINT    | 1.0    | 67.0     | Input  |                                        |
| ● Data In 28     0     USINT     1.0     69.0     input       ● Data In 29     0     USINT     1.0     70.0     input       ● Data In 30     0     USINT     1.0     71.0     input       ● Data In 31     0     USINT     1.0     72.0     input       ● Data In 31     0     USINT     1.0     72.0     input       ● Data In 31     0     USINT     1.0     72.0     input       ● Data In 33     0     USINT     1.0     74.0     input       ● Data In 33     0     USINT     1.0     75.0     input       ● Data In 35     0     USINT     1.0     75.0     input       ● Data In 35     0     USINT     1.0     75.0     input       ● Data In 35     0     USINT     1.0     75.0     input       ● Data In 35     0     USINT     1.0     75.0     input       ● Data In 35     0     USINT     1.0     75.0     input                                                                                                    |                                                        | 🔁 Data In 27                          | 0                | USINT    | 1.0    | 68.0     | Input  |                                        |
| 第 Data In 29     0     USINT     1.0     70.0     Input       10 Data In 30     0     USINT     1.0     71.0     Input       10 Data In 31     0     USINT     1.0     72.0     Input       11 Data In 32     0     USINT     1.0     73.0     Input       12 Data In 33     0     USINT     1.0     73.0     Input       12 Data In 33     0     USINT     1.0     75.0     Input       12 Data In 33     0     USINT     1.0     75.0     Input       10 Data In 33     0     USINT     1.0     75.0     Input       12 Data In 35     0     USINT     1.0     75.0     Input       12 Data In 36     0     USINT     1.0     75.0     Input       12 Data In 36     0     USINT     1.0     75.0     Input       12 Data In 36     0     USINT     1.0     75.0     Input       12 Data In 37     0     USINT     1.0     75.0     Input       12 Data In 36     0     USINT     1.0     75.0     Input                                                                                                    |                                                        | 🔁 Data In 28                          | 0                | USINT    | 1.0    | 69.0     | Input  |                                        |
| 報 Data In 30     0     USINT     1.0     71.0     Input       10     Data In 32     0     USINT     1.0     72.0     Input       10     Data In 32     0     USINT     1.0     74.0     Input       10     Data In 32     0     USINT     1.0     74.0     Input       10     Data In 33     0     USINT     1.0     74.0     Input       10     Data In 33     0     USINT     1.0     75.0     Input       10     Data In 35     0     USINT     1.0     76.0     Input       10     Data In 36     0     USINT     1.0     76.0     Input       10     Data In 37     0     USINT     1.0     76.0     Input                                                                                                    |                                                        | 📌 Data In 29                          | 0                | USINT    | 1.0    | 70.0     | Input  |                                        |
| 第 Data In 31     0     USINT     1.0     7.2.0     Input       第 Data In 32     0     USINT     1.0     7.3.0     Input       10 Data In 32     0     USINT     1.0     7.4.0     Input       10 Data In 33     0     USINT     1.0     7.6.0     Input       10 Data In 33     0     USINT     1.0     7.6.0     Input       10 Data In 35     0     USINT     1.0     7.6.0     Input       10 Data In 36     0     USINT     1.0     7.6.0     Input       10 Data In 37     0     USINT     1.0     7.6.0     Input                                                                                                    |                                                        | 🔁 Data In 30                          | 0                | USINT    | 1.0    | 71.0     | Input  |                                        |
| 第 Data In 32     0     USINT     1.0     73.0     Input       10 Data In 33     0     USINT     1.0     75.0     Input       11 Data In 33     0     USINT     1.0     75.0     Input       11 Data In 33     0     USINT     1.0     75.0     Input       11 Data In 35     0     USINT     1.0     75.0     Input       12 Data In 35     0     USINT     1.0     75.0     Input       12 Data In 36     0     USINT     1.0     75.0     Input                                                                                                    |                                                        | 🕶 Data In 31                          | 0                | USINT    | 1.0    | 72.0     | Input  |                                        |
| 第 Data In 33     0     USINT     1.0     74.0     Input       10 Data In 34     0     USINT     1.0     75.0     Input       10 Data In 35     0     USINT     1.0     75.0     Input       10 Data In 35     0     USINT     1.0     76.0     Input       10 Data In 35     0     USINT     1.0     77.0     Input       10 Data In 37     0     USINT     1.0     77.0     Input                                                                                                    |                                                        | 🔁 Data In 32                          | 0                | USINT    | 1.0    | 73.0     | Input  |                                        |
| 第 Data In 34     0     USINT     1.0     75.0     Input       第 Data In 35     0     USINT     1.0     76.0     Input       ● Data In 35     0     USINT     1.0     76.0     Input       ● Data In 35     0     USINT     1.0     77.0     Input       ● Data In 37     0     USINT     1.0     78.0     Input                                                                                                    |                                                        | 📌 Data In 33                          | 0                | USINT    | 1.0    | 74.0     | Input  |                                        |
| 報 Data In 35         0         USINT         1.0         76.0         Input           第 Data In 36         0         USINT         1.0         77.0         Input           解決方面的書籍書         分的規模         Data In 37         0         USINT         1.0         78.0         Input                                                                                                    |                                                        | 📌 Data In 34                          | 0                | USINT    | 1.0    | 75.0     | Input  |                                        |
| 知 Data In 36         0         USINT         1.0         77.0         Input           解決方案協調管理器         资资初回         10         USINT         1.0         78.0         Input                                                                                                    |                                                        | 🕶 Data In 35                          | 0                | USINT    | 1.0    | 76.0     | Input  |                                        |
| 解決方案资源管理器 教授視測 📌 Data In 37 0 USINT 1.0 78.0 Input                                                                                                    |                                                        | 🕫 Data In 36                          | 0                | USINT    | 1.0    | 77.0     | Input  |                                        |
|                                                                                                    | 解決方案资源管理語 资源视图                                         | 📌 Data In 37                          | 0                | USINT    | 1.0    | 78.0     | Input  |                                        |

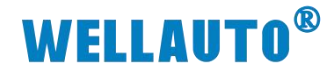

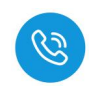

#### 4.6.6.2. 自动读取数据

(1) 自动读取标签数据前,需在上位机 IOSearchConfig 软件,根据标签大小, 设置标签单元块大小字节,配置成功会在消息界面中显示,如下图所示:

| IOLink主站模块面    | 2章                           |
|----------------|------------------------------|
| 通讯参数选择         |                              |
| 请选择通讯端口        | coms                         |
| 组态配置 ISDV      |                              |
|                |                              |
| Fort           | MasterPortX01 V 4 建按块与窑场口亏   |
| Index          | 131 33 3 家引                  |
| SubIndex       | ◎                            |
| Data Len       | 1                            |
| Data Format    | ○ Hex ● Dec 6数据格式            |
| Read Data      | Read                         |
| Write Data     | 8 Write <b>7</b> 写入          |
| -Message Box-  | 8参数写入成功                      |
| 20241212 14:43 | :03: Write ISDU sucessfully! |
|                |                              |

(2) 在 TwinCAT 的 Output Data Out 16 地址处,输入自动读取数据命令值 0x01, 并将状态位置 1,开启自动读取命令,如下图所示:

| - O 🎦 - 🔄 🗃 🔐 🐰 🗇 台 汐 - ペ - 🛛 Release                  | <ul> <li>TwinCAT RT (x64)</li> </ul>                                                                                                    | - > Pttto         |            | - 2   | ws_Range | -                | 🖓 🔑 🐺 🏛 🝇 🎯 🖻 - 🖕  | QQQ4; \$\$\$. | · 🖸 🖉   |   |
|--------------------------------------------------------|----------------------------------------------------------------------------------------------------|-------------------|------------|-------|----------|------------------|--------------------|---------------|---------|---|
| ild 4024.25 (Loaded 🗸 🚛 🔝 🔝 🗾 🞜 🌾 🐻 👰 🍡 🌾              | nyi • <l< th=""><th>ocal&gt; • 🛫</th><th></th><th></th><th></th><th>·  ∃ ▶ = ∃ </th><th>: ? : # 〇   白白谷  !</th><th>55.</th><th></th><th></th></l<> | ocal> • 🛫         |            |       |          | ·  ∃ ▶ = ∃       | : ? : # 〇   白白谷  ! | 55.           |         |   |
| · 索资源管理器                                               | 우 × renyi ᆃ × 対象                                                                                                    | 刘芸麟               |            |       |          |                  |                    |               |         |   |
| 0 Gi 🛱 -   To - Ø   🖋 🗕                                | Name                                                                                                    | [X] Online        | Туре       | Size  | >Add     | In/Out Linked to | ADS Symbol Watch   |               |         |   |
| 刷决方案资源管理器(Ctrl+;)                                      | .P - € 10L                                                                                                    | 00 00 00 00 00 0. | . IOL 6E07 | 144.0 | 39.0     | Outp             | Symbol             | Value         | Type    | - |
| 解决方案"renyi"(1 个项目)                                     | Data Out 0                                                                                                    | 0                 | USINT      | 1.0   | 39.0     | Outp             | IOL.Data In 13     | 0             | USINT   |   |
| renyi                                                  | Data Out 1                                                                                                    | 0                 | USINT      | 1.0   | 40.0     | Outp             | IOL.Data In 14     | 0             | USINT   |   |
| SYSTEM                                                 | Data Out 2                                                                                                    | 0                 | USINT      | 1.0   | 41.0     | Outp             | IQL Data In 15     | 0             | USINT   |   |
| MOTION                                                 | Data Out 3                                                                                                    | 0                 | USINT      | 1.0   | 42.0     | Outp             | IQL Data In 16     | 1             | USINT   |   |
| PLC                                                    | Data Out 4                                                                                                    | 0                 | USINT      | 1.0   | 43.0     | Outp             | IOL Data la 17     | 7             | LICINT  |   |
| SAFETY                                                 | Data Out 5                                                                                                    | 0                 | USINT      | 1.0   | 44.0     | Outp             | IOL Data In 17     | 65            | LICINIT |   |
| See C++                                                | Data Out 6                                                                                                    | 0                 | USINT      | 1.0   | 45.0     | Outp             | IOLD I I IO        | 65            | USINT   |   |
| ANALYTICS                                              | Data Out 7                                                                                                    | 0                 | USINT      | 1.0   | 46.0     | Outp             | IOLData In 19      | 60            | USINT   |   |
| 10 Paulcer                                             | Data Out 8                                                                                                    | 0                 | USINT      | 1.0   | 47.0     | Outp             | IOLData in 20      | 67            | USINT   |   |
| 4 Provide 5 (EtherCAT)                                 | Data Out 9                                                                                                    | O-Link 主站木休ttb    | USINT      | 1.0   | 48.0     | Outp             | IOL.Data In 21     | 68            | USINT   |   |
| Image                                                  | Data Out 10                                                                                                    | CHINE TREAMAND    | USINT      | 1.0   | 49.0     | Outp             | IOL.Data In 22     | 69            | USINT   |   |
| Image-Info                                             | Data Out 11                                                                                                    | 0                 | USINT      | 1.0   | 50.0     | Outp             | IOL.Data In 23     | 70            | USINT   |   |
| SyncUnits                                              | Data Out 12                                                                                                    | 0                 | USINT      | 1.0   | 51.0     | Outp             | IOL.Data In 24     | 71            | USINT   |   |
| 👂 🛄 Inputs                                             | Data Out 13                                                                                                    | 0                 | USINT      | 1.0   | 52.0     | Outp             | IOL.Data In 25     | 72            | USINT   |   |
| Outputs                                                | Data Out 14                                                                                                    | 0                 | USINT      | 1.0   | 53.0     | Outp             | IOL.Data In 26     | 73            | USINT   |   |
| InfoData                                               | Data Out 15                                                                                                    | 0                 | USINT      | 1.0   | 54.0     | Outp             | IOL.Data In 27     | 80            | USINT   |   |
| <ul> <li>Box 1 (AU7 877-ECT22-COM-H)</li> </ul>        | Data Out 16                                                                                                    | 1 1 自动读取命令        | USINT      | 1.0   | 55.0     | Outp             | IOLData In 28      | 81            | USINT   |   |
| ID                                                     | Data Out 17                                                                                                    | 2 (1)命令开启         | USINT      | 1.0   | 56.0     | Outp             | IOL.Data In 29     | 82            | USINT   |   |
| <ul> <li>Module 1 (AU/ 841-IOL48-H:1448yte)</li> </ul> | Data Out 18                                                                                                    | 0                 | USINT      | 1.0   | 57.0     | Outp             | IOL Data In 30     | 83            | USINT   |   |
| A inputs                                               | Data Out 19                                                                                                    | 0                 | USINT      | 1.0   | 58.0     | Outp             | IOL Data In 31     | 84            | USINT   |   |
| A Dutautr                                              | Data Out 20                                                                                                    | 0                 | USINT      | 1.0   | 59.0     | Outp             | IOL Data In 32     | 85            | LISINT  |   |
|                                                        | Data Out 21                                                                                                    | 0                 | USINT      | 1.0   | 60.0     | Outp             | IOL Data in 32     | 05            | UCINT   |   |
| P WcState                                              | Data Out 22                                                                                                    | 0                 | USINT      | 1.0   | 61.0     | Outp             | IOLData in 55      | 80            | USINI   |   |
| InfoData                                               | Data Out 23                                                                                                    | 0                 | USINT      | 1.0   | 62.0     | Outp             | IOLData In 34      | 87            | USINI   |   |
| at Mappings                                            | Data Out 24                                                                                                    | 0                 | USINT      | 1.0   | 63.0     | Outp             | IOLData In 35      | 88            | USINT   |   |
|                                                        | Data Out 25                                                                                                    | 0                 | USINT      | 1.0   | 64.0     | Outp             | IOL.Data In 36     | 89            | USINT   |   |
|                                                        | Data Out 26                                                                                                    | 0                 | USINT      | 1.0   | 65.0     | Outp             | IOL.Data In 37     | 96            | USINT   |   |
|                                                        | Data Out 27                                                                                                    | 0                 | USINT      | 1.0   | 66.0     | Outp             | IOL.Data In 38     | 97            | USINT   |   |
|                                                        | Data Out 28                                                                                                    | 0                 | USINT      | 1.0   | 67.0     | Outp             | IOL.Data In 39     | 98            | USINT   |   |
|                                                        | Data Out 29                                                                                                    | 0                 | USINT      | 1.0   | 68.0     | Outp             | IOL.Data In 40     | 65 标签数据信息     | USINT   |   |
|                                                        | Data Out 30                                                                                                    | 0                 | USINT      | 1.0   | 69.0     | Outp             | IOL.Data In 41     | 66            | USINT   |   |
|                                                        | Data Out 31                                                                                                    | 0                 | USINT      | 1.0   | 70.0     | Outp             | IOL.Data In 42     | 67            | USINT   |   |
|                                                        | Data Out 32                                                                                                    | 0                 | USINT      | 1.0   | 71.0     | Outp             | IOL.Data In 43     | 68            | USINT   |   |
|                                                        | Data Out 22                                                                                                    | 0                 | USINT      | 1.0   | 72.0     | Outo             | IOL Data In 44     | 86            | USINT   |   |
|                                                        | Data Out 34                                                                                                    | 0                 | LISINT     | 10    | 73.0     | Outo             | IOL Data In 45     | 86            | USINT   |   |
|                                                        | Data Out 25                                                                                                    | 0                 | LISINT     | 1.0   | 74.0     | Outo             | IOL Data In 46     | 86            | USINT   |   |
|                                                        | Data Out 55                                                                                                    | ~                 | LICINT     | 1.0   | 75.0     | Oute             |                    |               | UCINIT  |   |

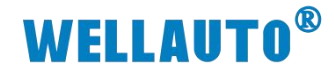

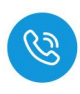

#### 4.6.6.3. 自动写入数据

(1) 设置数据块大小,根据标签大小字节需在上位机 IOSearchConfig 软件,设置标 签单元块大小字节,配置成功会在消息界面中显示,如下图所示:

| IOLink主站模块翻                    | X                                                     |
|--------------------------------|-------------------------------------------------------|
| 通讯参数选择<br>请选择通讯端口<br>组态配置 ISDU | com3                                                  |
| Port                           | MasterPortX01 v 2 连接读写器端口号                            |
| Index                          | 131 3 家引                                              |
| SubIndex                       | <u>• 4子索引</u>                                         |
| Data Len                       | 1 <b>3</b> 数据长度                                       |
| Data Format                    | ○ Hex ● Dec 6 数据格式                                    |
| Read Data                      | Read                                                  |
| Write Data                     | 8 Write <b>7</b> 写入                                   |
| Message Box<br>20241212 14:43  | <mark>8 参数写入成功</mark><br>:03: Write ISDU sucessfully! |

(2) 填写自动写入数据工作模式命令值,并将需要写入的数据填入,若写入数 据成功会在输入中显示,若错误位无报错则写入数据成功。

| 方案资源管理器                                         |    | renyi 📲 🗙 对象浏览 | 26         |          |      |      |                  |                  |         |        |     |
|-------------------------------------------------|----|----------------|------------|----------|------|------|------------------|------------------|---------|--------|-----|
| o 🕼 🗄 - To - # 🖋 🗕                              |    | Name           | [X] Online | Туре     | Size | >Add | In/Out Linked to | ADC Combol Watch |         |        |     |
| 解决方案资源管理器(Ctrl+;)                               | ρ. | Data Out 5     | 0          | USINT    | 1.0  | 44.0 | Outp             | ADS Symbol Watch | Value   | T      |     |
| 《中方案"renvi"(1 个项目)                              |    | Data Out 6     | 0          | USINT    | 1.0  | 45.0 | Outp             | IOLData In 13    | 0 Value | USINT  | Je. |
| renvi                                           |    | Data Out 7     | 0          | USINT    | 1.0  | 46.0 | Outp             | IOL Data In 14   | 0       | LISINT |     |
| SYSTEM                                          |    | Data Out 8     | 0          | USINT    | 1.0  | 47.0 | Outp             | IOL Data la 15   | 0       | LICINT |     |
| MOTION                                          |    | Data Out 9     | 0          | USINT    | 1.0  | 48.0 | Outp             | IOL Data In 15   | 3       | LICINT |     |
| PLC .                                           |    | Data Out 10    | 0          | USINT    | 1.0  | 49.0 | Outp             | IOLData In To    | 2       | USINT  |     |
| 30 SAFETY                                       |    | Data Out 11    | 0          | USINT    | 1.0  | 50.0 | Outp             | IOLData In 17    | /       | USINI  |     |
| Rea C++                                         |    | Data Out 12    | 0          | USINT    | 1.0  | 51.0 | Outp             | IOLData In 18    | 12      | USINT  |     |
| ANALYTICS                                       |    | Data Out 13    | 0          | USINT    | 1.0  | 52.0 | Outp             | IOLData In 19    | 13      | USINT  |     |
|                                                 |    | Data Out 14    | 0          | USINT    | 1.0  | 53.0 | Outp             | IOL.Data In 20   | 14      | USINT  |     |
| Devices                                         |    | Data Out 15    | 0          | USINT    | 1.0  | 54.0 | Outp             | IOL.Data In 21   | 25      | USINT  |     |
| Image                                           |    | Data Out 16    | 1 ②自动写)    | 命令值USINT | 1.0  | 55.0 | Outp             | IOLData In 22    | 69      | USINT  |     |
| image-Info                                      |    | Data Out 17    | 3 🕦 命令开妓   | 台 USINT  | 1.0  | 56.0 | Outp             | IOL.Data In 23   | 32      | USINT  |     |
| SyncUnits                                       |    | Data Out 18    | 12         | USINT    | 1.0  | 57.0 | Outp             | IOLData In 24    | 39      | USINT  |     |
| Inputs                                          |    | Data Out 19    | 13         | USINT    | 1.0  | 58.0 | Outp             | IOL.Data In 25   | 35      | USINT  |     |
| Outputs                                         |    | Data Out 20    | 14         | USINT    | 1.0  | 59.0 | Outp             | IOLData In 26    | 36      | USINT  |     |
| 👂 🔚 InfoData                                    |    | Data Out 21    | 25         | USINT    | 1.0  | 60.0 | Outp             | IOL.Data In 27   | 78      | USINT  |     |
| <ul> <li>Box 1 (AU7 877-ECT22-COM-H)</li> </ul> |    | Data Out 22    | 69         | USINT    | 1.0  | 61.0 | Outp             | IOLData In 28    | 1       | USINT  |     |
| ID                                              |    | Data Out 23    | 32         | USINT    | 1.0  | 62.0 | Outp             | IOL Data In 29   | 2       | USINT  |     |
| Module 1 (AU7 841-IOL4B-H:144Byte)              |    | Data Out 24    | 39         | USINT    | 1.0  | 63.0 | Outp             | IOL Data In 30   | 3       | USINT  |     |
| A Inputs                                        |    | Data Out 25    | 35         | USINT    | 1.0  | 64.0 | Outp             | IOI Data In 31   | 4       | LISINT |     |
| A Dutoutr                                       |    | Data Out 26    | 36         | USINT    | 1.0  | 65.0 | Outp             | IOL Data In 32   | 5       | LISINT |     |
|                                                 |    | Data Out 27    | 78 (2)     | USINT    | 1.0  | 66.0 | Outp             | IOL Data la 22   | 6       | LICINT |     |
| WcState                                         |    | Data Out 28    | 1 3 150    | USINT    | 1.0  | 67.0 | Outp             | IOL Data In 33   | 7       | LICINT |     |
| InfoData                                        |    | Data Out 29    | 2          | USINT    | 1.0  | 68.0 | Outp             | IOL Data In 34   | 01      | UCINIT |     |
| at Mappings                                     |    | Data Out 30    | 3          | USINT    | 1.0  | 69.0 | Outp             | IOLData In 55    | 31      | USINI  |     |
|                                                 |    | Data Out 31    | 4          | USINT    | 1.0  | 70.0 | Outp             | IOLData In 30    | 32      | USINI  |     |
|                                                 |    | Data Out 32    | 5          | USINT    | 1.0  | 71.0 | Outp             | IOLData In 37    | 。 写入成功  | USINI  |     |
|                                                 |    | Data Out 33    | 6          | USINT    | 1.0  | 72.0 | Outp             | IOLData In 38    | 25      | USINI  |     |
|                                                 |    | Data Out 34    | 7          | USINT    | 1.0  | 73.0 | Outp             | IOL.Data In 39   | 2       | USINT  |     |
|                                                 |    | Data Out 35    | 91         | USINT    | 1.0  | 74.0 | Outp             | IOL.Data In 40   | 55      | USINT  |     |
|                                                 |    | Data Out 36    | 32         | USINT    | 1.0  | 75.0 | Outp             | IOL.Data In 41   | 3       | USINT  |     |
|                                                 |    | Data Out 37    | 65         | USINT    | 1.0  | 76.0 | Outp             | IOLData In 42    | 6       | USINT  |     |
|                                                 |    | Data Out 38    | 25         | USINT    | 1.0  | 77.0 | Outp             | IOL.Data In 43   | 146     | USINT  |     |
|                                                 |    | Data Out 39    | 2          | USINT    | 1.0  | 78.0 | Outp             | IOLData In 44    | 0       | USINT  |     |
|                                                 |    | Data Out 40    | 55         | USINT    | 1.0  | 79.0 | Outp             | IOL.Data In 45   | 0       | USINT  |     |
|                                                 |    | Data Out 41    | 3          | USINT    | 1.0  | 80.0 | Outp             | IOL.Data In 46   | 0       | USINT  |     |
|                                                 |    | Data Out 42    | 6          | USINT    | 1.0  | 81.0 | Outp             | IOL.Data In 47   | 0       | USINT  |     |
| 方案资源管理器 资源规则                                    |    | Data Out 43    | 146        | USINT    | 1.0  | 82.0 | Outp             |                  |         |        |     |

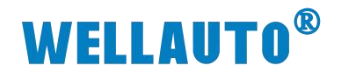

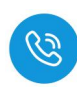

(3) 可通过自动读取指令查看写入数据是否正确。

| 解决力蒸览器百埋命                                                    | • # ×   | renyi 4 X XIXED | 133.68 |        |       |      |      |                  |                  |        |         |       |                         |
|--------------------------------------------------------------|---------|-----------------|--------|--------|-------|------|------|------------------|------------------|--------|---------|-------|-------------------------|
| 0 0 A 🔠 - 10 - 8 🖋 🗕                                         |         | Name            | [X]    | Online | Туре  | Size | >Add | In/Out Linked to | ADS Symbol Watch |        |         |       | - <b>-</b> - <b>-</b> - |
| 搜索解决方案资源管理器(Ctrl+;)                                          | . a     | Data Out 14     |        | 0      | USINT | 1.0  | 53.0 | Outp             | Sumbal           | Malue  |         | Tunna |                         |
| a 解决方案 renvi"(1 个项目)                                         |         | Data Out 15     |        | 0      | USINT | 1.0  | 54.0 | Outp             | IQL Data In 13   | 0      | USINT   | type  |                         |
| 4 Jerenvi                                                    | 白动法即合个店 | Data Out 16     |        | 1      | USINT | 1.0  | 55.0 | Outp             | IOI Data la 14   | 0      | LICINT  |       |                         |
| SYSTEM                                                       | 日初陕政地之间 | Data Out 17     |        |        | USINT |      |      |                  | IOL Data In 14   | 0      | LICINT  |       |                         |
| MOTION                                                       |         | Data Out 18     |        | 12     | USINT | 1.0  | 57.0 | Outp             | IOLD I I IC      |        | UCINIT  |       | _                       |
| PLC                                                          |         | Data Out 19     |        | 13     | USINT | 1.0  | 58.0 | Outp             | IOLData In 10    |        | USINI   |       |                         |
| SAFETY SAFETY                                                |         | Data Out 20     |        | 14     | USINT | 1.0  | 59.0 | Outp             | IOL.Data In 17   |        | USINI   |       |                         |
| 6 C++                                                        |         | Data Out 21     |        | 25     | USINT | 1.0  | 60.0 | Outp             | IOLData In 18    | 12     | USINT   |       |                         |
| ANALYTICS                                                    |         | Data Out 22     |        | 69     | USINT | 1.0  | 61.0 | Outp             | IOL.Data In 19   | 13     | USINT   |       |                         |
| ▲ <u></u> 1/0                                                |         | Data Out 23     |        | 32     | USINT | 1.0  | 62.0 | Outp             | IOLData In 20    | 14     | USINT   |       |                         |
| Devices                                                      |         | Data Out 24     |        | 39     | USINT | 1.0  | 63.0 | Outp             | IOL.Data In 21   | 25     | USINT   |       |                         |
| Im Device 5 (EtherCAT)                                       |         | Data Out 25     |        | 35     | USINT | 1.0  | 64.0 | Outp             | IOL.Data In 22   | 69     | USINT   |       |                         |
| image-Info                                                   |         | Data Out 26     |        | 36     | USINT | 1.0  | 65.0 | Outp             | IOL.Data In 23   | 32     | USINT   |       |                         |
| P 2 SyncUnits                                                |         | Data Out 27     |        | 78     | USINT | 1.0  | 66.0 | Outp             | IOL.Data In 24   | 39     | USINT   |       |                         |
| Inputs                                                       |         | Data Out 28     |        | 1      | USINT | 1.0  | 67.0 | Outp             | IOL.Data In 25   | 35     | USINT   |       |                         |
| Outputs                                                      |         | Data Out 29     |        | 2      | USINT | 1.0  | 68.0 | Outp             | IOL.Data In 26   | 36     | USINT   |       |                         |
| InfoData                                                     |         | Data Out 30     |        | 3      | USINT | 1.0  | 69.0 | Outp             | IOL.Data In 27   | 78     | USINT   |       |                         |
| <ul> <li>Box 1 (AU7 877-ECT22-COM-H)</li> </ul>              |         | Data Out 31     |        | 4      | USINT | 1.0  | 70.0 | Outp             | IOLData In 28    | 1      | USINT   |       |                         |
| Þ 🤐 ID                                                       |         | Data Out 32     |        | 5      | USINT | 1.0  | 71.0 | Outp             | IOLData In 29    | 2      | USINT   |       |                         |
| Module 1 (AU7 841-IOL48-H:14<br>Module 1 (AU7 841-IOL48-H:14 | (4Byte) | Data Out 33     |        | 6      | USINT | 1.0  | 72.0 | Outp             | IOI Data In 30   | 3      | USINT   |       |                         |
| Inputs                                                       |         | Data Out 34     |        | 7      | USINT | 1.0  | 73.0 | Outp             | IOI Data In 31   | 4      | USINT   |       |                         |
| A Detextr                                                    |         | Data Out 35     |        | 91     | USINT | 1.0  | 74.0 | Outp             | IOL Data lo 22   | 5      | LICINT  |       |                         |
|                                                              |         | Data Out 36     |        | 32     | USINT | 1.0  | 75.0 | Outp             | IOL Data In 32   |        | LICIAIT |       |                         |
| WcState                                                      |         | Data Out 37     |        | 65     | USINT | 1.0  | 76.0 | Outp             | IOLData In 55    | 0      | USINT   |       |                         |
| Þ 🔚 InfoData                                                 |         | Data Out 38     |        | 25     | USINT | 1.0  | 77.0 | Outp             | IOLData In 34    |        | USINT   |       |                         |
| and Mappings                                                 |         | Data Out 39     |        | 2      | USINT | 1.0  | 78.0 | Outp             | IOLData in 35    | 读取到的数据 | USINT   |       |                         |
|                                                              |         | Data Out 40     |        | 55     | USINT | 1.0  | 79.0 | Outp             | IOL.Data In 36   | 32     | USINT   |       |                         |
|                                                              |         | Data Out 41     |        | 3      | USINT | 1.0  | 80.0 | Outp             | IOL.Data In 37   | 65     | USINT   |       |                         |
|                                                              |         | Data Out 42     |        | 6      | USINT | 1.0  | 81.0 | Outp             | IOL.Data In 38   | 25     | USINT   |       |                         |
|                                                              |         | Data Out 43     |        | 146    | USINT | 1.0  | 82.0 | Outp             | IOL.Data In 39   | 2      | USINT   |       |                         |
|                                                              |         | Data Out 44     |        | 0      | USINT | 1.0  | 83.0 | Outo             | IOL.Data In 40   | 55     | USINT   |       |                         |
|                                                              |         | Data Out 45     |        | 0      | USINT | 1.0  | 84.0 | Outp             | IOL.Data In 41   | 3      | USINT   |       |                         |
|                                                              |         | Data Out 46     |        | 0      | USINT | 1.0  | 85.0 | Outp             | IOL.Data In 42   | 6      | USINT   |       |                         |
|                                                              |         | Data Out 47     |        | 0      | USINT | 1.0  | 86.0 | Outp             | IOL.Data In 43   | 146    | USINT   |       |                         |
|                                                              |         | Data Out 48     |        | 0      | USINT | 1.0  | 87.0 | Outo             | IOLData In 44    | 0      | USINT   |       |                         |
## **WELLAUTO<sup>®</sup>**

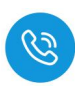

#### 4.6.6.4. 手动读取数据

自动读取数据仅可读取 29Byte 的数据,手动读取可通过增加块计数器的值 依次读取大于 29Byte 的数据,最多可以读取 2048Byte 的数据,根据参数设置 可以按顺序读取标签中超过 29Byte 的数据。

(1) 输入读取数据的命令值,并将需要读取数据长度根据高低字节写入相应位置,此时会在过程数据输入显示相应指令状态,示例读取低位 40 位数据如下所以:

| 解决方案资源管理器 • 및 >                       | ( renyi a × 对象) | 10.6   |        |        |      |      |              |                  |       |         |       |
|---------------------------------------|-----------------|--------|--------|--------|------|------|--------------|------------------|-------|---------|-------|
| 000 0 0 0 · 0 · 0 / / -               | Name            | [X]    | Online | Туре   | Size | >Add | In/Out Linke | ADS Symbol Watch |       |         | . * 1 |
| 搜索解决方案资源管理器(Ctrl+:)                   | - Data Out 11   |        | 0      | USINT  | 1.0  | 50.0 | Outp         | Symbol           | Value | Type    |       |
| · · · · · · · · · · · · · · · · · · · | Data Out 12     |        | 0      | USINT  | 1.0  | 51.0 | Outp         | IOL.Data In 9    | 0     | USINT   |       |
| 4 renvi                               | Data Out 13     |        | 0      | USINT  | 1.0  | 52.0 | Outp         | IOL.Data In 10   | 0     | USINT   |       |
| SYSTEM                                | Data Out 14     |        | 0      | USINT  | 1.0  | 53.0 | Outp         | IOL.Data In 11   | 0     | USINT   |       |
| MOTION .                              | Data Out 15     |        | 0      | USINT  | 1.0  | 54.0 | Outp         | IOL.Data In 12   | 0     | USINT   |       |
| III PLC                               | Data Out 16     |        | 3      | USINT  | 1.0  | 55.0 | Outp         | IOL.Data In 13   | 0     | USINT   |       |
| AFETY SAFETY                          | Data Out 17     |        | 0      | USINT  | 1.0  | 56.0 | Outp         | IOL.Data In 14   | 0     | USINT   |       |
| C++                                   | Data Out 18     |        | 0      | USINT  | 1.0  | 57.0 | Outp         | IOL.Data In 15   | 0     | USINT   |       |
| ANALYTICS                             | Data Out 19     |        | 0      | USINT  | 1.0  | 58.0 | Outp         | IOL.Data In 16   | 3     | USINT   |       |
| 4 <sup>en</sup> Devices               | Data Out 20     | 局位数据地址 | L O    | USINT  | 1.0  | 59.0 | Outp         | IOL.Data In 17   | 4     | USINT   |       |
| ▲ ■ Device 5 (EtherCAT)               | Data Out 21     | 低位数据地址 |        | USINT  | 1.0  | 60.0 | Outp         | IOL.Data In 18   | 0     | USINT   |       |
| 📲 Image                               | Data Out 22     | 高位字节长周 | 0 9    | USINT  | 1.0  | 61.0 | Outp         | IOL,Data In 19   | 0     | USINT   |       |
| 🛟 Image-Info                          | Data Out 23     | 低位字节长周 | £ 40   | USINT  | 1.0  | 62.0 | Outp         | IOLData In 20    | 0     | USINT   |       |
| 👂 🥏 SyncUnits                         | Data Out 24     |        | 0      | USINT  | 1.0  | 63.0 | Outp         | IOL Data In 21   | 0     | USINT   |       |
| Inputs                                | Data Out 25     |        | 0      | USINT  | 1.0  | 64.0 | Outp         | IOI Data In 22   | 0     | LISINT  |       |
| Gutputs                               | Data Out 26     |        | 0      | USINT  | 1.0  | 65.0 | Outp         | IOL Data In 23   | 0     | USINT   |       |
| Prov 1 (AUZ 977-ECT22-COM-LD          | Data Out 27     |        | 0      | USINI  | 1.0  | 66.0 | Outp         | IOI Data In 24   | 0     | LISINT  |       |
|                                       | Data Out 28     |        | 0      | USINI  | 1.0  | 67.0 | Outp         | IOL Data In 25   | 0     | LISINT  |       |
| Module 1 (AU7 841-IOL48-H:1448vte)    | Data Out 29     |        | 0      | USINT  | 1.0  | 68.0 | Outp         | IOL Data In 25   | 0     | LICINIT |       |
| 🖌 🛄 Inputs                            | Data Out 30     |        | 0      | USINT  | 1.0  | 69.0 | Outp         | IOLData In 20    | 0     | LICINT  |       |
| Þ 🟓 IOL                               | Data Out 31     |        | 0      | USINT  | 1.0  | 70.0 | Outp         | IOL Data In 29   | 0     | LICINT  |       |
| 4 📜 Outputs                           | Data Out 32     |        | 0      | USINT  | 1.0  | 71.0 | Outp         | IOLData In 20    | 0     | LICINT  |       |
| D DL                                  | Data Out 35     |        | 0      | USINT  | 1.0  | 72.0 | Outp         | IOLData In 29    | 0     | USINT   |       |
| P WcState                             | Data Out 34     |        | 0      | USINT  | 1.0  | 74.0 | Outp         | IOLData In 30    | 0     | USINI   |       |
| 2* Mannings                           | E Data Out 35   |        | 0      | LISINT | 1.0  | 75.0 | Outo         | IOLData In ST    | 0     | USINT   |       |
| . mappings                            | E Data Out 30   |        | 0      | LISINT | 1.0  | 76.0 | Outo         | IOLData In 32    | 0     | USINI   |       |
|                                       | Er Data Out 38  |        | 0      | LISINT | 1.0  | 77.0 | Outo         | IOL.Data In 33   | 0     | USINI   |       |
|                                       | Data Out 39     |        | 0      | USINT  | 1.0  | 78.0 | Outp         | IOL.Data In 34   | 0     | USINI   |       |
|                                       | Data Out 40     |        | 0      | USINT  | 1.0  | 79.0 | Outo         | IOLData In 35    | 0     | USINI   |       |
|                                       | Data Out 41     |        | 0      | USINT  | 1.0  | 80.0 | Outo         | IOL.Data In 3b   | 0     | USINI   |       |
|                                       | Data Out 42     |        | 0      | USINT  | 1.0  | 81.0 | Outp         | IOL.Data In 37   | 0     | USINT   |       |
|                                       | Data Out 43     |        | 0      | USINT  | 1.0  | 82.0 | Outp         | IOL.Data In 38   | 0     | USINT   |       |
|                                       | Data Out 44     |        | 0      | USINT  | 1.0  | 83.0 | Outp         | IOL.Data In 39   | 0     | USINT   |       |
|                                       | Data Out 45     |        | 0      | USINT  | 1.0  | 84.0 | Outp         | IOL.Data In 40   | 0     | USINT   |       |
|                                       | Data Out 46     |        | 0      | USINT  | 1.0  | 85.0 | Outp         | IOL.Data In 41   | 0     | USINT   |       |
|                                       | Data Out 47     |        | 0      | USINT  | 1.0  | 86.0 | Outp         | IOL.Data In 42   | 0     | USINT   |       |
|                                       |                 |        |        |        |      |      |              |                  |       |         |       |

(2) 根据过程数据状态位字节说明中过程数据输出字节排布,将 Bit0 置 1,表 示命令开始,此时过程数据输入,可以按顺序接收到标签中的数据。

| 「「「「「」」「」」「」」「」」「」」「」」「」」「」」」「」」」」」」」」          | < renyi ≠ × 对象浏流器 |        |       |      |      |             |                  |                 |        |      |       |
|-------------------------------------------------|-------------------|--------|-------|------|------|-------------|------------------|-----------------|--------|------|-------|
| 000 to - 0 - 0 / -                              | Name [X]          | Online | Туре  | Size | >Add | In/Out Link | ADS Symbol Watch |                 |        |      | • 🗆 × |
| 操索幅决方室资源管理器(Ctrl+:)                             | - Data Out 11     | 0      | USINT | 1.0  | 50.0 | Outp        | Symbol           | Value           | DEALT  | Туре | -     |
|                                                 | Data Out 12       | 0      | USINT | 1.0  | 51.0 | Outp        | IOLData In 15    | 0               | USINT  |      |       |
| A remain                                        | Data Out 13       | 0      | USINT | 1.0  | 52.0 | Outp        | IOLData In To    | 3               | USINT  |      |       |
| P SYSTEM                                        | Data Out 14       | 0      | USINT | 1.0  | 53.0 | Outp        | IOLData In 17    | 5               | USINT  |      |       |
| MOTION                                          | Data Out 15       | 0      | USINT | 1.0  | 54.0 | Outp        | IOLData In 18    | 15              | USINT  |      |       |
| III PLC                                         | Data Out 16       | 3      | USINT | 1.0  | 55.0 | Outp        | IOLData In 19    | 6               | USINT  |      | _     |
| BAFETY 置1表示读取命令开                                | Data Out 17       | 1      | USINT | 1.0  | 56.0 | Outp        | IOLData In 20    | 3               | USINT  |      | _     |
| Sea C++                                         | Data Out 18       | 0      | USINT | 1.0  | 57.0 | Outp        | IOLData In 21    | 2               | USINT  |      | _     |
| ANALYTICS                                       | Data Out 19       | 0      | USINT | 1.0  | 58.0 | Outp        | IOLData In 22    | 6               | USINT  |      | _     |
| ▲ I/O                                           | Data Out 20       | 0      | USINT | 1.0  | 59.0 | Outp        | IOLData In 23    | 5               | USINT  |      | _     |
| A The Devices                                   | Data Out 21       | 0      | USINT | 1.0  | 60.0 | Outp        | IOLData In 24    | 8               | USINT  |      | _     |
| Device 5 (EtherCAT)                             | Data Out 22       | 0      | USINT | 1.0  | 61.0 | Outp        | IOLData In 25    | 7               | USINT  |      | _     |
| a image                                         | Data Out 23       | 40     | USINT | 1.0  | 62.0 | Outp        | IOLData In 26    | 9               | USINT  |      |       |
| SyncUnits                                       | Data Out 24       | 0      | USINT | 1.0  | 63.0 | Outp        | IOLData In 27    | 3               | USINT  |      |       |
| Inputs                                          | Data Out 25       | 0      | USINT | 1.0  | 64.0 | Outp        | IOLData In 28    | 6               | USINT  |      |       |
| Dutputs                                         | Data Out 26       | 0      | USINT | 1.0  | 65.0 | Outp        | IOLData In 29    | 5               | USINT  |      |       |
| InfoData                                        | Data Out 27       | 0      | USINT | 1.0  | 66.0 | Outp        | IOLData In 30    | 4               | USINT  |      |       |
| <ul> <li>Box 1 (AU7 877-ECT22-COM-H)</li> </ul> | Data Out 28       | 0      | USINT | 1.0  | 67.0 | Outp        | IOLData In 31    | 26              | USINT  |      |       |
| Þ 🤐 ID                                          | Data Out 29       | 0      | USINT | 1.0  | 68.0 | Outp        | IOI Data In 32   | 36              | LISINT |      |       |
| Module 1 (AU7 841-IOL48-H:144Byte)              | Data Out 30       | 0      | USINT | 1.0  | 69.0 | Outp        | IOL Data In 33   | 32              | LISINT |      |       |
| inputs                                          | Data Out 31       | 0      | USINT | 1.0  | 70.0 | Outp        | IOL Data In 24   | 9               | LISINT |      |       |
| 4 Dutoutr                                       | Data Out 32       | 0      | USINT | 1.0  | 71.0 | Outp        | IOL Data in 34   | 16              | UCINIT |      |       |
| P P IOL                                         | Data Out 33       | 0      | USINT | 1.0  | 72.0 | Outp        | IOLData In 35    | 40              | UCINIT |      |       |
| WcState                                         | Data Out 34       | 0      | USINT | 1.0  | 73.0 | Outp        | IOLData In So    | 2               | USINT  |      |       |
| 🕨 🛄 InfoData                                    | Data Out 35       | 0      | USINT | 1.0  | 74.0 | Outp        | IOLData In 37    | 1               | USINT  |      |       |
| and Mappings                                    | Data Out 36       | 0      | USINT | 1.0  | 75.0 | Outp        | IOLData In 38    | 接收到的粉桿          | USINT  |      |       |
|                                                 | Data Out 37       | 0      | USINT | 1.0  | 76.0 | Outp        | IOLData In 39    | 6 1844850138008 | USINT  |      |       |
|                                                 | Data Out 38       | 0      | USINT | 1.0  | 77.0 | Outp        | IOLData In 40    | 26              | USINT  |      |       |
|                                                 | Data Out 39       | 0      | USINT | 1.0  | 78.0 | Outp        | IOLData In 41    | 26              | USINT  |      |       |
|                                                 | Data Out 40       | 0      | USINT | 1.0  | 79.0 | Outp        | IOLData In 42    | 22              | USINT  |      |       |
|                                                 | Data Out 41       | 0      | USINT | 1.0  | 80.0 | Outp        | IOLData In 43    | 22              | USINT  |      |       |
|                                                 | Data Out 42       | 0      | USINT | 1.0  | 81.0 | Outp        | IOLData In 44    | 33              | USINT  |      |       |
|                                                 | Data Out 43       | 0      | USINT | 1.0  | 82.0 | Outp        | IOLData In 45    | 66              | USINT  |      |       |
|                                                 | Data Out 44       | 0      | USINT | 1.0  | 83.0 | Outp        | IOLData In 46    | (1)块计数器1        | USINT  |      |       |
|                                                 | Data Out 45       | 0      | USINT | 1.0  | 84.0 | Outp        | IOLData In 47    | 0               | USINT  |      |       |
|                                                 | Data Out 46       | 0      | USINT | 1.0  | 85.0 | Outp        | IOLData In 48    | 0               | USINT  |      |       |
|                                                 | Data Out 47       | 0      | USINT | 1.0  | 86.0 | Outp        | IOLData In 49    | 0               | USINT  |      | -     |
|                                                 | Data Out 48       | 0      | USINT | 1.0  | 87.0 | Outp        | 4                |                 | 1      |      |       |

# **WELLAUTO<sup>®</sup>**

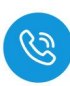

(3) 当需要接收块计数2的值时,需在输出的块计数器位置+1即可依此类推, 当接收数据到所设置的数据长度后,输入状态位的命令结束位会置1,此时 表示数据接收完成,当块计数器超过255时,此时块计数器的值会重置为0。

| 解決方室资源管理器                          |    | renyi ≄ X 🕅 😂 | 協調   |        |       |      |      |            |                       |        |         |
|------------------------------------|----|---------------|------|--------|-------|------|------|------------|-----------------------|--------|---------|
| 0048-0-0 / -                       |    | Name          | [X]  | Online | Type  | Size | >Add | In/Out Lin | nke ADS Symbol Watch  |        |         |
| 搜索解决方案资源管理器(Ctrl+:)                | ۵. | Data Out 11   |      | 0      | USINT | 1.0  | 50.0 | Outp       | Symbol                | Value  | LICINT  |
|                                    |    | Data Out 12   |      | 0      | USINT | 1.0  | 51.0 | Outp       | IOLData In 15         | 0      | USINT   |
| A renvi                            |    | Data Out 13   |      | 0      | USINT | 1.0  | 52.0 | Outp       | IOLData In 16         |        | USINT   |
| SYSTEM                             |    | Data Out 14   |      | 0      | USINT | 1.0  | 53.0 | Outp       | IOL.Data In 17        | 一日マカル  | USINT   |
| MOTION                             |    | Data Out 15   |      | 0      | USINT | 1.0  | 54.0 | Outp       | IOL.Data In 18        | 23     | USINT   |
| PLC                                |    | Data Out 16   |      | 3      | USINT | 1.0  | 55.0 | Outp       | IOL.Data In 19        | 232    | USINT   |
| (D) SAFETY                         |    | Data Out 17   |      | 1      | USINT | 1.0  | 56.0 | Outp       | IOL.Data In 20        | 23     | USINT   |
| 😡 C++                              |    | Data Out 18   |      | 0      | USINT | 1.0  | 57.0 | Outp       | IOL.Data In 21        | 23     | USINT   |
| ANALYTICS                          |    | Data Out 19   |      | 0      | USINT | 1.0  | 58.0 | Outp       | IOL.Data In 22        | 23     | USINT   |
| 4 🖾 I/O                            |    | Data Out 20   |      | 0      | USINT | 1.0  | 59.0 | Outp       | IOL.Data In 23        | 23     | USINT   |
| <ul> <li>B Devices</li> </ul>      |    | Data Out 21   |      | 0      | USINT | 1.0  | 60.0 | Outp       | IOL.Data In 24        | 23     | USINT   |
| Device 5 (EtherCAT)                |    | Data Out 22   |      | 0      | USINT | 1.0  | 61.0 | Outp       | IOL.Data In 25        | 23     | USINT   |
| 1 Image                            |    | Data Out 23   |      | 40     | USINT | 1.0  | 62.0 | Outp       | IOL.Data In 26        | 23     | USINT   |
| Synclinits                         |    | Data Out 24   |      | 0      | USINT | 1.0  | 63.0 | Outp       | IOL.Data In 27 块数据2的值 | 23     | USINT   |
| Inputs                             |    | Data Out 25   |      | 0      | USINT | 1.0  | 64.0 | Outp       | IOL.Data In 28        | 23     | USINT   |
| Outputs                            |    | Data Out 26   |      | 0      | USINT | 1.0  | 65.0 | Outp       | IOLData in 29         | 23     | USINT   |
| 👂 🔚 InfoData                       |    | Data Out 27   |      | 0      | USINT | 1.0  | 66.0 | Outp       | IOL Data In 30        | 0      | USINT   |
| Box 1 (AU7 877-ECT22-COM-H)        |    | Data Out 28   |      | 0      | USINT | 1.0  | 67.0 | Outp       | IOL Data In 31        | 0      | USINT   |
| Þ 🖸 ID                             |    | Data Out 29   |      | 0      | USINT | 1.0  | 68.0 | Outp       | IOI Data In 32        | 0      | LISINT  |
| Module 1 (AU7 841-IOL4B-H:144Byte) |    | Data Out 30   |      | 0      | USINT | 1.0  | 69.0 | Outp       | IOI Data la 22        | 0      | LICINT  |
|                                    |    | Data Out 31   |      | 0      | USINT | 1.0  | 70.0 | Outp       | IOL Data In 33        | 0      | LICINIT |
| A Dutaute                          |    | Data Out 32   |      | 0      | USINT | 1.0  | 71.0 | Outp       |                       | 0      | UGINT   |
|                                    |    | Data Out 33   |      | 0      | USINT | 1.0  | 72.0 | Outp       | IOLData In 35         | 0      | USINT   |
| WcState                            |    | Data Out 34   |      | 0      | USINT | 1.0  | 73.0 | Outp       | IOLData In 36         | 0      | USINT   |
| InfoData                           |    | Data Out 35   |      | 0      | USINT | 1.0  | 74.0 | Outp       | IOLData In 37         | U      | USINT   |
| Carter Mappings                    |    | Data Out 36   |      | 0      | USINT | 1.0  | 75.0 | Outp       | IOL.Data In 38        | 0      | USINT   |
|                                    |    | Data Out 37   |      | 0      | USINT | 1.0  | 76.0 | Outp       | IOL.Data In 39        | 0      | USINT   |
|                                    |    | Data Out 38   |      | 0      | USINT | 1.0  | 77.0 | Outp       | IOL.Data In 40        | 0      | USINT   |
|                                    |    | Data Out 39   |      | 0      | USINT | 1.0  | 78.0 | Outp       | IOL.Data In 41        | 0      | USINT   |
|                                    |    | Data Out 40   |      | 0      | USINT | 1.0  | 79.0 | Outp       | IOL.Data In 42        | 0      | USINT   |
|                                    |    | Data Out 41   |      | 0      | USINT | 1.0  | 80.0 | Outp       | IOL.Data In 43        | 0      | USINT   |
|                                    |    | Data Out 42   |      | 0      | USINT | 1.0  | 81.0 | Outp       | IOL.Data In 44        | 0      | USINT   |
|                                    |    | Data Out 43   |      | 0      | USINT | 1.0  | 82.0 | Outp       | IOL.Data In 45        | 0      | USINT   |
|                                    |    | Data Out 44   |      | 0      | USINT | 1.0  | 83.0 | Outp       | IOL.Data In 46        | 2 块计数2 | USINT   |
|                                    |    | Data Out 45   | 块计数器 | +10    | USINT | 1.0  | 84.0 | Outp       | IOL.Data In 47        | 0      | USINT   |
|                                    |    | Data Out 46   |      | 1      | USINT | 1.0  | 85.0 | Outp       | IOL.Data In 48        | 0      | USINT   |
|                                    |    | Data Out 47   |      | 0      | USINT | 1.0  | 86.0 | Outp       | IOL.Data In 49        | 0      | USINT   |
|                                    |    | Data Out 48   |      | 0      | USINT | 1.0  | 87.0 | Outp       | 4                     |        |         |

## **WELLAUTO<sup>®</sup>**

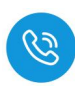

#### 4.6.6.5. 手动写入数据

自动写入数据仅可写入 29Byte 的数据,手动写入可通过增加块计数器的值 依次写入大于 29Byte 的数据,最多可以写入 2048Byte 的数据,根据参数设置 可以按顺序写入标签中超过 29Byte 的数据。

(1) 在过程数据输出中,设置写入数据命令码,根据实际需要写入高位或低位数据,填写地址以及数据长度,本示例以地址从低字节5开始,将50个数据写入标签,如下图所示:

| 解决方案资源管理器                          |    | renyi 中 🗙 対象 | 浏范器    |                                                                                                    |       |      |      |        |                       |          |  |
|------------------------------------|----|--------------|--------|----------------------------------------------------------------------------------------------------|-------|------|------|--------|-----------------------|----------|--|
| ○ ○ ☆ ☆ - 'o - # ≯ -               |    | Name         | [X]    | Online                                                                                                    | Туре  | Size | >Add | In/Out | Link ADS Symbol Watch |          |  |
| 搜索解决方案资源管理器(Ctrl+;)                | .م | Data Out 1   | 4      | 0                                                                                                    | USINT | 1.0  | 53.0 | Outp   | Symbol                | Value    |  |
|                                    |    | Data Out 1   | 5      | 0                                                                                                    | USINT | 1.0  | 54.0 | Outp   | IOL.Data In 13        | 0        |  |
|                                    |    | Data Out 1   | 5      | 4 写入数据命令                                                                                                    | USINT | 1.0  | 55.0 | Outp   | IOL.Data In 14        | 0        |  |
| SYSTEM                             |    | Data Out 1   | 7      | 0                                                                                                    | USINT | 1.0  | 56.0 | Outp   | IOL.Data In 15        | 0        |  |
| MOTION                             |    | Data Out 1   | В      | 0                                                                                                    | USINT | 1.0  | 57.0 | Outp   | IOL.Data In 16        | 4 按此石川地人 |  |
| PLC .                              |    | Data Out 1   | 2      | 0                                                                                                    | USINT | 1.0  | 58.0 | Outp   | IOL.Data In 17        | 4 按权利日文  |  |
| 3 SAFETY                           |    | Data Out 2   | 0高位数据地 | the o The state of the state of the state of | USINT | 1.0  | 59.0 | Outp   | IOL.Data In 18        | 0        |  |
| 6 C++                              |    | Data Out 2   | 1低位数据地 |                                                                                                    | USINT | 1.0  | 60.0 | Outp   | IOL.Data In 19        | 0        |  |
| ANALYTICS                          |    | Data Out 2   | 2高位数据长 | 度 0 ///////////////////////////////////                                                                                                    | USINT | 1.0  | 61.0 | Outp   | IOL.Data In 20        | 0        |  |
|                                    |    | Data Out 2   | 3低位数据长 | 度 50                                                                                                    | USINT | 1.0  | 62.0 | Outp   | IOL.Data In 21        | 0        |  |
| A Device 5 (Ether(AT)              |    | Data Out 24  | 4      | 0                                                                                                    | USINT | 1.0  | 63.0 | Outp   | IOL.Data In 22        | 0        |  |
| Image                              |    | Data Out 2   | 5      | <u></u><br><u></u><br><u></u><br><u></u><br><u></u><br><u></u><br><u></u><br><u></u><br><u></u><br><u></u>                                                                                                    | USINT | 1.0  | 64.0 | Outp   | IOL.Data In 23        | 0        |  |
| Image-Info                         |    | Data Out 2   | 5      | AUST-ST (SO T SOUL                                                                                                    | USINT | 1.0  | 65.0 | Outp   | IOL.Data In 24        | 0        |  |
| SyncUnits                          |    | Data Out 2   | 7      | 0                                                                                                    | USINT | 1.0  | 66.0 | Outp   | IOL.Data In 25        | 0        |  |
| Inputs                             |    | Data Out 2   | В      | 0                                                                                                    | USINT | 1.0  | 67.0 | Outp   | IOL.Data In 26        | 0        |  |
| Outputs                            |    | Data Out 2   | 9      | 0                                                                                                    | USINT | 1.0  | 68.0 | Outp   | IOL.Data In 27        | 0        |  |
| P InfoData                         |    | Data Out 3   | D      | 0                                                                                                    | USINT | 1.0  | 69.0 | Outp   | IOL.Data In 28        | 0        |  |
| BOX T (AU7 877-EC122-COM-H)        |    | Data Out 3   | 1      | 0                                                                                                    | USINT | 1.0  | 70.0 | Outp   | IOLData In 29         | 0        |  |
| Module 1 (AU7 841-IOL4B-H:144Byte) |    | Data Out 3   | 2      | 0                                                                                                    | USINT | 1.0  | 71.0 | Outp   | IOL Data In 30        | 0        |  |
| A 🔁 Inputs                         |    | Data Out 3   | 3      | 0                                                                                                    | USINT | 1.0  | 72.0 | Outp   | IQL Data In 31        | 0        |  |
| Þ 🔁 IOL                            |    | Data Out 3   | 4      | 0                                                                                                    | USINT | 1.0  | 73.0 | Outp   | IOL Data In 32        | 0        |  |
| 🔺 🛄 Outputs                        |    | Data Out 3   | 5      | 0                                                                                                    | USINT | 1.0  | 74.0 | Outp   | IOL Data In 22        | 0        |  |
| ▶ ■ IOI                            |    | Data Out 3   | 5      | 0                                                                                                    | USINT | 1.0  | 75.0 | Outp   | IOLIData In 55        | 0        |  |

(2) 设置输出状态位,"命令开始",待输入状态位显示命令开始确认,可开始将需要写入标签的数据写入到中。

| 解决方案资源管理器                                                 |    | renyi 🔍 🗙 🕅 🍪 | 机范畴   |        |       |      |      |            |                    |       |       |   |
|-----------------------------------------------------------|----|---------------|-------|--------|-------|------|------|------------|--------------------|-------|-------|---|
| 0048.0.0.0.                                               |    | Name          | [X] C | Inline | Туре  | Size | >Add | In/Out Lin | k ADS Symbol Watch |       |       |   |
| 搜索解决方案资源管理器(Ctrl+;)                                       | ρ- | Data Out 14   | 0     |        | USINT | 1.0  | 53.0 | Outp       | Symbol             | Value | Туре  | - |
| - (1) (1) (1) (1) (1) (1) (1) (1) (1) (1)                 |    | Data Out 15   | 0     |        | USINT | 1.0  | 54.0 | Outp       | IOLData In 13      | 0     | USINT |   |
|                                                           |    | Data Out 16   | 4     |        | USINT | 1.0  | 55.0 | Outp       | IOLData In 14      | 0     | USINT |   |
| SVSTEM                                                    |    | Data Out 17   | 1     |        | USINT | 1.0  | 56.0 | Outp       | IOLData In 15      | 0     | USINT |   |
| MOTION                                                    |    | Data Out 18   | 0     | 命令开启   | USINT | 1.0  | 57.0 | Outp       | IOLData In 16      | 4     | USINT |   |
| PLC                                                       |    | Data Out 19   | 0     |        | USINT | 1.0  | 58.0 | Outp       | IOLData In 17      | 5     | USINT |   |
| SAFETY                                                    |    | Data Out 20   | 0     |        | USINT | 1.0  | 59.0 | Outp       | IOLData In 18      | 0     | USINT | _ |
| G C++                                                     |    | Data Out 21   | 5     |        | USINT | 1.0  | 60.0 | Outp       | IOLData In 19      | 0     | USINT |   |
| ANALYTICS                                                 |    | Data Out 22   | 0     |        | USINT | 1.0  | 61.0 | Outp       | IOLData In 20      | 0     | USINT |   |
|                                                           |    | Data Out 23   | 5     | D      | USINT | 1.0  | 62.0 | Outp       | IOLData In 21      | 0     | USINT |   |
| <ul> <li>Devices</li> <li>Devices 5 (EtherCAT)</li> </ul> |    | Data Out 24   | 0     |        | USINT | 1.0  | 63.0 | Outp       | IOLData In 22      | 0     | USINT |   |
| t Image                                                   |    | Data Out 25   | 0     |        | USINT | 1.0  | 64.0 | Outp       | IOLData In 23      | 0     | USINT | _ |
| Image-Info                                                |    | Data Out 26   | 0     |        | USINT | 1.0  | 65.0 | Outp       | IOL.Data In 24     | 0     | USINT |   |

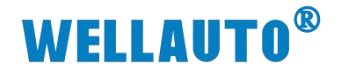

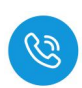

(3) 先将前 28 个数据写入,写入完成后将块计数器+1,表示将数据写入块计数器 1 中。

| 解决方案资源管理器 ▼ 🕂 ×                                 | renyi + × 对象浏览器 |                       |       |      |      |            |                    |                    |         |    |  |
|-------------------------------------------------|-----------------|-----------------------|-------|------|------|------------|--------------------|--------------------|---------|----|--|
| 0 0 A # - 10 - 0 / -                            | Name [X]        | [X] Online            | Туре  | Size | >Add | In/Out Lin | ADS Symbol Watch 👻 |                    |         |    |  |
| 指索解決方室密測管理器(Ctrl+:)                             | Data Out 11     | 0                     | USINT | 1.0  | 50.0 | Outp       | Symbol             | Value              | Туре    | -  |  |
|                                                 | Data Out 12     | 0                     | USINT | 1.0  | 51.0 | Outp       | IOLData In 13      | 0                  | USINT   |    |  |
|                                                 | Data Out 13     | 0                     | USINT | 1.0  | 52.0 | Outp       | IOL.Data In 14     | 0                  | USINT   |    |  |
| P SYSTEM                                        | Data Out 14     | 0                     | USINT | 1.0  | 53.0 | Outp       | IOLData In 15      | 0                  | USINT   |    |  |
| MOTION                                          | Data Out 15     | 0                     | USINT | 1.0  | 54.0 | Outp       | IOL.Data In 16     | 4                  | USINT   |    |  |
| PLC .                                           | Data Out 16     | 4                     | USINT | 1.0  | 55.0 | Outp       | IOLData In 17      | 5                  | USINT   |    |  |
| 5AFETY                                          | Data Out 17     | 1                     | USINT | 1.0  | 56.0 | Outp       | IOLData In 18      | 12                 | USINT   |    |  |
| C++                                             | Data Out 18     | 12                    | USINT | 1.0  | 57.0 | Outp       | IOLData In 19      | 25                 | USINT   |    |  |
| ANALYTICS                                       | Data Out 19     | 25                    | USINT | 1.0  | 58.0 | Outp       | IOLData In 20      | 36                 | USINT   | _  |  |
| A 🔤 1/0                                         | Data Out 20     | 36                    | USINT | 1.0  | 59.0 | Outp       | IOLData In 21      | 28                 | USINT   |    |  |
| The Devices                                     | Data Out 21     | 28                    | USINT | 1.0  | 60.0 | Outp       | IOLData In 22      | 14                 | USINT   |    |  |
| Image                                           | Data Out 22     | 14                    | USINT | 1.0  | 61.0 | Outp       | IOL Data In 23     | 16                 | USINT   |    |  |
| Image Info                                      | Data Out 23     | 16                    | USINT | 1.0  | 62.0 | Outp       | IOL Data In 24     | 17                 | USINT   |    |  |
| SyncUnits                                       | Data Out 24     | 17                    | USINT | 1.0  | 63.0 | Outp       | IOL Data In 25     | 18                 | USINT   |    |  |
| Inputs                                          | Data Out 25     | 18                    | USINT | 1.0  | 64.0 | Outp       | IOI Data la 26     | 20                 | LICINIT |    |  |
| Outputs                                         | Data Out 26     | 29                    | USINT | 1.0  | 65.0 | Outp       | IOL Data in 27     | 25                 | USINT   |    |  |
| InfoData                                        | Data Out 27     | 36                    | USINT | 1.0  | 66.0 | Outp       | IOL Data In 29     | 30                 | LICINIT |    |  |
| <ul> <li>Box 1 (AU7 877-ECT22-COM-H)</li> </ul> | Data Out 28     | 35                    | USINT | 1.0  | 67.0 | Outp       | IOLD III II 20     | 35                 | USINT   |    |  |
|                                                 | Data Out 29     | 25                    | USINT | 1.0  | 68.0 | Outp       | IOLData In 29      | 25                 | USINT   |    |  |
| Module 1 (AU/ 841-IOL48-H:144Byte)              | Data Out 30     | 28 136                | USINT | 1.0  | 69.0 | Outp       | IOLData In 30      | 30                 | USINT   |    |  |
| <ul> <li>Inputs</li> <li>Inputs</li> </ul>      | Data Out 31     | 24                    | USINT | 1.0  | 70.0 | Outp       | IOLData In 31      | 24                 | USINT   |    |  |
| 4 Outputs                                       | Data Out 32 数据  | 29                    | USINT | 1.0  | 71.0 | Outp       | IOL.Data In 32     | 29 前28个新捉波它        | USINT   |    |  |
| Þ 🕒 IOL                                         | Data Out 33     | 28                    | USINT | 1.0  | 72.0 | Outp       | IOL.Data In 33     | 28 1920 1 900492-9 | USINT   |    |  |
| WcState                                         | Data Out 34     | 17                    | USINT | 1.0  | 73.0 | Outp       | IOLData In 34      | 17                 | USINT   |    |  |
| 👂 幅 InfoData                                    | Data Out 35     | 29                    | USINT | 1.0  | 74.0 | Outp       | IOLData In 35      | 29                 | USINT   |    |  |
| 📸 Mappings                                      | Data Out 36     | 36                    | USINT | 1.0  | 75.0 | Outp       | IOL.Data In 36     | 36                 | USINT   |    |  |
|                                                 | Data Out 37     | 85                    | USINT | 1.0  | 76.0 | Outp       | IOLData In 37      | 85                 | USINT   |    |  |
|                                                 | Data Out 38     | 49                    | USINT | 1.0  | 77.0 | Outp       | IOLData In 38      | 49                 | USINT   |    |  |
|                                                 | Data Out 39     | 25                    | USINT | 1.0  | 78.0 | Outp       | IOL.Data In 39     | 25                 | USINT   |    |  |
|                                                 | Data Out 40     | 36                    | USINT | 1.0  | 79.0 | Outp       | IOL.Data In 40     | 36                 | USINT   |    |  |
|                                                 | Data Out 41     | 78                    | USINT | 1.0  | 80.0 | Outp       | IOL.Data In 41     | 78                 | USINT   |    |  |
|                                                 | Data Out 42     | 59                    | USINT | 1.0  | 81.0 | Outp       | IOLData In 42      | 59                 | USINT   |    |  |
|                                                 | Data Out 43     | 64                    | USINT | 1.0  | 82.0 | Outp       | IOL.Data In 43     | 64                 | USINT   |    |  |
|                                                 | Data Out 44     | 85                    | USINT | 1.0  | 83.0 | Outp       | IOLData In 44      | 85                 | USINT   |    |  |
|                                                 | Data Out 45     | 36                    | USINT | 1.0  | 84.0 | Outp       | IOLData In 45      | 36                 | USINT   |    |  |
|                                                 | Data Out 46     | (1)                   | USINT | 1.0  | 85.0 | Outp       | IOLData In 46      | 1                  | USINT   |    |  |
|                                                 | Data Out 47     | ● <sup>0</sup> 将抽计数哭詈 | USINT | 1.0  | 86.0 | Outp       | IOI Data In 47     | 0                  | LISINT  |    |  |
|                                                 | Data Out 48     | W OTHER DATE          | USINT | 1.0  | 87.0 | Outp       | 1                  | *                  |         | F. |  |

(4) 写入块计数器 2 的值,再将块计数器置 2,表示将数据写入块计数器 2,并 且在完成最后传输后,过程数据输入状态位会显示命令完成,此时所需要 传输的数据已经成功传输。

| 解决方案资源管理器 ▼                                     | ♀× renyi ♀× 対象法 | 远畿         |            |      |      |            | <u></u>            |        |         |   |
|-------------------------------------------------|-----------------|------------|------------|------|------|------------|--------------------|--------|---------|---|
| 0 0 G H - 10 - 8 🖋 -                            | Name            | [X] Online | Туре       | Size | >Add | In/Out Lin | k ADS Symbol Watch |        |         |   |
| 接索解决方案资源管理器(Ctrl+:)                             |                 | 0          | USINT      | 1.0  | 50.0 | Outp       | Symbol             | Value  | Type    | * |
| R Mastroni(1) 合理目)                              | Data Out 12     | 0          | USINT      | 1.0  | 51.0 | Outp       | IOL.Data In 13     | 0      | USINT   |   |
| A Record and the second                         | Data Out 13     | 0          | USINT      | 1.0  | 52.0 | Outp       | IOLData In 14      | 0      | USINT   |   |
| SYSTEM                                          | Data Out 14     | 0          | USINT      | 1.0  | 53.0 | Outp       | IOLData In 15      | 0      | USINT   |   |
| MOTION                                          | Data Out 15     | 0          | USINT      | 1.0  | 54.0 | Outp       | IOLData In 16      | 4      | USINT   |   |
| PLC .                                           | Data Out 16     | 4          | USINT      | 1.0  | 55.0 | Outp       | IOL.Data In 17     | 7 命令结束 | USINT   |   |
| SAFETY SAFETY                                   | Data Out 17     | 1          | USINT      | 1.0  | 56.0 | Outp       | IOL.Data In 18     | 12     | USINT   | _ |
| 6 C++                                           | Data Out 18     | 12         | USINI      | 1.0  | 57.0 | Outp       | IOLData In 19      | 13     | USINT   |   |
| ANALYTICS                                       | Data Out 19     | 13         | USINT      | 1.0  | 58.0 | Outp       | IOL.Data In 20     | 14     | USINT   | _ |
| ▲ <u>1/0</u>                                    | Data Out 20     | 14         | USINT      | 1.0  | 59.0 | Outp       | IOL.Data In 21     | 15     | USINT   |   |
| E Devices                                       | Data Out 21     | 15         | USINT      | 1.0  | 60.0 | Outp       | IOLData In 22      | 16     | USINT   | _ |
| Device 5 (ctherCAT)                             | Data Out 22     | 16         | USINT      | 1.0  | 61.0 | Outp       | IOL Data In 23     | 17     | USINT   | _ |
| ** Image Info                                   | Data Out 23     | 17         | USINT      | 1.0  | 62.0 | Outp       | IOL Data In 24     | 18     | USINT   |   |
| SyncUnits                                       | Data Out 24     | 18         | USINT      | 1.0  | 63.0 | Outp       | IOL Data In 25     | 10     | USINT   |   |
| Inputs                                          | Data Out 25     | 19         | USINT      | 1.0  | 64.0 | Outp       | IOL Data In 26     | 20     | USINT   |   |
| Outputs                                         | Data Out 26     | 20         | USINT      | 1.0  | 65.0 | Outp       | IOL Data In 20     | 20     | UCINIT  |   |
| 👂 📑 InfoData                                    | Data Out 27     | 25         | USINT      | 1.0  | 66.0 | Outp       | IOLData In 27      | 23     | USINT   |   |
| <ul> <li>Box 1 (AU7 877-ECT22-COM-H)</li> </ul> | Data Out 28     | 26         | USINT      | 1.0  | 67.0 | Outp       | IOLData In 20      | 26     | USINI   |   |
| ID                                              | Data Out 29     | 24         | USINT      | 1.0  | 68.0 | Outp       | IOLData In 29      | 24     | USINI   |   |
| Module 1 (AU/ 841-IOL48-H:144Byte)              | Data Out 30     | 27(2)      | USINT      | 1.0  | 69.0 | Outp       | IOLData In 30      | 2/     | USINI   |   |
| A inputs                                        | Data Out 31     | 28 三入 調出   | 全洲市 USINT  | 1.0  | 70.0 | Outp       | IOL.Data In 31     | 28     | USINT   |   |
| A Dutoutr                                       | Data Out 32     | 29         | USINT      | 1.0  | 71.0 | Outp       | IOLData In 32      | 29     | USINT   |   |
| P P IOL                                         | Data Out 33     | 36         | USINT      | 1.0  | 72.0 | Outp       | IOLData In 33      | 36     | USINT   |   |
| WcState                                         | Data Out 34     | 25         | USINT      | 1.0  | 73.0 | Outp       | IOL.Data In 34     | 25     | USINT   |   |
| 🕨 🛄 InfoData                                    | Data Out 35     | 34         | USINT      | 1.0  | 74.0 | Outp       | IOL.Data In 35     | 34     | USINT   |   |
| at Mappings                                     | Data Out 36     | 69         | USINT      | 1.0  | 75.0 | Outp       | IOLData In 36      | 69     | USINT   |   |
|                                                 | Data Out 37     | 58         | USINT      | 1.0  | 76.0 | Outp       | IOLData In 37      | 58     | USINT   |   |
|                                                 | Data Out 38     | 22         | USINT      | 1.0  | 77.0 | Outp       | IOL.Data In 38     | 22     | USINT   |   |
|                                                 | Data Out 39     | 3          | USINT      | 1.0  | 78.0 | Outp       | IOL.Data In 39     | 3      | USINT   |   |
|                                                 | Data Out 40     | 0          | USINT      | 1.0  | 79.0 | Outp       | IOL.Data In 40     | 0      | USINT   |   |
|                                                 | Data Out 41     | 0          | USINT      | 1.0  | 80.0 | Outp       | IOLData In 41      | 0      | USINT   |   |
|                                                 | Data Out 42     | 0          | USINT      | 1.0  | 81.0 | Outp       | IOLData In 42      | 0      | USINT   |   |
|                                                 | Data Out 43     | 0          | USINT      | 1.0  | 82.0 | Outp       | IOLData In 43      | 0      | USINT   |   |
|                                                 | Data Out 44     | 0          | USINT      | 1.0  | 83.0 | Outp       | IOL Data In 44     | 0      | USINT   |   |
|                                                 | Data Out 45     | 0          | USINT      | 1.0  | 84.0 | Outp       | IOI Data In 45     | 0      | USINT   |   |
| 块计数器+1, 写入2 🔶                                   | Data Cut 40     | 2 0        | USINT      | 1.0  | 85.0 | Outp       | IOL Data In 45     | 2      | USINT   |   |
|                                                 | Data Out 47     | 0          | USINT      | 1.0  | 86.0 | Outp       | IOL Data In 40     |        | LICINIT | - |
|                                                 | <b>.</b>        |            | A DOMESTIC |      | 07.0 | · · ·      | iocoda m 47        | 3      | o silvi |   |

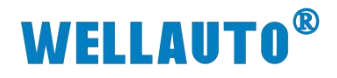

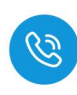

### 通过读取数据工作模式查看写入数据是否正确

| IOL.Data In 16 | 3       | USINT   | IOL.Data In 16 | 3       | USINT                                           |   |
|----------------|---------|---------|----------------|---------|-------------------------------------------------|---|
| IOL.Data In 17 | 5       | USINT   | IOL.Data In 17 | 7       | USINT                                           |   |
| IOL.Data In 18 | 12      | USINT   | IOL.Data In 18 | 12      | USINT                                           |   |
| IOL.Data In 19 | 25      | USINT   | IOL.Data In 19 | 13      | USINT                                           |   |
| IOL.Data In 20 | 36      | USINT   | IOL.Data In 20 | 14      | USINT                                           |   |
| IOL.Data In 21 | 28      | USINT   | IOL.Data In 21 | 15      | USINT                                           |   |
| IOL.Data In 22 | 14      | USINT   | IOL.Data In 22 | 16      | USINT                                           |   |
| IOL.Data In 23 | 16      | USINT   | IOL.Data In 23 | 17      | USINT                                           |   |
| IOL.Data In 24 | 17      | USINT   | IOL.Data In 24 | 18      | USINT                                           |   |
| IOL.Data In 25 | 18      | USINT   | IOL.Data In 25 | 19      | USINT                                           |   |
| IOL.Data In 26 | 29      | USINT   | IOL.Data In 26 | 20      | USINT                                           |   |
| IOL.Data In 27 | 36      | USINT   | IOL.Data In 27 | 25      | USINT                                           |   |
| IOL.Data In 28 | 35      | USINT   | IOL.Data In 28 | 26      | USINT                                           |   |
| IOL.Data In 29 | 25      | USINT   | IOL.Data In 29 | 24      | USINT                                           |   |
| IOL.Data In 30 | 36      | USINT   | IOL.Data In 30 | 27      | USINT                                           |   |
| IOL.Data In 31 | 24      | USINT   | IOL.Data In 31 | 28      | USINT                                           |   |
| IOL.Data In 32 | 29      | USINT   | IOL.Data In 32 | 29      | USINT                                           |   |
| IOL.Data In 33 | 28      | USINT   | IOL.Data In 33 | 36      | USINT                                           |   |
| IOL.Data In 34 | 17      | USINT   | IOL.Data In 34 | 25      | USINT                                           |   |
| IOL.Data In 35 | 29      | USINT   | IOL.Data In 35 | 34      | USINT                                           |   |
| IOL.Data In 36 | 36      | USINT   | IOL.Data In 36 | 69      | USINT                                           |   |
| IOL.Data In 37 | 85      | USINT   | IOL.Data In 37 | 58      | USINT                                           |   |
| IOL.Data In 38 | 49      | USINT   | IOL.Data In 38 | 22      | USINT                                           |   |
| IOL.Data In 39 | 25      | USINT   | IOL.Data In 39 | 3       | USINT                                           |   |
| IOL.Data In 40 | 36      | USINT   | IOL.Data In 40 | 0       | USINT                                           |   |
| IOL.Data In 41 | 78      | USINT   | IOL.Data In 41 | 0       | USINT                                           |   |
| IOL.Data In 42 | 59      | USINT   | IOL.Data In 42 | 0       | USINT                                           |   |
| IOL.Data In 43 | 64      | USINT   | IOL.Data In 43 | 0       | USINT                                           |   |
| IOL.Data In 44 | 85      | USINT   | IOL.Data In 44 | 0       | USINT                                           |   |
| IOL.Data In 45 | 36      | USINT   | IOL.Data In 45 | 0       | USINT                                           |   |
| IOL.Data In 46 | 1 块计数器1 | USINT   | IOL.Data In 46 | 2 块计数器2 | USINT                                           |   |
| 1010 1 1 17    |         | LICINIT |                |         | The All And And And And And And And And And And | - |